# Oracle Financial Services Behavior Detection Administration Guide Release 8.1.2.0.0 March 2022

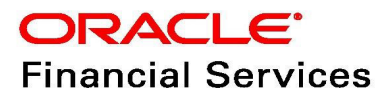

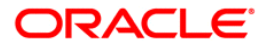

### Notice Page

OFS Behavior Detection Administration Guide

Copyright © 2022 Oracle and/or its affiliates. All rights reserved.

This software and related documentation are provided under a license agreement containing restrictions on use and disclosure and are protected by intellectual property laws. Except as expressly permitted in your license agreement or allowed by law, you may not use, copy, reproduce, translate, broadcast, modify, license, transmit, distribute, exhibit, perform, publish, or display any part, in any form, or by any means. Reverse engineering, disassembly, or decompilation of this software, unless required by law for interoperability, is prohibited.

The information contained herein is subject to change without notice and is not warranted to be errorfree. If you find any errors, please report them to us in writing.

If this is software or related documentation that is delivered to the U.S. Government or anyone licensing it on behalf of the U.S. Government, then the following notice is applicable:

U.S. GOVERNMENT END USERS: Oracle programs, including any operating system, integrated software, any programs installed on the hardware, and/or documentation, delivered to U.S. Government end users are "commercial computer software" pursuant to the applicable Federal Acquisition Regulation and agency-specific supplemental regulations. As such, use, duplication, disclosure, modification, and adaptation of the programs, including any operating system, integrated software, any programs installed on the hardware, and/or documentation, shall be subject to license terms and license restrictions applicable to the programs. No other rights are granted to the U.S. Government.

This software or hardware is developed for general use in a variety of information management applications. It is not developed or intended for use in any inherently dangerous applications, including applications that may create a risk of personal injury. If you use this software or hardware in dangerous applications, then you shall be responsible to take all appropriate fail-safe, backup, redundancy, and other measures to ensure its safe use. Oracle Corporation and its affiliates disclaim any liability for any damages caused by use of this software or hardware in dangerous applications.

Oracle and Java are registered trademarks of Oracle and/or its affiliates. Other names may be trademarks of their respective owners.

Intel and Intel Xeon are trademarks or registered trademarks of Intel Corporation. All SPARC trademarks are used under license and are trademarks or registered trademarks of SPARC International, Inc. AMD, Opteron, the AMD logo, and the AMD Opteron logo are trademarks or registered trademarks of Advanced Micro Devices. UNIX is a registered trademark of The Open Group.

This software or hardware and documentation may provide access to or information about content, products, and services from third parties. Oracle Corporation and its affiliates are not responsible for and expressly disclaim all warranties of any kind with respect to third-party content, products, and services unless otherwise set forth in an applicable agreement between you and Oracle. Oracle Corporation and its affiliates will not be responsible for any loss, costs, or damages incurred due to your access to or use of third-party content, products, or services, except as set forth in an applicable agreement between you and Oracle.

For information on third party licenses, click here.

# **Document Control**

### Table 1: Document Control

| Version Number | Revision Date | Change Log                                           |
|----------------|---------------|------------------------------------------------------|
| 1.0            | March 2022    | Created document to capture OFSBD 8.1.2.0.0 Release. |

### Contents

| 1 | Abo   | out this Guide                                           | 11  |
|---|-------|----------------------------------------------------------|-----|
|   | 1.1   | Who Should Use this Guide                                | 11  |
|   | 1.1.1 | Prerequisites for an Administrator User                  | 11  |
|   | 1.2   | Scope of this Guide                                      | 11  |
|   | 1.3   | How this Guide is Organized                              | 12  |
|   | 1.4   | Where to Find More Information                           | 13  |
|   | 1.5   | Conventions Used in this Guide                           | 13  |
|   | 1.6   | Abbreviations Used in this Guide                         | 14  |
| 2 | Abc   | out Oracle Financial Services Behavior Detection (OFSBD) | 1   |
|   | 2.1   | Behavior Detection Architecture                          | . 1 |
|   | 2.1.1 | Tiers                                                    | .2  |
|   | 2.1.2 | Deployment View                                          | .5  |
|   | 2.1.3 | Security View                                            | 6   |
|   | 2.2   | Operations                                               | . 7 |
|   | 2.2.1 | Start Batch                                              | .8  |
|   | 2.2.2 | Managing Data                                            | .8  |
|   | 2.2.3 | Behavior Detection                                       | .8  |
|   | 2.2.4 | Post-Processing                                          | .8  |
|   | 2.2.5 | End Batch                                                | 9   |
|   | 2.3   | Utilities                                                | 9   |
|   | 2.3.1 | Batch Utilities                                          | 9   |
|   | 2.3.2 | Administrative Utilities                                 | 10  |
| 3 | Mai   | naging User Administration and Security Configuration    | 11  |
|   | 3.1   | About User Administration                                | 11  |
|   | 3.2   | Administrator User Privileges                            | 11  |
|   | 3.3   | User Provisioning Process Flow                           | 12  |
|   | 3.3.1 | Requirements to Access BD Applications                   | 12  |
|   | 3.4   | Managing User Administration                             | 12  |
|   | 3.4.1 | Managing Identity and Authorization                      | 12  |
|   | 3.5   | Adding Security Attributes                               | 15  |

|   | 3.5.1 | About Security Attributes                              | 15 |
|---|-------|--------------------------------------------------------|----|
|   | 3.5.2 | 2 Loading Security Attributes                          | 17 |
|   | 3.6   | Mapping Security Attributes to Organizations and Users | 20 |
|   | 3.6.1 | Removing Security Attributes                           | 23 |
| 4 | Mai   | naging Data                                            | 24 |
|   | 4.1   | About Data Management                                  | 24 |
|   | 4.2   | Data Loading and Processing Flow Overview              | 24 |
|   | 4.2.1 | CSA                                                    | 24 |
|   | 4.2.2 | P Flat Files                                           | 24 |
|   | 4.2.3 | 3 FSDM                                                 | 24 |
|   | 4.2.4 | 4 BD Datamaps                                          | 25 |
|   | 4.3   | Managing Data Loading                                  | 25 |
|   | 4.3.1 | FSDF CSA Data Load                                     | 25 |
|   | 4.3.2 | 2 BD Ingestion Flat File Data Load                     | 30 |
|   | 4.4   | Encrypting Data Files                                  | 34 |
|   | 4.5   | Managing Data Processing                               | 35 |
|   | 4.5.1 | Generating Change Logs with BD                         | 35 |
|   | 4.5.2 | Processing Data Using BD                               | 37 |
|   | 4.5.3 | 3 Datamaps                                             | 41 |
|   | 4.5.4 | 4 Processing Data Using FDT and MDT                    | 42 |
|   | 4.6   | Managing Data For BD Applications                      | 46 |
| 5 | Beh   | avior Detection Jobs                                   | 47 |
|   | 5.1   | About the OFSBD Job Protocol                           | 47 |
|   | 5.1.1 | Understanding the OFSBD Job Protocol                   | 48 |
|   | 5.1.2 | Understanding the Dispatcher Process                   | 48 |
|   | 5.1.3 | Understanding the MANTAS Process                       | 48 |
|   | 5.1.4 | Applying a Dataset Override                            | 49 |
|   | 5.2   | Performing Dispatcher Tasks                            | 49 |
|   | 5.2.1 | Setting Environment Variables                          | 50 |
|   | 5.2.2 | 2 Starting the Dispatcher                              | 51 |
|   | 5.2.3 | S Stopping the Dispatcher                              | 51 |

|   | 5.2.4  | Monitoring the Dispatcher                             | 52 |
|---|--------|-------------------------------------------------------|----|
| 5 | .3 Pe  | rforming Job Tasks                                    | 53 |
|   | 5.3.1  | Understanding the Job Status Codes                    | 53 |
|   | 5.3.2  | Starting Behavior Detection Jobs                      | 53 |
|   | 5.3.3  | Starting Jobs Without the Dispatcher                  |    |
|   | 5.3.4  | Restarting a Job                                      |    |
|   | 5.3.5  | Restarting Jobs Without the Dispatcher                | 55 |
|   | 5.3.6  | Stopping Jobs                                         | 55 |
|   | 5.3.7  | Monitoring and Diagnosing Jobs                        |    |
| 5 | .4 Cle | earing Out the System Logs                            | 57 |
|   | 5.4.1  | Clearing the Dispatch Log                             |    |
|   | 5.4.2  | Clearing the Job Logs                                 |    |
| 5 | .5 Re  | covering Jobs from a System Crash                     | 58 |
| 5 | .6 Ex  | ecuting Batches Through the OFSAAI User Interface     | 58 |
|   | 5.6.1  | Adding Behavior Detection Batches                     |    |
|   | 5.6.2  | Setting up Ingestion through AAI                      |    |
|   | 5.6.3  | Adding Tasks to a BD Batch                            |    |
|   | 5.6.4  | Setting Task Precedence                               | 61 |
|   | 5.6.5  | Running a Single Task Using a Batch                   | 61 |
|   | 5.6.6  | Scheduling a Batch Once                               | 63 |
|   | 5.6.7  | Scheduling a Daily Batch                              | 63 |
|   | 5.6.8  | Scheduling a Weekly Batch                             | 64 |
|   | 5.6.9  | Configuring a Monthly Batch                           | 65 |
|   | 5.6.10 | Monitoring a Batch After Execution                    |    |
|   | 5.6.11 | Cancelling a Batch After Execution                    | 67 |
|   | 5.6.12 | Re-starting a Batch                                   |    |
|   | 5.6.13 | Re-running a Batch                                    |    |
| 6 | Post-F | Processing Tasks                                      | 70 |
| 6 | .1 Ab  | oout Post-Processing                                  |    |
|   | 6.1.1  | Order of Running Post-Processing Administrative Tasks |    |
| 6 | .2 Ma  | atch Scoring                                          |    |

| 6.2. | 1 Running the Match Scoring Job                          |     |
|------|----------------------------------------------------------|-----|
| 6.3  | Alert Creation                                           |     |
| 6.3. | 1 Running the Alert Creation Job                         | 72  |
| 6.3. | 2 Understanding Advanced Alert Creator Configuration     | 72  |
| 6.4  | Update Alert Financial Data                              |     |
| 6.5  | Alert Assignment                                         |     |
| 6.5. | 1 Running the Alert Assignment Job                       |     |
| 6.6  | Auto-Close                                               |     |
| 6.6  | 1 Defining the Auto-Close Alert Algorithm                |     |
| 6.6  | 2 Sample Auto-Closing Alert Rule                         |     |
| 6.6  | 3 Running the Auto-Close Alert                           |     |
| 6.7  | Highlight Generation                                     |     |
| 6.8  | Historical Data Copy                                     |     |
| 7 Ma | naging Batch Processing Utilities                        | 80  |
| 7.1  | About Batch Processing Utilities                         | 80  |
| 7.2  | Managing Common Resources for Batch Processing Utilities |     |
| 7.2. | 1 Install Configuration                                  |     |
| 7.3  | Managing Annual Activities                               | 105 |
| 7.3. | 1 Loading Holidays                                       | 106 |
| 7.3. | 2 Loading Non-business Days                              |     |
| 7.4  | Managing Alert Purge Utility                             | 108 |
| 7.4. | 1 Directory Structure                                    | 108 |
| 7.4. | 2 Logs                                                   | 109 |
| 7.4. | 3 Precautions                                            | 109 |
| 7.4. | 4 Using the Alert Purge Utility                          | 109 |
| 7.4. | 5 Sample Alert Purge Processes                           |     |
| 7.5  | Managing Batch Control Utility                           | 121 |
| 7.5. | 1 Batches in Behavior Detection                          |     |
| 7.5. | 2 Directory Structure                                    |     |
| 7.5. | 3 Logs                                                   |     |
| 7.5. | 4 Using the Batch Control Utility                        |     |

| 7.6    | Managing Calendar Manager Utility             | 129 |
|--------|-----------------------------------------------|-----|
| 7.6.1  | Directory Structure                           |     |
| 7.6.2  | Logs                                          |     |
| 7.6.3  | Calendar Information                          |     |
| 7.6.4  | Using the Calendar Manager Utility            |     |
| 7.7    | Managing Data Retention Manager               | 133 |
| 7.7.1  | Directory Structure                           |     |
| 7.7.2  | Logs                                          |     |
| 7.7.3  | Processing Flow                               |     |
| 7.7.4  | Using the Data Retention Manager              |     |
| 7.7.5  | Utility Work Tables                           |     |
| 7.8    | Database Statistics Management                | 142 |
| 7.8.1  | Logs                                          |     |
| 7.8.2  | Using Database Statistics Management          |     |
| 7.9    | Managing Flag Duplicate Alerts Utility        | 144 |
| 7.9.1  | Using Flag Duplicate Alerts Utility           |     |
| 7.9.2  | Executing Flag Duplicate Alerts Utility       |     |
| 7.10   | Managing Notification                         | 145 |
| 7.11   | Refreshing Temporary Tables                   | 145 |
| 7.11.1 | Logs                                          | 145 |
| 7.11.2 | 2 Using Refreshing Temporary Tables           |     |
| 7.11.3 | 3 Populating Temporary Tables for Scenarios   |     |
| 7.12   | Managing Truncate Manager                     | 152 |
| 7.12.  | 1 Logs                                        | 152 |
| 7.12.  | 2 Using the Truncate Manager                  | 152 |
| 7.12.  | 3 Managing ETL Process for Scenario Tuning    |     |
| 7.12.  | 4 Running Scenario Tuning                     |     |
| 8 Mai  | naging Administrative Utilities               | 155 |
| 8.1    | About Administrative Utilities                | 155 |
| 8.1.1  | Common Resources for Administrative Utilities |     |
| 8.2    | Managing Data Analysis Tool                   | 155 |

| 8.2.  | 1 Configuring Data Analysis Tool                                     |     |
|-------|----------------------------------------------------------------------|-----|
| 8.2.  | 2 Using the Data Analysis Tool                                       |     |
| 8.2.  | 3 Logs                                                               |     |
| 8.2.  | 4 Troubleshooting the Data Analysis Tool                             |     |
| 8.3   | Managing Get Dataset Query with Thresholds Utility                   |     |
| 8.3.  | 1 Using the Get Dataset Query With Thresholds Utility                |     |
| 8.3.  | 2 Executing the Get Dataset Query with Thresholds Utility            |     |
| 8.4   | Managing Scenario Migration Utility                                  |     |
| 8.4   | 1 Logs                                                               |     |
| 8.4   | 2 Using the Scenario Migration Utility                               |     |
| 8.4   | 3 Scenario Migration Best Practices                                  |     |
| 8.5   | Investigation Management Configuration Migration Utility             |     |
| 8.5.  | 1 Logs                                                               |     |
| 8.5.  | 2 Using the Investigation Management Configuration Migration Utility |     |
| 8.6   | Managing Watch List Service                                          | 185 |
| 8.7   | Configure Password Changes                                           | 185 |
| 8.7.  | 1 Modify OFSAA Infrastructure Config Schema Password                 |     |
| 8.7.  | 2 Modify OFSAA Infrastructure Atomic Schema Password                 |     |
| 8.8   | Updating Oracle Sequences                                            |     |
| 9 Po  | sting External Alerts through Batches                                | 188 |
| 9.0   | 1 Batch Execution                                                    |     |
| 9.1   | Posting Alert from External Source                                   |     |
| 10 AP | PENDIX A - Logging                                                   | 189 |
| 10.1  | About System Log Messages                                            | 189 |
| 10.2  | Message Template Repository                                          | 189 |
| 10.3  | Logging Levels                                                       | 190 |
| 10.4  | Logging Message Libraries                                            | 190 |
| 10.4  | 4.1 Verifying the Schema Creator Log Files                           |     |
| 10.4  | 1.2 Administration Tools                                             | 190 |
| 10.4  | 1.3 Database                                                         | 190 |
| 10.4  | 1.4 Scenario Manager                                                 |     |

|    | 10.4.5  | Services                                         | 191 |
|----|---------|--------------------------------------------------|-----|
| 10 | ).5 Al  | ert Viewer                                       | 191 |
|    | 10.5.1  | Web server Logs                                  | 191 |
|    | 10.5.2  | Application server logs                          | 191 |
|    | 10.5.3  | Database objects logs                            | 191 |
|    | 10.5.4  | Ingestion Manager                                | 191 |
| 10 | ).6 Lo  | gging Configuration File                         | 192 |
|    | 10.6.1  | Sample Configuration File                        |     |
|    | 10.6.2  | Configurable Logging Properties                  |     |
|    | 10.6.3  | Monitoring Log Files                             |     |
| 11 | APPEI   | NDIX B - OFSBD Software Updates                  | 197 |
| 11 | .1 OF   | -SBD Software Updates - Hotfix                   | 197 |
| 11 | .2 Ho   | otfix Effect on Customization                    | 197 |
|    | 11.2.1  | User Interface                                   |     |
|    | 11.2.2  | Scenarios                                        |     |
| 12 | APPEI   | NDIX C - User Administration                     | 199 |
| 12 | 2.1 M   | anaging User Groups and User Roles               | 199 |
| 12 | 2.2 M   | anaging User Groups                              | 199 |
|    | 12.2.1  | Defining User Group Maintenance Details          | 200 |
|    | 12.2.2  | Adding New User Group Details                    | 200 |
|    | 12.2.3  | Mapping Users to User Groups                     | 200 |
|    | 12.2.4  | Mapping User Group(s) to Domain(s)               | 200 |
|    | 12.2.5  | Mapping a User to a Single User Group            |     |
| 12 | 2.3 Ac  | ditional Configuration                           | 202 |
| 12 | 2.4 De  | efining User Access Properties and Relationships | 203 |
| 12 | 2.5 Ac  | cessing objects under Metadata Browser           | 204 |
| 13 | APPEI   | NDIX D - Managing Data                           | 205 |
| 13 | 3.1 FS  | DF CSA Ingestion                                 | 205 |
|    | 13.1.1  | CSA Datamaps                                     |     |
|    | 13.1.2  | Group Dependencies                               | 206 |
| 13 | 3.2 Flá | at File Ingestion                                | 206 |

|                                   | 13.2.1                                                                                                    | BDF.xml File Parameters                                                                                                    | 207                                                                                                    |
|-----------------------------------|----------------------------------------------------------------------------------------------------|----------------------------------------------------------------------------------------------------|----------------------------------------------------------------------------------------------------|
|                                   | 13.2.2                                                                                                    | BD Ingest DIS Data Files by Group                                                                                                    | 208                                                                                                    |
|                                   | 13.2.3                                                                                                    | Behavior Detection Flat File Interface                                                                                                    | 209                                                                                                    |
| 13.                               | .3                                                                                                    | Pre-processing & Loading Directory Structure                                                                                                    | 221                                                                                                    |
| 13.                               | .4                                                                                                    | Directory Structure Descriptions                                                                                                    | 222                                                                                                    |
|                                   | 13.4.1                                                                                                    | jars Subdirectory                                                                                                    | 223                                                                                                    |
|                                   | 13.4.2                                                                                                    | scripts Subdirectory                                                                                                    | 223                                                                                                    |
|                                   | 13.4.3                                                                                                    | data Subdirectory                                                                                                    | 239                                                                                                    |
|                                   | 13.4.4                                                                                                    | extract Subdirectory                                                                                                    | 240                                                                                                    |
|                                   | 13.4.5                                                                                                    | transform Subdirectory                                                                                                    | 241                                                                                                    |
|                                   | 13.4.6                                                                                                    | load Subdirectory                                                                                                    | 241                                                                                                    |
|                                   | 13.4.7                                                                                                    | inbox Subdirectory                                                                                                    | 241                                                                                                    |
|                                   | 13.4.8                                                                                                    | logs Subdirectory                                                                                                    | 241                                                                                                    |
| 13.                               | .5                                                                                                    | 3D Directory Structure                                                                                                    | . 242                                                                                                    |
| 13.                               | .6                                                                                                    | Alternate Process Flow for MiFID Clients                                                                                                    | . 254                                                                                                    |
|                                   |                                                                                                    |                                                                                                    |                                                                                                    |
| 14                                | APP                                                                                                    | ENDIX E - Processing Derived Tables and Fields                                                                                                    | 255                                                                                                    |
| 14                                | <b>APP</b><br>14.0.1                                                                                              | ENDIX E - Processing Derived Tables and Fields                                                                                                    | <b>255</b><br>255                                                                                                    |
| <b>14</b>                         | <b>APP</b><br>14.0.1<br>.1                                                                                        | ENDIX E - Processing Derived Tables and Fields<br>Customizing Scripts<br>Derivations                                                                                                    | <b>255</b><br>255<br>. 256                                                                                                    |
| <b>14</b>                         | <b>APP</b><br>14.0.1<br>.1<br>14.1.1                                                                              | ENDIX E - Processing Derived Tables and Fields<br>Customizing Scripts<br>Derivations<br>AccountDailySecurityProfile                                                                                                    | <b>255</b><br>255<br>. 256<br>257                                                                                                    |
| <b>14</b><br>14                   | <b>APP</b><br>14.0.1<br>.1<br>14.1.1<br>.2                                                                        | ENDIX E - Processing Derived Tables and Fields         Customizing Scripts         Derivations         AccountDailySecurityProfile         ngestion Timeline - Intra-Day Ingestion Processing                                                                                                    | <b>255</b><br>255<br>. 256<br>257<br>. 258                                                                                                |
| <b>14</b><br>14<br>14<br>14       | <b>APP</b><br>14.0.1<br>.1<br>14.1.1<br>.2                                                                        | ENDIX E - Processing Derived Tables and Fields         Customizing Scripts         Derivations         Derivations         AccountDailySecurityProfile         ngestion Timeline - Intra-Day Ingestion Processing         Guidelines for Duplicate Record Handling                                                                                                    | <b>255</b><br>255<br>. 256<br>257<br>. 258<br>. 259                                                                                       |
| <b>14</b><br>14<br>14<br>14<br>14 | <b>APP</b><br>14.0.1<br>.1<br>14.1.1<br>.2<br>.3                                                                  | ENDIX E - Processing Derived Tables and Fields         Customizing Scripts         Derivations         Derivations         AccountDailySecurityProfile         ngestion Timeline - Intra-Day Ingestion Processing         Guidelines for Duplicate Record Handling         Data Rejection During Ingestion                                                                                                    | <b>255</b><br>. 255<br>. 256<br>. 257<br>. 258<br>. 259<br>. 259                                                                          |
| 14<br>14<br>14<br>14              | APP<br>14.0.1<br>.1<br>14.1.1<br>.2<br>.3<br>.4                                                                   | ENDIX E - Processing Derived Tables and Fields         Customizing Scripts         Derivations         AccountDailySecurityProfile         ngestion Timeline - Intra-Day Ingestion Processing         Guidelines for Duplicate Record Handling         Data Rejection During Ingestion         Rejection During the Pre-processing Stage                                                                                                    | <b>255</b><br>. 255<br>. 256<br>. 257<br>. 258<br>. 259<br>. 259<br>. 259                                                                 |
| 14<br>14<br>14<br>14              | APP<br>14.0.1<br>.1<br>14.1.1<br>.2<br>.4<br>14.4.1<br>14.4.2                                                     | ENDIX E - Processing Derived Tables and Fields         Customizing Scripts         Derivations         AccountDailySecurityProfile         ngestion Timeline - Intra-Day Ingestion Processing         Guidelines for Duplicate Record Handling         Data Rejection During Ingestion         Rejection During the Pre-processing Stage         Rejection During the Transformation Stage                                                                                                    | <b>255</b><br>. 255<br>. 256<br>. 257<br>. 258<br>. 259<br>. 259<br>259<br>259                                                            |
| 14<br>14<br>14<br>14              | APP<br>14.0.1<br>.1<br>14.1.1<br>.2<br>.4<br>14.4.1<br>14.4.2<br>14.4.3                                           | ENDIX E - Processing Derived Tables and Fields         Customizing Scripts         Derivations         AccountDailySecurityProfile         Ingestion Timeline - Intra-Day Ingestion Processing         Guidelines for Duplicate Record Handling         Data Rejection During Ingestion         Rejection During the Pre-processing Stage         Rejection During the Transformation Stage         Rejection During the Loading Stage                                                                                                    | <b>255</b><br>. 255<br>. 256<br>. 257<br>. 258<br>. 259<br>. 259<br>. 259<br>260<br>260                                                   |
| 14<br>14<br>14<br>14<br>14        | APP<br>14.0.1<br>.1<br>14.1.1<br>.2<br>.4<br>14.4.1<br>14.4.2<br>14.4.3<br>.5                                     | ENDIX E - Processing Derived Tables and Fields         Customizing Scripts         Derivations         AccountDailySecurityProfile         Ingestion Timeline - Intra-Day Ingestion Processing         Guidelines for Duplicate Record Handling         Data Rejection During Ingestion         Rejection During the Pre-processing Stage         Rejection During the Transformation Stage         Rejection During the Loading Stage         Alternatives to Standard Data Management Practices                                                                                                    | <b>255</b><br>. 255<br>. 256<br>. 257<br>. 258<br>. 259<br>. 259<br>. 259<br>. 259<br>. 259<br>. 260<br>261<br>. 262                      |
| 14<br>14<br>14<br>14<br>14        | APP<br>14.0.1<br>.1<br>14.1.1<br>.2<br>.4<br>14.4.1<br>14.4.2<br>14.4.3<br>.5<br>.1<br>14.5.1                     | ENDIX E - Processing Derived Tables and Fields         Customizing Scripts         Derivations         AccountDailySecurityProfile         Ingestion Timeline - Intra-Day Ingestion Processing         Guidelines for Duplicate Record Handling         Data Rejection During Ingestion         Rejection During the Pre-processing Stage         Rejection During the Transformation Stage         Rejection During the Loading Stage         Alternatives to Standard Data Management Practices         Data Management Archiving                                                                                                    | <b>255</b><br>. 255<br>. 256<br>. 257<br>. 258<br>. 259<br>. 259<br>. 259<br>. 259<br>. 259<br>. 260<br>261<br>. 262<br>262               |
| 14<br>14<br>14<br>14<br>14        | APP<br>14.0.1<br>.1<br>14.1.1<br>.2<br>.4<br>14.4.1<br>14.4.2<br>14.4.3<br>.5<br>14.5.1<br>14.5.2                 | ENDIX E - Processing Derived Tables and Fields         Customizing Scripts         Derivations         AccountDailySecurityProfile         Ingestion Timeline - Intra-Day Ingestion Processing         Guidelines for Duplicate Record Handling         Data Rejection During Ingestion         Rejection During the Pre-processing Stage         Rejection During the Transformation Stage         Rejection During the Loading Stage         Alternatives to Standard Data Management Practices         Data Management Archiving         Fuzzy Name Matcher Utility                                                                                        | <b>255</b><br>. 255<br>. 256<br>. 257<br>. 258<br>. 259<br>. 259<br>. 259<br>. 259<br>. 259<br>. 260<br>261<br>. 262<br>262               |
| 14<br>14<br>14<br>14              | APP<br>14.0.1<br>.1<br>14.1.1<br>.2<br>.3<br>.4<br>14.4.1<br>14.4.2<br>14.4.3<br>.5<br>14.5.1<br>14.5.2<br>14.5.3 | ENDIX E - Processing Derived Tables and Fields         Customizing Scripts         Curvations         AccountDailySecurityProfile         Ingestion Timeline - Intra-Day Ingestion Processing         Guidelines for Duplicate Record Handling         Data Rejection During Ingestion         Rejection During the Pre-processing Stage         Rejection During the Transformation Stage         Rejection During the Loading Stage         Alternatives to Standard Data Management Practices         Data Management Archiving         Fuzzy Name Matcher Utility         Using the Fuzzy Name Matcher Utility                                            | <b>255</b><br>. 255<br>. 256<br>. 257<br>. 258<br>. 259<br>. 259<br>. 259<br>. 259<br>. 259<br>. 260<br>262<br>262<br>262<br>262          |
| 14<br>14<br>14<br>14              | APP<br>14.0.1<br>14.1.1<br>.2<br>.4<br>14.4.1<br>14.4.2<br>14.4.3<br>.5<br>14.5.1<br>14.5.2<br>14.5.3<br>14.5.4   | ENDIX E - Processing Derived Tables and Fields         Customizing Scripts         Derivations         AccountDailySecurityProfile         Ingestion Timeline - Intra-Day Ingestion Processing         Guidelines for Duplicate Record Handling         Data Rejection During Ingestion         Rejection During the Pre-processing Stage         Rejection During the Transformation Stage         Rejection During the Loading Stage         Alternatives to Standard Data Management Practices         Data Management Archiving         Fuzzy Name Matcher Utility         Using the Fuzzy Name Matcher Utility         Refresh Temporary Tables Commands | <b>255</b><br>. 255<br>. 256<br>. 257<br>. 258<br>. 259<br>. 259<br>. 259<br>. 259<br>. 259<br>. 260<br>261<br>. 262<br>262<br>262<br>262 |

| 14.5.6 | Prerequisites for Using Control Data            |     |
|--------|-------------------------------------------------|-----|
| 14.5.7 | Control Data Management                         |     |
| 14.5.8 | Loading Control Data Thresholds                 |     |
| 14.5.9 | Running Behavior Detection on Control Data      |     |
| 15 APP | ENDIX F - BD Datamap Details                    | 269 |
| 15.1   | AML Brokerage Datamaps                          |     |
| 15.1.1 | AML Brokerage - Pre-Watch List Datamaps         |     |
| 15.1.2 | FAML Brokerage - Watch List Datamaps            |     |
| 15.1.3 | AML Brokerage - Post-Watch List Datamaps        |     |
| 15.1.4 | AML Brokerage - Summary Datamaps                |     |
| 15.1.5 | AML Brokerage - Balances and Positions Datamaps |     |
| 15.2   | AML Banking Datamaps                            |     |
| 15.2.1 | AML Banking - Pre-Watch List Datamaps           |     |
| 15.2.2 | AML Banking - Watch List Datamaps               |     |
| 15.2.3 | AML Banking - Post-Watch List Datamaps          |     |
| 15.2.4 | AML Banking - Summary Datamaps                  |     |
| 15.3 I | Fraud Detection Datamaps                        |     |
| 15.3.1 | Fraud Detection - Pre-Watch List Datamaps       |     |
| 15.3.2 | Fraud Detection - Watch List Datamaps           |     |
| 15.3.3 | Fraud Detection - Post-Watch List Datamaps      |     |
| 15.3.4 | Fraud Detection - Summary Datamaps Detection    |     |
| 15.4 I | nsurance Datamaps                               |     |
| 15.4.1 | Insurance - Pre-Watch List Datamaps             |     |
| 15.4.2 | Insurance - Watch List Datamaps                 |     |
| 15.4.3 | Insurance - Post-Watch List Datamaps            |     |
| 15.4.4 | Insurance - Summary Datamaps                    |     |
| 15.5 l | Processing BD Datamaps                          |     |
| 15.6 l | Firm Data Transfer Datamaps                     | 356 |
| 16 APP | ENDIX G - Datamaps Matrix                       |     |
| 17 APP | ENDIX H - Configuring Administration Tools      | 371 |
| 18 APP | ENDIX I - Right to Be Forgotten                 | 372 |

| 18.1 Introduction to Right to be Forgotten       | 372   |
|--------------------------------------------------|-------|
| 18.1.1 Data Redaction                            | . 372 |
| 18.2 Implementing Right to be Forgotten by OFSAA | 373   |
| 19 OFSAA Support Contact Details                 | 375   |
| 20 Send Us Your Comments                         | 376   |

# **1** About this Guide

This guide explains the concepts behind the Oracle Financial Services Behavior Detection (OFSBD), and provides comprehensive instructions for proper system administration, as well as daily operations and maintenance. This section focuses on the following topics:

- Who Should Use this Guide
- Scope of this Guide
- How this Guide is Organized
- Conventions Used in this Guide

## 1.1 Who Should Use this Guide

This *Administration Guide* is designed for use by the Installers and System Administrators. Their roles and responsibilities, as they operate within OFSBD, include the following:

- **Installer:** Installs and configures OFSBD at a specific deployment site. The Installer also installs and upgrades any additional Oracle Financial Services solution sets and requires access to deployment-specific configuration information, such as machine names and port numbers).
- **System Administrator:** Configures, maintains, and adjusts the system, and is usually an employee of a specific Oracle customer. The System Administrator maintains user accounts and roles, monitors data management and Alert Viewer, archives data, loads data feeds, and performs post-processing tasks. In addition, the System Administrator can reload cache.

**NOTE** Administrators who have access to any of the Financial Crime and Compliance Management (FCCM) modules such as Anti-Money Laundering, Fraud, and so on, will get unrestricted access to the administration utilities that are required to administer the module.

## **1.1.1 Prerequisites for an Administrator User**

User must have knowledge of UNIX and LINUX.

## **1.2** Scope of this Guide

This guide describes the physical and logical architecture of the OFSBD. It also provides instructions for installing and configuring OFSBD, its subsystem components, and any third-party software required for operation.

OFSBD is powered by advanced data mining algorithms and sophisticated pattern recognition technologies. It provides an open and scalable infrastructure that supports rich, end-to-end functionality across all Oracle Financial Services solution sets. OFSBD's extensible, modular architecture enables a customer to deploy new solution sets readily as the need arises.

This guide provides information about how to administer the following products:

- Anti-Money Laundering (AML)
- Fraud

NOTE

Your implementation may not include all of these products.

## **1.3** How this Guide is Organized

The *Administration Guide*, includes the following chapters:

- Chapter 2, About Oracle Financial Services Behavior Detection (OFSBD), provides a brief overview of the Oracle Financial Services Framework and its components.
- Chapter 3, Managing User Administration and Security Configuration, covers the required dayto-day operations and maintenance of OFSBD users, groups, and organizational units.
- Chapter 4, *Managing Data*, describes the operation and process flow of data management subsystem components.
- Chapter 5, *Behavior Detection Jobs*, provides an overview of the BDF job protocol and procedures for performing various tasks that relate to starting, stopping, and recovering jobs.
- Chapter 6, Post-Processing Tasks, explains how to customize the OFSBD features that affect presentation of user information on the desktop.
- Chapter 7, Managing Batch Processing Utilities, provides information about the OFSBD utilities related to the batch process.
- Chapter 8, Managing Administrative Utilities, provides information about the OFSBD utilities that are independent of the batch process.
- Chapter 9, Posting External Alerts through Batches, provides information about how to post alerts from an external system into the OFSBD.
- Appendix 10, APPENDIX A Logging, describes the OFSBD logging features.
- Appendix 11, APPENDIX B OFSBD Software Updates, describes the application of OFSBD software updates (hotfix) and their impact on customization.
- Appendix 12, APPENDIX C User Administration, describes the user administration of the Oracle Financial Services Behavior Detection.
- Appendix 13, APPENDIX D Managing Data, describes the BDF file parameters, the FSDF datamaps, the Data Quality group names and the BDF interface files, and the directory structures.
- Appendix 14, APPENDIX E Processing Derived Tables and Fields, describes the additional data processing activities that can be performed in the BD applications.
- Appendix F, APPENDIX F BD Datamap Details, lists the Datamap XML and their use in OFSBD.
- Appendix 16, APPENDIX G Datamaps Matrix lists which datamaps are required for each solution set.
- Appendix 17, APPENDIX H Configuring Administration Tools describes how to configure the Administration Tools feature.
- Appendix I, APPENDIX I Right to Be Forgotten describes how to configure the Administration Tools feature.

## 1.4 Where to Find More Information

For more information about Oracle Financial Services, refer to the following Behavior Detection application documents, which can be found at

http://docs.oracle.com/cd/E60570\_01/homepage.htm

- Scenario Manager User Guide
- Administration Tools User Guide
- Services Guide
- Data Interface Specification (DIS)
- BD Configuration Guide
- BD Installation Guide
- KYC Administration Guide

Additionally, you may find pertinent information in the OFSAAI documentation, found at the following link: http://docs.oracle.com/cd/E60058\_01/homepage.htm

- Oracle Financial Services Analytical Applications Infrastructure User Guide
- Oracle Financial Services Analytical Applications Infrastructure Installation and Configuration

For installation and configuration information about Sun Java System, BEA, and Apache software, refer to the appropriate documentation that is available on the associated websites.

## **1.5** Conventions Used in this Guide

This table lists the conventions used in this guide and their associated meanings.

| Convention            | Meaning                                                                                                    |
|-----------------------|----------------------------------------------------------------------------------------------------|
| Italics               | <ul> <li>Names of books, chapters, and sections as references</li> </ul>                                                                                         |
|                       | Emphasis                                                                                                    |
| Bold                  | <ul> <li>Object of an action (menu names, field names,<br/>options, button names) in a step-by-step procedure</li> </ul>                                         |
|                       | Commands typed at a prompt                                                                                                    |
|                       | User input                                                                                                    |
| Monospace             | Directories and subdirectories                                                                                                    |
|                       | File names and extensions                                                                                                    |
|                       | Process names                                                                                                    |
|                       | <ul> <li>Code sample, including keywords and variables<br/>within text and as separate paragraphs, and user-<br/>defined program elements within text</li> </ul> |
| <variable></variable> | Substitute input value                                                                                                    |

### Table 1: Conventions Used in this Guide

## 1.6 Abbreviations Used in this Guide

This table lists the abbreviations used in this guide and their associated descriptions.

#### Table 2: Abbreviations Used in this Guide

| Abbreviation | Description                                  |
|--------------|----------------------------------------------|
| OFSBD        | Oracle Financial Services Behavior Detection |
| AML          | Anti-Money Laundering                        |
| AAI          | Analytical Applications Infrastructure       |
| CSA          | Common Staging Area                          |
| FSDM         | Financial Services Data Model                |
| BD           | Behavior Detection                           |
| OFS          | Oracle Financial Services                    |
| КҮС          | Know Your Customer                           |
| FATCA        | Foreign Account Tax Compliance Act           |
| DQ           | Data Quality                                 |
| DT           | Data Transformation                          |

## 2 About Oracle Financial Services Behavior Detection (OFSBD)

This chapter provides a brief overview of the Oracle Financial Services Behavior Detection (OFSBD) in terms of its architecture and operations.

This chapter focuses on the following topics:

- Behavior Detection Architecture
- Operations
- Utilities

## 2.1 Behavior Detection Architecture

An architecture is a blueprint of all the parts that together define the system: its structure, interfaces, and communication mechanisms. A set of functional views can describe an architecture.

The following views illustrate the implementation details of the architecture:

- Tiers: Illustrates system components and their dependencies.
- Deployment View: Illustrates the deployment of components to processing nodes.
- **Security View:** Emphasizes the security options between processing nodes through a specialized deployment view.

The following sections describe these views.

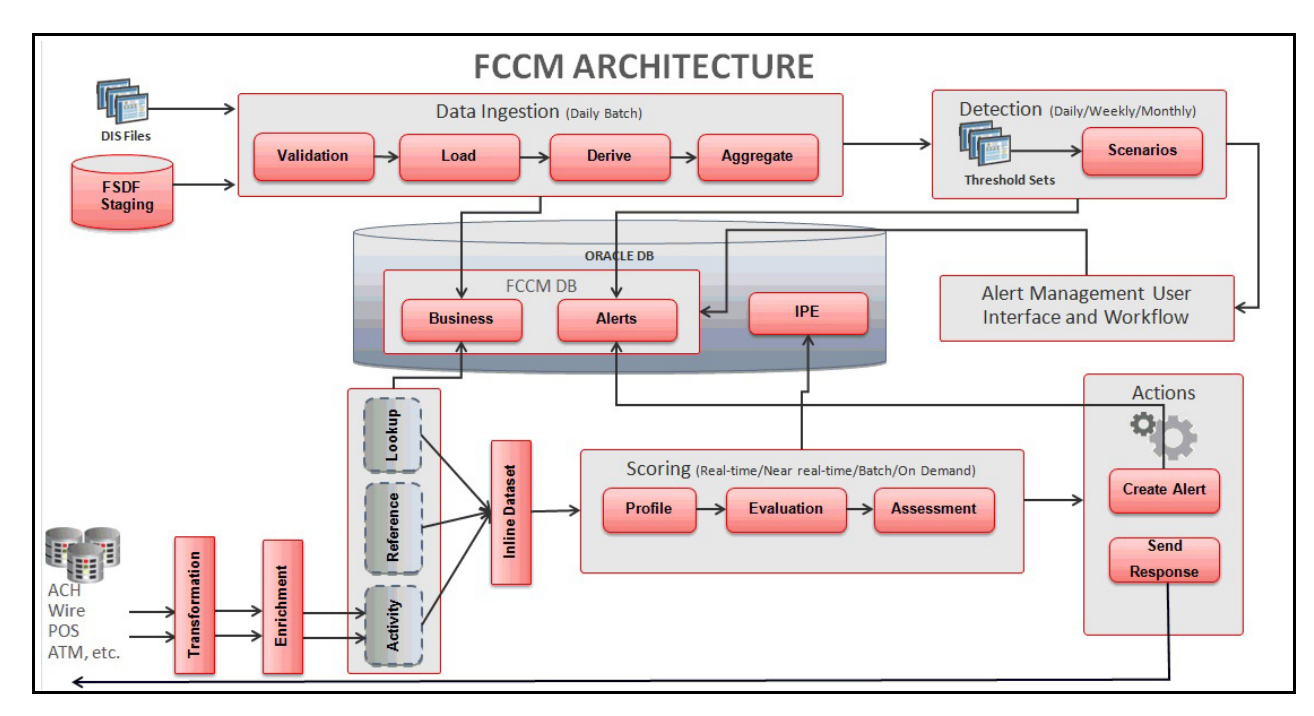

### Figure 1: OFSBD Architecture

The architecture is composed of a series of tiers and components. Each tier can include one or more components that are divided into small installable units. A solution set requires installation of the associated components.

### 2.1.1 Tiers

Tiers represent a product or logical grouping of products under which there may be common components and subsystems. The following image is a graphical representation of the tiers:

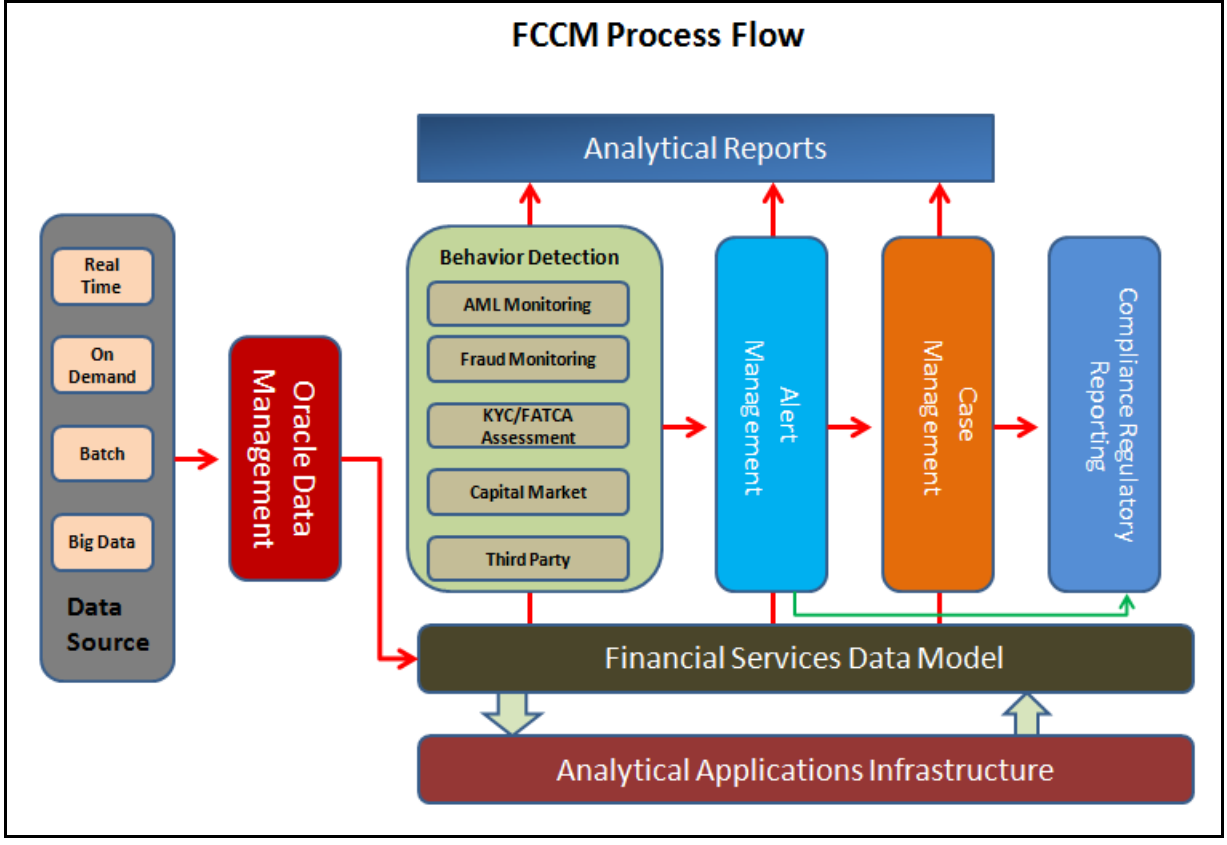

### Figure 2: Tiers

The following are the tiers:

- Oracle Financial Services Analytical Applications Infrastructure (OFSAAI)
- Oracle Financial Services Behavior Detection (OFSBD)
- Oracle Financial Services Behavior Detection Applications

The following sections describe the tiers and their components.

### 2.1.1.1 Oracle Financial Services Analytical Applications Infrastructure (OFSAAI)

Oracle Financial Services Analytical Applications Infrastructure is the complete end-to-end Business Intelligence solution that allows you to tap your organization's vast store of operational data to track and respond to business trends. It also facilitates analysis of the processed data. Using OFSAAI, you can query and analyze data that is complete, correct, and consistently stored at a single place. It can filter data that you are viewing and using for analysis.

### 2.1.1.2 Oracle Financial Services Behavior Detection (OFSBD)

Oracle Financial Services Behavior Detection (OFSBD) contains the following subsystems:

• **Data Management:** Provides data preparation logical functions, which include adapters for files and messages. The functions also include datamap XML for data derivations and aggregations.

- **Behavior Detection:** Provides data access, behavior detection, and job services, which include Oracle Financial Services Behavior Detection (OFSBD), Financial Services Data Model (FSDM), and scenarios specific to a particular solution set.
- Alert Viewer: Provides a user interface and workflow for managing alerts, reporting, and searching business data.
- A set of components further divides each OFSBD subsystem. Components are units of a tier that can be installed separately onto a different server. Table 3 on page 3 outlines the tiers and components. When installed, contents and files related to these components can be located in the folder listed in the Directory Name column. The location and paths to these folders may vary depending on your specific implementation. In some cases, individual deployments can add subsystems to meet a client's custom requirements.

#### Table 3: Data Management Components

| Component                        | Directory Name    | Contents                                         |
|----------------------------------|-------------------|--------------------------------------------------|
|                                  | ingestion_manager | Java components, scripts, and stored procedures  |
| Financial Services Data<br>Model | database          | Database utilities and database creation scripts |
| BDF Datamaps                     | bdf               | Datamap XML and configuration parameters.        |

#### Table 4: Behavior Detection Components

| Component            | Directory Name     | Contents                                  |
|----------------------|--------------------|-------------------------------------------|
| Behavior Detection   | behavior_detection | (Subsystem)                               |
| Behavior Detection   | bdf                | Datamap XML and configuration parameters. |
| Detection Algorithms | algorithms         | C++ behavior detection algorithms         |
| Scenario Manager     | toolkit            | Job and scenario editors                  |

#### Table 5: Alert Viewer Components

| Component             | Directory Name                           | Contents                                                                                                    |
|-----------------------|------------------------------------------|----------------------------------------------------------------------------------------------------|
| Alert Viewer Web      | solution\am                              | JSPs used in Alert Viewer                                                                                                    |
| Alert Viewer UI       | ftpshare\< alert<br>infodom>\erwin\forms | XMLs for rendering the UI                                                                                                    |
| Web Services          | services                                 | Web services for watch list scanning and for the<br>Alert Viewer supervisor (used when posting alerts to<br>Behavior Detection) |
| Correlation           |                                          |                                                                                                    |
| Administration Tools  | admin_tools                              | Web-enabled Administration Tools                                                                                                |
| Watch List Management |                                          |                                                                                                    |

#### 2.1.1.2.1 Data Management

The Oracle Financial Services Ingestion Manager receives, transforms, and loads Market data, Business data (such as, Transactions or Orders and Trades), and Reference data (such as Account and Customer and Employee information) that alert detection processing requires. The template for receiving this information is defined in the Data Interface Specification (*DIS*). The Ingestion Manager typically receives Market data from a real-time Market data feed or file adapter interface, and both Business and Reference data through the file adapter interface. The Data Management subsystem transforms Market, Business, and Reference data to create derived attributes that the detection algorithms require (much of the loaded data is as is). The system extracts and transforms data and subsequently loads the data into the database. After loading the base tables, the Oracle client's job scheduling system invokes processing datamaps to derive and aggregate data. The Data Management component also uses the Fuzzy Name Matcher Utility to compare names found in source data with names in the Watch List.

The Oracle client implements Ingestion Manager by setting up a batch process that conforms to the general flow that this chapter describes. Typically, the system uses a job scheduling tool such as AAI Batch Scheduler to control batch processing of Ingestion Manager.

#### 2.1.1.2.2 Behavior Detection

OFSBD uses sophisticated pattern recognition techniques to identify behaviors of interest, or scenarios, that are indicative of potentially interesting behavior. A *pattern* is a specific set of detection logic and match generation criteria for a particular type of behavior. These behaviors can take multiple representations in a firm's data.

OFSBD detection modules are divided into scenarios that typify specific types of business problems or activities of interest. The scenarios are grouped into scenario classes that represent categories of behaviors or situations that have common underlying characteristics. The scenario class dictates the action choices available and the data that is displayed when an alert is created.

#### 2.1.1.2.3 Alert Viewer

An alert represents a unit of work that is the result of the detection of potentially suspicious behavior by Oracle Scenarios. OFSBD routinely generates alerts as determined by the configuration of the application in your environment, typically nightly, weekly, monthly, and quarterly. Alerts can be automatically assigned to an individual or group of users and can be reassigned by a user. Alert Viewer contains the following components:

- Alert Viewer to support triage of an alert
- Correlations
- Watch List Management

### 2.1.1.3 Oracle Financial Services Behavior Detection Applications

Oracle solutions, such as Anti-Money Laundering, Fraud Detection, Alert Purge, Currency Transaction Reporting, and FATCA Management, extend the Oracle Financial Services Behavior Detection Applications pack. Each adds domain-specific content to provide the required services for addressing a specific business problem. It includes reusable domain artifacts such as scenarios, input data transformation code, and profiling scripts. A solution set also provides the required presentation packages and custom application objects for supporting user-interface functionality specific to the business domain.

### 2.1.2 Deployment View

The OFSBD architecture from the perspective of its deployment illustrates deployment of the major subsystems across servers. Additionally, the deployment view shows the primary communications links and protocols between the processing nodes.

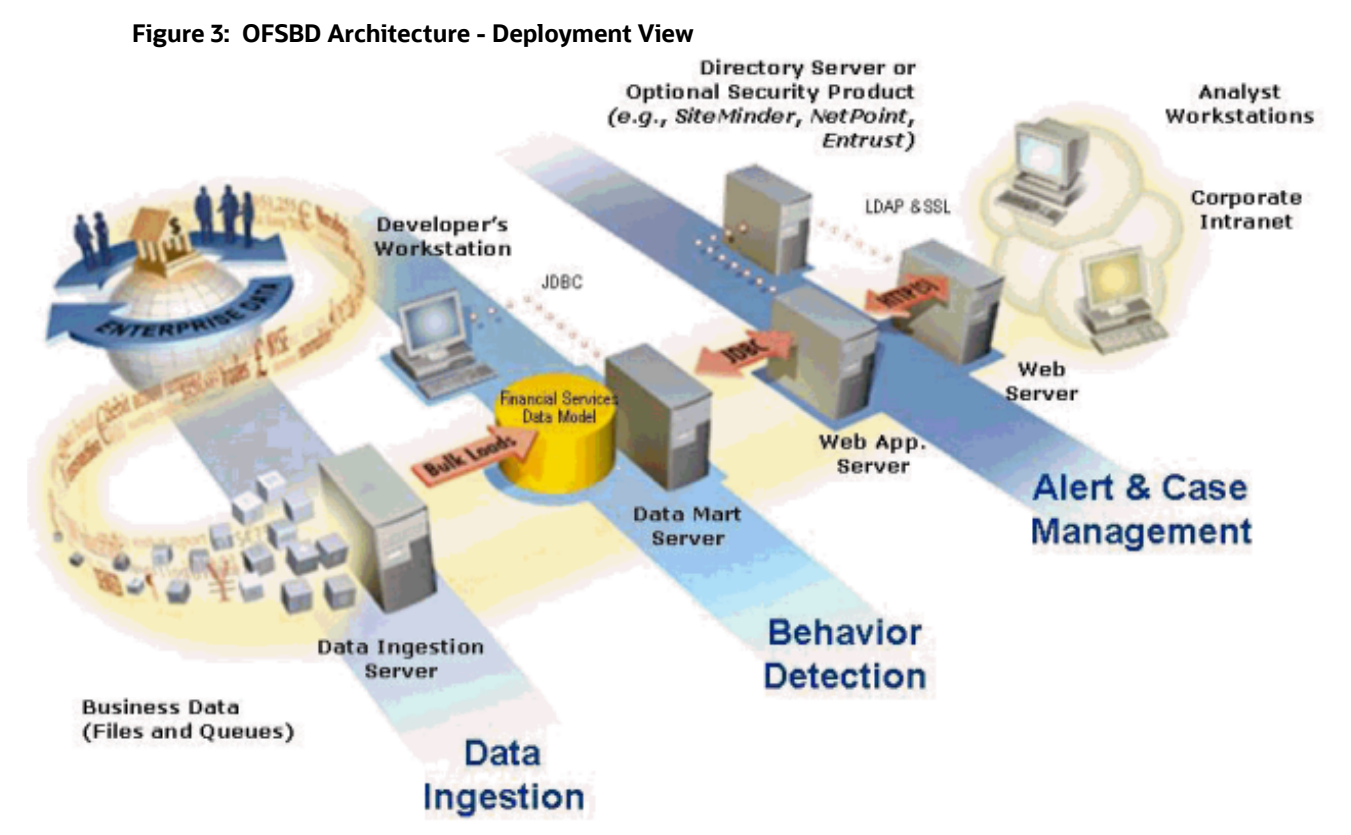

The complex interactions between the components of the Alert Viewer and Enterprise Case Management tiers becomes apparent in the deployment view. The Alert Viewer and Enterprise Case Management tiers require the following:

- Web browser
- Web server
- Web application server

Oracle Financial Services Alert Viewer and Enterprise Case Management tiers use OFSAAI for handling both authentication and authorization. The Alert & Case Management subsystem also supports the use of an External Authentication Management (EAM) tool to perform user authentication at the web server, if a customer requires it.

OFSBD components can operate when deployed on a single computer or when distributed across multiple computers. In addition to being horizontally scalable, OFSBD is vertically scalable in that replication of each of the components can occur across multiple servers.

### 2.1.3 Security View

The security view describes the architecture and use of security features of the network in a Behavior Detection architecture deployment. Behavior Detection uses an inbuilt Security Management System (SMS) for its authentication and authorization. The SMS has a set of database tables which store information about user authentication.

Installation of 128-bit encryption support from Microsoft can secure the web browser. Oracle encourages using the Secure Socket Layer (SSL) between the web browser and web server for login transaction, while the web Application server uses a browser cookie to track a user's session. This cookie is temporary and resides only in browser memory. When the user closes the browser, the system deletes the cookie automatically.

Behavior Detection uses Advanced Encryption Standard (AES) security to encrypt passwords that reside in database tables in the ATOMIC schema on the database server and also encrypts the passwords that reside in configuration files on the server.

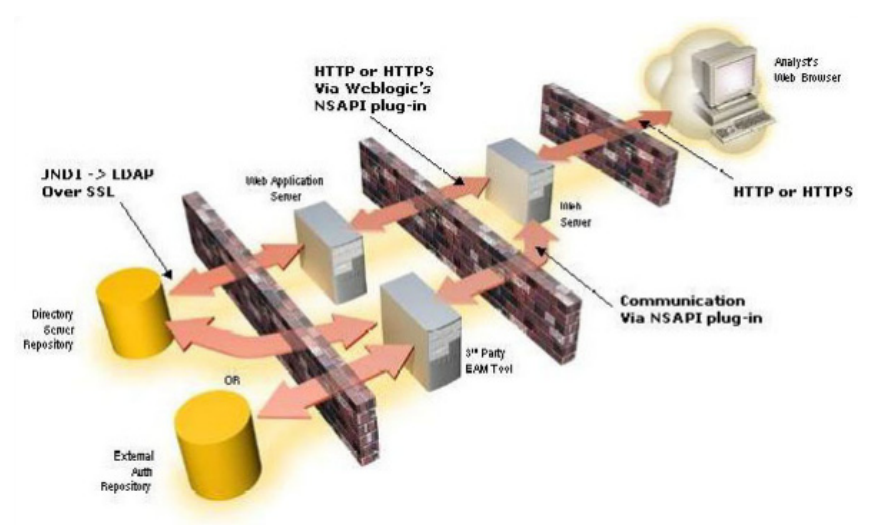

Figure 4: Security View

The EAM tool is an optional third-party pluggable component of the security view. The tool's integration boundaries provide an Authorization header, form field with principal, or embedded principal to the web Application server through a web server plug-in. The tool also passes the same user IDs that the OFSBD directory server uses.

## 2.2 **Operations**

As the OFSBD administrator, you coordinate the overall operations of OFSBD: Data Management, Behavior Detection, and Post-Processing.

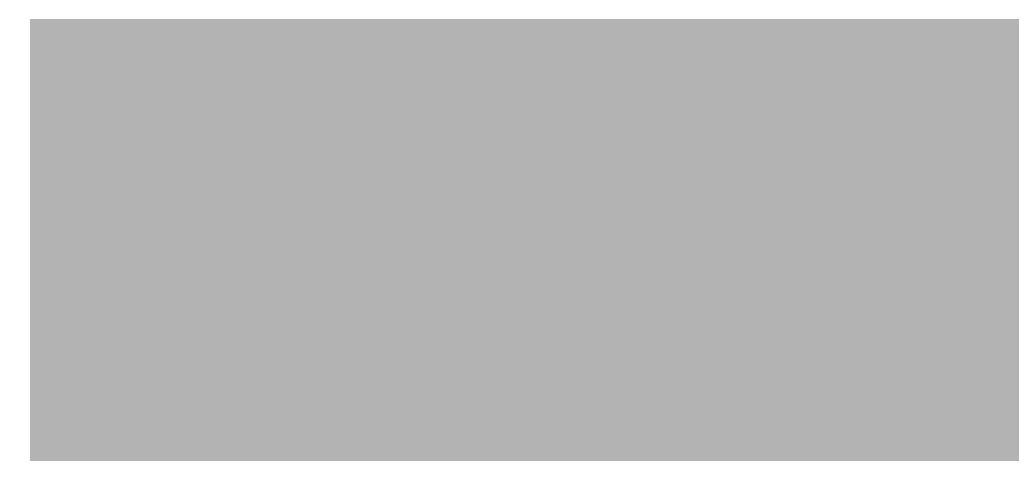

Figure 5: OFSBD Architecture—Behavior Detection Framework Processing

In a production environment, an Oracle client typically establishes a processing cycle to identify occurrences of behaviors of interest (that is, scenarios) at a specific frequency.

As Figure 5 illustrates, each cycle of OFSBD process begins with Data Management, Behavior Detection, and Post-Processing, which prepares the detection results for presentation for the users.

Several factors determine specific scheduling of these processing cycles, including availability of data and the nature of the behavior that the system is to detect. The following sections describe each of the major steps in a typical production processing cycle:

- Start Batch
- Managing Data
- Behavior Detection
- Post-Processing
- End Batch

### 2.2.1 Start Batch

Using the Batch Control Utility, you can manage the beginning of the OFSBD batch process (see Chapter 7, *Managing Batch Processing Utilities* on page 80 for more information).

### 2.2.2 Managing Data

The OFSBD Ingestion Manager controls the Data Management process. The Data Interface Specification (*DIS*) contains specific definition of the types and format of business data that can be accepted for ingestion.

The Ingestion Manager supports files and messages for the ingestion of data. Data Management involves receiving source data from an external data source in one of these forms. The Ingestion Manager validates this data against the *DIS*, applies required derivations and aggregations, and populates the OFSBD database with the results (see *Chapter 4 - Managing Data* for more information).

### 2.2.3 Behavior Detection

During Behavior Detection, OFSBD Algorithms control the scenario detection process. The Detection Algorithms search for events and behaviors of interest in the ingested data in the FSDM. Upon identification of an event or behavior of interest, the algorithms record a match in the database.

OFSBD executes the following processes in this order to find and record scenario matches:

- 1. The system populates temporary tables in the database; some scenarios depend on these tables for performance reasons.
- 2. A network creation process generates and characterizes networks, filtering the links that the system evaluates in the construction of these networks. This is only relevant for certain scenarios.
- 3. A match is created by executing scenarios. These scenarios are used to detect the behaviors of interest that correspond to patterns or the occurrences of prespecified conditions in business data. The process also records additional data that the analysis of each match may require.

### 2.2.4 Post-Processing

During post-processing of detection results, Behavior Detection prepares the detection results for presentation to users. Preparation of the results depends upon the following processes:

- **Match Scoring**: Computes a ranking for scenario matches indicating a degree of risk associated with the detected event or behavior.
- Alert Creation: Packages the scenario matches as units of work (that is, alerts), potentially grouping similar matches together, for disposition by end users. This is applicable when multiple matches with distinct scores are grouped into a single alert.
- **Update Alert Financial Data**: Records additional data for alerts such as the related Investment Advisor or Security involved in the alert which may be useful for display and analysis.
- Alert Assignment: Determines the user or group of users responsible for handling each alert.
- **Auto-Close**: Based on configurable rules, closes alerts which are considered to be of lower priority based on attributes of the alert or the alert focus.
- **Highlight Generation**: Generates highlights for alerts that appear in the alert list in the Alert Viewer subsystem and stores them in the database.

- **Historical Data Copy**: Identifies the records against which the current batch's scenario runs generated alerts and copies them to archive tables. This allows for the display of a snapshot of information as of the time the alert behavior was detected.
- Alert Notification: Sends e-mail to assignees about the alerts that are assigned to them.

### 2.2.5 End Batch

The system ends batch processing when processing of data from the Oracle client is complete (see *Ending a Batch Process*, for more information). The Alert & Case Management subsystem then controls the alert and case management processes. See Alert Viewer User Guide for more information.

## 2.3 Utilities

OFSBD database utilities enable you to configure and perform pre-processing and post-processing activities. The following sections describe these utilities.

- Batch Utilities
- Administrative Utilities

### 2.3.1 Batch Utilities

Behavior Detection database utilities enable you to configure and perform batch-related system preprocessing and post-processing activities.

- Alert Purge Utility: Provides the capability to remove erroneously generated matches, alerts, and activities.
- **Batch Control Utility**: Manages the start and termination of a batch process (from Data Management to alert post-processing) and enables access to the currently running batch.
- **Calendar Manager Utility**: Updates calendars in the system based on pre-defined business days, holidays, and *days off*, or non-business days.
- **Data Retention Manager:** Provides the capability to manage the processing of partitioned tables in Behavior Detection. This utility purges data from the system based on configurable retention period defined in database.
- Database Statistics Management: Manages statistics in the database.
- **Flag Duplicate Alerts Utility**: Enables you to run a script daily after the generation of alerts to identify pairs of alerts that are possible duplicates and adds a system comment to each alert.
- **Refreshing Temporary Tables**: Refreshes temporary tables that the Behavior Detection process uses and estimates statistics for the newly populated tables.
- **Truncate Manager**: Truncates tables that require complete replacement of their data.

For more information on Administrative Utilities, see Managing Batch Processing Utilities.

## 2.3.2 Administrative Utilities

Several Behavior Detection database utilities that configure and perform system pre-processing and post-processing activities are not tied to the batch process cycle:

- **Data Analysis Tool:** Assists a Data Miner or Data Analyst in determining how well a customer has populated the Production Data Model.
- **Get Dataset Query with Thresholds Utility:** Enables you to extract dataset SQL complete with substituted thresholds for analysis of the SQL outside of the Behavior Detection application.
- **Scenario Migration Utility:** Extracts scenarios, datasets, networks, and associated metadata from a database to flat files and loads them into another environment.
- Alert Correlation Rule Migration Utility: Enables you to move correlation rules and their audit trails from a source environment to a target environment.
- **Investigation Management Configuration Migration Utility**: Enables you to load data related to alerts into the OFSBD.
- Watch List Services: Enables you to query the BD watch lists to find a specific or a partial match.
- Alert Processing Web Services: Enables you to execute additional processing steps in an existing service operation.
- **Password Manager Utility**: Enables you to change a password for a specific user in a subsystem apart from Alert Viewer and administration tools.
- Oracle Sequences: Enables you to update and maintain the Oracle sequences used in OFSBD.
- For more information on Administrative Utilities, see Managing Administrative Utilities.

## 3 Managing User Administration and Security Configuration

This chapter provides instructions for setting up and configuring the Security Management System (SMS) to support Behavior Detection (BD) applications, user authentication, and authorization.

This chapter focuses on the following topics:

- About User Administration
- Administrator User Privileges
- User Provisioning Process Flow
- Managing User Administration
- Adding Security Attributes
- Mapping Security Attributes to Organizations and Users

## 3.1 About User Administration

User administration involves creating and managing users and providing access rights based on their roles. This

section discusses the following:

- Administrator permissions
- Creating and mapping users and user groups
- Loading and mapping security attributes

## 3.2 Administrator User Privileges

The following table lists the access permissions of the administrators depending on the different product suite under BD:

#### Table 6: Access Permissions for Administrators

| Privileges                        | Alert Viewer Administrator |
|-----------------------------------|----------------------------|
| User Security Administration      | x                          |
| Alert Assigner Editor             | x                          |
| Alert Creator Editor              | x                          |
| Alert Scoring Editor              | x                          |
| Common Web Service                | x                          |
| User Administration               | x                          |
| Security Management System        | x                          |
| Security Attribute Administration | x                          |
| Manage Common Parameters          | x                          |
| Unified Metadata Manager          | X                          |

If KYC/FATCA is deployed with BD, the respective Administrator must be mapped with the KYC/FATCA Administrator group, as well for other BD-related access.

## 3.3 User Provisioning Process Flow

The following table lists the various actions and associated descriptions of the user administration process flow:

| Action                                                       | Description                                                                                                    |
|--------------------------------------------------------------|----------------------------------------------------------------------------------------------------|
| Managing User<br>Administration                              | Create users and map users to user groups. This allows Administrators to provide access, monitor, and administer users. |
| Adding Security<br>Attributes                                | Load security attributes. Security attributes are loaded using either Excel or SQL scripts.                             |
| Mapping Security<br>Attributes to<br>Organizations and Users | Map security attributes to users. This is done to determine which security attributes control the user's access rights. |

### Table 7: User Provisioning Process Flow

## 3.3.1 Requirements to Access BD Applications

A user gains access to BD applications based on the authentication of a unique user ID and password. To access the BD applications, you must fulfill the following conditions:

| Applications             | Conditions                                                                                                    |
|--------------------------|----------------------------------------------------------------------------------------------------|
| Alert Viewer             | <ul> <li>Set of privileges that associate functional role with access to specific system functions.</li> <li>One or more associated organizational affiliations that control the user's access to alerts.</li> <li>Relationship to one or more scenario groups.</li> <li>Access to one or more jurisdictions</li> </ul> |
|                          | <ul> <li>Access to one or more business domains.</li> </ul>                                                                                                    |
| Watch List<br>Management | <ul> <li>Set of policies that associate functional roles with access to specific system functions.</li> <li>Access to one or more jurisdictions.</li> <li>Access to one or more business domains.</li> </ul>                                                                                                    |
| Administration<br>Tools  | Set of policies that associate the admin functional role with access to specific system functions.                                                                                                    |

### Table 8: Requirements

## 3.4 Managing User Administration

This section allows you to create, map, and authorize users defining a security framework which has the ability to restrict access to the respective BD applications.

## 3.4.1 Managing Identity and Authorization

This section explains how to create a user and provide access to BD applications.

This section covers the following topics:

- Managing Identity and Authorization Process Flow
- Creating and Authorizing Users and User Groups
- Mapping Users with User Groups

### 3.4.1.1 Managing Identity and Authorization Process Flow

The following figure shows the process flow of identity management and authorization:

#### Figure 6: Managing Identity and Authorization Process Flow

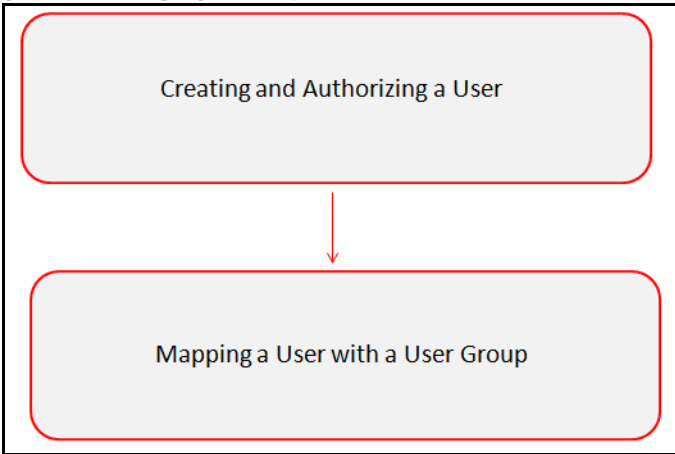

The following table lists the various actions and associated descriptions of the user administration process flow:

| Action                                               | Description                                                                                                    |
|------------------------------------------------------|----------------------------------------------------------------------------------------------------|
| Creating and<br>Authorizing Users and<br>User Groups | Create a user. This involves providing a user name, user designation, and the dates between which the user is active in the system. |
| Mapping Users with<br>User Groups                    | Map a user to a user group. This enables the user to have certain privileges that the mapped user group has.                        |

### 3.4.1.2 Creating and Authorizing Users and User Groups

The SYSADMN and SYSAUTH roles can be provided to users in the BD application. User and role associations are established using Security Management System (SMS) and are stored in the config schema. User security attribute associations are defined using Security Attribute Administration.

For more information on creating and authorizing a user, see *Chapter 9*, Oracle Financial Services Analytical Applications Infrastructure 8.0.4 User Guide.

### 3.4.1.3 Mapping Users with User Groups

This section explains how to map Users and User Groups. With this, the user will have access to the privileges as per the role. The SYSADMN user maps a user to a user group in the BD application. The following table describes the predefined Alert Viewer User Roles and corresponding User Groups.

| Table 10: Alert Viewer (AM) Roles and User Groups | Table 10: | Alert Viewer | (AM) Roles | and User | Groups |
|---------------------------------------------------|-----------|--------------|------------|----------|--------|
|---------------------------------------------------|-----------|--------------|------------|----------|--------|

| Role                       | Group Name                      | User Group Code |
|----------------------------|---------------------------------|-----------------|
| Alert Viewer               | Alert Viewer User Group         | ALERTVIEWERGRP  |
| AM Data Miner Group        | AM Data Miner Group User Group  | AMDATAMNRGRP    |
| Alert Viewer Administrator | Mantas Administrator User Group | AMMANADMNGR     |

The following table describes the KYC and FATCA Case Management User Roles and corresponding User Groups.

| Table 11: F | FATCA Case | Management | Roles and | User Groups |
|-------------|------------|------------|-----------|-------------|
|-------------|------------|------------|-----------|-------------|

| Role                     | Group Name                          | User Group Code |
|--------------------------|-------------------------------------|-----------------|
| KYC Relationship Manager | KYC Relationship Manager User Group | CMKYCRMUG       |
| KYC Supervisor           | KYC Investigator User Group         | CMKYCINVSTGTRUG |
| KYC Analyst              | KYC Analyst User Group              | CMKYCANALYSTUG  |
| KYC Administrator        | KYC Administrator User Group        | KYCADMNGRP      |
| FATCA Supervisor         | FATCA Supervisor User Group         | FTCASUPERVISRUG |
| FATCA Analyst            | FATCA Analyst User Group            | FTCAANALYSTUG   |
| FATCA Auditor            | FATCA Auditor User Group            | FTCAAUDITORUG   |
| FATCA Administrator      | FATCA Admin User Group              | FTCAADMINUG     |

The following table describes the Watch List User Roles and corresponding User Groups.

#### Table 12: Watch List Roles and User Groups

| Role                  | Group Name                 | User Group Code |
|-----------------------|----------------------------|-----------------|
| Watch List Supervisor | Watchlist Supervisor Group | WLSUPERVISORUG  |

If you want to change the user group mapping for users who are already mapped to one or more groups, you must deselect the preferences for the Home page if it has been set. To change the preferences, follow these steps:

- 1. In the Home page, click the user name. A drop-down list appears.
- 2. Click **Preferences**. The Preferences page appears.
- 3. Select the appropriate Property Value.
- 4. Click Save.

Users should not be mapped to both the CR Supervisor/Analyst role and IP Manager/Manager Supervisor role. The only acceptable role combinations for a user are the Employee role and one of the following four roles:

- CR Supervisor
- CR Analyst
- IP Manager
- Manager Supervisor

The maximum role combinations should be limited to two. For more information on mapping User with User Groups, see Oracle Financial Services Analytical Applications Infrastructure User Guide.

For any customized user group creation and user group-role mapping, see Appendix C, User Administration.

## 3.5 Adding Security Attributes

This section explains about security attributes, the process of uploading security attributes, and mapping security

attributes to users in the BD application.

This section covers the following topics:

- About Security Attributes
- Loading Security Attributes

### 3.5.1 About Security Attributes

Security Attributes help an organization classify their users based on their geography, jurisdiction, and business domain, in order to restrict access to the data that they can view.

You need to map the roles with access privileges, and since these roles are associated with user groups, the users associated with the user groups can perform activities throughout various functional areas in the BD application.

### 3.5.1.1 Types of Security Attributes

The following are the security attributes:

- Jurisdiction
- Business Domain
- Scenario Group
- Organization

#### 3.5.1.1.1 Jurisdiction

OFSFCCM solutions use Jurisdictions to limit user access to data in the database. Records from the Oracle client that the Ingestion Manager loads must be identified with a jurisdiction and users of the system must be associated with one or more jurisdictions. In the Alert Viewer system, users can view only data or alerts associated with jurisdictions to which they have access. You can use a jurisdiction to divide data in the database. For example:

- **Geographical:** Division of data based on geographical boundaries, such as countries, states, and so on.
- **Organizational:** Division of data based on different legal entities that compose the client's business.
- **Other:** Combination of geographic and organizational definitions. In addition, it is client driven and can be customized.

In most scenarios, a jurisdiction also implies a threshold that enables use of this data attribute to define separate threshold sets based on jurisdictions. The list of jurisdictions in the system reside in the KDD JRSDCN table.

### NOTE

BD application supports up to 1000 jurisdictions.

#### 3.5.1.1.2 Business Domain

Business domains are used for data access controls similar to jurisdiction but have a different objective. The business domain can be used to identify records of different business types such as Private Client verses Retail customer, or to provide more granular restrictions to data such as employee data. The list of business domains in the system resides in the KDD\_BUS\_DMN table. The system tags each data record provided through the Ingestion Manager to one or more business domains. It also associates users with one or more business domains in a similar fashion. If a user has access to any of the business domains that are on a business record, the user can view that record.

The business domain field for users and data records is a multi-value field. For example, you define two business domains:

- Private Client
- Retail Banking

A record for an account that is considered both has BUS\_DMN\_SET=ab. If a user can view business domain **a** or **b**, the user can view the record. You can use this concept to protect special classes of data, such as data about executives of the firm. For example, you can define a business domain as *e*: *Executives*. You can assign this business domain to the employee, account and customer records that belong to executives. Thus, only specific users of the system have access to these records. If the executive's account is identified in the Private Client business domain as well, any user who can view Private Client data can view the executive's record. Hence, it is important not to apply too many domains to one record.

The system also stores business domains in the KDD\_CENTRICITY table to control access to Research against different types of entities. Derived External Entities and Addresses inherit the business domain set that is configured in KDD\_CENTRICITY for those focus types.

#### 3.5.1.1.3 Scenario Group

Scenario groups are used for data access controls. A scenario group refers to a group of scenarios in the BD applications that identify a set of scenario permissions and to which a user has access rights. The list of scenario groups in the system resides in the KDD SCNRO GRP table.

### 3.5.1.1.4 Organization

Organizations are used for data access controls. Organizations are user group to which a user belongs. The list of Organizations in the system resides in the KDD ORG table.

### 3.5.2 Loading Security Attributes

This section covers the following topics:

• Loading Security Attributes through SQL Scripts

### 3.5.2.1 Loading Security Attributes through SQL Scripts

This section covers the following topics:

- Loading Jurisdictions
- Loading Scenario Groups
- Loading Scenario Group Memberships
- Loading Organizations

### 3.5.2.1.1 Loading Jurisdictions

To load jurisdictions in the database, follow these steps:

1. Add the appropriate record to the KDD\_JRSDCN database table as mentioned in Table 13.

### Table 13: Loading Jurisdictions

| Column Name     | Description                                                                                       |
|-----------------|---------------------------------------------------------------------------------------------------|
| JRSDCN_CD       | Code (one to four characters) that represents a jurisdiction such as N for North, or S for South. |
| JRSDCN_NM       | Name of the jurisdiction such as North or South.                                                  |
| JRSDCN_DSPLY_NM | Display name of the jurisdiction such as North or South.                                          |
| JRSDCN_DESC_TX  | Description of the jurisdiction such as Northern US or Southern US.                               |

The data in the KDD JRSDCN database table is loaded through the ATOMIC schema.

2. Add records to the table using an SQL script similar to the sample script in following figure:

```
INSERT INTO KDD_JRSDCN (JRSDCN_CD,
JRSDCN_NM,JRSDCN_DSPLY_NM,JRSDCN_DESC_TX)
VALUES ('E', 'East', 'East', 'Eastern')
```

The KDD JRSDCN table is empty after system initialization and needs to be populated before the system can operate.

### 3.5.2.1.2 Loading Business Domains

To load a business domain, follow these steps:

1. Add the appropriate user record to the KDD\_BUS\_DMN database table as mentioned in the Table 14.

#### Table 14: KDD\_BUS\_DMN Table Attributes

| Column Name     | Description                                                                               |
|-----------------|-------------------------------------------------------------------------------------------|
| BUS_DMN_CD      | Single-character code that represents a business domain such as a, b, or c.               |
| BUS_DMN_DESC_TX | Description of the business domain such as Institutional Broker Dealer or Retail Banking. |

| Column Name      | Description                                                                                                    |
|------------------|----------------------------------------------------------------------------------------------------|
| BUS_DMN_DSPLY_NM | Display name of the business domain , such as INST or RET.                                                                                                    |
| MANTAS_DMN_FL    | Flag that indicates whether Oracle Financial Services Behavior Detection specified the business domain (Y). If a BD client specified the business domain, you should set the flag to N. |

#### Table 14: KDD BUS DMN Table Attributes (Continued)

The KDD BUS DMN table already contains predefined business domains for the Oracle client.

2. Add more records to the table using a SQL script similar to the sample script in the following figure:

```
INSERT INTO KDD BUS DMN (BUS DMN CD, BUS DMN DESC TX, BUS DMN DSPLY NM,
MANTAS DMN FL) VALUES ('a', 'Compliance Employees', 'COMP', 'N');
```

```
INSERT INTO KDD BUS DMN (BUS DMN CD, BUS DMN DESC TX, BUS DMN DSPLY NM,
MANTAS DMN FL) VALUES ('b', 'Executives'
'EXEC', 'N');
```

COMMIT;

3. Update the KDD CENTRICITY table to reflect access to all focuses within the business domain with the following command:

```
update KDD CENTRICITY set bus dmn st = 'a'
where KDD CENTRICITY. CNTRY TYPE CD = 'SC'
```

#### **Loading Scenario Groups** 3.5.2.1.3

To load a Scenario Group, follow these steps:

1. Add the appropriate value in the KDD SCNRO GRP database table as mentioned in the Table 15.

| Column Name  | Description               |
|--------------|---------------------------|
| SCNRO_GRP_ID | Scenario group identifier |
| SCNRO_GRP_NM | Scenario Group Name       |

#### Table 15: KDD\_SCNRO\_GRP Table Attributes

2. Add more records to the table by using a SQL script similar to the sample script in the following figure.

```
INSERT INTO KDD SCNRO GRP(SCNRO GRP ID, SCNRO GRP NM) VALUES (66, 'BEX');
INSERT INTO KDD SCNRO GRP(SCNRO GRP ID, SCNRO GRP NM) VALUES (77, 'CST');
COMMIT;
```

#### Loading Scenario Group Memberships 3.5.2.1.4

To load a Scenario Group Membership, follow these steps:

1. Add the appropriate value in the KDD\_SCNRO\_GRP\_MEMBERSHIP database table as mentioned in Table 16.

| Column Name  | Description               |
|--------------|---------------------------|
| SCNRO_ID     | Scenario Identifier       |
| SCNRO_GRP_ID | Scenario Group Identifier |
| SCNRO_GRP_NM | Scenario Group Name       |

#### Table 16: KDD\_SCNRO\_GRP\_MEMBERSHIP Table Attributes

2. Add more records to the table using a SQL script similar to the sample script in the following figure.

INSERT INTO KDD\_SCNRO\_GRP\_MEMBERSHIP
(SCNRO\_ID,SCNRO\_GRP\_ID,SCNRO\_GRP\_NM) VALUES (113000016,66,'BEX') ;
INSERT INTO KDD\_SCNRO\_GRP\_MEMBERSHIP
(SCNRO\_ID,SCNRO\_GRP\_ID,SCNRO\_GRP\_NM) VALUES (113000016,77,'CST') ;

### 3.5.2.1.5 Loading Organizations

To load an organization in the database, follow these steps:

1. Add the appropriate user record to the KDD ORG database table as mentioned in Table 17.

| Column Name | Description                                                                                                    |
|-------------|----------------------------------------------------------------------------------------------------|
| ORG_CD      | Unique identifier for this organization.                                                                                                    |
| ORG_NM      | Short name for this organization that is used for display purposes.                                                                                                    |
| ORG_DESC_TX | Description of this organization.                                                                                                    |
| PRNT_ORG_CD | Parent organization of which this organization is considered to be a child.                                                                                                    |
|             | NOTE: This should reference an ORG_CD in the KDD_ORG table.                                                                                                    |
| MODFY_DT    | Last modified date and time for this organization record.                                                                                                    |
| MODFY_ID    | User ID of the user who last modified this organization data.                                                                                                    |
|             | NOTE: This should reference a user in the Investigation Owner table<br>(KDD_REVIEW_OWNER.OWNER_SEQ_ID). You can also set the value to owner_seq_id 1,<br>which is SYSTEM, if another suitable ID is not available. |
| COMMENT_TX  | Additional remarks added by the user.                                                                                                    |

#### Table 17: KDD\_ORG Table Attributes

2. Add more records to the table using a SQL script similar to the sample script in the following figure.

```
INSERT INTO KDD_ORG
(ORG_CD, ORG_NM, ORG_DESC_TX, PRNT_ORG_CD, MODFY_DT, MODFY_ID, COMMENT_TX)
```
```
VALUES ('ORG1', 'COMPLIANCE ORG', 'DEPARTMENT FOR INVESTIGATION', 'ORG1 PARENT ORG', '01-JUN-2014', 1234, 'ADDING KDD ORG ENTRIES')
```

# 3.6 Mapping Security Attributes to Organizations and Users

The Mapping Security Attributes to Users functionality/section enables you to determine which security attribute controls a user's access. Using this UI, an Administrator can map both Organizations and Users to different Security attributes.

To map a Security Attribute, follow these steps:

- 1. Login as the Alert Viewer Administrator. The OFSAAI Applications page is displayed.
- 2. Click Financial Services Money Laundering.
- 3. In the Navigation List, select **Behavior Detection**, then select **Administration**. The *Anti Money Laundering* page is displayed.
- 4. Mouse over the Administration menu, select the User Administration sub-menu, and click **Security Attribute Administration**. The *Security Attribute Administration* page is displayed.
- 5. Select user type from Choose User Type drop-down list. The following options are available:
- Organization
- User.

Before proceeding with providing a user access through this UI, ensure that you have created a user and all necessary data is available in the appropriate database tables.

| ORACLE <sup>®</sup> Anti Money Laundering |                               |              |              |              |
|-------------------------------------------|-------------------------------|--------------|--------------|--------------|
| Advanced List Management                  | Administration                | About        |              |              |
| dministration>>User Administration>>Secu  | urity Attribute Administratio | on           |              |              |
| Choose User Type:                         |                               | $\checkmark$ | Choose User: | $\checkmark$ |

#### Figure 7: Security Attribute Administration

Depending on the User Type you have selected, the available options in the Choose User drop down list is updated. Select the user from Choose User drop-down list. The relevant *Security Attribute Administration* page is displayed.

| Advanced List Management               | Administration About             |                                     |                              |                                 |
|----------------------------------------|----------------------------------|-------------------------------------|------------------------------|---------------------------------|
| dministration>>User Administration>>Se | curity Attribute Administration  |                                     |                              | ? He                            |
| Choose User Type:                      | Organization                     | ✓ Choose User:                      | TestOrgA                     | ✓                               |
| User/Pool:                             | POOL                             |                                     |                              |                                 |
| Line Organization:                     | TestOrgA                         | $\checkmark$                        |                              |                                 |
| Parent Organization:                   |                                  |                                     |                              |                                 |
| Own Case Flag:                         | Yes                              | $\checkmark$                        |                              |                                 |
| Own Alert Flag:                        | Yes                              | ~                                   |                              |                                 |
| Email Address:                         |                                  |                                     |                              |                                 |
| Jurisdiction:                          | DN of AMEA, APAC, DN of Canad    | a,DEFAULT,EMEA,Display Name of IN   | IDA,JR10,JR11,JR12,JR13,JR14 | •                               |
| Jurisdiction (11) 🍵 <sub>Remove</sub>  |                                  |                                     |                              |                                 |
| 🟝 🗆 Jurisdiction Code                  | L                                | urisdiction Name                    |                              |                                 |
| AMEA                                   | [                                | N of AMEA                           |                              |                                 |
| 🗆 АРАС                                 | Å                                | PAC                                 |                              |                                 |
| 🗆 СА                                   | [                                | N of Canada                         |                              |                                 |
| D                                      | [                                | EFAULT                              |                              |                                 |
| EMEA                                   | E                                | MEA                                 |                              |                                 |
| Page 1 of 3 K < > >                    |                                  |                                     |                              |                                 |
| Business Domain:                       |                                  |                                     |                              | •                               |
| Dusiness Domain.                       | GEN, NOT, KOT C, KET, C/ WS, LWF |                                     |                              |                                 |
| Business Domain (6) 💼 <sub>Remo</sub>  | ove                              |                                     |                              |                                 |
| 🕹 🗆 Business Domain Code               |                                  | Business Domain Name                |                              | Business Domain Description     |
| a                                      |                                  | GEN                                 |                              | General                         |
| b                                      |                                  | INST                                |                              | Institutional Broker Dealer     |
| C c                                    |                                  | RB/PC                               |                              | Retail Brokerage/Private Client |
| d                                      |                                  | RET                                 |                              | Retail Banking                  |
| e                                      |                                  | C/WS                                |                              | Corporate/Wholesale Banking     |
| Page 1 of 2 K < > >                    |                                  |                                     |                              |                                 |
| Scenario Group:                        | TC,BEX,ML,IML,CST,MF,TRA,ET,I    | ,FR,AM,CR,ECTC                      |                              | •                               |
| Scenario Group (13) 🕅 Expar            | d All 📋 Remove                   |                                     |                              |                                 |
| 🐁 🗆 Scenario Class Code                | s                                | cenario Class Name                  |                              |                                 |
| AM                                     | A                                | sset Management                     |                              |                                 |
| CR                                     | C                                | ontrol Room                         |                              |                                 |
| ET ET                                  | E                                | mployee Trading                     |                              |                                 |
| 🗆 FR                                   | F                                | raud                                |                              |                                 |
|                                        | I                                | westment Advisor                    |                              |                                 |
| Page 1 of 3 K < > >                    |                                  |                                     |                              |                                 |
| Correlation Bule:                      | Correlated Alerts By Business En | tity Potential Identity Theft       |                              | •                               |
| Correlation Rule (2)  Remov            |                                  | ing, otentian dentity met           |                              |                                 |
|                                        |                                  | orrelation Rule Name                |                              |                                 |
|                                        |                                  | orrelated Alerts By Business Entity |                              |                                 |
| 3                                      | P                                | otential Identity Theft             |                              |                                 |
|                                        |                                  |                                     |                              |                                 |
|                                        |                                  |                                     |                              |                                 |
|                                        |                                  | Save Ca                             | ncel                         |                                 |

| NOTE | In order to update the user profiles before proceeding with mapping any security attributes, select <b>User</b> from the <b>Choose User</b><br><b>Type</b> drop-down list. When selected, all the updates made to all<br>the user profiles through User Maintenance UI are imported from<br>the CSSMS_USR_PROFILE table of the ATOMIC schema to the<br>KDD_REVIEW_OWNER table of the ATOMIC schema.<br>If you delete a user through the <i>Security Management System</i><br>screen, you should come back to the <i>Security Attribute Administra-</i><br><i>tion</i> screen and select the value <b>User</b> from the <b>Choose User Type</b><br>drop-down list. Then the deleted user will be updated in the<br>KDD_REVIEW_OWNER table against the column active file as N |
|------|----------------------------------------------------------------------------------------------------|
|      | KDD_REVIEW_OWNER table against the column <code>actv_flg</code> as N, and that user is inactive.                                                                                                    |

#### Table 18: Security Attributes

| Fields                   | Description                                                                                                    |
|--------------------------|----------------------------------------------------------------------------------------------------|
| Organization             | Select an organization from the drop-down list. A User or Organization's access to other Organizations depends on the selection(s) made for this organization parameter, such as, if a user is mapped to Org1 and Org2, it implies that this user can access alerts which belong to these two organizations, provided other security attributes are also matching. |
| Own Alert Flag           | Select whether this user type will own a alert flag from the drop-down list.                                                                                                    |
|                          | The Own Alert flag is required for taking ownership of the alerts.                                                                                                    |
| Business<br>Organization | The default Business Organization is displayed, but you can select the business organization from the drop-down list.                                                                                                    |
| Jurisdictions            | Select the jurisdictions from the drop-down list. Mapping of one or more jurisdictions to a user or organization allows this user or organization to access alerts, watch lists, and watch list members that belong to the mapped jurisdiction. The selected jurisdictions are displayed in Jurisdictions section after you save your selection.                   |
| Business Domain          | Select the business domains from the drop-down list. Mapping of one or more business domains to a user or organization allows this user or organization to access alerts, watch lists, and watch list members that belong to the mapped business domains. The selected jurisdictions are displayed in Jurisdictions section after you save your selection.         |
| Scenario Group           | Select the scenario group from the drop-down list. Mapping of one or more Scenario Groups to a user or organization allows this user or organization to access alerts that belong to the mapped scenario Group. The selected jurisdictions are displayed in Jurisdictions section after you save your selection.                                                   |

- 6. Click Save. The following confirmation message displays: Would you like to save this action?
- 7. Click **OK**. The following confirmation message displays: *The update operation successful*.
- 8. Click **OK**. The updated *Security Attribute* page is displayed.

# 3.6.1 Removing Security Attributes

This section allows you to delete the mapped security with Users.

To remove security attributes, follow these steps:

- 1. Navigate to the *Security Attributes* page.
- 2. Select one or more check boxes in the respective security attributes such as Business Domain, Jurisdictions, and so on.
- 3. Click Remove. The following confirmation message displays: *Are you sure you want to delete this records*?
- 4. Click **OK**. The selected record is deleted from the list.
- 5. Click **Save**. The changes are updated.

# 4 Managing Data

This chapter explains how your raw business data can be loaded into the Oracle Financial Services Data Model (FSDM) in various ways. The following approaches are available either through the OFSDF Common Staging Area Model (CSA) or converting the raw data into Data Interface Specification (DIS) flat files.

This chapter focuses on the following topics:

- About Data Management
- Data Loading and Processing Flow Overview
- Managing Data Loading
- Managing Data Processing
- Managing Data For BD Applications

# 4.1 About Data Management

Data Management consists of following activity:

• **Data Processing**: Data loaded into the FSDM is processed for data derivation and data aggregation using the BDF processing datamaps. The processing refers to the wide range of activities to include data enrichment and data transformation.

# 4.2 Data Loading and Processing Flow Overview

In BD applications, data is loaded into the FSDM from the following data sources:

- BD Flat File Interface
- Common Staging Area (CSA) in FSDF

Data stored in the FSDM is then processed using BD processing datamaps where additional data derivations and aggregations are stored in the FSDM.

## 4.2.1 CSA

The CSA provides a single repository for data storage for multiple functional areas and applications having the Common Staging Area Model and Reporting Data Model. The Common Staging Area Model provides a simplified, unified data sourcing area for inputs required by FCCM using BD.

### 4.2.2 Flat Files

The flat files contain data provided by the client. This data is loaded into the Financial Services Data Model (FSDM).

### 4.2.3 FSDM

The FSDM is a database which consists of well organized business data for analysis. It determines the structured data which stores persistent information in a relational database and is specified in a data modeling language.

## 4.2.4 BD Datamaps

The BD datamaps load Business, Market and Reference data required for alert processing. It does the data derivation and aggregation after the BD Ingestion Manager loads the base tables.

# 4.3 Managing Data Loading

Your raw business data can be loaded into the Oracle Financial Services Data Model (FSDM) in various ways. The following approaches are available either through the OFSDF Common Staging Area Model (CSA) or converting the raw data into Data Interface Specification (DIS) files.

The following approaches are used to load the data:

- FSDF CSA Data Load
- This section covers the following topics:
- BD Ingestion Flat File Data Load
- Managing Data Processing

| NOTE | BDF datamaps should be used for data loading, as the Ingestion<br>Manager is only used for specific datamaps. See Appendix D, <i>BL</i><br><i>Ingest DIS Data Files By Group</i> , for detailed information about<br>which datamaps must be executed using BDF and Ingestion<br>Manager. |
|------|----------------------------------------------------------------------------------------------------|
|      | which datamaps must be executed using BDF and Ingestion<br>Manager.                                                                                                    |

## 4.3.1 FSDF CSA Data Load

This section covers the following topics:

- Using Behavior Detection Datamaps
- Multiple Batch Processing

### 4.3.1.1 Using Behavior Detection Datamaps

The Behavior Detection (BD) datamap takes the data from the CSA, enhances it, and then loads it into a target database table (FSDM). The Data Interface Specification (DIS) datamaps are used to load client-provided data, either through DIS files as specified in the DIS or through CSA tables.

| NOTE All the DIS datamaps in the Behavior Detection Flat File Inter-<br>which staging representation is marked as <i>Yes</i> are applicable file<br>loading. For more information, see Behavior Detection Flat<br>Interface. | erface for<br>For CSA<br>File |
|----------------------------------------------------------------------------------------------------|-------------------------------|
|----------------------------------------------------------------------------------------------------|-------------------------------|

To load data in the FSDM using BD, follow these steps:

- 1. Configure the DIS.source parameter to FSDW. For more information on configuring other parameters, see Behavior Detection Flat File Interface.
- 2. Execute the Account datamap which loads data into the Account (ACCT) table using the following sample script:

<OFSAAI Installed Directory>/bdf/scripts/execute.sh Account

The above step can be repeated for all datamaps for which staging representation is marked as Yes.If there are any errors or rejections in loading data, refer to the <OFSAAI Installed Directory>/bdf/logs path to know about the errors in the log file.

| NOTE | If BDF jobs fail intermittently with the following error:                                                                                                    |  |
|------|----------------------------------------------------------------------------------------------------|--|
|      | java.sql.SQLException: Stream has already been closed.                                                                                                    |  |
|      | You can resolve this issue by following these steps:                                                                                                    |  |
|      | <ol> <li>Navigate to \$FIC_HOME/bdf/scripts</li> </ol>                                                                                                    |  |
|      | 2. Take a backup of the existing execute.sh file.                                                                                                    |  |
|      | <ol> <li>Add the following parameter<br/>Doracle.jdbc.useFetchSizeWithLongColumn=true<br/>after the \$X_ARGS_GEN in the execute.sh file<br/>For Example:</li> </ol> |  |
|      | \$JRE_EXE -server -Xms\${MINHEAP} -<br>Xmx\${MAXHEAP} -classpath                                                                                                    |  |
|      | \$CLASSPATH \$X_ARGS_GEN -<br>Doracle.jdbc.useFetchSizeWithLongColumn=tru<br>e                                                                                      |  |
|      | com.ofss.bdf.common.BDFProcessLauncher<br>\$BDF_ROOT \$*                                                                                                    |  |
|      | 4. Provide proper permission and execute the datamap.                                                                                                    |  |

### 4.3.1.2 AccountProfitAndLoss Datamap

Perform the following steps to run the AccountProfitAndLoss Datamaps.

- 1. Stg\_Account\_Balances cannot have Multiple Legal Entity entries and not supported by the current version of the product.
- 2. You have to populate the data for the below two metadata tables:
  - DIM\_BALANCE\_TYPE
  - STG\_BALANCE\_TYPE\_MASTER
- 3. Insert Scripts for metadata tables

insert into Stg\_Balance\_Type\_Master (FIC\_MIS\_DATE, V\_BALANCE\_TYPE, V\_BALANCE\_TYPE\_DESC, V\_BALANCE\_TYPE\_NAME, V\_DATA\_ORIGIN)

values (<to be provided by client>, 'TOTAL\_PL\_BASE\_AM', 'Change in the total market value of all security positions held by the account expressed in base currency.', 'Total Profit Loss - Base', <client to populate source system name>)

/

insert into Stg\_Balance\_Type\_Master (FIC\_MIS\_DATE, V\_BALANCE\_TYPE, V\_BALANCE\_TYPE\_DESC, V\_BALANCE\_TYPE\_NAME, V\_DATA\_ORIGIN)

values (<to be provided by client>, 'OPTION\_PL\_BASE\_AM', 'Change in the total market value of all option security positions held by the account expressed in base currency.', 'Option Profit Loss - Base', <client to populate source system name>)

/

insert into Dim\_Balance\_Type (N\_BALANCE\_TYPE\_CD, V\_BALANCE\_TYPE, V\_DESCRIPTION, V\_CREATED\_BY, V\_LAST\_MODIFIED\_BY, D\_LAST\_MODIFIED\_DATE, D\_CREATED\_DATE, FIC\_MIS\_DATE, F\_LATEST\_RECORD\_INDICATOR, D\_RECORD\_START\_DATE, D\_RECORD\_END\_DATE, V\_BALANCE\_TYPE\_NAME, V\_DATA\_ORIGIN)

values (1, 'TOTAL\_PL\_BASE\_AM', 'Change in the total market value of all security positions held by the account expressed in base currency.', null, null, null, null, null, null, null, null, null, null, rotal Profit Loss - Base', <client to populate source system name>)

/

insert into Dim\_Balance\_Type (N\_BALANCE\_TYPE\_CD, V\_BALANCE\_TYPE, V\_DESCRIPTION, V\_CREATED\_BY, V\_LAST\_MODIFIED\_BY, D\_LAST\_MODIFIED\_DATE, D\_CREATED\_DATE, FIC\_MIS\_DATE, F\_LATEST\_RECORD\_INDICATOR, D\_RECORD\_START\_DATE, D\_RECORD\_END\_DATE, V\_BALANCE\_TYPE\_NAME, V\_DATA\_ORIGIN)

values (2, 'OPTION\_PL\_BASE\_AM', 'Change in the total market value of all option security positions held by the account expressed in base currency.', null, null, null, null, null, null, null, null, null, null, option Profit Loss - Base', <client to populate source system name>)

/

### 4.3.1.3 Multiple Batch Processing

In this release, we support segregation of WatchList (WL) such that the multiple countries can be processed in a single instance in parallel. The risk and WatchList information associated to each country's WatchList and WatchList members are maintained correctly.

This section covers the following topics:

- Run BDF Ingestion in parallel for multiple batches
- Configure WatchList Management UI to support multiple batches
- BD Ingestion Flat File Data Load

#### 4.3.1.3.1 Run BDF Ingestion in parallel for multiple batches

This supports the segregation of WatchList (WL) such that the multiple Countries can be processed in a single instance.

To run the BDF Ingestion in parallel for multiple batches, follow these steps.

- 1. Start Mantas Batch. This can be a default batch (DLY).
- 2. Set Mantas Date
- Create a copy of KDD\_PRCSNG\_BATCH\_CONTROL for each batch you plan to run in parallel. The new KDD\_PRCSNG\_BATCH\_CONTROL table will need to be suffixed with <\_first two characters of the batch name>. This has to be done only once, unless a new batch is being added. Example: To create copy of KDD\_PRCSNG\_BATCH\_CONTROL for say France (FR) batch, CREATE TABLE KDD\_PRCSNG\_BATCH\_CONTROL\_FR AS SELECT \* FROM KDD\_PRCSNG\_BATCH\_CONTROL WHERE 1=2;

 Insert data for running multiple batches into "KDD\_PRCSNG\_BATCH", "KDD\_PRCSNG\_BATCH\_CONTROL\_<first two characters of the batch name>" and "KDD\_PRCSNG\_BATCH\_SRC" tables. Refer to Admin guide for details on these tables. Sample insert dml's for say France (FR) batch. INSERT INTO KDD\_PRCSNG\_BATCH (PRCSNG\_BATCH\_NM, PRCSNG\_BATCH\_DSPLY\_NM, PRCSNG\_ORDER, EOD\_BATCH\_NM, PRCSNG\_BATCH\_DESC) VALUES ('FR', 'France Batch',11, 'FR', NULL);

INSERT INTO KDD\_PRCSNG\_BATCH\_CONTROL\_FR (PRCSNG\_BATCH\_ID, DATA\_DUMP\_DT, PRCSNG\_BATCH\_NM, EOD\_PRCSNG\_BATCH\_FL) VALUES (100, '10-DEC-15', 'FR', 'Y');

INSERT INTO KDD\_PRCSNG\_BATCH\_SRC (PRCSNG\_BATCH\_NM, SRC\_ORIGIN, SRC\_DESC) VALUES ('FR', 'FR', 'France');

COMMIT;

**NOTE** Table KDD\_PRCSNG\_BATCH\_CONTROL\_<first two characters of the batch name> has to be truncated as per **Step 12**. For each subsequent batch run, you have to insert the data for next day run into KDD\_PRCSNG\_BATCH\_CONTROL\_<first two characters of the batch name> table.

 The KDD\_PRCSNG\_BATCH\_JRSDCN\_MAP table has two columns PRCSNG\_BATCH\_NM and JRSDCN\_CD. It includes mapping between PRCSNG\_BATCH\_NM and JRSDCN\_CD. It is specifically used by WLM UI. Insert relevant data into the same. Example: INSERT INTO KDD\_PRCSNG\_BATCH\_JRSDCN\_MAP (PRCSNG\_BATCH\_NM, JRSDCN\_CD) VALUES ('FR', 'EMEA');

INSERT INTO KDD\_PRCSNG\_BATCH\_JRSDCN\_MAP (PRCSNG\_BATCH\_NM, JRSDCN\_CD) VALUES ('SG', 'APAC');

COMMIT;

6. Create two directories by the name of "datamaps\_org" and "queries\_org" under \$FIC\_HOME/ bdf/config. Grant 755 permission to these two directories. Now copy your original bdf datamaps from \$FIC\_HOME/bdf/config/datamaps to \$FIC\_HOME/bdf/config/datamaps\_org directory and CSA queries from \$FIC\_HOME/bdf/config/queries to \$FIC\_HOME/bdf/config/queries\_org directory (this is a onetime activity).

**NOTE** If a patch is released for bdf datamap or queries then the patch will place the updated files in the datamaps or queries directory (as the case may be) in the future. Once the said patch application is done, the client has to copy the datamap xml file from datamaps folder to datamaps\_org folder and sql query from queries folder to queries\_org folder manually.

- Under \$FIC\_HOME/bdf/config/derivations directory you will view 6 sub-directories. For each of these sub-directories create a copy (along with contents of the sub-directory) of same and suffix <\_first two characters of the batch name> to it.
   Example: For France (FR) batch the sub-directory account will be copied (along with its contents) as Account\_FR. If your batch is for Singapore (SG) the sub-directory will be copied as Account\_SG.
- 8. If your implementation has custom BDF datamap parameter file under \$FIC\_HOME/bdf/config/ custom directory, you must copy and suffix <\_first two characters of the batch name>.xml to those.

Example: If there is a custom parameter file for an account, it must be copied as Account\_FR for France (FR) batch.

9. In BDF.xml file

Make full refresh FALSE i.e. change below parameter from <Parameter name="Load.FullRefresh" type ="BOOLEAN" value="true"/> to <Parameter name="Load.FullRefresh" type ="BOOLEAN" value="false"/> Also change the value of below parameter from "FILE" to "FSDW" as this patch will only work for CSA ingestion <Parameter name="DIS.Source" type ="STRING" value="FILE"/> change to <Parameter name="DIS.Source" type ="STRING" value="FSDW"/>

10. Before the daily batch run, tables have to be truncated by client as below,

FO\_TRXN\_STAGE FO\_TRXN\_PARTY\_STAGE FO\_TRXN\_PARTY\_STAGE\_RISK CLIENT\_BANK\_SMRY\_MNTH ACCT\_PEER\_TRXN\_SMRY\_MNTH HH\_SMRY\_MNTH HH\_BAL\_POSN\_SMRY If this is not done, for the next day run, they would get ORA-00001: unique constraint violation error on PK's for these tables. This is only applicable if you want to run multiple batches in parallel using parallel\_bdf.sh script provided with the patch.

11. To run BDF datamaps with this patch applied client no longer need to use execute.sh. Instead they will be using "parallel\_bdf.sh" for the same. "parallel\_bdf.sh" file is located at path \$FIC\_HOME/bdf/scripts. Grant 755 permission to the same. "parallel\_bdf.sh" takes two input parameters. First one is the BDF datamap name and the second parameter is <first two characters of the batch name>.

Command: parallel\_bdf.sh <BDF datamap name> <first two characters of the batch name> To run the same, navigate to \$FIC\_HOME/bdf/scripts folder and run "parallel\_bdf.sh" by giving it the required two parameters

Example for France (FR) batch command would be parallel\_bdf.sh Account FR parallel\_bdf.sh AccountAddress FR parallel\_bdf.sh AccountPhone FR parallel\_bdf.sh Account\_AccountCustRiskUpd FR parallel\_bdf.sh PreviousWatchList\_WatchList FR parallel\_bdf.sh NameMatchStaging FR parallel\_bdf.sh WireTransaction\_FrontOfficeTransaction FR parallel\_bdf.sh WireTransaction\_FrontOfficeTransactionRevAdj FR

If your other batch say is for Singapore (SG) then your command would look like parallel\_bdf.sh Account SG parallel\_bdf.sh AccountAddress SG parallel\_bdf.sh AccountPhone SG parallel\_bdf.sh Account\_AccountCustRiskUpd SG parallel\_bdf.sh PreviousWatchList\_WatchList SG parallel\_bdf.sh NameMatchStaging SG parallel\_bdf.sh WireTransaction\_FrontOfficeTransaction SG parallel\_bdf.sh WireTransaction\_FrontOfficeTransactionRevAdj SG

- 12. When the BDF ingestion ends for a batch, the respective KDD\_PRCSNG\_BATCH\_CONTROL\_<first two characters of batch name> table have to be truncated. This is required for WLM UI functionality for the particular batch to be unlocked.
- 13. Once BDF ingestion completes for all the batches, end the default batch started at **Step 1** by executing End Mantas Batch.
- 14. Detection (which includes Scenarios) and Post Processing jobs would continue to run in sequence.
  - a. In order to proceed with detection and post processing jobs you have to run start mantas batch and set mantas date for a particular batch.
  - b. Once all jobs for the said batch are completed, run end mantas batch.
  - c. Repeat **step a** and **step b** for all the batches in your system in sequence.

**Example:** If you want to run detection and post processing jobs for say France (FR) batch you will start mantas batch for FR (France), set mantas date and run the jobs for FR batch. Once all jobs are over for FR batch, run end mantas batch for FR. Do the same for other batches say US (United States), SG (Singapore) etc.

#### 4.3.1.3.2 Configure WatchList Management UI to support multiple batches

WatchList Management UI now support both Single Batch and Multiple Batch Mode. If you are configuring to run ingestion in parallel for multiple batches with this patch then follow these steps (one time activity).

- 1. Navigate to folder \$FIC\_HOME/ficweb/webroot/WEB-INF/classes
- Edit file WLM.properties
   Default entry in file "WLM.properties" looks like below:
   # Client needs to Configure the BatchMode-Allowed values are Y for Single Batch and N for Multiple Batch Mode. Default Value is Y SingleBatch=Y

For supporting multiple batches this needs to be set to 'N' SingleBatch=N

3. Once configured, regenerate the war and deploy the war file.

## **4.3.2 BD Ingestion Flat File Data Load**

The loading process receives, transforms, and loads Market, Business, and Reference data that alert detection and assessment investigation processing requires. After loading the base tables, the Oracle client's job scheduling system invokes BD datamaps to derive and aggregate data.

This section covers the following topics:

- Overview
- Using Behavior Detection Datamaps (Known as BD datamaps)
- Using Pre-processing and Loading (Known as runDP- runDL)

#### 4.3.2.1 Overview

All DIS datamaps in the Behavior Detection Flat File Interface for which staging representation is marked as *Yes* are applicable for Flat File loading. For more information, see Behavior Detection Flat File Interface.

#### 4.3.2.2 Using Behavior Detection Datamaps

The Behavior Detection (BD) datamap takes the data from the flat files, enhances it, and then loads it into a target database table (FSDM).

To load data in the FSDM using Flat Files, follow these steps:

- Place the ASCII.dat flat files in the <OFSAAI Installed Directory>/bdf/inbox directory.
- 2. Configure the DIS.source parameter to FILE. For more information on configuring other parameters, see Appendix 13, APPENDIX D Managing Data.
  - Configure the DIS.Source parameter to FILE-EXT for loading flat files through the external table. In order to load the flat files using the external table, the ext\_tab\_dir\_path variable must also be set to the inbox directory and the database UNIX account must have read and write privileges to it.
- 3. Execute the Account datamap which loads into the Account (ACCT) table:

<OFSAAI Installed Directory>/bdf/scripts/execute.sh Account.

|  | NOTE |
|--|------|
|  |      |

If there are any errors in loading, refer to the <OFSAAI Installed Directory>/bdf/logs path.

### 4.3.2.3 Using Pre-processing and Loading

The pre-processor component (runDP) use XML configuration files in the /config/datamaps directory to verify that the format of the incoming Oracle client data is correct and validate its content, specifically:

- Error-checking of input data
- Assigning sequence IDs to records
- Resolving cross-references to reference data
- Checking for missing records
- Flagging data for insertion or update

The loader component (runDL) receive pre-processed Reference data and business data. The components then load this data into the database.

| <b>NOTE</b> The Pre-processor addresses only those file conventions that the DIS describes, and which batch name portions of the file names that in processing date and batch. Oracle clients mutypes required by the solution sets on their in | s that match naming<br>h have the date and<br>hatch the current data<br>ist only supply file<br>mplementation. |
|----------------------------------------------------------------------------------------------------|----------------------------------------------------------------------------------------------------|
|----------------------------------------------------------------------------------------------------|----------------------------------------------------------------------------------------------------|

To load data in the FSDM using Pre-processing and Loading, follow these steps:

- Place the ASCII.dat flat files in the <OFSAAI Installed Directory>/ ingestion\_manager/inbox directory. The component then performs data validation and prepares the data for further processing.
- 2. Execute runDP and runDL using the following sample scripts:
- For runDP: <OFSAAI Installed Directory>/ingestion\_manager/scripts/runDP.sh AccessEvents
- For runDL:<OFSAAI Installed Directory>/ingestion\_manager/scripts/runDL.sh AccessEvents

Pre-processors place output files in the directories that Table 25 lists. The following figure summarizes Pre-processing input and output directories.

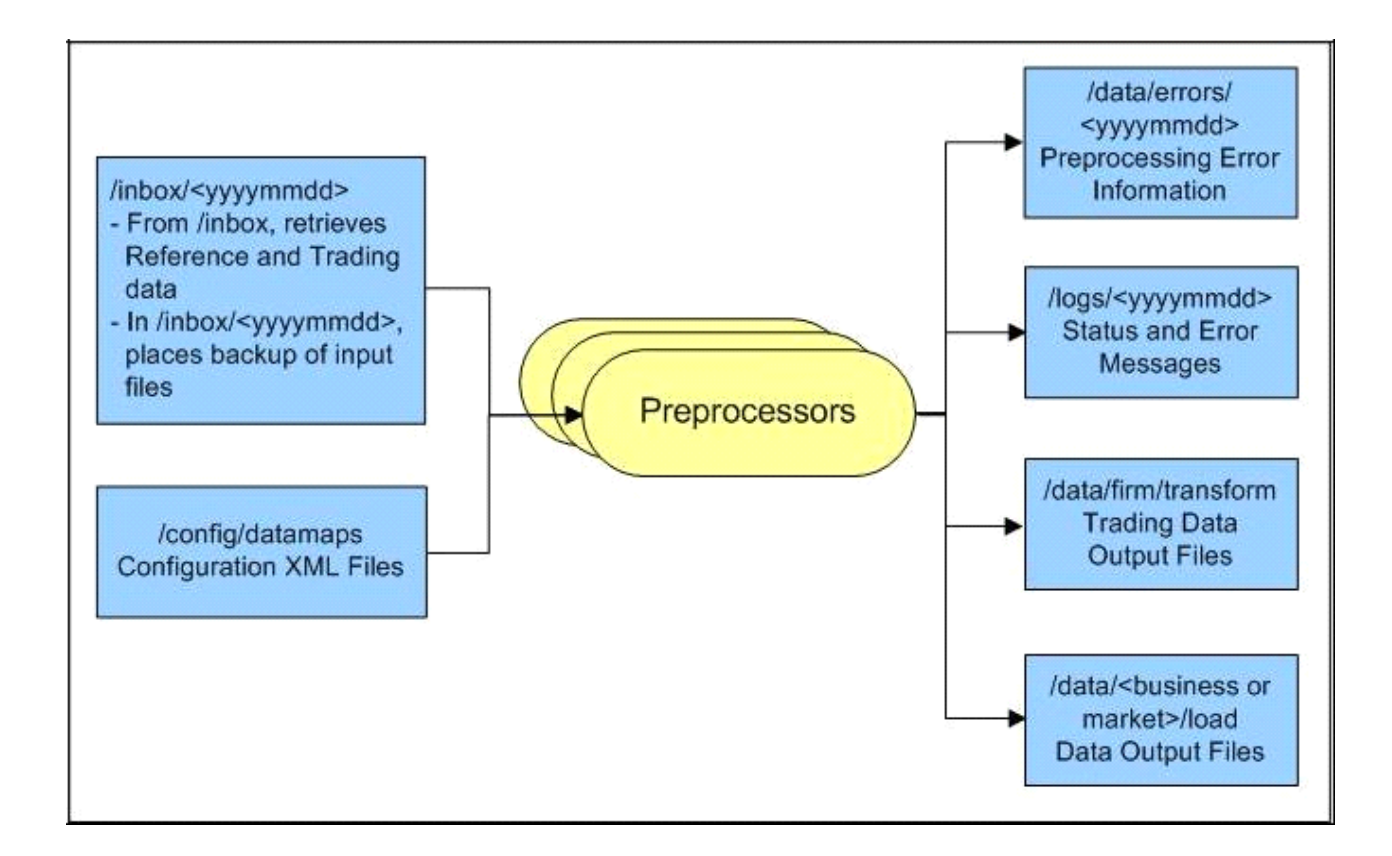

#### Figure 9: Input and Output Directories

The following figure illustrates the Trading Compliance Solution data loading process.

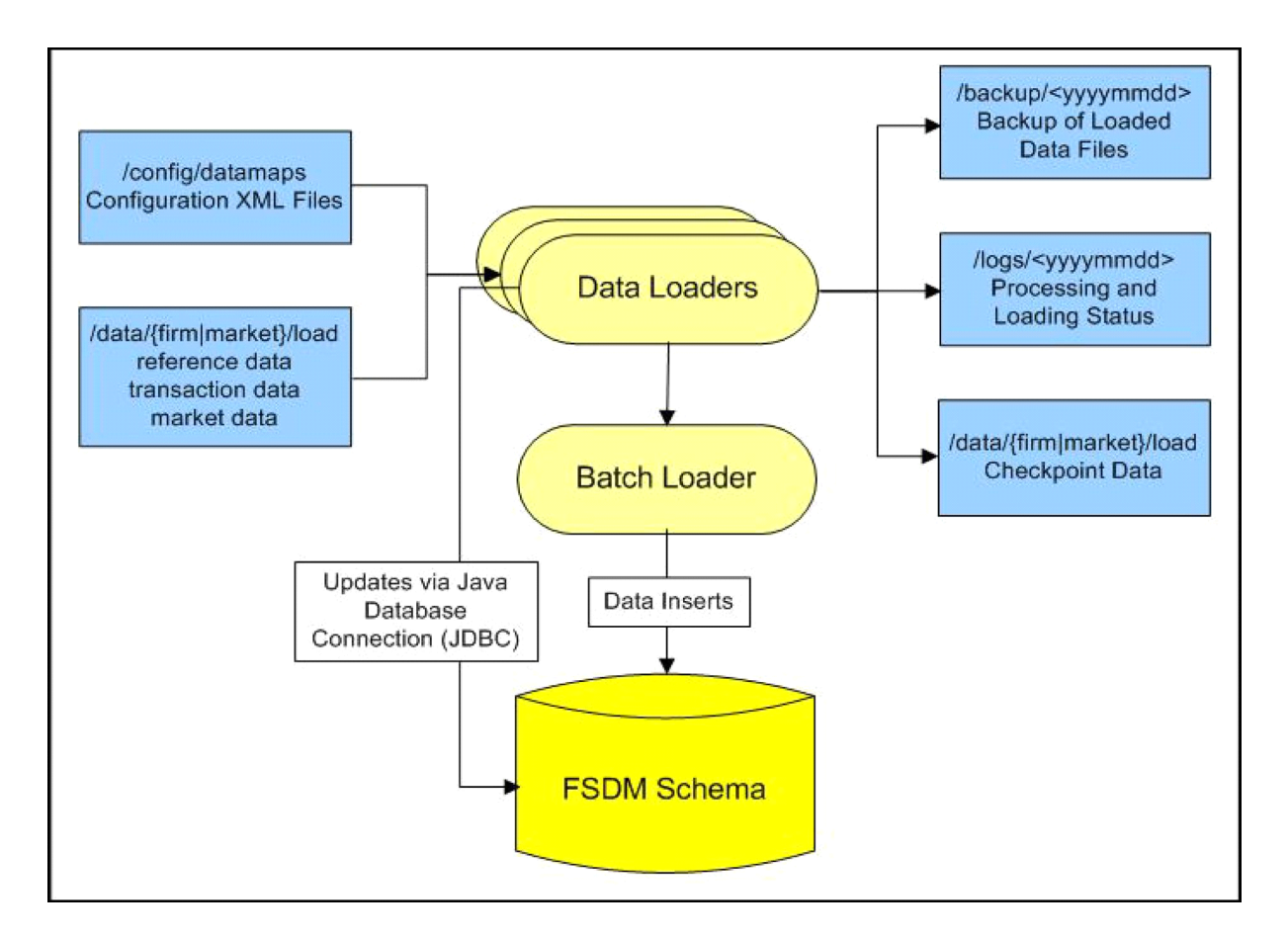

Figure 10: TCS Data Loading Process

For more information on the directory structure, see Appendix 13, APPENDIX D - Managing Data.

#### 4.3.2.3.1 Configuring RunDP/RunDL

For flat files, Behavior Detection receives firm data in ASCII.dat flat files, which an Oracle client's data extraction process places in the /inbox directory.

#### 4.3.2.3.2 Ways of Data Loading

This section covers the following topics:

- Full Refresh Data Loading
- Incremental (Delta) Data Loading

The following ways of data loading is applicable only for DIS files defined with load operation as Overwrite.

#### 4.3.2.3.2.1 Full Refresh Data Loading

For full refresh data loading, first data is truncated and then new data is inserted. For example, suppose five records are loaded on Day 1. If new data is required on Day 2 based on the business keys defined on the DIS files, a full refresh data load can be done.

To do a full refresh data load, set load.fullrefresh to true in the <OFSAAI Installed Directory>/bdf/config/BDF.xml path. For more information, see BDF.xml Configuration Parameters.

The time taken to do a full refresh data load is less than for an incremental load, although complete data must be provided every time.

#### 4.3.2.3.2.2 Incremental (Delta) Data Loading

For incremental data loading, the following can be done:

- Data can be merged
- Existing data can be updated
- New data can be inserted

For example, suppose five records are loaded on Day 1. If four new records need to be inserted and one existing record needs to be updated based on the business keys defined on the DIS files, an incremental data load can be done.

To do an incremental data load, set load.fullrefresh to false in the <OFSAAI Installed Directory>/bdf/config/BDF.xml path. For more information, see BDF.xml Configuration Parameters.

**NOTE** The time taken to do an incremental data load is more than for a full refresh data load, although there is no need to give complete data every time. Only updated or new data is required.

# 4.4 Encrypting Data Files

To minimize exposure of data or personal information to users with access to the server, Oracle clients can encrypt ingestion files using a simple encryption technique which requires a generic 16 digit encryption key, combination of numericals and alphabets, such as: AmritaP123456789

Standard "AES" key spec and transformation "AES/ECB/PKCS5Padding" are used for encryption and decryption. Client can encrypt files using these on their own.

To run data ingestion on encrypted files, follow these steps:

1. Encrypt the ingestion files by running encryptFileUtil.sh, as shown below:

```
encryptFileUtil.sh <ALG_FILE_PWD> false
<absolute_path_to_the_ingestion_files_you_want_to_encrypt>
```

For example:

```
encryptFileUtil.sh AmritaP123456789 false /scratch/ofsaaweb/BD806A/bdf/
inbox/Account 20151209 DLY 01.dat
```

2. Update the BDF.Encryption.Password parameter in the bdf.xml file in <FIC\_HOME>/config/ install path with the encryption key as shown below:

```
<Parameter name="BDF.Encryption.Password" type="STRING" value="<Encryption Key>"/>
```

3. Update the BDF.Encryption.Enable parameter in the bdf.xml file in <FIC\_HOME>/config/ install path with the encryption key as shown below: <Parameter name="BDF.Encryption.Enable" type="STRING" value="true"/>

Run execute.sh to invoke file ingestion.

# 4.5 Managing Data Processing

This section explains the concept of data processing and various methods of data processing.

This section covers the following topics:

- Generating Change Logs with BD
- Processing Data Using BD
- Processing Data Using FDT and MDT

The following tables are currently supported for change log functionality:

- Account
- AccountAddress
- AccountPhone
- AccountEmailAddress
- AccountToCustomer
- Customer
- CustomerAddress
- CustomerPhone
- CustomerEmailAddress
- AccountRestriction
- InsurancePolicyToCustomer
- EmployeeAddress
- SettlementInstruction

# 4.5.1 Generating Change Logs with BD

Change log and Change log summary records with BD will be generated through BD.

When loading referential DIS files that are defined as Overwrite, it is possible for BD to generate Change Log records which signify when certain fields associated with a reference data entity have changed. This is done by comparing the contents of the DIS file with the current contents of the associated database table. For performance reasons, this change log processing can be done when external tables are used to load the DIS files, so it is a requirement that DIS.Source=FILE-EXT. This requires an external directory, which is created during installation. In order to give access to an Oracle user, place the .dat files in the external directory.

The change log records can also be derived with DIS.Source = 'FSDW' (CSA Ingestion). While FILE\_EXT derives the change log based on comparison of reference data with newly ingested modified data (through the DAT FILE) on the next day, with the DIS.Source=FSDW, the change log is derived on comparing the reference data which is loaded to FSDM tables from staging table data

NOTETo derive the change log records the change log parameters in<br/><OFSAAI Installed Directory>/BDF/config/BDF.xml<br/>should be uncommented.The change log can only be derived from the second day onwards.<br/>Since change log functionality derives changes by comparing the<br/>data of two days, the first day data acts as a reference against<br/>which the second daydata is compared and changes are derived.

Change log records can be generated in the following ways:

- Compare fields on a single reference data record that can be identified by a primary key. For example, an Account record can be identified by an Account Identifier. When an Account file is ingested, the Primary Customer Identifier on Account XYZ is compared to the Primary Customer Identifier currently in the database for Account XYZ. If they are different, then a Change Log record is created. This process only accounts for updates to already existing records. Change Log records are not created for new reference data records or deleted reference data records.
- Compare the set of values for a given field on several reference data records that map to a given key.

For example, an Account Address record is identified with a combination of Account Identifier and Address Record Number. However, the information required is whether an Account Address record for a given Account has a field value that is different than any other Account Address record for that Account. For example, every Account Address record has a Country field. If there are two Account Address records for Account XYZ in the database with values for Country of US and CN, respectively. On the next day, an Account Address file is processed and there is an Account Address for Account XYZ with a value for Country of IR. A Change Log record is generated for the Country field of this Account Address record. Furthermore, in the case of Account Address, it is not just the Account Identifier of an Account Address record that is of interest. The Address Purpose is also of interest. So when we look in the database for Account Address records that match a given Account Address record in a DIS file, we look to match both the Account Identifier field and the Address Purpose field.

This processing is controlled by parameters in <OFSAAI Installed Directory>/bdf/config/ BDF.xml. All of these parameters have been commented out, which means change log processing is turned off by default. To derive the change log records if DIS.Source = 'FILE-EXT', the relevant parameters for the DIS files of interest should be copied to <OFSAAI Installed Directory>/bdf/ config/custom/BDF.xml and uncommented.

| Parameter                                          | Description                                                                                                    |
|----------------------------------------------------|----------------------------------------------------------------------------------------------------|
| ChangeLog. <dis file="" type="">.Fields</dis>      | The fields of this particular DIS file type which will be monitored for changes.                                                                                                    |
| ChangeLog. <dis file="" type="">.IsSet</dis>       | Whether change log records are generated based on mechanism 1 above (false) or mechanism 2 (true). The default is false.                                                                                                    |
| ChangeLog. <dis file<br="">Type&gt;.QueryKey</dis> | This is only relevant when IsSet=true. This defines the key that is used to query for reference data records matching the given one. In the Account Address example given above, the value would be AccountIdentifier,AddressPurpose. |
|                                                    | If this parameter is not present, then the business key located in the given DIS file type's data map (for example bdf/datamaps/<br>AccountAddress.xml) is used.                                                                      |

#### Table 19: Change Log Parameters

| Parameter                                           | Description                                                                                                    |
|-----------------------------------------------------|----------------------------------------------------------------------------------------------------|
| ChangeLog. <dis file<br="">Type&gt;.OutputKey</dis> | This is only relevant when IsSet=true. This defines the set of fields that are mapped to the Key1, Key2, Key3, and Key4 fields of a Change Log record. This can be different from the QueryKey and business key in order to match what is expected in Change Log DIS file records, and also to support the Change Log Summary data maps. If this parameter is not present, then the business key located in the given DIS file type's data map (for example, bdf/datamaps/AccountAddress.xml) is used. |

#### Table 19: Change Log Parameters

To turn on Change Log processing for a given DIS file type, all the parameters for that file type must be uncommented. The values of the ChangeLog.<DIS File Type>.Fields parameter are preset based on the needs of the KYC application. If different fields are required, then this parameter should be changed. It is not necessary to change any of the other parameters.

For Example: If Address Street line fields are to be considered for change log generation, then the ChangeLog.<DIS File Type>. Fields parameter should be changed for that particular table as shown below.

```
<Parameter name="ChangeLog.AccountAddress.Fields" type ="STRING"
value="Country,Region,State,City,PostalCode,MailHandlingInstruction"
list="true"/>
```

#### should be changed to

```
<Parameter name="ChangeLog.AccountAddress.Fields" type ="STRING"
value="Country,Region,State,City,PostalCode,MailHandlingInstruction,StreetLi
nel,StreetLine2,StreetLine3,StreetLine4,StreetLine5,StreetLine6"
list="true"/>
```

As in the example above, StreetLine1,StreetLine2,StreetLine3,StreetLine4,StreetLine5 and StreetLine6 will also be considered for change log generation. Similar steps can be followed for other change log related tables well.

Change Log records are written to the CHG\_LOG table as the DIS file is being loaded. There are no additional scripts to be run. As soon as the parameters are uncommented, Change Log records are generated the next time DIS files are loaded.

## 4.5.2 Processing Data Using BD

This section covers the following topics:

- About BD Datamaps
- BD Derived Datamap Types
- Datamap Categories
- Processing Datamaps
- Configuring Risk Zones
- Customizing Review Reason Text
- Datamaps

### 4.5.2.1 About BD Datamaps

The BD datamap component is responsible for taking data from one or more source files or staging tables, transforming and enhancing it, and then loading it into a target database table.

The following types of datamaps are available:

- **DIS datamaps**: DIS datamaps are used to ingest client provided data, either through DIS files as specified in the DIS or through tables in the FSDF.
- **Derived datamaps**: Derived datamaps are used to transform the client provided data and populate other tables for use by scenarios and/or UI functionality.

BD datamaps can perform the following activities:

- Update summaries of trading, transaction, and instruction activity
- Assign transaction and entity risk through watch list processing
- Update various Balances and Positions derived attributes

For a complete list of the BD datamaps used in OFSAAI and a brief explanation of the each datamap, see Appendix F, APPENDIX F - BD Datamap Details

### 4.5.2.2 BD Derived Datamap Types

The Oracle solution implemented determines the required BD datamaps, or a subset thereof:

- AML Brokerage Datamaps
- AML Banking Datamaps
- Fraud Detection Datamaps
- Insurance Datamaps
- Market Derived Datamaps

**NOTE** Caution: If you are running multiple solutions, you must perform table comparisons to avoid running duplicate datamaps.

The following table describes the columns in the datamap tables that each section provides.

#### Table 20: Datamap Table Descriptions

| Column         | Description                                                                                  |
|----------------|----------------------------------------------------------------------------------------------|
| Datamap Number | Unique, five-digit number that represents a particular datamap.                              |
| Datamap Name   | Unique name of each datamap.                                                                 |
| Predecessor    | Indicator that processing of datamaps cannot begin until completion of predecessor datamaps. |

### 4.5.2.3 Datamap Categories

Each datamap can include one or more of the following categories:

- Optional
- Pre-Watch List

- Watch List
- Post-Watch List
- Summary
- Balances and Positions

The Datamap categories may or may not be required for all solutions.

### 4.5.2.4 Processing Datamaps

This section provides the required datamaps for deriving and aggregating data based on the solution. Discussions of the datamaps appear in the order that processing must execute them during data loading, and include tables that describe each datamap. Datamap numbers that the accompanying tables provide also reflect this order.

Where predecessors exist, processing of datamaps cannot begin until completion of *predecessor* datamaps. These dependencies, or predecessors, may be internal to the datamap type, or external to the datamap type such as Summary datamaps dependent on watch list datamaps.

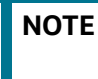

If there is any performance issue with the running sequence of datamaps, it can be re-arranged. However, the predecessor for the datamap must be completed before running the datamap.

**Example**: The following is the order for the datamap to run:

FrontOfficeTransactionParty InstnSeqID

FrontOfficeTransactionParty\_HoldingInstnSeqID

#### If there is any performance issue with the datamap

FrontOfficeTransactionParty\_HoldingInstnSeqID, the datamap position can be rearranged in the batch script. Since there is the possibility that the previous process (FrontOfficeTransactionParty\_InstnSeqID) is still running, the current datamap is waiting for the resources to be released.

#### 4.5.2.4.1 Example for Internal Dependency

For example, processing can run the FrontOfficeTransactionParty\_InstnSeqID datamap immediately after completion of FinancialInstitution\_FOTPSPopulation and AccountToClientBank FOTPSInstitutionInsert.

#### 4.5.2.4.2 Example for External Dependency

Processing cannot run the AccountProfile\_Trade datamap until and unless the FrontOfficeTransactionPartyRiskStage EntityActivityRiskInsert datamap is run.

### 4.5.2.5 AML Brokerage Datamaps

The following sections describe the Datamaps that are required for deriving and aggregating data for the AML Brokerage solution:

- AML Brokerage Pre-Watch List Datamaps
- AML Brokerage Watch List Datamaps
- AML Brokerage Post-Watch List DatamapsAML Brokerage Summary Datamaps
- AML Brokerage Balances and Positions Datamaps

Each section provides a table that illustrates the datamaps and order of each datamap. This table describes the process by datamap number, datamap name, and internal or external predecessors, if any.

Optional Datamaps are used to perform processing to support other datamaps in multiple functional areas. These datamaps may or may not be completely relevant to a particular solution set. Execute the datamap if a scenario in your implementation requires this information.

### 4.5.2.6 Trusted Pair

The Trusted Pair DIS file is different from typical DIS file. In a typical DIS file, it is used to populate two separate tables KDD\_TRUSTED\_PAIR and KDD\_TRUSTED\_PAIR\_MBR. These tables can be populated by executing the commands:

- execute.sh TrustedPair
- execute.sh TrustedPairMember

**NOTE** BD supports only one method of managing trusted pairs per installation. Clients may elect to create and manage trusted pairs through the loading of trusted pairs via a DIS file.

Run the Trusted Pair DIS file, if the DIS file load for Trusted Pairs are used. The Trusted Pair DIS file is different from the typical DIS file. In a typical DIS file, it is used to populate two separate tables (KDD\_TRUSTED\_PAIR and KDD\_TRUSTED\_PAIR\_MBR). These tables can be populated by executing the below commands:

- runDP.sh TrustedPair
- runDP.sh TrustedPair
- runDL.sh TrustedPairMember

### 4.5.2.7 Configuring Risk Zones

Risk Zones are the threshold value by which an increase in a party's effective risk will trigger a review of the trusted pair is configurable. However, if the party's risk has not increased by enough points to move it to a higher risk zone, then no risk review action is initiated on the trusted pair.

In any case, the party's risk will be updated on the applicable Trusted Pair member record.

The default risk zones are configured as:

RiskZone1Lower=1 RiskZone1Upper=3 RiskZone2Lower=4 RiskZone2Upper=5 RiskZone3Lower=6 RiskZone3Upper=7 RiskZone4Lower=8 RiskZone4Upper=10 The ranges of risk values within each zone are configurable but the number of risk zones shall remain at 4. If an implementation chooses not to use all Risk Zones then they can *disable* them by setting the risk ranges out of bounds. For example, Risk Zone 1 and Risk Zone 2 may have a lower and upper value of 0.

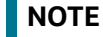

Ensure that the trusted pair file is run before the risk zones.

### 4.5.2.8 Customizing Review Reason Text

Where the party's effective risk has increased by enough points to move it to a higher *risk zone*, the system also records the reason for marking the record for review. This is done using the TrustedPairReviewReasonText1 and TrustedPairReviewReasonText2 parameters.

Sample strings currently used for *review reason text* are as follows:

TrustedPairReviewReasonText1=Recommend Cancel - risk of <Party1> increased from <A> to <B>

TrustedPairReviewReasonText2= and risk of <Party2> increased from <C> to <D>

The string for Review Reason Text parameters is translatable. You can change these strings except the values in angular brackets like <Party1>, <A>, <B>, <Party2>, <C>, and <D>.

If the system determines that the Trusted Pair record that has experienced a *threshold triggering risk increase* is still in a Risk Escalated Recommend Cancel (RRC) state (that is, a Supervisor has not reviewed the recommendation), the system appends the *new review reason text* to the *existing reason text* on the current Recommend Cancel version of the Trusted Pair record. A semi-colon (;) and a single space is used as the method of appending.

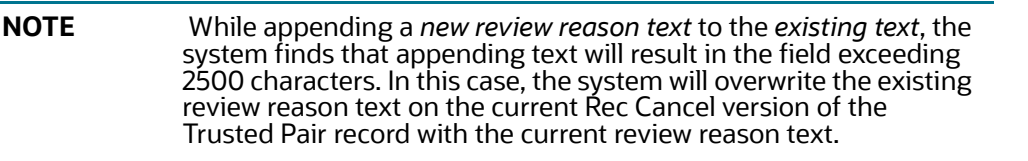

The above mentioned parameters for configuring *risk zones* and customizing *review reason text* are located in the <OFSAAI Installed Directory>/bdf/config/BDF.xml file. Risk review only happens if managing\_tp\_from\_ui is set to Y in the installMantas.properties.sample properties file.

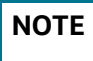

Datamaps 10970,10980,10990, 11000,11010,11020 can be run in parallel.

### 4.5.3 Datamaps

This section displays the different BD datamap types and covers the following topics:

- AML Banking Datamaps
- Fraud Detection Datamaps
- Insurance Datamaps
- Configuring Risk Zones

### 4.5.3.1 AML Banking Datamaps

The following sections describe the required datamaps for deriving and aggregating data for the AML Banking solution:

- AML Banking Pre-Watch List Datamaps
- AML Banking Watch List Datamaps
- AML Banking Post-Watch List Datamaps
- AML Banking Summary Datamaps

### 4.5.3.2 Fraud Detection Datamaps

The following sections describe the datamaps that are required for deriving and aggregating data for Fraud Detection:

- Fraud Detection Pre-Watch List Datamaps
- Fraud Detection Watch List Datamaps
- Fraud Detection Post-Watch List Datamaps
- Fraud Detection Summary Datamaps Detection

### 4.5.3.3 Insurance Datamaps

The following sections describe the datamaps that are required for deriving and aggregating data for the Insurance Solution:

- Insurance Pre-Watch List Datamaps
- Insurance Watch List Datamaps
- Insurance Post-Watch List Datamaps
- Insurance Summary Datamaps

### 4.5.3.4 Market Derived Datamaps

The following are the datamaps that are required for deriving and aggregating market data:

- InsideQuote\_Derived
- MarketCenterQuote\_Derived
- ReportedMarketSale\_Derived
- For information on the predecessors for the datamaps, see Table 75.

## 4.5.4 **Processing Data Using FDT and MDT**

The following sections describe how Ingestion Manager processes trade-related data, orders and executions, and trades through the Firm Data Transformer (FDT). This section covers the following topics:

- FDT Process Flow
- Populating Summary Information for Market data

### 4.5.4.1 FDT Process Flow

The following figure illustrates the FDT process flow:

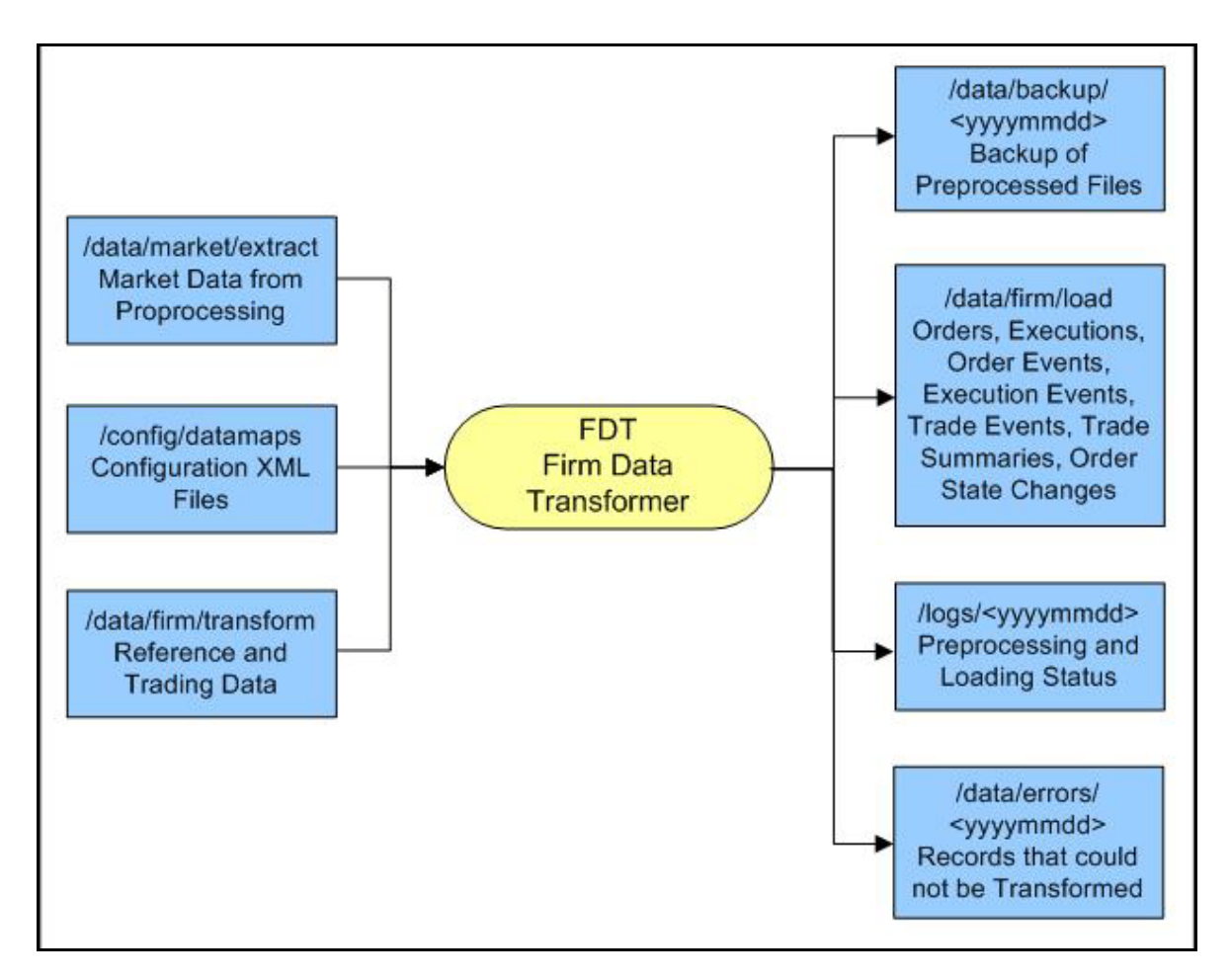

#### Figure 11: Firm Data Transformer (FDT) Processing

The FDT performs the following actions:

- Processes all files that reside in the /data/firm/transform directory for the current date and batch.
- Terminates automatically after processing files that it found at startup.
- Ignores files that the system adds after processing begins; the system may process these files by starting FDT again, after exiting from the previous invocation.

Order and Trade Execution files are processed through the Firm Data Transformer (FDT). Before running runFDT.sh, Pre-processor has to be executed, using the following commands:

```
<OFSAAI Installed Directory>/ingestion_manager/scripts/runDP.sh TradeExecution
```

<OFSAAI Installed Directory>/ingestion manager/scripts/runDP.sh Order

<OFSAAI Installed Directory>/ingestion\_manager/scripts/runDP.sh OpenOrder

During execution of the runFDT.sh script, the FDT performs the following actions:

- Enriches data.
- Produces summary records for orders and trades.
- Calculates derived values to support detection needs.

- Derives state chains (that is, order life cycle states, marketability states, and displayability states).
- Provides data for loading into FSDM.

The system executes the FDT with the <code>runFDT.sh script</code>; the following provides a sample command:

<OFSAAI Installed Directory>/ingestion\_manager/scripts/runFDT.sh

When Ingestion Manager executes runFDT.sh, it places output files in the directories in Table 21.

#### Table 21: runFDT.sh Output Directories

| Directory                           | Description                                                                                                    |
|-------------------------------------|----------------------------------------------------------------------------------------------------|
| /data/firm/transform                | Rollover data that processing saves for the next run of the FDT. Includes open and closed orders, old executions, old trades, old derived trades, lost order events, and lost trade execution events. |
| /logs/ <yyyymmdd></yyyymmdd>        | Status and error messages.                                                                                                    |
| /data/errors/ <yyyymmdd></yyyymmdd> | Records that the system was unable to transform.                                                                                                    |
| /data/backup/ <yyyymmdd></yyyymmdd> | Backup of Pre-processed input files.                                                                                                    |
| /data/firm/load                     | Transformed output files for loading into the database.                                                                                                    |

After running run FDT, the system executes data loaders using the runDL.sh script; the following provides a sample command:

```
<OFSAAI Installed Directory>/ingestion_manager/scripts/runDL.sh Order
<OFSAAI Installed Directory>/ingestion_manager/scripts/runDL.sh OrderSummary
<OFSAAI Installed Directory>/ingestion_manager/scripts/runDL.sh
TradeExecution
<OFSAAI Installed Directory>/ingestion_manager/scripts/runDL.sh Execution
<OFSAAI Installed Directory>/ingestion_manager/scripts/runDL.sh Trade
<OFSAAI Installed Directory>/ingestion_manager/scripts/runDL.sh DerivedTrade
```

FDT processes are also available with BDF. To perform this action, you must execute the following datamaps in the order given:

- 1. OpenOrderStage
- 2. OrderStage
- 3. TradeExecutionEventStage
- 4. Scrty\_TradeExecutionStageInsert
- 5. Scrty\_OrderStageInsert
- 6. MktCntr\_OrderStageInsert
- 7. OrderStage\_DQupdate
- 8. TradeExecutionEventStage\_DQupdate
- 9. OrderStage\_FDTupdate

- 10. OrderStage\_RmngQtupdate
- 11. OrderSummary
- 12. OrderSummary\_OpenOrdrInsrt
- 13. OrderSummary\_QtyUpdate
- 14. OrderStage\_OpenOderUpd
- 15. OrderSummary\_Update
- 16. OrderStage\_OrdrSeqUpd
- 17. OrderEvent\_OrderStage
- 18. Execution\_NewEvents
- 19. Execution\_CancelAndReplace
- 20. Execution\_CancelEvents
- 21. Execution\_CorrectionEvents
- 22. Trade\_NewEvents
- 23. Trade\_CancelAndReplace
- 24. Trade\_CorrectionEvents
- 25. Trade\_CancelEvents
- 26. Trade\_DerivedTrade
- 27. Trade\_OrigSeqIDUpd
- 28. Trade\_ParentSeqIDUpd
- 29. Trade\_RplcngSeqIDUpd
- 30. TradeExecutionEvent\_Trade
- 31. TradeExecutionEvent\_Execution
- 32. TradeExecutionEvent\_CancelReplaceTrade
- 33. TradeExecutionEvent\_FirmRefTrade
- 34. TradeExecutionEvent\_MktRefTrade
- 35. Trade\_RefData
- 36. Execution\_Update

Trade related Data maps cannot run using Multi Batch Functionality.

### 4.5.4.2 Populating Summary Information for Market data

As part of end of day processing, Market and Trade data summary information gets updated in the following path of the Java Utility:

```
<OFSAAI Installed Directory>/ingestion_manager/scripts/
process_firm_summary.sh
```

# 4.6 Managing Data For BD Applications

This section explains different methods used to load and process data in various BD applications. Data Loading For AML/Fraud/KYC/FATCA/CTR Applications.

The following table provides the steps required to load data for Behavior Detection Applications.

| Application  | Steps                                                                                                    | Group              |
|--------------|----------------------------------------------------------------------------------------------------|--------------------|
| AML<br>Fraud | <ol><li>Process the loaded data using BD datamaps in FSDM. For more<br/>information, see Managing Data Processing.</li></ol>                          | Group 1<br>Group 2 |
| KYC<br>FATCA | <ol><li>Interface files in the same group loaded through different loading<br/>method can be executed in parallel.</li></ol>                          | Group 3<br>Group 4 |
| CTR          | <ol> <li>Run AML BD transformation. For more information on the AML<br/>datamaps, see AML Brokerage Datamaps and AML Banking<br/>Datamaps.</li> </ol> | Group 5            |
|              | 8. For network scenarios, refresh the temporary tables.                                                                                               |                    |

#### Table 22: Managing Application Data

# 5 Behavior Detection Jobs

This chapter provides an overview of the OFSBD Job Protocol and explains how the System Administrator monitors jobs, and starts and stops jobs when necessary. In addition, it describes the necessary scripts that you use for OFSBD jobs. This chapter focuses on the following topics:

- About the OFSBD Job Protocol
- Performing Dispatcher Tasks
- Performing Job Tasks
- Clearing Out the System Logs
- Recovering Jobs from a System Crash
- Executing Batches Through the OFSAAI User Interface

NOTE

If you are using a job script that allows for multiple parameters, the values for the parameters must be separated by spaces () and not commas (,).

# 5.1 About the OFSBD Job Protocol

The system initiates all OFSBD jobs by using a standard operational protocol that utilizes each job's metadata, which resides in a standard set of database tables. OFSBD Job Protocol processes include the following:

- Dispatcher: Polls the job metadata for new jobs that are ready for execution. This daemon process starts a MANTAS process for each new job.
- Mantas: Creates a new job entry based on a template for the job that has the specific parameters for this execution of the job (that is, it clones a new job).

The OFSBD administrator invokes the dispatcher and MANTAS processes by running the shell scripts that are mentioned in Table 23.

| OFSBD Job Protocol<br>Process Shell Script | Description                                                                                                    |
|--------------------------------------------|----------------------------------------------------------------------------------------------------|
| start_mantas.sh                            | Starts all OFSBD jobs. This script invokes the cloner and MANTAS processes. This is the integration point for a third-party scheduling tool such as Maestro or AutoSys.                                                                                                    |
| start_chkdisp.sh                           | Calls on the <i>check_dispatch.sh</i> script to ensure that the <i>dispatcher</i> runs.                                                                                                    |
| stop_chkdisp.sh                            | Stops the <i>dispatcher</i> process.                                                                                                    |
| restart_mantas.sh                          | Changes job status codes from the ERR status to the RES status so that the <i>dispatcher</i> can pick up the jobs with the RES status.                                                                                                    |
| recover_mantas.sh                          | Changes job status codes for jobs that were running at the time of a system crash to the ERR status. After running this script, the restart_mantas.sh script must be run to change the ERR status code to RES in order for the <b>dispatcher</b> to be able to pick up these jobs. |

Table 23. OFSBD Job Protocol Shell Scripts

In the OFSBD Job Protocol, the processes use a variety of metadata that the OFSBD database provides. Some of this metadata specifies the jobs and their parameters that are associated with the regular operations of an OFSBD installation. Some of this metadata captures the status of job execution and is useful for monitoring the progress of an OFSBD operational cycle.

This section covers the following topics:

- Understanding the OFSBD Job Protocol
- Understanding the Dispatcher Process
- Understanding the MANTAS Process
- Applying a Dataset Override

## **5.1.1 Understanding the OFSBD Job Protocol**

OFSBD Jobs are created through the Scenario Manager. Jobs are grouped together to run in parallel through Job Template Groups in the KDD\_JOB\_TEMPLATE table. These templates associate an algorithm to run with parameters that the algorithm requires. Template groups enable you to identify what jobs to run.

The following table provides an example of a job template group with two job templates.

 Table 24: KDD\_JOB\_TEMPLATE with Sample Job Template Group

| JOB_ID | TEMPLATE_GROUP_ID |
|--------|-------------------|
| 37     | 1                 |
| 41     | 1                 |

## 5.1.2 Understanding the Dispatcher Process

The dispatcher process polls the job metadata waiting for jobs that must be run. To control system load, the *dispatcher* also controls the number of jobs that run in parallel.

Generally, the dispatcher process should be running continuously, although it is possible to run jobs without a dispatcher.

For each job in the template group, the dispatcher runs a MANTAS process. The dispatcher tracks jobs for status and completion, and reports any failure to the dispatch log.

If you observe job failures when running on the AIX operating system, it may be due to resource constraints of the AIX system. In this case, you must try reducing the number of jobs you are attempting to run in parallel or try running the jobs sequentially.

Refer to Starting the Dispatcher and Stopping the Dispatcher for more information.

# 5.1.3 Understanding the MANTAS Process

The dispatcher runs jobs using the MANTAS process. This process runs the appropriate algorithm, tracks status in the  $KDD_JOB$  and  $KDD_RUN$  tables. One MANTAS process can result in multiple  $KDD_RUN$  records.

The MANTAS process also logs job progress and final status.

# 5.1.4 Applying a Dataset Override

The dataset override feature permits dataset customizations specific to your site, which can be retained outside of the scenario metadata. The override to a dataset definition is stored in a file accessible by the Behavior Detection engine. The dataset override feature allows improved performance tuning and the ability to add filters that are applicable only to your site's dataset.

When the system runs a job, it retrieves the dataset definition from the database. The Behavior Detection engine looks in the configured directory to locate the defined dataset override. The engine uses the override copy of the dataset instead of the copy stored in the scenario definition in the database, if a dataset override is specified.

The following constraints apply to overriding a dataset:

- The columns returned by the dataset override must be identical to those returned by the product dataset. Therefore, the dataset override does not support returning different columns for a pattern customization to use.
- The dataset override can use fewer thresholds than the product dataset, but cannot have more thresholds than the product dataset. Only thresholds applied in the dataset from the scenario are applied.

If a dataset override is present for a particular dataset, the override applies to all jobs that use the dataset.

### 5.1.4.1 Configuring the Dataset Override Feature

To configure a dataset override, follow these steps:

1. Modify the install.cfg file for algorithms to identify the directory where override datasets are stored.

The file resides in the following directory:

```
<OFSAAI Installed Directory>/behavior_detection/algorithms/MTS/
mantas_cfg/
install.cfg
```

The dataset override is specified with this property:

kdd.custom.dataset.dir

**NOTE** Specify the directory for the above given property using a full directory path, not a relative path. If you do not (or this property is not in the install.cfg file), the system disables the dataset override automatically.

2. Create the dataset override file in the specified directory with the following naming convention:

dataset<DATASET\_ID>.txt

The contents of the file should start with the SQL definition in KDD\_DATASET.SQL\_TX. This SQL must contain all of the thresholds still represented such as <code>@Min\_Indiv\_Trxn\_Am</code>.

# 5.2 Performing Dispatcher Tasks

The **dispatcher** service runs on the server on which OFSBD is installed. Once the dispatcher starts, it runs continuously unless a reason warrants shutting it down or it fails due to a problem in OFSBD.

This section covers the following topics:

- Setting Environment Variables
- Starting the Dispatcher
- Stopping the Dispatcher
- Monitoring the Dispatcher

# **5.2.1 Setting Environment Variables**

Environment variables are set up during the OFSBD installation process. These generally do not require modification thereafter.

All behavior detection scripts and processes use the system.env file to establish their environment.

### 5.2.1.1 About the System.env File

The following table describes environment variables in the system.env file. This file can be found at <OFSAAI Installed Directory>/behavior\_detection/algorithms/MTS/share

#### Table 25: OFSBD Environment Variables in system.env File

| Variable         | Description                                                           |
|------------------|-----------------------------------------------------------------------|
| KDD_HOME         | Install path of the OFSBD software.                                   |
| KDD_PRODUCT_HOME | Install path of the solution set. This is a directory under KDD_HOME. |

The following table describes database environment variables in the system.env file.

| Table 26: | Database | Environment | Variables in | system.env File |
|-----------|----------|-------------|--------------|-----------------|
|-----------|----------|-------------|--------------|-----------------|

| Variable    | Environment | Description                                                                                                    |  |
|-------------|-------------|----------------------------------------------------------------------------------------------------|--|
| ORACLE_HOME | Oracle      | Identifies the base directory for the Oracle binaries. You must include:                                                                                                    |  |
|             |             | <ul> <li>\$ORACLE_HOME and \$ORACLE_HOME/bin in the PATH environment<br/>variable value.</li> </ul>                                                                             |  |
|             |             | • \$ORACLE_HOME/lib in the LD_LIBRARY_PATH environment variable value.                                                                                                    |  |
| ORACLE_SID  | Oracle      | Identifies the default Oracle database ID/name to which the application connects.                                                                                               |  |
| TNS_ADMIN   | Oracle      | Identifies the directory for the Oracle network connectivity, typically specifying the connection information (SID, Host, Port) for accessing Oracle databases through SQL*NET. |  |

The following table shows operating system variables in the system.env file.

| Variable                                                               | Description                                                                                                    |
|------------------------------------------------------------------------|----------------------------------------------------------------------------------------------------|
| PATH                                                                   | Augmented to include <ofsaai directory="" installed="">/<br/>behavior_detection/algorithms/MTS/bin and the \$ORACLE_HOME,<br/>\$ORACLE_HOME/bin pair (for Oracle).</ofsaai> |
| LD_LIBRARY_PATH, LIBPATH,<br>SHLIB_PATH (based on<br>operating system) | Augmented to include <ofsaai directory="" installed="">/<br/>behavior_detection/algorithms/MTS/lib and \$ORACLE_HOME/lib (for<br/>Oracle)</ofsaai>                          |

#### Table 27: Operating System Environment Variables in system.env File

# 5.2.2 Starting the Dispatcher

Although multiple jobs and MANTAS instances can run concurrently in OFSBD, only one dispatcher service per database per installation should run at one time.

Oracle provides a script to check the status of the dispatcher automatically and restart it, if necessary. Oracle recommends this method of running the dispatcher.

To start the dispatcher, follow these steps:

1. Verify that the dispatcher is not already running by typing

ps -ef | grep dispatch and pressing **Enter** at the system prompt.

If the dispatcher is running, an instance of the dispatcher appears on the screen for the server. If the dispatcher is not running, proceed to Step 2.

2. Type start\_chkdisp.sh <sleep time> and press Enter at the system prompt to start the dispatcher.

The dispatcher queries the database to check for any new jobs that must be run. In between these checks, the dispatcher sleeps for the time that you specify through the <sleep time> parameter (in minutes).

Optional parameters include the following:

- dispatch name: Provides a unique name for each dispatcher when running multiple dispatchers on one machine.
- JVM size: Indicates the amount of memory to allocate to Java processing. The script executes and ends quickly. The dispatcher starts and continues to run in the background.

## 5.2.3 Stopping the Dispatcher

You do not normally shut down the dispatcher except for reasons such as the following:

- Problems while executing scenarios, make it necessary to stop processing.
- The dispatcher and job processes are reporting errors.
- The dispatcher is not performing as expected.
- You must shut down the system for scheduled maintenance.

• You want to run the start\_mantas.sh, restart\_mantas.sh, or recover\_mantas.sh script without the dispatcher already running. You can then save your log files to the server on which you are working rather than the server running the dispatcher.

| NOTE | The dispatcher which started from the Behavior Detection jobs in the UI should be stopped before restarting servers. |
|------|----------------------------------------------------------------------------------------------------|
|      | <b>Caution:</b> If you shut down the dispatcher, all active jobs shut down with errors.                              |

When you are ready to restart the dispatcher and you want to see which jobs had real errors and which jobs generated errors only because they were shut down during processing, review the error messages in the job logs.

For those jobs that shut down and generate errors because the dispatcher shut down, a message similar to the following appears: Received message from dispatcher to abort job. If the job generates a real error, a message in the job log file indicates the nature of the problem.

To view active jobs and then shut down the dispatcher, follow these steps:

1. Type **ps** -efw | grep mantas and press **Enter** at the system prompt.

All instances of the MANTAS process that are running appear on the screen. Only one instance of MANTAS should run for each active job.

2. Type stop\_chkdisp.sh <dispatcher name> and press Enter at the system prompt. This script shuts down the dispatcher.

# 5.2.4 Monitoring the Dispatcher

The install.cfg file that was set up during server installation contains the kdd.dispatch.joblogdir property that points to a log file directory. The log directory is a repository that holds a time-stamped record of dispatcher and job processing events.

Each time the dispatcher starts or completes a job, it writes a status message to a file called dispatch.log in the log directory. This log also records any failed jobs and internal dispatcher errors. The dispatch.log file holds a time-stamped history of events for all jobs in the chronological sequence that each event occurred.

To monitor the dispatch.log file as it receives entries, follow these steps:

- 1. Change directories to the log directory.
- 2. Type tail -f dispatch.log and press Enter at the system prompt.

The log file scrolls down the screen.

- 3. Press Ctrl+C to stop viewing the log file.
- 4. Type lpr dispatch.log and press Enter at the system prompt to print the dispatch.log file.

**NOTE** Caution: The dispatch.log file can be a lengthy printout.

# 5.3 Performing Job Tasks

At the system level, the OFSBD administrator can start, restart, copy, stop, monitor, and diagnose jobs. This section cover the following topics:

- Understanding the Job Status Codes
- Starting Behavior Detection Jobs
- Starting Jobs Without the Dispatcher
- Restarting a Job
- Restarting Jobs Without the Dispatcher
- Stopping Jobs
- Monitoring and Diagnosing Jobs

# **5.3.1 Understanding the Job Status Codes**

The following status codes are applicable to job processing and the dispatcher. The OFSBD administrator sets these codes through an OFSBD Job Editor:

- **NEW (start):** Indicates a new job that is ready to be processed.
- **RES (restart):** Indicates that restarting the existing job is necessary.
- **IGN (ignore):** Indicates that the dispatcher should ignore the job and not process it. This status identifies Job Templates.

The following status codes appear in the KDD\_JOB table when a job is processing:

- **RUN (running):** Implies that the job is running.
- FIN (finished): Indicates that the job finished without errors.
- **ERR (error):** Implies that the job terminated due to an error.

## 5.3.2 Starting Behavior Detection Jobs

The OFSBD administrator starts jobs by running the start\_mantas.sh script.

To start a new job in OFSBD, follow these steps:

- 1. Create the new job and job description through an OFSBD Job Editor in the Scenario Manager. OFSBD automatically assigns a unique ID to the job when it is created.
- 2. Associate the new job to a Job Template Group using the KDD\_JOB\_TEMPLATE table (Refer to section *Understanding the OFSBD Job Protocol* on page 48 for more information).
- 3. Execute the start\_mantas.sh script as follows:

start\_mantas.sh <template id>

The following events occur automatically:

- 1. The job goes into the job queue.
- 2. The dispatcher starts the job in turn, invoking the MANTAS process and passing the job ID and the thread count to the MANTAS process.
- 3. The MANTAS process creates the run entries in the OFSBD metadata tables. Each job consists of one or more runs.

4. The MANTAS process handles the job runs.

After a job runs successfully in OFSBD, you can no longer copy, edit, or delete the job. The start\_mantas.sh script waits for all jobs in the template group to complete.

# 5.3.3 Starting Jobs Without the Dispatcher

Clients who use multiple services to run jobs for one OFSBD database must run the jobs without dispatcher processes. If the client does use dispatchers on each machine, each dispatcher may run each job, which causes duplicate detection results.

To run a job template without a dispatcher, add the parameter -nd to the command line after the template ID, as follows:

start\_mantas.sh <template id> -nd

Doing so causes the start\_mantas.sh script to execute all jobs in the template, rather than depending on the dispatcher to run them. The jobs in the template group run in parallel.

The dispatcher can ensure that it is only running a set number of max jobs at any given time (so if the max is set to 10 and a template has 20 jobs associated to it, only 10 run simultaneously). When running without the dispatcher, you must ensure that the number of jobs running do not overload the system. In the event a job run dies unexpectedly (that is, not through a caught exception but rather a fatal signal), you must manually verify whether any jobs are in the RUN state but do not have a MANTAS process still running, which would mean that the job threw a signal. You must update the status code to ERR to restart the job.

To start a new job in Behavior Detection Framework without the dispatcher, follow these steps:

1. Create the new job and job description through an OFSBD Job Editor.

OFSBD automatically assigns a unique ID to the job when it is created.

- 2. Associate the job to a Job Template Group using the KDD JOB TEMPLATE table.
- 3. Execute the start\_mantas.sh script with the following parameters:

```
start_mantas.sh <template id> [-sd DD-MON-YYYY]
[-ed DD-MON-YYYY] [-nd]
```

where the optional job parameters -sd and -ed (start date and end date, respectively) are used to constrain the data that an algorithm job pulls back.

For example, if these parameters are passed into an Alert Creator job, the Alert Creator considers only matches for a grouping that has a creation date within the range that the parameters specify.

After a job runs successfully in OFSBD, you can no longer copy, edit, or delete the job.

## 5.3.4 Restarting a Job

Restarting a job is necessary when one or both of the following occurs:

- The dispatcher generates errors and stops during MANTAS processing. When the dispatcher is running, the OFSBD administrator can restart a job (or jobs) by changing each job's status code from ERR to RES.
- A job generates errors and stops during MANTAS processing. If a job stops processing due to errors, correct the problems that caused the errors in the job run and restart the job.

If the dispatcher stops, all jobs stop. You must restart the dispatcher and restart all jobs, including the job that generated real errors.

To restart a job, follow these steps:

If the dispatcher has stopped, restart it.

- 1. Type restart\_mantas.sh <template group id> at the system prompt.
- 2. Press Enter.

When the dispatcher picks up a job from the job queue that has a code of RES, it automatically restarts the job (Refer to section *Starting Behavior Detection Jobs* on page 53 for more information).

By default, the <code>restart\_mantas.sh</code> script looks for jobs run on the current day. To restart a job that was run on a specific date, you must provide the optional date parameter such as <code>restart\_mantas.sh</code> <template group id> <DD-MON-YYYY>.

# 5.3.5 Restarting Jobs Without the Dispatcher

Restarting a job without the dispatcher is necessary when a job generates errors and stops during MANTAS processing. If a job stops processing due to errors, correct the problems that caused the errors in the job run and restart the job.

To start a new job in OFSBD, execute the <code>restart\_mantas.sh</code> script with the following parameters:

• restart\_mantas.sh <template id> [-sd DD-MON-YYYY] [-ed DD-MON-YYYY] [-nd]

where the optional job parameters -sd and -ed (start date and end date, respectively) are used to constrain the data that an algorithm job pulls back.

# 5.3.6 Stopping Jobs

It may be necessary to stop one or more job processes when dispatcher errors, job errors, or some other event make it impossible or impractical to continue processing. In addition to stopping the processes, administrative intervention may be necessary to resolve the cause of the errors.

To stop a job, you must stop its associated MANTAS process. To obtain the process IDs of active jobs and mantas processes, follow these steps:

1. Type **ps** -efw | grep mantas and press **Enter** at the system prompt.

The MANTAS processes that are running appear on the computer screen as shown in the following example:

00000306 7800 1843 0 Jul 16 ttyiQ/iAQM 0:00

/kdd data1/kdd/server/bin/mantas -j 123

The MANTAS process ID number appears in the first display line in the second column from the left (7800). The job ID number appears in the second display line in the last column (-j 123).

- 2. Find the job and MANTAS process ID that you want to stop.
- 3. Type kill <mantas process ID> at the system prompt and press Enter.

This command stops the MANTAS process ID, which also stops its associated job.
## 5.3.7 Monitoring and Diagnosing Jobs

In addition to the <code>dispatch.log</code> file that records events for all jobs, the system creates a job log for each job. A job log records only the events that are applicable to that specific job. By default, a job log resides in the <code>\$KDD\_PRODUCT\_HOME/logs</code> directory. You can configure the location of this log in the <code><OFSAAI</code> Installed <code>Directory>/behavior\_detection/algorithms/MTS/mantas\_cfg/install.cfg</code> file.

\$KDD\_PRODUCT\_HOME is the path of <OFSAAI Installed Directory>/behavior\_detection/algorithms/MTS

If you do not know the location of the log directory, check the <code>install.cfg</code> file. The <code>log.mantaslog.location</code> property indicates the log location. The default is <code>\$KDD\_PRODUCT\_HOME/logs</code>, but this location is configurable.

When troubleshooting a job processing problem, first look at the file <code>dispatch.log</code> for the sequence of events that occurred before and after errors resulted from a job. Then, look at the job log to diagnose the cause of the errors. The job log provides detailed error information and clues that can help you determine why the job failed or generated errors.

The log file name for a job appears in the following format in the log directory:

#### job<job\_id>-<date>-<time>.log

where <job\_id> is the job ID and <date> and <time> represent the job's starting timestamp.

If the job errors occurred due to a problem at the system level, you may must resolve it. If you believe that the job errors were generated due to incorrect setups in OFSBD, you should notify the System Administrator, who can correct the problem setups.

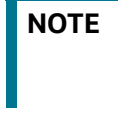

The dispatch.log may contain a JVM core dump. This does not indicate the actual cause of an error. In order to find the underlying error, you must refer to the job log

To monitor a specific job or to look at the job log history for diagnostic purposes, follow these steps:

1. Type tail -f <log> at the system prompt and press Enter, where <log> is the name of the job log file.

The job log scrolls down the screen.

- 2. Press Ctrl+C to stop the display.
- 3. Type lpr job<job\_id>-<date>-<time> at the system prompt and press Enter to print the job log.

**NOTE** Caution: This job log file may be a lengthy printout.

## 5.4 Clearing Out the System Logs

Periodically, you must clear out the dispatch and job log files. Otherwise, the files become so large that they are difficult to use as diagnostic tools and their size can impact the performance of the system.

Oracle recommends that the Oracle client establish a policy as to the frequency for clearing the logs and whether to archive them before clearing.

NOTE

**Caution:** Before you shut down the dispatcher to clear the system logs, verify that no jobs are active.

This section covers the following topics:

- Clearing the Dispatch Log
- Clearing the Job Logs

## 5.4.1 Clearing the Dispatch Log

To clear the dispatch.log file, follow these steps:

- 1. Shut down the dispatcher by following the procedure for Stopping the dispatcher (Refer to section Stopping the Dispatcher for more information).
- 2. Type cd <\$KDD\_PRODUCT\_HOME>/logs at the system prompt, where <\$KDD\_PRODUCT\_HOME> is your product server installation directory.
- 3. Type rm dispatch.log to clear the dispatcher log.
- 4. Type start\_chkdisp.sh <sleep time> and press Enter to restart the dispatcher.

Refer to Starting the Dispatcher for more information.

## 5.4.2 Clearing the Job Logs

To clear the job logs, follow these steps:

- 1. Stop the dispatcher. (Refer to section Stopping the Dispatcher for more information).
- 2. Type cd <directory> at the system prompt, where <directory> is your log directory.

By default, a job log resides in the directory \$KDD\_PRODUCT\_HOME/logs. You can configure the
location of this log in the <OFSAAI Installed Directory>/behavior\_detection/algorithms/
MTS/mantas\_cfg/
install.cfg file.

If you do not know the location of the log directory, check the install.cfg file. The log.mantaslog.location property indicates the log location; the default is \$KDD\_PRODUCT\_HOME/logs but this location is configurable.

- 3. Do either of the following:
- Type rm job<job\_id>-<date>-<time>.log at the log directory prompt to clear one job log, where <job\_id>-<date>-<time> is the name of a specific job log.
- Type rm job\* to clear all job logs.
- 4. Restart the dispatcher.

## 5.5 Recovering Jobs from a System Crash

If the system crashes, all active jobs (status\_cd = RUN) fail. You can recover the jobs by running the script recover\_mantas.sh. This script changes the status\_cd to RES so that these jobs can restart and finish running. The recover\_mantas.sh script has an optional parameter—the date on which the system ran the start\_mantas.sh script. This parameter has a DD-MM-YYYY format. The default value is the current date.

Running the <code>recover\_mantas.sh</code> script with this parameter ensures the script recovers only the jobs started that day. The dispatcher must be running to pick up the restarted jobs. This results in either a successful completion (status\_cd = FIN) or failure (status\_cd = ERR).

You can restart jobs that ended in failure by running the <code>restart\_mantas.sh</code> script. The <code>restart\_mantas.sh</code> <template group id> script changes the status\_cd from ERR to RES for any jobs passed in the template group that have a status\_cd of ERR for the <code>dispatcher</code> to pickup.

# 5.6 Executing Batches Through the OFSAAI User Interface

System Administrator users can run Behavior Detection jobs and Post Processing jobs from the OFSAAI UI. Activities can be performed through a batch process that can be executed once a year or periodically such as Daily, Weekly, Monthly, Quarterly, and Half-yearly depending on a firm's requirement.

For the batches to start, iccserver, router, AM and message server must be started in the same sequence as mentioned. For more information on starting servers, refer to the Oracle Financial Services Advanced Analytical Applications Infrastructure (OFS AAAI) Applications Pack Installation and Configuration Guide.

This section includes the following topics:

- Adding Behavior Detection Batches
- Adding Tasks to a BD Batch
- Setting Task Precedence
- Running a Single Task Using a Batch
- Scheduling a Batch Once
- Scheduling a Daily Batch
- Scheduling a Weekly Batch
- Configuring a Monthly Batch
- Monitoring a Batch After Execution
- Cancelling a Batch After Execution
- Re-starting a Batch
- Re-running a Batch

Available cursors in database should be set to a minimum of 1000. Before restarting the Webserver, dispatcher should be ended.

## 5.6.1 Adding Behavior Detection Batches

To add a batch, follow these steps:

- 1. Login as the Alert Viewer Administrator. The OFSAAI Applications page is displayed.
- 2. Click Financial Services Money Laundering.

- 3. In the Navigation List, select **Common Tasks**, then select **Operations**, then **Batch Maintenance**. The Batch Maintenance page is displayed.
- 4. In the Batch Name section, click .Add. The Add Batch Definition page is displayed.

| Batch Maintenance  |        |                   |          | 0      |
|--------------------|--------|-------------------|----------|--------|
|                    |        |                   | Save     | Cancel |
| ∨Batch Maintenance |        |                   |          |        |
| Batch Name         | BATCH4 | Batch Description |          |        |
| Duplicate Batch    |        | Batch ID          | <b>~</b> |        |
| Sequential Batch   |        |                   |          |        |
|                    |        |                   |          |        |

#### Figure 12: Add Batch Definition page

5. Enter the batch details as described in the following table:

| Table 28: | New | Batch | Details |
|-----------|-----|-------|---------|
|-----------|-----|-------|---------|

| Field             | Description                                                                   |
|-------------------|-------------------------------------------------------------------------------|
| Batch Name        | Enter the name for the new batch.                                             |
| Batch Description | Enter a description for this batch.                                           |
| Duplicate Batch   | Select this check box if the batch is a duplicate batch.                      |
| Sequential Batch  | Select this check box if the batch must be run sequentially to another batch. |
| Batch ID          | The Batch ID will be auto-populated.                                          |

6. Click **Save**. The added batch appears in the Batch Name section of the Batch Maintenance page.

## 5.6.2 Setting up Ingestion through AAI

Ingestion through AAI can be achieved by calling the customized shell scripts from the OFSAA Framework Batch Operations Module. The following scripts can be customized through OFSAAI:

- set\_mantas\_date.sh
- start\_mantas\_batch.sh
- runDP.sh
- runDL.sh
- execute.sh
- runFDT.sh
- end\_mantas\_batch.sh
- process\_firm\_summary.sh
- process\_market\_summary.sh

The custom shell script must be kept under <FIC\_HOME>/ficdb/bin and associated to an OFSAAI Data Transformation (DT).

The following Custom shell scripts are present in <FIC\_HOME>ficdb/bin, which can be used directly in OFSAAI Data Transformation (DT).

- SetMantasDate.sh
- StartMantasBatch.sh
- AlertAssignment.sh
- EndMantasBatch.sh

For more information about OFSAAI Data Transformation (DT), refer to Post Load Changes in the Oracle Financial Services Analytical Applications Infrastructure User Guide.

Similarly, you must create custom shell scripts for the following and associate them to an OFSAAI Data Transformation (DT).

- runDP.sh
- runDL.sh
- execute.sh
- runFDT.sh
- process\_firm\_summary.sh
- process market summary.sh

### 5.6.3 Adding Tasks to a BD Batch

To add tasks to an existing batch or newly created batch definition, follow these steps:

- 1. Login as the Alert Viewer Administrator. The OFSAAI Applications page is displayed.
- 2. Click Financial Services Money Laundering.
- 3. In the Navigation List, select **Common Tasks**, then select **Operations**, then **Batch Maintenance**. The Batch Maintenance page is displayed.

| Batch Maintenance                      |                   |                   |                     | 0                   |
|----------------------------------------|-------------------|-------------------|---------------------|---------------------|
|                                        |                   |                   |                     | Q Search 🖱 Reset    |
| Batch ID Like BDINFO806_               |                   | Batch Description | Like                |                     |
| Module                                 | $\sim$            | Last Modification | Date Between        | And 🛍               |
| ∽Batch Name + Add Twiew Z Edit 	Delete |                   |                   |                     |                     |
| Batch ID 🔺                             | Batch Description |                   | Batch Edit/Non Edit |                     |
| BDINFO806_BATCH1                       | AM_GDPR           |                   | E                   |                     |
| BDINFO806_BATCH2                       | AM_GDPR           |                   | E                   |                     |
| BDINFO806_BATCH3                       | AM_GDPR           |                   | E                   |                     |
| Page 1 of 1 (1-3 of 3 items) K < > >   |                   |                   |                     | Records Per Page 15 |
|                                        |                   |                   |                     |                     |
| LI Task ID Task Description            | Metadata          | Value Compon      | ent ID              | Precedence          |
| Page 0 of 0 (0-0 of 0 items) K < > >   |                   |                   |                     | Records Per Page 0  |

Figure 13: Batch Maintenance Page

For further instructions on how to add a new batch or add tasks to an existing batch, see the *Batch Maintenance* section in the *Operation* chapter of the *Oracle Financial Services Advanced Analytical Applications Infrastructure(OFSAAAI) User Guide*.

## 5.6.4 Setting Task Precedence

After you have created a task, you must indicate which tasks must be executed prior to the newly created task in a batch.

To set task precedence, follow these steps:

- 1. Login as the Alert Viewer Administrator. The OFSAAI Applications page is displayed.
- 2. Click Financial Services Money Laundering.
- 3. In the Navigation List, select **Common Tasks**, then select **Operations**, then **Batch Maintenance**. The Batch Maintenance page is displayed.

| Batch Maintenance                                    |                  |                   |             |                 |                     |            |                  | 0     |
|------------------------------------------------------|------------------|-------------------|-------------|-----------------|---------------------|------------|------------------|-------|
|                                                      |                  |                   |             |                 |                     |            | Q Search 🖱 R     | ≷eset |
| Batch ID Like BDI                                    | INFO806_         |                   | Batch De    | escription Like |                     |            |                  |       |
| Module                                               |                  | $\checkmark$      | Last Moc    | dification Date | Between             | And And    | ł                | m     |
| ∼Batch Name 🕇 Add 🖺 View 🗹                           | Edit 💼 Delete    |                   |             |                 |                     |            |                  |       |
| □ Batch ID ▲                                         | F                | Batch Description | 'n          |                 | Batch Edit/Non Edit |            |                  |       |
| BDINFO806_BATCH1                                     | £                | AM_GDPR           |             |                 | E                   |            |                  |       |
| BDINFO806_BATCH2                                     | £                | AM_GDPR           |             |                 | E                   |            |                  |       |
| BDINFO806_BATCH3                                     | ¢.               | AM_GDPR           |             |                 | E                   |            |                  |       |
| Page 1 of 1 (1-3 of 3 items) K < ><br>~ Task Details | K <              |                   |             |                 |                     |            | Records Per Page | 15    |
| Task ID                                              | Task Description | Meta              | adata Value | Component I     | D                   | Precedence |                  |       |
| Page 0 of 0 (0-0 of 0 items) K < >                   | K <              |                   |             |                 |                     |            | Records Per Page | 0     |

#### Figure 14: Batch Maintenance page

- 4. In the Batch Name section, select the batch that you want to set task precedence for.
- 5. In the Task Details section, click 📠 . The Task Precedence Mapping window is displayed.
- 6. Move the tasks which must be executed prior to this task from the Available Tasks pane to the Selected Tasks pane.
- 7. Click **OK** after you have selected all tasks which must precede the task. The selected tasks are listed in the Precedence column of the Task Details section.

## 5.6.5 Running a Single Task Using a Batch

From the Batch Execution page, you can also run a single task from a batch.

**Note**: Running a single task using a batch is not a recommended approach and should be done only for debugging a particular task.

To run a single task using a batch, follow these steps:

- 1. Login as the Alert Viewer Administrator. The OFSAAI Applications page is displayed.
- 2. Click Financial Services Money Laundering.
- 3. In the Navigation List, select **Common Tasks**, then select **Operations**, then **Batch Execution**. The Batch Execution page is displayed.

| Batch Execution                |                                         |       |                   |            |         |      |                | ?       |
|--------------------------------|-----------------------------------------|-------|-------------------|------------|---------|------|----------------|---------|
| ~Batch Mode                    |                                         |       |                   |            |         |      |                |         |
| Mode                           | ● Run ○ Restart ○ Rerun                 |       |                   |            |         |      |                |         |
| ∼ Search                       |                                         |       |                   |            |         |      | Q Search       | C Reset |
| Batch ID Like                  | BDINFO806_                              |       | Batch Descrip     | ption Like |         |      |                |         |
| Module                         | ~                                       |       | Last Modifica     | ation Date | Between | 🗂 An | d              | m       |
| ∨Batch Details 📲 Schedule Ba   | tch                                     |       |                   |            |         |      |                |         |
| Batch ID 🔺                     |                                         |       | Batch Description |            |         |      |                |         |
| BDINFO806_BATCH1               |                                         |       | AM_GDPR           |            |         |      |                |         |
| BDINFO806_BATCH2               |                                         |       | AM_GDPR           |            |         |      |                |         |
| BDINFO806_BATCH3               |                                         |       | AM_GDPR           |            |         |      |                |         |
| Page 1 of 1 (1-3 of 3 items) K | < > →<br>Hold/Release                   |       |                   |            |         |      | Records Per Pa | ge 15   |
| Task ID 🔺 Task Description     | n Metadata Value                        | Compo | onent ID          | Precedenc  | e       |      | Task St        | tatus   |
| Task1 AM_GDPR                  | dataredaction.sh,FALSE,AMADMN           | RUN E | KECUTABLE         |            |         |      | N              |         |
| Page 1 of 1 (1-1 of 1 items) K | < > > > > > > > > > > > > > > > > > > > |       |                   |            |         |      | Records Per Pa | ge 15   |
| Data                           | £                                       |       |                   |            |         |      |                |         |

#### Figure 15: Batch Execution page

- 4. In the Batch Details section, select the particular batch that you want to execute.
- 5. In the Task Details section, click **Exclude/Include**. The Task Mapping window is displayed.

| Exclude/Include                   |    |           |    | ?     |
|-----------------------------------|----|-----------|----|-------|
| Batch Execution > Exclude/Include |    |           |    |       |
|                                   |    |           | ОК | Close |
| √Task Details                     |    |           |    | _     |
| Available Tasks                   |    | Set Tasks |    |       |
| Task1:AM_GDPR                     |    |           |    |       |
|                                   |    |           |    |       |
|                                   | >  |           |    |       |
|                                   | >> |           |    |       |
|                                   |    |           |    |       |
|                                   | <  |           |    |       |
|                                   | "  |           |    |       |
|                                   |    |           |    |       |
|                                   |    |           |    |       |
|                                   |    |           |    |       |
|                                   |    |           |    |       |

#### Figure 16: Task Mapping Window

- 6. Retain the tasks that you want to execute under Available Tasks section and move the rest to the Set Tasks section.
- 7. Click **OK**. The following warning message is displayed: *If you exclude a task, it will be skipped when executing the batch but, the precedence will not be altered. Do you want to exclude the selected tasks*)?
- 8. Click **OK**.

9. Click **Execute Batch**.

## 5.6.6 Scheduling a Batch Once

To schedule a batch that you want to run only once, follow these steps:

- 1. Login as the Alert Viewer Administrator. The OFSAAI Applications page is displayed.
- 2. Click Financial Services Money Laundering.
- 3. In the Navigation List, select **Common Tasks**, then select **Operations**, then **Batch Scheduler**. The Batch Scheduler page is displayed.
- 4. Select a batch that you want to schedule from the list of available batches. The Batch Scheduler section is expanded and displays additional options.

### 5. Click New Schedule.

- 6. Set the frequency of the new schedule as **Once**.
- 7. Enter the schedule time of the batch by specifying the **Start Date** and the **Run Time**.

| Batch Scheduler                                      |                                   |                     |           |                        |                  |       |                  | ?      |
|------------------------------------------------------|-----------------------------------|---------------------|-----------|------------------------|------------------|-------|------------------|--------|
|                                                      |                                   |                     |           |                        |                  |       | Q Search D       | Reset  |
| Batch ID Like                                        | BDINFO806_                        |                     |           | Batch Description Like |                  |       |                  |        |
| Module                                               |                                   | $\checkmark$        |           | Last Modification Date | Between          | 🗂 And |                  | Ê      |
| ✓ Server Time                                        |                                   |                     |           |                        |                  |       | D Re             | efresh |
|                                                      | Current Server Time:              | 15/05/2018 15:18:42 |           |                        |                  |       |                  |        |
| ∽Batch Name                                          |                                   |                     |           |                        |                  |       |                  |        |
| Batch ID 🔺                                           |                                   |                     | Batch Des | cription               |                  |       |                  |        |
| BDINFO806_BATCH1                                     |                                   |                     | AM_GDPF   | 2                      |                  |       |                  |        |
| BDINFO806_BATCH2                                     |                                   |                     | AM_GDPF   | ι                      |                  |       |                  |        |
| BDINFO806_BATCH3                                     |                                   |                     | AM_GDPF   | R                      |                  |       |                  |        |
| Page 1 of 1 (1-3 of 3 items) K <<br>VBatch Scheduler | К                                 |                     |           |                        |                  |       | Records Per Page | 15     |
| Domain:                                              | BDINFO806                         |                     |           | Batch:                 | BDINFO806_BATCH1 |       |                  |        |
| Schedule                                             | New Schedule      Existing Schedu | le                  |           |                        |                  |       |                  |        |
| ~New Schedule                                        |                                   |                     |           |                        |                  |       |                  |        |
| Schedule Name                                        |                                   |                     |           |                        |                  |       |                  |        |
|                                                      |                                   |                     |           |                        |                  |       |                  |        |
| Once O Daily O Weekly O Mont                         | hly 🔾 Adhoc                       |                     |           |                        |                  |       |                  |        |
| ✓Schedule Time                                       |                                   |                     |           |                        |                  |       |                  |        |
| Dates                                                | Start Date 📫 End Da               | ate 🛍               |           |                        |                  |       |                  |        |
| Run Time                                             | 00 Hours                          | 00 Minutes          |           | Lag                    | 0 Days           |       |                  |        |
|                                                      |                                   | Save                | Cancel    |                        |                  |       |                  |        |

Figure 17: Scheduling a Batch Once

8. Click **Save**. The batch will run at the specified date and time.

## 5.6.7 Scheduling a Daily Batch

To schedule a batch that you want to run daily, follow these steps:

- 1. Login as the Alert Viewer Administrator. The OFSAAI Applications page is displayed.
- 2. Click Financial Services Money Laundering.

- 3. In the Navigation List, select **Common Tasks**, then select **Operations**, then **Batch Scheduler**. The Batch Scheduler page is displayed.
- 4. Select a batch that you want to schedule from the list of available batches. The Batch Scheduler section is expanded and displays additional options.
- 5. Click **New Schedule**.
- 6. Set the frequency of the new schedule as **Daily**.
- 7. Enter the schedule time of the batch by specifying the **Dates**, **Run Time**, and **Every** information.

| Batch Scheduler                                                  |                                |                    |           |                        |                  |       | 0                   |
|------------------------------------------------------------------|--------------------------------|--------------------|-----------|------------------------|------------------|-------|---------------------|
|                                                                  |                                |                    |           |                        |                  |       | Q Search 🖱 Reset    |
| Batch ID Like                                                    | BDINFO806_                     |                    |           | Batch Description Like |                  |       |                     |
| Module                                                           |                                | ×                  |           | Last Modification Date | Between          | m And |                     |
|                                                                  |                                |                    |           |                        |                  |       | ~                   |
| ~ Server Time                                                    |                                |                    |           |                        |                  |       | D Refresh           |
|                                                                  | Current Server Time:           | 15/05/2018 15:18:4 | 12        |                        |                  |       |                     |
| ∨Batch Name                                                      |                                |                    |           |                        |                  |       |                     |
| Batch ID 🔺                                                       |                                |                    | Batch Des | cription               |                  |       |                     |
| BDINFO806_BATCH1                                                 |                                |                    | AM_GDPR   |                        |                  |       |                     |
| BDINFO806_BATCH2                                                 |                                |                    | AM_GDPR   |                        |                  |       |                     |
| BDINFO806_BATCH3                                                 |                                |                    | AM_GDPR   |                        |                  |       |                     |
| Page 1 of 1 (1-3 of 3 items) K 🔇                                 | К <                            |                    |           |                        |                  |       | Records Per Page 15 |
| ~Batch Scheduler                                                 |                                |                    |           |                        |                  |       |                     |
| Domain:                                                          | BDINFO806                      |                    |           | Batch:                 | BDINFO806_BATCH1 |       |                     |
| Schedule                                                         | New Schedule 〇 Existing Schedu | ıle                |           |                        |                  |       |                     |
| ✓New Schedule                                                    |                                |                    |           |                        |                  |       |                     |
| Schedule Name                                                    |                                |                    |           |                        |                  |       |                     |
|                                                                  |                                |                    |           |                        |                  |       |                     |
| $\odot$ Once $\bigcirc$ Daily $\bigcirc$ Weekly $\bigcirc$ Month | nly 🔾 Adhoc                    |                    |           |                        |                  |       |                     |
| ~Schedule Time                                                   |                                |                    |           |                        |                  |       |                     |
| Dates                                                            | Start Date 🛍 End               | Date               | 1         |                        |                  |       |                     |
| Run Time                                                         | 00 Hours                       | 00 Minute          | 25        | Lag                    | 00               | Days  |                     |
| Every                                                            | Days                           |                    |           |                        |                  |       |                     |

Figure 18: Scheduling a Daily Batch

8. Click Save. The batch will run at the specified date and time.

## 5.6.8 Scheduling a Weekly Batch

To schedule a batch that you want to run weekly, follow these steps:

- 1. Login as the Alert Viewer Administrator. The OFSAAI Applications page is displayed.
- 2. Click Financial Services Money Laundering.
- 3. In the Navigation List, select **Common Tasks**, then select **Operations**, then **Batch Scheduler**. The Batch Scheduler page is displayed.
- 4. Select a batch that you want to schedule from the list of available batches. The Batch Scheduler section is expanded and displays additional options.
- 5. Click **New Schedule**.

- 6. Set the frequency of the new schedule as Weekly.
- 7. Enter the schedule time of the batch by specifying the **Dates**, **Run Time**, **Every**, **Working days of the Week** information.

|                                    |                                  |                          |                        |                  | 0                   |
|------------------------------------|----------------------------------|--------------------------|------------------------|------------------|---------------------|
|                                    |                                  |                          |                        |                  | Q Search 🖱 Reset    |
| Batch ID Like Bl                   | DINFO806_                        |                          | Batch Description Like |                  |                     |
| Madula                             |                                  |                          | Last Madification Date | Return           | m and m             |
| Module                             |                                  | $\checkmark$             | Last Modification Date | Between          | And                 |
| ∽Server Time                       |                                  |                          |                        |                  | 🖱 Refresh           |
|                                    | Current Server Time:             | 15/05/2018 15:18:42      |                        |                  |                     |
| ✓Batch Name                        |                                  |                          |                        |                  |                     |
| Batch ID 🔺                         |                                  |                          | Batch Description      |                  |                     |
| BDINFO806_BATCH1                   |                                  |                          | AM_GDPR                |                  |                     |
| BDINFO806_BATCH2                   |                                  |                          | AM_GDPR                |                  |                     |
| BDINFO806_BATCH3                   |                                  |                          | AM_GDPR                |                  |                     |
| Page 1 of 1 (1-3 of 3 items) K < > | K <                              |                          |                        |                  | Records Per Page 15 |
| ∨Batch Scheduler                   |                                  |                          |                        |                  |                     |
| Domain: B                          | BDINFO806                        |                          | Batch:                 | BDINFO806_BATCH1 |                     |
| Schedule                           | ● New Schedule ○ Existing Schedu | le                       |                        |                  |                     |
| ✓New Schedule                      |                                  |                          |                        |                  |                     |
| Schedule Name                      |                                  |                          |                        |                  |                     |
|                                    | 0.1                              |                          |                        |                  |                     |
| Once O Daily O Weekly O Monthly    | y 🔾 Adhoc                        |                          |                        |                  |                     |
|                                    |                                  |                          |                        |                  |                     |
| Dates St                           | tart Date End Da                 | ate                      |                        |                  |                     |
| Run Time                           | 00 Hours                         | 00 Minutes               | Lag                    | 0 Days           |                     |
| Every                              | Weeks                            |                          |                        |                  |                     |
| Wellie des africa Well -           |                                  |                          |                        |                  |                     |
| working days of the week L         | 🗆 Sunday 🖂 Monday 🖂 Tuesday 🗠    | I wednesday 🖂 Thursday 🖂 | rnday 🖂 saturday       |                  |                     |
|                                    |                                  | Save                     | Cancel                 |                  |                     |

Figure 19: Scheduling a Weekly Batch

8. Click **Save**. The batch will run at the specified date and time.

### 5.6.9 Configuring a Monthly Batch

To schedule a batch that you want to run monthly, follow these steps:

- 1. Login as the Alert Viewer Administrator. The OFSAAI Applications page is displayed.
- 2. Click Financial Services Money Laundering.
- 3. In the Navigation List, select **Common Tasks**, then select **Operations**, then **Batch Scheduler**. The Batch Scheduler page is displayed.
- 4. Select a batch that you want to schedule from the list of available batches. The Batch Scheduler section is expanded and displays additional options.
- 5. Click **New Schedule**.
- 6. Set the frequency of the new schedule as **Monthly**.
- 7. Enter the schedule time of the batch by specifying the **Dates**, and **Run Time** information.

| Batch Scheduler                                                  |                                                                |                              |                        |                  | ()                  |
|------------------------------------------------------------------|----------------------------------------------------------------|------------------------------|------------------------|------------------|---------------------|
|                                                                  |                                                                |                              |                        |                  | 0.0                 |
|                                                                  |                                                                |                              |                        |                  | Search Search       |
| Batch ID Like                                                    | BDINFO806_                                                     |                              | Batch Description Like |                  |                     |
| Module                                                           |                                                                | $\checkmark$                 | Last Modification Date | Between 🛍 Ar     | nd 🛍                |
| √Senver Time                                                     |                                                                |                              |                        |                  | ") Refresh          |
| * Server Time                                                    |                                                                | 15/05/2010 15 10 12          |                        |                  | U Keiresii          |
|                                                                  | Current Server Time:                                           | 15/05/2018 15:18:42          |                        |                  |                     |
| ∨Batch Name                                                      |                                                                |                              |                        |                  |                     |
| Batch ID 🔺                                                       |                                                                |                              | Batch Description      |                  |                     |
| BDINFO806_BATCH1                                                 |                                                                |                              | AM_GDPR                |                  |                     |
| BDINFO806_BATCH2                                                 |                                                                |                              | AM_GDPR                |                  |                     |
| BDINFO806_BATCH3                                                 |                                                                |                              | AM_GDPR                |                  |                     |
| Page 1 of 1 (1-3 of 3 items) K <                                 | K <                                                            |                              |                        |                  | Records Per Page 15 |
| ∼Batch Scheduler                                                 |                                                                |                              |                        |                  |                     |
| Domain:                                                          | BDINFO806                                                      |                              | Batch:                 | BDINFO806_BATCH1 |                     |
| Schedule                                                         | New Schedule      Existing Schedu                              | le                           |                        |                  |                     |
| √New Schedule                                                    |                                                                |                              |                        |                  |                     |
| Schedule Name                                                    |                                                                |                              |                        |                  |                     |
|                                                                  | -                                                              |                              |                        |                  |                     |
| $\odot$ Once $\bigcirc$ Daily $\bigcirc$ Weekly $\bigcirc$ Month | hly 🔾 Adhoc                                                    |                              |                        |                  |                     |
| ~Schedule Time                                                   |                                                                |                              |                        |                  |                     |
| Dates                                                            | Start Date 🛍 End D                                             | ate                          |                        |                  |                     |
| Run Time                                                         | 00 Hours                                                       | 00 Minutes                   | Lag                    | 0 Days           |                     |
| Chattan al Franci                                                | Manath(a)                                                      |                              |                        |                  |                     |
| Interval Every                                                   | wonth(s)                                                       |                              |                        |                  |                     |
| ○ Random                                                         | ☐ Jan ☐ Feb ☐ Mar ☐ Apr ☐ May<br>☐ Jul ☐ Aug ☐ Sep ☐ Oct ☐ Nov | Dec                          |                        |                  |                     |
| Dates                                                            | of the month (                                                 | comma delimited) 🗌 include i | month's last date      |                  |                     |
| Occurrence                                                       | vof                                                            | the weekday                  | $\checkmark$           |                  |                     |
|                                                                  |                                                                | Save                         | Cancel                 |                  |                     |
|                                                                  |                                                                |                              |                        |                  |                     |

Figure 20: Configuring a Monthly Batch

8. Click Save. The batch will run at the specified date and time.

### 5.6.10 Monitoring a Batch After Execution

Monitoring a batch helps you track the status of execution of an individual task that was included in the batch. Through monitoring, you can also track the batch status which in turn helps you in debugging.

To monitor a batch after it is executed, follow these steps:

- 1. Login as the Alert Viewer Administrator. The OFSAAI Applications page is displayed.
- 2. Click Financial Services Money Laundering.

| 3. | In the Navigation List, select Common Tasks, then select Operations, then Batch Monitor. The |
|----|----------------------------------------------------------------------------------------------|
|    | Batch Monitor page is displayed.                                                             |

| Batch Monitor                |                                        |               |                                |           | 0                    |
|------------------------------|----------------------------------------|---------------|--------------------------------|-----------|----------------------|
|                              |                                        |               |                                |           | Q Search 🖱 Reset     |
| Batch ID Li                  | ke BDINFO806_                          |               | Batch Description Like         |           |                      |
| Mod                          | ule 🗸                                  |               | Status                         |           | $\checkmark$         |
| Start Da                     | ite                                    |               | End Date                       | <b>**</b> |                      |
| ~Batch Details               |                                        |               |                                |           |                      |
| Batch ID 🔺                   |                                        |               | Batch Description              |           |                      |
| BDINFO806_BATCH1             |                                        |               | AM_GDPR                        |           |                      |
| BDINFO806_BATCH2             |                                        |               | AM_GDPR                        |           |                      |
| BDINFO806_BATCH3             |                                        |               | AM_GDPR                        |           |                      |
| Page 1 of 1 (1-3 of 3 items) | к < > ж                                |               |                                |           | Records Per Page 15  |
| ∨Batch Run Details 🛛 🜔 Star  | t Monitoring 🛲 Stop Monitoring ⊃ Reset |               |                                |           |                      |
| Information D                | ▼ V                                    |               | Monitor Refresh Rate (seconds) | 5         |                      |
| Batch Run                    | ID                                     | $\checkmark$  |                                |           |                      |
| ∼Batch Status                |                                        |               |                                |           |                      |
| Batch Run ID                 |                                        |               | Batch Status                   |           |                      |
| No data found                |                                        |               |                                |           |                      |
| ∼Task Details                |                                        |               |                                |           |                      |
| Task ID                      | Task Description Me                    | etadata Value | Component ID                   |           | Task Status Task Log |
| No data found                |                                        |               |                                |           |                      |
| Page 0 of 0 (0-0 of 0 items) | к < > м                                |               |                                |           | Records Per Page 0   |
| ∨Event Log                   |                                        |               |                                |           |                      |
| Message ID D                 | escription                             |               |                                | Severity  | Time                 |
| No data found                |                                        |               |                                |           |                      |
| Page 0 of 0 (0-0 of 0 items) | к < > м                                |               |                                |           | Records Per Page 0   |

Figure 21: Batch Monitor Page

- 4. Select a batch from the Batch Details lists that you want to monitor.
- 5. From Batch Run Details section, select an Information Date and the Batch Run ID from the dropdown list.
- 6. Click **Start Monitoring** to start the monitoring. The Batch Status, Task Details, and Event Log sections are populated with information about this batch's execution.

## 5.6.11 Cancelling a Batch After Execution

Cancellation of a batch cancels a current batch execution.

**Note**: This is not recommended and should be done only when the batch was fired accidentally or when a particular is taking too long to execute.

To cancel a batch after it is executed, follow these steps:

- 1. Login as the Alert Viewer Administrator. The OFSAAI Applications page is displayed.
- 2. Click Financial Services Money Laundering.
- 3. In the Navigation List, select **Common Tasks**, then select **Operations**, then click **Batch Cancellation**. The Batch Cancellation page is displayed.

| Batch Cancellation                              |                                      |                   |            |                |  |  |  |  |
|-------------------------------------------------|--------------------------------------|-------------------|------------|----------------|--|--|--|--|
| ~Refresh Interval                               | ∨Refresh Interval                    |                   |            |                |  |  |  |  |
| Refresh Rate (seconds                           | i) 10                                |                   |            |                |  |  |  |  |
| ✓Batch Details                                  | Details 🕮 Cancel Batch 🎫 Abort Batch |                   |            |                |  |  |  |  |
| Batch Run ID                                    | Batch ID                             | Batch Description | Start Time | Elapsed Time 🔨 |  |  |  |  |
| No Data Found                                   |                                      |                   |            | ~              |  |  |  |  |
| V Task Details 📾 Cancel Task                    |                                      |                   |            |                |  |  |  |  |
| ∼Legend                                         |                                      |                   |            |                |  |  |  |  |
| Legend Not Started Ongoing Successful Cancelled |                                      |                   |            |                |  |  |  |  |

#### Figure 22: Batch Cancellation Page

- 4. Under the Batch Details section, select the batch whose execution you want to cancel.
- 5. Click **Cancel Batch**.

### 5.6.12 Re-starting a Batch

You can restart a batch execution when they have fail in their execution. When you restart a batch, it starts from the task at which it had failed. This happens when the failed task issue is debugged and resolved.

**Note**: It is recommended that you debug and resolve a failed task before restarting the batch execution.

To restart a batch execution, follow these steps:

- 1. Login as the Alert Viewer Administrator. The OFSAAI Applications page is displayed.
- 2. Click Financial Services Money Laundering.
- 3. In the Navigation List, select **Common Tasks**, then select **Operations**, then click **Batch Execution**. The Batch Execution page is displayed.
- 4. Select **Restart** from the Batch Mode section.

| Batch Executio | n                   |                         |   |       |                   |                 |                | ?       |
|----------------|---------------------|-------------------------|---|-------|-------------------|-----------------|----------------|---------|
| ∨Batch Mode    |                     |                         |   |       |                   |                 |                |         |
|                | Mode                | 🔅 Run 🖲 Restart 🔿 Rerun |   |       |                   |                 |                |         |
| √Search        |                     |                         |   |       |                   |                 | Q Search       | C Reset |
|                | Batch ID Like       | BDINFO806_              |   |       | Batch Descript    | ion Like        |                |         |
|                | Module              |                         | ~ |       | Last Modification | on Date Between | And And        | <u></u> |
| ∨Batch Detail  | s                   |                         |   |       |                   |                 |                |         |
| Batch ID 🔺     |                     |                         |   |       | Batch Description |                 |                |         |
| BDINFO806      | BATCH1              |                         |   |       | AM_GDPR           |                 |                |         |
| Page 1 of 1    | (1-1 of 1 items) K  | к < >                   |   |       |                   |                 | Records Per Pa | ge 15   |
|                | Information Date    |                         | ~ |       | Batch             | n Run ID        | ~              |         |
| ∨Task Details  |                     |                         |   |       |                   |                 |                |         |
| Task ID        | Task Description    | Metadata Value          |   | Compo | nent ID P         | recedence       | Task St        | atus    |
| No data found  |                     |                         |   |       |                   |                 |                |         |
| Page 0 of 0 (0 | 0-0 of 0 items) K < | к <                     |   |       |                   |                 | Records Per Pa | ge 0    |

Figure 23: Re-starting a Batch

- 5. Select the batch from the Batch Details section that you want to restart.
- 6. Select the Information Date and Batch Run ID for the selected batch from the drop-down list.
- 7. Click **Execute Batch**.

### 5.6.13 Re-running a Batch

You can rerun a batch execution when you want all the tasks from a successful batch execution to be executed again from the beginning. When a successfully executed batch is rerun, a different Batch Run ID is created for each instance for the same Information Date.

**Note**: Creation of different Batch Run ID for each rerun of a batch is optional depending upon a firm's requirement.

To rerun a batch, follow these steps:

- 1. Login as the Alert Viewer Administrator. The OFSAAI Applications page is displayed.
- 2. Click Financial Services Money Laundering.
- 3. In the Navigation List, select **Common Tasks**, then select **Operations**, then click **Batch Execution**. The Batch Execution page is displayed.
- 4. Select **Rerun** from the Batch Mode section.
- 5. Select the batch from the Batch Details section that you want to rerun.
- 6. Select the Information Date and Batch Run ID for the selected batch from the drop-down list.
- 7. Click **Execute Batch**.

# 6 Post-Processing Tasks

This chapter defines the following post-processing administrative tasks:

- About Post-Processing
- Augmentation
- Match Scoring
- Alert Creation
- Update Alert Financial Data
- Alert Assignment
- Auto-Close
- Automatic Alert Suppression
- Highlight Generation
- Historical Data Copy

## 6.1 About Post-Processing

During post-processing of ingested data, Behavior Detection prepares the detection results for presentation to users. Preparation of the results depends upon the following processes:

- Augmentation: Collects information for pattern detection, which enables proper display or analysis of these results may be required. This process is automatically executed at the end of each scenario run.
- Match Scoring: Computes a ranking for scenario matches indicating a degree of risk associated with the detected event or behavior (Refer to Match Scoring for more information).
- Alert Creation: Packages the scenario matches as units of work (that is, alerts), potentially grouping similar matches together, for disposition by end users (Refer to Alert Creation for more information).
- Update Alert Financial Data: Records additional data for alerts such as the related Investment Advisor or Security involved in the alert.(Refer to Update Alert Financial Data for more information).
- Alert Assignment: Determines the user or group of users responsible for handling each alert (Refer to Alert Assignment for more information).
- Auto-Close (optional): Closes alerts that are of a lower priority to the business (Refer to Auto-Close for more information).
- Automatic Alert Suppression (optional): Suppresses alerts that share specific scenario and focal entity attributes for a particular time frame (Refer to Automatic Alert Suppression for more information).
- Highlight Generation: Generates highlights for alerts that appear in the alert list in the Alert Viewer subsystem and stores them in the database (Refer to Highlight Generation for more information).
- Historical Data Copy: Identifies the records against which the current batch's scenario runs generated alerts and copies them to archive tables (Refer to Historical Data Copy for more information).

You can re-run any failed post-processing job.

### 6.1.1 Order of Running Post-Processing Administrative Tasks

Run the post-processing administrative tasks in this order:

- 1. Match Scoring (501)
- 2. Multi Match Alert Creation (502)
- 3. Single Match Alert Creation (503)
- 4. Update Alert Financial Data
- 5. Alert Scoring (504)
- 6. Alert Assignment
- 7. Auto-Close (506)
- 8. Highlight Generation
- 9. Historical Data Copy

| NOTE | For all the post processing jobs MANTAS batch should be up and |
|------|----------------------------------------------------------------|
|      | running.                                                       |

# 6.2 Match Scoring

Behavior Detection provides a mechanism to compute a score for matches to provide an initial prioritization. Match Scoring rules are created using the Scoring Editor from the Administration Tools. Refer to the Administration Tools User Guide for more information.

## 6.2.1 Running the Match Scoring Job

The Match Scoring job is part of the Behavior Detection subsystem. Behavior Detection delivers job template group 501 to run the Match Scoring job.

To run the Match Scoring job, follow the steps:

- 1. Verify that the dispatcher is running.
- 2. Run the start\_mantas.sh <template id> script as follows:

start\_mantas.sh 501

All new matches in the system are scored.

# 6.3 Alert Creation

Matches are converted into alerts with the Alert Creator processes. These processes are part of the Behavior Detection subsystem.

The system uses two types of Alert Creator jobs:

- Multi-match Alert Creator: Generates alerts for matches that share a common focus, are from scenarios in the same scenario group, and possibly share other common attributes. Each focus type has a separate job template.
- Single-match Alert Creator: Generates one alert per match.

**NOTE** The KDD\_JRSDCN table is empty after system initialization and requires populating before the system can operate. If a new jurisdiction is to be added, it should be added to KDD\_JRSDCN table.

## 6.3.1 Running the Alert Creation Job

The Alert Creator is part of the Behavior Detection subsystem. Behavior Detection provides default job templates and job template groups for running Alert Creator. These jobs can be modified using Administration Tools. Refer to the Administration Tools User Guide, for more information.

The following sections describe running each type of Alert Creator.

### 6.3.1.1 To Run Multi-match Alert Creator

To run the multi-match Alert Creator, follow the steps:

- 1. Verify that the dispatcher is running.
- 2. Run the start\_mantas.sh script as follows:

start\_mantas.sh 502

where 502 is the job template that Behavior Detection provides to run the Alert Creator algorithm.

### 6.3.1.2 To Run Single Match Alert Creator

To run the single match Alert Creator, follow the steps:

- 1. Verify that the dispatcher is running.
- 2. Run the start mantas.sh script as follows:

start\_mantas.sh 503

where 503 is the job template that Behavior Detection provides to run the Alert Creator algorithm.

## 6.3.2 Understanding Advanced Alert Creator Configuration

The Alert Creator algorithm can support grouping strategies that the Administration Tools do not support. To use these advanced strategies, you must enter Alert Creator rules directly into the database. The following section discusses these advanced rules.

### 6.3.2.1 Advanced Rules

The executable retrieves new, unowned single matches generated from specified types of scenarios. It then groups them based on one of four implemented algorithms and a specified list of bindings for grouping. It requires parameter settings to designate:

- Choice of grouping algorithm to use.
- Scenario types associated with the set of matches to consider for grouping.
- Bindings on which to base break group compatibility.

#### 6.3.2.1.1 Grouping Algorithms

When grouping algorithms, choose from the following:

- **BIND\_MATCH:** The Alert Creation module creates alerts based on matches with matching bindings/values based on a provided list of bindings to use when determining *groupability*.
- **BIND\_BEHAVIOR\_SCENARIO\_CLASS:** The Alert Creation module creates alerts based on matches with matching scenario group code and with matching bindings/values based on a provided list of bindings to use when determining *groupability*.
- BIND\_BEHAVIOR\_SCENARIO: The Alert Creation module creates alerts based on matches with matching scenario ID and with matching bindings/values based on a provided list of bindings to use when determining *groupability*.
- **BIND\_BEHAVIOR\_PATTERN:** The Alert Creation module creates alerts based on matches with matching pattern ID and with matching bindings/values based on a provided list of bindings to use when determining *groupability*.
- **SINGLE\_ALERT\_MATCH:** The Alert Creation module creates alerts for all remaining matches. A alert is created for each of the remaining matches, as long as they bind one of the centricity names in the bindings string. This is the *catch all* algorithm that ensures that all matches that have a bound centricity value and a corresponding alert is created.

For a BIND\_MATCH grouping rule, the system compares bindings (KDD\_BREAK\_BINDING) values for matches to determine whether it can group matches together into an alert.

For example, the grouping algorithm interprets <code>!TRADER ?ASSOC\_SCRTY</code> to create an alert; each break set to be grouped must have a TRADER binding in which the values for that binding must match and each must either have an <code>ASSOC\_SCRTY</code> binding in which the values match OR each must be missing the <code>ASSOC\_SCRTY</code> binding. Alerts that mentioned <code>ASSOC\_SCRTY</code> could only be grouped with other alerts that mentioned <code>ASSOC\_SCRTY</code>. Similarly, alerts that did not mention <code>ASSOC\_SCRTY</code> could only be grouped with other alerts that did not mention <code>ASSOC\_SCRTY</code>.

This list is order-dependent and at least one binding should be marked as required using an exclamation point (!) to prevent grouping of all miscellaneous matches into one big break. The order helps determine the centricity in the first binding name in the binding string. The centricity name is used to determine the alert's centricity ID.

# 6.4 Update Alert Financial Data

OFSBD provides some enhanced data on alerts to support searching by alerts based on business data. For example, Trader-focused alerts may be searched based on the security involved in the activity. Update Alert Financial Data is the process that populates this information.

To update alert financial data, run the following command from the <OFSAAI Installed Directory>/ database/db\_tools/bin directory:

upd\_kdd\_review\_fin.sh <batch\_id> <YYYYMMDD>

If <batch\_id> and the batch date <YYYYMMDD> are not provided, the system derives this data for matches created in the current batch. The log for this process is under the <OFSAAI Installed Directory>/database/db\_tools/logs directory. The name of the file is run\_stored\_procedure.log.

# 6.5 Alert Assignment

OFSBD provides a mechanism to assign alerts to a predefined owner (either an individual user or a pool of users). When performing alert assignment, the module fetches new, unowned alerts for a given product and assigns them to an owner using a rule-based strategy.

You can configure assignment rules by using the Administration Tools. Refer to the Administration Tools User Guide, for more information.

The assignment framework allows customers to write their own Java code to replace the product functionality with their own customized functionality. The modules that can be replaced include the assignment-eligible objects, the assignment rule processing logic, and the manner in which the assignment results are output (currently results are written out to the database for batch assignment, or passed back in a SOAP XML response for the assignment web services call). For more information on how to take advantage of this feature, please contact Oracle Support.

## 6.5.1 Running the Alert Assignment Job

The Alert Assignment Job is part of the OFSBD subsystem.

To run an Alert Assignment job, follow these steps:

1. Run the execute.sh script as follows:

<OFSAAI Installed Directory>/bdf/scripts/execute.sh AlertAssignment

By default, Behavior Detection writes log messages for this script in the <OFSAAI Installed Directory>/bdf/logs/<Processing Date>/AlertAssignment.log file.

## 6.6 Auto-Close

OFSBD provides a mechanism to close alerts automatically that do not warrant investigation. The system can close alerts based on their age, status, score, focus type, generating scenario, or any combination of these attributes. The system regularly evaluates all candidate alerts and closes each alert that satisfies the criteria. The system maintains closed alerts for audit purposes and they are still available for display such as from the Relationship tab in the OFSBD UI) and processing , such as by reopening an alert.

## 6.6.1 Defining the Auto-Close Alert Algorithm

The KDD\_AUTO\_CLOSE\_ALERT table provides all operation sets, and their respective operations, that the system uses to determine whether it should close an alert. The table includes the following:

- Operations are logical expressions that can be used to close alerts such as alert score > 50, age > 30. A set of operations based on the same attribute, such as score, form an operation set.
- The <code>OPRTN\_SET\_ID</code> column is a grouping of mutually exclusive operations. Each operation specifies the next step that is applied to alerts that satisfy the operation. This next step is either to close the alert or execute the Next operation Set (<code>NEXT\_OPRTN\_SET\_ID</code> column), or branch to further evaluate the alerts.
- The XPRSN\_ORDER\_ID column sets up an order of precedence by which the system attempts to satisfy the operations. Enter NULL if the entry is linked from another entry that has a value in the XPRSN\_ORDER\_ID column.
- The ALERT\_ATTR\_ID column identifies the attribute of the alert for evaluation.

- The OPRTR\_CD column specifies the type of operation to be performed. Allowed values are =, !=, >, <, >=, <=, contains, or IN. While using the IN operator, the right-hand side variables should be separated by | such as NW|OP.
- The value in the VALUE\_TX column provides the right-hand side of the operation being evaluated.
- If the current operation is satisfied, and it is not the final operation in the operation set (indicated by a NULL value in the NEXT\_OPRTN\_SET\_ID column), the process jumps to the NEXT\_OPRT-N\_SET\_ID. If the NEXT\_OPRTN\_SET\_ID is NULL, and the operation is true, the system closes the alert.
- The DMN\_CD column is the OFSBD product code.
- The CLS\_ACTIVITY\_TYPE\_CD column specifies the activity type code of the closing action to associate with an alert that is closed by this rule. This column is optional. If the column is NULL, the system uses the default auto-close activity type code.
- The CMMNT\_TX column specifies an optional text comment to associate with an alert that is closed by this rule.

The Auto-Close Alert algorithm does not close a locked alert. The system locks an alert when an analyst investigates it, and then unlocks it when the analyst releases it. All locked alerts are skipped until the next time the Auto-Close Alert algorithm is run. The OFSBD administrator must fill in rows in the KDD AUTO CLOSE ALERT table with the criteria for auto-closing the alerts.

The system uses the  $KDD_REVIEW$  table to provide available attributes for use in the Auto-Close algorithm.

### 6.6.1.1 To Set Up Auto-Close Rules

To set up auto-close rules, follow the steps:

1. Formulate the criteria for auto-closing alerts using the attributes in the Alert Closing Attributes (KDD\_AUTO\_CLOSE\_ALERT) table. The Alert Identifier (ALERT\_ATTR\_ID) column is needed later in this set of instructions.

The following table describes commonly used Alert Closing Attributes.

| Alert Attribute                    | Alert Identifier (ALERT_ATTR_ID) |
|------------------------------------|----------------------------------|
| Alert Age                          | 113000057                        |
| Due Date                           | 113000024                        |
| Focus Type                         | 113000010                        |
| Last Action                        | 113000038                        |
| Owner's Organization               | 113000056                        |
| Previous Match Count All           | 113000054                        |
| Previous Match Count Same Scenario | 113000053                        |
| Scenario                           | 113000013                        |
| Score                              | 113000022                        |
| Status                             | 113000008                        |
| Status Name                        | 113000055                        |

#### Table 29: Commonly Used Alert Closing Attributes

| Alert Attribute                          | Alert Identifier (ALERT_ATTR_ID) |
|------------------------------------------|----------------------------------|
| Processing Batch Name                    | 113000068                        |
| Jurisdiction                             | 113000067                        |
| Previous Match Count Same Scenario Group | 113000064                        |
| Scenario Group                           | 113000014                        |

#### Table 29: Commonly Used Alert Closing Attributes (Continued)

### 6.6.1.2 To View All Alert Closing Attributes

To view a full set of Alert Closing Attributes, run the following query:

1. Select A.ATTR\_ID, A.ATTR\_NM

```
From KDD ATTR A, KDD DATASET ATTR B
```

where A.ATTR\_ID=B.ATTR\_ID and B.DATASET\_ID=113000002

**NOTE** If the alert attribute that corresponds with a particular alert identifier contains a NULL value, the Auto-Close algorithm does not interpret these values and returns a fatal Behavior Detection error.

2. Formulate operations for the auto-closing criteria.

Operations contain only one mathematical operator such as >, <, or =. Operation sets include one or more operations chained together by the NEXT OPRIN SET column.

3. Determine an order of precedence for the operations (that is, what to test first, second, and so forth).

Each operation's precedence must be unique within the KDD\_AUTO\_CLOSE\_ALERT table. An error occurs if two operations have the same precedence. All operations must have precedence or the system does not test them.

- 4. Assign an operation ID to each operation. This ID must be unique within KDD\_AUTO\_CLOSE\_ALERT.
- 5. Assign an operation ID to each operation within each operation set.

Use IDs close together for operations within the same operation set. The system uses this ID to link together operations within the same operation set by placing the next ID for testing in the Next Operation ID (NEXT\_OPRTN\_SET\_ID) column.

- 6. Determine the rows to insert into the KDD\_AUTO\_CLOSE\_ALERT table from the following columns:
- OPRTN\_SET\_ID is the operation set ID.
- XPRSN\_ORDER\_ID, the operation ID, the precedence must be unique for each operation across the table. This column can contain a NULL value.

| NOTE | When an operation set is reached by linking from another       |  |  |  |  |  |  |  |
|------|----------------------------------------------------------------|--|--|--|--|--|--|--|
|      | operation set, you can leave the XPRSN ORDER ID at NULL. For   |  |  |  |  |  |  |  |
|      | operations sets that are not reached through another operation |  |  |  |  |  |  |  |
|      | set, the XPRSN_ORDER_ID is required.                           |  |  |  |  |  |  |  |

- ALERT ATTR ID (Refer to Step 1).
- OPRTR\_CD is the mathematical operator for the operation.
- VALUE TX is the right-hand side of the operation.
- NEXT\_OPRTN\_SET\_ID is the ID that identifies the next operation in the operation set, or NULL if no operations exist. Inserting an ID into the NEXT\_OPRTN\_SET column previously called creates a loop and results in an error.
- DMN\_CD is the OFSBD product code.
- The CLS\_ACTIVITY\_TYPE\_CD column specifies the activity type code of the closing action. The activity type code that this column specifies must exist in the KDD\_ACTIVITY\_TYPE\_CD table and the KDD\_ACTIVITY\_TYPE\_CD. Verify that the AUTO\_CLOSE\_FL is set to 'Y' for this code to be valid.
- The CMMNT TX column specifies an optional text comment.
- 7. Insert the needed rows into the KDD\_AUTO\_CLOSE\_ALERT table.

### 6.6.2 Sample Auto-Closing Alert Rule

You may want to close an alert when the match score is less than 75 and the status code is equal to *NW* (New), or the review is more than 30 days old. If so, follow the steps:

1. Determine the ATTR\_ID for the columns to reference in the KDD REVIEW table.

```
SCORE has ATTR_ID 113000022.
STATUS has ATTR_ID 113000008.
AGE has ATTR ID 113000057.
```

2. Formulate the operations:

The match score is less than 75 and the status code is equal to NW = (SCORE < 75) AND (STATUS = NW)

Reviews more than thirty days old = (AGE > 30)

3. Determine an order of precedence for the criteria.

For example, to determine whether reviews are more than thirty days old, assign (AGE > 30) a precedence of 1, and (SCORE < 75) AND (STATUS = NW) a precedence of 2.

4. Assign an operation ID to each operation within the operation set.

The operation ID must be unique within the database. The numbers may be any number not already in the table.

```
<code>OPRTN_SET_ID 100 -> (SCORE < 75)</code> AND (STATUS = NW)
```

OPRTN SET ID 200 -> (AGE > 30)

5. Assign an ID to each operation within the already divided operations:

```
OPRTN_SET_ID 100 -> (SCORE < 75)
OPRTN_SET_ID 101 -> (STATUS = NW)
OPRTN_SET_ID 200 -> (AGE > 30)
```

6. Assign the next operation set to chain the operations together.

*Optionally*: assign or close an activity type code and/or comment to the operation.

7. Insert the rows into the KDD AUTO CLOSE ALERT table.

The following table resembles the entries into the KDD\_AUTO\_CLOSE\_ALERT table for the (AGE > 30) auto-close alert.

| OPRT-<br>N_SET_I<br>D | XPRSN_OR<br>DER_ID | ALERT_<br>ATTR_ID | OPR-<br>TR_CD | VAL-<br>UE_TX | NEXT_O-<br>PRT-<br>N_SET_ID | DMN<br>_CD | CLS_AC-<br>TIVITY<br>TYPE_CD | CMMNT_TX                        |
|-----------------------|--------------------|-------------------|---------------|---------------|-----------------------------|------------|------------------------------|---------------------------------|
| 200                   | 1                  | 1130000<br>057    | >             | 30            | NULL                        | MTS        | MTS 203                      | Close if age<br>greater than 30 |

#### Table 30: KDD\_AUTO\_CLOSE\_ALERT (AGE > 30)

The NEXT OPRIN\_SET\_ID is NULL because this operation set contains only one operation. Table 31 shows how to set it to the next operation's ID within the operation set.

The following table resembles entries into the KDD\_AUTO\_CLOSE\_ALERT table for the (SCORE < 75) and (STATUS = NW) auto-close alert.

Table 31: KDD\_AUTO\_CLOSE\_ALERT (SCORE < 75) and (STATUS = "NW")

| OPRT-<br>N_SET_ID | XPRSN_ORD<br>ER_ID | ALERT_<br>ATTR_ID | OPR-<br>TR_CD | VAL-<br>UE_TX | NEXT_O-<br>PRT-<br>N_SET_ID | DMN_C<br>D | CLS_<br>ACTIVI-<br>TY_CD | CMMNT<br>_TX |
|-------------------|--------------------|-------------------|---------------|---------------|-----------------------------|------------|--------------------------|--------------|
| 100               | 2                  | 11300002<br>2     | <             | 75            | 101                         | MTS        | NULL                     | NULL         |
| 101               | NULL               | 1130000<br>08     | =             | NW            | NULL                        | MTS        | NULL                     | NULL         |

### 6.6.3 Running the Auto-Close Alert

Auto-Close Alert is part of the Behavior Detection subsystem. OFSBD provides default job templates and job template groups for running Auto-Close Alert. You can modify these jobs using the Administration Tools. Refer to the Administration Tools User Guide for more information.

To run Auto-Close Alert, follow the steps:

- 1. Verify that the dispatcher is running.
- 2. Run the start\_mantas.sh script as follows:

start\_mantas.sh 506

where, 506 is the job template that OFSBD provides to run the Auto-Close algorithm.

# 6.7 Highlight Generation

The Alert Viewer subsystem displays alert and match highlights in the Alert List and Alert Context sections of the OFSBD UI. The system calculates and stores these highlights in the database as part of the batch cycle using the following shell script:

```
run highlights.ksh
```

This script is part of the Database Tools that resides in the <OFSAAI Installed Directory>/ database/db\_tools/bin directory. This script attaches to the database using the user that the utils.database.username property identifies in the <OFSAAI Installed Directory>/database/ db\_tools/mantas\_cfg/install.cfg file. You run highlight generation after the creation of alerts and before the system ends the batch with the end\_mantas\_batch.sh script.

By default, Behavior Detection writes log messages for this script in the <OFSAAI Installed Directory>/database/db\_tools/logs/highlights.log file.

# 6.8 Historical Data Copy

Behavior Detection maintains records that are directly involved with detected behaviors in a set of archive, or ARC, tables. The Historical Data Copy (HDC) process identifies the records against which the current batch's scenario runs generated alerts and copies them to the ARC tables.

The run\_hdc.ksh and upd\_kdd\_review\_fin.sh must run upon completion of all detection and other alert post-processing, such as scoring and assignment, but before the system ends the batch with the following shell script:

end\_mantas\_batch.sh

NOTE

This script is part of the Database Tools that reside in the <OFSAAI Installed Directory>/database/db tools/bin directory.

The run\_hdc.ksh shell script manages the HDC process. This process connects to the database as the user that the truncate.database.username property identifies in the <OFSAAI Installed Directory>/database/db\_tools/mantas\_cfg/install.cfg file. This property should identify the *Atomic Schema user*, a user in the database with write access to tables in Behavior detection Atomic schema.

To improve performance, you can adjust two configurable parameters in the <OFSAAI Installed Directory>/database/db\_tools/mantas\_cfg/install.cfg file.

| Parameter          | Recommended<br>Value   | Descriptions                                                                                |
|--------------------|------------------------|---------------------------------------------------------------------------------------------|
| hdc.batchsize      | 10000                  | Number of break match key IDs are included in each batch thread for data retrieval.         |
| hdc.maxthread<br>s | 2x<br>(Number of CPUs) | Maximum number of concurrent threads that HDC uses for retrieving data to tune performance. |

#### Table 32: HDC Configurable Parameters

By default, Behavior Detection writes log messages for this script in the <OFSAAI Installed Directory>/database/db tools/logs/hdc.log file.

# Managing Batch Processing Utilities

OFSBD provides utilities that enable you to set up and modify a selection of batch-related database processes. The chapter focuses on the following topics:

- About Batch Processing Utilities
- Managing Common Resources for Batch Processing Utilities
- Managing Annual Activities

7

- Managing Alert Purge Utility
- Managing Batch Control Utility
- Managing Calendar Manager Utility.
- Managing Data Retention Manager
- Database Statistics Management
- Managing Flag Duplicate Alerts Utility
- Managing Notification
- Managing Push E-mail Notifications
- Refreshing Temporary Tables
- Managing Truncate Manager
- Managing ETL Process for Scenario Tuning

## 7.1 About Batch Processing Utilities

Behavior Detection database utilities enable you to configure and perform batch-related system preprocessing and post-processing activities.

- Managing Alert Purge Utility: Provides the capability to remove alerts (along with their matches and activities) generated erroneously or which have exceeded the retention policies of the organization.
- Managing Batch Control Utility: Manages the start and termination of a batch process (from data management to alert post-processing) and enables access to the currently running batch.
- Managing Calendar Manager Utility.: Updates calendars in the OFSBD system based on predefined business days, holidays, and days off or non-business days.
- Managing Data Retention Manager: Provides the capability to manage the processing of partitioned tables in Behavior Detection. This utility purges data from the system based on configurable retention period defined in database.
- Database Statistics Management: The system uses a script to manage Oracle database statistics. These statistics determine the appropriate execution path for each database query.
- Managing Flag Duplicate Alerts Utility: Enables you to run a script daily after the generation of alerts to identify pairs of alerts that are possible duplicates and adds a system comment to each alert.
- Push E-mail Notification: Enables you to configure users of the Alert Viewer subsystem to receive e-mail when alerts are assigned to them.

- Managing Notification: Enables you to configure users of Alert Viewer to receive UI notifications based upon actions taken on alerts, to which, they are associated or when the alert is nearing a due date.
- Refreshing Temporary Tables: Refreshes temporary tables that the behavior detection process uses and estimates statistics for the newly populated tables.
- Managing Truncate Manager: Truncates tables that require complete replacement of their data.

Figure 24 illustrates the frequency with which you use these batch-related database utilities when managing activities: daily, weekly, monthly, annually, or as needed.

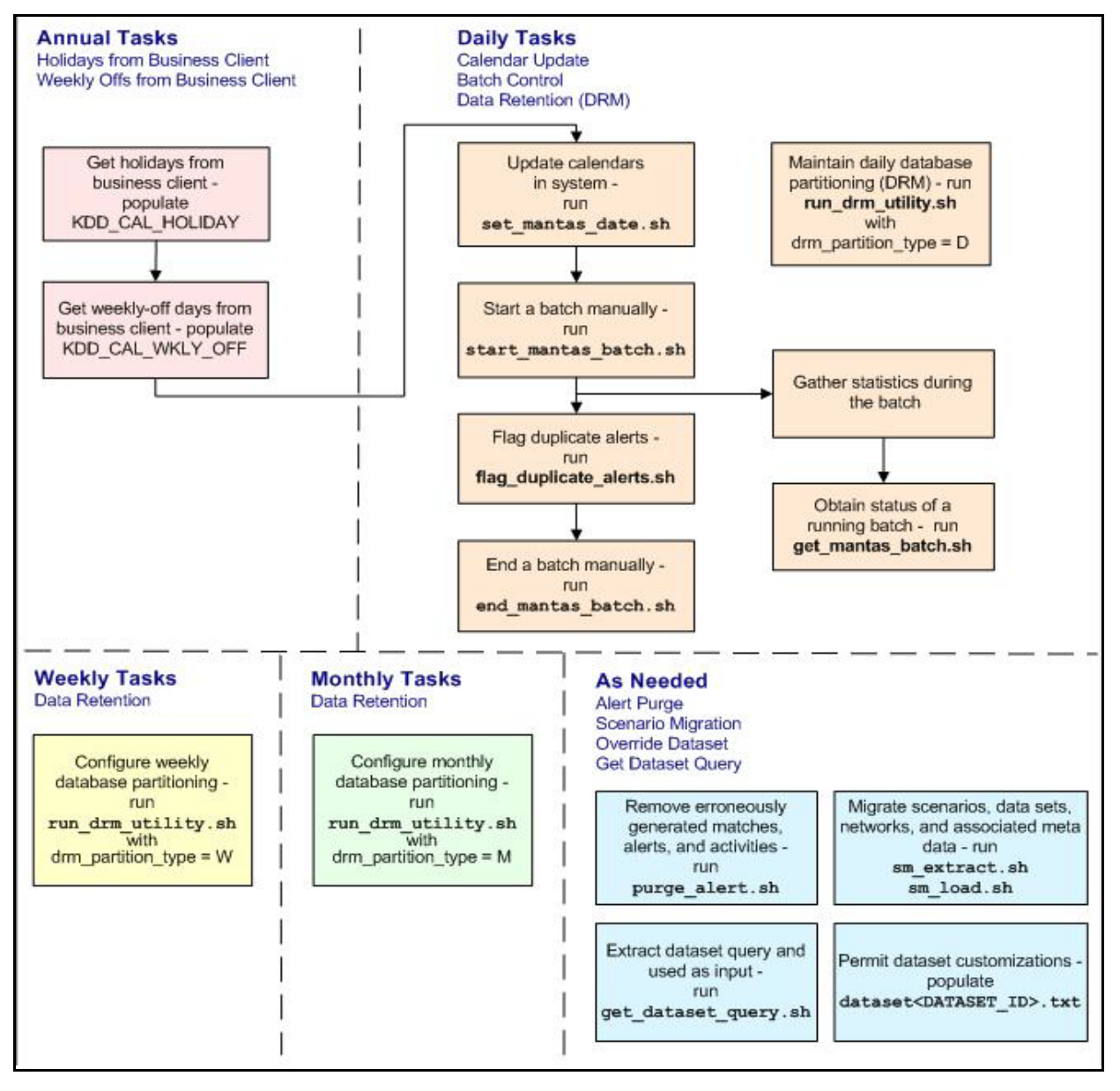

Figure 24: Managing Database Activities with Utilities

Figure 24 illustrates the following:

- Daily tasks are initially dependent on the annual tasks that you perform, such as obtaining holiday and weekly off-days from an Oracle client.
- Daily tasks can include updating Behavior Detection calendars and managing batch processes. You may must configure data partitioning on a daily, weekly, or monthly basis.

Tasks that you perform when needed can include deleting extraneous or invalid matches and alerts, or migrating scenarios and other information from one environment to another , such as from test to production.

**NOTE** Either the Sber Bank IRS Batch or Product IRS Batch should be executed. Do not execute these batches together or in sequence.

## 7.2 Managing Common Resources for Batch Processing Utilities

Configuration files enable the utilities to share common resources such as database configuration, directing output files, and setting up logging activities. Common resources include the following:

- Install Configuration
- Log4j2.xml Configuration

### 7.2.1 Install Configuration

Configuration information resides in the <OFSAAI Installed Directory>/database/ db\_tools/mantas\_cfg/install.cfg configuration file. The configuration file contains modifiable instructions for Oracle database drivers and provides information that each utility requires. It also provides the user name and password that you must connect to the database. In this file, you can modify values of specific utility parameters, change the locations of output files, and specify database details for extraction and data loading.

The install.cfg file contains information unique to each utility and common configuration parameters; headings in the file clearly identify a utility's parameters. You can also modify the current logging configuration, such as activate or deactivate particular logging levels and specify locations for logging entries.

Figure 25 (which appears on the next several pages) provides a sample <code>install.cfg</code> file with common and utility-specific information. Logging information appears at the end of the file. You should ensure that the ATOMIC schema name is in uppercase.

```
# @(#)Copyright (c) 2018 Oracle Finanacial Services Software Inc. All
Rights Reserved.
# @(#) $Id: install.cfg $
# This configuration file supports the following database utilities:
 Calendar Mangager
#
# Batch Control
# Truncate Manager
# Scenario Migration
# Alert Purge
 Data Retention Manager
#
# Email Notification
# Data Analysis Tool
# The file contains some properties that are common and specific
properties for each
# of the tools.
```

(Continued from previous page) NLS LENGTH SEMANTICS=CHAR database.driverName=oracle.jdbc.driver.OracleDriver utils.database.urlName=jdbc:oracle:thin:@ofss2221324.in.oracle.com:1521 :Ti5012L64 utils.database.username=f802 fccm utils.database.password=NzBXdzslR43hh0nWkaqYvA== schema.algorithms.owner=f802 fccm schema.algorithms.password=NzBXdzslR43hh0nWkaqYvA== schema.web.owner=f802 fccm schema.web.password=NzBXdzslR43hh0nWkaqYvA== schema.report.owner=f802 fccm schema.report.password=NzBXdzslR43hh0nWkaqYvA== schema.mantas.owner=f802 fccm schema.mantas.password=NzBXdzslR43hh0nWkaqYvA== utils.miner.user=f802 fccm utils.miner.password=NzBXdzslR43hh0nWkaqYvA== schema.business.owner=f802 fccm schema.business.password=NzBXdzslR43hh0nWkaqYvA== schema.market.owner=f802 fccm schema.market.password=NzBXdzslR43hh0nWkaqYvA== utils.data.directory=/scratch/ofsaadb/BD802 Final/BD802FL/database/ db tools/data ingest.user=f802 fccm ingest.password=NzBXdzslR43hh0nWkaqYvA== schema.kdd.owner=f802 fccm schema.kdd.password=NzBXdzslR43hh0nWkaqYvA== casemng.schema.owner=f802 fccm casemng.schema.password=NzBXdzslR43hh0nWkaqYvA== 

(Continued from previous page) # When ending the batch, age alerts in calendar or business days age.alerts.useBusinessDays=Y # Specify the database username and password for truncation manager truncate.database.username=\${ingest.user} truncate.database.password=\${ingest.password} #### GENERAL SCENARIO MIGRATION SETTINGS #Specify the flags for whether scoring rules and wrapper datasets need to be extracted or loaded score.include=N wrapper.include=N #Specify the Use Code for the scenario. Possible values are 'BRK' or 'EXP' load.scnro.use=BRK #If custom patterns exist for a product scenario, set to 'Y' when loading a scenario hotfix. #This should normally be set to 'N'. load.ignore.custom.patterns=N #Specify the full path of depfile and name of fixfile used for extraction and loading #Note : fixfile need not be specified in case of loading sm.depfile=/scratch/ofsaadb/BD802 Final/BD802FL/database/db tools/ mantas\_cfg/dep.cfg

```
(Continued from previous page)
extract.database.password=${utils.database.password}
# Specify the case schema name for both extraction and load .
caseschema.schema.owner=f802 fccm
# Specify the jdbc driver details for connecting to the source database
extract.conn.driver=${database.driverName}
extract.conn.url=jdbc:oracle:thin:@ofss2221324.in.oracle.com:1521/
Ti5012L64
#Source System Id
extract.system.id=
# Specify the schema names for Extract
extract.schema.mantas=${schema.mantas.owner}
extract.schema.case=f802 fccm
extract.schema.business=${schema.business.owner}
extract.schema.market=${schema.market.owner}
extract.user.miner=${load.user.miner}
extract.miner.password=${utils.miner.password}
# File Paths for Extract
#Specify the full path in which to place extracted scenarios
extract.dirname=/scratch/ofsaadb/BD802 Final/BD802FL/database/db tools/
data
#Specify the full path of the directory where the backups for the
extracted scripts would be maintained
extract.backup.dir=/scratch/ofsaadb/BD802 Final/BD802FL/database/
db tools/data/temp
#Controls whether jobs and thresholds are constrained to IDs in the
product range (product.id.range.min
# through product.id.range.max). Values are Y and N. If the range is not
```

```
(Continued from previous page)
extract.product.range.only=N
extract.product.range.check=N
#### LOAD
# Specify the jdbc driver details for connecting to the target database
load.conn.driver=${database.driverName}
load.conn.url=${utils.database.urlName}
#Target System ID
load.system.id=Ti5012L64
# Specify the schema names for Load
load.schema.mantas=${schema.mantas.owner}
load.schema.case=f802 fccm
load.schema.business=${schema.business.owner}
load.schema.market=${schema.market.owner}
load.user.miner=${utils.miner.user}
load.miner.password=${utils.miner.password}.
#Directory where scenario migration files reside for loading
load.dirname=/scratch/ofsaadb/BD802 Final/BD802FL/database/db tools/
data
# Specify whether threshold can be updated
load.threshold.update=Y
# Specify whether score can be updated
load.score.update=Y
# Specify whether or not to verify the target environment on load
verify.target.system=N
# Set the Alert Purge input variables here.
# (use the word "null" as the value of any parameters that are not
 to be used)
#
```

```
(Continued from previous page)
# Specify whether or not to purge the data
purge=Y
# Specify batch size for which commit should perform
batch size=5000
job=null
scenario=null
# enter dates, with quotes in the following format:
    'DD-MON-YYYY HH24:MI:SS'
#
start date=null
end date=null
alert status=NW
# Specify purge db user
purge.database.user=f802 fccm
# Specify purge db user password.
purge.database.password=
# Specify whether alerts has to be purged or not.
purge alert flag=Y
# Specify whether fatca cases/assessments has to be purged or not.
purge fatca flag=Y
# Specify whether case has to be purged or not.
purge case flag=Y
# Specify defualt rule set.
purge default rule set=
# Specify total number of threads should be used for the process.
purge threads no=10
(Continued on next page)
```

```
(Continued from previous page)
# Specify report directory for report on process performed.
purge report directory=
# Specify product version
purge product version=
#Base Working Directory required to put the temporary log from Database
Server
ap.storedproc.logdir=/tmp
#The common Path required to put the SQL files to execute
commonSQLFilePath=/scratch/ofsaadb/BD802 Final/BD802FL/database/
db tools/data
# Set the Data Retention Manager input variables here.
##
drm operation=P
drm partition type=D
drm owner=${schema.business.owner}
drm object name=A
drm weekly proc fl=N
# The following sections contain information on configuring email
# notification information. If you wish to use Exchange, you must
purchase
# Java Exchange Connector, obtain a license and the jec.jar file. The
license
# file must be placed in the mantas cfg file, and the jec.jar file must
be
# copied to the db tools/lib directory. Then, edit the file
# db tools/bin/run push email.ksh, uncomment the JEC JARS= line.
************
# Currently only smtp, smtps, or exchange
```

```
(Continued from previous page)
# From address for sent mails. This is ignored in Exchange mode. If
omitted in SMTP mode, the mail account associated
# with the Unix/Linux account is used.
email.from=
# SMTP settings
email.smtp.host=mailhost.us.oracle.com
# smtp port is usually 25 for smtp, 465 for smtps
email.smtp.port=25
email.smtp.auth=false
email.smtp.user=
email.smtp.password=
email.smtp.useHTML=true
# Exchange settings *** See above for instructions to enable this ***
  Your Exchange administrator should help identify these settings
#
email.exchange.server=
email.exchange.domain=
email.exchange.user=
email.exchange.password=
email.exchange.prefix=Exchange
email.exchange.mailbox=
email.exchange.useSSL=true
email.exchange.useFBA=true
email.exchange.useNTLM=false
email.exchange.draftsfoldername=drafts
email.exchange.useHTML=true
#HTML email styles
email.style.header=font-family:Arial, Helvetica, sans-serif;font-
size:10pt; color:black;
email.style.hr=color: #555; background-color: #f00; height: 1px;
email.style.title=font-family:Arial, Helvetica, sans-serif;font-style:
bold;font-size:12pt;
email.style.message=font-family:Arial, Helvetica, sans-serif;font-
size:11pt;
```

```
(Continued from previous page)
email.style.tr=font-size:10pt
email.style.td=border:1px solid #000; border-collapse:collapse;
padding: 4px
email.style.footer=font-family:Arial, Helvetica, sans-serif;font-
size:10pt; color:black;
email.style.disclaimer=font-style: italic;
# Set the maximum number of pdf export threads.
pdf.archival.maxthreads=3
# Number of alerts/cases per export web service call.
pdf.archival.service.batchsize=5
# URL of the Alert Viewer service
alertviewer.service.url=@ALERT VIEWER SERVICE URL@
# Set the default currency code.
# See /mantas cfg/etc/xml/CUR Currencies.xml for supported currency
# codes.
currency.default=USD
#
# Set the maximum number of hdc threads.
hdc.maxthreads=1
hdc.batchsize=10000
#
# Username and password for connecting to the database
```
```
(Continued from previous page)
# Input file for analysis
dat.analysis.input=/scratch/ofsaadb/BD802 Final/BD802FL/database/
db tools/mantas cfg/analysis aml.xml
# Output file and file format control
dat.analysis.output=/scratch/ofsaadb/BD802 Final/BD802FL/database/
db tools/data/analysis.html
# Valid values for dat.output.format are HTML and TEXT
dat.output.format=HTML
# Delimiter only applies to TEXT output format
dat.output.delimiter=,
# Username and password for connecting to the database
eqt.database.username=${ingest.user}
eqt.database.password=${ingest.password}
# File containing tokens and their value
db tools.tokenfile=/scratch/ofsaadb/BD802 Final/BD802FL/database/
db tools/mantas cfg/db variables.cfg
Oracle.DuplicateRow=1
Oracle.ObjectExists=955,2260,2275,1430,1442,1451,957,1408,2261,1543
Oracle.ObjectDoesNotExist=942,1418,1434,2441,904,4043,1927,2443
dbscript.execution.users=(system|business|mantas|market|miner|ingest|re
port|kdd|algorithms|case|config|fatca|ctr|kyc|fsdf|dbutil|web)
############### Correlation Migration Utility Configuration
#################
corrRuleMig.CorrRuleFileNm=
corrRuleMig.loadHistory=Y
```

```
(Continued from previous page)
config.filenm.prefix=Config
# Trace SQL exception. Set to "true" for SQL tracing,
# "verbose" to trace low-level JDBC calls
com.sra.kdd.tools.database.debug=true
# Specify which priorities are enabled in a hierarchical fashion, i.e.,
if
# DIAGNOSTIC priority is enabled, NOTICE, WARN, and FATAL are also
enabled,
# but TRACE is not.
# Uncomment the desired log level to turn on appropriate level(s).
# Note, DIAGNOSTIC logging is used to log database statements and will
slow
# down performance. Only turn on if you need to see the SQL statements
being
# executed.
# TRACE logging is used for debugging during development. Also only
turn on
# TRACE if needed.
log.fatal=true
log.warning=true
log.notice=true
log.diagnostic=true
log.trace=true
log.time.zone=US/Eastern
# Specify whether logging for a particular level should be performed
# synchronously or asynchronously.
log.fatal.synchronous=true
log.warning.synchronous=true
log.notice.synchronous=true
```

(Continued from previous page) # (class name, line number, etc.) cannot be obtained when logging # asynchronously. Therefore, if this information is desired (i.e. specified # below), the above synchronous properties must be set accordingly (for the # levels for which this detailed information is desired). Also note that this # type of detailed information can only be obtained for Java code. log.format=%d [%t] %p %m%n # Specify the full path and filename of the message library. log.message.library=/scratch/ofsaadb/BD802 Final/BD802FL/database/ db tools/mantas cfg/etc/mantas database message lib en.dat # Specify the full path to the categories.cfg file log.categories.file.path=/scratch/ofsaadb/BD802 Final/BD802FL/database/ db tools/mantas cfg/ # Specify where a message should get logged for a category for which there is # no location property listed above. # This is also the logging location of the default MANTAS category unless # otherwise specified above. # Note that if this property is not specified, logging will go to the console. log.default.location=/scratch/ofsaadb/BD802 Final/BD802FL/database/ db tools/logs/Utilities.log # Specify the location (directory path) of the mantaslog, if the mantaslog # was chosen as the log output location anywhere above. # Logging will go to the console if mantaslog was selected and this property is # not given a value. log.mantaslog.location=/scratch/ofsaadb/BD802 Final/BD802FL/database/ db tools/logs/mantaslog.log # Specify the hostname of syslog if syslog was chosen as the log output location

# anywhere above.

```
(Continued from previous page)
log.smtp.hostname=
# Specify the maxfile size of a logfile before the log messages get
rolled to
# a new file (measured in MBs).
# If this property is not specified, the default of 10 MB will be used.
log.max.size=
#NOTE: The values for the following variables need not be changed
# Specify the ID range for wrapper datasets
dataset.wrapper.range.min=11300001
dataset.wrapper.range.max=114000000
```

Figure 25: Sample install.cfg File

## 7.2.1.1 Log4j2.xml Configuration

In the <OFSAAI Installed Directory>/database/db\_tools/log4j2.xml files file, you can modify the default location to where you want to direct logging output for each utility. The entries that you make require a specific format; the file contains instructions and examples of correct formatting. Figure 26 provides a sample Log4j2.xml file.

| <br>xml version="1.0" encoding="UTF-8" ?                                                                                                    |
|----------------------------------------------------------------------------------------------------|
| log4j:configuration SYSTEM "log4j.dtd"                                                                                                    |
| <log4j:configuration xmlns:log4j="http://jakarta.apache.org/log4j/"></log4j:configuration>                                                  |
| <annenders></annenders>                                                                                                    |
| sappendels-                                                                                                    |
|                                                                                                    |
| <rollingfile <br="" append="true" name="CALENDAR_MANAGER">filePattern="@ORION_DB_DBTOOLS_PATH@/logs/calendar_manager.log"&gt;</rollingfile> |
| <filename>@ORION_DB_DBTOOLS_PATH@/logs/calendar_manager.log</filename>                                                                      |
| <patternlayout></patternlayout>                                                                                                    |
| <pattern>[%d{E_dd/M/yyyy hh:mm:ss}] [CALENDER_MANAGER] [%5p] - %m%n</pattern>                                                               |
|                                                                                                    |
| <policies></policies>                                                                                                    |
| <sizebasedtriggeringpolicy size="10000kb"></sizebasedtriggeringpolicy>                                                                      |
|                                                                                                    |
| <defaultrolloverstrategy max="20"></defaultrolloverstrategy>                                                                                |
|                                                                                                    |
| <rollingfile append="true" filepattern="@ORION_DB_DBTOOLS_PATH@&lt;br&gt;purge.log" name="PURGE_UTIL"></rollingfile>                        |
| <filename>@ORION_DB_DBTOOLS_PATH@/logs/purge.log</filename>                                                                                 |
| <patternlayout></patternlayout>                                                                                                    |
| <pattern>[%d{E_dd/M/yyyy hh:mm:ss}] [PURGE_UTIL] [%5p] - %m%n</pattern>                                                                     |
|                                                                                                    |
| <policies></policies>                                                                                                    |
| <sizebasedtriggeringpolicy size="10000kb"></sizebasedtriggeringpolicy>                                                                      |
|                                                                                                    |
| <defaultrolloverstrategy max="20"></defaultrolloverstrategy>                                                                                |
|                                                                                                    |
| <rollingfile append="true" filepattern="@ORION_DB_DBTOOLS_P/&lt;br&gt;logs/batch_control.log" name="BATCH_CONTROL"></rollingfile>           |
| <filename>@ORION_DB_DBTOOLS_PATH@/logs/batch_control.log</filename>                                                                         |
| <patternlayout></patternlayout>                                                                                                    |

```
(Continued from previous page)
<SizeBasedTriggeringPolicy size="10000kb"/>
</Policies>
   <DefaultRolloverStrategy max="20"/>
 </RollingFile>
<RollingFile name="DATA_RETENTION_MANAGER" append="true"
filePattern="@ORION_DB_DBTOOLS_PATH@/logs/DRM_Utility.log">
   <FileName>@ORION_DB_DBTOOLS_PATH@/logs/DRM_Utility.log</FileName>
   <PatternLayout>
   <Pattern>[%d{E dd/M/yyyy hh:mm:ss}] [DATA_RETENTION_MANAGER] [%5p] - %m%n
Pattern>
   </PatternLayout>
   <Policies>
   <SizeBasedTriggeringPolicy size="10000kb"/>
   </Policies>
   <DefaultRolloverStrategy max="20"/>
  </RollingFile>
<RollingFile name="TRUNCATE_MANAGER" append="true"
filePattern="@ORION_DB_DBTOOLS_PATH@/logs/truncate_manager.log">
   <FileName>@ORION_DB_DBTOOLS_PATH@/logs/truncate_manager.log</FileName>
   <PatternLayout>
   <Pattern>[%d{E dd/M/yyyy hh:mm:ss}] [TRUNCATE_MANAGER] [%5p] - %m%n</
Pattern>
   </PatternLayout>
   <Policies>
   <SizeBasedTriggeringPolicy size="10000kb"/>
   </Policies>
   <DefaultRolloverStrategy max="20"/>
  </RollingFile>
<RollingFile name="COMMON_UTILITIES" append="true"
filePattern="@ORION_DB_DBTOOLS_PATH@/logs/common_utilities.log">
   <FileName>@ORION_DB_DBTOOLS_PATH@/logs/common_utilities.log</FileName>
   <PatternLayout>
```

(Continued from previous page) <SizeBasedTriggeringPolicy size="10000kb"/> </Policies> <DefaultRolloverStrategy max="20"/> </RollingFile> <RollingFile name="EXTRACT" append="true" filePattern="@ORION\_DB\_DBTOOLS\_PATH@/ logs/extract.log"> <FileName>@ORION\_DB\_DBTOOLS\_PATH@/logs/extract.log</FileName> <PatternLayout> <Pattern>[%d{E dd/M/yyyy hh:mm:ss}] [EXTRACT] [%5p] - %m%n</Pattern> </PatternLayout> <Policies> <SizeBasedTriggeringPolicy size="10000kb"/> </Policies> <DefaultRolloverStrategy max="20"/> </RollingFile> <RollingFile name="LOAD" append="true" filePattern="@ORION\_DB\_DBTOOLS\_PATH@/ logs/load.log"> <FileName>@ORION\_DB\_DBTOOLS\_PATH@/logs/load.log</FileName> <PatternLayout> <Pattern>[%d{E dd/M/yyyy hh:mm:ss}] [LOAD] [%5p] - %m%n</Pattern> </PatternLayout> <Policies> <SizeBasedTriggeringPolicy size="10000kb"/> </Policies> <DefaultRolloverStrategy max="20"/> </RollingFile> <RollingFile name="REFRESH\_TEMP\_TABLE" append="true" filePattern="@ORION\_DB\_DBTOOLS\_PATH@/logs/refresh\_temp\_table.log"> <FileName>@ORION\_DB\_DBTOOLS\_PATH@/logs/refresh\_temp\_table.log</FileName> <PatternLayout> <Pattern>[%d{E dd/M/yyyy hh:mm:ss}] [REFRESH\_TEMP\_TABLE] [%5p] -

```
(Continued from previous page)
<SizeBasedTriggeringPolicy size="10000kb"/>
   </Policies>
   <DefaultRolloverStrategy max="20"/>
  </RollingFile>
<RollingFile name="RUN_STORED_PROCEDURE" append="true"
filePattern="@ORION_DB_DBTOOLS_PATH@/logs/run_stored_procedure.log">
   <FileName>@ORION_DB_DBTOOLS_PATH@/logs/run_stored_procedure.log</FileName>
   <PatternLayout>
    <Pattern>[%d{E dd/M/yyyy hh:mm:ss}] [RUN_STORED_PROCEDURE] [%5p] - %m%n</
Pattern>
   </PatternLayout>
   <Policies>
    <SizeBasedTriggeringPolicy size="10000kb"/>
   </Policies>
   <DefaultRolloverStrategy max="20"/>
  </RollingFile>
<RollingFile name="GET_DATASET_QUERY" append="true"
filePattern="@ORION_DB_DBTOOLS_PATH@/logs/get_dataset_query.log">
   <FileName>@ORION_DB_DBTOOLS_PATH@/logs/get_dataset_query.log</FileName>
   <PatternLayout>
    <Pattern>[%d{E dd/M/yyyy hh:mm:ss}] [GET_DATASET_QUERY] [%5p] - %m%n</
Pattern>
   </PatternLayout>
   <Policies>
    <SizeBasedTriggeringPolicy size="10000kb"/>
   </Policies>
   <DefaultRolloverStrategy max="20"/>
  </RollingFile>
<RollingFile name="DATA_ANALYSIS_TOOL" append="true"
filePattern="@ORION_DB_DBTOOLS_PATH@/logs/data_analysis_tool.log">
   <FileName>@ORION_DB_DBTOOLS_PATH@/logs/data_analysis_tool.log</FileName>
   <PatternLayout>
```

```
(Continued from previous page)
<SizeBasedTriggeringPolicy size="10000kb"/>
   </Policies>
   <DefaultRolloverStrategy max="20"/>
  </RollingFile>
<RollingFile name="DB_BUILDER" append="true"
filePattern="@ORION_DB_DBTOOLS_PATH@/logs/db_builder.log">
   <FileName>@ORION_DB_DBTOOLS_PATH@/logs/db_builder.log</FileName>
   <PatternLayout>
    <Pattern>[%d{E dd/M/yyyy hh:mm:ss}] [DB_BUILDER] [%5p] - %m%n</Pattern>
   </PatternLayout>
   <Policies>
    <SizeBasedTriggeringPolicy size="10000kb"/>
   </Policies>
   <DefaultRolloverStrategy max="20"/>
  </RollingFile>
<RollingFile name="ARCHIVE_PDF" append="true"
filePattern="@ORION_DB_DBTOOLS_PATH@/logs/pdf_archive.log">
   <FileName>@ORION_DB_DBTOOLS_PATH@/logs/pdf_archive.log</FileName>
   <PatternLayout>
    <Pattern>[%d{E dd/M/yyyy hh:mm:ss}] [ARCHIVE_PDF] [%5p] - %m%n</Pattern>
   </PatternLayout>
   <Policies>
    <SizeBasedTriggeringPolicy size="10000kb"/>
   </Policies>
   <DefaultRolloverStrategy max="20"/>
  </RollingFile>
<RollingFile name="HIGHLIGHT_GENERATOR" append="true"
filePattern="@ORION_DB_DBTOOLS_PATH@/logs/highlight_generator.log">
   <FileName>@ORION_DB_DBTOOLS_PATH@/logs/highlight_generator.log</FileName>
   <PatternLayout>
    <Pattern>[%d{E dd/M/yyyy hh:mm:ss}] [HIGHLIGHT_GENERATOR] [%5p] -
```

(Continued from previous page) <SizeBasedTriggeringPolicy size="10000kb"/> </Policies> <DefaultRolloverStrategy max="20"/> </RollingFile> <RollingFile name="HDC" append="true" filePattern="@ORION\_DB\_DBTOOLS\_PATH@/logs/ hdc.log"> <FileName>@ORION\_DB\_DBTOOLS\_PATH@/logs/hdc.log</FileName> <PatternLayout> <Pattern>[%d{E dd/M/yyyy hh:mm:ss}] [HDC] [%5p] - %m%n</Pattern> </PatternLayout> <Policies> <SizeBasedTriggeringPolicy size="10000kb"/> </Policies> <DefaultRolloverStrategy max="20"/> </RollingFile> <RollingFile name="REPORT" append="true" filePattern="@ORION\_DB\_DBTOOLS\_PATH@/ logs/report.log"> <FileName>@ORION\_DB\_DBTOOLS\_PATH@/logs/report.log</FileName> <PatternLayout> <Pattern>[%d{E dd/M/yyyy hh:mm:ss}] [REPORT] [%5p] - %m%n</Pattern> </PatternLayout> <Policies> <SizeBasedTriggeringPolicy size="10000kb"/> </Policies> <DefaultRolloverStrategy max="20"/> </RollingFile> <Console name="stdout" target="SYSTEM\_OUT"> <PatternLayout> <pattern> [%-5level] %d{yyyy-MM-dd HH:mm:ss.SSS} [%t] %c{1} - %msg%n </pattern>>

```
(Continued from previous page)
<Loggers>
     <Logger name="CALENDAR_MANAGER" level="info" additivity="false">
 <AppenderRef ref="CALENDAR_MANAGER" level="trace"/>
 <AppenderRef ref="stdout" level="error"/>
     </Logger>
<Logger name="PURGE_UTIL" level="info" additivity="false">
 <AppenderRef ref="PURGE_UTIL" level="trace"/>
 <AppenderRef ref="stdout" level="error"/>
     </Logger>
 <Logger name="BATCH_CONTROL" level="info" additivity="false">
 <AppenderRef ref="BATCH_CONTROL" level="trace"/>
 <AppenderRef ref="stdout" level="error"/>
     </Logger>
 <Logger name="HDC" level="info" additivity="false">
 <AppenderRef ref="HDC" level="trace"/>
 <AppenderRef ref="stdout" level="error"/>
     </Logger>
 <Logger name="HIGHLIGHT_GENERATOR" level="info" additivity="false">
 <AppenderRef ref="HIGHLIGHT_GENERATOR" level="trace"/>
 <AppenderRef ref="stdout" level="error"/>
     </Logger>
<Logger name="DATA_RETENTION_MANAGER" level="info" additivity="false">
 <AppenderRef ref="DATA_RETENTION_MANAGER" level="trace"/>
 <AppenderRef ref="stdout" level="error"/>
     </Logger>
```

```
(Continued from previous page)
</Logger>
  <Logger name="DB_BUILDER_SQL" level="info" additivity="false">
 <AppenderRef ref="DB_BUILDER" level="trace"/>
 <AppenderRef ref="stdout" level="error"/>
     </Logger>
  <Logger name="EXTRACT" level="info" additivity="false">
 <AppenderRef ref="EXTRACT" level="trace"/>
 <AppenderRef ref="stdout" level="error"/>
     </Logger>
  <Logger name="CORRRULEMIGRATIONUTIL_EXTRACT" level="info" additivity="false">
 <AppenderRef ref="EXTRACT" level="trace"/>
 <AppenderRef ref="stdout" level="error"/>
     </Logger>
  <Logger name="CONFIGURATIONMIGRATIONUTIL_EXTRACT" level="info"</p>
additivity="false">
 <AppenderRef ref="EXTRACT" level="trace"/>
 <AppenderRef ref="stdout" level="error"/>
     </Logger>
  <Logger name="LOAD" level="info" additivity="false">
 <AppenderRef ref="LOAD" level="trace"/>
 <AppenderRef ref="stdout" level="error"/>
     </Logger>
 <Logger name="CORRRULEMIGRATIONUTIL_LOAD" level="info" additivity="false">
 <AppenderRef ref="LOAD" level="trace"/>
 <AppenderRef ref="stdout" level="error"/>
     </Logger>
 <Logger name="CONFIGURATIONMIGRATIONUTIL_LOAD" level="info" additivity="false">
```

```
(Continued from previous page)
  <Logger name="REFRESH_TEMP_TABLE" level="info" additivity="false">
 <AppenderRef ref="REFRESH_TEMP_TABLE" level="trace"/>
 <AppenderRef ref="stdout" level="error"/>
     </Logger>
 <Logger name="RUN_STORED_PROCEDURE" level="info" additivity="false">
 <AppenderRef ref="RUN_STORED_PROCEDURE" level="trace"/>
 <AppenderRef ref="stdout" level="error"/>
     </Logger>
 <Logger name="GET_DATASET_QUERY" level="info" additivity="false">
 <AppenderRef ref="GET_DATASET_QUERY" level="trace"/>
 <AppenderRef ref="stdout" level="error"/>
     </Logger>
 <Logger name="REPORT" level="info" additivity="false">
 <AppenderRef ref="REPORT" level="trace"/>
 <AppenderRef ref="stdout" level="error"/>
     </Logger>
 <Logger name="DATA_ANALYSIS_TOOL" level="info" additivity="false">
 <AppenderRef ref="DATA_ANALYSIS_TOOL" level="trace"/>
 <AppenderRef ref="stdout" level="error"/>
     </Logger>
    <Root level="error">
      <AppenderRef ref="stdout"/>
    </Root>
  </Loggers>
```

Figure 26: Sample Logging Information in the Log4j2.xml File

# 7.3 Managing Annual Activities

OFSBD requires that you perform certain calendar management tasks at least annually: loading holidays and weekly off-days from an Oracle client. This ensures that OFSBD has the necessary information for populating its own business calendars.

This section covers the following topics:

- Loading Holidays
- Loading Non-business Days

# 7.3.1 Loading Holidays

On an annual basis, you must populate holidays for the upcoming calendar year into the Behavior Detection KDD\_CAL\_HOLIDAY database table. This ensures that the table contains holidays for at least the next year. Figure 27 provides an example of a SQL script for loading the table.

```
INSERT INTO KDD CAL HOLIDAY ( CLNDR NM, CLNDR DT,
HLDY NM,
HLDY TYPE CD ) VALUES ( 'SYSCAL', TO DATE( '01/01/
2017',
'MM/DD/YYYY'), 'New Year''s Day - 2017', 'C');
INSERT INTO KDD CAL HOLIDAY ( CLNDR NM, CLNDR DT,
HLDY NM,
HLDY TYPE CD ) VALUES ( 'SYSCAL', TO DATE( '01/16/
2017',
'MM/DD/YYYY'), 'Martin Luther King Jr.''s Birthday
- 2017', 'C');
INSERT INTO KDD CAL HOLIDAY ( CLNDR NM, CLNDR DT,
HLDY NM,
HLDY TYPE CD ) VALUES ( 'SYSCAL', TO DATE( '02/20/
2017',
'MM/DD/YYYY'), 'President''s Day - 2017', 'C');
INSERT INTO KDD CAL HOLIDAY ( CLNDR NM, CLNDR DT,
HLDY NM,
HLDY TYPE CD ) VALUES ( 'SYSCAL', TO DATE( '04/14/ \,
2017',
'MM/DD/YYYY'), 'Good Friday - 2017', 'C');
INSERT INTO KDD CAL HOLIDAY ( CLNDR NM, CLNDR DT,
HLDY NM,
HLDY TYPE CD ) VALUES ( 'SYSCAL', TO DATE( '05/29/
2017',
'MM/DD/YYYY'), 'Memorial Day - 2017', 'C');
INSERT INTO KDD CAL HOLIDAY ( CLNDR NM, CLNDR DT,
HLDY NM,
```

### Figure 27: Sample KDD\_CAL\_HOLIDAY Table Loading Script

The following table describes the contents of the KDD CAL HOLIDAY table.

| Column Name        | Description                                                                                |
|--------------------|--------------------------------------------------------------------------------------------|
| CLNDR_NM           | Specific calendar name.                                                                    |
| CLNDR_DT           | Date that is a holiday.                                                                    |
| HLDY_NM            | Holiday name , such as Thanksgiving or Christmas.                                          |
| HLDY_TYPE_CD       | Indicates whether the business is Closed (C) or Shortened (S).                             |
| SESSN_OPN_TM       | Indicates the opening time of the trading session for a shortened day. The format is HHMM. |
| SESSN_CLS_TM       | Indicates the closing time of the trading session for a shortened day. The format is HHMM. |
| SESSN_TM_OFFSET_TX | Indicates the timezone offset for SESSN_OPN_TM and SESSN_CLS_TM.                           |

| Table 33: | KDD | CAL | HOLIDAY |
|-----------|-----|-----|---------|
|           |     |     |         |

When the system runs the set\_mantas\_date.sh script, it queries the KDD\_CAL\_HOLIDAY table for the maximum date for each calendar in the table.

If the maximum date is less than 90 days ahead of the provided date, the process logs a warning message that the specific calendar's future holidays need updating. If any calendars have no holiday records, the system logs a Warning message that the specific calendar has no recorded holidays for the appropriate date range.

# 7.3.2 Loading Non-business Days

After obtaining non-business days (or weekly off-days; typically Saturday and Sunday) from an Oracle client, load this information for the upcoming calendar year into the KDD CAL WKLY OFF table.

The following text provides an example of an SQL script for loading the table.:

```
INSERT INTO KDD_CAL_WKLY_OFF (CLNDR_NM, DAY_OF_WK) VALUES (
 'SYSCAL', 1);
INSERT INTO KDD_CAL_WKLY_OFF (CLNDR_NM, DAY_OF_WK) VALUES (
 'SYSCAL', 7);
```

| Figure 28: | Sample KDD | _CAL_WKLY | OFF Table | Loading Script |
|------------|------------|-----------|-----------|----------------|
|------------|------------|-----------|-----------|----------------|

By default, the system identifies Saturdays and Sundays as non-business days in the system calendar (SYSCAL).

The following table describes the contents of the KDD\_CAL\_WKLY\_OFF table.

|  | Table 34: | KDD | CAL | WKLY | OFF |
|--|-----------|-----|-----|------|-----|
|--|-----------|-----|-----|------|-----|

| Column Name | Description             |
|-------------|-------------------------|
| CLNDR_NM    | Specific calendar name. |

### Table 34: KDD\_CAL\_WKLY\_OFF

| Column Name | Description                                                                  |
|-------------|------------------------------------------------------------------------------|
| DAY_OF_WK   | Value that represents the day of the week:                                   |
|             | Sunday=1, Monday=2, Tuesday=3,Wednesday=4, Thursday=5, Friday=6, Saturday=7. |

If the table does not contain records for any calendar in the list, the system logs a Warning message that the specific calendar contains no weekly off-days.

# 7.4 Managing Alert Purge Utility

The ingestion of certain data can result in the creation of false matches, alerts, and activities. While correction and data re-ingestion is possible, the system does not remove these erroneously generated matches, alerts, and activities automatically.

There may also be cases when the alerts have been residing in the database due to the retention policies imposed by the regulatory bodies, or the internal policies of the respective organization.

The Alert Purge Utility enables you to identify and remove such matches, alerts, and activities selectively, based on a number of parameters (like the Behavior Detection Job ID, Behavior Detection Scenario ID, Behavior Detection Scenario Class, or a date range with optional alert status codes). Additional parameters enable you to simulate a purge run to determine all found matches, alerts, and activities using the input parameters. You can also limit the alerts in the purge process only to those that contain false matches.

The utility consists of a UNIX shell script, Java executables, a XML File and a configuration file in which you define the process parameters to use in the purge processing. The system directs output to a configurable log file; processing appends this log with information about subsequent executions of the scripts.

This section covers the following topics:

- Directory Structure
- Logs
- Precautions
- Using the Alert Purge Utility
- Sample Alert Purge Processes

## 7.4.1 Directory Structure

The following table describes the directory structure for the Alert Purge Utility.

### Table 35: Alert Purge Utility Directory Structure

| Directory   | Description                                                                                                    |
|-------------|----------------------------------------------------------------------------------------------------|
| bin/        | Contains executable files, including the <pre>run_alert_purge.sh</pre> shell script.                                                |
| lib/        | Contains required class files in .jar format.                                                                                       |
| mantas_cfg/ | Contains configuration files, such as install.cfg and categories.cfg, in which you can configure properties and logging attributes. |

| Directory | Description                                                                                                    |
|-----------|----------------------------------------------------------------------------------------------------|
| logs/     | Keeps the <ofsaai directory="" installed="">/database/db_tools/logs/purge.log file that the utility generates during execution.</ofsaai> |
| data/     | Keeps .sql files for execution.                                                                                                    |
| .xml      | Contains the Purge Rules Configuration File (PurgeRules.xml), which is used for configuring the Alert Purge rules.                       |

## Table 35: Alert Purge Utility Directory Structure

# 7.4.2 Logs

As the Alert Purge Utility performs alert detection activities, it generates a log that it enters in the <OFSAAI Installed Directory>/database/db\_tools/logs/purge.log file (the logging process time-stamps all entries). The log file contains relevant information such as status of the purge processing, log-relevant information, and error records.

You can modify the current logging configuration for the Alert Purge Utility in the <OFSAAI Installed Directory>/database/db\_tools/log4j2.xml files. For more information about logging in these configuration files, refer to *Managing Common Resources for Batch Processing Utilities* on page 82 and Appendix 10, "APPENDIX A - Logging," on page 190 for more information.

# 7.4.3 Precautions

You use the utility to rid the system of falsely-generated matches and alerts. Other than recorded information in the <OFSAAI Installed Directory>/database/db\_tools/logs/purge.log file, the system does not capture audit information for this process. The utility does not update other alerts' prior counts as a result of purging alerts.

| NOTE | <ul> <li>The utility also purges any alert or case which is used to trigger Auto Suppression or establish Trusted Parties.<br/>However, this would not affect the Suppression Rule or the Trusted Pair except that the kdd_auto_suppr_alert.trgr_alert_id, kdd_trus ted_pair.trgr_alert_id, or kdd_trusted_pair.trgr_case_id columns are set to a null value.</li> </ul>                                                                                                    |
|------|----------------------------------------------------------------------------------------------------|
|      | • Run the Alert Purge Utility one process at a time. Multiple,<br>simultaneous executions of the utility may lead to unexpected<br>results and compromise the relational integrity of match, alert,<br>and action data.When no users are editing or viewing any of the<br>alerts, actions, or associated information (including matches<br>derived from the alerts and actions specified, alerts derived from<br>the specified actions, and actions derived from the specified<br>alerts). However, you can run the utility during editing or viewing<br>of other alerts and related information. You can also run the<br>utility during alert post-processing, subject to time constraints. |

# 7.4.4 Using the Alert Purge Utility

The Alert Purge Utility is not part of an automated batch process. You run this manual process only when necessary (refer to Figure 24). The following sections describe configuring and executing the utility, as well as the utility's process flow:

- Configuring the Alert Purge Utility
- Executing the Alert Purge Utility
- Processing for Purging

## 7.4.4.1 Configuring the Alert Purge Utility

To configure the Alert Purge Utility, follow these steps:

- 1. Navigate to the <OFSAAI Installed Directory>/database/db tools/mantas cfg.
- Edit the parameters in the install.cfg file to the desired settings. This file contains common configuration information that the Alert Purge Utility and other utilities require for processing (refer to Figure 25). The following is a sample section from the install.cfg file for configuration information specific to this utility:

```
# Set the Alert Purge input variables here.
# (use the word "null" as the value of any parameters that are not
 to be used)
#
#
# Specify whether or not to consider Matches
limit matches=N
# Specify whether or not to purge the data
purge=Y
# Specify batch size for which commit should perform
batch size=5000
job=null
scenario=null
# enter dates, with quotes in the following format:
   'DD-MON-YYYY HH24:MI:SS'
#
start date=null
end date=null
```

```
(Continued from previous page)
alert status=NW
# Specify purge db user
purge.database.user=f802 fccm
# Specify purge db user password.
purge.database.password=
# Specify whether alerts has to be purged or not.
purge alert flag=Y
# Specify whether fatca cases/assessments has to be purged or not.
purge fatca flag=Y
# Specify whether case has to be purged or not.
purge case flag=Y
# Specify defualt rule set.
purge default rule set=
# Specify total number of threads should be used for the process.
purge threads no=10
# Specify report directory for report on process performed.
purge_report_directory=
# Specify product version
purge product version=
#Base Working Directory required to put the temporary log from
Database Server
```

### Figure 29: Configuration Information

Not specifying a value of *null*, such as leaving a value blank, in this section of the <code>install.cfg</code> file causes undesirable results.

The following table describes required and optional parameters for this utility.

| Table 36: | Alert | Purge | Utility | Parameters |
|-----------|-------|-------|---------|------------|
|-----------|-------|-------|---------|------------|

|                        | Description                                                                                                    |  |
|------------------------|----------------------------------------------------------------------------------------------------|--|
| purge                  | Determines how the utility performs processing, depending on the specified value:                                                                                                    |  |
|                        | <ul> <li>N (default): Performs all processing up to the point of the purge. The utility<br/>identifies resulting matches, alerts, and actions, but performs no purging.</li> </ul>                                                                                                    |  |
|                        | • Y: Performs the above in addition to purging matches, alerts, and actions.                                                                                                    |  |
| limit_matches          | Identifies restrictions on the matches to delete:                                                                                                    |  |
|                        | • Y (default): If a match that you want to delete is part of an alert that contains matches that you do not want to delete, do not delete this match either (applies to multi-match alerts).                                                                                                    |  |
|                        | <ul> <li>N: Deletes all selected matches for purging based on the input criteria. The utility<br/>deletes only alerts and associated actions that exclusively contain matches to be<br/>purged.</li> </ul>                                                                                                 |  |
|                        | <b>Note:</b> The system purges matches that do not relate to alerts, regardless of the value of limit_matches.                                                                                                    |  |
| batch_size             | <i>Optional:</i> Sets the batch size of purge actions to minimize log space use. Specifying a non-positive value or specifying no value uses the default of 5,000 rows.                                                                                                    |  |
| purge_alert_flag       | Determines whether or not the utility would purge alerts, depending on the specified value:                                                                                                    |  |
|                        | <ul> <li>N: Does not purge the alerts irrespective of whether or not they identified<br/>according to the purge rule being used. This may be used when purging only the<br/>cases.</li> </ul>                                                                                                    |  |
|                        | • Y (default): Purges the alerts as identified by the purge rule used to perform the purge operation.                                                                                                    |  |
| purge_case_flag        | Determines whether or not the utility would purge cases, depending on the specified value:                                                                                                    |  |
|                        | <ul> <li>N: Does not purge the cases irrespective of whether or not they identified<br/>according to the purge rule being used. This may be used when purging only the<br/>cases.</li> </ul>                                                                                                    |  |
|                        | • Y (default): Purges the cases as identified by the purge rule used to perform the purge operation.                                                                                                    |  |
| purge_default_rule_set | <i>(Optional)</i> Indicates the default set of rules to be used for purging alerts. You may either specify the purge rules to be used against this parameter, or pass the name of the specific purge rules) as command line parameters                                                                     |  |
|                        | You may specify a single purge rule, or a comma separated list of purge rules to be used as default when no other purge rule is provided from the command line.                                                                                                    |  |
| purge_threads_no       | <i>(Optional)</i> Identifies the number of concurrent threads to create for purging the alerts to optimize the performance. Specifying a non-positive value or specifying no value uses the default of 10 threads.                                                                                         |  |
| purge_report_directory | Identifies the absolute path to the directory where the purge activity report should be generated. The report file name has a name similar to Purge_ <yyyymmdd.hh.mm.ss>.txt. Here <yyyymmdd.hh.mm.ss> represents current timestamp when the utility was executed.</yyyymmdd.hh.mm.ss></yyyymmdd.hh.mm.ss> |  |
| purge_product_version  | Identifies the OFSBD Product Version installed by the client.                                                                                                    |  |

The <OFSAAI Installed Directory>/database/db\_tools/mantas\_cfg/etc/xml/ PurgeRules.xml file contains purge rules configuration information that the Alert Purge Utility requires for processing. The following sample section from the PurgeRules.xml file provides configuration information for this utility.

```
<?xml version="1.0" encoding="utf-8"?>
<xs:RuleSet xmlns:xs="http://namespaces.mantas.com/RuleSet">
  <Alert>
    <Rule id="1">
    <IdentifierList>286,4565,4537</IdentifierList>
 <ScenarioIdList>114697002</ScenarioIdList>
      <ScenarioClassList>CR</ScenarioClassList>
      <CreateDate>
        <StartDate>2011-05-25</StartDate>
        <EndDate>2011-05-25</EndDate>
      </CreateDate>
      <DomainCode>MTS</DomainCode>
      <BatchId>2</BatchId>
      <ThresholdSetIds>118745206,118710066</ThresholdSetIds>
      <LastActionDate>
        <StartDate>2016-05-25</StartDate>
        <EndDate>2016-05-25</EndDate>
      </LastActionDate>
      <Status>CL</Status>
      <JobIds>102202</JobIds>
   </Rule>
  </Alert>
  <Case>
    <Rule id="2">
      <IdentifierList>CA51300004, CA3773, CA3757, CA3766</
IdentifierList>
      <CaseTypeList>FR_EE,FR_ON</CaseTypeList>
      <CreateDate>
        <Age>1Y</Age>
      </CreateDate>
      <LastActionDate>
        <StartDate>2016-06-22</StartDate>
        <EndDate>2016-06-22</EndDate>
</LastActionDate>
    </Rule>
```

## Figure 30: Configuration Information

The following table describes the Purge Rules Configuration Parameters.

## Table 37: Alert Purge Utility Parameters

| Parameter         | Description                                                                                                    |  |
|-------------------|----------------------------------------------------------------------------------------------------|--|
| Alert/Case        | Identifies and encapsulates the purge rules for Alerts. You may define any number of purge rules for alerts.                                                                                                    |  |
| Rule              | Identifies a set of rules to be used for purging Alert Information. All Alert Purge rules defined in this file must be provided a unique positive integer ID (as specified against the ID attribute). The value provided against the ID attribute is used by the utility to identify the rules to be used for carrying out the purge operations. |  |
|                   | Not specifying a unique value for the ID attribute may lead to undesirable results.                                                                                                    |  |
| IdentifierList    | Identifies a list of Alert IDs to be purged. You may specify more than one alert or case ID by separating them by $comma$ .                                                                                                    |  |
| ScenarioldList    | Identifies a list of Scenario IDs for which the alerts are to be purged. You may specify more than one Scenario ID by separating them by comma.                                                                                                    |  |
|                   | This property is specific to alerts only. This should not be specified for cases                                                                                                    |  |
| ScenarioClassList | Identifies a list of Scenario Class for which the alerts are to be purged. You may specify more than one Scenario Class by separating them by comma.                                                                                                    |  |
|                   | This property is specific to alerts only. This should not be specified for cases                                                                                                    |  |

| Parameter  | Description                                                                                                    |  |  |  |
|------------|----------------------------------------------------------------------------------------------------|--|--|--|
| CreateDate | Identifies the dates to be considered for purging the alerts by their creation date. The date range may be provided in terms of Start Date or End Date, or the Age of the Alert or Case calculated from the current day/month/year.                                                                                                    |  |  |  |
|            | • <b>StartDate</b> : Identifies the date from when the alerts are to be considered for purging. The date should be provided in the format YYYY-MM-DD.                                                                                                    |  |  |  |
|            | • <b>EndDate</b> : Identifies the date up to which the alerts are to be purged. The date should be provided in the format YYYY-MM-DD                                                                                                    |  |  |  |
|            | • Age: Identifies the age of the Alert/Case to be purged relative to the current date/month/year. Acceptable values for this parameter constitutes a non-negative number followed by D (Days), M (Months) or Y (Years). If we specify age of a record is 1 Day means it should complete 1 day in the database. That is from current day to yesterday. |  |  |  |
|            | The example below gives more details: (Assume Current date: 21 NOV 2012)                                                                                                    |  |  |  |
|            | • Case1:                                                                                                    |  |  |  |
|            | <ul> <li>(i) if age = 1Y: Date range would be considered: 21 NOV 2012 to 21 NOV 2011<br/>(includes both days)</li> </ul>                                                                                                    |  |  |  |
|            | • (ii) if age = 5Y: Date range would be considered: 21 NOV 2012 to 21 NOV 2007 (includes both days)                                                                                                    |  |  |  |
|            | •                                                                                                    |  |  |  |
|            | • Case2:                                                                                                    |  |  |  |
|            | • (i) if age = 1M: Date range would be considered: 21 NOV 2012 to 21 OCT 2012 (includes both days)                                                                                                    |  |  |  |
|            | <ul> <li>(ii) if age = 5M: Date range would be considered: 21 NOV 2012 to 21 JUN 2012<br/>(includes both days)</li> </ul>                                                                                                    |  |  |  |
|            | • Case3:                                                                                                    |  |  |  |
|            | <ul> <li>(i) if age = 1D: Date range would be considered: 21 NOV 2012 to 20 NOV 2012<br/>(includes both days)</li> </ul>                                                                                                    |  |  |  |
|            | <ul> <li>(ii) if age = 5D: Date range would be considered: 21 NOV 2012 to 16 NOV 2012<br/>(includes both days)</li> </ul>                                                                                                    |  |  |  |
|            | <ul> <li>(iii) if age = 0D: Date range would be considered: 21 NOV 2012 to 21 NOV 2012<br/>(that is, current date only)</li> </ul>                                                                                                    |  |  |  |
|            | If only EndDate is specified, utility would consider it as on or before that date, in case of only StartDate being provided, utility would consider it as on or after that date. In-case both dates are specified utility would consider both the dates and the dates in between them.                                                                |  |  |  |
| Batchld    | Identifies the list of Batch IDs for which the alerts should be purged.                                                                                                    |  |  |  |
|            | This property is specific to alerts only.                                                                                                    |  |  |  |

Table 37: Alert Purge Utility Parameters (Continued)

| Parameter      | Description                                                                                                    |
|----------------|----------------------------------------------------------------------------------------------------|
| DomainCode     | Identifies the list of domains for which the alerts should be purged. Acceptable values include:      MTS     TST     PFM     NVZ This property is specific to alerts only.                                                                                                    |
| LastActionDate | Identifies the dates to be considered for purging the alerts by he date on which last action<br>was taken on them. The date range may be provided in terms of Start Date or End Date, or<br>the Age of the Alert or Case calculated from the current day/month/year.<br>StartDate: Identifies the date from when the alerts/cases are to be considered<br>for purging.The date should be provided in the format YYYY-MM-DD<br>EndDate: Identifies the date up to which the alerts are to be purged. The date<br>should be provided in the format YYYY-MM-DD<br>Age: Identifies the age of the Alert or Case to be purged relative to the current<br>date/month/year. Acceptable values for this parameter constitutes a non-<br>negative number followed by D (Days), M (Months) or Y (Years). If we specify age<br>of a record is 1 Day means it should complete 1 day in the database. That is from<br>current day to yesterday.<br>The example below gives more details: (Assume Current date: 21 NOV 2012)<br>Case1:<br>(i) if age = 1Y: Date range would be considered: 21 NOV 2012 to 21 NOV 2011<br>(includes both days)<br>(ii) if age = 5Y: Date range would be considered: 21 NOV 2012 to 21 NOV 2007<br>(includes both days)<br>(ii) if age = 1M: Date range would be considered: 21 NOV 2012 to 21 OCT 2012<br>(includes both days)<br>(ii) if age = 5M: Date range would be considered: 21 NOV 2012 to 21 JUN 2012<br>(includes both days)<br>(ii) if age = 1D: Date range would be considered: 21 NOV 2012 to 21 JUN 2012<br>(includes both days)<br>(ii) if age = 5D: Date range would be considered: 21 NOV 2012 to 20 NOV 2012<br>(includes both days)<br>(ii) if age = 5D: Date range would be considered: 21 NOV 2012 to 20 NOV 2012<br>(includes both days)<br>(iii) if age = 0D: Date range would be considered: 21 NOV 2012 to 20 NOV 2012<br>(includes both days)<br>(iii) if age = 0D: Date range would be considered: 21 NOV 2012 to 16 NOV 2012<br>(includes both days)<br>(iii) if age = 0D: Date range would be considered: 21 NOV 2012 to 21 NOV 2012<br>(that is, current date only)<br>If only EndDate is specified, utility would consider it as on or after that<br>date. In both date |

## Table 37: Alert Purge Utility Parameters (Continued)

| Parameter       | Description                                                                                                    |  |
|-----------------|----------------------------------------------------------------------------------------------------|--|
| Status          | Identifies a list of Status Codes against which the Alert or Case should be purged. You may specify more than one Status Code by separating them by <code>comma</code> . |  |
| Joblds          | Identifies the list of Job IDs for which the alerts should be purged. You may specify more than one Job ID by separating them by $\verb comma $ .                        |  |
|                 | This property is specific to alerts only.                                                                                                    |  |
| ThresholdSetIds | Identifies the list of Threshold Set IDs for which the alerts should be purged. You may specify more than one Threshold Set ID by separating them by $comma$ .           |  |
|                 | This property is specific to alerts only.                                                                                                    |  |

### Table 37: Alert Purge Utility Parameters (Continued)

## 7.4.4.2 Executing the Alert Purge Utility

To execute the Alert Purge Utility, follow these steps:

1. Verify that the Behavior Detection database is operational:

tnsping <database instance name>

- Verify that the <OFSAAI Installed Directory>/database/db\_tools/mantas\_cfg/ install.cfg configuration file contains the correct source database connection and logging information.
- 3. Access the directory where the shell script resides:

```
cd <OFSAAI Installed Directory>/database/db_tools/bin
```

4. Start the Alert Purge shell script:

run\_alert\_purge.sh -purge

Executing this command sets the environment classpath and starts the utility. You may also pass command line arguments to the utility, and execute the utility in any of the following ways:

• You may pass a list of purge rules (as configured in PurgeRules.xml file) separated by a comma (,) following the convention of alert\_rule\_<i0> for alert-related rules and case\_rule\_<i0> for case-related rules; here i0 is an integer representing the corresponding rule number in the purgeRules.xml file.

```
./run_alert_purge.sh -purge
alert_rule_<i0>,alert_rule_<i1>,case_rule_<i2>....
```

• You may instruct the utility not to purge any alerts, but only cases, and vice-versa. If the value passed is 'alert=N' the utility considers this as no to purge alerts

```
./run alert purge.sh -purge alert=N
```

If the value passed is 'case=N' the utility considers this as no to purge cases

```
./run_alert_purge.sh -purge case=N
```

You may instruct the utility only to simulate the purge process and not purge the alerts by passing a command line parameter 'test=Y'. In this case, the utility considers this as running in test mode and generates the report of alerts that would have purged.

```
./run_alert_purge.sh -purge test=Y
```

You can provide all these parameters or a combination of these parameters irrespective of order, once at a time, to the utility as shown in the example below:

```
./run_alert_purge.sh -purge case=N alert_rule_<i0>,alert_rule<i1>
test=Y
```

```
NOTE
```

If the utility is executed without any command line arguments, the utility considers purging the alerts as configured in the install.cfg file.

## 7.4.4.3 Processing for Purging

The process for purging is as follows:

- 1. Once you execute the run\_alert\_purge.sh script, the Alert Purge Utility generates a listing of actions, matches, and alerts or cases that it must purge according to the rules specified at the command line, or the default rule set configured in the install.cfgfile.
- 2. After the script is executed, the actions, alerts, and cases are recorded in the <OFSAAI Installed Directory>/database/db\_tools/logs/purge.log file.

| NOTE | • The utility presumes that you have determined the input parameters to specify what matches, alerts, and actions to purge. The utility does not check against the data to verify what it should purge. |
|------|----------------------------------------------------------------------------------------------------|
|      | • To capture the SQL statements naming, set <pre>log.diagnostic=true in the install.cfg.</pre>                                                                                                    |

- 3. The utility then purges actions, then matches, then alerts, according to the contents of the KDD\_AP\_ACTION, KDD\_AP\_MATCH, and KDD\_AP\_ALERT tables.
- 4. The utility captures purging results and any errors in the purge.log and a report (having the naming convention Purge <YYYYMMDD.HH.MM.SS>.txt) files.

| NOTE | The Alert Purge Utility purges data from archive tables for                                                          |
|------|----------------------------------------------------------------------------------------------------|
|      | erroneous alerts. Also, the system does not update score and                                                         |
|      | previous match count values associated with generated matches<br>and alerts since creation of the erroneous matches. |

## 7.4.4.3.1 Automatic Restart Capability

The Alert Purge Utility has an automatic restart capability in that any interruption in the purge processing resumes at that point, regardless of the input parameters. The system documents log information about the interruption in the <offstalled Directory>/database/db\_tools/logs/purge.log file. Otherwise, any restart that has not progressed to the purge component behaves as a new processing run.

The restart capability allows interrupted purges to resume at a convenient point, but is unable to execute all desired input parameters.

# 7.4.5 Sample Alert Purge Processes

This section includes examples of the Purge Alerts process based on input parameters. These example patterns are also applicable for filtering cases.

## 7.4.5.1 Example 1

If user specifies only one rule 'xyz' for purging alerts and assume it as follows:

</Alert>

The utility filters in the existing alerts for IDs 3775,3731,3669,3663 and\* status having Closed (CL).

Here and\* specifies the logical and operation specified by sql.

In this case, the alert has closed status among the existing alert IDs of (3775, 3731, 3669, and 3663).

<Alert>

</Alert>

The utility filters in the existing alerts for IDs 3775,3731,3669,3663 and\* having status Closed (CL) and\* having Scenario IDs 114697002,114690106 and having Job Id 456789.

## 7.4.5.2 Example 2

If user specifies multiple rules for purging:

The utility prepares a query to filter alerts so that rule 'pqr' (fetches alerts as per the single rule described above) or\* rule 'xyz' (fetches alerts as per the single rule described above) or\*... That is, union of the alerts from all the rules would be filtered.

Here or\* specifies the logical or operation specified by sql.

# 7.5 Managing Batch Control Utility

The Batch Control Utility enables you to manage and record the beginning and ending of a Behavior Detection batch process. It also enables you to access the currently running batch. You control the process through a job scheduling tool such as Maestro or Unicenter Autosys.

This utility consists of a Java file that resides in the directory <OFSAAI Installed Directory>/ database/db\_tools/lib and UNIX script files that reside in <OFSAAI Installed Directory>/ database/db\_tools/bin:

- start\_mantas\_batch.sh starts the batch process.
- end\_mantas\_batch.sh ends the batch process.
- get\_mantas\_batch.sh obtains the name of the currently running batch.

The utility also uses common parameters in the configuration file <oFSAAI Installed Directory>/ database/db\_tools/mantas\_cfg/install.cfg (refer to *Install Configuration* on page 82 for more information).

This section covers the following topics:

- Batches in Behavior Detection
- Directory Structure
- Logs
- Using the Batch Control Utility

| NOTE | To calculate the age in business days versus calendar days, verify that the age.alerts.useBusinessDays setting in the <ofsaai< th=""></ofsaai<> |
|------|----------------------------------------------------------------------------------------------------|
|      | Installed Directory>/database/db_tools/<br>mantas_cfg/install.cfg file has a value of Y (yes).                                                  |

# 7.5.1 Batches in Behavior Detection

Except for the Alert Viewer subsystem, batches govern all other activity in the Behavior Detection system. A batch provides a method of identifying a set of processing. This includes all activities associated with data management and Behavior Detection.

Deployment of a system can be with a single batch or with multiple batches. You can use multiple batches to permit intra-day processing to generate results several times per day, or to separate processing based on servicing multiple time zones.

Behavior Detection provides two types of batches:

- End-of-day: Represent processing at the completion of a business day for a set of data. Some processes are only appropriate for end-of-day batches. For example, daily activity summary derivations and calculating alert ages are activities that occur only in end-of-day batches. Multiple end-of-day batches per day can run if the Behavior Detection installation supports multiple time zones , such as New York and Singapore.
- **Intra-day**: Used when loading data between end-of-day batches to obtain more frequent detection results. For example, running a batch of trading-compliance scenarios at 10:00 A.M. can identify behaviors relevant to the opening of the market without waiting for the end of the day to be able to act.

## 7.5.2 Directory Structure

Table 38 provides the directory structure for the Batch Control Utility, in <ofsaal Installed Directory>/database/db\_tools/:

| Directory   | Contents                                                                                                    |
|-------------|----------------------------------------------------------------------------------------------------|
| bin/        | Executable files, including the start_mantas_batch.sh, end_mantas_batch.sh, and get_mantas_batch.sh shell scripts.         |
| lib/        | Required class files in .jar format.                                                                                       |
| mantas_cfg/ | Configuration files, such as install.cfg and categories.cfg, in which you can configure properties and logging attributes. |
| logs/       | File batch_control.log that the utility generates during execution.                                                        |

### Table 38: Batch Control Utility Directory Structure

# 7.5.3 Logs

As the Batch Control Utility manages batch processing, it generates a date-stamped log in the <ofsaal Installed Directory>/database/db\_tools/logs/batch\_control.log file. The log file contains relevant information such as status of various batch control processes, results, and error records.

You can modify the current logging configuration for the Alert Purge Utility in the <OFSAAI Installed Directory>/database/db\_tools/log4j2.xml files. For more information about logging in these configuration files, refer to *Managing Common Resources for Batch Processing Utilities* on page 82, and Appendix 10, "APPENDIX A - Logging," on page 190, for more information.

# 7.5.4 Using the Batch Control Utility

The Batch Control Utility typically runs as part of automated processing that a job scheduling tool such as Maestro or Unicenter AutoSys controls. The utility starts and terminates through a shell script, using values in parameters that particular configuration files contain.

You can use the Batch Control Utility to run the following types of batches:

• **End-of-day**: Represent processing at the completion of a business day for a set of data. Some processes are only appropriate for end-of-day batches. For example, daily activity summary derivations and calculating alert ages are activities that occur only in end-of-day batches. Multiple

end-of-day batches per day can run if the Behavior Detection installation supports multiple time zones , such as New York and Singapore.

• **Intra-day**: Used when loading data between end-of-day batches to obtain more frequent detection results. For example, running a batch of trading-compliance scenarios at 10:00 A.M. can identify behaviors relevant to the opening of the market without waiting for the end of the day to be able to act.

The following sections describe this process, including tasks that you can perform when configuring the utility or running it manually (that is, starting, stopping, or obtaining a batch name).

- Configuring the Batch Control Utility
- Setting Up Batches
- Starting a Batch Process Manually
- Processing for Batch Start
- Ending a Batch Process
- Processing for End Batch
- Identifying a Running Batch Process
- Obtaining a Batch Name

## 7.5.4.1 Configuring the Batch Control Utility

To configure the batch control utility, follow these steps:

- Navigate to the <OFSAAI Installed Directory>/database/db\_tools/mantas\_cfg/ install.cfg file.This file contains common configuration information that Batch Control and other utilities require for processing (see Figure 25).
- 2. Use the following sample section from the install.cfg file to input configuration information specific to this utility, including the single parameter that batch control requires.

## Figure 31: Configuring Batch Control Utility

The value of the age.alerts.useBusinessDays parameter indicates that at completion of an end-ofday batch process, the Behavior Detection application calculates the age of active alerts by number of calendar days (N) or business days (Y). The value of this parameter resides in the KDD\_CAL table (refer to Table 47 on page 131, for more information).

The utility connects to the database employing the user that the utils.database.username property specifies in the install.cfg file.

## 7.5.4.2 Setting Up Batches

OFSBD delivers with a default batch called DLY. The KDD\_PRCSNG\_BATCH table includes this batch and must contain all batches in the system. When a batch starts as part of an automated process, it uses the batch names and other start-up information in this table. The DLY processing batch with ALL as the source origin is reserved for instances where one batch load is required, ignoring source systems. If you

wish to associate specific source systems to DLY, then the DLY/ALL record must be deleted from the KDD PRCSNG BATCH SRC table.

The following table provides the contents of the KDD\_PRCSNG\_BATCH table.

| Column Name               | Description                                                                                                    |
|---------------------------|----------------------------------------------------------------------------------------------------|
| PRCSNG_BATCH_NM           | Name of the batch , such as DLY.                                                                                                    |
| PRCSNG_BATCH_DSPLY_<br>NM | Readable name for the batch, such as Daily.                                                                                                    |
| PRCSNG_ORDER              | Relative order of a batch run within processing.                                                                                                    |
| EOD_BATCH_NM              | Name of the batch that is this batch's end-of-day. This name is the same as the name for PRCSNG_BATCH_NM if the row represents an end-of-day batch. |
| PRCSNG_BATCH_NM           | Description of this processing batch.                                                                                                    |

### Table 39: KDD\_PRCSNG\_BATCH Table Contents

Each row in the KDD\_PRCSNG\_BATCH table represents a batch. Each batch identifies the batch that is the corresponding end-of day batch. The following examples illustrate this concept:

- Single Batch
- Single Site Intra-day Processing
- Multiple Countries

### 7.5.4.2.1 Single Batch

In this example, the KDD\_PRCSNG\_BATCH table contains a single batch per day. This is typical of deployment of a single geography for which a solution set does not require detection more than once daily. The KDD\_PRCSNG\_BATCH table may look similar to the example in Table 40.

### Table 40: Sample KDD\_PRCSNG\_BATCH Table with Single Batch

| PRCSNG_BATCH_NM | PRCSNG_BATCH_DSPLY_NM | PRCSNG_ORDER | EOD_BATCH_NM |
|-----------------|-----------------------|--------------|--------------|
| DLY             | Daily Batch           | 1            | DLY          |

### 7.5.4.2.2 Single Site Intra-day Processing

In this intra-day batch example, the system is servicing a single time zone but runs an additional batch during the day to identify behaviors related to overnight trading, as Table 41 describes.

#### Table 41: Sample KDD PRCSNG BATCH Table with Intra-day Processing

| PRCSNG_BATCH_NM | PRCSNG_BATCH_DSPLY_NM | PRCSNG_ORDER | EOD_BATCH_NM |
|-----------------|-----------------------|--------------|--------------|
| MAIN            | Main Evening Batch    | 2            | MAIN         |
| MORN            | Morning Batch         | 1            | MORN         |

In this configuration, run the Calendar Manager Utility only during the MORN batch. Refer to *Managing Calendar Manager Utility*. on page 129, for more information. You can run the Data Retention Manager either in the MORN or MAIN batch. If you run it in the MAIN batch, define at least one *buffer* partition so that the MORN batch does not fail due to inadequate partitions.

Refer to Managing Data Retention Manager, for more information.

### 7.5.4.2.3 Multiple Countries

As an Oracle client loading data through CSA, the system groups various source systems into one processing batch, so that it can call upon a specific batch and load data from specific source systems within that batch. This allows the handling of different batch loads from different countries running on the same staging instance. The association of the source systems to processing batch are captured in the KDD\_PRCSNG\_BATCH\_SRC FSDM table. The following columns are available in this table:

### Table 42: KDD\_PRCSNG\_BATCH\_SRC FSDM Columns

| Column              | Data Type         | Null     | Primary<br>Key | Default Value                                                                                                    |
|---------------------|-------------------|----------|----------------|----------------------------------------------------------------------------------------------------|
| PRCSNG_BAT<br>CH_NM | VARCHAR2(20<br>)  | Not Null | Yes            | DLY<br>To load only the US source for a batch, for example,<br>Batch1, another record, Batch1, needs to be added. |
| SRC_ORIGIN          | VARCHAR2(3)       | Not Null | Yes            | ALL<br>To load only the US source for a batch, for example,<br>Batch1, another record, US, needs to be added.     |
| SRC_DESC            | VARCHAR2(25<br>5) | Null     | No             | Productized Daily Processing Batch for all Source<br>Systems                                                      |

If you want to load only the US source for a batch, for example, Batch1, then another record, US Source System Load, needs to be added.

A single deployment supports detection against data from New York, London, and Hong Kong. In this case, three batches are all end-of-day batches, as Table 43 describes.

| Table 43: | Sample KDD | PRCSNG | BATCH | Table with | Multiple | Country | Processing |
|-----------|------------|--------|-------|------------|----------|---------|------------|
|-----------|------------|--------|-------|------------|----------|---------|------------|

| PRCSNG_BATCH_NM | PRCSNG_BATCH_DSPLY_NM | PRCSNG_ORDER | EOD_BATCH_NM |
|-----------------|-----------------------|--------------|--------------|
| НК              | Hong Kong             | 1            | НК           |
| LND             | London                | 2            | LND          |
| NY              | New York              | 3            | NY           |

Since Hong Kong's markets open first, this is the first batch. You should run the Calendar Manager and Data Retention Manager at the start of the HK batch.

Upon setup of the batches, Behavior Detection processing begins with the start\_mantas\_batch.sh shell script. The final step in a batch is calling the end\_mantas\_batch.sh shell script.

## 7.5.4.3 Starting a Batch Process Manually

To start a batch manually, follow these steps:

1. Verify that the Behavior Detection database is operational:

tnsping <database instance name>

2. Verify that the <OFSAAI Installed Directory>/database/db\_tools/mantas\_cfg/ install.cfg configuration file contains the correct source database connection information. 3. Access the directory where the shell script resides:

cd <OFSAAI Installed Directory>/database/db\_tools/bin

4. Run the batch control shell script:

start\_mantas\_batch.sh <batch name>

where <batch name> is the name of the batch. This parameter is case-sensitive.

| NOTE | If you enter an invalid batch name, the utility terminates and logs a message that describes the error. The error message appears on the console only if you have output to the console enabled in the |
|------|----------------------------------------------------------------------------------------------------|
|      | <pre><ofsaai directory="" installed="">/database/db_tools/ mantas_cfg/categories.cfg file. Refer to "Configuring Console Output, for more information.</ofsaai></pre>                                  |

## 7.5.4.4 Processing for Batch Start

After establishing the required Java environment and initiating various Java processing activities, the Batch Control Utility does the following:

- 1. The utility verifies that the provided batch name contains only the characters A-Z, a-z, and 0-9 by querying the KDD PRCSNG BATCH table (Table 43).
- 2. The utility determines whether a batch is running by querying the KDD\_PRCSNG\_BATCH\_CONTROL table. The following table describes the KDD\_PRCSNG\_BATCH\_CONTROL table.

| Column Name         | Description                                                                              |
|---------------------|------------------------------------------------------------------------------------------|
| PRCSNG_BATCH_ID     | Current batch process ID.                                                                |
| PRCSNG_BATCH_NM     | Name of the current batch process.                                                       |
| DATA_DUMP_DT        | Current business day. The Calendar Manager Utility places this information in the table. |
| EOD_PRCSNG_BATCH_FL | Flag that indicates whether the batch is an end-of-day process (Y or N).                 |

### Table 44: KDD\_PRCSNG\_BATCH\_CONTROL Table Contents

**3.** The utility records information about the batch in the KDD\_PRCSNG\_BATCH\_HIST table. This table contains a history of all batches that appear by start date and end date.

The following table describes the KDD\_PRCSNG\_BATCH\_HIST table.

| Column Name     | Description                                |
|-----------------|--------------------------------------------|
| PRCSNG_BATCH_ID | Current batch process ID.                  |
| PRCSNG_BATCH_NM | Name of the current batch process.         |
| DATA_DUMP_DT    | Business day on which the batch ran.       |
| START_TS        | Time that the batch started.               |
| END_TS          | Time that the batch ended (if applicable). |

### Table 45: KDD\_PRCSNG\_BATCH\_HIST Table Contents

Table 45: KDD\_PRCSNG\_BATCH\_HIST Table Contents

| STATUS CD | Status code that indicates whether the batch is currently running (RUN) or has |  |  |  |
|-----------|--------------------------------------------------------------------------------|--|--|--|
| _         | finished ( <i>FIN</i> ).                                                       |  |  |  |

4. The Batch Control Utility logs a message in the <OFSAAI Installed Directory>/ database/ db tools/logs/batch control.log file, stating that the batch process has begun.

Querying the KDD\_PRCSNG\_BATCH\_HIST table for confirmation that the batch has started displays information similar to that in Figure 32. In the last entry, note the appearance of RUN for STATUS\_CD and lack of end time in END TS.

| PRCSNG_BATCH_ID | PRCSNG_BATCH_NM | DATA_DUMP_DT | START_TS  |            | END_TS            | STATUS_CD |
|-----------------|-----------------|--------------|-----------|------------|-------------------|-----------|
| 1               | DLY             | 10-Nov-06    | 11-Nov-06 | 6:45:32 AM | 11-Nov-06 7:32:56 | AM FIN    |
| 2               | DLY             | 11-Nov-06    | 12-Nov-06 | 7:54:45 AM | 12-Nov-06 8:23:12 | AM FIN    |
| 3               | DLY             | 12-Nov-06    | 13-Nov-06 | 6:12:32 AM | 13-Nov-06 7:23:20 | AM FIN    |
| 4               | DLY             | 13-Nov-06    | 14-Nov-06 | 6:23:49 AM | 14-Nov-06 7:10:45 | AM FIN    |
| 5               | DLY             | 14-Nov-06    | 15-Nov-06 | 6:25:32 AM | 15-Nov-06 7:12:56 | AM FIN    |
| 6               | DLY             | 15-Nov-06    | 16-Nov-06 | 6:34:37 AM | 16-Nov-06 7:56:32 | AM FIN    |
| 7               | DLY             | 16-Nov-06    | 17-Nov-06 | 6:21:34 AM | 17-Nov-06 7:48:26 | AM FIN    |
| 8               | DLY             | 17-Nov-06    | 18-Nov-06 | 6:11:23 AM | 18-Nov-06 7:13:56 | AM FIN    |
| 9               | DLY             | 18-Nov-06    | 19-Nov-06 | 6:34:36 AM | 19-Nov-06 7:45:56 | AM FIN    |
| 10              | DLY             | 19-Nov-06    | 20-Nov-06 | 6:39:35 AM | 20-Nov-06 7:32:56 | AM FIN    |
| 11              | DLY             | 20-Nov-06    | 21-Nov-06 | 6:35:32 AM |                   | RUN       |

Figure 32: Sample KDD\_PRCSNG\_BATCH\_HIST Table—Batch Start Status

## 7.5.4.5 Ending a Batch Process

When a batch ends as part of an automated process, the utility retrieves the batch name and other information from the KDD\_PRCSNG\_BATCH table (refer to Table 39). To stop a batch process manually, follow these steps:

1. Verify that the Behavior Detection database is operational.

tnsping <database instance name>

- 2. Verify that the <OFSAAI Installed Directory>/database/db\_tools/mantas\_cfg/ install.cfg configuration file contains the correct source database connection information.
- 3. Access the directory where the shell script resides:

cd <OFSAAI Installed Directory>/database/db tools/bin

4. Start the batch shell script:

end\_mantas\_batch.sh

If you enter an invalid batch name, the utility terminates and logs a message that describes the error. The error message appears on the console only if you have output to the console enabled in the <OFSAAI Installed Directory>/database/db\_tools/mantas\_cfg/ categories.cfg configuration file.

## 7.5.4.6 Processing for End Batch

After establishing the required Java environment and initiating various Java processing activities, the Batch Control Utility does the following:

1. Determines whether a batch is running by querying the KDD\_PRCSNG\_BATCH\_CONTROL table (refer to Table 44 on page 126).
2. Records information about the batch in the KDD\_PRCSNG\_BATCH\_HIST table (refer to Table 45 on page 126). This table contains a history of all batches that appear by start date and end date. Figure 33 illustrates a sample table query; an end time-stamp in END\_TS and status of FIN in STATUS\_CD for the bolded entry indicates that the batch has ended.

|                 | —               |              | ,         |            |                     |           |
|-----------------|-----------------|--------------|-----------|------------|---------------------|-----------|
| PRCSNG_BATCH_ID | PRCSNG_BATCH_NM | DATA_DUMP_DT | START_TS  |            | END_TS              | STATUS_CD |
| 1               | DLY             | 10-Nov-06    | 11-Nov-06 | 6:45:32 AM | 11-Nov-06 7:32:56 A | MFIN      |
| 2               | DLY             | 11-Nov-06    | 12-Nov-06 | 7:54:45 AM | 12-Nov-06 8:23:12 A | MFIN      |
| 3               | DLY             | 12-Nov-06    | 13-Nov-06 | 6:12:32 AM | 13-Nov-06 7:23:20 A | MFIN      |
| 4               | DLY             | 13-Nov-06    | 14-Nov-06 | 6:23:49 AM | 14-Nov-06 7:10:45 A | MFIN      |
| 5               | DLY             | 14-Nov-06    | 15-Nov-06 | 6:25:32 AM | 15-Nov-06 7:12:56 A | MFIN      |
| 6               | DLY             | 15-Nov-06    | 16-Nov-06 | 6:34:37 AM | 16-Nov-06 7:56:32 A | MFIN      |
| 7               | DLY             | 16-Nov-06    | 17-Nov-06 | 6:21:34 AM | 17-Nov-06 7:48:26 A | MFIN      |
| 8               | DLY             | 17-Nov-06    | 18-Nov-06 | 6:11:23 AM | 18-Nov-06 7:13:56 A | MFIN      |
| 9               | DLY             | 18-Nov-06    | 19-Nov-06 | 6:34:36 AM | 19-Nov-06 7:45:56 A | MFIN      |
| 10              | DLY             | 19-Nov-06    | 20-Nov-06 | 6:39:35 AM | 20-Nov-06 7:32:56 A | MFIN      |
| 11              | DLY             | 20-Nov-06    | 21-Nov-06 | 6:35:32 AM | 21-Nov-06 7:39:32 A | MFIN      |
|                 |                 |              |           |            |                     |           |

### Figure 33: Sample KDD\_PRCSNG\_BATCH\_HIST Table—Batch End Status

- 3. Calculates the age of all open alerts and writes it to KDD\_REVIEW.AGE if the EOD\_BATCH\_FL is Y in the KDD\_PRCSNG\_BATCH\_CONTROL table.
- 4. Updates the KDD\_REVIEW table for all alerts from the current batch to set the Processing Complete flag to Y. This makes the alerts available for alert viewer.
- 5. Deletes any records in the KDD\_DOC table that the system marks as temporary and are older than 24 hours.
- 6. Logs a message in the <OFSAAI Installed Directory>/database/db\_tools/logs/ batch\_control.log file, stating that the end batch process has begun.

## 7.5.4.7 Identifying a Running Batch Process

**Caution:** At times, you may must know the name of a currently running batch, or verify that a batch is active. For example, during intra-day detection processing, many batches may be running simultaneously and you must identify one or more by name. If you set the batch control logging to display at the console, be aware that log messages are mixed with the output of the shell script; the output can be difficult to read.

### 7.5.4.7.1 To Obtain a Batch Name

To identify a running batch process, follow these steps:

1. Access the directory where the shell script resides:

cd <OFSAAI Installed Directory>/database/db\_tools/bin

2. Start the batch shell script:

get\_mantas\_batch.sh

The name of the currently running batch is written to standard output (refer to *Configuring Console Output* on page 138, for more information).

## 7.5.4.8 Obtaining a Batch Name

After establishing the required Java environment and initiating various Java processing activities, the Batch Control Utility does the following:

1. The utility retrieves the name of the currently running batch from the KDD\_PRCSNG\_BATCH\_CONTROL table (refer to Table 44 on page 126).

The utility returns the batch name to standard output.

# 7.6 Managing Calendar Manager Utility.

After loading holidays into the KDD\_CAL\_HOLIDAY table and weekly off-days into the KDD\_CAL\_WKLY\_OFF table, you can use the Calendar Manager Utility to update and manage OFSBD system calendars. The <oFSAAI Installed Directory>/database/db\_tools/mantas\_cfg/ install.cfg configuration file contains modifiable inputs that you use to run the utility (refer to Install Configuration for more information).

This section contains the following topics:

- Directory Structure
- Logs
- Calendar Information
- Using the Calendar Manager Utility

# 7.6.1 Directory Structure

The following table provides the directory structure for the Calendar Manager Utility in <ofsaal Installed Directory>/database/db\_tools/.

### Table 46: Calendar Manager Utility Directory Structure

| Directory       | Description                                                                                                    |
|-----------------|----------------------------------------------------------------------------------------------------|
| bin/            | Contains executable files, including the shell script set_mantas_date.sh.                                                           |
| lib/            | Includes required class files in .jar format.                                                                                       |
| mantas_cfg<br>/ | Contains configuration files, such as install.cfg and categories.cfg, in which you can configure properties and logging attributes. |
| logs/           | Keeps the calendar_manager.log log file that the utility generates during execution.                                                |

# 7.6.2 Logs

As the utility updates the calendars in the OFSBD system, it generates a log that it enters in the <ofsaal Installed Directory>/database/db\_tools/logs/calendar\_manager.log file (the logging process time-stamps all entries). The log file contains relevant information such as status of the various Calendar Manager processes, results, and error records.

You can modify the current logging configuration for the Alert Purge Utility in the <OFSAAI Installed Directory>/database/db\_tools/log4j2.xml files. For more information about logging in these configuration files, refer to *Managing Common Resources for Batch Processing Utilities* on page 82, and Appendix 10, "APPENDIX A - Logging," on page 190, for more information.

# 7.6.3 Calendar Information

The Calendar Manager Utility obtains all holidays and weekly off-days for loading into the OFSBD calendars by retrieving information from the KDD\_CAL\_HOLIDAY and KDD\_CAL\_WKLY\_OFF tables (refer to Table 33 and Table 34). These tables contain calendar information that an Oracle client has provided regarding observed holidays and non-business days.

# 7.6.4 Using the Calendar Manager Utility

The Calendar Manager Utility runs as part of automated processing that a job scheduling tool such as Maestro or Unicenter AutoSys controls. The utility runs through a shell script, using values in parameters that the <code>install.cfg</code> file contains. The utility then populates the <code>KDD\_CAL</code> database table with relevant OFSBD business calendar information.

The following sections describe this process, including tasks that you can perform when configuring the utility or running it manually.

- Configuring the Calendar Manager Utility
- Executing the Calendar Manager Utility
- Updating the KDD CAL Table

## 7.6.4.1 Configuring the Calendar Manager Utility

The <OFSAAI Installed Directory>/database/db\_tools/mantas\_cfg/install.cfg file contains common configuration information that Calendar Manager and other utilities require for processing (refer to Figure 25). The following sample section from the install.cfg file provides configuration information specific to this utility, including default numerical values in the utility's two required parameters.

- calendar.lookBack: Determines how many days to iterate backward from the provided date during a calendar update.
- calendar.lookForward: Determines how many days to iterate forward from the provided date during a calendar update.

The maximum value that you can specify for either of these parameters is 999 days.

The lookback period should be at least 90 days and as long as any alerts are likely to be open. The lookforward period does not must be more than 10 days. This is used when calculating projected settlement dates during data management.

**Warning:** When you have configured the system to calculate alert and case age in Business Days, the calendar date of the current system date and the calendar date of the alert or case creation must be included in the calendar. As such, if you are running with a business date that is substantially behind the current system date, you should set the <code>lookForward</code> parameter for the calendar manager sufficiently high to ensure that the system date is included on the calendar. Additionally, if you have alerts that are open for a very long period, you should set the <code>lookBack</code> parameter sufficiently high to include the dates of your oldest open alerts. If the business calendar does not cover either of these dates, the processing reverts to calculating age in Calendar days.

The utility connects to the database employing the user that the utils.database.username property specifies in the install.cfg file.

## 7.6.4.2 Executing the Calendar Manager Utility

You can manage the Calendar Manager Utility as part of automated processing. You can run the utility either inside a batch process (that is, after calling the start\_mantas\_batch.sh script) or outside a batch.

### 7.6.4.2.1 Starting the Utility Manually

To start the Calendar Manager Utility, follow these steps:

1. Verify that the Behavior Detection database is operational:

tnsping <database instance name>

- 2. Verify that the <OFSAAI Installed Directory>/database/db\_tools/mantas\_cfg/ install.cfg configuration file contains the correct source database connection information.
- 3. Go to the directory where the shell script resides:

cd <OFSAAI Installed Directory>/database/db\_tools/bin

4. Start the calendar manager shell script:

set\_mantas\_date.sh YYYYMMDD

where YYYYMMDD is the date on which you want to base the calendar , such as 20161130 for November 30, 2016. The utility then verifies that the entered date is valid and appears in the correct format.

If you do not enter a date or enter it incorrectly, the utility terminates and logs a message that describes the error. The error message displays on the console only if you have output to the console enabled in the <OFSAAI Installed Directory>/database/db\_tools/mantas\_cfg/ categories.cfg configuration file. refer to *Configuring Console Output*, on page 138, for more information.

## 7.6.4.3 Updating the KDD\_CAL Table

The Calendar Manager Utility retrieves information that it needs for updating OFSBD business calendars from the KDD\_CAL\_HOLIDAY and KDD\_CAL\_WKLY\_OFF database tables. It then populates the KDD\_CAL table accordingly. That is, for each calendar name found in the KDD\_CAL\_WKLY\_OFF and KDD\_CAL\_HOLIDAY tables, the utility creates entries in KDD\_CAL.

The following table provides the contents of the KDD CAL table.

| Column Name   | Description                                                                                                    |
|---------------|----------------------------------------------------------------------------------------------------|
| CLNDR_NM      | Specific calendar name.                                                                                                    |
| CLNDR_DT      | Date in the range between the lookback and lookforward periods.                                                                                                    |
| CLNDR_DAY_AGE | Number of calendar days ahead or behind the provided date.<br>The provided date has age 0, the day before is 1, the day after is –1. For<br>example, if a specified date is 20061129, the CLNDR_DAY_AGE of 20061128<br>= 1, and 20061130 = –1. |

| Column Name     | Description                                                                                                    |
|-----------------|----------------------------------------------------------------------------------------------------|
| BUS_DAY_FL      | Flag that indicates whether the specified date is a valid business day (set the flag to Y).                                                                                                    |
|                 | Set this flag to N if the DAY_OF_WK column contains an entry that appears as a valid non-business day in the KDD_CAL_WKLY_OFF table, or a valid holiday in KDD_CAL_HOLIDAY.                                                                                                    |
| BUS_DAY_AGE     | Number of business days ahead or behind the provided date.                                                                                                    |
|                 | If BUS_DAY_FL is N, BUS_DAY_AGE receives the value of the previous day's BUS_DAY_AGE.                                                                                                    |
| DAY_OF_WK       | Value that represents the day of the week:                                                                                                    |
|                 | Sunday=1, Monday=2, Tuesday=3, Saturday=7.                                                                                                    |
| WK_BNDRY_CD     | Week's start day (SD) and end day (ED).                                                                                                    |
|                 | <ul> <li>If this is the last business day for this calendar name for the week (that is, next business day has a lower DAY_OF_WK value), set to ED<x>, where <x> is a numeric counter with the start/end of the week that the provided date is in = 0.</x></x></li> <li>If it is the first business day for this calendar name for this week (that is, previous business day has a higher DAY_OF_WK value), set to SD<x></x></li> </ul> |
|                 | Weeks before the provided date increment the counter, and weeks after the provided date decrement the counter. Therefore, "ED0" is always on the provided date or in the future, and "SD0" is always on the provided date or in the past.                                                                                                    |
| MNTH_BNDRY_CD   | Month's start day (SD) and end day (ED).                                                                                                    |
|                 | <ul> <li>If this is the last business day for this calendar name for the month<br/>(that is, next business day in a different month), set to ED<y>,<br/>where y is a numeric counter with the start/end of the month that<br/>the provided date is in = 0.</y></li> </ul>                                                                                                    |
|                 | <ul> <li>If it is the first business day for this calendar for this month (that is,<br/>previous business day in a different month), set to SD<y>.</y></li> </ul>                                                                                                    |
|                 | Months before the provided date increment the counter, and months after<br>the provided date decrement the counter. Therefore, "ED0" is always on the<br>provided date or in the future, and "SD0" is always on the provided date or<br>in the past.                                                                                                    |
| BUS_DAY_TYPE_CD | Indicates the type of business day:                                                                                                    |
|                 | • N = Normal                                                                                                    |
|                 | • C = Closed                                                                                                    |
|                 | • S = Shortened                                                                                                    |

### Table 47: KDD\_CAL Table Contents (Continued)

| Column Name       | Description                                                                                                    |
|-------------------|----------------------------------------------------------------------------------------------------|
| SESSN_OPN_TM      | Indicates the opening time of the trading session for a shortened day. The format is HHMM.                                                                                                    |
| SESSN_CLS_TM      | Indicates the closing time of the trading session for a shortened day. The format is HHMM.                                                                                                    |
| SESSN_TM_OFFST_TX | Indicates the timezone offset for SESSN_OPN_TM and SESSN_CLS_TM. The format is HH:MM.                                                                                                    |
| QRTR_BNDRY_CD     | <ul> <li>Quarter's start day (SD) and end day (ED).</li> <li>If this is the last business day for this calendar name for the quarter (that is, next business day in a different quarter), set ED to <y>, where y is a numeric counter with the start/end of the quarter that the provided date is in = 0.</y></li> <li>If it is the first business day for this calendar name for this quarter (that is, previous business day is in a different quarter), set SD to <y>.</y></li> <li>Quarters before the provided date increment the counter, and quarters after the provided date decrement the counter. Therefore, "ED0" is always on the provided date or in the future, and "SD0" is always on the provided date or in</li> </ul> |
|                   | the past.                                                                                                    |

Table 47: KDD\_CAL Table Contents (Continued)

If a batch is running, the system uses the date provided in the call to start the set\_mantas\_date.sh script. This script updates the KDD\_PRCSNG\_BATCH\_CONTROL.DATA\_DUMP\_DT field.

# 7.7 Managing Data Retention Manager

Behavior Detection relies on Oracle partitioning for maintaining data for a desired retention period, providing performance benefits, and purging older data from the database. The data retention period for business and market data is configurable. Range partitioning of the tables is by date.

The Data Retention Manager enables you to manage Oracle database partitions and indexes on a daily, weekly, and/or monthly basis (refer to Figure 24 on page 81). This utility allows special processing for trade-related database tables to maintain open order, execution, and trade data prior to dropping old partitions. As administrator, you can customize these tables.

The utility accommodates daily, weekly, and monthly partitioning schemes. It also processes specially configured Mixed Date partitioned tables. The Mixed Date tables include partitions for Current Day, Previous Day, Last Day of Week for weeks between Current Day and Last Day of Previous Month, and Last Business Day of Previous Two Months.

The Data Retention Manager can:

- Perform any necessary database maintenance activities, such as rebuilding global indexes.
- Add and drop partitions, or both, to or from the date-partitioned tables.

Data Retention Manager provides a set of SQL procedures and process tables in the Behavior Detection database. A shell script and a configuration file that contain the various inputs set the environment that the utility uses.

This section covers the following topics:

- Directory Structure
- Logs
- Processing Flow
- Using the Data Retention Manager
- Utility Work Tables

## 7.7.1 Directory Structure

The following table provides the directory structure for the Data Retention Manager.

| Directory   | Contents                                                                                                    |
|-------------|----------------------------------------------------------------------------------------------------|
| bin/        | Executable files, including the <pre>run_drm_utility.sh</pre> shell script.                                                                              |
| lib/        | Required class files in .jar format.                                                                                                    |
| mantas_cfg/ | Configuration files, such as install.cfg and categories.cfg, in which you can configure properties and logging attributes.                               |
| logs/       | <pre>File <ofsaai directory="" installed="">/database/db_tools/<br/>logs/DRM_Utility.log that the utility generates during<br/>execution.</ofsaai></pre> |

#### Table 48: Data Retention Manager Directory Structure

# 7.7.2 Logs

Oracle stored procedures implement Data Retention Manager and conducts some logging on the database server. A configuration parameter in the <code>install.cfg</code> file controls the path to which you store the logs on the database server.

As the Data Retention Manager performs partitioning and indexing activities, it generates a log that it enters in the <oFSAAI Installed Directory>/database/db\_tools/logs/DRM\_Utility.log file (the logging process time-stamps all entries). The log file contains relevant information such as status of the various processes, results, and error records.

You can modify the current logging configuration for the Alert Purge Utility in the <OFSAAI Installed Directory>/database/db\_tools/log4j2.xml files. For more information about logging in these configuration files, refer to *Managing Common Resources for Batch Processing Utilities*, on page 82, and Appendix 10, "APPENDIX A - Logging," on page 190, for more information.

# 7.7.3 Processing Flow

Figure 34 illustrates the Data Retention Manager's process flow for daily, weekly, and monthly partitioning. Based on a table's retention period, the utility drops the oldest partition and then adds a new partition.

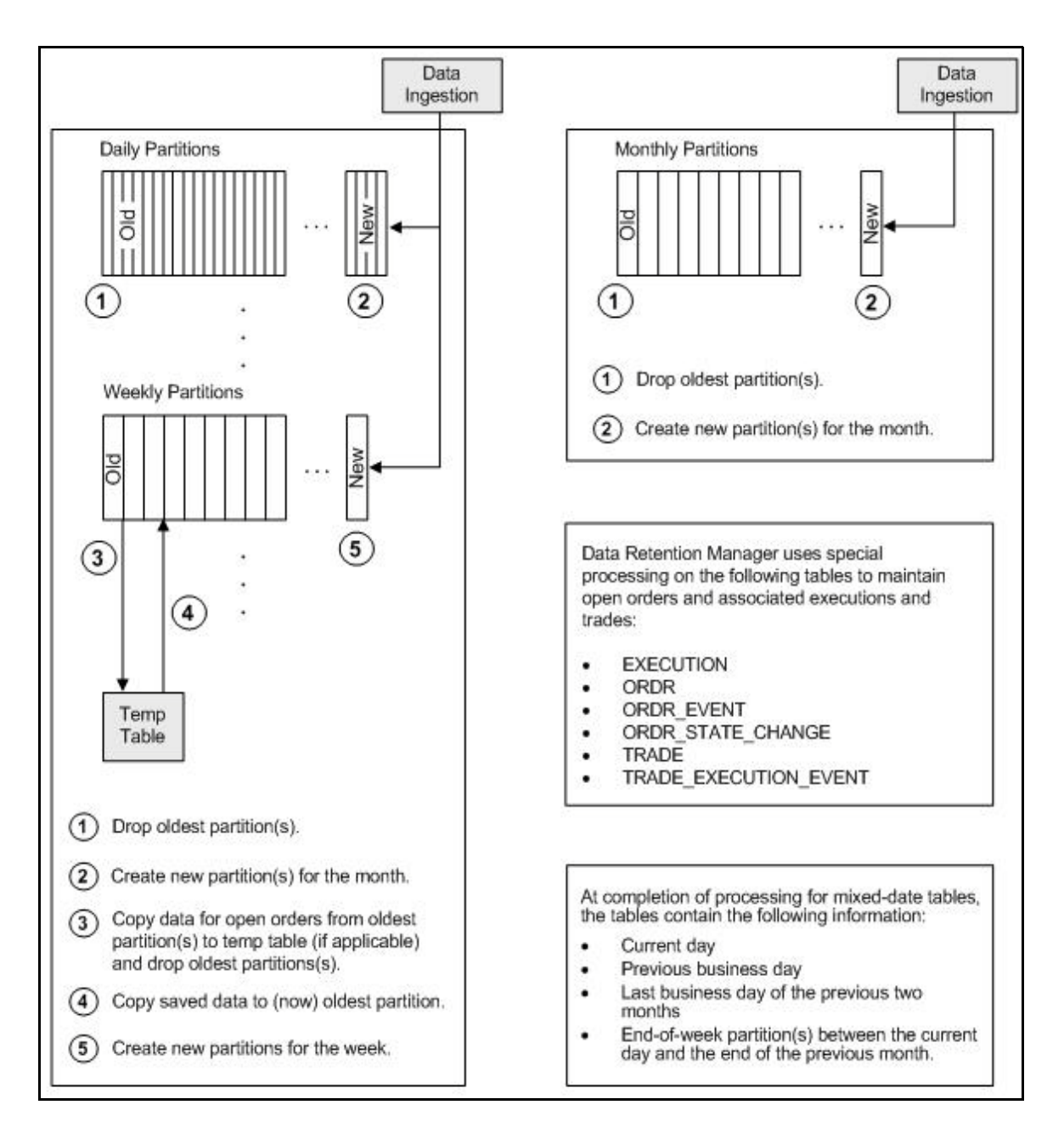

Figure 34: Database Partitioning Process

# 7.7.4 Using the Data Retention Manager

The Data Retention Manager typically runs as part of automated processing that a job scheduling tool such as Maestro or Unicenter AutoSys controls. However, you can run Data Retention Manager manually on a daily, weekly, or monthly basis to manage database tables.

The following sections describe how to configure and execute the utility and maintain database partitions and indexes.

- Configuring the Data Retention Manager
- Executing the Data Retention Manager

- Creating Partitions
- Maintaining Partitions
- Maintaining Indexes

## 7.7.4.1 Configuring the Data Retention Manager

To configure the Data Retention Manager, follow these steps:

- Navigate to the <OFSAAI Installed Directory>/database/db\_tools/mantas\_cfg/ install.cfg file.This file contains common configuration information that Data Retention Manager and other utilities require for processing
- 2. Use the sample install.cfg file in Figure 25 to do a configuration.

The configuration parameters in the install.cfg are only used if command line parameters are not provided. It is strongly recommended that you provide command line parameters instead of using the install.cfg parameters.

The Data Retention Manager automatically performs system checks for any activity that may result in an error, such as insufficient space in the tablespace. If it discovers any such activity, it logs a Warning message that identifies the potential problem. If Data Retention Manager fails to run successfully, you can configure the utility so that the ingestion process for the following day still proceeds.

The following sample section from the install.cfg file provides other configuration information specific to this utility, including required and optional parameters.

#### Figure 35: install.cfg Data Retention Manager Configuration

This example shows default values that the system uses only when calling the utility with no command line parameters. The following table describes these parameters.

#### Table 49: Data Retention Manager Processing Parameters

| Parameter     | Description                  |
|---------------|------------------------------|
| drm_operation | Operation type:              |
|               | P-Partition                  |
|               | AM-Add Monthly Partition     |
|               | DM -Drop Monthly Partition   |
|               | RI - Rebuild Indexes         |
|               | RV - Recompile Views         |
|               | T-Truncate Current Partition |

| Parameter         | Description                                                        |
|-------------------|--------------------------------------------------------------------|
| drm_partition_typ | Partition type:                                                    |
| е                 | D-Daily                                                            |
|                   | W-Weekly                                                           |
|                   | M- Monthly                                                         |
|                   | X- Mixed-Date                                                      |
|                   | A- All Partitions (Daily, Weekly, Monthly)                         |
| drm_owner         | Owner of the object (Atomic schema owner).                         |
| drm_object_name   | Object name.                                                       |
|                   | If performing an operation on all objects, the object name is A.   |
| drm_weekly_proc_f | Flag that determines whether partitioning occurs weekly (Y and N). |
| 1                 |                                                                    |

Table 49: Data Retention Manager Processing Parameters (Continued)

The system processes Daily partitioned tables (drm\_partition\_type=D) and Mixed-date partitioned tables (drm\_partition\_type=X) simultaneously. Therefore, you need only specify D or X to process these tables.

An example for the Mixed-date partition, for the present date 20050711, is:

```
P20050711 (Current Day)

P20050708 (Previous Day and End of week #1)

P20050701 (End of previous week #2)

P20050630 (End of previous Month #1)

P20050624 (End of previous week #3)

P20050617 (End of previous week #4)

P20050531 (End of previous Month #2)
```

## 7.7.4.2 Executing the Data Retention Manager

Before you execute the Data Retention Manager, ensure that users are not working on the system. To avoid conflicts, Oracle recommends that you use this utility as part of the end-of-day activities.

The Data Retention Manager should be executed nightly for Daily partitioned and Mixed-date partitioned tables, after the calendar has been set for the next business day. For weekly and monthly partitioned tables, the Data Retention Manager should be executed prior to the end of the current processing period.

Oracle recommends running the Data Retention Manager on Thursday or Friday for weekly partitioned tables and on or about the 23rd of each month for monthly partitioned tables.

Be sure to set the system date with the Calendar Manager Utility prior to running the Data Retention Manager (refer to Managing Calendar Manager Utility., for more information).

#### 7.7.4.2.1 Running the Data Retention Manager

To run the Data Retention Manager manually, follow these steps:

1. Verify that the Behavior Detection database is operational:

tnsping <database instance name>

- 2. Verify that the <OFSAAI Installed Directory>/database/db\_tools/mantas\_cfg/ install.cfg configuration file contains the correct source database connection information.
- 3. Access the directory where the shell script resides:

cd <OFSAAI Installed Directory>/database/db tools/bin

4. Start the batch shell script with the parameters in Table 49:

run\_drm\_utility.sh <drm\_operation> <drm\_partition\_type> <drm\_owner> <drm\_object\_name>
 <drm\_weekly\_proc\_fl>

The following are examples of running the script:

- To run the utility for all daily tables in the ATOMIC schema, execute the script:
- run\_drm\_utility.sh P D BUSINESS A N
- To run the utility to drop a monthly partition of the BUSINESS table ACCT\_SMRY\_MNTH, execute the script as follows (using the same parameters as in the previous example):
- run drm utility.sh DM M BUSINESS ACCT SMRY MNTH N

### 7.7.4.3 Creating Partitions

To create partition names, use the formats in the following table.

| Partition Type  | Format and Description                                                                                                    |
|-----------------|----------------------------------------------------------------------------------------------------|
| Monthly         | РҮҮҮҮММ                                                                                                    |
|                 | where YYYY is the four-digit year and MM is the two-digit month for the data in the partition.                                                                                          |
|                 | For example:                                                                                                    |
|                 | Data for November 2006 resides in partition P200611.                                                                                                    |
|                 | <b>Note:</b> The Data Retention Manager uses information in the KDD_CAL table to determine end-of-week and end-of-month boundary dates.                                                 |
| Weekly or Daily | PYYYYMMDD                                                                                                    |
|                 | where YYYY is the four-digit year, MM is the two-digit month, and DD is either the date of the data (daily) or the date of the following Friday (weekly) for the data in the partition. |
|                 | For example:                                                                                                    |
|                 | Data for November 30, 2006 resides in partition P20061130.                                                                                                    |
|                 | Data for the week of November 19 - November 23, 2006 resides in partition P20061123.                                                                                                    |
|                 | <b>Note:</b> The Data Retention Manager uses information in the KDD_CAL table to determine end-of-week and end-of-month boundary dates.                                                 |

#### **Table 50: Partition Name Formats**

Data Retention Manager assesses the current status of partitions on the specified table to determine the requested partition. If the system previously fulfilled the request, it logs a warning message.

The Data Retention Manager does not support multiple partition types on a single table. If an Oracle client wants to alter the partitioning scheme on a table, that client must rebuild the table using the new partitioning scheme prior to utilizing the Data Retention Manager. Then you can update the values in the Data Retention Manager tables to reflect the new partitioning scheme.

## 7.7.4.4 Maintaining Partitions

Partition maintenance procedures remove old data from the database so that the database does not continue to grow until space is insufficient. Daily, weekly, or monthly maintenance is necessary for tables that have daily, weekly, and monthly partitions, respectively.

To maintain Partitions, follow these steps:

- Copies information related to open orders from the oldest partitions to temp tables (EXECUTION, ORDR, ORDR\_EVENT, ORDR\_STATE\_CHANGE TRADE and TRADE\_EXECUTION\_EVENT)
- 2. Drops the oldest partitions for all partition types.
- 3. Inserts the saved data into what is now the oldest partition (applicable to tables with open orders).
- 4. Creates new partitions.
- 5. Recompiles the views that scenarios use.

### 7.7.4.4.1 Managing Daily Partitioning Alternative

The Data Retention Manager also enables you to build five daily partitions on a weekly basis. To build partitions, follow these steps:

- 1. Execute the run\_drm\_utility.sh shell script
- 2. Set the drm weekly proc flg parameter to Y.For more information, refer to Table 49.

This procedure eliminates the must perform frequent index maintenance; Oracle recommends doing this for large market tables.

This approach builds the daily partitions for the next week. When creating the five daily partitions on a weekly basis, the Data Retention Manager should be executed prior to the end of the current week, to create partitions for the next week.

You must set the WEEKLY\_ADD\_FL parameter in the KDD\_DR\_MAINT\_OPRTN table to Y so that the procedure works correctly. For more information about this parameter, refer to Table 51 on page 140, for more information.

#### 7.7.4.4.2 Partition Structures

The structures of business data partitions and market data partitions differ in the following ways:

- Business data partitions are pre-defined so that weekdays (Monday through Friday) are business days, and Saturday and Sunday are *weekly off-days*. Business data tables use all partitioning types.
- You can use the Calendar Manager Utility to configure a business calendar as desired. For more information about this utility, refer to *Managing Calendar Manager Utility*. on page 129, for more information.
- Market data partitions hold a single day of data. The partitions use the PYYYYMMDD convention, where YYYYMMDD is the date of the partition.

### 7.7.4.4.3 Recommended Partition Maintenance

You should run partition maintenance as appropriate for your solution set. Oracle recommends that you run partition maintenance for AML on a daily basis (after setting the business date through the Calendar Manager Utility, and prior to the daily execution of batch processing), and Trading Compliance at least once a week.

Oracle recommends that you use the P (Partition) option when running the Data Retention Manager, as it drops older partitions and adds appropriate partitions in a single run of the utility.

When performing monthly maintenance, you can add or drop a partition independently, as the following procedures describe.

### 7.7.4.4.4 Managing Alternative Monthly Partition

As part of an alternative method of monthly partition maintenance, you can either add or drop a monthly database partition. as described in the following section:

### 7.7.4.4.4.1 Adding a Monthly Database Partition

To add a monthly partition, run the utility's shell script as follows (refer to Table 49 for parameters):

run drm utility.sh AM M BUSINESS <object> N

where AM is the drm operation parameter that implies adding a monthly partition.

#### 7.7.4.4.4.2 Dropping a Monthly Database Partition

To drop a monthly partition, run the utility's shell script as follows (refer to Table 49 for parameters):

run\_drm\_utility.sh DM M BUSINESS <object> N

where, DM is the drm\_operation parameter that implies dropping a partition.

### 7.7.4.5 Maintaining Indexes

As part of processing, the Data Retention Manager automatically rebuilds the database index and index partitions that become unusable. You do not need to maintain the indexes separately.

The utility enables you to rebuild global indexes by executing the following command:

run drm utility.sh RI M BUSINESS <object> N

where RI is the drm operation parameter that implies rebuilding indexes.

## 7.7.5 Utility Work Tables

The Data Retention Manager uses the following work tables during database partitioning:

- KDD\_DR\_MAINT\_OPRTN Table
- KDD\_DR\_JOB Table
- •

# 7.7.5.1 KDD\_DR\_MAINT\_OPRTN Table

The  $KDD_DR_MAINT_OPRTN$  table contains the processing information that manages Data Retention Manager activities. The following table provides these details.

### Table 51: BUSINESS.KDD\_DR\_MAINT\_OPRTN Table Contents

| Column Name | Description                                              |
|-------------|----------------------------------------------------------|
| PROC_ID     | Identifies the sequence ID for the operation to perform. |

| Column Name     | Description                                                                                                    |
|-----------------|----------------------------------------------------------------------------------------------------|
| ACTN_TYPE_CD    | <ul> <li>Indicates the activity that the utility is to perform on the table:</li> <li>A: Analyze</li> <li>RI: Rebuild Indexes</li> <li>P: Partition</li> <li>RV: Recompile Views</li> </ul>                                                              |
| OWNER           | Identifies an owner or user of the utility.                                                                                                    |
| TABLE_NM        | Identifies a database table.                                                                                                    |
| PARTN_TYPE_CD   | Indicates the partition type:<br>D: Daily<br>W: Weekly<br>M: Monthly<br>X: Mixed Date                                                                                                    |
| TOTAL_PARTN_CT  | <ul><li>Specifies the total number of partitions to be created, including the current partition.</li><li>For example, for a daily partitioning scheme of four previous days and the current day, the value of this field is five (5).</li></ul>          |
| BUFFER_PARTN_CT | Specifies the number of buffer partitions the utility is to maintain, excluding the current partition.<br>For example, a two-day buffer has a value of two (2).                                                                                          |
| CNSTR_ACTN_FL   | Determines whether to enable or disable constraints on the table during processing.                                                                                                    |
| WEEKLY_ADD_FL   | Indicates whether daily partitions are added for a week at a time. If set to Y, creates<br>Daily Partitions for the next week.<br>For example, if run on a Thursday, the DRM creates the five (5) partitions for the<br>next week beginning with Monday. |
| NEXT_PARTN_DATE | Indicates starting date of the next partition that may get created, based on the current partitioned date.                                                                                                    |

### Table 51: BUSINESS.KDD\_DR\_MAINT\_OPRTN Table Contents (Continued)

**Caution:** For weekly partitioned tables, do not set the value to Y.

## 7.7.5.2 KDD\_DR\_JOB Table

The  $KDD_DR_JOB$  table stores the start and end date and time and the status of each process that the Data Retention Manager calls. The following table provides these details.

| Column Name | Description                                                                                                    |  |
|-------------|----------------------------------------------------------------------------------------------------|--|
| JOB_ID      | Unique sequence ID.                                                                                                    |  |
| START_DT    | Start date of the process.                                                                                                    |  |
| END_DT      | End date of the process.                                                                                                    |  |
| STATUS_CD   | Status of the process:<br>• RUN: Running<br>• FIN: Finished successfully<br>• ERR: An error occurred<br>• WRN: Finished with a warning |  |

| Table 52: | BUSINESS. | . KDD | DR | JOB | Table | Contents |
|-----------|-----------|-------|----|-----|-------|----------|
|           |           |       |    |     |       |          |

## 7.7.5.3 KDD\_DR\_RUN Table

The  $KDD_DR_RUN$  table stores the start and end date and time and status of individual process runs that are associated with a table. The following table provides these details.

| Table 53: | BUSINESS | . KDD | DR | RUN | Table | Contents |
|-----------|----------|-------|----|-----|-------|----------|
|           |          |       |    |     |       |          |

| Column Name   | Description                                                                                                    |  |
|---------------|----------------------------------------------------------------------------------------------------|--|
| JOB_ID        | Unique sequence ID.                                                                                                    |  |
| PROC_ID       | Process ID.                                                                                                    |  |
| START_DT      | Start date of the process.                                                                                                    |  |
| END_DT        | End date of the process.                                                                                                    |  |
| RSULT_CD      | <ul> <li>Result of the process:</li> <li>FIN: Finished successfully</li> <li>ERR: An error occurred</li> <li>WRN: Finished with a warning</li> </ul> |  |
| ERROR_DESC_TX | Description of a resulting error or warning.                                                                                                    |  |

The system also uses the  $KDD\_CAL$  table to obtain information such as the dates of the last-day-of-previous-month and end-of-weeks. Refer to Table 47 for contents of the  $KDD\_CAL$  table.

# 7.8 Database Statistics Management

The system uses a script to manage Oracle database statistics. These statistics determine the appropriate execution path for each database query.

# 7.8.1 Logs

The log.category.RUN\_STORED\_PROCEDURE property controls logging for the process.location entry in the <OFSAAI Installed Directory>/database/db\_tools/mantas\_cfg/categories.cfg file.

# 7.8.2 Using Database Statistics Management

The system calls the script as part of nightly processing at the appropriate time and with the appropriate parameters:

• analyze\_mantas.sh <analysis\_type>[TABLE NAME]

The <analysis type> parameter can have one of the following values:

- DLY\_POST\_LOAD: Use this value to update statistics on tables that the system just loaded (for BUSINESS and MARKET related tables).
- ALL: Use this once per week on all schemas.
- DLY\_POST\_HDC: Use this value to update statistics of the alert-related archived data (in \_ARC tables) that the Behavior Detection UI uses to display alerts. It is recommended that you do not modify this table. The Behavior Detection Historical Data Copy procedures uses this table to archive alert-related data.
- DLY\_PRE\_HDC: Use this value to update statistics of the Mantas related tables that contain the alert-related information. It is recommended that you do not modify this table. The Behavior Detection Historical Data Copy procedures uses this table to archive alert-related data.
- DLY\_POST\_LINK: Use this value to update statistics of the Mantas related tables that contain network analysis information. Run this option at the conclusion of the network analysis batch process.

The [TABLE\_NAME] parameter optionally enables you to analyze one table at a time. This allows scheduling of the batch at a more granular level, analyzing each table as processing completes instead of waiting for all tables to complete before running the analysis process.

The metadata in the KDD\_ANALYZE\_PARAM table drive these processes. For each table this table provides information about the method of updating the statistics that you should use for each analysis type. Valid methods include:

- EST STATS: Performs a standard statistics estimate on the table.
- EST PART STATS: Estimates statistics on only the newest partition in the table.

For the EST\_STATS and EST\_PART\_STATS parameters, the default sample size that the analyze procedure uses is now based on DBMS\_STATS.AUTO\_SAMPLE\_SIZE.

• IMP\_STATS: Imports statistics that were previously calculated. When running an ALL analysis, the system exports statistics for the tables for later use.

Failure to run the statistics estimates can result in significant database performance degradation.

These scripts connect to the database using the user that the utils.database.username property specifies, in the <OFSAAI Installed Directory>/ database/db\_tools/mantas\_cfg/install.cfg file. The install.cfg file also contains the following properties:

• schema.mantas.owner

NOTE

The system derives schema name from this property.

For the ATOMIC Schema, there is no separate script for managing Oracle database statistics. But for improved query performance, we have to manage the Oracle database statistics periodically. Following are the sample commands.

To analyze table wise use, use the following commands:

ANALYZE table <Table name> compute statistics;

Example: ANALYZE table KDD ACCOUNT compute statistics;

We can also perform whole schema analyze periodically.

# 7.9 Managing Flag Duplicate Alerts Utility

This section covers the following topics:

- Using Flag Duplicate Alerts Utility
- Executing Flag Duplicate Alerts Utility

The Flag Duplicate Alerts Utility enables you to run a script daily after the generation of alerts. This script identifies the pairs of alerts that are possible duplicates. It then adds a system comment to each alert and identifies the paired alert in the comment as a *Possible Duplicate*.

External Entity-focused scenarios in Behavior Detection can generate alerts either on external identifiers, such as external account ID, or on names of parties outside the bank. The logic of the scenarios only generates the name-focused alerts when the name has been found with multiple (or no) external identifiers. This check is made across all transactions, not just the transactions involved in a particular alert. As a result, a single run of an External Entity-focused scenario can generate alerts involving the exact same transactions, one alert focused on the external Party ID, and one alert focused on the external Party Name.

# 7.9.1 Using Flag Duplicate Alerts Utility

The Flag Duplicate Alerts Utility looks at alerts that meet the following criteria:

- Entity focus (EN)
- Status of New (NW)
- Generated in the current running batch on the current date

The utility selects and compares alerts that meet the listed criteria above. It then determines whether generation of the alert is based on the same set of transactions for the same scenario and with different focuses, such as if one alert is an ID and the other is a Name. The utility flags these alerts as possible duplicates and adds a system comment which can be viewed on the Audit tab of the alert (each alert cross-references the other). For example:

Possible duplicate of alert **xxxxx**.

# 7.9.2 Executing Flag Duplicate Alerts Utility

To execute the Flag Duplicate Alerts Utility, run the following script after the Alert Creator, Assigner, and Auto-Close processes (jobs) have completed:

<OFSAAI Installed Directory>/database/db\_tools/bin/flag\_duplicate\_alerts.sh

The system writes log information for this process to the following location:

<OFSAAI Installed Directory>/database/db\_tools/logs/run\_stored\_procedure.log

# 7.10 Managing Notification

Notifications appear on the UI on the Home page and help alert users to items requiring their attention.

Notifications can be classified into two categories (depending on the method of generation):

- Event Based
- Batch Based

### 7.10.0.1 Event Based

These notifications are always associated with an event. Following are the event based notifications:

- **Re-assigned alerts notification**: Notification is generated to the new owner of the Alert upon reassignment of the alert. If the user who reassigned the alert is also the new owner, no notification is generated. If the new owner is a pool then notification is generated to all users who are members of the organization represented by that pool.
- Alert Data Transfer Unsuccessful: In Asynchronous alert data transfer mode, if the data transfer during promotion of an alert to a case or linking of an alert to a case is Unsuccessful, then a notification is generated to the user who is taking the action, the owner of the alert, and the owner of the case, and then assigned to the user of the case.

### 7.10.0.2 Batch Based

These notifications are the result of processing of <code>end\_mantas\_batch.sh</code>. Following are the batch based notifications:

• Alerts Near Due Date notifications: Notification is generated to the owner of the alerts if the due date of the alert falls within the configurable parameter set in Installation parameter table.

These notifications are generated after the complete execution of Batch (provide the batch name) and can be seen in the Notification Grid in landing page. Each user sees the notifications which are relevant to them.

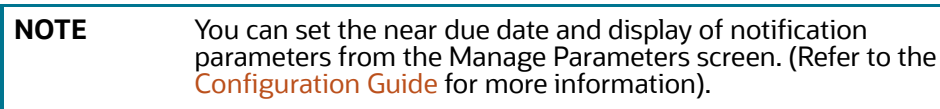

# 7.11 Refreshing Temporary Tables

Some behavior detection patterns use the temporary tables as part of the detection process.

# 7.11.1 Logs

The log.category.REFRESH\_TEMP\_TABLE.location property in the <OFSAAI Installed Directory>/database/db\_tools/mantas\_cfg/categories.cfg file controls logging for this process. The system writes log information for this process to the following location:

<OFSAAI Installed Directory>/database/db\_tools/logs/refresh\_temp\_table.log

# 7.11.2 Using Refreshing Temporary Tables

The BD ATOMIC schema defines these tables; the tables have corresponding views that are used to populate them. Prior to running these patterns, run the refresh\_temp\_table.sh script. The script has the following calling signature:

refresh\_temp\_table.sh <table\_name> <view\_name>

where:

- table\_name identifies the name of the table to populate.
- view name identifies the name of the view to run to populate the table.

This procedure deletes all records in the target table prior to running the view to populate it. It then estimates statistics for the newly populated table. This procedure logs into the database with the user that the utils.miner.user property identifies in the <OFSAAI Installed Directory>/database/db\_tools/mantas\_cfg/install.cfg file.

# 7.11.3 Populating Temporary Tables for Scenarios

Scenarios typically depend on data management to complete processing. However the following scenarios depend on population of Temp Tables to populate data.

- 1. (IML/CU) Hidden Relationships
- 2. (FR/AC) Networks of Accounts, Entities, and Customers
- 3. (ML/AC) Networks of Accounts, Entities, and Customers
- 4. (CST/AC) Customers Who Have Experienced a Large Loss Recently
- 5. (CST/HH) Customers Who Have Experienced a Large Loss Recently

The Link Analysis scenario also depends on the network job creation before the sequence matcher part of the scenario runs.

## 7.11.3.1 IML-HiddenRelationships-dINST

To populate the temporary tables for IML-HiddenRelationships-dINST scenario, follow these steps:

- 1. Execute the following refresh temporary table processes (these commands can be run in parallel).
  - If you run a scenario with the Include records for active batch parameter = 'N' (All records loaded during lookback period will analyzed regardless of the name of the batch process which means it will include records from other batches in a multi-country installation)
- <OFSAAI Installed Directory>/database/db tools/bin/refresh temp table.sh
- TMP HIDREL NT JRNL TMP HIDREL NT JRNL VW
- <OFSAAI Installed Directory>/database/db tools/bin/refresh temp table.sh
- TMP\_HIDREL\_NT\_WIRE TMP\_HIDREL\_NT\_WIRE\_VW
- <OFSAAI Installed Directory>/database/db tools/bin/refresh temp table.sh
- TMP\_HIDREL\_NT\_ACTAXID TMP\_HIDREL\_NT\_ACTAXID\_VW
- <OFSAAI Installed Directory>/database/db tools/bin/refresh temp table.sh
- TMP\_HIDREL\_NT\_ACADDR TMP\_HIDREL\_NT\_ACADDR\_VW
- <OFSAAI Installed Directory>/database/db tools/bin/refresh temp table.sh

- TMP HIDREL NT ACPHONE TMP HIDREL NT ACPHONE VW
- <OFSAAI Installed Directory>/database/db tools/bin/refresh temp table.sh
- TMP\_HIDREL\_NT\_ACEMAIL TMP\_HIDREL\_NT\_ACEMAIL\_VW
- <OFSAAI Installed Directory>/database/db\_tools/bin/refresh\_temp\_table.sh
- TMP\_HIDREL\_NT\_ACPSWRD TMP\_HIDREL\_NT\_ACPSWRD\_VW
- <OFSAAI Installed Directory>/database/db\_tools/bin/refresh\_temp\_table.sh
- TMP HIDREL NT INST TMP HIDREL NT INST VW
- <OFSAAI Installed Directory>/database/db\_tools/bin/refresh\_temp\_table.sh
- TMP\_HIDREL\_NT\_WIREACBENE TMP\_HIDREL\_NT\_WIREACBENE\_VW
- <OFSAAI Installed Directory>/database/db\_tools/bin/refresh\_temp\_table.sh
- TMP\_HIDREL\_NT\_WIREACORIG TMP\_HIDREL\_NT\_WIREACORIG\_VW
- <OFSAAI Installed Directory>/database/db\_tools/bin/refresh\_temp\_table.sh
- TMP\_HIDREL\_NT\_CUACTAXID TMP\_HIDREL\_NT\_CUACTAXID\_VW
- <OFSAAI Installed Directory>/database/db tools/bin/refresh temp table.sh
- TMP\_HIDREL\_NT\_CUACADDR TMP\_HIDREL\_NT\_CUACADDR\_VW
- <OFSAAI Installed Directory>/database/db\_tools/bin/refresh\_temp\_table.sh
- TMP HIDREL NT CUACPHONE TMP HIDREL NT CUACPHONE VW
- <OFSAAI Installed Directory>/database/db tools/bin/refresh temp table.sh
- TMP HIDREL NT CUACEMAIL TMP HIDREL NT CUACEMAIL VW
  - ) If you run scenario with parameter Include records for active batch = 'Y' Only records loaded during the lookback period with batch name which is currently active will be analyzed which means it will not include records from other batches in a multi-country installation).
- <OFSBDF Installed Directory>/database/db\_tools/bin/refresh\_temp\_table.sh
- TMP HIDREL NT JRNL TMP HIDREL NT JRNL BATCH VW
- <OFSAAI Installed Directory>/database/db tools/bin/refresh temp table.sh
- TMP\_HIDREL\_NT\_WIRE TMP\_HIDREL\_NT\_WIRE\_ BATCH\_VW
- <OFSAAI Installed Directory>/database/db tools/bin/refresh temp table.sh
- TMP\_HIDREL\_NT\_ACTAXID TMP\_HIDREL\_NT\_ACTAXID\_ BATCH\_VW
- <OFSAAI Installed Directory>/database/db\_tools/bin/refresh\_temp\_table.sh
- TMP HIDREL NT ACADDR TMP HIDREL NT ACADDR BATCH VW
- <OFSAAI Installed Directory>/database/db\_tools/bin/refresh\_temp\_table.sh
- TMP HIDREL NT ACPHONE TMP HIDREL NT ACPHONE BATCH VW
- <OFSAAI Installed Directory>/database/db\_tools/bin/refresh\_temp\_table.sh
- TMP\_HIDREL\_NT\_ACEMAIL TMP\_HIDREL\_NT\_ACEMAIL\_ BATCH\_VW
- <OFSAAI Installed Directory>/database/db\_tools/bin/refresh\_temp\_table.sh
- TMP\_HIDREL\_NT\_ACPSWRD TMP\_HIDREL\_NT\_ACPSWRD\_ BATCH\_VW

- <OFSAAI Installed Directory>/database/db tools/bin/refresh temp table.sh
- TMP\_HIDREL\_NT\_INST TMP\_HIDREL\_NT\_INST\_ BATCH\_VW
- <OFSAAI Installed Directory>/database/db tools/bin/refresh temp table.sh
- TMP\_HIDREL\_NT\_WIREACBENE TMP\_HIDREL\_NT\_WIREACBENE\_ BATCH\_VW
- <OFSAAI Installed Directory>/database/db\_tools/bin/refresh\_temp\_table.sh
- TMP\_HIDREL\_NT\_WIREACORIG TMP\_HIDREL\_NT\_WIREACORIG\_ BATCH\_VW
- <OFSAAI Installed Directory>/database/db\_tools/bin/refresh\_temp\_table.sh
- TMP\_HIDREL\_NT\_CUACTAXID TMP\_HIDREL\_NT\_CUACTAXID\_ BATCH\_VW
- <OFSAAI Installed Directory>/database/db\_tools/bin/refresh\_temp\_table.sh
- TMP\_HIDREL\_NT\_CUACADDR TMP\_HIDREL\_NT\_CUACADDR\_ BATCH\_VW
- <OFSAAI Installed Directory>/database/db\_tools/bin/refresh\_temp\_table.sh
- TMP\_HIDREL\_NT\_CUACPHONE TMP\_HIDREL\_NT\_CUACPHONE\_ BATCH\_VW
- <OFSAAI Installed Directory>/database/db\_tools/bin/refresh\_temp\_table.sh
- <OFSBDF Installed Directory>/database/db tools/bin/refresh temp table.sh
- TMP HIDREL NT CUACEMAIL TMP HIDREL NT CUACEMAIL BATCH BATCH VW
- 2. Execute the link analysis/network generation job. The product job template ID is 114698616.
  - If you ran a scenario where the Include records for active batch parameter = 'N' (All records loaded during lookback period will analyzed regardless name of batch process) then insert the record to KDD\_PARAM\_BINDING following these steps:
- insert into KDD\_PARAM\_BINDING values ('filter\_by\_batch', 'Link Analysis', <param\_set\_id>, <true or false>)
- For example:
- insert into KDD\_PARAM\_BINDING values ('filter\_by\_batch', 'Link Analysis', 114698653, 'false')
- Run the Link Analysis IGN job which has a 'false' value in KDD\_PARAM\_BINDING
- 3. Execute the scenario job with appropriate value in parameter Include records for active batch . The product job template ID is 116200024.

### 7.11.3.2 ML-NetworkOfAcEn-fAC

To populate the temporary tables for ML-NetworkOfAcEn-fAC scenario, follow these steps:

- 1. Execute these refresh temporary table processes (these commands can be run in parallel):
- If you run a scenario with parameter Include records for active batch = 'N' (All records loaded during lookback period will analyzed regardless of the name of the batch process which means it will include records from other batches in a multi-country installation)

<OFSAAI Installed Directory>/database/db\_tools/bin/refresh\_temp\_table.sh

TMP\_NETACENCU\_NT\_ACCTADDR TMP\_NETACENCU\_NT\_ACCTADDR\_VW

<OFSAAI Installed Directory>/database/db\_tools/bin/refresh\_temp\_table.sh

TMP\_NETACENCU\_NT\_ACCTEMAIL TMP\_NETACENCU\_NT\_ACCTEMAIL\_VW

<OFSAAI Installed Directory>/database/db\_tools/bin/refresh\_temp\_table.sh

TMP\_NETACENCU\_NT\_ACCTPHONE TMP\_NETACENCU\_NT\_ACCTPHONE\_VW <OFSAAI Installed Directory>/database/db\_tools/bin/refresh\_temp\_table.sh TMP\_NETACENCU\_NT\_ACCTPSWRD TMP\_NETACENCU\_NT\_ACCTPSWRD\_VW <OFSAAI Installed Directory>/database/db\_tools/bin/refresh\_temp\_table.sh TMP\_NETACENCU\_NT\_ACCTTAXID TMP\_NETACENCU\_NT\_ACCTTAXID\_VW <OFSAAI Installed Directory>/database/db\_tools/bin/refresh\_temp\_table.sh TMP\_NETACENCU\_NT\_CUACADDR TMP\_NETACENCU\_NT\_CUACADDR\_VW <OFSAAI Installed Directory>/database/db\_tools/bin/refresh\_temp\_table.sh TMP\_NETACENCU\_NT\_CUACEMAIL TMP\_NETACENCU\_NT\_CUACEMAIL\_VW <OFSAAI Installed Directory>/database/db\_tools/bin/refresh\_temp\_table.sh TMP\_NETACENCU\_NT\_CUACPHONE TMP\_NETACENCU\_NT\_CUACPHONE\_VW <OFSAAI Installed Directory>/database/db\_tools/bin/refresh\_temp\_table.sh TMP\_NETACENCU\_NT\_CUACTAXID TMP\_NETACENCU\_NT\_CUACTAXID\_VW <OFSAAI Installed Directory>/database/db\_tools/bin/refresh\_temp\_table.sh TMP\_NETACENCU\_NT\_JRNL TMP\_NETACENCU\_NT\_JRNL\_VW <OFSAAI Installed Directory>/database/db\_tools/bin/refresh\_temp\_table.sh TMP\_NETACENCU\_NT\_WIREACBENE TMP\_NETACENCU\_NT\_WIREACBENE\_VW <OFSAAI Installed Directory>/database/db\_tools/bin/refresh\_temp\_table.sh TMP\_NETACENCU\_NT\_WIREACORIG TMP\_NETACENCU\_NT\_WIREACORIG\_VW <OFSAAI Installed Directory>/database/db\_tools/bin/refresh\_temp\_table.sh TMP\_NETACENCU\_NT\_WIRETRXN TMP\_NETACENCU\_NT\_WIRETRXN\_VW

• If you run a scenario with parameter Include records for active batch = 'Y' Only records loaded during the lookback period with batch name which is currently active will be analyzed[which means it will not include records from other batches in a multi-country installation)

<OFSAAI Installed Directory>/database/db\_tools/bin/refresh\_temp\_table.sh
TMP\_NETACENCU\_NT\_ACCTADDR TMP\_NETACEN\_ACCTADDR\_BATCH\_VW
<OFSAAI Installed Directory>/database/db\_tools/bin/refresh\_temp\_table.sh
TMP\_NETACENCU\_NT\_ACCTPHONE TMP\_NETACEN\_ACCTPHONE\_BATCH\_VW
<OFSAAI Installed Directory>/database/db\_tools/bin/refresh\_temp\_table.sh
TMP\_NETACENCU\_NT\_ACCTPSWRD TMP\_NETACEN\_ACCTPSWRD\_BATCH\_VW
<OFSAAI Installed Directory>/database/db\_tools/bin/refresh\_temp\_table.sh
TMP\_NETACENCU\_NT\_ACCTPSWRD TMP\_NETACEN\_ACCTPSWRD\_BATCH\_VW
<OFSAAI Installed Directory>/database/db\_tools/bin/refresh\_temp\_table.sh
TMP\_NETACENCU\_NT\_ACCTTAXID TMP\_NETACEN\_ACCTTAXID\_BATCH\_VW
<OFSAAI Installed Directory>/database/db\_tools/bin/refresh\_temp\_table.sh
TMP\_NETACENCU\_NT\_CUACADDR TMP\_NETACEN\_CUACADDR\_BATCH\_VW
<OFSAAI Installed Directory>/database/db\_tools/bin/refresh\_temp\_table.sh
TMP\_NETACENCU\_NT\_CUACADDR TMP\_NETACEN\_CUACADDR\_BATCH\_VW
<OFSAAI Installed Directory>/database/db\_tools/bin/refresh\_temp\_table.sh

TMP\_NETACENCU\_NT\_CUACEMAIL TMP\_NETACEN\_CUACEMAIL\_BATCH\_VW
<OFSAAI Installed Directory>/database/db\_tools/bin/refresh\_temp\_table.sh
TMP\_NETACENCU\_NT\_CUACTAXID TMP\_NETACEN\_CUACTAXID\_BATCH\_VW
<OFSAAI Installed Directory>/database/db\_tools/bin/refresh\_temp\_table.sh
TMP\_NETACENCU\_NT\_JRNL TMP\_NETACEN\_UACTAXID\_BATCH\_VW
<OFSAAI Installed Directory>/database/db\_tools/bin/refresh\_temp\_table.sh
TMP\_NETACENCU\_NT\_WIREACBENE TMP\_NETACEN\_WIREBENE\_BATCH\_VW
<OFSAAI Installed Directory>/database/db\_tools/bin/refresh\_temp\_table.sh
TMP\_NETACENCU\_NT\_WIREACBENE TMP\_NETACEN\_WIREBENE\_BATCH\_VW
<OFSAAI Installed Directory>/database/db\_tools/bin/refresh\_temp\_table.sh
TMP\_NETACENCU\_NT\_WIREACBENE TMP\_NETACEN\_WIREBENE\_BATCH\_VW
<OFSAAI Installed Directory>/database/db\_tools/bin/refresh\_temp\_table.sh
TMP\_NETACENCU\_NT\_WIREACORIG TMP\_NETACEN\_WIREORIG\_BATCH\_VW
<OFSAAI Installed Directory>/database/db\_tools/bin/refresh\_temp\_table.sh
TMP\_NETACENCU\_NT\_WIREACORIG TMP\_NETACEN\_WIREORIG\_BATCH\_VW
<OFSAAI Installed Directory>/database/db\_tools/bin/refresh\_temp\_table.sh
TMP\_NETACENCU\_NT\_WIREACORIG TMP\_NETACEN\_WIREORIG\_BATCH\_VW
<OFSAAI Installed Directory>/database/db\_tools/bin/refresh\_temp\_table.sh
TMP\_NETACENCU\_NT\_WIREACORIG TMP\_NETACEN\_WIREORIG\_BATCH\_VW
<OFSAAI Installed Directory>/database/db\_tools/bin/refresh\_temp\_table.sh
TMP\_NETACENCU\_NT\_WIREACORIG TMP\_NETACEN\_WIREORIG\_BATCH\_VW
<OFSAAI Installed Directory>/database/db\_tools/bin/refresh\_temp\_table.sh
TMP\_NETACENCU\_NT\_WIREACORIG TMP\_NETACEN\_WIREORIG\_BATCH\_VW
<OFSAAI Installed Directory>/database/db\_tools/bin/refresh\_temp\_table.sh
TMP\_NETACENCU\_NT\_WIREACORIG TMP\_NETACEN\_WIREORIG\_BATCH\_VW
<OFSAAI Installed Directory>/database/db\_tools/bin/refresh\_temp\_table.sh
TMP\_NETACENCU\_NT\_WIREACORIG\_BATCH\_VW
<OFSAAI Installed Directory>/database/db\_tools/bin/refresh\_temp\_table.sh
TMP\_NETACENCU\_NT\_WIREACONIG\_SAUCH\_VW
<OFSAAI Installed Directory>/database/db\_tools/bin/refresh\_temp\_table.sh
TMP\_NETACENCU\_NT\_WIREACONIG\_SAUCH\_VW

- 2. Execute the link analysis/network generation job. The product job template ID is 114698120.
- If you run a scenario with parameter Include records for active batch = 'N', then insert a record to KDD\_PARAM\_BINDING using the following instructions:
- insert into KDD\_PARAM\_BINDING values ('filter\_by\_batch', 'Link Analysis', <param set id>, <true or false>)
- For Example
- insert into KDD\_PARAM\_BINDING values ('filter\_by\_batch', 'Link Analysis', 118745109, 'false')
- Run the Link Analysis IGN job which has a 'false' value in KDD\_PARAM\_BINDING
- If you run a scenario with parameter Include records for active batch = 'Y' then insert a record to KDD\_PARAM\_BINDING using the following instructions:
- insert into KDD\_PARAM\_BINDING values ('filter\_by\_batch', 'Link Analysis', <param\_set\_id>, <true or false>)
- For Example
- insert into KDD\_PARAM\_BINDING values ('filter\_by\_batch', 'Link Analysis', 118745110, 'true')
- Run the Link Analysis IGN job which has a 'true' value in KDD\_PARAM\_BINDING
- 3. Execute the scenario job. The product job template ID is 114698631.

### 7.11.3.3 FR-NetworkOfAcEn-fAC

To populate the temporary tables for FR-NetworkOfAcEn-fAC scenario, follow these steps:

1. Execute these refresh temporary table processes (these commands can be run in parallel.):

<OFSAAI Installed Directory>/database/db\_tools/bin/refresh\_temp\_table.sh
TMP\_FRNTWRK\_NT\_ACCTADDR TMP\_FRNTWRK\_NT\_ACCTADDR\_VW

<OFSAAI Installed Directory>/database/db\_tools/bin/refresh\_temp\_table.sh TMP\_FRNTWRK\_ACCTEMAIL TMP\_FRNTWRK\_ACCTEMAIL\_VW

<OFSAAI Installed Directory>/database/db\_tools/bin/refresh\_temp\_table.sh TMP\_FRNTWRK\_ACCTPHONE TMP\_FRNTWRK\_ACCTPHONE\_VW <OFSAAI Installed Directory>/database/db\_tools/bin/refresh\_temp\_table.sh TMP\_FRNTWRK\_ACCTPSWRD TMP\_FRNTWRK\_ACCTPSWRD\_VW

<OFSAAI Installed Directory>/database/db\_tools/bin/refresh\_temp\_table.sh TMP\_FRNTWRK\_ACCTTAXID TMP\_FRNTWRK\_ACCTTAXID\_VW

<OFSAAI Installed Directory>/database/db\_tools/bin/refresh\_temp\_table.sh TMP\_FRNTWRK\_CUACADDR TMP\_FRNTWRK\_CUACADDR\_VW

<OFSAAI Installed Directory>/database/db\_tools/bin/refresh\_temp\_table.sh TMP\_FRNTWRK\_CUACEMAIL TMP\_FRNTWRK\_CUACEMAIL\_VW

<OFSAAI Installed Directory>/database/db\_tools/bin/refresh\_temp\_table.sh TMP\_FRNTWRK\_CUACPHONE TMP\_FRNTWRK\_CUACPHONE\_VW

<OFSAAI Installed Directory>/database/db\_tools/bin/refresh\_temp\_table.sh TMP\_FRNTWRK\_CUACTAXID TMP\_FRNTWRK\_CUACTAXID\_VW

<OFSAAI Installed Directory>/database/db\_tools/bin/refresh\_temp\_table.sh TMP\_FRNTWRK\_JRNL TMP\_FRNTWRK\_JRNL\_VW

<OFSAAI Installed Directory>/database/db\_tools/bin/refresh\_temp\_table.sh TMP\_FRNTWRK\_WIREACBENE TMP\_FRNTWRK\_WIREACBENE\_VW

<OFSAAI Installed Directory>/database/db\_tools/bin/refresh\_temp\_table.sh TMP\_FRNTWRK\_WIREACORIG TMP\_FRNTWRK\_WIREACORIG\_VW

<OFSAAI Installed Directory>/database/db\_tools/bin/refresh\_temp\_table.sh TMP\_FRNTWRK\_WIRETRXN TMP\_FRNTWRK\_WIRETRXN\_VW

- 2. Execute the link analysis/network generation job. The product job template ID is 118745091.
- 3. Execute the scenario job. The product job template ID is 117350084.

### 7.11.3.4 CST-Losses

To populate the temporary tables for CST-LOSSES scenario, follow these steps:

1. Execute this refresh temporary table process:

<OFSAAI Installed Directory>/database/db\_tools/bin/refresh\_temp\_table.sh VWCST\_IOSSES\_AC\_ASM\_TMP VWCST\_IOSSES\_AC\_ASM

2. Execute the scenario job.

## 7.11.3.5 CST-UncvrdLongSales-dRBPC

To populate the temporary table UNCVRD\_LONG\_TRADE\_TEMP for CST-UncvrdLongSales-dRBPC scenario, follow these steps:

This should be run after the ingestion is completed, just before the scenario job runs.

- 2. Execute the scenario job.

# 7.12 Managing Truncate Manager

The data management subsystem calls the <code>run\_truncate\_manager.sh</code> script to truncate tables that require complete replacement of their data.

# 7.12.1 Logs

The log.category.TRUNCATE\_MANAGER.location property in the <OFSAAI Installed Directory>/ database/db\_tools/mantas\_cfg/categories.cfg file controls logging for this utility. The system writes log information for this process to the following location:

<OFSAAI Installed Directory>/database/db\_tools/logs/truncate\_manager.log

# 7.12.2 Using the Truncate Manager

For the <code>run\_truncate\_manager.sh</code> script to take the table name as an argument, the table must exist in the BD ATOMIC schema. The script logs into the database using the user that the <code>truncate.database.username</code> property specifies in the <code><OFSAAI</code> Installed <code>Directory>/database/db\_tools/mantas\_cfg/install.cfg</code> file.

The script has the following calling signature:

run\_truncate\_manager.sh <table\_name>

NOTE

This process is not intended to be called independently; only the Ingestion Manager subsystem should use it.

# 7.12.3 Managing ETL Process for Scenario Tuning

For inserting and updating records into the KDD\_TA\_ML\_DATA, KDD\_TA\_BC\_DATA, and KDD\_TA\_TC\_DATA tables, there are two shell scripts that are used to call the database procedures. These are:

- run\_insert\_ta\_utility.sh This script calls the P\_TA\_ML\_INSERT\_BREAKS, P\_TA\_B-C\_INSERT\_BREAKS, and P\_TA\_TC\_INSERT\_BREAKS procedures, which insert data into the KDD\_TA\_ML\_DATA, KDD\_TA\_BC\_DATA, and KDD\_TA\_TC\_DATA tables, respectively, based on the CREAT\_TS of the alerts in relation to the LAST\_RUN\_DT from KDD\_TA\_LAST\_RUN (values for RUN\_TYPE\_CD\_are ML\_I, BC\_I, and TC\_I).
- run\_update\_ta\_utility.sh This script calls the P\_TA\_ML\_UPDATE, P\_TA\_BC\_UPDATE, and P\_TA\_TC\_UPDATE procedures, which update QLTY\_RTNG\_CD in the KDD\_TA\_ML\_DATA, KDD\_TA\_BC\_DATA, and KDD\_TA\_TC\_DATA tables, respectively, for any *Review* closed since the last run based on LAST\_RUN\_DT from KDD\_TA\_LAST\_RUN (values for RUN\_TYPE\_CD\_are ML\_U,

BC\_U, and TC\_U). The CLS\_CLASS\_CD value from KDD\_REVIEW is used as the new QLTY\_RT-NG\_CD.

| NOTE | • The log for these scripts is written in the<br>run_stored_procedure.log file under the <ofsaai<br>Installed Directory&gt;/database/db_tools/logs<br/>directory.</ofsaai<br>                                                                                                    |
|------|----------------------------------------------------------------------------------------------------|
|      | <ul> <li>The LAST_RUN_DT column in the KDD_TA_LAST_RUN<br/>table is only updated for <i>inserts</i> and <i>updates</i> if at least one<br/>or more records were inserted or updated. The<br/>LAST_RUN_DT column is not updated for significant errors<br/>that resulted in no records being updated. These scripts<br/>are a part of the database tools and reside in the <ofsaai<br>Installed Directory&gt;/database/db_tools/bin<br/>directory.</ofsaai<br></li> </ul> |
|      | • You can run this utility anytime, that is, it is not necessary to run this utility during specific processing activities.                                                                                                    |

# 7.12.4 Running Scenario Tuning

To run the scenario tuning utility, follow these steps:

1. Go to ATOMIC schema and execute the following query:

```
select distinct (creat_ts)
from kdd_review t
where t.review_type_cd = 'AL'
and SCNRO_DISPL_NM <> 'User Defined'
and PRCSNG_BATCH_NM = 'DLY';
```

- 2. Set date as per dates returned from above SQL. Say CREATE\_TS is 05/21/2013 in kdd\_review table than we will set a date 05/17/2013 (Friday of last week) from the \$FICHOME/database/db\_tools/bin folder.
- 3. Execute the following command:

```
start_mantas_batch.sh DLY
```

- set\_mantas\_date.sh 20130517 -- (Friday of last week)
- 4. Execute DRM utility to create partitions, refer to Table 49 on page 136 for parameter values:

```
run_drm_utility.sh <Partition> <Weekly> <schema> <Table name>
<drm weekly proc fl>
```

There should be different variations for each Oracle product. For example:

```
run_drm_utility.sh P W ATOMIC KDD_TA_ML_DATA N
run_drm_utility.sh P W ATOMIC KDD_TA_BC_DATA N
run_drm_utility.sh P W ATOMIC KDD_TA_TC_DATA N
```

5. Execute the following Insert and Update Scenario Tuning scripts from \$FICHOME/database/ db\_tools/bin folder:

```
run_insert_ta_utility.sh
run_update_ta_utility.sh
```

6. Repeat the above process if you have more than one date returned from the query in Step 1.

# 8 Managing Administrative Utilities

OFSBD provides utilities that enable you to set up or modify a selection of database processes. This chapter focuses on the following topics:

- About Administrative Utilities
- Managing Data Analysis Tool
- Managing Get Dataset Query with Thresholds Utility
- Managing Scenario Migration Utility
- Managing Alert Correlation Rule Migration Utility
- Investigation Management Configuration Migration Utility
- Managing Watch List Service
- Configure Password Changes
- Updating Oracle Sequences

# 8.1 About Administrative Utilities

Several Behavior Detection database utilities that configure and perform system pre-processing and post-processing activities are not tied to the batch process cycle:

- **Managing Data Analysis Tool:** Assists a Data Miner or Data Analyst in determining how well a customer has populated the Production Data Model.
- Managing Get Dataset Query with Thresholds Utility: Enables the extraction of dataset SQL complete with substituted thresholds for analysis of the SQL outside of the Behavior Detection application.
- **Managing Scenario Migration Utility:** Extracts scenarios, datasets, networks, and associated metadata from a database to flat files and loads them into another environment.

# 8.1.1 Common Resources for Administrative Utilities

Configuration files enable the utilities to share common resources such as database configuration, directing output files, and setting up logging activities.

# 8.2 Managing Data Analysis Tool

The Data Analysis Tool enables you to determine how well a customer has populated the Production Data Model. By reviewing the quality of data in each of the tables that the schema identifies, the Data Analysis Tool indicates how well the supplied data can support scenarios. The tool does not make assumptions about data quality. Rather, it provides a repeatable way to run a set of analytical queries across the data. You can then use the results to direct further analysis.

The following are the key features of the Data Analysis Tool:

- Counts all table rows in the schema.
- Identifies unique values and their distribution against the table.
- Determines the number of null occurrences for a specified column.
- Determines the number of padded spaces that occur for a specified column.
- Checks referential integrity between tables.

The following sections provide instructions for using the tool:

- Configuring Data Analysis Tool
- Using the Data Analysis Tool
- Logs
- Troubleshooting the Data Analysis Tool

The tool provides its results in either a text or Hypertext Markup Language (HTML) file. You can then use these results to direct an investigation for data quality.

**NOTE** To use the Data Analysis Tool effectively, you must have basic knowledge of Structured Query Language (SQL) and Extensible Markup Language (XML).

# 8.2.1 Configuring Data Analysis Tool

The Data Analysis Tool uses the install.cfg and analysis.xml (or similar) configuration files. You edit either file in a text editor such as vi. To produce well-formed XML files, however, you should edit the XML file in a validating XML editor.

This section covers the following topics:

- Configuring General Tool Properties
- Configuring the Analysis XML File

## 8.2.1.1 Configuring General Tool Properties

Use the Data Analysis Tool to configure the general tool properties.

To access the Data Analysis Tool, follow these steps:

- Navigate to the install.cfg file that resides in <OFSAAI Installed Directory>/ database/db\_tools/mantas\_cfg.
- 2. Refer to the table below. The table provides the configuration instructions for the properties that the Data Analysis Tool uses in the install.cfg file.

| Property                   | Description                                                       | Example                                                     |
|----------------------------|-------------------------------------------------------------------|-------------------------------------------------------------|
| database.driver<br>Name    | Database connection driver that the utility is to use.            | database.driverName<br>=oracle.jdbc.driver.<br>OracleDriver |
| utils.database.<br>urlName | Database connection string that the Data Analysis Tool is to use. | utils.database.urlName<br>=jdbc:oracle:oci: @PROD_DB        |
| schema.business<br>.owner  | Database user for the ATOMIC schema.                              | schema.business.<br>owner=ATOMIC                            |

#### Table 54: Configuring General Tool Properties

| Property                  | Description                                                                                                    | Example                                                                                 |
|---------------------------|----------------------------------------------------------------------------------------------------|-----------------------------------------------------------------------------------------|
| schema.market.<br>owner   | Database user for the ATOMIC schema.                                                                                                    | schema.market.owner= ATOMIC                                                             |
| dat.database.<br>username | User name for the database. The Data Analysis Tool connects to the database as the ATOMIC USER for the appropriate privileges.                                                                                                    | dat.database.username=<br>ATOMIC                                                        |
| dat.database.<br>password | Password for the database. This is set by the Password<br>Manager Utility.                                                                                                    |                                                                                         |
| dat.analysis.<br>input    | <pre>Path and name for the XML input file. By default, this is the analysis.xml file under the <ofsaai directory="" installed="">/database/ db_tools/mantas_cfg directory. You can override this at the command line.</ofsaai></pre> | <pre>dat.analysis.input=/opt/ mantas/database/ db_tools/ mantas_cfg/ analysis.xml</pre> |
| dat.analysis.<br>output   | Path and file name of output file for the analysis report.<br>You can override this at the command line.                                                                                                    | <pre>dat.analysis.output=/ opt/ mantas/database/ db_tools/ data/ analysis.html</pre>    |
| dat.output.<br>format     | Output format for the report. Acceptable output formats are HTML or TEXT.                                                                                                    | dat.output.format=HTML                                                                  |
| dat.output.<br>delimiter  | Not currently used. The delimiter for the format TEXT is always a comma (",").                                                                                                    |                                                                                         |

#### Table 54: Configuring General Tool Properties

For additional information about the install.cfg file, refer to Sample install.cfg File.

### 8.2.1.2 Configuring the Analysis XML File

The analysis.xml configuration file specifies the queries that you can use to analyze the data that the database schema provides. You can perform the following types of queries:

- Analysis Constraints
- Analyzing Distinct Values for Fields of Interest
- Analyzing Null and Padded Space Count
- Analyzing Join Counts
- Other Queries

#### 8.2.1.2.1 Analysis Constraints

For both distinct value counts and null counts, you can specify optional constraints. The XML format for two of the files is identical. For a join analysis, the XML format uses a filter element that is similar to a constraint. However, you must specify the table name.

To specify a constraint, use the <constraint> element. The <constraint> element requires three attributes:

- Field: Database field name to which the constraint applies
- Value: Value being compared

- **Operator:** Operator used in the comparison
- The following table lists valid code operators:

### Table 55: XML Code Operators

| XML Code Operator | Comparison Operator |
|-------------------|---------------------|
| GT                | >                   |
| LT                | <                   |
| EQ                | =                   |
| LTE               | <=                  |
| GTE               | >=                  |
| NEQ               | <>                  |
| EMPTY             | Blank Character     |

٠

The following code sample illustrates the use of the <CONSTRAINT> element:

<CONSTRAINT field="DATA DUMP DT" operator="EQ" value="15-NOV-2006" />

To include a constraint that filters out null columns, use the EMPTY operator and set the value to is not null. The following example illustrates the use of the EMPTY operator:

<CONSTRAINT field="DATA DUMP DT" operator="EMPTY" value="is not null" />

You can also use the EMPTY operator to perform more complex comparisons than those that other operators support that Table 55 lists. When using the EMPTY operator, the generated SQL statement includes the field name, a space, and the text within the value string. As such, representation of more complex operations is possible.

An AND operator joins any existing, multiple <CONSTRAINT> elements.

When adding date constraints as in the first example above, you must specify the date in the same format as the database's NLS Date Format

Oracle recommends DD-MON-YYYY as the default format

#### 8.2.1.2.2 Analyzing Distinct Values for Fields of Interest

Identifying the table and one or more column combinations of interest provides a combination of distinct values and number of occurrences in the table. The following code illustrates the required structure of this analysis within the following elements:

<ANALYSIS>

<TABLES>

<analysis for distinct values occurs here>

</TABLES>

</ANALYSIS>

The name attribute of the <TABLE> element identifies the table against which this analysis is applied. The <VALUES> element identifies targeted columns. The field attribute of the <COLUMN> element sets each database column.

Application of filters to an analysis is possible if the <CONSTRAINT> element identifies the filter. The following code illustrates the structure for using a filter: <TABLE name="table name"> <!-- get distinct value for one column --> <VALUES> <COLUMN field="column name"/> <!-- Constraint feature is optional. May contain one or more constraints. --> <CONSTRAINT field="column name" operator="operator" value="filter value" /> </VALUES> <!-- get distinct value for many columns --> <VALUES> <COLUMN field="column name"/> <COLUMN field="column name"/> <!-- Constraint feature is optional. May contain one or more constraints. --> <CONSTRAINT field="column name" operator="operator"value="filter value" /> </VALUES> </TABLE> The following XML code illustrates use of a filter: <ANALYSIS> <TABLES> <TABLE name="ACCT"> <VALUES> <COLUMN field="ACCT TYPE1 CD"/> <COLUMN field="ACCT TYPE2 CD"/> </VALUES> </TABLE> <TABLE name="CUST"> <VALUES> <COLUMN field="CUST\_TYPE\_CD"/> <CONSTRAINT field="DATA DUMP DT" operator="EQ" value="15-NOV-2006" /> </VALUES> </TABLE> </TABLES>

<ANALYSIS>

```
This XML code executes the following queries:

select ACCT_TYPE1_CD, ACCT_TYPE2_CD, count(1)
from ACCT
group by ACCT_TYPE1_CD, ACCT_TYPE2_CD
select CUST_TYPE_CD, count(1)
from CUST
where DATA_DUMP_DT='15-NOV-2006'
group by CUST_TYPE_CD
```

### 8.2.1.2.3 Analyzing Null and Padded Space Count

Null and padded space count analysis provides the number of occurrences for null values and padded spaces for a particular field in a table. You perform this analysis by identifying the table and one or more columns of interest. The null analysis feature has the following limitations:

- The feature is optional.
- The field identified for the specified table can be analyzed only once within the <NULLS> element per table.
- The filtering feature for the null analysis is optional and can have multiple constraints.

The structure to perform this analysis is:

```
<ANALYSIS>
```

```
<TABLES>
<!-- analysis for null counts occurs here -->
</TABLES>
```

</ANALYSIS>

Within the <TABLE> element, the name attribute identifies the table to be analyzed. The targeted columns are identified within the <NULLS> element. The field attribute in the <NULL> element sets each column name. Apply filters to the analysis within the <CONSTRAINT> element. The following code illustrates the structure for the a null and padded space count analysis:

```
<TABLE name="table name">

<!-- May contain one or more columns -->

<NULLS><!-- With no constraints -->

<NULL field="column name"/><!-- With constraints -->

<NULL field="column name">

<!-- Constraint feature is optional.

May contain one or more constraints. -->

<CONSTRAINT field="column name" operator="operator"

value="filter value" />
```

```
</NULL>
```

</NULLS>

```
</TABLE>
```

The following XML code sample is an example of the correct structure:

```
<TABLE name="ACCT">
```

<NULLS>

```
<NULL field="ACCT_TYPE1_CD"/>
<NULL field="RGSTN_TYPE_CD">
<CONSTRAINT field="DATA_DUMP_DT" operator="EQ"
value="15-NOV-2006" />
```

</NULL>

</NULLS>

```
<TABLE name="ACCT">
```

### This code executes the following queries:

```
SELECT sum(case when ACCT_TYPE1_CD is null then 1 else 0 end)as NULL_CTO,
sum(case when ACCT_TYPE1_CD <> ltrim(rtrim(ACCT_TYPE1_CD))
then 1 else 0 end) as SPACE_CTO,
sum(case when RGSTN_TYPE_CD is null
and DATA_DUMP_DT='15-NOV-2006' then 1 else 0 end) as NULL_CT1,
sum(case when RGSTN_TYPE_CD <> ltrim(rtrim(RGSTN_TYPE_CD))
and DATA_DUMP_DT='15-NOV-2006' then 1 else 0 end) as SPACE_CT1
FROM ACCT a
```

### 8.2.1.2.4 Analyzing Join Counts

A join identifies the relationship between two tables by common fields. Checking for join counts determines the referential integrity between two or more tables. Determine join counts as follows:

- Simple join between two or more tables (Refer to *Simple Join* on page 162, for more information).
- Simple join between two or more tables with filter restriction (Refer to *Simple Join with Filter Restriction* on page 163, for more information).
- Join count of distinct values for specific column (Refer to *Join Count by Distinct Column* on page 164, for more information).

The join count analysis is structured within the following elements:

```
<ANALYSIS>
<JOINS>
<!-- analysis for referential integrity here -->
</JOINS>
```

#### </ANALYSIS>

#### 8.2.1.2.4.1 Simple Join

A join is set within the <JOIN> element. To retrieve the join count between two or more tables, the joins are identified within the <MULTIJOIN> element. Within this <MULTIJOIN> element, multiple <JOIN> elements can be set.

Because a join retrieves the join count between two or more tables, <LEFT> and <RIGHT> elements are used to indicate the tables. The <LEFT> element identifies the first table and its field using the table and column attributes. The table and column attributes for the <RIGHT> element identify the second table and field. The structure for a simple join count analysis is:

```
<MULTIJOIN>
```

The following XML code provides an example:

```
<ANALYSIS>
  <JOINS>
  <MULTIJOIN>
     <JOIN>
       <LEFT table="ACCT" column="ACCT INTRL ID" />
       <RIGHT table="CUST ACCT" column="ACCT INTRL ID" />
     </JOIN>
  </MULTIJOIN>
  <MULTIJOIN>
     <JOIN>
       <LEFT table="ACCT" column="ACCT INTRL ID" />
       <RIGHT table="CUST ACCT" column="ACCT INTRL ID" />
     </JOIN>
     <JOIN>
       <LEFT table="CUST" column="CUST INTRL ID" />
       <RIGHT table="CUST ACCT" column="CUST INTRL ID" />
     </JOIN>
   </MULTIJOIN>
  </JOINS>
```

</ANALYSIS>

This XML code executes the following queries:

select count(1)
from ACCT a, CUST\_ACCT b
where a.ACCT\_INTRL\_ID=b.ACCT\_INTRL\_ID

select count(1)
from ACCT a, CUST\_ACCT b, CUST c
where a.ACCT\_INTRL\_ID=b.ACCT\_INTRL\_ID
and c.CUST\_INTRL\_ID=b.CUST\_INTRL\_ID

#### 8.2.1.2.4.2 Simple Join with Filter Restriction

Adding a filter to the joins determines the join count between tables with a restriction. A filter uses the table, field, operator, and value attributes to set the restriction. The operator is limited to the XML code operators in Table 55, for more information.

The structure is organized in the same manner as a Simple Join with an added <FILTER> element. The following code illustrates the structure:

<MULTIJOIN>

</MULTIJOIN>

The <FILTER> element is optional in the join analysis. Multiple filters can be applied to a join. The AND operator is appended to each filter condition upon creation of the query. The following XML code illustrates the use of a filter with a simple join analysis:

```
<ANALYSIS>
<JOINS>
<MULTIJOIN>
<JOIN>
<LEFT table="ACCT" column="ACCT_INTRL_ID" />
<RIGHT table="CUST_ACCT" column="ACCT_INTRL_ID" />
</JOIN>
```
</MULTIJOIN

</JOINS>

</ANALYSIS>

This code executes the following query:

```
select count(1) from ACCT a, CUST_ACCT b
where a.ACCT_INTRL_ID=b.ACCT_INTRL_ID
and a.DATA_DUMP_DT>='01-NOV-2006' and a.DATA_DUMP_DT<='05-NOV-2006'</pre>
```

To filter for values that are null or not null, set the operator to EMPTY and the value to IS NULL or IS NOT NULL, respectively.

#### 8.2.1.2.4.3 Join Count by Distinct Column

To determine a join count of the number of distinct values for a specified column within the joined tables, include the <DISTINCT\_COUNT> element as content to the <MULTIJOIN> element. The targeted table and its column are set to the table and column attributes, respectively. The following sample demonstrates integration of the <DISTINCT\_COUNT> element in the analysis:

<MULTIJOIN>

```
<JOIN>
        <LEFT table="table name" column="column" />
        <RIGHT table="table name" column="column" />
        </JOIN>
        <!-- Optional. Can only have one DISTINCT_COUNT within
        the MULTIJOIN element. -->
        <DISTINCT_COUNT table="table name" column="column" />
        </MULTIJOIN>
```

The <DISTINCT COUNT> element is optional in the join analysis.

The following XML sample code illustrates use of the <DISTINCT\_COUNT> element:

```
<ANALYSIS>
<JOINS>
<MULTIJOIN>
<JOIN>
<LEFT table="ACCT" column="ACCT_INTRL_ID" />
```

```
<RIGHT table="CUST_ACCT" column="ACCT_INTRL_ID" />
</JOIN>
<FILTER table="ACCT" column="DATA_DUMP_DT" operator=
        "EQ" value="02-NOV-2006" />
<DISTINCT_COUNT table="ACCT" column="ACCT_TYPE_CD" />
</MULTIJOIN>
</JOINS>
</ANALYSIS>
```

This sample code executes the following query:

select count(DISTINCT a.ACCT\_TYPE\_CD)
from ACCT a, CUST\_ACCT b
where a.ACCT INTRL ID=b.ACCT INTRL ID and a.DATA DUMP DT='02-NOV-2006'

#### 8.2.1.2.5 Other Queries

The Data Analysis Tool also supports providing SQL queries directly in the analysis XML file. A query has two components: the query title and the query itself. As queries often contain characters that are "reserved" in XML, you should follow the example below for "escaping" the SQL to ensure that it does not become corrupted.

```
<QUERIES>
```

```
<SQLQUERY title="title">
select col1, col2 from some_table
where some_condition
</SQLQUERY>
</OUERIES>
```

The following XML sample code illustrates use of the <QUERIES> element:

```
<ANALYSIS>
```

<QUERIES>

```
<SQLQUERY title="FO Transaction
Roles"><![CDATA[ select
FOT.mantas_PRODUCT_TYPE_CD,
FOTPS.PARTY_ROLE_CD, count(1) as RoleCt
from FO_TRXN_STAGE FOT, FO_TRXN_PARTY_STAGE
FOTPS
where FOT.TRXN INTRL ID = FOTPS.TRXN INTRL ID
```

This code runs the query in the <SQLQUERY> element and writes the results to the output file. For SQL queries, the results are always in HTML. Your code can contain any number of <SQLQUERY> elements. The system runs each query in sequence after the other components of analysis are complete.

#### 8.2.1.2.5.1 SQLQUERY Element Rules

Several cautions and notes are specific to the <sqlQUERY> element:

- If your query contains characters that XML standards reserve , such as > or <, you must place your query within a CDATA block.
- Verify that no white space exists between the SQL query opening tag and the CDATA tags, such as <! [CDATA[ ...) and the closing tag, such as ...]]>.
- Processing extracts column headers in the output from the SQL query itself. When performing calculations in return columns, it is best to alias the return columns for output.
- Line breaks and comments in the SQL are acceptable, but you should use /\* \*/ style comments in lieu of single-line comments for safety.
- The tool does not perform any schema-name substitution. Therefore, verify that any schema names match the database contents. The database user , such as ATOMIC, has aliases for most tables you may must analyze. Thus, running the tool as ATOMIC should prevent you from need-ing schema names in queries.

### 8.2.2 Using the Data Analysis Tool

After editing the configuration files, you can run the Data Analysis Tool as a foreground or background process.

The following table lists the XML input files delivered for use with the Data Analysis Tool.

| File                     | Description                                                                                                    |
|--------------------------|----------------------------------------------------------------------------------------------------|
| analysis_aml.xml         | Analysis configuration specific for data required by Anti-Money Laundering scenarios and Ingestion Manager operations to support them.               |
| analysis_aml_ui.xm<br>l  | Analysis configuration specific for data displayed in support of Anti-Money Laundering scenarios.                                                    |
| analysis_iaml.xml        | Analysis configuration specific for data required by Institutional Anti-Money Laundering scenarios and Ingestion Manager operations to support them. |
| analysis_iaml_ui.x<br>ml | Analysis configuration specific for data displayed in support of Institutional Anti-Money Laundering scenarios.                                      |

#### Table 56: Data Analysis Tool XML Input Files

You can also create your own files using the provided files as a template. Place files that you create in the mantas\_cfg directory that the DTD can locate. If you place your files in a different directory, you must modify the DTD reference in the XML files to qualify the path to the DTD.

### 8.2.2.1 Running the Data Analysis Tool

To run the Data Analysis Tool, follow these steps:

- 1. Navigate to the <OFSAAI Installed Directory>/database/db\_tools/bin directory.
- 2. Execute the following command:

```
run data analysis tool.sh [bg] [-i input file.xml] [-o outputfile]
```

The following table describes the command line arguments that the Data Analysis Tool uses.

| Argument          | Explanation                                                                                                    |
|-------------------|----------------------------------------------------------------------------------------------------|
| bg                | If provided, runs the tool in the background. You can then disconnect your Unix or Linux session without interrupting the tool's operation. The system directs any output from the screen to the nohup.out file in the directory from which you ran the tool. |
| -i<br>input_file  | Uses an input analysis file (Table 56) other than the one that install.cfg specifies. Omission of this argument causes the Data Analysis Tool to use the default file in install.cfg.                                                                         |
| -o<br>output_file | Writes the output to a file other than the one that install.cfg specifies. Omission of this argument causes the Data Analysis Tool to use the default file in install.cfg.                                                                                    |

Table 57: Command Line Arguments

### 8.2.3 Logs

The Data Analysis Tool writes status and error messages to the configured log file. The default location for this log file is:

<OFSAAI Installed Directory>/database/db\_tools/logs/data\_analysis\_tool.log

The system writes any system-type errors that prevent the tool from connecting to or operating this log file. It also writes data errors to the log and includes them in the data analysis report output (Refer to *Understanding the Data Analysis Report*, on page 167, for more information).

### 8.2.3.1 Understanding the Data Analysis Report

The tool generates a data analysis report, which resides in the location you specified in the install.cfg file or with the command line -o argument.

Oracle recommends that you view the output report using Microsoft Excel because this HTML file has specific HTML formatting for Excel.

The following table describes sections of the output report.

| Section                                | Description                                                                                                    |
|----------------------------------------|----------------------------------------------------------------------------------------------------|
| Table Count Summary                    | Contains the row count of each table in the configured database excluding the KDD, archive, and temp tables.                                                                                                    |
| Field Distribution<br>Summary Table    | Groups by table the unique values for the identified fields and number of times each value occurs in the table. This summary table appears only in the report if the analysis for Distinct Values for Fields of Interest and Its Count was configured in the XML file. In addition, quotes enclose any values with padded spaces to identify spaces in the value. |
| Null Summary Count<br>Table            | Groups by table the number of nulls present and values with padded spaces for the identified fields in each table. This summary table only appears in the report if the analysis for Null and Padded Space Count has been configured in the XML file.                                                                                                    |
| Referential Integrity<br>Table Summary | Displays the join analysis, the number of rows returned between the joined tables, and the table count for each table being joined. This summary only appears in the report if the analysis for Join Counts has been configured in the XML file.                                                                                                    |

Table 58: Data Analysis Report Output

| Section       | Description                                                                            |
|---------------|----------------------------------------------------------------------------------------|
| Query Results | Displays the results of queries specified in the QUERIES section of the analysis file. |
| SQL Report    | Lists all of the SQL run to produce the other sections of the report.                  |
| Error Report  | Displays any errors that occurred when any of the queries were performed.              |

#### Table 58: Data Analysis Report Output (Continued)

# 8.2.4 Troubleshooting the Data Analysis Tool

Table 59 lists common Data Analysis Tool errors and their solutions.

#### Table 59: Troubleshooting Data Analysis Tool Errors

| Error Message                                                 | Cause                                            | Solution                                                                               |
|---------------------------------------------------------------|--------------------------------------------------|----------------------------------------------------------------------------------------|
| java.io. FileNotFoundException <path &="" filename=""></path> | The system cannot find the file specified.       | Verify the install.cfg file indicates the correct path.                                |
| <pre>java.lang. RuntimeException: Tables  and </pre>          | Tables  and  are already joined in this fashion. | In the analysis.xml file, remove duplicate join contents in the <join> element.</join> |

# 8.3 Managing Get Dataset Query with Thresholds Utility

Processing uses the Get Dataset Query with Thresholds Utility to store a dataset query in the Behavior Detection database with the threshold names and not with the threshold values. When the Behavior Detection engine executes a scenario, it substitutes the correct threshold values in the SQL query before submitting it to the database. Tracking of the query that executes in the database occurs only through the Behavior Detection engine log file when it runs in trace mode.

This section covers the following topics:

- Using the Get Dataset Query With Thresholds Utility
- Executing the Get Dataset Query with Thresholds Utility

# 8.3.1 Using the Get Dataset Query With Thresholds Utility

Processing extracts the dataset query and uses it as input for tuning and execution plan generation.

| NOTE | This utility does not recursively substitute thresholds in child datasets. Therefore, if a dataset being extracted has a reference to another dataset, manual extraction of that dataset must also occur. |
|------|----------------------------------------------------------------------------------------------------|
|------|----------------------------------------------------------------------------------------------------|

The following table describes the parameters to provide with the get\_dataset\_query.sh script:

| Parameter           | Description                                           |
|---------------------|-------------------------------------------------------|
| Dataset ID          | Unique identifier of the dataset for retrieval.       |
| Threshold Set<br>ID | Unique identifier of the threshold set for retrieval. |

#### Table 60: Get Dataset Query Variables

# 8.3.2 Executing the Get Dataset Query with Thresholds Utility

The following section provides instructions to execute the Get Dataset Query with Thresholds Utility.

To execute the Get Dataset Query with Thresholds Utility, follow these steps:

1. After the Alert Creator process completes, execute the get\_dataset\_query.sh script as follows:

```
<OFSAAI Installed Directory>/database/db_tools/bin/get_dataset_query.sh <Dataset ID> <Threshold Set ID>
```

The dataset query automatically prints to standard output, which you can copy and paste into any other application.

When the dataset query does not find a dataset, output is:

Error: Dataset not found.

When the dataset query does not find a threshold set, output is:

Error: Threshold Set not found.

Optional: Redirect the output into a text file as follows:

```
<OFSAAI Installed Directory>/database/db_tools/bin/get_dataset_query.sh
<Dataset ID> <Threshold Set ID> query.sql
```

# 8.4 Managing Scenario Migration Utility

Use the Scenario Migration Utility to migrate scenarios, datasets, networks, and associated metadata from the development environment to the production environment.

To provide a list of scenarios, datasets, or networks, you edit the scnros.cfg, dataset.cfg, or the network.cfg files prior to scenario extraction or loading.

The Scenario Migration Utility creates and migrates the following metadata files:

- Scenarios: The <scenario catalog identifier>.<scenario id>.xml file contains scenario metadata for core Behavior Detection tables. It also may contain scenario metadata for optional tables.
- **Datasets:** The <dataset idDS>.xml file contains dataset metadata for core Behavior Detection tables.

• **Networks:** The <network>NW.xml file contains network metadata for core Behavior Detection tables.

**NOTE** When the Scenario Migration Utility extracts these files, you can version-control them or store them in the Oracle client's archival system.

To help avoid accidental loading of a scenario into the incorrect environment, the Scenario Migration utility enables you to *name* your source and target environments. On extract, you can specify the environment name to which you plan to load the scenario. If you attempt to load it to a different environment, the system displays a warning prompt.

This section covers the following topics:

- Logs
- Using the Scenario Migration Utility
- Scenario Migration Best Practices

### 8.4.1 Logs

The Scenario Migration Utility produces two log files (Figure 36 on page 173): load.log and extract.log. These files reside in the following location:

<OFSAAI Installed Directory>/database/db\_tools/logs

### 8.4.2 Using the Scenario Migration Utility

This section covers the following topics, which describe configuring and executing the Scenario Migration Utility, including extracting and loading metadata:

- Configuring the Scenario Migration Utility
- Extracting Scenario Metadata
- Loading Scenario Metadata

#### 8.4.2.1 Configuring the Scenario Migration Utility

To configure the Scenario Migration Utility, follow these steps:

Navigate to OFSAAI Installed Directory>/database/db\_tools/mantas\_cfg/install.cfg. Theinstall.cfg file contains common configuration information that Scenario Migration and other utilities require for processing. Figure 36 provides sample information from the install.cfg file that is specific to this utility.

### 

#### GENERAL SCENARIO MIGRATION SETTINGS

#Specify the flags for whether scoring rules and wrapper datasets must be extracted or loaded score.include=N wrapper.include=N

#Specify the Use Code for the scenario. Possible values are 'BRK' or 'EXP' load.scnro.use=BRK

#If custom patterns exist for a product scenario, set to 'Y' when loading a scenario hotfix. #This should normally be set to 'N'. load.ignore.custom.patterns=N

#Specify the full path of depfile and name of fixfile used for extraction and loading #Note : fixfile need not be specified in case of loading sm.depfile=/scratch/ofsaaapp/OFSBD 8.0.2/OFSBD 8.0.2\_B06/BDP62\_B06/database/ db\_tools/mantas\_cfg/dep.cfg

sm.release=5.7.1

#### EXTRACT

# Specify the database details for extraction extract.database.username=\${utils.database.username} extract.database.password=\${utils.database.password}

# Specify the case schema name for both extraction and load . caseschema.schema.owner=ATOMIC

# Specify the jdbc driver details for connecting to the source database extract.conn.driver=\${database.driverName} extract.conn.url=jdbc:oracle:thin:@ofss220074.in.oracle.com:1521:Ti1011L56 ccontinued from previous page) extract.schema.market=\${schema.market.owner} extract.user.miner=\${load.user.miner} extract.miner.password=\${utils.miner.password}

# File Paths for Extract

#Specify the full path in which to place extracted scenarios

extract.dirname=/scratch/ofsaaapp/OFSBD 8.0.2/OFSBD 8.0.2\_B06/BDP62\_B06/database/ db\_tools/data

#Specify the full path of the directory where the backups for the extracted scripts would be maintained

extract.backup.dir=/scratch/ofsaaapp/OFSBD 8.0.2/OFSBD 8.0.2\_B06/BDP62\_B06/database/ db\_tools/data/temp

#Controls whether jobs and thresholds are constrained to IDs in the product range (product.id.range.min

# through product.id.range.max). Values are Y and N. If the range is not restricted, you can use range.check

# to fail the extract if there are values outside the product range.

extract.product.range.only=N

extract.product.range.check=N

#### LOAD

# Specify the jdbc driver details for connecting to the target database load.conn.driver=\${database.driverName} load.conn.url=\${utils.database.urlName}

#Target System ID load.system.id=Ti1011L56

# Specify the schema names for Load load.schema.mantas=\${schema.mantas.owner} load.schema.case=ATOMIC

| (Continued from previous page)                                                                  |
|-------------------------------------------------------------------------------------------------|
| #Directory where scenario migration files reside for loading                                    |
| load.dirname=/scratch/ofsaaapp/OFSBD 8.0.2/OFSBD 8.0.2_B06/BDP62_B06/database/<br>db_tools/data |
| # Specify whether threshold can be updated                                                      |
| load.threshold.update=Y                                                                         |
| # Specify whether or not to verify the target environment on load                               |

#### Figure 36: Sample install.cfg File for Scenario Migration

In the install.cfg file, entries are in the form Property1=\${Property2}. That is, the value for Property1 is the value that processing assigns to Property2. As such, if you change Property2's value, Property1's value also changes.

#### 8.4.2.1.1 Configuring the Environment

To configure the environment for scenario migration, modify the parameters that the sample <ofsaal Installed Directory>/database/db\_tools/mantas\_cfg/install.cfg shows. The tables in the following sections describe the parameters specific to the Scenario Migration Utility.

#### 8.4.2.1.2 Configuring General Scenario Migration

The following table describes general scenario migration parameters.

| score.include   | Flag that indicates whether scenario migration includes scenario scoring metadata; value is "Y" or "N" (the default).                        |
|-----------------|----------------------------------------------------------------------------------------------------|
| wrapper.include | Flag that indicates whether scenario migration includes wrapper metadata; value is "Y" or "N" (the default).                                 |
| sm.depfile      | Location of the scenario migration dependencies file, <ofsaai directory="" installed="">/<br/>database/db_tools/mantas_cfg/dep.cfg.</ofsaai> |
| sm.release      | Version of the Scenario Migration Utility.                                                                                                   |

**Caution:** Oracle strongly recommends that you maintain scores and threshold values in a single environment. Maintaining these attributes in multiple environments and migrating the scenarios between the environments can cause the loss of threshold set-specific scoring rules.

#### 8.4.2.1.3 Configuring Scenario Extraction

The following table describes scenario extraction parameters.

#### **Table 61: Configuring Scenario Extraction**

| Parameter                 | Description                                                              |
|---------------------------|--------------------------------------------------------------------------|
| extract.database.username | User used to connect to the database when extracting scenarios (ATOMIC). |
| extract.database.password | Password for the above user.                                             |

#### Table 61: Configuring Scenario Extraction

| Parameter                   | Description                                                                                                    |
|-----------------------------|----------------------------------------------------------------------------------------------------|
| extract.conn.driver         | Database connection driver that the utility is to use (oracle.jdbc.driver.OracleDriver).                                                                                                    |
| extract.conn.url            | Database connection string that the Scenario Migration Utility is to use.                                                                                                    |
| extract.system.id           | System from which the scenario was extracted.                                                                                                    |
| extract.schema.mantas       | ATOMIC schema owner in the database into which extraction of the scenarios occurs (ATOMIC).                                                                                                    |
| extract.schema.business     | ATOMIC schema owner in the database into which extraction of the scenarios occurs (ATOMIC).                                                                                                    |
| extract.schema.market       | ATOMIC schema owner in the database into which extraction of the scenarios occurs (ATOMIC).                                                                                                    |
| extract.user.miner          | ATOMIC schema owner in the database into which extraction of the scenarios occurs (ATOMIC).                                                                                                    |
| extract.miner.password      | Password for the above user.                                                                                                    |
| extract.dirname             | Full path to the target directory where the utility writes extracted metadata ( <ofsaai directory="" installed="">/database/ db_tools/data).</ofsaai>                                             |
| extract.backup.dir          | Full path to the target directory where the utility writes backups of the extracted metadata ( <ofsaai directory="" installed="">/ database/db_tools/ data/temp).</ofsaai>                        |
| extract.product.range.only  | Indicator (Y or N) of whether to extract custom patterns, jobs, thresholds, threshold sets, and scoring rules when extracting a scenario. Set to Y to prevent extraction of these entities.       |
| extract.product.range.check | (For internal use only.)<br>Indicator (Y or N) of whether to fail the extraction of a scenario if any<br>metadata has sequence IDs outside the product range. Set to Y to fail the<br>extraction. |

#### 8.4.2.1.3.1 Configuring Scenario Load

The following table describes scenario load parameters.

#### Table 62: Configuring Scenario Load

| Parameter        | Description                                                                              |
|------------------|------------------------------------------------------------------------------------------|
| load.conn.driver | Database connection driver that the utility is to use (oracle.jdbc.driver.OracleDriver). |
| load.conn.url    | Database connection string that the Scenario Migration Utility is to use.                |

#### Table 62: Configuring Scenario Load

| Parameter                                 | Description                                                                                                    |
|-------------------------------------------|----------------------------------------------------------------------------------------------------|
| <pre>load.ignore.custom.patterns =N</pre> | When set to N, custom patterns will not be ignored. This mode should be used<br>when migrating scenarios between environments within the client's<br>environment. If a custom pattern is not in the loaded XML file, then it will be<br>deactivated.                                                                                                    |
|                                           | When set to Y, any custom patterns will be ignored by the load process, and should continue to operate.                                                                                                    |
| load.schema.mantas                        | ATOMIC schema owner in the database in which loading of the scenario occurs (ATOMIC).                                                                                                    |
| load.schema.business                      | ATOMIC schema owner in the database in which loading of the scenario occurs (ATOMIC).                                                                                                    |
| load.schema.market                        | ATOMIC schema owner in the database in which loading of the scenario occurs (ATOMIC).                                                                                                    |
| load.user.miner                           | ATOMIC schema owner in the database in which loading of the scenario occurs (ATOMIC).                                                                                                    |
| load.miner.password                       | Password for the above user.                                                                                                    |
| load.threshold.update                     | <ul> <li>Threshold values from the incoming scenario.</li> <li>Selecting N retains the threshold values from the target environment.</li> <li>Selecting Y updates thresholds in the target environment to values from the incoming file.</li> </ul>                                                                                                    |
| load.system.id                            | Name that is assigned to the system into which this instance of Scenario<br>Migration loads metadata. The system compares the value for this setting to<br>the target system in the metadata file.                                                                                                    |
| load.dirname                              | Directory from which the system loads scenario, network, and dataset XML files.                                                                                                    |
| verify.target.system                      | <ul> <li>Check target name upon loading metadata files.</li> <li>Setting to N prevents Scenario Migration from checking the load.system.id against the target system specified when the scenario, network or dataset was extracted.</li> <li>Setting to Y enables this check. If the target in the XML file does not match the setting for load.system.id or the target is present in XML file but the load.system.id is blank then the system prompts you for an appropriate action. You can then continue with load or abandon the load, and you can apply the same answer to all other files in the session of Scenario Migration or allow the utility to continue prompting on each XML file that has a mismatch.</li> </ul> |

### 8.4.2.2 Extracting Scenario Metadata

Scenario metadata includes XML files that contain the table data for scenario, dataset, and network logic. The  $sm_extract.sh$  script invokes a Java tool, which creates these files. You start this script as follows:

sm extract.sh <mode> -notarget | -target <name>

where:

- mode (mandatory) is the scenario, network, or dataset.
- -notarget, if included, implies that the system does not save the target environment to the generated XML files.
- -target <name> identifies the same target (in <name>) for all extracted XML files.

If you do not specify <code>-notarget</code> or <code>-target</code> <name> on the command line, the system prompts you to supply a target environment on each extracted file.

To extract scenario, dataset, and network metadata, follow these steps:

1. Navigate to the

cd <OFSAAI Installed Directory>/db tools directory

- 2. Edit the metadata configuration files with identifying information for the scenarios, datasets, or networks for extraction:
- <scnro\_ctlg\_id> in the scnros.cfg file

and/or

• <scnro\_ctlg\_id>.<scnro\_id> in the scnros.cfg file

**Note:** Providing both <scnro\_ctlg\_id> and <scnro\_id> in the scnros.cfg file allows finer granularity when extracting scenarios. If you provide both a scenario catalog ID and a scenario ID on a line, you must separate them with a period.

- <data\_set\_id> in the dataset.cfg file
- <network id> in the network.cfg file

3. Execute the sm extract.sh script in this order:

- a. Enter sm extract.sh dataset to extract dataset metadata.
- b. Enter sm\_extract.sh scenario to extract scenario metadata.
- c. Enter  ${\tt sm\_extract.sh}$  network to extract network metadata.

#### 8.4.2.3 Loading Scenario Metadata

The sm\_load.sh script loads translated XML table data files into the target database.

To avoid corrupting the Behavior Detection process, never load scenarios while the process is running.

To load scenario, dataset, and network metadata, follow these steps:

1. Navigate to the following directory:

cd <OFSAAI Installed Directory>/db\_tools

- 2. Optional: Edit the metadata configuration files (that is, scnros.cfg, dataset.cfg, and network.cfg) with identifying information for the scenarios, datasets, or networks that you want to load:
- <scnro\_ctlg\_id> in the scnros.cfg file

and/or

• <scnro\_id> in the scnros.cfg file

**Note:** Providing both <scnro\_ctlg\_id> and <scnro\_id> in the scnros.cfg file allows finer granularity when loading scenarios. You must separate values with a period per line.

- <data set id> in the dataset.cfg file
- <network\_id> in the network.cfg file
  - 3. Copy the XML files you plan to load into the directory that the load.dirname specifies in the install.cfg file.
  - 4. Execute the sm\_load.sh script:
- a. Enter sm\_load.sh dataset to load dataset metadata.
- b. Enter sm\_load.sh scenario to load scenario metadata.
- c. Enter sm\_load.sh network to load network metadata.

### 8.4.3 Scenario Migration Best Practices

Migrating scenarios from one environment to another requires a unified process in order to prevent conflicts and errors. This section describes the recommended best practices for scenario migration for any existing OFSBD system.

**NOTE** Caution: Not following the recommended best practices while loading scenarios to the targeted system may cause one or more sequence ID conflicts to occur, and your scenario will not be loaded. Once a conflict occurs, the metadata in the target environment must be corrected before the scenario can be successfully loaded

To execute the recommended best practices, you should have an intermediate level knowledge of the scenario metadata, and be familiar with scenario patterns, thresholds, threshold sets, and so on. Basic SQL are required, as well as access privileges to the ATOMIC schema. You must also be able to update records through SQLPLUS or a similar DB utility.

#### 8.4.3.1 Process Overview

Scenario metadata is stored in many tables, with each table using a unique sequence ID for each of its records. If scenarios, thresholds, and scoring rules are modified in multiple environments using the same sequence ID range, then conflicts may occur when you migrate scenarios to these environments. To prevent conflict, you must set different sequence ID ranges in each of the environments.

The recommended best practices contain two basic points:

- Make changes in only one environment
- Separate the sequence ID ranges

#### 8.4.3.2 Best Practices

Prepare to implement the recommended best practices before installing OFSBD. Once the application is installed you should execute these steps to avoid scenario migration problems.

#### 8.4.3.2.0.1 Making changes in only one environment

- 1. Only make changes to scenarios, thresholds, threshold sets, and scoring rules in the source environment.
- 2. Test and confirm your changes in the source environment.
- 3. Extract scenarios from the source environment and migrate them to all of your target environments.

Conflicting sequence IDs are often the cause errors when you migrate a scenario, so it is important to separate the sequence ID range.

#### 8.4.3.2.0.2 Separating Sequence ID ranges

- 1. Review the ATOMIC.KDD\_COUNTER table, which contains all sequence ID ranges and current values.
- 2. Start your sequence ID ranger at 10,000,000 and separate each environment by 10,000,000. The OFSBD product sequence ID range is >100,000,000.

#### 8.4.3.3 Sequences to Modify

You should set these sequences before doing any work on scenarios, thresholds, or scoring rules.

Table 63 lists sequences involved and sample values for the Development environment.

| TABLE_NM                      | SEQUENCE_NAME             | CURRENT_VALUE | MIN_VALUE | MAX_VALUE |
|-------------------------------|---------------------------|---------------|-----------|-----------|
| KDD_ATTR                      | ATTR_ID_SEQUENCE          | 1000000       | 10000000  | 19999999  |
| KDD_AUGMENTATION              | AGMNT_INSTN_ID_SEQ        | 1000000       | 10000000  | 19999999  |
| KDD_DATASET                   | DATASET_ID_SEQUENC<br>E   | 1000000       | 10000000  | 19999999  |
| KDD_JOB                       | JOB_ID_SEQ                | 20000000      | 10000000  | 19999999  |
| KDD_LINK_ANLYS_NTWRK_<br>DEFN | NTWRK_DEFN_ID_SEQ         | 1000000       | 10000000  | 19999999  |
| KDD_LINK_ANLYS_TYPE_C<br>D    | TYPE_ID_SEQ               | 1000000       | 10000000  | 19999999  |
| KDD_NTWRK                     | NTWRK_ID_SEQ              | 1000000       | 10000000  | 19999999  |
| KDD_PARAM_SET                 | PARAM_SET_ID_SEQ          | 20000000      | 10000000  | 19999999  |
| KDD_PTTRN                     | PTTRN_ID_SEQ              | 1000000       | 10000000  | 19999999  |
| KDD_RULE                      | RULE_ID_SEQ               | 1000000       | 10000000  | 19999999  |
| KDD_SCNRO                     | SCNRO_ID_SEQ              | 1000000       | 10000000  | 19999999  |
| KDD_SCORE                     | SCORE_ID_SEQ              | 1000000       | 10000000  | 19999999  |
| KDD_SCORE_HIST                | SCORE_HIST_SEQ_ID_<br>SEQ | 1000000       | 10000000  | 19999999  |
| KDD_TSHLD                     | TSHLD_ID_SEQ              | 1000000       | 1000000   | 19999999  |
| KDD_TSHLD_HIST                | HIST_SEQ_ID_SEQ           | 1000000       | 1000000   | 19999999  |

#### Table 63: Environment 1 (Development)

#### Table 63: Environment 1 (Development)

| KDD_TSHLD_SET | TSHLD_SET_ID_SEQ | 1000000 | 1000000 | 19999999 |
|---------------|------------------|---------|---------|----------|
|---------------|------------------|---------|---------|----------|

Table 64 lists sequences involved and sample values for the Test/UAT environment.

#### Table 64: Environment 2 (Test/UAT)

| TABLE_NM                      | SEQUENCE_NAME             | CURRENT_VALUE | MIN_VALUE | MAX_VALUE |
|-------------------------------|---------------------------|---------------|-----------|-----------|
| KDD_ATTR                      | ATTR_ID_SEQUENCE          | 2000000       | 20000000  | 29999999  |
| KDD_AUGMENTATION              | AGMNT_INSTN_ID_SEQ        | 2000000       | 20000000  | 29999999  |
| KDD_DATASET                   | DATASET_ID_SEQUENC<br>E   | 2000000       | 20000000  | 29999999  |
| KDD_JOB                       | JOB_ID_SEQ                | 2000000       | 20000000  | 29999999  |
| KDD_LINK_ANLYS_NTWRK_<br>DEFN | NTWRK_DEFN_ID_SEQ         | 2000000       | 20000000  | 29999999  |
| KDD_LINK_ANLYS_TYPE_C<br>D    | TYPE_ID_SEQ               | 2000000       | 20000000  | 29999999  |
| KDD_NTWRK                     | NTWRK_ID_SEQ              | 2000000       | 20000000  | 29999999  |
| KDD_PARAM_SET                 | PARAM_SET_ID_SEQ          | 2000000       | 20000000  | 29999999  |
| KDD_PTTRN                     | PTTRN_ID_SEQ              | 2000000       | 20000000  | 29999999  |
| KDD_RULE                      | RULE_ID_SEQ               | 2000000       | 20000000  | 29999999  |
| KDD_SCNRO                     | SCNRO_ID_SEQ              | 2000000       | 20000000  | 29999999  |
| KDD_SCORE                     | SCORE_ID_SEQ              | 2000000       | 20000000  | 29999999  |
| KDD_SCORE_HIST                | SCORE_HIST_SEQ_ID_<br>SEQ | 2000000       | 20000000  | 29999999  |
| KDD_TSHLD                     | TSHLD_ID_SEQ              | 20000000      | 2000000   | 29999999  |
| KDD_TSHLD_HIST                | HIST_SEQ_ID_SEQ           | 2000000       | 20000000  | 29999999  |
| KDD_TSHLD_SET                 | TSHLD_SET_ID_SEQ          | 2000000       | 20000000  | 29999999  |

,Table 65 lists sequences involved and sample values for the Production environment.

#### Table 65: Environment 3 (PROD)

| TABLE_NM         | SEQUENCE_NAME       | CURRENT_VALUE | MIN_VALUE | MAX_VALUE |
|------------------|---------------------|---------------|-----------|-----------|
| KDD_ATTR         | ATTR_ID_SEQUENCE    | 3000000       | 3000000   | 39999999  |
| KDD_AUGMENTATION | AGMNT_INSTN_ID_SEQ  | 3000000       | 3000000   | 39999999  |
| KDD_DATASET      | DATASET_ID_SEQUENCE | 3000000       | 3000000   | 39999999  |
| KDD_JOB          | JOB_ID_SEQ          | 3000000       | 3000000   | 39999999  |

| TABLE_NM                      | SEQUENCE_NAME             | CURRENT_VALUE | MIN_VALUE | MAX_VALUE |
|-------------------------------|---------------------------|---------------|-----------|-----------|
| KDD_LINK_ANLYS_NTWRK_<br>DEFN | NTWRK_DEFN_ID_SEQ         | 3000000       | 30000000  | 39999999  |
| KDD_LINK_ANLYS_TYPE_C<br>D    | TYPE_ID_SEQ               | 3000000       | 30000000  | 39999999  |
| KDD_NTWRK                     | NTWRK_ID_SEQ              | 2000000       | 20000000  | 29999999  |
| KDD_PARAM_SET                 | PARAM_SET_ID_SEQ          | 3000000       | 3000000   | 39999999  |
| KDD_PTTRN                     | PTTRN_ID_SEQ              | 3000000       | 3000000   | 39999999  |
| KDD_RULE                      | RULE_ID_SEQ               | 3000000       | 3000000   | 39999999  |
| KDD_SCNRO                     | SCNRO_ID_SEQ              | 3000000       | 3000000   | 39999999  |
| KDD_SCORE                     | SCORE_ID_SEQ              | 3000000       | 3000000   | 39999999  |
| KDD_SCORE_HIST                | SCORE_HIST_SEQ_ID_S<br>EQ | 3000000       | 30000000  | 39999999  |
| KDD_TSHLD                     | TSHLD_ID_SEQ              | 3000000       | 3000000   | 39999999  |
| KDD_TSHLD_HIST                | HIST_SEQ_ID_SEQ           | 3000000       | 30000000  | 39999999  |
| KDD_TSHLD_SET                 | TSHLD_SET_ID_SEQ          | 3000000       | 3000000   | 39999999  |

Table 65: Environment 3 (PROD) (Continued)

In order to update your database tables with recommended values, use SQLPLUS or a similar tool.

A sample SQL statement to update a set of sequence is:

```
UPDATE KDD_COUNTER
```

```
set min_value = 10000000,
    max_value = 199999999,
    current_value = 10000000
where sequence_name in
('DATASET_ID_SEQUENCE',
 'ATTR_ID_SEQUENCE',
 'PARAM_SET_ID_SEQ',
 'PTTRN_ID_SEQ',
 'RULE_ID_SEQ',
 'SCNRO_ID_SEQ',
 'JOB_ID_SEQ',
 'TSHLD_ID_SEQ',
```

```
'NTWRK_DEFN_ID_SEQ',
```

```
'TYPE_ID_SEQ',
```

```
'TAB_ID_SEQ',
```

```
'TSHLD_SET_ID_SEQ',
'HIST_SEQ_ID_SEQ',
'AGMNT_INSTN_ID_SEQ',
'SCORE_ID_SEQ',
'SCORE_HIST_SEQ_ID_SEQ');
```

Commit;

Repeat for each environment, remembering to change the values for min, max, and current.

# 8.5 Investigation Management Configuration Migration Utility

Use the Investigation Management Configuration Migration Utility to migrate Alert Viewer configuration metadata between environments. This utility provides a means to load alert and case configuration metadata into OFSBD as well as allows you to move configuration metadata between installations of OFSBD. Configuration metadata is considered to be that metadata associated with the alert workflow, such as actions, action categories, and standard comments. The migration process handles ONLY database metadata and is executed using two separate procedures—extraction and loading. The extraction process pulls metadata from an environment into a file that can be can be moved, configuration controlled, and loaded into another environment. The load process loads these extracted files into the target environment.

To avoid accidental loading of Investigation Metadata into the incorrect environment, the Investigation Management Configuration Migration Utility enables you to *name* your source and target environments. On extract, you can specify the environment name to which you plan to load the Investigation Metadata. If you attempt to load it to a different environment, the system displays a warning prompt.

**NOTE** Because not all configuration metadata lies within the database it may be necessary to manually copy over XML files associated with configuration. This manual process is not handled by the Investigation Management Configuration Migration Utility. Any customized XML file pertaining to configuration will must be manually migrated.

This section covers the following topics:

- Logs
- Using the Investigation Management Configuration Migration Utility

### 8.5.1 Logs

The Investigation Management Configuration Migration Utility produces two log files—load.log and extract.log. These files reside at the following location:

<OFSAAI Installed Directory>/database/db\_tools/logs

# 8.5.2 Using the Investigation Management Configuration Migration Utility

This section covers the following topics, which describe configuring and executing the Investment Configuration Metadata Migration Utility, including extracting and loading metadata:

- Configuring the Investment Configuration Metadata Migration Utility
- Loading Alert Viewer Metadata

### 8.5.2.1 Configuring the Investment Configuration Metadata Migration Utility

The <OFSAAI Installed Directory>/database/db\_tools/mantas\_cfg/install.cfg file contains common configuration information that Investment Configuration Metadata Migration Utility and other utilities require for processing. Figure 37 provides sample information from the install.cfg file that is specific to this utility.

This utility migrates data for the following tables:

- KDD\_ACTIVITY\_TYPE\_CD
- KDD\_ACTVY\_TYPE\_REVIEW\_STATUS
- KDD\_SCNRO\_CLASS\_ACTVY\_TYPE
- KDD\_ACTVY\_TYPE\_RSTRN
- KDD\_ACTVY\_CAT\_CD
- KDD\_CMMNT
- KDD\_SCNRO\_CLASS\_CMMNT
- KDD\_CMMNT\_CAT\_CD
- KDD REVIEW STATUS
- KDD\_ACTIVITY\_RESULT\_STATUS
- KDD\_EXTRL\_REF\_SRC
- KDD\_FOCUS\_ALERT\_ASGMT
- KDD\_AUTO\_CLOSE\_ALERT
- KDD\_BUS\_DMN
- KDD\_JRSDCN
- KDD\_COUNTER
- KDD CAL HOLIDAY
- KDD CAL WKLY OFF
- KDD\_REPORT\_TEMPLATE
- KDD\_REPORT\_TEMPLATE\_PARAM
- KDD\_REPORT\_DEFN
- KDD\_REPORT\_DEFN\_PARAM
- KDD\_REPORT\_TEMPLATE\_JRSDCN
- KDD\_AVERTED\_LOSS\_TYPE
- KDD\_REG\_REPORT\_TYPE

| • KDD_REG_REPORT_STATUS                                                                     |
|---------------------------------------------------------------------------------------------|
| #### EXTRACT (These properties are shared by IMCM with the Scenario Migration Utility)      |
|                                                                                             |
| # Specify the database details for extraction                                               |
| extract.database.username=\${utils.database.username}                                       |
| extract.database.password=\${utils.database.password}                                       |
|                                                                                             |
| # Specify the jdbc driver details for connecting to the source database                     |
| extract.conn.driver=\${database.driverName}                                                 |
| extract.conn.url= jdbc:oracle:oci:@T2O9S8                                                   |
| #Source System Id                                                                           |
| extract.system.id= TEST_ENVIORNMENT                                                         |
| # File Paths for Extract                                                                    |
| #Specify the full path in which to place extracted Correlation Rules                        |
| extract.dirname=/users/oriont/Mantas5.8/database/db_tools/data                              |
| #### LOAD (These properties are shared by IMCM Utility with the Scenario Migration Utility) |
| #Target System ID                                                                           |
| load.system.id= PROD_ENVIRONMENT                                                            |
| # Specify whether or not to verify the target environment on load                           |
|                                                                                             |

#### Figure 37: Sample <code>install.cfg</code> File for Investigation Management Configuration Migration

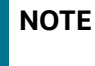

This script is part of the Database Tools that reside in the <OFSAAI Installed Directory>/database/db tools/bin directory.

#### 8.5.2.1.1 Configuring the Environment

To configure the environment for Investigation Metadata Migration, modify the parameters that the sample install.cfg file shows (refer to Table 67). The tables in the following sections describe the parameters specific to the Investigation Management Configuration Migration Utility.

#### 8.5.2.1.1.1 Configuring General Investigation Metadata Migration

The following table describes the general Investigation Metadata migration parameters.

config.filenm.prefix Prefix used by the utility for naming the extracted file,

#### 8.5.2.1.1.2 Configuring Investigation Metadata Extraction

The following table describes Investigation Metadata extraction parameters.

| Parameter                 | Description                                                                                                    |
|---------------------------|----------------------------------------------------------------------------------------------------|
| extract.database.username | User to connect to the database when extracting Investigation Metadata (DB_UTIL_USER)                                   |
| extract.database.password | Password for the above user.                                                                                            |
| extract.conn.driver       | Database connection driver that the utility is to use (oracle.jdbc.driver.OracleDriver).                                |
| extract.conn.url          | Database connection string that the Investigation Metadata Migration Utility is to use.                                 |
| extract.system.id         | System from which the Investigation Metadata was extracted.                                                             |
| extract.dirname           | Full path to the target directory where the utility writes extracted metadata (\$FIC_WEB_HOME/database/ db_tools/data). |

#### Table 66: Investigation Metadata

#### 8.5.2.1.1.3 Configuring Alert Viewer Metadata Load

The following table describes the Investigation Metadata load parameters.

#### Table 67: Investigation Metadata

| Parameter               | Description                                                                                                    |  |
|-------------------------|----------------------------------------------------------------------------------------------------|--|
| utils.database.username | User to connect to the database when loading Investigation Metadata (DB_UTIL_USER).                                                                                                    |  |
| utils.database.password | Password for the above user.                                                                                                    |  |
| database.driverName     | Database connection driver that the utility is to use<br>(oracle.jdbc.driver.OracleDriver).                                                                                                    |  |
| utils.database.urlName  | Database connection string that the Investigation Metadata Migration Utility is to use.                                                                                                    |  |
| load.system.id          | Name that is assigned to the system into which this instance of Investigation<br>Metadata Migration loads metadata. The system compares the value for this<br>setting to the target system in the metadata file.                                                                                                    |  |
| verify.target.system    | Check target name upon loading metadata files.                                                                                                    |  |
|                         | <ul> <li>Setting to N prevents Investigation Metadata Migration from checking the<br/>load.system.id against the target system specified when the Investigation<br/>Metadata was extracted.</li> </ul>                                                                                                    |  |
|                         | • Setting to Y enables this check. If the target in the XML file does not match the setting for load.system.id or the target is present in XML file but the load.system.id is blank then the system prompts you for an appropriate action. You can then continue with load or abandon the load, and you can apply the same answer to all other files in the session of Investigation Metadata Migration or allow the utility to continue prompting on each XML file that has a mismatch. |  |

### 8.5.2.2 Extracting Investigation Metadata

Investigation metadata includes XML files that contain the table data for the Alert/Case Investigation. The  $sm_extract.sh$  script invokes a Java tool, which creates these files. You start the script as follows:

sm\_extract.sh investconfig

To extract Alert/Case Investigation metadata, execute the sm extract.sh file.

### 8.5.2.3 Loading Alert Viewer Metadata

The  $sm_load.sh$  script loads translated XML table data files into the target database.

To load the Alert Viewer metadata, execute the  ${\tt sm_load.sh}$  file as follows:  ${\tt sm_load.sh}$  investconfig

# 8.6 Managing Watch List Service

Watch list web service enables you to query the Behavior Detection Watch List tables to determine if a given name (or a name closely matching the given name) is on a watch list. Refer to the *Services Guide*, for more details on how the service can be called and the results that are returned.

# 8.7 Configure Password Changes

This section explains about how to modify the OFSAA Infrastructure Config Schema and Atomic Schema passwords.

### 8.7.1 Modify OFSAA Infrastructure Config Schema Password

To change the Config Schema password, perform the following steps:

- 1. Change the Config schema User Password in the database.
- 2. Delete the \$FIC\_HOME/conf/Reveleus.SEC file.
- 3. Shutdown the OFSAAI App service: cd \$FIC\_APP\_HOME/common/FICServer/bin ./stopofsaai.sh
- Start the Infrastructure Server in foreground directly on the server or through X-Windows software using the command: ./startofsaai.sh
- 5. At the prompt, enter System Password. Enter the "new Config schema" password. The service will start and initialize itself if it can successfully connect to the DB.
- 6. If you are using Apache Tomcat as the Web server, update the <Context> -> Resource tag details in the Server.xml file from the \$CATALINA\_HOME/conf directory. For Tomcat, both Config Schema (FICMASTER resource) and Atomic Schema (<INFODOM\_NAME> resource) exist.

If you are using WebSphere as a web server:

- 1. Log in to the WebSphere Administration Console, from the left side menu.
- Navigate to Resources >JDBC >Data Sources. A list of data sources are populated on the right side.
- 3. Select the appropriate Data Source and edit the connection details. (In this case, both Config and Atomic data sources must be modified).

If you are using WebLogic as a web server:

- 1. Log in to the WebLogic Administration Console, from the left side menu
- 2. Under Domain Structure list box, expand the appropriate Domain and navigate to Services > JDBC >Data Sources. A list of data sources are populated on the right side.
- 3. Select the appropriate Data Source and edit the connection details. (In this case, both Config and Atomic data sources must be modified).
- 4. Post successful startup of the service, if required, the Infrastructure server may be shut down and restarted in the background using nohup mode.

### 8.7.2 Modify OFSAA Infrastructure Atomic Schema Password

To change the Atomic Schema password, perform the following steps:

- 1. Change the Atomic schema User Password in the database.
- 2. Log in to the application from the browser using the SYSADMN account or any user id, which has a System Administrator role mapped.
- 3. Navigate to System Configuration > Database Details window. Modify the password as explained in the following steps:
  - From the Database Master window, select the connection whose password you want to modify and click the button from the toolbar.
  - Click the button corresponding to the Alias Name. The Alias Details window is displayed.
  - Modify the password in the Auth String field.
- 4. If you are using Apache Tomcat as the Web server, update the <Context> -> Resource tag details in the Server.xml file from the \$CATALINA\_HOME/conf directory. For Tomcat, both Config Schema (FICMASTER resource) and Atomic Schema (<INFODOM\_NAME> resource) exist.
- 5. If you are using WebSphere as Web server:
- 6. Log in to the WebSphere Administration Console, from the left side menu.
  - Navigate to Resources >JDBC >Data Sources. A list of data sources are populated on the right side.
  - Select the appropriate Data Source and edit the connection details. (In this case, both Config and Atomic data sources must be modified).
- 7. If you are using WebLogic as Web server:
  - Log in to the WebLogic Administration Console, from the left side menu
  - Under Domain Structure list box, expand the appropriate Domain and navigate to Services > JDBC >Data Sources. A list of data sources are populated on the right side.
  - Select the appropriate Data Source and edit the connection details. (In this case, both Config and Atomic data sources must be modified).
- 8. Restart the OFSAAI services.

# 8.8 Updating Oracle Sequences

The OFSBD framework uses Oracle sequences for BD datamap component. To this end, OFSBD provides the ability to maintain the Oracle sequences used in Behavior Detection. This utility must be compulsorily run by clients who are upgrading from Informatica to OFSBD at least one time at the end

of the stage 1 upgrade process. This utility also doubles up as a maintenance utility for these Oracle sequences.

The shell script which must be executed for invoking this utility is <code>run\_update\_ora\_seq.sh</code>. This script in turn calls a database procedure by the name of <code>P\_UPDATE\_ORACLE\_SEQUENCE</code>. The database procedure <code>P\_UPDATE\_ORACLE\_SEQUENCE</code> contains the logic to set the correct start value of Oracle sequences. The procedure internally drops and re-creates Oracle sequences by getting the max value +1 of the <code>seq\_id</code> column from the base table as specified in the <code>TABLE\_NM</code> column of metadata table KDD\_ORACLE\_SEQUENCE.

Clients upgrading from previous version of OFSBD to 6.2.1 version just must run the script run update ora seq.sh without any parameters.

For maintenance work the script can be executed either by not passing any parameter or by passing either the table name or the Oracle sequence name as its optional parameter.

For example:

- 1. Without any parameter: run\_update\_ora\_seq.sh
- 2. Passing table name or Oracle sequence name as parameter: run\_update\_ora\_seq.sh<TABLE\_NAME> OR run\_update\_ora\_seq.sh<ORACLE\_SEQUENCE\_NM>

If the table name OR the sequence name is not specified, then the utility performs the maintenance activity for all sequences mentioned in the KDD\_ORACLE\_SEQUENCE metadata table. If the script is called by passing the table name or the Oracle sequence name as its parameter, then the maintenance activity is done only for that particular table / Oracle sequence.

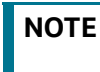

Do not modify the KDD\_ORACLE\_SEQUENCE metadata table unless specifically requested by the Oracle support team.

The log for this script is written in the <code>run\_stored\_procedure.log</code> file under the <OFSAAI Installed Directory>/database/db\_tools/logs directory.

This script is a part of database tools and resides in the <OFSAAI Installed Directory> / database/db\_tools/bin directory.

Clients who are upgrading from Informatica to OFSBD must run this utility at the end of the stage 1 upgrade process. Also, this utility can be run anytime there is a maintenance work on the database affecting the Oracle sequences. Additionally, there can be scenarios when the database is recovered due to some fault in the database requiring run of this utility. Failure to comply with this may result in Unique Constraints violation errors when datamaps are executed.

**NOTE** When executing run\_update\_ora\_seq\_sh, it may fail and display the following error: *ORA-04006: START WITH cannot be less than MINVALUE*. To fix this error, update dim\_country set N\_COUNTRY\_SKEY = 0 where N\_COUNTRY\_SKEY = -999

# 9 Posting External Alerts through Batches

Alerts which are created by external systems can be posted into the Behavior Detection system for further investigation through batch mode. Once the data is available in the processing tables, the system will post the external alerts.

This chapter discusses the following topic:

Batch Execution

The user must be mapped to the AMMANADMNGR (Mantas Administrator User Group) user group to post external alert data into the processing tables and execute the batch which moves the data into the Alert Viewer table.

### 9.0.1 Batch Execution

Once the external data is loaded into the processing tables, the BD\_EXTRL\_ALERT\_GENERATION batch has to be executed. The following tasks should be configured with valid values for the batch date and batch name in the BD batch before triggering the BD\_EXTRL\_ALERT\_GENERATION batch. The BD batch should be configured with the batch name and the batch date before triggering the batch:

- BD\_SET\_BATCH\_DATE\_FOR\_IPE
- BD\_START\_BATCH\_FOR\_IPE

For more information about how to execute a batch, refer to the Oracle Financial Services Analytical Applications Infrastructure User Guide.

| NOTE | <ul> <li>Values for the tasks should be enclosed within double<br/>quotes.</li> </ul>                                                                                                    |
|------|----------------------------------------------------------------------------------------------------|
|      | • Batch date should be in the YYYYMMDD format.                                                                                                    |
|      | • The application is pre-packaged with one BD batch. The BD batch should be triggered once a day. If there is a need to trigger the BD batch more than once a day, then insert a record into the KDD_PRCSNG_BATCH.            |
|      | <ul> <li>The processing table updates from the External Sources<br/>System and from IPE. The<br/>BD_EXTRL_ALERT_GENERATION batch and<br/>BD_GENERATE_ALERTS_FROM_IPE batch should not be<br/>executed in parallel.</li> </ul> |

# 9.1 **Posting Alert from External Source**

The tasks mentioned in Table 70 are used for generating alerts from an external source system except for Tasks 3 and 4.

# A APPENDIX A - Logging

This appendix describes the mechanism that OFSBD uses when logging system messages.

- About System Log Messages
- Message Template Repository
- Logging Levels
- Logging Message Libraries
- Logging Configuration File
- Appendix A.6.3, Monitoring Log Files

# A.1 About System Log Messages

The Common Logging component provides a centralized mechanism for logging Behavior Detection messages, in which the system places all log messages in a single message library file.

In the event that a log file becomes very large (one gigabyte or more), the system creates a new log file. The naming convention is to add .x to the log file's name , such as mantas.log.mantas.log.1, mantas.log.2.

| page 251 provides instructions. The default value for this property is 10 MB. The maximum file size should not exceed two gigabytes (2000000000 bytes). |
|----------------------------------------------------------------------------------------------------|
|----------------------------------------------------------------------------------------------------|

# A.2 Message Template Repository

The message template repository resides in a flat text file and contains messages in the format <message id 1> <message text>. The following is an example of a message repository's contents:

111 Dataset id {0} is invalid

112 Run id {0} running Pattern {1} failed

113 Checkpoint false, deleting match

111, 112, and 113 represent message IDs; whitespace and message text follow. The {0}s and {1}s represent placeholders for code variable values.

Each subsystem has its own repository.

The naming convention for each message library file is: mantas\_<subsystem>\_message\_lib\_<language-code>.dat

where

<subsystem> is the name of the subsystem and

<language-code> is the two-character Java (ISO 639) language code.

For example, the English version of the Algorithms message library is

mantas\_algorithms\_message\_lib\_en.dat.

The log.message.library property that the subsystem's base install.cfg file contains the full path to a subsystem's message library file.

# A.3 Logging Levels

Table 70 outlines the logging levels that the Common Logging component supports.

|                      | -                                                                                                    |
|----------------------|----------------------------------------------------------------------------------------------------|
| Severity (Log Level) | Usage                                                                                                    |
| Fatal                | Irrecoverable program, process, and thread errors that cause the application to terminate.                                                                       |
| Warning              | Recoverable errors that may still enable the application to continue running but should be investigated , such as failed user sessions or missing data fields).  |
| Notice (default)     | High-level, informational messaging that highlights progress of an application , such as startup and shutdown of a process or session, or user login and logout. |
| Diagnostic           | Fine-grained diagnostic errors—used for viewing processing status, performance statistics, SQL statements, etc.                                                  |
| Trace                | Diagnostic errors—use only for debugging purposes as this level enables all logging levels and may impact performance.                                           |

#### Table 68: Logging Levels

The configuration file specifies enabling of priorities in a hierarchical fashion. That is, if Diagnostic is active, the system enables the Notice, Warning, and Fatal levels.

# A.4 Logging Message Libraries

Some Behavior Detection subsystems produce log output files in default locations. The following sections describe these subsystems.

### A.4.1 Verifying the Schema Creator Log Files

The path of the log files have changed in 8.0.6.0.0. They are as follows:

For batch logs: FTPSHARE/logs

For Application logs: FIC\_HOME/logs

### A.4.2 Administration Tools

The following file is the message library for the Administration Tools application:

\$FIC\_WEB\_HOME/AM/admin\_tools/WEB-INF/classes/conf/mantas\_cfg/etc/
mantas\_admin\_tools\_message\_lib\_en.dat

All message numbers that this log contains must be within the range of 50,000 - 89,999.

### A.4.3 Database

The following file is the message library for the Database:

<OFSAAI Installed Directory>/database/db\_tools/mantas\_cfg/etc/ mantas database message lib en.dat

All message numbers that this file contains must be within the range of 250,000 - 289,999.

### A.4.4 Scenario Manager

The following file is the message library for the Scenario Manager:

<OFSAAI Installed Directory>/behavior\_detection/toolkit/mantas\_cfg/etc/ mantas\_toolkit\_message\_lib\_en.dat

All message numbers that this section contains must be within the range of 130,000 - 169,999.

### A.4.5 Services

The following file is the message library for the Services:

```
<OFSAAI Installed Directory>/services/server/webapps/mantas/WEB-INF/classes/
conf/
mantas_cfg/etc/mantas_alert_management_message_lib_en.dat
```

All message numbers that this section contains must be within the range of 210,000 - 249,999.

# A.5 Alert Viewer

The following logs contain the message library for the Alert Viewer application:

### A.5.1 Web server Logs

The following file is the message library for the Web server logs: \$FIC\_WEB\_HOME/logs/UMMService.log

## A.5.2 Application server logs

The following file is the message library for the Application Server logs: \$FIC\_APP\_HOME/common/ficserver/logs/RevAppserver.log

## A.5.3 Database objects logs

DB objects logs used in the application are maintained in the table  $KDD\_LOGS\_MSGS$ . An entry in this table represents the timestamp, stage, error code and module.

## A.5.4 Ingestion Manager

The following file is the message library for the Ingestion Manager:

<OFSAAI Installed Directory>/ingestion\_manager/config/message.dat

# A.6 Logging Configuration File

You can configure common logging through the following files depending on the subsystem you want to modify. The following table lists the subsystems and their log files:

| Subsytem                                                     | File                                                                                                    |
|--------------------------------------------------------------|----------------------------------------------------------------------------------------------------|
| Database                                                     | <ofsaai directory="" installed=""> /database/<br/>db_tools/log4j2.xml</ofsaai>                                                                                                    |
| Scenario Manager                                             | <ofsaai directory="" installed="">/<br/>behavior_detection/toolkit/mantas_cfg/<br/>install.cfg</ofsaai>                                                                                                    |
| Behavior Detection                                           | <pre><ofsaai directory="" installed="">/ behavior_detection/algorithms/MTS/ mantas_cfg/install.cfg</ofsaai></pre>                                                                                                    |
| Alert Viewer/Administration Tools Web Server logs            | <pre>\$FIC_WEB_HOME/conf/RevLog4jConfig.xml <root> The following logger levels are available:         DEBUG         INFO         WARN         SEVERE         FATAL</root></pre>                                                                                           |
| Alert Viewer/Administration Tools Application Server<br>logs | <pre>\$FIC_WEB_HOME/conf/RevLog4jConfig.xml <root> <priority value="debug"></priority> <appender-ref ref="ConsoleAppender1"></appender-ref> </root> The following logger levels are available:         DEBUG         INFO         WARN         SEVERE         FATAL</pre> |
| Services                                                     | <ofsaai directory="" installed=""> /services/<br/>server/webapps/mantas/WEB-INF/log4j2.xml</ofsaai>                                                                                                    |
| Ingestion Manager                                            | <ofsaai directory="" installed=""><br/>/ingestion_manager/config/log4j2_common.xml</ofsaai>                                                                                                    |

#### Table 69:

The configuration file specifies enabling of priorities in a hierarchical fashion. For example, if Diagnostic priority is enabled, Notice, Warning, and Fatal are also enabled, but Trace is not.

In the configuration file, you can specify the following:

• Locations of recorded log messages

- Logging to the console, files, UNIX syslog, e-mail addresses, and the Microsoft Windows Event Viewer
- Routing based on severity and/or category
- Message library location
- Maximum log file size

# A.6.1 Sample Configuration File

The following is a sample logging configuration file. Make special note of the comments in the following sample as they contain constraints that relate to properties and logging.

```
<?xml version="1.0" encoding="UTF-8" ?>
<!DOCTYPE log4j:configuration SYSTEM "log4j.dtd">
<log4j:configuration xmlns:log4j="http://jakarta.apache.org/log4j/">
<Appenders>
               <RollingFile name="@@CATAGORY@@" append="true" filePattern="@@PATH@@">
     <FileName>@@PATH@@</FileName>
      <PatternLayout>
        <Pattern>[%d{E dd/M/yyyy hh:mm:ss}] [@@CATAGORY@@] [%5p] - %m%n</Pattern>
      </PatternLayout>
      <Policies>
        <SizeBasedTriggeringPolicy size="10000kb"/>
      </Policies>
       <DefaultRolloverStrategy max="20"/>
    </RollingFile>
                                              <Console name="stdout" target="SYSTEM OUT">
            <PatternLayout>
                <pattern>
                    [%-5level] %d{yyyy-MM-dd HH:mm:ss.SSS} [%t] %c{1} - %msg%n
                </pattern>>
            </PatternLayout>
        </Console>
               </Appenders>
               <Loggers>
           <Logger name="@@CATAGORY@@" level="info" additivity="false">
                                                 <AppenderRef ref="@@CATAGORY@@"</pre>
level="trace"/>
                                                 <AppenderRef ref="stdout" level="error"/>
           </Logger>
        <Root level="error">
            <AppenderRef ref="stdout"/>
        </Root>
    </Loggers>
<!--
            <root>
           (Continued on next page)
```

(Continued from previous page)

```
<priority value="##PRIORITY##"></priority>
```

```
</root> --> </root>/root>
```

Figure 38: Sample Logging Configuration File

# A.6.2 Configurable Logging Properties

Table 64 identifies the configurable properties for logging in an Oracle client's environment.

#### Table 70: configurable properties

| Property                                                                       | Sample Value                                                                                                    | Description                                                                                                    |
|--------------------------------------------------------------------------------|----------------------------------------------------------------------------------------------------|----------------------------------------------------------------------------------------------------|
| log.format                                                                     | <pattern>[%d{E dd/M/yyyy<br/>hh:mm:ss}]<br/>[@@CATAGORY@@][%5p] -<br/>%m%n</pattern>                              | Identifies the log formatting string. Refer<br>to Apache Software's <i>Short Introduction to</i><br><i>log4j</i> guide (http://logging.apache.org/<br>log4j/docs/ manual.html) for more details<br>about the log message format. |
| log.message.library                                                            | To be specified at installation.                                                                                  | Identifies the full path and filename of the message library.                                                                                                    |
| log.max.size                                                                   | <policies><br/><sizebasedtriggeringpolicy<br>size=""10000kb""/&gt;<br/></sizebasedtriggeringpolicy<br></policies> | Determines the maximum size (in kilobytes) of a log file before the system creates a new log file. For more information (Refer to $Log \ File \ Sizes$ on page 251 for more information).                                        |
| <pre>log.category.<catgory_nam e="">.location</catgory_nam></pre>              |                                                                                                    | Contains routing information for message libraries for this category. For more information (Refer to <i>Logging Location Property Values</i> on page 251 for more information).                                                  |
| log.categories.file.path                                                       | To be specified at installation.                                                                                  | Identifies the full path to the categories.cfg file.                                                                                                    |
| <pre>log.<category_name>. <severity>.location</severity></category_name></pre> |                                                                                                    | Contains routing information for message libraries with the given severity for the given category. For more information (Refer to <i>Logging Location Property Values</i> on page 251 for more information).                     |
| log4j.config.file                                                              | To be specified at installation.                                                                                  | Specifies the full path to the external log4j configuration file.                                                                                                    |
| log.default.location                                                           |                                                                                                    | Contains routing information for message<br>libraries for this category for which there is<br>no location previously specified.                                                                                                  |
| log.mantaslog.location                                                         |                                                                                                    | Contains routing information for message<br>libraries for this category for which there is<br>no location previously specified.                                                                                                  |

### Table 70: configurable properties

| Property                   | Sample Value | Description                                                                                                    |
|----------------------------|--------------|----------------------------------------------------------------------------------------------------|
| log.smtp.hostname          |              | Identifies the hostname of the SMTP server if e-mail address is specified as log output.                                                                                                    |
| log.fatal                  | true         | Indicates that fatal logging is enabled; <i>false</i> indicates that fatal logging is not enabled.                                                                                                    |
| log.fatal.synchronous      | false        | Indicates that fatal level logging should<br>happen asynchronously; true indicates<br>fatal level logging should happen<br>synchronously.<br>Note: Setting value to true (synchronous)<br>may have performance impact           |
| log.warning                | true         | Indicates enabling of warning logging;<br><i>false</i> indicates that warning logging is not<br>enabled.                                                                                                    |
| log.warning.synchronous    | false        | Indicates that warning level logging should<br>happen asynchronously; true indicates<br>warning level logging should happen<br>synchronously.<br>Note: Setting value to true (synchronous)<br>may have performance impact       |
| log.notice                 | true         | Indicates enabling of notice logging; <i>false</i> indicates that notice logging is not enabled.                                                                                                    |
| log.notice.synchronous     | false        | Indicates that notice level logging should<br>happen asynchronously; true indicates<br>notice level logging should happen<br>synchronously.<br>Note: Setting value to true (synchronous)<br>may have performance impact         |
| log.diagnostic             | false        | Indicates that diagnostic logging is not<br>enabled; <i>true</i> indicates enabling of<br>diagnostic logging.                                                                                                    |
| log.diagnostic.synchronous | false        | Indicates that diagnostic level logging<br>should happen asynchronously; true<br>indicates diagnostic level logging should<br>happen synchronously.<br>Note: Setting value to true (synchronous)<br>may have performance impact |
| log.trace                  | false        | Indicates that trace logging is not enabled;<br><i>true</i> indicates enabling of trace logging.                                                                                                    |

#### Table 70: configurable properties

| Property              | Sample Value | Description                                                                                                    |
|-----------------------|--------------|----------------------------------------------------------------------------------------------------|
| log.trace.synchronous | true         | Indicates that trace level logging should<br>happen asynchronously; true indicates<br>trace level logging should happen<br>synchronously. |
|                       |              | Note: Setting value to true (synchronous) may have performance impact                                                                     |
| log.syslog.hostname   | hostname     | Indicates the host name of syslog for messages sent to syslog.                                                                            |
| log.time.zone         | US/Eastern   | Indicates the time zone that is used when logging messages.                                                                               |

# A.6.3 Monitoring Log Files

When using a tool to monitor a log file, use the message ID to search for a particular log message instead of text within the message itself. Under normal circumstances, the message IDs are not subject to change between OFSBD releases, but the text of the message can change. If a message ID does change, you can refer to the appropriate readme.txt file for information about updated IDs.

# **B APPENDIX B - OFSBD Software Updates**

This appendix describes the application of OFSBD software updates in Oracle Financial Services Behavior Detection Platform:

- OFSBD Software Updates Hotfix
- Hotfix Effect on Customization

# **B.1 OFSBD Software Updates - Hotfix**

A hotfix is a package that includes one or more files that are used to address a defect or a change request in OFSBD. Typically, hotfixes are small patches designed to address specific issues reported by the clients.

Hotfixes can affect the following areas in Behavior Detection:

- The User Interface (UI)
- Scenarios (patterns and datasets)
- Post-Processing jobs
- Performance
- Ingestion/BD

Each hotfix includes a <code>readme.txt</code> file, which describes the step-by-step process to install the hotfix.

Hotfixes are delivered to clients in the following ways:

- E-mail
- Secure FTP

# **B.2** Hotfix Effect on Customization

When a hotfix is installed it can affect your customizations on the User Interface and Scenarios.

### **B.2.1** User Interface

If your UI customizations are correctly isolated to the <code>custom</code> directory, then the impact should be minimal. It is possible, however, that the hotfix changes information in the base product that you have customized. In that case, you cannot see the effect of the hotfix. To minimize this, be sure to avoid copying more than necessary to the <code>custom</code> directory. For example, you should not copy the entire <code>BF\_Business.xml</code> file to override a few fields, you should create a new file in the <code>custom</code> directory that only contains the fields you are overriding.

The hotfixes delivered will include installation and deployment instructions in the fix documentation.

### **B.2.2** Scenarios

If you have customized scenarios (changed dataset logic or changed scenario logic), then applying a hotfix to that scenario will remove those customizations. If you customized datasets by creating a dataset override file, then your custom dataset continues to be used after applying the hotfix. It is possible that your custom dataset prevents the scenario fix from being evident (if the dataset you customized was one of the items changed by the hotfix). It is also possible that the hotfix changes the fields it expects from the dataset you customized, causing the scenario to fail. For scenarios you have customized, you should always test the scenario hotfix without your customizations in place, then reapply them to the scenario, if necessary.

# **C APPENDIX C - User Administration**

This appendix describes the user administration of the Oracle Financial Services Behavior Detection Platform.

- Managing User Groups and User Roles
- Managing User Groups
- Defining User Access Properties and Relationships
- Accessing objects under Metadata Browser

# C.1 Managing User Groups and User Roles

User Roles are pre-defined in OFSFCCM solutions. Sample values for User groups are included in the installer but can be modified by clients to meet their specific needs. The corresponding mappings between User Roles and sample User Groups are pre-defined but can also be modified by clients to either adjust the role to sample user group mapping or to map roles to newly defined user groups.

For more information on creating a new user group and mapping it to an existing role, For more information on mapping user with user groups, see Oracle Financial Services Analytical Applications Infrastructure User Guide in Identity Management section.

| Admin is creating a new User Group, do not use the following precedence while providing precedence value: | NOTE | Different solutions have different pre-defined/pre-occupied<br>precedence of User Groups. Therefore, if a BD Admin/System<br>Admin is creating a new User Group, do not use the following<br>precedence while providing precedence value: |
|----------------------------------------------------------------------------------------------------|------|----------------------------------------------------------------------------------------------------|
|----------------------------------------------------------------------------------------------------|------|----------------------------------------------------------------------------------------------------|

Table 71: Solution with Pre-defined Precedence Range

| Solution | Precedence Range Already Occupied |
|----------|-----------------------------------|
| OFS ECM  | 901 to 1000                       |
| OFS KYC  | 2001 to 3000                      |
| OFS RR   | 3001 to 4000                      |

| NOTE |
|------|
|------|

While creating a new User Group, you can set precedence as 5001 or greater.

# C.2 Managing User Groups

The following sections describe how to manage User Groups:

- Defining User Group Maintenance Details
- Adding New User Group Details
- Mapping Users to User Groups
- Mapping User Group(s) to Domain(s)
- Mapping a User to a Single User Group

# C.2.1 Defining User Group Maintenance Details

For more information on defining user group maintenance details, see Oracle Financial Services Analytical Applications Infrastructure User Guide in Identity Management section.

# C.2.2 Adding New User Group Details

For more information on adding new user group details, see Oracle Financial Services Analytical Applications Infrastructure User Guide in Identity Management section.

# C.2.3 Mapping Users to User Groups

**1.** One user can also be used against multiple roles. If multiple roles are allocated to a single user, then the availability of actions depends on the Four Eyes approval option. If Four Eyes approval is *off*, then the user can take all actions available by the allocated roles, with no duplicates. If Four Eyes approval is *on*, then action linked to a role that does not require Four Eyes approval takes precedence if there is a conflict.

**2.** Users will have read-only access to Alert if they have been mapped to the ALERTVIEWERGRP user group. Other user groups such as Supervisor, Analyst, Auditor, Executive groups will not be given access to Alert Viewer.

For more information on mapping users to user group, see Oracle Financial Services Analytical Applications Infrastructure User Guide in Identity Management section.

# C.2.4 Mapping User Group(s) to Domain(s)

This section lists the steps involved in mapping user groups to information domains.

To map user group or groups to domain or domains, follow these steps:

- 1. Map all Alert Viewer User Groups to the Alert Viewer Information Domain (Infodom).
- 2. Map all Know Your Customer User Groups to the Alert Viewer Information Domain (Infodom), Case Management Information Domain (Infodom), and Know Your Customer Information Domain (Infodom).
- 3. Map all FATCA User Groups to the Alert Viewer Information Domain (Infodom) and Case Management Information Domain (Infodom).

For more information on mapping user group or groups to domain or domains, see Oracle Financial Services Analytical Applications Infrastructure User Guide in Identity Management section.

For more information on configuring FATCA, see FATCA Administration and Configuration Guide.

Actions to Role mappings are done through Database tables. Sample action to role mappings are included in the application. For more information on changing the mapping of roles to actions, Configuration Guide, and refer to the *Working with Alert Action Settings* section.

Actions are primarily associated with a User Role, not an individual user. However, the ability to Reassign To All when taking a Reassign action is associated at the individual user level. Reassign To All means that a user is allowed to assign to users and organizations that may not be within their normal viewing privileges.

# C.2.5 Mapping a User to a Single User Group

If a user has only one role then that user can be mapped to a single User Group associated with that User Role. For more information on mapping a user to a single user group, see Oracle Financial Services Analytical Applications Infrastructure User Guide in Identity Management section.

# C.2.5.1 Mapping a User to Multiple User Groups

If a user have more than one role within FCCM (that is, within both Alert Viewer and Enterprise Case Management), then the user must be mapped to the different User Groups associated with the corresponding role. When the user logs into FCCM, the user access permissions are the union of access and permissions across all roles.

# C.2.5.2 Mapping a User to an Organization

If a user is mapped to an organization indicating that it is the line organization for the user and if there exists any child organization for that line organization, then those organizations are implicitly mapped to the user as a business organization. If the same organization is already mapped as the business organization, then the child of the organizations should not be mapped to the user implicitly by the system.

If an organization is implicitly mapped to the user based on line organization association, the user can still be unmapped from that organization if there is a need to limit them from seeing the organization. The organization still shows (I) in the Organization list to show that the organization is a child of the line organization. But the fact that it is not selected will prevent the user from being mapped to it.

The following rules apply:

- Users can have only one organization as the line organization.
- A child organization can have only one parent organization

To map organizations, follow these steps:

- 1. Select a user from the **Select User** drop-down list.
- 2. Select the line organization or organizations you want to map the user to from the Line Organization drop-down list.

| NOTE | If the user is associated with both line and business organizations,<br>then the business organizations associated to the Line<br>Organization must be implicitly mapped and display the<br>organizations as well. |
|------|----------------------------------------------------------------------------------------------------|
|      |                                                                                                    |

The system visually distinguishes the Implicit (I), which is the system determination based on line organization and Explicit (E), which was manually added by the user mapping, of business organizations. The system displays either I or E in the brackets to indicate that the grid displays two different column, one for Implicit and the other one for Explicit mapping.

3. Click Save.

# C.2.5.3 Mapping a Function to a Role

The following list of functions must be mapped to appropriate Alert and Case User Roles through Function-Role Map function, which is available in the Security Management System, by logging in as the System Administrator in the OFSAAI toolkit.

All Alert Viewer user roles should be mapped to the function AMACCESS in order to access an alert. Users of roles that are not mapped to this function cannot access the details of the Alerts.

# C.3 Additional Configuration

Each of the FSDF datamap names corresponds to the respective FCCM DIS table. For example, the datamap Account extracts the information from corresponding FSDF table, and then transforms and loads into the FCCM Account table. For more information about FCCM DIS tables, refer to the *Data Interface Specification (DIS)*.

The Reference Table Detail (REF\_TABLE\_DETAIL) in the Business schema is used to store code translation details. This table is loaded by the Oracle client.

In this example, the following columns are impacted:

- **CODE\_SET\_ID:** Contains the column name for which the translation is required prefixed with FSDF\_. For example, the SRC\_SYS\_CD column will be FSDF\_SRC\_SYS\_CD.
- **CODE\_VAL1\_NM**: Contains the Code Values and descriptions stored in FSDF as received from the source data.
- **CODE\_DESC\_TX:** Contains the Standard Code Values used by the FCCM application (For example, for the SourceSystem column (SRC\_SYS\_CD) the Standard Code Value is 'MAN' for FSDF description 'MANTAS'.

In this example the source system code (CODE SET ID) "MANTAS" is being translated as MAN.

# CODE\_SET\_ID CODE\_VAL1\_NM CODE\_VAL2\_NM CODE\_DESC\_TX FSDF\_SRC\_SYS\_CD FLEXCUBE at Citi US FLX

## Table 72: Example: Reference Table Detail

MANTAS

FSDF\_SRC\_SYS\_CD

| NOTE | • | For Country Code translation, the data will be sourced<br>from Stage Country Master table. The client is<br>expected to provide unique country records in this table,<br>that is, the ISO Country Code should be unique.                        |
|------|---|----------------------------------------------------------------------------------------------------|
|      | • | For more information on BDF Datamaps functionality,<br>refer to Chapter 5, "BDF Datamaps," . For more<br>information about populating the FSDF Stage schema,<br>refer to the <i>Oracle Financial Services Data Foundation</i><br><i>Guide</i> . |

MAN

CODE\_AD-DL\_INFO\_TX

# C.4 Defining User Access Properties and Relationships

The following types of data compose a user's security configuration:

- **Business Domain(s):** Property that enables an Oracle client to model client data along operational business lines and practices.
- **Jurisdiction(s):** Property that enables an Oracle client to model client data across such attributes as geographic location, type, or category of a business entity.
- Organization(s): Department or organization to which an individual user belongs.
- **Role(s):** Permissions or authorizations assigned to a user in the system (such as Behavior Detection Framework OFSECM administrator or Auditor).
- **Scenario Group(s):** Group of scenarios that identify a set of scenario permissions and to which a user has access rights.

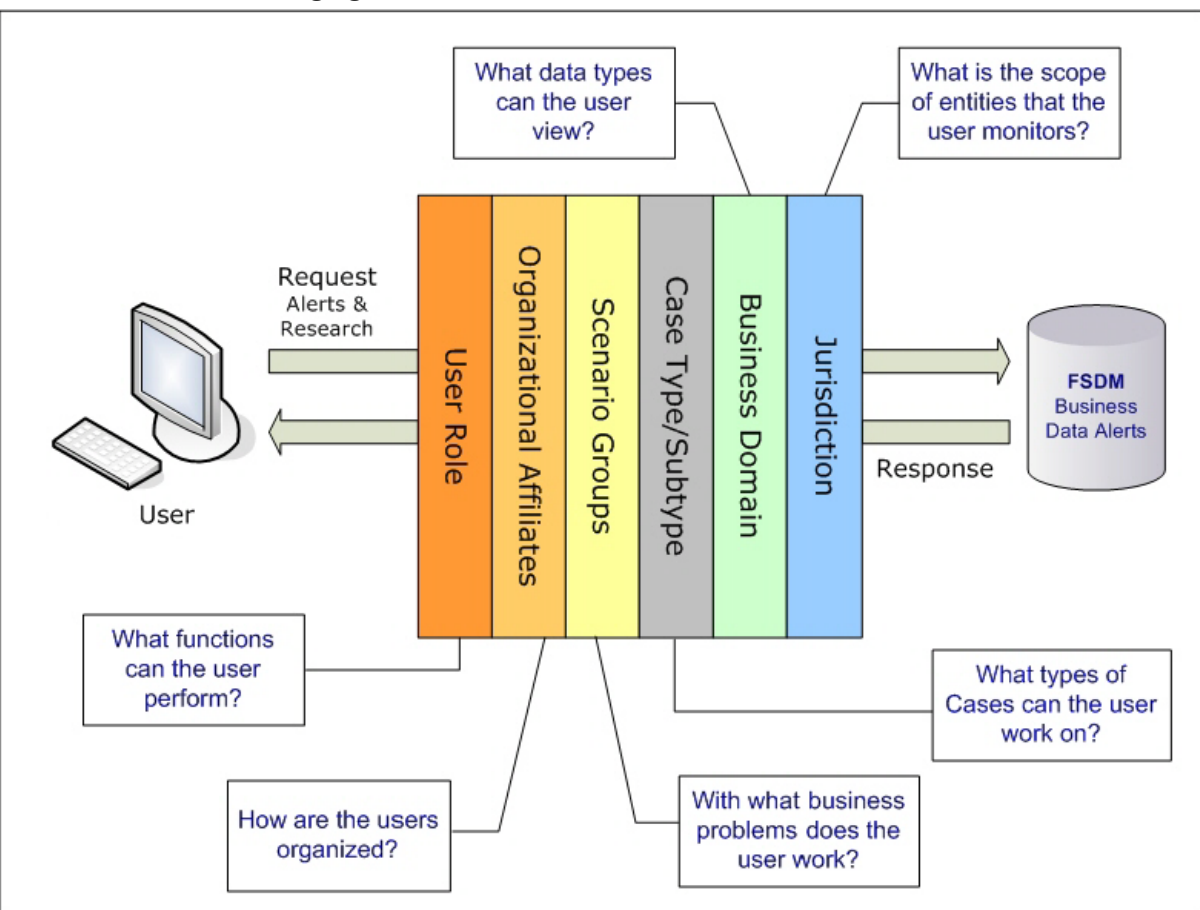

The following figure shows the user authorization model.

#### Figure 39: User Authorization Model

The following table provides the relationships between the data points that Figure 3 illustrates.

| Data Point          | Relationship                                                 |  |  |  |  |
|---------------------|--------------------------------------------------------------|--|--|--|--|
| Organization        | Root of a BD client's organization hierarchy                 |  |  |  |  |
|                     | Associated with 0n users as a line organization              |  |  |  |  |
|                     | Associated with 0n users for view access to the organization |  |  |  |  |
|                     | Associated with 1n Business Domains                          |  |  |  |  |
|                     | Associated with 1n Scenario Groups                           |  |  |  |  |
|                     | Associated with 1n Jurisdictions                             |  |  |  |  |
|                     | Has no direct relationship with a Role                       |  |  |  |  |
| Role                | Associated with 0n Users                                     |  |  |  |  |
|                     | Has no direct relationship with an Organization              |  |  |  |  |
| User                | Associated with 1n Business Domains                          |  |  |  |  |
|                     | Associated with 1n Jurisdictions                             |  |  |  |  |
|                     | Associated with 1n Roles                                     |  |  |  |  |
|                     | Associated with 1n Scenario Groups                           |  |  |  |  |
|                     | Associated with 1n Organizations (as members)                |  |  |  |  |
|                     | Associated with one Organization (as mantasLineOrgMember)    |  |  |  |  |
| Users (Admin Tools) | Should be mapped only to mantas Admin Role.                  |  |  |  |  |
| Scenario Group      | Associated to 0n users                                       |  |  |  |  |
|                     | Associated with Scenarios referenced in KDD_SCNRO table.     |  |  |  |  |
| Business Domains    | Associated to 0n users                                       |  |  |  |  |
|                     | Business domain key must be in the KDD_BUS_DMN table         |  |  |  |  |
| Jurisdiction        | Associated to 0n users                                       |  |  |  |  |
|                     | Jurisdiction key must exist in the KDD JRSDCN table          |  |  |  |  |

#### Table 73: Relationships between Data Points

# C.5 Accessing objects under Metadata Browser

In order to access objects under the Metadata Browser, the following task must be executed:

MDBPublishExecution.sh

With appropriate admin privileges, navigate to **Common Tasks>Operations> Batch Execution** and **execute the batch** OFSBDINFO\_MDB\_Batch.

Alternatively, this batch can be executed from the putty console by following these steps:

- 1. Navigate to \$FIC\_DB\_HOME/bin.
- 2. Run the script MDBPublishExecution.sh

# **D APPENDIX D - Managing Data**

This appendix covers the following topic:

- FSDF CSA Ingestion
- Flat File Ingestion

# D.1 FSDF CSA Ingestion

This section refers to FSDF Common Staging Area (CSA) ingestion and covers the following topics:

- FSDF CSA Ingestion
- Group Dependencies

# D.1.1 CSA Datamaps

The following list of files can be run using FSDF Staging. Files have been grouped in such a way that files in the same group can be executed in parallel to load data. However, you must execute Group 1 through Group 6 in sequence.

Ensure that you run the Country and Customer data files before you run the other files in the respective Groups.

#### Table 74: CSA Datamaps

| Group | Logical Table Name       |                                  |  |  |  |
|-------|--------------------------|----------------------------------|--|--|--|
| 1     | Country                  |                                  |  |  |  |
| 2     | Account Phone            | Insurance Policy To Customer     |  |  |  |
|       | Watch List               | Market Index Daily               |  |  |  |
|       | Account Email Address    | Loan                             |  |  |  |
|       | Insurance Product        | Issuer Loan Daily Activity       |  |  |  |
|       | Insurance Policy         | Market Index                     |  |  |  |
|       | Insurance Transaction    | Online Account                   |  |  |  |
|       | Insurance Policy Balance | Service Team                     |  |  |  |
|       | Front Office Transaction | Insurance Seller                 |  |  |  |
|       | Account Customer Role    | Service Team Member              |  |  |  |
|       | Organization             | Insurance Seller To License      |  |  |  |
|       | Insurance Policy Feature | Customer Credit Rating           |  |  |  |
|       | Market Center            | Customer Identification Document |  |  |  |
| 3     | Account To Peer Group    | Market Index Member Security     |  |  |  |
|       | Account Group            | Security Market Daily            |  |  |  |
|       | Peer Group               | Security                         |  |  |  |
|       | Security Firm Daily      | Customer                         |  |  |  |

| Group | Logical Table Name                |                                     |  |  |  |
|-------|-----------------------------------|-------------------------------------|--|--|--|
| 4     | Account                           | Front Office Transaction Party      |  |  |  |
|       | Watch List Entry                  | Organization Relationship           |  |  |  |
|       | Loan Product                      | Restriction List                    |  |  |  |
|       | Employee                          | Automated Quote                     |  |  |  |
| 5     | Managed Account                   | Employee To Account                 |  |  |  |
|       | Account To Customer               | Account Position                    |  |  |  |
|       | Account Group Member              | Security Trading Restriction        |  |  |  |
|       | Account To Correspondent          | Employee Trading Restriction        |  |  |  |
|       | Account Balance                   | Employee Phone                      |  |  |  |
|       | Account Address                   | Employee Email Address              |  |  |  |
|       | Customer To Markets Served        | Employee Address                    |  |  |  |
|       | Customer To Products Offered      | Security Group Member               |  |  |  |
|       | Customer To Customer Relationship | Security Investment Rating          |  |  |  |
|       | Anticipatory Profile              | Structured Deal                     |  |  |  |
|       | Customer Phone                    | Account Profit And Loss             |  |  |  |
|       | Customer Email Address            | Account Investment Objective        |  |  |  |
|       | Customer Country                  | Account Position Pair               |  |  |  |
|       | Customer Address                  | Mutual Fund Breakpoint              |  |  |  |
|       | Online Account To Account         | Market News Event                   |  |  |  |
|       | Controlling Customer              |                                     |  |  |  |
| 6     | Borrower                          | Investment Advisor                  |  |  |  |
|       | Account Restriction               | Settlement Instruction              |  |  |  |
|       | Back Office Transaction           | Loan Origination Document Print Log |  |  |  |

#### Table 74: CSA Datamaps

# **D.1.2** Group Dependencies

Processing data in Group1 requires no prerequisite information (dependencies) for Pre-processing. Groups 2-5, however, rely on successful pre-processing of the previous group to satisfy any dependencies. For example, the Ingestion Manager does not run Group 4 until processing of data in Group 3 completes successfully.

Processing bases the dependencies that determine grouping on the referential relationships within the data. If the Oracle client chooses not to perform referential integrity checking, grouping is not required (except in some instances). In this case, a need still exists to process some reference data files prior to processing trading data.

# **D.2** Flat File Ingestion

This section refers to Behavior Detection (BD) Ingestion Flat Files and covers the following topics:

- BDF.xml File Parameters
- Behavior Detection Flat File Interface

# **D.2.1** BDF.xml File Parameters

The following table describes the parameters which must be configured in the BDF.xml file under the <OFSAAI Installed Directory>/bdf/config folder for processing DIS files.

Table 75. Parameters Related to Processing DIS Files

| Property Name                  | Description                                                                                                    | Default |
|--------------------------------|----------------------------------------------------------------------------------------------------|---------|
| DIS.Source                     | <ul> <li>Indicates the source of DIS records. Valid values are:</li> <li>FILE for a DIS file</li> <li>FSDW for CSA table loading</li> <li>FILE-EXT for loading DIS file using an external table</li> </ul>                                                            | FILE    |
| DIS.ArchiveFlag                | Indicates whether a DIS file should be archived after it has been processed.                                                                                                    | true    |
| DIS.BufferSize                 | Indicates the size of a byte buffer (in kilobytes) used to read in<br>a line from a DIS file. This should be set to the maximum<br>possible record size (in kilobytes) of a record in a DIS file.                                                                     | 100     |
| DIS.InputFileCharset           | Indicates the character set of a DIS file.                                                                                                    | UTF8    |
| DIS.Default.Check.Requirement  | Indicates whether the mandatory and conditional checks on a DIS record should be done                                                                                                    | true    |
| DIS.Default.Reject.Requirement | Indicates whether a mandatory or conditional check failure for<br>a record should result in the record being rejected. If this is set<br>to FALSE and a missing value is attempted to be inserted into a<br>NOT NULL column, then the record will be rejected anyway. | true    |
| DIS.Default.Check.Domain       | Indicates whether the domain value checks on a DIS record should be done.                                                                                                    | true    |
| DIS.Default.Reject.Domain      | Indicates whether a domain value check failure for a record should result in the record being rejected.                                                                                                    | true    |
| DIS.Default.Check.Length       | Indicates whether the maximum length checks on a DIS record should be done.                                                                                                    | true    |
| DIS.Default.Reject.Length      | Indicates whether a maximum length check failure for a record<br>should result in the record being rejected. If this is set to FALSE,<br>then the value will be truncated based on the maximum length<br>of the field.                                                | true    |
| DIS.Default.Check.Threshold    | Indicates whether the threshold checks<br>(GREATER_THAN_ZERO, etc) on a DIS record should be done.                                                                                                    | true    |
| DIS.Default.Reject.Threshold   | Indicates whether a threshold check failure for a record should result in the record being rejected.                                                                                                    | true    |
| DIS.Default.Check.Lookup       | Indicates whether the reference data lookups on a DIS record should be done.                                                                                                    | true    |
| DIS.Default.Reject.Lookup      | Indicates whether a reference data lookup failure for a record should result in the record being rejected.                                                                                                    | true    |

| Table 75. F | Parameters | Related to | Processing | <b>DIS Files</b> |
|-------------|------------|------------|------------|------------------|
|-------------|------------|------------|------------|------------------|

| Property Name       | Description                                                                                                    | Default                  |
|---------------------|----------------------------------------------------------------------------------------------------|--------------------------|
| MITrxnProducttypes  | Indicates the parameter which is used to pass a list of product codes for trailing digit purpose ( AUG_INSTR_NB derivation).                   | CHECK     CHECK-     ACH |
| CustProfileLookBack | Indicates the parameter which is used to look back at the days<br>in Customer Summary Daily for Customer Summary Month<br>recalculation.       | 31                       |
|                     | In order to look back at a specific time period in Customer<br>Summary Daily, you must have partitions available in<br>Customer Summary Month. |                          |
| CustAcctHolderType  | Indicates the parameter which is used to identify customer account types to be included in customer summary.                                   | CI                       |

# D.2.2 BD Ingest DIS Data Files by Group

Ingestion Manager processes data files in groups (in a specified order) from Oracle client data in the / inbox directory. The following list of files can be run using CSA in FSDF. Files have been grouped in such a way that files in the same group can be executed in parallel to load data. However, you must execute Group 1 through Group 6 in sequence. The following table lists the data files by group.

| Group | Data Files               |                              |  |  |  |
|-------|--------------------------|------------------------------|--|--|--|
| 1.    | Account Phone            | Insurance Policy To Customer |  |  |  |
|       | Watch List               | Market Index Daily           |  |  |  |
|       | Account Email Address    | Loan                         |  |  |  |
|       | Insurance Product        | Issuer Loan Daily Activity   |  |  |  |
|       | Insurance Policy         | Market Index                 |  |  |  |
|       | Insurance Transaction    | Online Account               |  |  |  |
|       | Insurance Policy Balance | Service Team                 |  |  |  |
|       | Front Office Transaction | Insurance Seller             |  |  |  |
|       | Account Customer Role    | Service Team Member          |  |  |  |
|       | Organization             | Insurance Seller To License  |  |  |  |
|       | Insurance Policy Feature | Country                      |  |  |  |
|       | Market Center            |                              |  |  |  |
| 2     | . Account To Peer Group  | Market Index Member Security |  |  |  |
|       | Account Group            | Security Market Daily        |  |  |  |
|       | Peer Group               | Security                     |  |  |  |
|       | Security Firm Daily      |                              |  |  |  |
|       |                          |                              |  |  |  |

#### Table 76: BD Ingest DIS Data Files By Group

| Group | Data Files                        |                                                     |  |  |  |  |
|-------|-----------------------------------|-----------------------------------------------------|--|--|--|--|
| 3     | . Account                         | Front Office Transaction Party                      |  |  |  |  |
|       | Customer                          | Organization Relationship                           |  |  |  |  |
|       | Watch List Entry                  | Restriction List                                    |  |  |  |  |
|       | Loan Product                      | Automated Quote                                     |  |  |  |  |
|       | Employee                          |                                                     |  |  |  |  |
| 4     | . Managed Account                 | Controlling Customer                                |  |  |  |  |
|       | Account To Customer               | Employee To Account                                 |  |  |  |  |
|       | Account Group Member              | Account Position                                    |  |  |  |  |
|       | Account To Correspondent          | Security Trading Restriction                        |  |  |  |  |
|       | Account Balance                   | Employee Trading Restriction                        |  |  |  |  |
|       | Account Address                   | Employee Phone                                      |  |  |  |  |
|       | Customer To Markets Served        | Employee Email Address                              |  |  |  |  |
|       | Customer To Products Offered      | Employee Address                                    |  |  |  |  |
|       | Customer To Customer Relationship | Security Group Member<br>Security Investment Rating |  |  |  |  |
|       | Anticipatory Profile              |                                                     |  |  |  |  |
|       | Customer Phone                    | Structured Deal                                     |  |  |  |  |
|       | Customer Email Address            | Account Profit And Loss                             |  |  |  |  |
|       | Customer Country                  | Account Investment Objective                        |  |  |  |  |
|       | Customer Address                  | Account Position Pair                               |  |  |  |  |
|       | Online Account To Account         | Mutual Fund Breakpoint                              |  |  |  |  |
|       |                                   | Market News Event                                   |  |  |  |  |
| 5     | . Borrower                        | Investment Advisor                                  |  |  |  |  |
|       | Account Restriction               | Settlement Instruction                              |  |  |  |  |
|       | Back Office Transaction           | Loan Origination Document Print Log                 |  |  |  |  |
| 6     | . OpenOrder                       | TradeExecutionEvent                                 |  |  |  |  |
|       | Order                             |                                                     |  |  |  |  |
|       |                                   |                                                     |  |  |  |  |

## Table 76: BD Ingest DIS Data Files By Group

# **D.2.3** Behavior Detection Flat File Interface

The following tables describe the Ingestion Flat File details for products within the BD Application Pack. Files have been grouped in such a way that files in the same group can be executed in parallel to load data. However, you must execute Group 1 through Group 5 in sequence. For more information, The Staging Representation column indicates whether this file requires a Staging source. The following table describes the Group 1 Ingestion Flat File details.

| Interface File<br>Name          | AML | Fraud | КУС | FATCA | СТК | Current<br>Ingestion | Staging Repre-<br>sentation |
|---------------------------------|-----|-------|-----|-------|-----|----------------------|-----------------------------|
| Account Phone                   | х   | х     | Х   | Х     |     | BD<br>Datamaps       | Yes                         |
| Account Email<br>Address        | х   | Х     | Х   | Х     |     | BD<br>Datamaps       | Yes                         |
| Insurance Policy                | Х   | Х     | Х   |       |     | BD<br>Datamaps       | Yes                         |
| Insurance Policy<br>Balance     | х   | Х     |     |       |     | BD<br>Datamaps       | Yes                         |
| Account Customer<br>Role        | х   | Х     |     | Х     | Х   | BD<br>Datamaps       | Yes                         |
| Insurance Policy<br>Feature     | х   | Х     |     |       |     | BD<br>Datamaps       | Yes                         |
| Insurance Policy to<br>Customer | х   | Х     | Х   |       |     | BD<br>Datamaps       | Yes                         |
| Loan                            | Х   | Х     |     |       |     | BD<br>Datamaps       | Yes                         |
| Loan Daily Activity             | Х   | Х     |     |       |     | BD<br>Datamaps       | Yes                         |
| Online Account                  | х   | Х     |     |       |     | BD<br>Datamaps       | Yes                         |
| Insurance Seller                | х   | Х     |     |       |     | BD<br>Datamaps       | Yes                         |
| Insurance Seller to<br>License  | х   | Х     |     |       |     | BD<br>Datamaps       | Yes                         |
| Country                         | х   | Х     |     | Х     |     | BD<br>Datamaps       | Yes                         |
| Watch List                      | х   | Х     | Х   |       |     | BD<br>Datamaps       | Yes                         |
| Insurance Product               | х   | Х     | Х   |       |     | BD<br>Datamaps       | Yes                         |
| Insurance<br>Transaction        | х   | Х     |     |       |     | BD<br>Datamaps       | Yes                         |
| Front Office<br>Transaction     | Х   | Х     |     |       |     | BD<br>Datamaps       | Yes                         |
| Organization                    |     |       |     |       | Х   | BD<br>Datamaps       | Yes                         |

| Interface File<br>Name                | AML | Fraud | КУС | FATCA | CTR | Current<br>Ingestion | Staging Repre-<br>sentation |
|---------------------------------------|-----|-------|-----|-------|-----|----------------------|-----------------------------|
| Market Center                         |     |       |     |       |     | BD<br>Datamaps       | Yes                         |
| Market Index Daily                    |     |       |     |       |     | BD<br>Datamaps       | Yes                         |
| lssuer                                |     |       |     |       |     | BD<br>Datamaps       | Yes                         |
| Market Index                          |     |       |     |       |     | BD<br>Datamaps       | Yes                         |
| Service Team<br>Member                |     |       |     |       |     | BD<br>Datamaps       | Yes                         |
| Service Team                          |     |       |     |       |     | BD<br>Datamaps       | Yes                         |
| CTR Transaction                       | Х   | Х     |     |       | х   | runDP/<br>runDL      | No                          |
| Account Realized<br>Profit and Loss   |     |       |     |       |     | runDP/<br>runDL      | No                          |
| Letter of Intent                      |     |       |     |       |     | runDP/<br>runDL      | No                          |
| Collateral Value-<br>Currency         |     |       |     |       |     | runDP/<br>runDL      | No                          |
| Collateral Value-<br>Product          |     |       |     |       |     | runDP/<br>runDL      | No                          |
| Commission<br>Product                 |     |       |     |       |     | runDP/<br>runDL      | No                          |
| Compliant<br>Registration             |     |       |     |       |     | runDP/<br>runDL      | No                          |
| Complaint Type<br>Rating              |     |       |     |       |     | runDP/<br>runDL      | No                          |
| Employee to<br>Insurance Policy       |     |       |     |       |     | runDP/<br>runDL      | No                          |
| Investment<br>Guideline               |     |       |     |       |     | runDP/<br>runDL      | No                          |
| Investment<br>Guideline to<br>Account |     |       |     |       |     | runDP/<br>runDL      | No                          |
| System Logon Type                     |     |       |     |       |     | runDP/<br>runDL      | No                          |

| Table 77: | Group 1 | Interface | Ingestion | Flat | Files |
|-----------|---------|-----------|-----------|------|-------|
|-----------|---------|-----------|-----------|------|-------|

| Interface File<br>Name                    | AML | Fraud | КУС | FATCA | СТК | Current<br>Ingestion | Staging Repre-<br>sentation |
|-------------------------------------------|-----|-------|-----|-------|-----|----------------------|-----------------------------|
| Registered<br>Representative<br>Complaint |     |       |     |       |     | runDP/<br>runDL      | No                          |
| Energy And<br>Commodity<br>Instrument     |     |       |     |       |     | runDP/<br>runDL      | No                          |

The following table describes the Group 2 Ingestion Flat File details.

| Interface File<br>Name          | AML | Fraud | КУС | FATCA | СТК | Current<br>Ingestion | Staging Repre-<br>sentation |
|---------------------------------|-----|-------|-----|-------|-----|----------------------|-----------------------------|
| Account to Peer<br>Group        | х   | Х     | Х   |       |     | BD<br>Datamaps       | Yes                         |
| Account Group                   | х   | Х     |     |       |     | BD<br>Datamaps       | Yes                         |
| Peer Group                      | х   | Х     | Х   |       |     | BD<br>Datamaps       | Yes                         |
| Security Market<br>Daily        |     |       |     |       |     | BD<br>Datamaps       | Yes                         |
| Security Firm Daily             |     |       |     |       |     | BD<br>Datamaps       | Yes                         |
| Security                        |     |       |     |       |     | BD<br>Datamaps       | Yes                         |
| Market Index<br>Member Security |     |       |     |       |     | BD<br>Datamaps       | Yes                         |
| Security Market<br>State Change |     |       |     |       |     | BD<br>Datamaps       | Yes                         |
| Matched Entity                  | х   | Х     |     |       |     | runDP/<br>runDL      | No                          |
| Trusted Pair                    | х   | Х     |     |       |     | BD<br>Datamaps       | Yes                         |
| Firm Account<br>Position Pair   |     |       |     |       |     | runDP/<br>runDL      | No                          |
| Natural Gas Flow                |     |       |     |       |     | runDP/<br>runDL      | No                          |

The following table describes the Group 3 Ingestion Flat File details.

| Interface File Name                      | AML | Fraud | КҮС | FATCA | СТК | Current<br>Ingestion | Staging Repre-<br>sentation |
|------------------------------------------|-----|-------|-----|-------|-----|----------------------|-----------------------------|
| Account                                  | х   | Х     | Х   | Х     | х   | BD<br>Datamaps       | Yes                         |
| Customer                                 | х   | Х     | Х   | Х     | х   | BD<br>Datamaps       | Yes                         |
| Watch List Entry                         | х   | Х     | Х   |       |     | BD<br>Datamaps       | Yes                         |
| Loan Product                             | х   | х     |     |       |     | BD<br>Datamaps       | Yes                         |
| Employee                                 | Х   | Х     |     |       |     | BD<br>Datamaps       | Yes                         |
| Front Office<br>Transaction Party        | х   | Х     |     |       |     | BD<br>Datamaps       | Yes                         |
| Organization<br>Relationship             |     |       |     |       | х   | BD<br>Datamaps       | Yes                         |
| Restriction List                         |     |       |     |       |     | BD<br>Datamaps       | Yes                         |
| Automated Quote                          |     |       |     |       |     | BD<br>Datamaps       | No                          |
| Account<br>Supplemental<br>Attribute     |     |       | Х   |       |     | runDP/<br>runDL      | No                          |
| Customer<br>Supplemental<br>Attribute    |     |       | Х   |       |     | runDP/<br>runDL      | No                          |
| Market Trading<br>Session                |     |       |     |       |     | runDP/<br>runDL      | No                          |
| Account<br>GroupAddress                  | Х   | Х     |     |       |     | runDP/<br>runDL      | No                          |
| Account Group<br>Investment<br>Objective |     |       |     |       |     | runDP/<br>runDL      | No                          |
| Account Group IOS<br>Member              |     |       |     |       |     | runDP/<br>runDL      | No                          |
| Account Group<br>Member Experience       |     |       |     |       |     | runDP/<br>runDL      | No                          |
| Loan Origination<br>Action               |     |       |     |       |     | runDP/<br>runDL      | No                          |

| Interface File Name                   | AML | Fraud | КУС | FATCA | СТК | Current<br>Ingestion | Staging Repre-<br>sentation |
|---------------------------------------|-----|-------|-----|-------|-----|----------------------|-----------------------------|
| Mail Handling<br>Instruction Activity |     |       |     |       |     | runDP/<br>runDL      | No                          |
| Banker To Officer                     |     |       |     |       |     | runDP/<br>runDL      | No                          |
| Reference Table<br>Detail             |     |       |     |       |     | runDP/<br>runDL      | No                          |
| General Usage List                    |     |       |     |       |     | runDP/<br>runDL      | No                          |
| Loan Origination<br>Product           |     |       |     |       |     | runDP/<br>runDL      | No                          |
| Organization To<br>Mortgage Type      |     |       |     |       |     | runDP/<br>runDL      | No                          |
| Securities License                    |     |       |     |       |     | runDP/<br>runDL      | No                          |
| Service Vendor                        |     |       |     |       |     | runDP/<br>runDL      | No                          |
| Energy and<br>Commodity Trade         |     |       |     |       |     | runDP/<br>runDL      | No                          |

The following table describes the Group 4 Ingestion Flat File details.

| Interface File Name       | AML | Fraud | КУС | FATA | СТК | Current<br>Ingestion | Staging Repre-<br>sentation |
|---------------------------|-----|-------|-----|------|-----|----------------------|-----------------------------|
| Market News Event         |     |       |     |      |     | BD<br>Datamaps       | No                          |
| Managed Account           | Х   | х     | х   |      |     | BD<br>Datamaps       | Yes                         |
| Account To Customer       | х   | х     | Х   | Х    | Х   | BD<br>Datamaps       | Yes                         |
| Branch CTR<br>Transaction |     |       |     |      | Х   | BD<br>Datamaps       | Yes                         |
| Branch CTR<br>Conductor   |     |       |     |      | Х   | BD<br>Datamaps       | Yes                         |
| Branch CTR<br>Summary     |     |       |     |      | Х   | BD<br>Datamaps       | Yes                         |

| Interface File Name                     |     | 7     |     |      |     | Current        | Staging Penre- |
|-----------------------------------------|-----|-------|-----|------|-----|----------------|----------------|
|                                         | AML | Frauc | КУС | FATA | CTR | Ingestion      | sentation      |
| Account Group<br>Member                 | Х   | Х     |     |      |     | BD<br>Datamaps | Yes            |
| Account To<br>Correspondent             | Х   | Х     |     |      |     | BD<br>Datamaps | Yes            |
| Account Balance                         | Х   | Х     | Х   | Х    |     | BD<br>Datamaps | Yes            |
| Account Address                         | Х   | х     | х   | Х    |     | BD<br>Datamaps | Yes            |
| Customer<br>Identification<br>Document  | х   | х     | х   | Х    |     | BD<br>Datamaps | Yes            |
| Customer To Markets<br>Served           | Х   | Х     | Х   |      |     | BD<br>Datamaps | Yes            |
| Customer To<br>Products Offered         | Х   | Х     | Х   |      |     | BD<br>Datamaps | Yes            |
| Customer To<br>Customer<br>Relationship | х   | Х     | х   | Х    |     | BD<br>Datamaps | Yes            |
| Anticipatory Profile                    | Х   | Х     | Х   |      |     | BD<br>Datamaps | Yes            |
| Customer Phone                          | Х   | Х     | Х   | Х    | Х   | BD<br>Datamaps | Yes            |
| Customer Email<br>Address               | Х   | Х     | Х   | Х    | Х   | BD<br>Datamaps | Yes            |
| Customer Country                        | Х   | Х     | Х   |      |     | BD<br>Datamaps | Yes            |
| Customer Address                        | Х   | Х     | Х   | Х    | х   | BD<br>Datamaps | Yes            |
| Online Account to<br>Account            | Х   | Х     | Х   |      |     | BD<br>Datamaps | Yes            |
| Controlling Customer                    | Х   | Х     |     |      |     | BD<br>Datamaps | Yes            |
| Employee To Account                     | Х   | Х     |     |      |     | BD<br>Datamaps | Yes            |
| Account Position                        |     |       |     |      |     | BD<br>Datamaps | Yes            |
| Security Trading<br>Restriction         |     |       |     |      |     | BD<br>Datamaps | Yes            |

| Interface File Name                                   | AML | Fraud | КУС | FATA | СТК | Current<br>Ingestion | Staging Repre-<br>sentation |  |
|-------------------------------------------------------|-----|-------|-----|------|-----|----------------------|-----------------------------|--|
| Employee Trading<br>Restriction                       |     |       |     |      |     | BD<br>Datamaps       | Yes                         |  |
| Employee Phone                                        |     |       |     |      |     | BD<br>Datamaps       | Yes                         |  |
| Employee Email<br>Address                             |     |       |     |      |     | BD<br>Datamaps       | Yes                         |  |
| Employee Address                                      |     |       |     |      |     | BD<br>Datamaps       | Yes                         |  |
| Outside Business<br>Activity                          |     |       |     |      |     | BD<br>Datamaps       | Yes                         |  |
| Private Security<br>Transaction                       |     |       |     |      |     | BD<br>Datamaps       | Yes                         |  |
| Security Group<br>Member                              |     |       |     |      |     | BD<br>Datamaps       | Yes                         |  |
| Security Investment<br>Rating                         |     |       |     |      |     | BD<br>Datamaps       | Yes                         |  |
| Structured Deal                                       |     |       |     |      |     | BD<br>Datamaps       | Yes                         |  |
| Account Profit and<br>Loss                            |     |       |     |      |     | BD<br>Datamaps       | Yes                         |  |
| Account Position Pair                                 |     |       |     |      |     | BD<br>Datamaps       | Yes                         |  |
| Account Investment<br>Objective                       |     |       |     |      |     | BD<br>Datamaps       | Yes                         |  |
| Mutual Fund<br>Breakpoint                             |     |       |     |      |     | BD<br>Datamaps       | Yes                         |  |
| Account Feature                                       |     |       |     |      |     | runDP/<br>runDL      | No                          |  |
| Access Events                                         |     | Х     |     |      |     | runDP/<br>runDL      | No                          |  |
| Customer Balance                                      |     | х     |     |      |     | runDP/<br>runDL      | No                          |  |
| Front Office<br>Transaction<br>Remittance<br>Document | Х   | X     |     |      |     | runDP/<br>runDL      | No                          |  |
| Related Front Office<br>Transaction<br>Information    | Х   | Х     |     |      |     | runDP/<br>runDL      | No                          |  |

| 1 |                                         |     |       |     |      |     |                      |                             |
|---|-----------------------------------------|-----|-------|-----|------|-----|----------------------|-----------------------------|
|   | Interface File Name                     | AML | Fraud | КУС | FATA | CTR | Current<br>Ingestion | Staging Repre-<br>sentation |
|   | Account To<br>Organization              |     |       |     |      |     | runDP/<br>runDL      | No                          |
|   | Firm Account<br>Position                |     |       |     |      |     | runDP/<br>runDL      | No                          |
|   | External Investment<br>Account Position |     |       |     |      |     | runDP/<br>runDL      | No                          |
|   | Employee To<br>Organization             |     |       |     |      |     | runDP/<br>runDL      | No                          |
|   | Security Select List<br>Entry           |     |       |     |      |     | runDP/<br>runDL      | No                          |
|   | Account Fees                            |     |       |     |      |     | runDP/<br>runDL      | No                          |
|   | Account Profile Stage                   |     |       |     |      |     | runDP/<br>runDL      | No                          |
|   | Account<br>Qualification<br>Agreement   |     |       |     |      |     | runDP/<br>runDL      | No                          |
|   | Account<br>Representative<br>Position   |     |       |     |      |     | runDP/<br>runDL      | No                          |
|   | Account Asset<br>Allocation             |     |       |     |      |     | runDP/<br>runDL      | No                          |
|   | Account Scheduled<br>Event              |     |       |     |      |     | runDP/<br>runDL      | No                          |
|   | Account Identifier<br>Change History    |     |       |     |      |     | runDP/<br>runDL      | No                          |
|   | Account Position<br>Profile And Loss    |     |       |     |      |     | runDP/<br>runDL      | No                          |
|   | Uncovered Option<br>Account Position    |     |       |     |      |     | runDP/<br>runDL      | No                          |
|   | Account Collateral                      |     |       |     |      |     | runDP/<br>runDL      | No                          |
|   | Mail Handling<br>Instruction            |     |       |     |      |     | runDP/<br>runDL      | No                          |
|   | Mutual Fund Family<br>Letter of Intent  |     |       |     |      |     | runDP/<br>runDL      | No                          |
|   | Employee<br>Disciplinary Action         |     |       |     |      |     | runDP/<br>runDL      | No                          |

| Interface File Name                                  | AML | Fraud | КУС | FATA | CTR | Current<br>Ingestion | Staging Repre-<br>sentation |
|------------------------------------------------------|-----|-------|-----|------|-----|----------------------|-----------------------------|
| Employee Exam<br>History                             |     |       |     |      |     | runDP/<br>runDL      | No                          |
| Employee Firm<br>Transfer History                    |     |       |     |      |     | runDP/<br>runDL      | No                          |
| Employee Securities<br>License State<br>Registration |     |       |     |      |     | runDP/<br>runDL      | No                          |
| Employee<br>Supervision List                         |     |       |     |      |     | runDP/<br>runDL      | No                          |
| Employee To<br>Manager History                       |     |       |     |      |     | runDP/<br>runDL      | No                          |
| Employee To<br>Securities License                    |     |       |     |      |     | runDP/<br>runDL      | No                          |
| Employment History                                   |     |       |     |      |     | runDP/<br>runDL      | No                          |
| System Logon                                         |     |       |     |      |     | runDP/<br>runDL      | No                          |
| Plan of Solicitation                                 |     |       |     |      |     | runDP/<br>runDL      | No                          |
| Mutual Fund Family<br>Configuration                  |     |       |     |      |     | runDP/<br>runDL      | No                          |
| Energy And<br>Commodity Market<br>Daily              |     |       |     |      |     | runDP/<br>runDL      | No                          |
| Energy And<br>Commodity Firm<br>Daily                |     |       |     |      |     | runDP/<br>runDL      | No                          |
| Energy And<br>Commodity Reported<br>Market Sale      |     |       |     |      |     | runDP/<br>runDL      | No                          |
| Energy And<br>Commodity Market<br>Trading Session    |     |       |     |      |     | runDP/<br>runDL      | No                          |
| Energy And<br>Commodity Market<br>Center             |     |       |     |      |     | runDP/<br>runDL      | No                          |
| Energy And<br>Commodity Location                     |     |       |     |      |     | runDP/<br>runDL      | No                          |

| Interface File Name                            | AML | Fraud | КУС | FATA | СТК | Current<br>Ingestion | Staging Repre-<br>sentation |
|------------------------------------------------|-----|-------|-----|------|-----|----------------------|-----------------------------|
| Energy Flow Mode                               |     |       |     |      |     | runDP/<br>runDL      | No                          |
| Energy and<br>Commodity<br>Instrument Position |     |       |     |      |     | runDP/<br>runDL      | No                          |

The following table describes the Group 5 Ingestion Flat File details.

| Interface File Name                    | AML | Fraud | КУС | FATCA | CTR | Current<br>Ingestion | Staging Repre-<br>sentation |
|----------------------------------------|-----|-------|-----|-------|-----|----------------------|-----------------------------|
| Borrower                               | Х   | х     |     |       |     | BD<br>Datamaps       | Yes                         |
| Back Office<br>Transaction             | х   | х     |     |       |     | BD<br>Datamaps       | Yes                         |
| Account Restriction                    |     |       | Х   |       |     | BD<br>Datamaps       | Yes                         |
| Investment Advisor                     |     |       |     |       |     | BD<br>Datamaps       | Yes                         |
| Investment Guideline<br>Override       |     |       |     |       |     | BD<br>Datamaps       | Yes                         |
| Settlement<br>Instruction              |     |       |     |       |     | BD<br>Datamaps       | Yes                         |
| Loan Origination<br>Document Print Log |     |       |     |       |     | BD<br>Datamaps       | Yes                         |
| Change Log                             | Х   | Х     | Х   | Х     |     | runDP/<br>runDL      | No                          |
| Options Violation                      |     |       |     |       |     | runDP/<br>runDL      | No                          |
| Loan Origination<br>Condition          |     |       |     |       |     | runDP/<br>runDL      | No                          |
| Loan Origination Fee<br>Detail         |     |       |     |       |     | runDP/<br>runDL      | No                          |
| Loan Origination<br>Note               |     |       |     |       |     | runDP/<br>runDL      | No                          |
| Loan Origination To<br>Service         |     |       |     |       |     | runDP/<br>runDL      | No                          |

| Interface File Name                                              | AML | Fraud | КУС | FATCA | CTR | Current<br>Ingestion | Staging Repre-<br>sentation |
|------------------------------------------------------------------|-----|-------|-----|-------|-----|----------------------|-----------------------------|
| Investment Guideline<br>Override                                 |     |       |     |       |     | runDP/<br>runDL      | No                          |
| Loan Origination<br>Condition Type                               |     |       |     |       |     | runDP/<br>runDL      | No                          |
| System Logon To<br>System Logon Type                             |     |       |     |       |     | runDP/<br>runDL      | No                          |
| System Logon To<br>Organization                                  |     |       |     |       |     | runDP/<br>runDL      | No                          |
| Registered<br>Representative<br>Account Commission               |     |       |     |       |     | runDP/<br>runDL      | No                          |
| Registered<br>Representative<br>Account Commission<br>Prior Year |     |       |     |       |     | runDP/<br>runDL      | No                          |
| Registered<br>Representative<br>Commission Monthly<br>Profile    |     |       |     |       |     | runDP/<br>runDL      | No                          |
| Registered<br>Representative<br>Commission Product               |     |       |     |       |     | runDP/<br>runDL      | No                          |
| Currency Transaction                                             |     |       |     |       | Х   | BD<br>Datamaps       | Yes                         |

The following table describes the Group 6 Ingestion Flat File details.

#### Table 83.

| Interface File Name            | AML | Fraud | кус | FATCA | СТК | Current<br>Ingestion | Staging Repre-<br>sentation |
|--------------------------------|-----|-------|-----|-------|-----|----------------------|-----------------------------|
| Inside Quote                   | -   | -     |     |       |     | BD<br>Datamaps       | Yes                         |
| Market Center Quote            | -   | -     |     |       |     | BD<br>Datamaps       | Yes                         |
| ReportedMarketSale             |     |       | -   |       |     | BD<br>Datamaps       | Yes                         |
| InsideQuote_Derived            |     |       |     |       |     | BD<br>Datamaps       | Yes                         |
| MarketCenterQuote_De rived     |     |       |     |       |     | BD<br>Datamaps       | Yes                         |
| ReportedMarketSale_D<br>erived |     |       |     |       |     | BD<br>Datamaps       | Yes                         |

**NOTE** The AccountAverageNetWorth file is an exceptional case, and is only intended to be run once before any other files have been loaded. The average net worth amount in the account profile table is built up over time as transactions are ingested. This file allows this value to be set as a starting point before any transactions have been ingested. After transactions are ingested, this file should no longer be used.

The following derived datamaps must be run after running the corresponding BD scripts. CurrencyTransaction\_ExemptFlagUpd SecurityInvestmentRating\_PrevInvestmentUpd

# D.3 Pre-processing & Loading Directory Structure

Data for Pre-processing & Loading are organized in subdirectories below the ingestion\_manager root level. Figure illustrates the subdirectories that the ingestion\_manager directory contains.

# **D.4 Directory Structure Descriptions**

The following table lists important subdirectories that compose the <OFSAAI Installed Directory>/ ingestion manager directory structure.

| Directory Name | Description                                                                                 |
|----------------|---------------------------------------------------------------------------------------------|
| config         | Contains files used to configure the Data Management components (see for more information). |

#### Table 84: Data Management Directory Structure Description

| Directory Name                                 | Description                                                                                                    |  |  |
|------------------------------------------------|----------------------------------------------------------------------------------------------------|--|--|
| data/backup                                    | Contains backup files for the various Data Management components (see data/backup Subdirectory for more information).                                                      |  |  |
| data/errors                                    | Contains error files for various Data Management components (see data/errors Subdirectory for more information).                                                           |  |  |
| data/firm                                      | Contains Oracle client data files that Data Management components write (see data/<br>firm Subdirectoryfor more information).                                              |  |  |
| inbox                                          | Contains data files that the Oracle client provides (see inbox Subdirectoryfor more information).                                                                          |  |  |
| jars                                           | Contains the Java Archive (JAR) files to run Java Data Management components implemented in Java (see jars Subdirectory for more information).                             |  |  |
| logs                                           | Contains log files that Data Management components write (see logs Subdirectory for more information).                                                                     |  |  |
| scripts                                        | Contains all the shell scripts for running Data Management components (see scripts Subdirectory for more information).                                                     |  |  |
| /inbox/ <yyyymmdd></yyyymmdd>                  | Backup of input files (for restart purposes, if necessary).                                                                                                    |  |  |
| /data/ <firm market="" or="">/<br/>load</firm> | <ul> <li>for loading into the database as <data<br>type&gt;_<yyyymmdd>_<batch_name>_<n>.XDP.</n></batch_name></yyyymmdd></data<br></li> <li>Load control files.</li> </ul> |  |  |
| /logs/ <yyyymmdd></yyyymmdd>                   | Pre-processing and load status, and error messages.                                                                                                    |  |  |
| /data/errors/<br><yyyymmdd></yyyymmdd>         | Records that failed validation. The file names are the same as those of the input files.                                                                                   |  |  |
| /data/firm/transform                           | TC trading data files that the FDT processes.                                                                                                    |  |  |

## Table 84: Data Management Directory Structure Description

This section covers the following topics:

- jars Subdirectory
- scripts Subdirectory
- data Subdirectory
- extract Subdirectory
- transform Subdirectory
- load Subdirectory
- inbox Subdirectory
- logs Subdirectory

# D.4.1 jars Subdirectory

The jars subdirectory within the ingestion\_manager directory contains Java programs that Ingestion Manager uses. A run script in the scripts subdirectory launches each program (see scripts Subdirectory for more information).

# D.4.2 scripts Subdirectory

The scripts subdirectory within the ingestion\_manager directory contains the UNIX Bourne Shell scripts to run runtime components. Executing a run script runs a new instance of a component. If an application component terminates successfully, a script returns a zero return code. If the component fails to terminate successfully, the script returns a non-zero status (normally 1). The following table defines the run scripts for starting each component and any special instructions.

| Script Names                   | Description or Special Instructions                                                                                                    |
|--------------------------------|----------------------------------------------------------------------------------------------------|
| runDP.sh <data type=""></data> | Launches an instance of the data Pre-processor (runDP.sh).<br>For example: runDP.sh Customer                                                                                                    |
|                                | To run a specific Data Pre-processor, specify a valid input component that the run script recognizes. If the script does not recognize the input component, it exits with an error and identifies the valid list of parameters. For valid component names, see Figure 40 |
| runFDT.sh                      | Launches the FDT. This script stops after it processes all qualifying files that it finds<br>in the /data/firm/transform directory at the time the process starts. The system<br>processes an input file if the processing data and batch name are correct.              |
|                                | You can stop the FDT immediately by using the UNIX kill command to stop the process ID for the Java process that is a child of the runFDT.sh process.                                                                                                    |
| runDL.sh <data type=""></data> | Launches an instance of the data loader (runDL.sh).                                                                                                    |
|                                | For example: runDL.sh Customer                                                                                                    |
|                                | To run a specific data loader, specify a valid component that the run script recognizes. If the script does not recognize the component, it exits with an error and identifies the valid list of parameters. For valid component names, see Figure 40.                   |
| runRebuildIndexes.sh           | Launches a process to rebuild the indexes of the given component. Processing requires this script only during use of a live market feed.                                                                                                    |
|                                | A valid <component> value is one of InsideQuote, ReportedMarketSale, or<br/>MarketCenterQuote.</component>                                                                                                    |
| process_firm_summary.sh        | Calls a database procedure to build summary statistics about the Oracle client (firm) data.                                                                                                    |
| process_market_summary.sh      | Calls a database procedure to build summary statistics about the Market data.                                                                                                    |
| market_analyze.sh              | Calls a database procedure to create internal database statistics for Market tables.                                                                                                    |
| firm_analyze.sh                | Calls a database procedure to create internal database statistics for Oracle client (firm) tables.                                                                                                    |
| runIMC.sh                      | Launches the Ingestion Manager Cleaner (IMC) utility. The utility terminates after it finishes removing old data subdirectories and their contents.                                                                                                    |
| env.sh                         | Contains common configuration settings required to run Data Management subsystem components. The run*.sh scripts use this script.                                                                                                    |

Table 85: Run Scripts by Component

## Table 85: Run Scripts by Component

| Script Names                                               | Description or Special Instructions                                                                                                    |  |
|------------------------------------------------------------|----------------------------------------------------------------------------------------------------|--|
| truncate_table.sh<br><schema.tablename></schema.tablename> | Truncates a specified table in the database. Processing runs this script prior to loading reference data when an Oracle client wants to perform a full refresh of the data. |  |
| runUtility.sh <datatype></datatype>                        | Launches a Java based utility to derive the contents of a given database table. You must run runDL.sh <data type=""> after this script has executed successfully.</data>    |  |
|                                                            | For example:                                                                                                    |  |
|                                                            | runUtility.sh AccountDailySecurityProfile                                                                                                    |  |
|                                                            | runDL.sh AccountDailySecurityProfile                                                                                                    |  |

The run scripts in Table 86 configure the executing environment for the Java component, and then execute it. All run scripts invoke the env.sh script to define environment variables that the components require. The run scripts also start the Java program with appropriate command line parameters, which Table 86 describes.

| Parameter             | Description                                                                                                    |
|-----------------------|----------------------------------------------------------------------------------------------------|
| classpath             | Directs the Java Runtime Environment (JRE) to the location of Java programs and supporting Java classes.                                                |
| Djava.security.policy | Sets the location of the policy file that provides directory and network access rights to the component.                                                |
| server                | Instructs Java JRE to optimize for server-based processing.                                                                                             |
| Xms <nnnn>*</nnnn>    | Indicates the minimum number of megabytes (as NNNN) to reserve for Java memory allocation.                                                              |
| Xmx <nnnn>*</nnnn>    | Indicates the maximum number of megabytes (as NNNN) to reserve for Java memory allocation. Note: Setting Xmx too small may result in component failure. |

## Table 86: Environment Variable Descriptions

| NOTE | Default values that are appropriate to the operating system in use , such as Linux or Solaris, are automatically set in the env.sh file: |  |  |  |  |  |
|------|----------------------------------------------------------------------------------------------------|--|--|--|--|--|
|      | <ul> <li>For 64-bit operating systems, the maximum value should not be greater than 3500 MB.</li> </ul>                                  |  |  |  |  |  |
|      | <ul> <li>For 32-bit operating systems, the maximum value should not be greater than 1800 MB.</li> </ul>                                  |  |  |  |  |  |
|      | Minimum values vary by component; the env.sh file specifies these values.                                                                |  |  |  |  |  |

# D.4.2.1 config Subdirectory

The config subdirectory within the data\_ingest directory contains the application configuration files, as Table 87 describes:

• DataIngestCustom.xml (see section Data Ingest XML Configuration File for more information).

- DataIngest.properties (see section Data Ingest Properties Configuration File for more information).
- DataIngest.xml (see section Data Ingest XML Configuration File for more information).

The DataIngest.properties and DataIngest.xml files contain settings for IP addresses, port numbers, file paths, file extensions, and other runtime settings including an application's performance tuning parameters. Property files within the config subdirectory contain database user IDs and encrypted passwords.

The config/datamaps subdirectory also contains XML data maps for parsing input data and mapping processed data to fields in files and in databases. The XML data maps are preset and do not require any modifications.

## **Table 87: Application Configuration Files**

| File Name             | Description                                                                                                    |
|-----------------------|----------------------------------------------------------------------------------------------------|
| DataIngest.properties | Property file that contains settings that are configured at installation. These settings are of the most interest to an Oracle client regarding modification (see Table 88). |
| DataIngest.xml        | XML configuration file that contains settings that normally remain as is (see Table 89).                                                                                     |
| DataIngestCustom.xml  | XML configuration file that contains overridden settings from DataIngest.xml.                                                                                                |

The following sections describe each of these configuration files:

# D.4.2.2 Data Ingest Properties Configuration File

The following table describes the parameters for the DataIngest.properties configuration file.

### Table 88: Data Ingest Properties

| Property Name          | Description                                                                                                    | Example                                                       |
|------------------------|----------------------------------------------------------------------------------------------------|---------------------------------------------------------------|
| DB.Connection.URL      | Database URL for JDBC connections made<br>by Java ingestion components. The content<br>and format of this value is specific to the<br>database vendor and the vendor database<br>driver. Oracle recommends that you use<br>Thin Driver.      | jdbc:oracle:thin:@ofss220074.i<br>n.oracle.com:1521:Ti1O11L56 |
| DB.Connection.Instance | Database instance to connect to on the database servers. Typically, the instance name matches the database name portion of the DB.Connection.URL.                                                                                            | D109L2                                                        |
| DB.Connection.User     | Database user name that Java ingestion<br>components uses when connecting to the<br>database. The database user must have<br>been assigned the appropriate privileges<br>that Data Management requires for<br>interacting with the database. | ATOMIC                                                        |
| DB.Connection.Password | Password that Java Ingestion components<br>use when connecting with the database.<br>This is set by the Password Manager Utility.                                                                                                    |                                                               |

| Property Name     | Description                                                                                                    | Example |
|-------------------|----------------------------------------------------------------------------------------------------|---------|
| DB.Type           | The type of database being used.                                                                                                    | Oracle  |
| MANTAS.DBSchema   | Schema name for the ATOMIC database<br>schema. Data Management accesses the<br>ATOMIC schema when allocating sequence<br>IDs to ingested records. | ATOMIC  |
| MARKET.DBSchema   | Schema name for the ATOMIC database<br>schema. Data Management stores market<br>data related records in the ATOMIC schema.                        | ATOMIC  |
| BUSINESS.DBSchema | Schema name for the ATOMIC database<br>schema. Data Management stores market<br>data related records in the ATOMIC schema.                        | ATOMIC  |

#### Table 88: Data Ingest Properties

# D.4.2.3 Data Ingest XML Configuration File

The following table describes the parameters for the DataIngest.xml configuration file.

**NOTE** Caution: Default values for properties in this file are suitable for most deployments. Use caution when changing any default values.

| Property Name                                                                                                    | Description                                                                                                    | Example |
|----------------------------------------------------------------------------------------------------|----------------------------------------------------------------------------------------------------|---------|
| <i>ProcessingBatch:</i> Specifies batch settings that override settings in the database. Overrides are primarily useful during testing. |                                                                                                    |         |
| ProcessingBatch.Name                                                                                                    | Sets the current batch name. Ingestion<br>components process only input files that<br>contain this value in the batch name<br>portion of the file name. This property<br>should be blank during normal operation.                                           |         |
| ProcessingBatch.Date                                                                                                    | Sets the current processing date. Ingestion<br>components process only input files that<br>contain this value in the processing date<br>portion of the file name. This property<br>should be blank during normal operation.<br>The date format is YYYYMMDD. |         |
| ProcessingBatch.Last                                                                                                    | Identifies the flag that indicates processing<br>of the last batch of the day to Data<br>Management. This property should be<br>blank during normal operation.                                                                                              |         |
| Miscellaneous                                                                                                    |                                                                                                    |         |

|                                                             | n                                                                                                    |         |
|-------------------------------------------------------------|----------------------------------------------------------------------------------------------------|---------|
| Property Name                                               | Description                                                                                                    | Example |
| DefaultSourceSystem.value                                   | Indicates the default value to use for source system when manufacturing reference data records.                                                                                                    | MTS     |
| BufferSize.value                                            | Specifies the buffer size in kilobytes for I/O<br>byte buffers that the MDS and FDT<br>processes create to read input files.                                                                              | 1024    |
|                                                             | Use care when changing this parameter due to impact on performance and memory requirements.                                                                                                    |         |
| DirectBufferSize.value                                      | Specifies the buffer size in kilobytes for<br>Java NIO direct byte buffers that the MDS,<br>MDT, and FDT processes create to read<br>input files.                                                         | 1024    |
|                                                             | Use care when changing this parameter due to impact on performance and memory requirements                                                                                                    |         |
| DefaultCurrency.value                                       | Indicates the value to use as the issuing currency when manufacturing security records from order or trade execution records.                                                                             | USD     |
| UseDirectBuffers.value                                      | Specifies whether to make use of Java NIO's direct buffer mechanism.                                                                                                    | TRUE    |
| Separator.value                                             | Specifies the delimiter that separates fields in data file records.                                                                                                    | ~       |
| Log: Specifies properties used to config                    | ure the common logging module.                                                                                                    |         |
| Log.UseDefaultLog                                           | Specifies whether the system uses the default log file for a component. The default log file has the name of the component and resides in a date subdirectory of the logs directory (in YYYYMMDD format). | TRUE    |
| Log.UseDateLog                                              | Specifies whether to put default log file for<br>a component in a date subdirectory.<br>Otherwise, it is placed directly under the<br>logs directory.                                                     | TRUE    |
| Log.InitDir                                                 | Specifies the location of the properties file<br>for configuring the common logging<br>module (install.cfg).                                                                                              | /config |
| <i>DB:</i> Specifies properties related to database access. |                                                                                                    |         |

| Property Name                                                                 | Description                                                                                                    | Example                             |
|-------------------------------------------------------------------------------|----------------------------------------------------------------------------------------------------|-------------------------------------|
| DB.Connection.Driver                                                          | Indicates the JDBC driver class name.                                                                                                    | oracle.jdbc.driver.Orac<br>leDriver |
| DB.Connection.InitialConnect<br>ions                                          | Specifies the number of connections initially to allocate in the connection pool.                                                                                                    | 1                                   |
| DB.Connection.MaximumConnect<br>ions                                          | Indicates the maximum number of<br>connections in the connection pool. You<br>should correlate this parameter to the<br>number of configured threads for the<br>component.                                                    | 10                                  |
| DB.Connection.Timeout                                                         | Identifies the number of seconds to wait before timing out on a database connection attempt.                                                                                                    | 10                                  |
| DB.Connection.NumRetries                                                      | Specifies the maximum number of times to attempt to connect to a database before failing.                                                                                                    | 5                                   |
| BUSINESS: Specifies properties related to data loaded into the ATOMIC schema. |                                                                                                    |                                     |
| BUSINESS.ExtractDir                                                           | Identifies the parent directory for<br>intermediate files that Pre-processors<br>produce that are applicable to the<br>ATOMIC schema in the database.                                                                         | /data/firm/extract                  |
| BUSINESS.TransformDir                                                         | Specifies the working directory for the FDT component which transforms BUSINESS trade-related data.                                                                                                    | /data/firm/transform                |
| BUSINESS.LoadDir                                                              | Indicates the parent directory for directories<br>that store ATOMIC schema bound data<br>files prior to loading with the Java data<br>loader component. Control files for native<br>loaders also reside below this directory. | /data/firm/load                     |
| MANTAS: Specifies properties related to data loaded into the ATOMIC schema.   |                                                                                                    |                                     |
| MANTAS.ExtractDir                                                             | Specifies the parent directory for<br>intermediate files that Pre-processors<br>produce that are applicable to the<br>ATOMIC schema in the database.                                                                          | /data/mantas/extract                |
| MANTAS.TransformDir                                                           | Specifies the working directory for intermediate files that utilities produce that are applicable to the ATOMIC schema in the database.                                                                                       | /data/mantas/<br>transform          |

| Property Name                                                                                    | Description                                                                                                    | Example           |
|--------------------------------------------------------------------------------------------------|----------------------------------------------------------------------------------------------------|-------------------|
| MANTAS.LoadDir                                                                                   | Specifies the parent directory for directories that store ATOMIC schema bound data files prior to loading with the Java data loader component. Control files for native loaders also reside below this directory.                  | /data/mantas/load |
| Directory: Specifies properties used to o                                                        | define directory locations.                                                                                                    |                   |
| Directory.Log                                                                                    | Specifies the parent directory for log file directories and log files that Java ingestion components create.                                                                                                    | /logs             |
| Directory.Inbox                                                                                  | Specifies the input directory where Java ingestion components find files that the Oracle client submits. Processing creates subdirectories in the /inbox directory for each day of data, to contain a copy of the input data file. | /inbox            |
| Directory.Error                                                                                  | Specifies the parent directory for error<br>directories that contain error data files that<br>Java ingestion components create. Each<br>error data file contains records that were<br>not processed due to error.                  | /data/errors      |
| Directory.Archive                                                                                | Specifies the parent directory for directories<br>that contain backup copies of intermediate<br>files that Java ingestion components<br>create.                                                                                    | /data/backup      |
| Directory.Config                                                                                 | Specifies the directory containing configuration files for Java ingestion server.                                                                                                    | /config           |
| Directory.FuzzyMatcher                                                                           | Specifies the directory containing files related to fuzzy matcher.                                                                                                    | /fuzzy_match      |
| Directory.DataMap                                                                                | Specifies the directory that contains XML data map files.                                                                                                    | /config/datamaps  |
| <i>FileExtension:</i> Specifies properties used to define extensions for various types of files. |                                                                                                    |                   |
| FileExtension.Log                                                                                | Specifies the file name extension for log files.                                                                                                    | .log              |
| FileExtension.Checkpoint                                                                         | Specifies the file name extension for<br>checkpoint files. Many of the Java ingestion<br>components create checkpoint files as an<br>aid to recovery when restarted after exiting<br>prematurely.                                  | .cp               |

| Property Name                                                                                           | Description                                                                                                    | Example                                                                                 |
|----------------------------------------------------------------------------------------------------|----------------------------------------------------------------------------------------------------|-----------------------------------------------------------------------------------------|
| FileExtension.Temporary                                                                                 | Specifies the file name extension for temporary files that Java ingestion components create.                                                         | .tmp                                                                                    |
| FileExtension.Error                                                                                     | Specifies the file name extension for error files that Java ingestion components create.                                                             | .err                                                                                    |
| FileExtension.Data                                                                                      | Specifies the file name extension for input data files that the Oracle client submits. The default value of . dat is in accordance with the DIS.     | .dat                                                                                    |
| Security: Specifies properties used to p                                                                | roduce security reference data.                                                                                                    |                                                                                         |
| Security.AdditionalColumns                                                                              | Specifies additional columns of data that<br>ingestion components must populate when<br>manufacturing security records.                              | SCRTY_SHRT_NM,<br>SCRTY_ISIN_ID,<br>PROD_CTGRY_CD,<br>PROD_TYPE_CD,<br>PROD_SUB_TYPE_CD |
| <i>Symbol:</i> Specifies properties used for looking up security reference data by security short name. |                                                                                                    |                                                                                         |
| Symbol.DbTableName                                                                                      | Specifies the name of the database table to use when looking up security records by security short name.                                             | SCRTY                                                                                   |
| Symbol.KeyColumn                                                                                        | Specifies the column name to use when looking up security records by security short name.                                                            | SCRTY_SHRT_NM                                                                           |
| Symbol.ValueColumn                                                                                      | Specifies the column to use for retrieving the Behavior Detection assigned identifier for a security.                                                | SCRTY_INTRL_ID                                                                          |
| Symbol.Category                                                                                         | Specifies the category of data for the security table. The category is a key for mapping to the database schema in which the security table resides. | BUSINESS                                                                                |
| SecurityISIN: Specifies properties used for looking up security ISINs.                                  |                                                                                                    |                                                                                         |
| SecurityISIN.DbTableName                                                                                | Specifies the name of the table to use when<br>looking up a security using the<br>Behavior Detection assigned security<br>identifier.                | SCRTY                                                                                   |
| SecurityISIN.KeyColumn                                                                                  | Specifies the column name to use when<br>looking up security records by Behavior<br>Detection assigned security identifier.                          | SCRTY_INTRL_ID                                                                          |

| Property Name                            | Description                                                                                                    | Example       |
|------------------------------------------|----------------------------------------------------------------------------------------------------|---------------|
| SecurityISIN.ValueColumn                 | Specifies the column to retrieve when<br>looking up a security using the Behavior<br>Detection assigned security identifier.                                               | SCRTY_ISIN_ID |
| SecurityISIN.Category                    | Specifies the category of data in which the<br>security table resides. The category is a key<br>for mapping to the database schema in<br>which the security table resides. | BUSINESS      |
| FDT: Specifies properties used to config | gure the FDT component.                                                                                                    |               |
| FDT.NumberOfThreads.Value                | Specifies the number of worker threads that the FDT uses when processing data.                                                                                             | 4             |
| FDT.LowerDisplayLimit.Value              | Specifies the quantity below which orders are exempt from display.                                                                                                    | 100           |
| FDT.UpperDisplayLimit.Value              | Specifies the quantity above which orders are exempt from display.                                                                                                    | 10000         |
| FDT.OrderPriceLimit.Value                | Specifies the dollar value above which orders are exempt from display.                                                                                                    | 200000        |
| FDT.SequenceBatchSize.OrderEvent         | Specifies the batch size when retrieving sequence IDs for OrderEvent records (during end-of-day processing).                                                               | 1000          |
| FDT.SequenceBatchSize.Order              | Specifies the batch size when retrieving sequence IDs for Order records.                                                                                                   | 10000         |
| FDT.SequenceBatchSize.Trade              | Specifies the batch size when retrieving sequence IDs for Trade records.                                                                                                   | 10000         |
| FDT.SequenceBatchSize.Execution          | Specifies the batch size when retrieving sequence IDs for Execution records.                                                                                               | 10000         |
| FDT.SequenceBatchSize.DerivedTrad<br>e   | Specifies the batch size when retrieving sequence IDs for DerivedTrade records.                                                                                            | 10000         |
| FDT.MarketDataSource.Value               | Specifies the source of market data. Valid<br>values are File for file based access or RMI<br>for access using an RMI server (not<br>recommended for performance reasons). | File          |
| FDT.CalculateDisplayability.Value        | Specifies whether to calculate displayability states.                                                                                                    | FALSE         |
| FDT.ExplainableCancelCodes.Value         | Specifies a comma-separated list of explainable cancellation codes.                                                                                                    |               |
| FDT.BufferSize.value                     | Allows an override to the BufferSize.value property for FDT.                                                                                                    |               |
| FDT.LookForFutureEventTimes.<br>value    |                                                                                                    |               |
|                                          | · · · · · · · · · · · · · · · · · · ·                                                                                                    |               |

| Property Name                                                                    | Description                                                                                                    | Example                                                       |
|----------------------------------------------------------------------------------|----------------------------------------------------------------------------------------------------|---------------------------------------------------------------|
| FDT.UsePrevailingSale.value                                                      | Specifies whether to use the prevailing<br>reported market sales price as an<br>execution's expected print price when no<br>comparable market sales occur during the<br>order's marketable periods.                                                                                  | FALSE                                                         |
| Data Management uses the following the reported market sale is comparable to a   | nree parameters when calculating the expected an execution when its size is in the same tier.                                                                                                    | print price for executions. A                                 |
| FDT.ExecutionSizeThresholds.<br>FirstTierMax                                     | Specifies the maximum size for the first tier.                                                                                                    | 1000                                                          |
| FDT.ExecutionSizeThresholds.<br>SecondTierMax                                    | Specifies the maximum size for the second tier.                                                                                                    | 5000                                                          |
| FDT.ExecutionSizeThresholds.<br>ThirdTierMax                                     | Specifies the maximum size for the third<br>tier. Any size bigger than this value is<br>considered part of the fourth tier.                                                                                                    | 10000                                                         |
| Data Management uses the next five pa<br>for an order. Processing divides orders | arameters when calculating the marketable time<br>into small, medium, and large based on their re                                                                                                    | e with reasonable size attributes<br>maining unit quantities. |
| FDT.OrderSizeMarketability.<br>MaxSmallSize                                      | Specifies the maximum size for an order to be considered small.                                                                                                    | 1000                                                          |
| FDT.OrderSizeMarketability.<br>MaxMediumSize                                     | Specifies the maximum size for an order to be considered medium.                                                                                                    | 5000                                                          |
| FDT.OrderSizeMarketability.S<br>mallMinPercentAtBest                             | Specifies the minimum percent of a small<br>order's remaining unit quantity that must<br>be available at the best price for execution<br>to be considered reasonable.<br>The minimum percentage value must be<br>represented in its decimal equivalent (for<br>example 1.0 = 100%).  | 1.0                                                           |
| FDT.OrderSizeMarketability.M<br>ediumMinPercentAtBest                            | Specifies the minimum percent of a<br>medium order's remaining unit quantity<br>that must be available at the best price for<br>execution to be considered reasonable.<br>The minimum percentage value must be<br>represented in its decimal equivalent (for<br>example 1.0 = 100%). | 1.0                                                           |
| FDT.OrderSizeMarketability.L<br>argeMinPercentAtBest                             | Specifies the minimum percent of a large<br>order's remaining unit quantity that must<br>be available at the best price for execution<br>to be considered reasonable.<br>The minimum percentage value must be<br>represented in its decimal equivalent (for<br>example 1.0 = 100%).  | 1.0                                                           |

| Property Name                               | Description                                                                                                    | Example                          |
|---------------------------------------------|----------------------------------------------------------------------------------------------------|----------------------------------|
| FDT.TradePurposeFilter.value                | Specifies a comma-separated list of trade<br>purpose codes. Processing does not<br>consider trades with one of these purpose<br>codes in firm reference price derivations.                                                                                                    | IFADM, OFEA, CONB,<br>CLNT, BTBX |
| FDT.RunBatchesSeparately.val<br>ue          | Specifies whether the FDT treats batches as<br>distinct from one another.<br>TRUE: Three defined batches originate<br>from different geographical areas in which<br>the data in each batch does not overlap<br>(that is, an execution in batch A does not<br>occur against an order in batch B).<br>FALSE: Processing does not separate data<br>in each batch into a distinct time interval<br>(that is, an event in batch A occurred at<br>10am and an event in batch B occurred at<br>9am, and batch B arrived after batch A). | TRUE                             |
| FDT.RegNMSExceptionCodes                    | Identifies the Order Handling Codes that should be considered as Reg NMS executions.                                                                                                    | ISO, BAP, BRD, BOP,<br>SOE, SHE  |
| FDT.TreatLostEventsAsErrors.<br>value       | Identifies whether lost events found by the<br>FDT (see Rejection During the<br>Transformation Stage, for a discussion of<br>lost events) should be treated as errors<br>(TRUE) or as lost events to be read in on the<br>next run of FDT (false).                                                                                                    | TRUE                             |
| FDT.OpenOrderFileExpected.va<br>lue         | Identifies whether an OpenOrder file will be<br>provided by the client during an end of day<br>batch (TRUE) or whether it will not be<br>provided (FALSE).                                                                                                    | TRUE                             |
| FDT.NonExecutionTradePurpose<br>Codes.value | Specifies a comma-separated list of trade<br>purpose codes. For Trade Execution records<br>that refer to an Order and have one of these<br>codes, the FDT will create a Trade record<br>rather than an Execution record.                                                                                                    | CLNT, BTBX                       |
| FDT.EnableMIFID.value                       | Identifies whether MiFid related data will be provided (TRUE) or not (FALSE).                                                                                                    | FALSE                            |
| FDT.IgnoreFutureMarketRefs.v<br>alue        | Identifies whether the FDT will use<br>Reported Market Sales records that occur<br>later in time than a given trade when<br>calculating the market reference price for<br>that trade (FALSE) or not (TRUE).                                                                                                    | FALSE                            |

| Property Name                                                                                                    | Description                                                                                                    | Example                                                                                              |
|----------------------------------------------------------------------------------------------------|----------------------------------------------------------------------------------------------------|----------------------------------------------------------------------------------------------------|
| FDT.MaxFutureMarketRefCompTi<br>me.value                                                                                                    | Specifies the number of seconds from the<br>time a trade occurs during which any<br>reported sales records cannot have the<br>same price and quantity as the given trade<br>to be considered as a market reference<br>price1 means that this condition will not<br>apply, 0 means the condition applies to<br>reported sales with the same time, 5 means<br>the condition applies to reported sales<br>within 5 seconds of the trade, and so on.<br>This parameter is only used if<br>FDT.IgnoreFutureMarketRefs.value<br>= FALSE. | -1                                                                                                   |
| The next four parameters are used to g<br>correction to a field of an execution, tra<br>in a comma separated list of business fi<br>map file in the datamaps directory. | enerate records in the TRADE_TRXN_CORRECT:<br>de, or order occurs. The fields to be checked fo<br>ield names. Business field names can be found                                                                                                    | ION table, which record when a<br>r corrections should be specified<br>in the corresponding XML data |
| FDT.DeriveCorrectionFields.T rade                                                                                                    | Specifies which fields of a trade are monitored for corrections.                                                                                                    | UnitQuantity,<br>PriceIssuing                                                                        |
| FDT.DeriveCorrectionFields.E xecution                                                                                                    | Specifies which fields of an execution are monitored for corrections.                                                                                                    | UnitQuantity,<br>PriceIssuing                                                                        |
| FDT.DeriveCorrectionFields.D<br>erivedTrade                                                                                                    | Specifies which fields of a derived trade are monitored for corrections.                                                                                                    | YieldPercentage,<br>YieldMethodCode                                                                  |
| FDT.DeriveCorrectionFields.0<br>rder                                                                                                    | Specifies which fields of an order are monitored for corrections.                                                                                                    | LimitPriceIssuing,<br>UnitQuantity                                                                   |
| <i>XDP:</i> Specifies properties used to config                                                                                                    | gure the Pre-processor (XDP) component.                                                                                                    |                                                                                                    |
| XDP.Default.ArchiveFlag                                                                                                    | Specifies whether to archive data files. The<br>system copies input files to the backup<br>directory (TRUE) or deletes input files<br>(FALSE).                                                                                                    | TRUE                                                                                                 |
| XDP.Default.ErrorLimit                                                                                                    | Specifies the percentage of invalid records<br>to allow before exiting with an error.<br>For example, a value of 10 allows 10 percent<br>of records to be invalid before exiting with<br>an error. A value of 0 allows no invalid<br>records. A value of 100 allows all invalid<br>records.                                                                                                    | 100                                                                                                  |

| Property Name                            | Description                                                                                                    | Example           |
|------------------------------------------|----------------------------------------------------------------------------------------------------|-------------------|
| XDP.Default.TargetDir                    | Specifies the directory in which to place the resulting output file. If this is blank (the default), output files reside in the corresponding load directory (a subdirectory of market/load or firm/ load depending on the schema of the data being processed). |                   |
| XDP.Default.SequenceBatchSiz<br>e        | Specifies the batch size when retrieving sequence IDs.                                                                                                    | 100000            |
| XDP.Default.AdditionalOutput             | Specifies a directory to contain the output file in addition to the target directory.                                                                                                    |                   |
| XDP.Default.DoFileLookups                | Specifies whether to do reference data<br>lookups for fields that arrive as part of an<br>input file (TRUE) or not do them (FALSE).                                                                                                    | FALSE             |
| XDP.Default.DiscardLookupFai<br>lures    | Specifies whether to discard records that fail a reference data lookup (TRUE) or just log a message (FALSE).                                                                                                    | FALSE             |
| XDP.Default.ValidatorClass               | Specifies the Java class used to validate<br>records of a given data type. Use of<br>subclasses occurs when the general<br>functionality of AbstractValidator is not<br>enough for a given data type.                                                           | AbstractValidator |
| XDP.Default.AdapterClass                 | Specifies the Java class used to process<br>records of a given data type. Use of<br>subclasses occurs when the general<br>functionality of BaseFileAdapter is not<br>enough for a given data type.                                                              | BaseFileAdapter   |
| XDP.Default.NumberOfThreads              | Specifies the number of worker threads to be used when Pre-processing a file                                                                                                    | 2                 |
| XDP.Default.BufferSize                   | Allows an override to the BufferSize.value property for the XDP.                                                                                                    | 100               |
| XDP.Default.InputFileCharset             | Specifies the character set of the DIS input<br>files provided by the client. Currently, the<br>only supported character sets are those<br>that are compatible with ASCII.                                                                                      | UTF8              |
| XDP.Default.SupplementalType             | Specifies an additional file type that a given XDP will create when it processes a file of the given type.                                                                                                    | TrustedPairMember |
| XDP.Account.DeriveAccountToP<br>eerGroup | When processing Account records,<br>specifies whether to derive an<br>AccountToPeerGroup record if the<br>AccountPeerGroupIdentifier field is<br>populated.                                                                                                    |                   |
| Property Name                                              | Description                                                                                                    | Example                                                                             |  |
|------------------------------------------------------------|----------------------------------------------------------------------------------------------------|-------------------------------------------------------------------------------------|--|
| XDP.EmployeeTradingRestricti<br>on.DescendOrgTree          | <ul> <li>If an Employee Trading Restriction record contains an Organization Identifier, then it specifies:</li> <li>Whether to create Employee Trading Restriction records for all employees in the organization and all the related child organizations defined in the Organization Relationship file (TRUE)</li> <li>or</li> <li>Whether to create records only for employees in the specified organization (False).</li> </ul> | FALSE                                                                               |  |
| XDP. <data type="">.<property></property></data>           | Overrides the given property for the given Pre-processor instance.                                                                                                    |                                                                                     |  |
| <i>XDL:</i> Specifies properties used to configure         | gure the Data Loader (XDL) component.                                                                                                    |                                                                                     |  |
| XDL.Default.FullRefresh                                    | Is valid for data types that have a load<br>operation of <i>Overwrite</i> as defined in the<br>DIS. This parameter specifies replacement<br>of the entire table (TRUE) or provision of<br>deltas (FALSE).                                                                                                    | TRUE                                                                                |  |
| XDL.Default.DataFileExts                                   | Specifies the possible file extensions for an input file.                                                                                                    | .XDP, .FDT, .MDT, .XDT                                                              |  |
| XDL.Default.CommitSize                                     | Specifies the number of records to update<br>or insert before committing (not used when<br>Direct=TRUE).                                                                                                    | 500                                                                                 |  |
| XDL.Default.ErrorLimit                                     | Specifies the number of rejected records to<br>allow before exiting with an error. If left<br>blank (the default), processing sets no limit.                                                                                                    |                                                                                     |  |
| XDL.Default.DbErrorCodes                                   | Specifies a comma-separated list of<br>database vendor-specific error codes that<br>indicate data level errors, such as data type<br>and referential integrity. This results in<br>rejection of records with a warning instead<br>of a fatal failure.                                                                                                    | 1, 1400, 1401, 1407,<br>1438, 1722, 1840, 1841,<br>2291, 2359, 1839, 1847,<br>12899 |  |
| The following properties apply only to the Oracle adapter. |                                                                                                    |                                                                                     |  |
| XDL.Default.MaxBindSize                                    | Specifies the maximum number of bytes<br>(integer) to use in the bind array for loading<br>data into the database.                                                                                                    | 4194304                                                                             |  |

| Property Name                              | Description                                                                                                    | Example       |
|--------------------------------------------|----------------------------------------------------------------------------------------------------|---------------|
| XDL.Default.Direct                         | Specifies whether to use direct path loading<br>(TRUE) or conventional path loading<br>(FALSE).                                                                                                    | FALSE         |
| XDL.Default.Parallel                       | Specifies whether a direct path load will be<br>done in parallel (TRUE). This will be the case<br>when multiple loaders for the same data<br>type are run in parallel, such as with<br>multiple ingestion instances. | FALSE         |
| XDL.Default.Unrecoverable                  | Specifies whether a direct path load does<br>not use redo logs (TRUE) or uses redo logs<br>(FALSE).                                                                                                    | FALSE         |
| XDL.Default.Partitioned                    | Specifies whether a direct path load uses<br>the current date partition (TRUE) or any<br>partition (FALSE).                                                                                                    | FALSE         |
| XDL.Default.SkipIndexes                    | Specifies whether a direct path load skips<br>index maintenance (TRUE) or maintains<br>indexes (FALSE). If set to TRUE, rebuilding<br>of indexes must occur after running the<br>Data Loader.                        | FALSE         |
| XDL.Default.SkipIndexErrorCo<br>de         | Specifies a database vendor specific error<br>code that occurs in the log file when<br>skipping indexes.                                                                                                    | 26025         |
| XDL.Default.IndexParallelLev<br>el         | Specifies the parallel level of an index<br>rebuild (that is, number of concurrent<br>threads for rebuilding an index).                                                                                              | 4             |
| XDL.Default.DoAnalyze                      | Specifies whether to run a stored procedure<br>to analyze a database table after loading<br>data into it.                                                                                                    | FALSE         |
| XDL.Default.DoImportStatisti<br>cs         | Specifies whether to run a stored procedure<br>to import statistics for a database table<br>after loading data into it.                                                                                              | FALSE         |
| XDL.Default.ImportStatistics<br>Type       | Specifies the type of statistic import to perform if DolmportStatistics has a value of True.                                                                                                    | DLY_POST_LOAD |
| XDL.Default.<br>ImportStatisticsLogDir     | Saves the directory to which the stored<br>procedure writes the log file if<br>DolmportStatistics has a value of True. This<br>log directory must reside on the server that<br>hosts the database.                   | /tmp          |
| XDL.Default.TableDoesNotExis<br>tErrorCode | Specifies the database error code that indicates a database table does not exist.                                                                                                    | 942           |

| Property Name                                                                                                    | Description                                                                                                    | Example                |  |
|----------------------------------------------------------------------------------------------------|----------------------------------------------------------------------------------------------------|------------------------|--|
| XDL.Default.UseUpdateLoader                                                                                                    | Specifies whether JDBC updates should be<br>used instead of a delete/insert when<br>updating a database record. This is only<br>valid for data types that have a load<br>operation of Update. | FALSE                  |  |
| XDL. <data type="">.<property></property></data>                                                                                                    | Overrides the specified property for a given Data Loader instance.                                                                                                    |                        |  |
| IMC: Specifies properties for configurin                                                                                                    | g the Directory Cleanup (IMC) component.                                                                                                    |                        |  |
| Directory[1N].Name                                                                                                    | Identifies the directory to clean up. The system removes date subdirectories (in YYYYMMDD format) from this directory.                                                                        | /data/backup           |  |
| Directory[1N].DaysToKeep                                                                                                    | Specifies the number of days to keep for<br>this directory. The system does not delete<br>date subdirectories with the latest dates.                                                          | 3                      |  |
| DBUtility: Specifies properties used to c                                                                                                    | onfigure various utility processes.                                                                                                    |                        |  |
| Valid utility names are SecurityMarketD<br>CustomerChangeLogSummary, Accourt                                                                                                    | aily, SecurityFirmDaily, AccountChangeLogSur<br>htToCustomerChangeLogSummary.                                                                                                    | nmary,                 |  |
| <utilityname>.NumberofThread<br/>s</utilityname>                                                                                                    | Specifies the number of worker threads that the give component uses when processing data.                                                                                                    | 4                      |  |
| <utilityname>.SequenceBatchs<br/>ize</utilityname>                                                                                                    | Specifies the batch size when retrieving sequence IDs for records generated by given component.                                                                                               | 10000                  |  |
| <i>Watch List Service:</i> Specifies properties used to configure the Scan Watch List Web Service.                                                                                                    |                                                                                                    |                        |  |
| Timeout.valueSpecifies how many seconds a call to the<br>Watch List Service made through the<br>scanWatchList.sh script will wait for the<br>service request to finish. This value should<br>be set to the longest wait time expected<br>based on the volume of data and system<br>configuration. Setting it very high will not<br>affect performance since the call will return<br>as soon as it is complete.600 |                                                                                                    | 600                    |  |
| Log.UseDateLog                                                                                                    | Overrides the default Log.UseDateLog property.                                                                                                    | FALSE                  |  |
| WatchListScannerClass.value                                                                                                    | Identifies the Java class used to scan a watch list for a given name.                                                                                                    | MantasWatchListScanner |  |
| NameMatcherClass.value                                                                                                    | Identifies the Java class used to match a name against a list of names.                                                                                                    | FuzzyNameMatcher       |  |

| Property Name                      | Description                                                                                                    | Example |
|------------------------------------|----------------------------------------------------------------------------------------------------|---------|
| FuzzyMatcher.SecondToPoll          | Identifies the number of seconds to wait<br>between querying the WATCH_LIST table<br>for new names that are added by the Watch<br>List Management Utility.                                      |         |
| FuzzyMatcher.MaximumAddedNam<br>es | Identifies the maximum number of names<br>that can be added to the Watch List Service<br>after it is initialized. If additional names<br>must be added, the service must be re-<br>initialized. |         |

## D.4.2.4 Data Ingest Custom XML Configuration File

Oracle clients can modify the DataIngest.xml file to override default settings that the system provides. However, this file is subject to change in future OFSBD releases. Therefore, upon installation of a newer OFSBD version the client must reapply any modifications in the current DataIngest.xml file to the newer DataIngest.xml file.

To simplify this process, the DataIngestCustom.xml file is available for use. This file holds all sitespecific changes to the DataIngest.xml file. The client can override any settings in DataIngest.xml by placing the modifications in DataIngestCustom.xml. After installing a newer OFSBD version, the client can copy the older DataIngestCustom.xml file to DataIngestCustom.xml in the new installation.

## D.4.3 data Subdirectory

The data subdirectory within the ingestion\_manager directory contains additional subdirectories for organizing Market data files and Oracle client data files. The system creates these files during the Preprocessing, transformation and data-loading stages of the ingestion process. The Market data and Oracle client data files appear in subdirectories that are indicative of the processing stages (or workflow steps) that the Data Management subsystem components perform. The following sections describe the contents of each subdirectory and the components that read or write to each subdirectory.

| NOTE | Processing date stamps should appear as YYYYMMDD for Data<br>Management directories and subdirectories. The system provides<br>this processing date to the set_mantas_date.sh shell script when |
|------|----------------------------------------------------------------------------------------------------|
|      | starting the first batch for the day.                                                                                                    |

## D.4.3.1 data/errors Subdirectory

The errors subdirectory within the data subdirectory stores error files that Data Management subsystem components create or move upon detection of errors during file processing. The system places error files in subdirectories within the errors subdirectory. These error file subdirectories are name-based on the processing date for the files that they contain. The date has the format YYYYMDD, where YYYY is the four-digit year, MM is the two-digit month, and DD is the two-digit day. The files in the errors subdirectory have the same name as the file in which the error was detected. However, the component that identified the errors appends its extension to the end of the file.

The following table identifies the error file signatures that each component can output to the errors subdirectory.

| Component     | Error File                                                                           |
|---------------|--------------------------------------------------------------------------------------|
| Pre-processor | <data type="">_*.XDP.err</data>                                                      |
| Data Loader   | <data type="">_*.XDL.err</data>                                                      |
| FDT           | Order_*.FDT.err<br>TradeExecution_*.FDT.err                                          |
| MDS           | InsideQuote_*.MDS.err<br>MarketCenterQuote_*.MDS.err<br>ReportedMarketSale_*.MDS.err |

| Table 90: | : Error File Signatures Output by Component |
|-----------|---------------------------------------------|
|-----------|---------------------------------------------|

The IMC utility, runIMC.sh, cleans up the errors subdirectory. The IMC's configuration file defines the number of days that error files age before their removal.

## D.4.3.2 data/backup Subdirectory

The backup subdirectory stores files that Data Management subsystem components processed and require no further processing. That is, they are considered to be in a final form after successful processing.

- Transformers back up files that they receive and create.
- Loaders back up files that they finished loading. Each file in the backup directory appears in a subdirectory with the date as its name. The name is in the format YYYYMMDD, where YYYY is the four-digit year, MM is the two-digit month, and DD is the two-digit day.

The IMC component, runIMC.sh, cleans up the backup subdirectory. The IMC's configuration file defines the number of days that backup files age before removal. The following table references the files that the system writes to the backup subdirectory, by component.

| Table 91: | Backed | Up Files by | y Component |
|-----------|--------|-------------|-------------|
|-----------|--------|-------------|-------------|

| Component   | Data Files   |
|-------------|--------------|
| FDT         | *.XDP        |
| Data Loader | *.XDP, *.FDT |

## D.4.3.3 data/firm Subdirectory

The firm subdirectory within the data subdirectory contains the extract, transform and load subdirectories that correspond directly to the workflow steps that Firm data moves through during Data Management. The following sections describe each subdirectory.

## D.4.4 extract Subdirectory

The extract subdirectory within the firm subdirectory contains checkpoint data and working files for each Pre-processor during Pre-processing.

Each Pre-processor also maintains checkpoint files that enable it to recover after a failure and without the loss of data integrity; an FDT removes the files after it successfully Pre-processes its data. When

finished, each Pre-processor moves its final Pre-processed files to either the transform subdirectory for processing by FDT, or to the load subdirectory for loading into the database.

The.xDP file type identifies files that the Pre-processor creates.

## **D.4.5** transform Subdirectory

The transform subdirectory within the firm subdirectory contains the FDT's checkpoint data and working files during transformation. When finished, the FDT moves its final transformed Firm data files to the load subdirectories for loading into the database. The system writes the transformed data to files and then moves the files to the load subdirectory. The.FDT file type identifies the files that the FDT creates.

The FDT also maintains several checkpoint files that allow it to recover after a failure, without the loss of data integrity.

## D.4.6 load Subdirectory

The load subdirectory within the firm subdirectory contains additional subdirectories that contain Pre-processed and transformed Firm data that the system queues for loading into the database. Each loader component monitors its respective subdirectory (that is, data queue) looking for data to load into the database—a subdirectory exists for each kind of Oracle client data that processing loads into the database. After loading data files into the database, each loader moves the processed files to the backup subdirectory.

## D.4.7 inbox Subdirectory

The inbox subdirectory within the ingestion\_manager directory is an electronic mailbox or queue in which the Oracle client writes its data files for subsequent processing by Data Management subsystem Data Pre-processor components. Each Market or Firm Data Pre-processor retrieves the file it is assigned to process from the inbox subdirectory and then moves the file to the appropriate extract subdirectory for Pre-processing. The DIS describes the naming convention and content of each data file that an Oracle client provides.

# D.4.8 logs Subdirectory

The logs subdirectory contains a log file for each component running on a host computer. Each log file in the logs subdirectory appears in a subdirectory with the date as its name, in the format YYYMDD, where YYYY is the four-digit year, MM is the two-digit month, and DD is the two-digit day. The subdirectory's date is based on the processing date for data to which the log files pertain.

The IMC utility, runIMC.sh, cleans up the logs subdirectory. The IMC utility's configuration file defines the number of days that log files age before their removal. The following table identifies log files for each component, based on the file name's prefix.

| Prefix | Component             |
|--------|-----------------------|
| XDP    | Pre-processor         |
| XDL    | Data loader           |
| FDT    | File Data Transformer |
| IMC    | IMC                   |

#### Table 92: Log Files Output by Component

# **D.5 BD Directory Structure**

The BD Datamap component is organized as subdirectories below the <ofsaal Installed Directory>/bdf file. The following table provides details about each subdirectory.

| Directory Name  | Description                                                                              |
|-----------------|------------------------------------------------------------------------------------------|
| scripts         | Shell scripts for running BD components, setting the environment, and changing passwords |
| logs            | Log files containing status and error messages produced by BD components                 |
| config          | Files used to configure BD components                                                    |
| config/datamaps | XML files containing data map definitions for individual BD components                   |
| jars            | Java Archive (JAR) files used to run BD components                                       |
| data/errors     | Files containing error records produced by BD components                                 |
| data/temp       | Temporary files produced by BD components                                                |
| inbox           | Data files provided by the Oracle client in DIS format                                   |
| fuzzy_match     | C++ library files used for the purpose of fuzzy matching names                           |

Table 93: Directory Structure Description

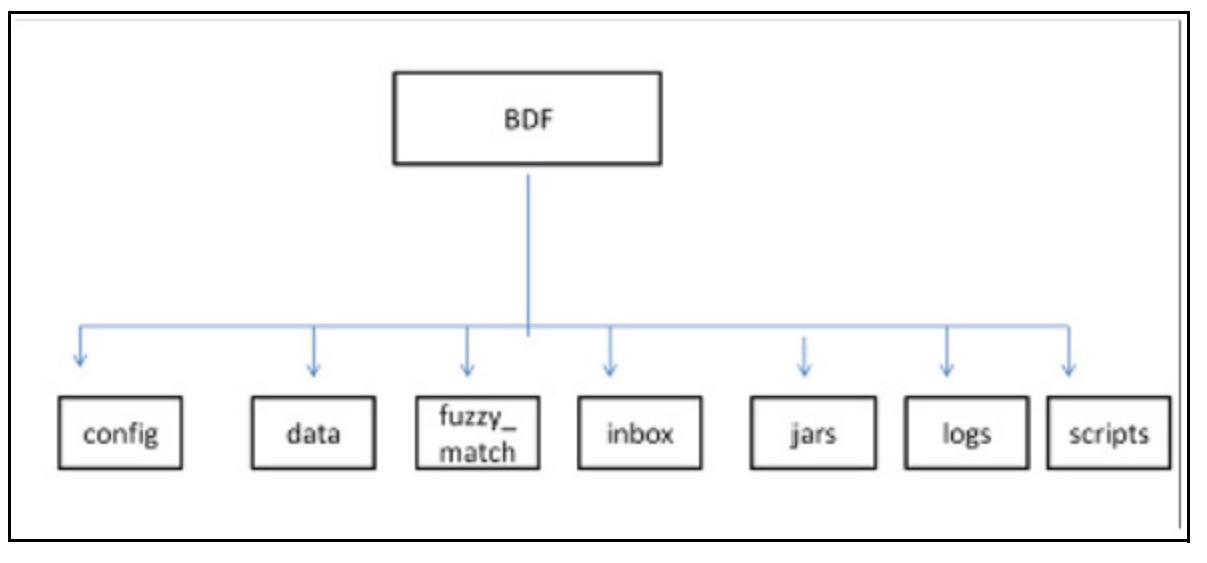

#### Figure 40: BD Subsystem Directory Structure

The following sections describe the BD directory structure.

## D.5.0.1 Scripts

The scripts folder contains the following files:

- env.sh Sets ups the shell environment of BD components
- **execute.sh** Executes BD components.

#### For Example:

<OFSAAI Installed Directory>/bdf/scripts/execute.sh <component>

<OFSAAI Installed Directory>/bdf/scripts/execute.sh CorrespondentBankProfile

*Component* in this document means a batch process which is part of the BD Datamap subsystem. For the most part, these components will refer to XML data maps. For example, the AccountProfile\_Balance component refers to the AccountProfile\_Balance.xml data map.

Running these files in the BD subsystem improves performance time.

### D.5.0.2 Logs

The log file has information about the warnings, errors, and status of the component. Additional information can be obtained from a component by turning on diagnostic logging. This can be done by setting the Log.DIAGNOSTIC.Enabled parameter to true. In a production environment, this should be left as false and only changed to true when debugging errors or performance issues.

Log files for each component are written to a log file named for the component inside a subdirectory of the logs directory named for the current processing date in YYYYMMDD format:

#### For example:

<OFSAAI Installed Directory>/bdf/logs/cossing date>/<component>.log<OFSAAI Installed Directory>/bdf/logs/20130313/CorrespondentBankProfile.log

When SQL\*Loader is the loading mechanism, as shown below, there are additional log files containing log output from the SQL\*Loader utility named the same as the component's log file with "\_N" extensions (where **N** is an integer).

#### For example:

```
<OFSAAI Installed Directory>/bdf/logs/20130313/CorrespondentBankProfile_0.log
<OFSAAI Installed Directory>/bdf/logs/20130313/CorrespondentBankProfile_1.log
```

When an external table is used as the DIS file loading mechanism, there are additional log files containing log output from the external table utility. The log files are named the same as the external table being loaded. The name of the external table is the name of the table being loaded with a prefix of "DIS\_". For example, when loading the ACCT table, the external table log file will be:

<OFSAAI Installed Directory>/bdf/logs/20130313/DIS ACCT.log

### **D.5.0.3** Parameters

Parameters in BD Datamaps are specified as elements in an XML file. The XSD containing a description of these elements can be found in the following directory:

```
<OFSAAI Installed Directory>/bdf/config/ParameterSet.xsd
```

The Parameter element defines a parameter and its value, and contains the following attributes:

- **name** The name of the parameter.
- **type** The data type of the parameter. Valid values are STRING, REAL, INTEGER, BOOLEAN, FILE, and CLASS.

- **value** The value of the parameter, which must map the type of the parameter.
- list A boolean value specifying that the value is a single value (false the default) or a comma separated list of values (true).

#### For example:

```
<Parameter name="MinimumGeographyRisk" type="INTEGER" value="0"/>
<Parameter name="InternalAccountCodeList" type="STRING" value="IA,GL"
list="true"/>
```

If the value of the parameter is a string containing characters which are not allowed in an XML attribute, then a CDATA element can be used as the element's text.

Parameters in the main BDF.xml file should not be modified. Instead, any customizations to parameter values should be placed in the <OFSAAI Installed Directory>/bdf/config/custom/BDF.xml file. Parameters can be overridden at the component level by placing them in the custom/ <component>.xml file. Also, parameters can be overridden on the command line by passing the parameter name and value as parameters to the execute.sh script after the component name:

#### For example:

```
<OFSAAI Installed Directory>/bdf/scripts/execute.sh <component> [parameter name=value]*
```

```
<OFSAAI Installed Directory>/bdf/scripts/execute.sh CorrespondentBankProfile NumberOfThreads=4
```

When a given parameter is read by a component, the order of precedence for where the parameter value is taken from is as follows:

#### command line

```
<OFSAAI Installed Directory>/bdf/config/custom/<component>.xml
<OFSAAI Installed Directory>/bdf/config/<component>.xml
<OFSAAI Installed Directory>/bdf/config/custom/BDF.xml
<OFSAAI Installed Directory>/bdf/config/BDF.xml
```

### D.5.0.4 Config

The config subdirectory contains configuration files.

- <OFSAAI Installed Directory>/bdf/config/BDF.xml contains all default product configuration parameters. It should not be modified.
- <OFSAAI Installed Directory>/bdf/config/install/BDF.xml contains all configuration parameters set at installation time (refer to the *Installation Guide* for more information).

• <OFSAAI Installed Directory>/bdf/config/custom/BDF.xml contains any product configuration parameters that have been overridden for this installation. It is initially empty. Any changes to default product configuration parameters should be put here.

Individual BD components can have their own configuration file which overrides default product parameters. These files would be named using the following format:

<OFSAAI Installed Directory>/bdf/config/<component>.xml

#### For example:

```
<OFSAAI Installed Directory>/bdf/config/CorrespondentBankProfile.xml
```

Component configuration files in this directory are part of the product and should not be modified. If any parameters must be overridden at the individual component level, the component configuration file should be created in <OFSAAI Installed Directory>/bdf/config/custom.

- The datamaps subdirectory contains XML files holding the data map definitions for BD components.
- The derivations subdirectory contains SQL derivations for individual fields.
- The queries subdirectory contains SQL queries for individual data maps.

#### D.5.0.4.1 BDF.xml Configuration Parameters

The following table describes the BD properties configurations mentioned in the <ofsaal Installed Directory>/bdf/config/BDF.xml file.

| Parameter Name                             | Description                                                                       | Example                      |  |  |
|--------------------------------------------|-----------------------------------------------------------------------------------|------------------------------|--|--|
| MISCELLANEOUS                              | MISCELLANEOUS                                                                     |                              |  |  |
| NumberOfThreads                            | The number of worker threads used by some BD components                           | 4                            |  |  |
| SequenceBatchSize                          | The batch size when retrieving sequence IDs for new records                       | 100000                       |  |  |
| SourceSystem                               | he default value for source system when one is not provided                       | MTS                          |  |  |
| Currency                                   | The default value for issuing currency when one is not provided                   | USD                          |  |  |
| Separator                                  | The delimiter that separates fields in data file records.                         | ~                            |  |  |
| DB: Parameters related to database access. |                                                                                   |                              |  |  |
| DB.Connection.Driver                       | The JDBC driver class name.                                                       | oracle.jdbc.Or<br>acleDriver |  |  |
| DB.Timeout                                 | The number of seconds to wait before timing out on a database connection attempt. | 10                           |  |  |
| DB.NumRetries                              | The maximum number of times to attempt to connect to a database before failing.   | 5                            |  |  |

| Parameter Name                   | Description                                                                                                    | Example              |
|----------------------------------|----------------------------------------------------------------------------------------------------|----------------------|
| DB.MaxNumberOfDeadlocks          | The maximum number of times a deadlock is encountered during a JDBC insert or update operation, before an error is generated.                                                                             | 10                   |
| Directory: Parameters used to de | efine directory locations.                                                                                                    |                      |
| Directory.Inbox                  | The input directory where the Oracle client will write DIS files. Date subdirectories will be created in this directory where these files will be archived                                                | /inbox               |
| Directory.InternalData           | The directory where files generated by BD components will reside.<br>This includes log files, error files, and any temporary processing<br>files.                                                         |                      |
| Log: Parameters used to configu  | ure the common logging module                                                                                                    |                      |
| Log.Format                       | Identifies the log formatting string.                                                                                                    | %d [%t] %p -<br>%m%n |
| Log.UseDefaultLog                | Specifies whether the system uses the default log file for a component. The default log file has the name of the component and resides in a date subdirectory of the logs directory (in YYYYMMDD format). | true                 |
| Log.SysLogHostName               | The host name of syslog for messages sent to syslog.                                                                                                    | hostname             |
| Log.SMTPHostName                 | The host name of the SMTP server for messages that processing sends to an e-mail address.                                                                                                    | hostname             |
| Log.MaxSize                      | The maximum size (in MB) of a log file before the system creates a new log file.                                                                                                    | 2000MB               |
| Log.MaxIndex                     | If a log file exceeds Log.MaxSize, this will be the maximum number<br>of additional log files that are created (Component.log.1,<br>Component.log.2, etc).                                                | 10                   |
| Log.TRACE.Enabled                | Indicates that trace logging is not enabled; true indicates enabling of trace logging.                                                                                                    | false                |
| Log.TRACE.Location               | Specifies additional locations to send TRACE log messages to, other than the default BD log file (logs/YYYYMMDD/Component.log). If the value is not provided, considers the default BD log location.      | false                |
| Log.TRACE.Synchronous            | Specify whether logging for a particular level should be performed synchronously or asynchronously.                                                                                                    | false                |
| Log.DIAGNOSTIC.Enabled           | DIAGNOSTIC logging is used to log database statements and will slow down performance. Make it true if needed.                                                                                             | false                |
| Log.DIAGNOSTIC.Location          | Additional locations to send DIAGNOSTIC log messages to, other than the default BD log file (logs/YYYYMMDD/Component.log).                                                                                |                      |
|                                  | If the value is not provided, considers the default BD log location.                                                                                                    |                      |
| Log.DIAGNOSTIC.Synchronou<br>s   | Specify whether logging for a particular level should be performed synchronously or asynchronously.                                                                                                    | false                |

| Parameter Name                  | Description                                                                                                    | Example |
|---------------------------------|----------------------------------------------------------------------------------------------------|---------|
| Log.NOTICE.Enabled              | Indicates enabling of notice logging; false indicates that notice logging is not enabled.                                                                                                    | true    |
| Log.NOTICE.Location             | Specifies additional locations to send NOTICE log messages to,<br>other than the default BD log file (logs/YYYYMMDD/<br>Component.log). If the value is not provided, considers the default<br>BD log location. |         |
| Log.NOTICE.Synchronous          | Specify whether logging for a particular level should be performed synchronously or asynchronously.                                                                                                    | false   |
| Log.WARN.Enabled                | Indicates enabling of warning logging; false indicates that warning logging is not enabled.                                                                                                    | true    |
| Log.WARN.Location               | Specifies additional locations to send WARN log messages to, other than the default BD log file (logs/YYYYMMDD/Component.log).                                                                                  |         |
| Log.WARN.Synchronous            | Specify whether logging for a particular level should be performed synchronously or asynchronously.                                                                                                    | false   |
| Log.FATAL.Enabled               | Indicates enabling of Fatal logging; false indicates that fatal logging is not enabled.                                                                                                    | true    |
| Log.FATAL.Location              | Specifies additional locations to send FATAL log messages to, other than the default BD log file (logs/YYYYMMDD/Component.log).                                                                                 |         |
| Log.FATAL.Synchronous           | Specify whether logging for a particular level should be performed synchronously or asynchronously.                                                                                                    | false   |
| FSDW.LogErrors                  | Enables the Max Error Rate feature for CSA ingestion. This property must be added in BDF.xml:<br><parameter <br="" name="FSDW.LogErrors" type="BOOLEAN">where "type="boolean"</parameter>                       | true    |
| Load: Parameters used to config | value= true />                                                                                                    |         |
| Load.FullRefresh                | For DIS files defined as Overwrite, whether to fully replace FSDM tables with the contents of the DIS file (true) or to treat the DIS file as a delta (false)                                                   | True    |
| Load.BatchSize                  | The batch size when loading data.                                                                                                    | 5000    |
| Load.Direct                     | Specifies whether to use direct path loading (TRUE) or conventional path loading (FALSE).                                                                                                    | false   |
| Load.Unrecoverable              | Specifies whether a direct path load does not use redo logs (TRUE) or uses redo logs (FALSE).                                                                                                    | false   |
| Load.Partitioned                | Specifies whether a direct path load uses the current date partition (TRUE) or any partition (FALSE).                                                                                                    | false   |
| Load.SkipIndexes                | Specifies whether a direct path load skips index maintenance<br>(TRUE) or maintains indexes (FALSE). If set to TRUE, rebuilding of<br>indexes must occur after running the DataMap XML.                         | false   |
| Load.DoAnalyze                  | Specifies whether to run a stored procedure to analyze a database table after loading data into it.                                                                                                    | true    |

| Parameter Name                   | Description                                                                                                    | Example                                                                        |
|----------------------------------|----------------------------------------------------------------------------------------------------|--------------------------------------------------------------------------------|
| Load.AnalyzeType                 | Specifies the type of analyze statistics has to perform if DoAnalyze has a value of True.                                                                                                    | DLY_POST_L<br>OAD                                                              |
| Load.LogRecordInterval           | Specifies how often to log a message saying how many records a particular thread has inserted/updated,                                                                                                    | 1000                                                                           |
| Load.MaxErrorRate                | Specifies the percentage of invalid records to allow before exiting<br>with an error. For example, a value of 10 allows 10 percent of records<br>to be invalid before exiting with an error. A value of 0 allows no<br>invalid records. A value of 100 allows all invalid records.<br>To enable this feature for CSA ingestion, the value for the<br>FSDW.LogErrors parameter should be true. | 100                                                                            |
| Load.RecordQueueSize             | Specifies the number of records the query reader thread will write<br>to a database writer thread queue before waiting for the reader<br>thread to catch up. Higher values will require more memory usage.                                                                                                    | 100                                                                            |
| Load.SkipIndexesErrorCode        | Specifies a database error code that occurs in the log file when skipping index maintenance.                                                                                                    | 26025                                                                          |
| Load.IndexParallelLevel          | Specifies the parallel level of an index rebuild (that is, number of concurrent threads for rebuilding an index).                                                                                                    | 1                                                                              |
| Load.DataErrorCodes              | Specifies a comma-separated list of database error codes that<br>indicate data level errors, such as data type and referential integrity.<br>This results in rejection of records with a warning instead of a fatal<br>failure.                                                                                                    | 1,1400,1401,14<br>07,1438,1722,1<br>840,1841,2291<br>,2359,1839,18<br>47,12899 |
| Load.ParallelLevel               | Specifies the level of parallelization to apply when loading data from a set of source tables to a target table.                                                                                                    | 8                                                                              |
| Load.WriteErrorFiles             | Whether to check a DIS file for errors before loading as an external table (true) or not (false)                                                                                                    | True                                                                           |
| DIS: Parameters related to proce | essing DIS files                                                                                                    |                                                                                |
| DIS.Source                       | The mechanism used to load DIS data.<br>FILE: DIS files will be provided and will be loaded using SQL*Loader processes running on the application server.                                                                                                    | FILE                                                                           |
|                                  | FILE-EXT: DIS files will be provided and will be loaded using external tables with the DIS files accessed directly by the database.<br>FSDW: DIS data will be obtained from database tables in the FSDW.                                                                                                    |                                                                                |
| DIS.ArchiveFlag                  | Whether DIS files will be archived to a date subdirectory (true) or not (false).                                                                                                    | True                                                                           |
| DIS.BufferSize                   | The size in KB of the byte buffer used to read in DIS file records.                                                                                                    | 100                                                                            |

| Parameter Name                       | Description                                                                                                    | Example |
|--------------------------------------|----------------------------------------------------------------------------------------------------|---------|
| DIS.InputFileCharset                 | The character set of the DIS files. Note that output data is always written in UTF8, this parameter just allows the DIS files to be in a different character set.                                                                                                    |         |
| DIS.Default.Check.Requiremen<br>t    | Whether to check for mandatory fields on DIS records (true) or not (false).                                                                                                    | True    |
| DIS.Default.Reject.Requiremen<br>t   | Whether to reject DIS records for failing a mandatory field check (true) or to log a warning and attempt to load the record (false).                                                                                                    | True    |
| DIS.Default.Check.Domain             | Whether to check that a DIS field has a valid domain value (true) or not (false).                                                                                                    | True    |
| DIS.Default.Reject.Domain            | Whether to reject DIS records that fail a domain check (true) or not (false).                                                                                                    | True    |
| DIS.Default.Check.Length             | Whether a DIS field should be checked for a valid length (true) or not (false).                                                                                                    | True    |
| DIS.Default.Reject.Length            | Whether to reject DIS records that fail a length check (true) or not (false)                                                                                                    | True    |
| DIS.Default.Check.Threshold          | Whether a DIS field should be checked that it is within an acceptable threshold (i.e. greater than 0) (true) or not (false).                                                                                                    | True    |
| DIS.Default.Reject.Threshold         | Whether to reject DIS records that fail a threshold check (true) or not (false).                                                                                                    | True    |
| DIS.Default.Check.Lookup             | Not currently supported.                                                                                                    | True    |
| DIS.Default.Reject.Lookup -          | Not currently supported                                                                                                    | True    |
| Parameters used by queries def       | ined in the data maps:                                                                                                    |         |
| MinimumGeographyRisk                 | Defines what is considered High Risk For the Account Profile<br>attributes related to High Risk Geography , such as Incoming High<br>Risk Wire Count.<br>Processing compares this parameter using a strict greater-than                                                                    | 0       |
|                                      | operation.                                                                                                    |         |
| AccountInactivityInMonths            | Specifies the number of months that processing aggregated to determine whether an account is inactive. If the sum of trades and transactions over this number of months is <= 3, the account is considered inactive. This setting can impact the Escalation in Inactive Accounts scenario. | 6       |
|                                      | The default value is six months.                                                                                                    |         |
| TransactionsReversalLookbac<br>kDays | This parameter controls how many days of transactions to look<br>across. Verify whether the new data contains reversals of prior<br>transactions.                                                                                                    | 7       |

| Parameter Name                     | Description                                                                                                    | Example                                                                                                    |
|------------------------------------|----------------------------------------------------------------------------------------------------|----------------------------------------------------------------------------------------------------|
| LowPriceSecurityThreshold          | Defines Low Priced in the base currency for the Account Profile<br>attributes named Low-Priced Equity Range # Opening Trade Count.<br>Processing compares the value of this parameter to the Trade<br>table's Last Execution Price-Base.                                                                                                    | 5000                                                                                                    |
| CommissionEquityPercentUp perLimit | Defines the upper limit for Commission Versus Average Daily Equity<br>Percentage in Account Profile Calculation.                                                                                                    | 5                                                                                                    |
| TurnOverRateUpperLimit             | Defines the upper limit for Total Turnover Rate in Account Profile Calculation.                                                                                                    | 5                                                                                                    |
| BankCodeListWithIA                 | <ul> <li>Defines the List of Financial Institution Identifier Types, these are type of unique identifiers which are used to represent the financial institutions.</li> <li>This parameter also contains IA (Internal Account Identifier) to be used in datamaps and is mainly used in Correspondent Bank related datamap derivations. Below are the list of examples <ul> <li>BIC: SWIFT Bank Identifier Code (BIC)</li> <li>CHU: CHIPS Participant User Identifier</li> <li>CO: Corporate Identifier</li> <li>FED: Federal Reserve Routing (ABA) Number</li> <li>CU: Customer Identifier</li> <li>GL: General Ledger Account</li> <li>IA: Internal Account Identifier</li> </ul> </li> </ul> | BIC,FED,CHP,<br>CHU,<br>DTC,CDL,EPN<br>,KID,<br>CBI,CSN,OTF,<br>BLZ,I<br>BAN,ABLZ,B<br>SB,CP AP,<br>SDIC, HEBIC,<br>BCHH, NSC,<br>IFSC, IDIC,<br>PNCC, RCBIC,<br>UKDSC, Swiss<br>BC, Swiss<br>SIC,IA |
| BankCodeList                       | <ul> <li>Defines the List of Financial Institution Identifier Types, these are type of unique identifiers which are used to represent the financial institutions excluding Internal Account (IA).</li> <li>This parameter does not contain IA (Internal Account Identifier) to be used in datamaps and is typically used to derive financial institutions. Below are the list of examples</li> <li>BIC: SWIFT Bank Identifier Code (BIC)</li> <li>CHU: CHIPS Participant User Identifier</li> <li>CO: Corporate Identifier</li> <li>FED: Federal Reserve Routing (ABA) Number</li> <li>CU: Customer Identifier</li> <li>GL: General Ledger Account</li> </ul>                                 | BIC,FED,CHP,<br>CHU,<br>DTC,CDL,EPN<br>,KID,<br>CBI,CSN,OTF,<br>BLZ,I<br>BAN,ABLZ,B<br>SB,CP AP,<br>SDIC, HEBIC,<br>BCHH, NSC,<br>IFSC, IDIC,<br>PNCC, RCBIC,<br>UKDSC, Swiss<br>BC, Swiss SIC       |

| Table 94: | BDF.xml | File | Configuration | Parameters |
|-----------|---------|------|---------------|------------|
|-----------|---------|------|---------------|------------|

| Parameter Name                                 | Description                                                                                                    | Example                                                                    |
|------------------------------------------------|----------------------------------------------------------------------------------------------------|----------------------------------------------------------------------------|
| ldRiskWinLevel                                 | Defines the Risk level to calculate Effective Risks for internal parties (Account/ Customer).                                                                                                    | 1                                                                          |
|                                                | For example: Account 1234 has an Effective Risk of 5,<br>IdRiskWinLevel can be set by the client. If the party identifier<br>effective risk is greater than the set IdRiskWinLevel, then the party<br>identity risk wins compared to fuzzy matcher (Party Name Risk). If<br>not, fuzzy matcher wins.                                                               |                                                                            |
| InternalAccountCodeList                        | Codes to define types of Internal Entities with client, for example:                                                                                                    | IA, GL                                                                     |
|                                                | IA: Internal Account Identifier                                                                                                    |                                                                            |
|                                                | GL: General Ledger Account                                                                                                    |                                                                            |
| ExternalEntityCodeList                         | <ul> <li>Codes to define types of External Entities with client, for example:</li> <li>XA: External Account Identifier</li> <li>CO: Corporate Identifier</li> <li>DL: Driver License</li> <li>IBAN: International Bank Account Number</li> </ul>                                                                                                    | XA,CC,CO,DL,<br>GM,<br>GP,LE,MC,ND<br>,NR,<br>PP,SS,TX,AR,<br>OT,IB AN     |
| TrustedPairReviewReasonText<br>1               | Defines the reason text1 for recommendation of cancelling the<br>Trusted Pair, due to increase in Risk of parties involved in trusted<br>pair.                                                                                                    | Risk of<br><party1><br/>increased<br/>from <a> to<br/><b></b></a></party1> |
| TrustedPairReviewReasonText<br>2               | Defines the reason text2 for recommendation of cancelling the<br>Trusted Pair, due to increase in Risk of parties involved in trusted<br>pair.                                                                                                    | Risk of<br><party2><br/>increased<br/>from <c> to<br/><d></d></c></party2> |
| CorporateActionLookBackDay<br>s                | This parameter determines the how many days trades to look back from the Corporate Effective Date.                                                                                                    | 7                                                                          |
| DealNearTermMaturityDays                       | Defines the maximum number of days between the End Date and Trade Date.                                                                                                    | 7                                                                          |
|                                                | This helps to calculate Structured Deals Initiated w/ Near-Term Exp.<br>In Customer Profile/ Institutional Account Profile.                                                                                                    |                                                                            |
| ProfitLossUpperLimit                           | Helps determine how much a security must move by the end of the day to be considered a win or loss. If the security moves by less than a specified percentage, processing does not count it either way. If it moves by this percentage or more, it counts as a win or a loss, depending on whether the movement was beneficial to the account that made the trade. | 5                                                                          |
| HouseholdTurnOverRateUppe<br>rLimit            | Defines the upper limit for Total Turnover Rate in Household Profile Calculation.                                                                                                    | 10000                                                                      |
| HouseholdCommissionEquity<br>PercentUpperLimit | Defines the upper limit for Commission Versus Average Daily Equity<br>Percentage in Account Profile Calculation.                                                                                                    | 10000                                                                      |

| Table 94: | <b>BDF.xml File</b> | Configuration | Parameters |
|-----------|---------------------|---------------|------------|
|-----------|---------------------|---------------|------------|

| Parameter Name                                     | Description                                                                                                    | Example |
|----------------------------------------------------|----------------------------------------------------------------------------------------------------|---------|
| OptionTradeAmountRange1<br>OptionTradeAmountRange2 | Define the lower bound of each range for the Account Profile attributes named Options Range # Opening Trade Count.                  |         |
| OptionTradeAmountRange3                            | Processing compares each parameter to the Trade table's Last<br>Principal Amount- Base.                                             |         |
| OptionTradeAmountRange4<br>OptionTradeAmountRange5 | Each range is from the lower bound entered here to the lower                                                                        |         |
| OptionTradeAmountRange6                            | bound of the next range.                                                                                                    |         |
| EquityTradeAmountRange1                            | Define the lower bound of each range for the Account Profile attributes named Equity Range # Opening Trade Count.                   |         |
| EquityTradeAmountRange3                            | Processing compares each parameter to the Trade table's Last                                                                        |         |
| EquityTradeAmountRange4                            | Principal Amount- Base.<br>Each range is from the lower bound entered here to the lower                                             |         |
| EquityTradeAmountRange5                            | bound of the next range.                                                                                                    |         |
| LowPricedEquityTradeAmoun                          | Define the lower bound of each range for the Account Profile                                                                        |         |
| LowPricedEquityTradeAmoun                          | Processing compares each parameter to the Trade table's Last                                                                        |         |
| tRange2<br>LowPricedEquityTradeAmoun               | Each range is from the lower bound entered here to the lower                                                                        |         |
| tRange3                                            | bound of the next range.                                                                                                    |         |
| LowPricedEquityTradeAmoun<br>tRange4               |                                                                                                    |         |
| LowPricedEquityTradeAmoun<br>tRange5               |                                                                                                    |         |
| LowPricedEquityTradeAmoun<br>tRange6               |                                                                                                    |         |
| MutualFundTradeAmountRan                           | Define the lower bound of each range for the Account Profile                                                                        |         |
| MutualFundTradeAmountRan                           | Processing compares each parameter to the Trade table's Last<br>Principal Amount-Base.                                              |         |
| MutualFundTradeAmountRan                           | Each range is from the lower bound entered here to the lower bound of the next range.                                               |         |
| MutualFundTradeAmountRan                           |                                                                                                    |         |
| MutualFundTradeAmountRan<br>ge5                    |                                                                                                    |         |
| MutualFundTradeAmountRan<br>ge6                    |                                                                                                    |         |
| UnrelatedWhenOffsetAccount<br>IsNull               | This parameter is used to assign unrelated party code as "J" in the BackOfficeTransaction table, If OFFST_ACCT_INTRL_ID is null and | Y       |
|                                                    | UnrelatedWhenOffsetAccountIsNull is "Y",                                                                                            |         |
|                                                    | If UFFST_ACCT_INTRL_ID is null and<br>UnrelatedWhenOffsetAccountIsNull is "N", then unrelated party<br>code is NULL.                |         |

### D.5.0.4.2 BD Datamap Configuration File

Oracle clients can modify the BDF.xml file under the bdf/config/custom folder to override default settings that the system provides. You can also reapply any modifications in the current BDF.xml file to the newer BDF.xml file.

Override any settings in BDF.xml by placing the modifications in BDF.xml under the bdf/config/custom folder.

During installation, the following parameters are configured by the installer:

- AccountTrustFromCustomer
- DefaultJurisdiction
- UseTaxidForUnrelatedPartyCode
- BaseCountry
- ProcessForeignFlag
- ProcessBankToBank
- ProcessTransactionXRefFlag
- TrustedPairRiskReviewFlag

#### These parameters are stored in the following file:

#### <OFSAAI Installed Directory>/bdf/config/install/BDF.xml

Parameters DefaultJurisdiction and BaseCountry are defined in the InstallConfig.xml file during Silent Installation. Refer to the *Installation Guide* for more information.

The Installer sets the default value for other parameters as follows:

- <Parameter name="AccountTrustFromCustomer" type="STRING" value="Y"/>
- <Parameter name="DefaultJurisdiction" type="STRING" value="AMEA"/>
- <Parameter name="UseTaxidForUnrelatedPartyCode" type="STRING" value="Y"/
  >
- <Parameter name="BaseCountry" type="STRING" value="US"/>
- <Parameter name="ProcessForeignFlag" type="STRING" value="N"/>
- <Parameter name="ProcessBankToBank" type="STRING" value="N"/>
- <Parameter name="ProcessTransactionXRefFlag" type="STRING" value="Y"/>
- <Parameter name="TrustedPairRiskReviewFlag" type="STRING" value="N"/>

To change the default value of these parameters, before running ingestion, go to <ofsaal Installed Directory>/bdf/config/install/BDF.xml and change the value to 'Y' or 'N' as needed.

The following table describes the parameters defined in BDF.xml:

| Table 75. DD Datamap Configuration Farameter | Table 95: | <b>BD</b> Datama | p Configuration | Parameters |
|----------------------------------------------|-----------|------------------|-----------------|------------|
|----------------------------------------------|-----------|------------------|-----------------|------------|

| Property Name              | Description                                                                                                    | Example                                                    |
|----------------------------|----------------------------------------------------------------------------------------------------|------------------------------------------------------------|
| DB.Connection.URL          | Database URL for JDBC connections made by BD components. The content and format of this value is specific to the database vendor and the vendor database driver. | jdbc:oracle:thin:@solitair<br>e.mantas.com:1521:D109<br>L2 |
| DB.Connection.Instance     | Database instance to connect to on the database servers.<br>Typically, the instance name matches the database name<br>portion of the DB.Connection.URL.          | D109L2                                                     |
| DB.Schema.MANTAS           | Schema name for the Oracle ATOMIC database schema. BD accesses the ATOMIC schema when allocating sequence IDs to ingested records.                               | ATOMIC                                                     |
| DB.Schema.MARKET           | Schema name for the ATOMIC database schema. Data<br>Management stores market data related records in the<br>ATOMIC schema.                                       | ATOMIC                                                     |
| DB.Schema.BUSINESS         | Schema name for the ATOMIC database schema. Data<br>Management stores business data related records in the<br>ATOMIC schema.                                     | ATOMIC                                                     |
| DB.Schema.CONFIG           | Name of the configuration schema owner.                                                                                                    | REVELEUS                                                   |
| DB.Schema.CASE             | Name of the ATOMIC schema owner.                                                                                                    | ATOMIC                                                     |
| DB.Alg.Connection.User     | Database user for running Behavior Detection post-<br>processing jobs.                                                                                           | ATOMIC                                                     |
| DB.Alg.Connection.Password | Password for the DB.Alg.Connection.User.                                                                                                    |                                                            |

There are also configuration files for individual components that are delivered as part of the product as:

<OFSAAI Installed Directory>/bdf/config/<component>.xml

And can also be created in the following:

<OFSAAI Installed Directory>/bdf/config/custom/<component>.xml

# **D.6** Alternate Process Flow for MiFID Clients

Derivations done by the FDT process for the MiFID scenarios, which use the Order Size Category, require the use of the Four-week Average Daily Share Quantity (4-wk ADTV) to define an order as small, medium, or large based on how it compares to a percentage of the 4-wk ADTV. The 4-wk ADTV is derived on a daily basis by the process\_market\_summary.sh script in the end-of day batch once the Daily Market Profile is collected for each security from the relevant market data source.

For firms using the MiFID scenarios and running a single end-of-day batch, the process\_market\_summary.sh script must be executed prior to running the runFDT.sh script such that the 4-wk ADTV for the Current Business Day incorporates the published Current Day Traded Volume.

Figure depicts dependency between the process\_market\_summary.sh script and the runFDT.sh script.

For intra-day batch ingestion or intra-day execution of the MiFID scenarios, the process flow does not change from Figure 40. Since the current day's 4-wk ADTV is not available until the end of the day, the previous day's 4-wk ADTV is used to determine order size.

For additional information on configuring the percentage values used to define a MiFID-eligible order as Small, Medium, or Large, see section *Market Supplementary Guidance*, Data Interface Specification.

# E APPENDIX E - Processing Derived Tables and Fields

This appendix covers the following topics:.

- Ingestion through Batches
- Derivations
- Ingestion Timeline Intra-Day Ingestion Processing
- Guidelines for Duplicate Record Handling
- Data Rejection During Ingestion
- Alternatives to Standard Data Management Practices

## **E.O.1** Customizing Scripts

For OFSAAI to execute the shell scripts, the customized scripts have to be placed in the ficdb layer. The customized scripts should be placed under <Installed Path>ficdb/bin. When the customized scripts are called from OFSAAI, it appends the Batch Flag and Wait Flag parameters. This must be internally handled in the customized script to eliminate these additional parameters.

**NOTE** The Batch Flag and Wait Flag are the default parameters expected by the AAI Batch. For more information on these parameters refer the Oracle Financial Services Analytical Applications Infrastructure User Guide.

The following paths should be set inside the scripts:

- MANTAS\_HOME: The path where the solution is installed.
- For Example: /scratch/ofsaaapp/FCCM804
- **INGESTION\_HOME**: The path under installed area pointing to the ingestion\_manager subsystem.
- For Example: /scratch/ofsaaapp/FCCM804/ingestion\_manager
- **DB\_TOOLS\_HOME**: The path under installed area pointing to database subsystem.
- For Example: /scratch/ofsaaapp/FCCM804/database/db\_tools
- **BDF\_HOME:** The path under the installed area pointing to the BD subsystem.
- For Example: /scratch/ofsaaapp/FCCM804/bdf

**NOTE** BDF\_HOME should be exported only if Ingestion has to be run through the BD subsystem.

After exporting the respective paths inside the script, the product script must be called from the customized script. For more information about how to create an OFSAA Batch and add a task for executing the custom script, please refer to the Oracle Financial Services Analytical Applications Infrastructure User Guide.

Sample customized script for execute.sh is given below:

```
#!/bin/sh
if [[ $# == 0 || $# > 3 ]]; then
##echo "Usage: run_GD_dpdl.sh YYYYMMDD"
exit -1;
fi
export MANTAS_HOME=/scratch/ofsaadb/BD_801_BUILD2/BD_801C2WL
export BDF_HOME=$MANTAS_HOME/bdf
export DB_TOOLS_HOME=$MANTAS_HOME/database/db_tools
##export DIS_FILES=$HOME/GD_Scripts/disfile.cfg
export FILE_NAME=$1
$BDF_HOME/scripts/execute.sh $FILE_NAME
  err=$?
  if [$err -ne 0]
  then
    echo " BDF Execution failed"
    exit 1
  fi
```

The above script is used to trigger BD Ingestion using execute.sh. This script expects only the file name (Eg. Account)as a parameter. Since AAI batch appends two additional default parameters (Batch Flag and Wait Flag) during batch execution, these should be handled inside the script and only the file name should be passed as a parameter. Internally this customized script calls the product script, execute.sh. Similarly, other scripts can also be customized.

# E.1 Derivations

These utilities populate a single table in the data model. They should be executed after all the files in Table 12 have been loaded. A utility should not be executed until its predecessors have executed successfully.

Commands to execute:

```
<OFSAAI Installed Directory>/ingestion_manager/scripts/runUtility.sh <Utility
Name>
```

```
<OFSAAI Installed Directory>/ingestion_manager/scripts/runDL.sh <Utility Name>
```

# E.1.1 AccountDailySecurityProfile

The AccountDailySecurityProfile Utility is used to populate the Account Daily Security Profile table.

This Utility reads the Trade table, and processes the trade records to populate the  $\tt acct\_scrty\_smry\_daily$  table.

Execute the following commands:

runUtility.sh <Utility Name>

runDL.sh <Utility Name>

While executing these commands, replace <Utility Name> with AccountDailySecurityProfile Example:

runUtility.sh AccountDailySecurityProfile

runDL.sh AccountDailySecurityProfile

# E.2 Ingestion Timeline - Intra-Day Ingestion Processing

The following figure provides a high-level flow of the intra-day ingestion process of extracting, transforming, and loading data.

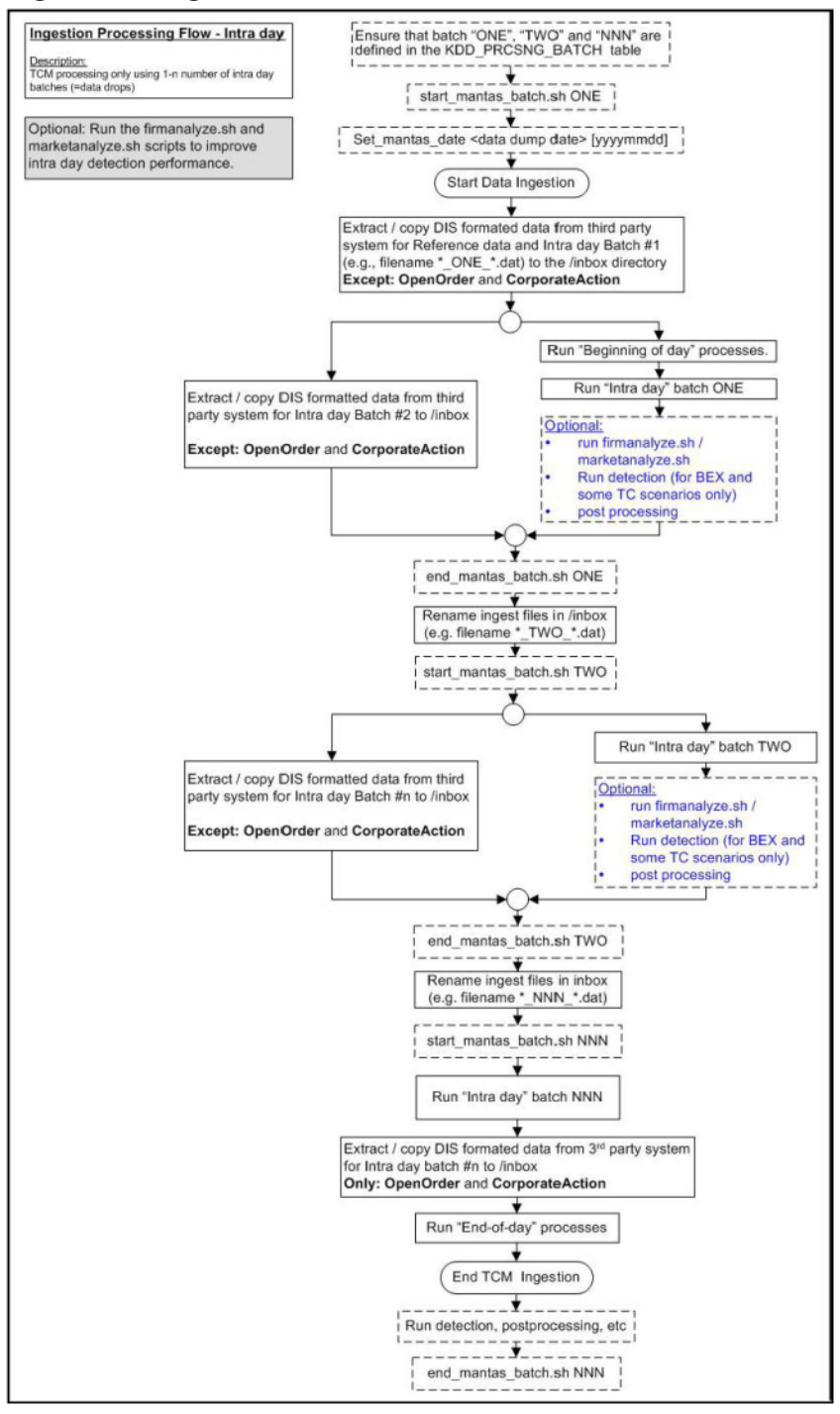

### Figure 41: Intra-Day Data Management Processing

Intra-day processing references different processing groups as Figure 41 illustrates , such as beginning-of-day processing and intra-day processing. Multiple batches run throughout the day. As in Figure 41, you configure batch ONE, load and extract data, and then start processing. (Data for

OpenOrder and CorporateAction is not included.) When batch ONE processing is complete, batch TWO processing begins. The same occurs for all other batches until all batch processing is complete.

You can run intra-day processing and add or omit detection runs at the end of (non end-of-day) ingestion batch runs. These cycles of detection should only run BEX and some TC scenarios. They detect only against that day's data and/or data for open batches, dependent on each scenario against which each batch is running. The last intra-day batch should be configured as the end-of-day batch.

You must run a final end-of-day batch that detects on all data loaded into the database for that day, not only looking at the batch that was last loaded. The system can display these alerts on the next day.

If you want to use either types of intra-day ingestion, you must set up intra-day batches and one endof-day batch. If you do not, the FDT processes more market data than necessary and runs for a long period.

The following table provides an example of setting up the KDD\_PRCSNG\_BATCH table.

|     |                               |   | -   |
|-----|-------------------------------|---|-----|
| ONE | Intra-Day batch 1             | 1 | NNN |
| TWO | Intra-Day batch 2             | 2 | NNN |
| NNN | Intra-Day batch N+ end of day | 3 | NNN |

### Table 96: Processing Batch Table Set-up

# E.3 Guidelines for Duplicate Record Handling

The Ingestion Manager considers records as duplicates if the primary business key for multiple records are the same. The Ingestion Manager manages these records by performing either an insert or update of the database with the contents of the first duplicate record. The system inserts the record if a record is not currently in the database with the same business key. The record updates the existing database record if one exists with the same business key. The Ingestion Manager handles additional input records with the same business key by performing database updates. Therefore, the final version of the record reflects the values that the last duplicate record contains.

# E.4 Data Rejection During Ingestion

The Ingestion Manager can reject records at the Pre-processing, Transformation, or Loading stages. The following sections provide an overview of the most frequent types of conditions that cause transactions to be rejected:

- **Rejection During Pre-processing Stage:** Describes how rejections occur during the Pre-processing stage and offers guidance on ways to resolve rejections (refer to section *Rejection During the Pre-processing Stage,* for more information).
- **Rejection During Transformation Stage:** Describes how rejections occur during the Transformation stage and offers guidance on ways to resolve rejections (refer to section *Rejection During the Transformation Stage*, for more information).
- **Rejection During Loading Stage:** Describes how rejections occur during the Loading stage and offers guidance on ways to resolve rejections (refer to section *Rejection During the Loading Stage*, for more information).

# E.4.1 Rejection During the Pre-processing Stage

The first stage of ingestion is Pre-processing. At this stage, Data Management examines Oracle client reference and trading data for data quality and format to ensure the records conform to the

requirements in the DIS. Common reasons for rejection of data during Pre-processing include problems with data type, missing data, referential integrity, and domain values.

During normal operation, the number of rejections at the Pre-processor stage should be minimal. If the volume of rejections at this stage is high, a decision threshold can halt processing and allow manual inspection of the data. The rejections are likely the result of a problem in the data extraction process. It is possible to correct the rejections and then reingest the data.

### E.4.1.1 Data Type

Every field in a record that processing submits to the Ingestion Manager must meet the data type and length requirements that the DIS specifies. Otherwise, the process rejects the entire record. For example, fields with a *Date Type* must appear in the format YYYYMMDD. Thus, the date April 30, 2005 has a format of 20050430 and, therefore, is unacceptable. In addition, a field cannot contain more characters or digits than specified. Thus, if an Order Identifier in an Order record contains more than the maximum allowed length of 40 characters, rejection of the entire record occurs.

### E.4.1.2 Missing Data

The DIS defines fields that are mandatory, conditional, and optional. If a record contains a field marked mandatory, and that field has a null value, processing rejects the record. For example, all Trade Execution records must contain a Trade Execution Event Number. If a field is marked conditional, it must be provided in some cases. Thus, an Order record for a limit order must contain a Limit Price, but an Order record for a market order need not contain a Limit Price.

## E.4.1.3 Referential Integrity

In some cases, you can configure Ingestion Manager to reject records that refer to a missing reference data record. For example, Ingestion Manager can reject an order that refers to a deal that does not appear in the Deal file. The default behavior is not to reject records for these reasons.

### E.4.1.4 Domain Values

Some fields are restricted to contain only one of the domain values that the DIS defines. The Ingestion Manager rejects records that contain some other value. For example, Ingestion Manager rejects any Order record that contains an Account Type other than CR, CI, FP, FB, ER, IA, EE or any Special Handling Code other than that in the DIS.

## **E.4.2** Rejection During the Transformation Stage

The second stage of ingestion is Transformation. At this stage, the Ingestion Manager derives the order and trade life cycles, and other attributes, that are necessary for trade-related surveillance. The Ingestion Manager rejects order records during Transformation for the following reasons:

- New and Cancel or Replace order events if the order identifier and placement date combination already exists; order identifiers must be unique during a given day.
- New order events for child orders if the referenced parent order is itself a child order; only one level of a parent-child relationship is allowed.

The Ingestion Manager rejects trade execution records for New and Cancel or Replace trade execution events if the trade execution identifier and trade execution date combination already exists. Trade execution identifiers must be unique during a given day.

Other problems can occur that do not cause rejection of records but cause handling of the records to be different:

- Lost Events
- Out of Sequence Events

The following sections describe these issues.

### E.4.2.1 Lost Events

If the system receives an order event other than a New or Cancel or Replace in a set of files before receiving the corresponding New or Cancel or Replace, it writes the order event to a lost file. The system examines events in the lost file during processing of subsequent sets of files to determine whether the system received the corresponding New or Cancel or Replace event. If so, processing of this event is normal. If an event resides in the lost file when execution of open order processing occurs (that is, execution of runDP.sh OPEN\_ORDER), processing rejects the event. The same applies to trade execution events. In addition, if a New trade execution event references an order but the system did not receive the order, the New event also resides in the lost file subject to the same rules.

If rejection of a New or Cancel or Replace order or trade execution occurs during the Pre-processor stage, all subsequent events are considered lost events. Submission of missing New or Cancel or Replace event can occur in a subsequent set of files, and processing of the lost events continue normally.

### **E.4.2.2** Out-of-Sequence Events

An out-of-sequence event is an order or trade execution event (other than New or Cancel or Replace) that the system processes in a set of files after processing the set of files that contains the corresponding New or Cancel or Replace event. Such an event that has a timestamp prior to the timestamp of the last event against that order or trade is considered an out-of-sequence event.

For example, File Set 1 contains the following events:

- NW order event, timestamp 09:30:00.
- MF order event, timestamp 09:45:00.

File Set 2 contains NW trade execution event (references the above order), timestamp 09:40:00.

This trade execution event is considered out of sequence. It is important to note that this also includes market data. If, in a given batch, market data up to 10:00:00 is used to derive attributes for a given order, any event in a subsequent file against that order with a timestamp prior to 10:00:00 is considered out of sequence.

An out-of-sequence event has no effect on the order or trade that it references. Processing sets the out-of-sequence flag for the event to Y(Yes) and the system writes the event to the database. An Out of Sequence event has no effect on the order or trade that it refers if processing sets the Out-of-sequence flag set for the event to Y

For end-of-day processing, this may not be an issue. For Intra-day processing, subsequent files should contain data in an ever-increasing time sequence. That is, the first set of files should contain data from 09:00:00 to 11:00:00, the second set of files should contain data from 11:00:00 to 12:00:00, and so on. This only affects events in a single order or trade's life cycle. For example, Batch 1 contains the following events:

- NW order event for order X, timestamp 09:30:00.
- MF order event for order X, timestamp 09:45:00.

Batch 2 contains the event NW order event for order Y, timestamp 09:40:00.

This order event is not considered out of sequence; processing continues normally.

## E.4.3 Rejection During the Loading Stage

The last stage of ingestion is Loading. At this stage, the Ingestion Manager loads orders, executions, and trades into the database. The Ingestion Manager rejects records during Loading if configuration of the database is incorrect, such as setup of partitions, are incorrect for the data being ingested).

# **E.5** Alternatives to Standard Data Management Practices

## E.5.1 Data Management Archiving

During ingestion processing, the system moves processed files into an archive directory. Firms can use these files to recover from processing malfunctions, and they can copy these files to off-line media for backup purposes.

The Pre-processor moves files in the /inbox directory. All other components move their input files to date-labeled subdirectories within the /backup directory.

Periodically, an Oracle client can run the runIMC.sh script to perform the Ingestion Manager cleanup activities. This script deletes old files from the archive area based on a configurable retention date. Periodic running of the cleanup script ensures that archive space is available to archive more recent data.

# E.5.2 Fuzzy Name Matcher Utility

During BD Datamap processing, the Fuzzy Name Matcher utility is used to match names of individuals and corporations (candidates) against a list of names (targets). The utility calculates a score that indicates how strongly the candidate name matches the target name. All matches are case-insensitive.

The Fuzzy Name Matcher engine supports matching on ASCII, extended ASCII, AND the first 128 encoded characters of the UTF-8 character set (which is equivalent to ASCII, as the same encoding). Any UTF-8 characters beyond this (such as Chinese, Arabic, and so on) will be ignored (will not cause the engine to crash, but such names will not match). Any encoding other than ASCII, extended ASCII, and UTF-8 will cause unpredictable behavior and likely cause the engine to crash (as they are not supported)

# E.5.3 Using the Fuzzy Name Matcher Utility

The utility typically runs as part of automated processing that a job scheduling tool such as Maestro or Unicenter AutoSys manages. You can also execute the utility through a UNIX shell script, which the next section describes.

The following topics describe this process:

- Configuring the Fuzzy Name Matcher Utility.
- Executing the Fuzzy Name Matcher Utility.

## E.5.3.1 Configuring the Fuzzy Name Matcher Utility

The Fuzzy Name Matcher utility can be used in the following ways:

- Through Ingestion Manager as a standalone Fuzzy Name Matcher. For more information, refer to Executing the Fuzzy Name Matcher Utility. To configure Fuzzy Name Matcher, modify <ingestion\_manager>/fuzzy\_match/mantas\_cfg/install.cfg.
- Through BD Datamaps (NameMatchStaging.xml,RegOToBorrower.xml) file in folder (<OFSAAI Installed Directory>/bdf/config/datamaps). For more information, refer Chapter 4, "Managing Data.". To configure Fuzzy Name Matcher, modify <ingestion\_manager>/fuzzy\_match/ mantas\_cfg/install.cfg.

The following figure provides a sample configuration appearing in <OFSAAI Installed Directory>/ bdf/fuzzy match/mantas cfg/install.cfg. ## # # Fuzzy Name Matcher System Properties file (install.cfg) # ## #-----# Log configuration items #-----# Specify which priorities are enabled in a hierarchical fashion, i.e., if # DIAGNOSTIC priority is enabled, NOTICE, WARN, and FATAL are also enabled, # but TRACE is not. # Uncomment the desired log level to turn on appropriate level(s). # Note, DIAGNOSTIC logging is used to log database statements and will slow # down performance. Only turn on if you need to see the SQL statements being # executed. # TRACE logging is used for debugging during development. Also only turn on # TRACE if needed. #log.fatal=true #log.warning=true log.notice=true #log.diagnostic=true #log.trace=true

# was chosen as the log output location anywhere above. # Logging will go to the console if mantaslog was selected and this property is # not given a value. log.mantaslog.location=mp #-----# Fuzzy Name Matcher configuration items #----fuzzy\_name.match\_multi=true fuzzy\_name.file.delimiter=~ fuzzy\_name.default.prefix=P fuzzy\_name.max.threads=1 fuzzy\_name.max.names.per.thread=1000 fuzzy\_name.max.names.per.process=250000 fuzzy\_name.min.intersection.first.letter.count=2 fuzzy\_name.temp\_file.directory=/scratch/ofsaaapp/BD805/BD805/bdf/data/temp fuzzy\_name.B.stopword\_file=/scratch/ofsaaapp/BD805/BD805/bdf/fuzzy\_match/share/ stopwords\_b.dat fuzzy\_name.B.match\_threshold=80 fuzzy\_name.B.initial\_match\_score=75.0 fuzzy\_name.B.initial\_match\_p1=2 fuzzy\_name.B.initial\_match\_p2=1 fuzzy\_name.B.extra\_token\_match\_score=100.0 fuzzy\_name.B.extra\_token\_min\_match=2 fuzzy\_name.B.extra\_token\_pct\_decrease=50 fuzzy\_name.B.first\_first\_match\_score=1 fuzzy\_name.P.stopword\_file=/scratch/ofsaaapp/BD805/BD805/bdf/fuzzy\_match/share/ stopwords\_p.dat fuzzy\_name.P.match\_threshold=70 fuzzy\_name.P.initial\_match\_score=75.0 fuzzy name Pinitial match n1-2

Figure 42: Sample BDF.xml Configuration Parameters

The following table describes the utility's configuration parameters as they appear in the BDF.xml file. Note that all scores have percentage values.

| <pre>fuzzy_name.stopword_file</pre>            | Identifies the file that stores the stop word list. The stop word file is either corporate or personal. The <prefix> token identifies corporate as <i>B</i> and personal as <i>P</i>.</prefix>                                                                          |
|------------------------------------------------|----------------------------------------------------------------------------------------------------|
|                                                | Certain words such as <i>Corp, Inc, Mr, Mrs</i> , or <i>the</i> , do not add value when comparing names.                                                                                                    |
| <pre>fuzzy_name.match_threshold</pre>          | Indicates the score above which two names are considered to match<br>each other. The utility uses this parameter only when the<br>match_multi property has a value of <i>true</i> . The allowable range is<br>from 0 to 100.                                            |
| fuzzy_name.initial_match_score                 | Specifies the score given for matching to an initial. The allowable range is 0 to 100; the recommended default is 75.                                                                                                    |
| fuzzy_name.initial_match_pl                    | Specifies the number of token picks that must be made before<br>awarding initial_match_score. The value is an integer >= 0. The<br>default value is 2.                                                                                                    |
| fuzzy_name.initial_match_p2                    | Specifies the number of token picks that must be made before<br>awarding initial_match_score if only initials remain in one<br>name. The value is an integer >= 0. The default value is 1.                                                                              |
| fuzzy_name.extra_token_match_score             | Indicates the score given to extra tokens. The allowable range is 0 to 100; the recommended default is 50.                                                                                                    |
| fuzzy_name.extra_token_min_match               | Specifies the minimum number of matches that occur before<br>awarding extra_token_match_score. The range is any integer >=<br>0. The recommended setting for corporations is 1; for personal names<br>is 2.                                                             |
| <pre>fuzzy_name.extra_token_pct_decrease</pre> | Determines the value of the extra_token_match_score parameter<br>in regard to extra tokens. If multiple extra tokens are present,<br>reduction of extra_token_match_score occurs for each additional<br>extra token. The utility multiplies it by this number.          |
|                                                | For example, if extra_token_match_score = 50, and<br>extra_pct_decrease is 50 (percent), the first extra token gets 50<br>percent, the second extra token gets 25 percent, the third token gets<br>12.5 percent, the fourth 6.25 percent, the fifth 3.125 percent, etc. |
|                                                | The allowable range is 0 to 100. The recommended percentage for corporations is 100 (percent); for personal names, 50 (percent).                                                                                                    |
| <pre>fuzzy_name.first_first_match_score</pre>  | Allows the final score to be more heavily influenced by how well the first token of name #1 matches the first token of name #2. The allowable value is any real number $>= 0$ . The recommended value for corporate names is 1.0; for personal names, 0.0.              |
| fuzzy_name.match_multi                         | Determines how to handle multiple matches above the match_threshold value. If set to " <i>true</i> ," the utility returns multiple matches. If set to " <i>false</i> ," it returns only the match with the highest score.                                               |
| fuzzy_name.file.delimiter                      | Specifies the delimiter character used to separate each columns in the result file and target name list file.                                                                                                    |

| <pre>fuzzy_name.min.intersection.first.le tter.count</pre> | Specifies the number of words per name whose first letters match.<br>For example, if parameter value = 1 only the first letter of the first or<br>last name would have to match to qualify.                                                                                                    |
|------------------------------------------------------------|----------------------------------------------------------------------------------------------------|
|                                                            | If the value = 2, the first letter of both the first and last name would have to match to qualify.                                                                                                    |
|                                                            | <b>Warning:</b> By default, the value is set to 2. Oracle recommends using the default value. You must not change the value to 1 or your system performance may slow down.                                                                                                    |
| fuzzy_name.default.prefix                                  | For entries that are not specified as business or personal name, default to this configuration set.                                                                                                    |
| fuzzy_name.max.names.per.process                           | This property variable determines whether or not the fuzzy matcher<br>algorithm will be run as a single process or as multiple sequential<br>processes. If the total number of names between both the candidate<br>name list and the target name list is less than the value of this<br>property, then a single process will be run. If the number of names<br>exceeds this property's value, then multiple processes will be run,<br>based on how far the value is exceeded. For example, if the candidate<br>name list contains 50 names, the target name list contains 50 names,<br>and the fuzzy_name.max.names.per.process property is set to 200,<br>then one process will be run (because the total number of names, 100,<br>does not exceed 200). If the candidate list contains 400 names, the<br>target name list contains 200 names, and the<br>fuzzy_name.max.names.per.process property is set to 300, then four<br>processes will be run (each with 100 candidate names and 200 target<br>names so that the max number of names per process never exceeds<br>300). The ability to break apart one large fuzzy matcher process into<br>multiple processes through this property can help to overcome per-<br>process memory limitations imposed by certain Behavior Detection<br>architectures. |
| fuzzy_name.max.threads                                     | This parameter controls the number of threads to use when Fuzzy<br>Name Matcher is being run. Oracle recommends that this value is not<br>set to a number higher than the number of processing cores on the<br>system.                                                                                                    |
| <pre>fuzzy_name.max.names.per.thread</pre>                 | This parameter keeps the processing threads balanced so that they<br>perform work throughout the course of the fuzzy matcher job. That is,<br>instead of splitting the number of names to process evenly across the<br>threads, the value of this parameter can be set to a smaller batch-size<br>of names so that threads that finish ahead of others can keep working.                                                                                                    |

## E.5.3.2 Executing the Fuzzy Name Matcher Utility

To execute the Fuzzy Name Matcher Utility manually, type the following at the UNIX command line:

fuzzy\_match.sh -t <target\_name\_list> -c <candidate\_name\_list> -r <result\_file>

# E.5.4 Refresh Temporary Tables Commands

Prior to running post-processing, you must execute database scripts after ingestion and prior to running AML scenarios. These scripts refresh the required temporary tables for selected AML scenario detection.

# E.5.5 Use of Control Data

After installing the OFSBD software, you can use control data provided to test end-to-end processing of data (that is, running data management, executing scenarios, and viewing generated alerts in the Alert Viewer UI). Thus, you can verify that installation of the software is correct and works as designed.

To prepare the system for testing, follow these steps:

- 1. Complete the prerequisites for using control data (refer to section *Prerequisites for Using Control Data* on page 267 for more information).
- 2. Prepare for ingestion of the control data (refer to section *Control Data Management* on page 267 for more information).
- 3. Install the control data (refer to section *Loading Control Data Thresholds* on page 268 for more information).
- 4. Run Behavior Detection on control data to generate alerts (refer to section *Running Behavior Detection on Control Data* on page 268 for more information).

## E.5.6 Prerequisites for Using Control Data

Before you use control data to test your Behavior Detection installation, the following prerequisites must be fulfilled:

- 1. The maximum lookback that control data considers is of 13 months, which is for change in behavior scenarios. Hence, while creating control data ensure that it is spread over 25 different dates in 13 months.
- 2. The current day according to control data is 20151210.
- 3. Unless specified, set the current date as 20151210, to generate alerts on control data, before running Behavior Detection Platform.

NOTE

For more information about control data on your site, contact your OFSBD Administrator.

# E.5.7 Control Data Management

Control data uses a specific set of dates to ensure that all the OFSBD lock-stock scenarios are tested using this data. The maximum lookback that control data considers is of 13 months, which is for change in behavior scenarios. The control data is spread over 25 different dates in 13 months. The dates (YYYYMMDD format) being used by control data are:

On all these dates, ingest the data and run the complete Behavior Detection batch for the respective date. Except for Behavior Detection and Post-Processing tasks, perform all other activities for the Control Data Management dates. Activities required during any Behavior Detection Framework business day are - START BATCH > DRM > DATA INGESTION > BEHAVIOR DETECTION > POST PROCESSING > END BATCH.

Prior to running Behavior Detection on the control data, you must complete the following procedures.

 Copy all control data from the golden data directory in the database subsystem (/database/ golden\_data directory) to the Ingestion Manager /inbox directory bdf /inbox (refer to section inbox Subdirectoryfor more information). 2. Run ingestion for all the control Data Management dates. Refer to section Ingestion Timeline -Intra-Day Ingestion Processing, for more information about the ingestion process.

```
NOTE You must adjust the partitions of the database tables as per the new dates, if you intend to process Control Data after the database upgrade to OFSBD.
```

# E.5.8 Loading Control Data Thresholds

To generate breaks on the control data, specific threshold sets and jobs are created. These threshold sets must be installed to the Behavior Detection system for use of control data and generation of test alerts.

- Navigate to the directory <OFSAAI Installed Directory>/database/golden\_data/ threshold\_sets.
   This directory consists of test threshold sets of all the scenarios that are available with the OFSAAI system.
- 2. Execute shell script load\_tshld\_set.sh. This shell script installs the control data threshold sets for all the scenarios that are installed at your site. It also creates new jobs and template group ID's corresponding to all the scenarios installed. These template group ID's are same as the scenario ID's of installed scenarios.
- 3. Once the control data thresholds are installed, the system is ready for a test run, that is, generating test alerts.

# E.5.9 Running Behavior Detection on Control Data

In order to generate alerts on the ingested control data, execute the new scenario jobs. These jobs consists of same template group ID as the scenario ID. (Refer to Chapter 5, "Behavior Detection Jobs." to get information regarding about running Behavior Detection Jobs.)

## E.5.9.1 Important Notes

- 1. Run loaded scenarios with the system date as 20151210 with the following exceptions:
- a. For Portfolio Pumping scenario, the system date must be 20151204
- b. For Active Trading scenario, the system date must be 20151130
  - 2. Check for system errors in the appropriate logs (refer to Appendix 10, "APPENDIX A Logging.", for more information).
  - 3. Run post-processing procedures.
  - 4. Close the batch to enable display of alerts in the Behavior Detection UI.
  - 5. Log in to the Behavior Detection UI with the correct user credentials.
  - 6. Verify that you can view alerts in the UI.

The display of alerts signifies that installation of the system is correct and works as designed.

NOTE

The alerts that you can view depend on your user privileges.

# **F APPENDIX F - BD Datamap Details**

This appendix lists the BD datamaps used in OFSAAI and a brief explanation of the each datamap. This section contains the following sections:

- AML Brokerage Datamaps
- AML Banking Datamaps
- Fraud Detection Datamaps
- Fraud Detection Datamaps
- Insurance Datamaps
- Processing BD Datamaps
- Firm Data Transfer Datamaps

NOTE

Oracle recommends all datamaps are run in the order described in the following tables.

# F.1 AML Brokerage Datamaps

## F.1.1 AML Brokerage - Pre-Watch List Datamaps

Pre-Watch List Datamaps are used to facilitate the application to populate various business areas, such as Financial Institutions, Account To Client Bank, Settlement Instructions, Front Office and Back Office Transaction.

These datamaps populate the relevant data which is used by watch list datamaps in calculating risks.

| Datamap Number | Datamap Name                                      | Predecessors |
|----------------|---------------------------------------------------|--------------|
| 50010          | Customer_TotAcctUpd                               | NA           |
| 10010          | EmployeeControlledAccount                         | NA           |
|                | (Optional)                                        |              |
| 10015          | FrontOfficeTransactionParty_SecondaryNames        | NA           |
| 10020          | FinancialInstitution_ThomsonDataInstitutionInsert | NA           |
|                | (Optional)                                        |              |
| 10030          | AccountToClientBank_ThomsonDataInstitutionInsert  | 10020        |
|                | (Optional)                                        |              |
| 10040          | FinancialInstitution_AllMSPopulation              | NA           |
| 10050          | AccountToClientBank_AllMSInstitutionInsert        | 10040        |
| 10060          | AccountToClientBank_InstitutionInsert             | 10050        |
| 10070          | AccountToClientBank_InstitutionUpd                | 10060        |

Table 97: AML Brokerage - Pre-Watch List Datamaps

| Datamap Number | Datamap Name                                                   | Predecessors |
|----------------|----------------------------------------------------------------|--------------|
| 10080          | FinancialInstitution_FOTPSPopulation                           | 10020        |
|                |                                                                | 10030        |
|                |                                                                | 10040        |
|                |                                                                | 10050        |
|                |                                                                | 10060        |
|                |                                                                | 10070        |
| 10090          | AccountToClientBank_FOTPSInstitutionInsert                     | 10020        |
|                |                                                                | 10030        |
|                |                                                                | 10040        |
|                |                                                                | 10050        |
|                |                                                                | 10060        |
|                |                                                                | 10070        |
|                |                                                                | 10080        |
| 10100          | AccountManagementStage                                         | NA           |
| 10110          | LoanProfile_LoanProfileStage                                   | NA           |
| 10111          | LoanDailyActivity_RepCurrencyUpd_                              | NA           |
| 10114          | BackOfficeTransaction_UnrelatedPartyCodeUpd                    | NA           |
| 10116          | BackOfficeTransaction_CollateralUpd                            | 10114        |
| 10120          | BackOfficeTransaction_OriginalTransactionReversalUpd           | NA           |
| 10130          | BackOfficeTransaction_CancelledTransactionReversalCreditUpd    | NA           |
| 10140          | BackOfficeTransaction_CancelledTransactionReversalDebit<br>Upd | NA           |
| 10150          | FrontOfficeTransactionParty_InstnSeqID                         | 10020        |
|                |                                                                | 10030        |
|                |                                                                | 10040        |
|                |                                                                | 10050        |
|                |                                                                | 10060        |
|                |                                                                | 10070        |
|                |                                                                | 10090        |
| 10160          | FrontOfficeTransactionParty_HoldingInstnSeqID                  | 10150        |
| 10170          | FinancialInstitution_AnticipatoryProfile                       | 10020        |
|                |                                                                | 10030        |
|                |                                                                | 10040        |
|                |                                                                | 10050        |
|                |                                                                | 10060        |
|                |                                                                | 10070        |

Table 97: AML Brokerage - Pre-Watch List Datamaps (Continued)
| Datamap Number | Datamap Name                                     | Predecessors |
|----------------|--------------------------------------------------|--------------|
| 10180          | AccountToClientBank_AnticipatoryProfile          | 10020        |
|                |                                                  | 10030        |
|                |                                                  | 10040        |
|                |                                                  | 10050        |
|                |                                                  | 10060        |
|                |                                                  | 10070        |
|                |                                                  | 10170        |
| 10190          | AnticipatoryProfile_AccountToClientBank          | 10020        |
|                |                                                  | 10030        |
|                |                                                  | 10040        |
|                |                                                  | 10050        |
|                |                                                  | 10060        |
|                |                                                  | 10070        |
|                |                                                  | 10170        |
|                |                                                  | 10180        |
| 50020          | DailyAggregateStage                              | NA           |
| 50030          | OffsettingAccountPairStage                       | NA           |
| 50040          | TradeDailyTotalCountStage                        | NA           |
| 10200          | CustomerAccountStage_FrontOfficeTransactionParty | NA           |
| 10210          | FrontOfficeTransaction_UnrelatedPartyUpd         | 10120        |
|                |                                                  | 10130        |
|                |                                                  | 10140        |
|                |                                                  | 10200        |
| 10220          | FinancialInstitution_SettlementInstruction       | 10020        |
|                |                                                  | 10030        |
|                |                                                  | 10040        |
|                |                                                  | 10050        |
|                |                                                  | 10060        |
|                |                                                  | 10070        |
| 10230          | AccountToClientBank_SettlementInstruction        | 10020        |
|                |                                                  | 10030        |
|                |                                                  | 10040        |
|                |                                                  | 10050        |
|                |                                                  | 10060        |
|                |                                                  | 10070        |
|                |                                                  | 10220        |

Table 97: AML Brokerage - Pre-Watch List Datamaps (Continued)

| Datamap Number | Datamap Name                              | Predecessors |
|----------------|-------------------------------------------|--------------|
| 10240          | SettlementInstruction_AccountToClientBank | 10020        |
|                |                                           | 10030        |
|                |                                           | 10040        |
|                |                                           | 10050        |
|                |                                           | 10060        |
|                |                                           | 10070        |
|                |                                           | 10230        |
| 10014          | FrontOfficeTransaction_PassThroughFlag    | NA           |

Table 97: AML Brokerage - Pre-Watch List Datamaps (Continued)

| NOTE | • FrontOfficeTransaction_PassThroughFlag - This data<br>map should only be run if the Pass Through Indicator field<br>is not being provided in the Front Office<br>Transaction DIS file, and the client requires support to<br>derive this datamap.                                                                                                    |
|------|----------------------------------------------------------------------------------------------------|
|      | • FrontOfficeTransactionParty_SecondaryNames - This data map should only be run if Secondary Originator and Secondary Beneficiary party records are not being provided in the Front Office Transaction Party DIS file, and the client requires support to derive them from the Bank-to-Bank Instructions and Originator-to-Beneficiary Instructions fields. |

# F.1.2 FAML Brokerage - Watch List Datamaps

Watch List Datamaps facilitate the application of customer-supplied measures of risk to corresponding entities, transactions, and instructions.

These datamaps assist other datamaps which are used to calculate Effective Risk and Activity Risk for various entities, such as Account, Customer, Transaction Tables, and so on.

| Datamap Number. | Datamap Name                               | Predecessors |
|-----------------|--------------------------------------------|--------------|
| 10245           | WLMProcessingLock                          | NA           |
| 10250           | WatchListEntry_WatchListEntryCurrDayInsert | 10020        |
|                 |                                            | 10030        |
|                 |                                            | 10040        |
|                 |                                            | 10050        |
|                 |                                            | 10060        |
|                 |                                            | 10070        |
|                 |                                            | 10245        |

Table 98: AML Brokerage - Watch List Datamaps

| Datamap Number. | Datamap Name                               | Predecessors |
|-----------------|--------------------------------------------|--------------|
| 10260           | WatchListAudit_StatusUpd                   | 10020        |
|                 |                                            | 10030        |
|                 |                                            | 10040        |
|                 |                                            | 10050        |
|                 |                                            | 10060        |
|                 |                                            | 10070        |
| 10270           | WatchList_WatchListSourceAuditInsert       | 10020        |
|                 |                                            | 10030        |
|                 |                                            | 10040        |
|                 |                                            | 10050        |
|                 |                                            | 10060        |
|                 |                                            | 10070        |
| 10280           | WatchList_WatchListSourceAuditUpd          | 10020        |
|                 |                                            | 10030        |
|                 |                                            | 10040        |
|                 |                                            | 10050        |
|                 |                                            | 10060        |
|                 |                                            | 10070        |
| 10290           | WatchList_WatchListSourceUpd               | 10020        |
|                 |                                            | 10030        |
|                 |                                            | 10040        |
|                 |                                            | 10050        |
|                 |                                            | 10060        |
|                 |                                            | 10070        |
| 10300           | WatchListEntry_WatchListAuditUpd           | 10020        |
|                 |                                            | 10030        |
|                 |                                            | 10040        |
|                 |                                            | 10050        |
|                 |                                            | 10060        |
|                 |                                            | 10070        |
|                 |                                            | 10260        |
| 10310           | WatchListEntryAudit_WatchListEntryUpdate   | 10020        |
|                 |                                            | 10030        |
|                 |                                            | 10040        |
|                 |                                            | 10050        |
|                 |                                            | 10060        |
|                 |                                            | 10070        |
|                 |                                            | 10300        |
| 10320           | Customer_KYCRiskUpd                        | NA           |
| 10330           | DerivedAddress_SettlementInstructionInsert | NA           |
| 10340           | DerivedAddress_SettlementInstructionUpd    | NA           |

Table 98: AML Brokerage - Watch List Datamaps (Continued)

| Datamap Number. | Datamap Name                                             | Predecessors |
|-----------------|----------------------------------------------------------|--------------|
| 10350           | SettlementInstruction_PhysicalDlvryAddrUpd               | NA           |
| 10360           | DerivedAddress_FrontOfficeTransactioPartyStageInsert     | NA           |
| 10370           | DerivedAddress_FrontOfficeTransactioPartyStageUpd        | NA           |
| 10380           | FrontOfficeTransactionParty_DerivedAddress               | 10360        |
|                 |                                                          | 10370        |
| 10390           | DerivedEntity_FrontOfficeTransactionPartyInsert          | 10080        |
|                 |                                                          | 10090        |
| 10400           | DerivedEntity_FrontOfficeTransactionPartyUpd             | 10080        |
|                 |                                                          | 10090        |
| 10410           | DerivedEntity_SettlementInstructionInsert                | 10220        |
|                 |                                                          | 10230        |
|                 |                                                          | 10240        |
| 10420           | DerivedEntity_SettlementInstructionUpd                   | 10220        |
|                 |                                                          | 10230        |
|                 |                                                          | 10240        |
| 10430           | CorrespondentBank_FrontOfficeTransactionPartyStageInsert | 10080        |
|                 |                                                          | 10090        |
| 10440           | CorrespondentBank_FrontOfficeTransactionPartyStageUpd    | 10080        |
|                 |                                                          | 10090        |
| 10450           | WatchListStagingTable_WatchList                          | 10250        |
|                 |                                                          | 10260        |
|                 |                                                          | 10270        |
|                 |                                                          | 10280        |
|                 |                                                          | 10290        |
|                 |                                                          | 10300        |
|                 |                                                          | 10310        |
| 10460           | WatchListStagingTable_WatchListInstnIDUpd                | 10250        |
|                 |                                                          | 10260        |
|                 |                                                          | 10270        |
|                 |                                                          | 10280        |
|                 |                                                          | 10290        |
|                 |                                                          | 10300        |
|                 |                                                          | 10310        |
| 10470           | PreviousWatchList_WatchList                              | 10250        |
|                 |                                                          | 10260        |
|                 |                                                          | 10270        |
|                 |                                                          | 10280        |
|                 |                                                          | 10290        |
|                 |                                                          | 10300        |
|                 |                                                          | 10310        |

#### Table 98: AML Brokerage - Watch List Datamaps (Continued)

| Datamap Number. | Datamap Name                                | Predecessors |
|-----------------|---------------------------------------------|--------------|
| 10480           | DerivedAddress_WatchListNewCountries        | 10250        |
|                 |                                             | 10260        |
|                 |                                             | 10270        |
|                 |                                             | 10280        |
|                 |                                             | 10290        |
|                 |                                             | 10300        |
|                 |                                             | 10310        |
| 10485           | WLMProcessingUnlock                         | 10480        |
| 10490           | LinkStaging_FrontOfficeTransactionParty     | 10360        |
|                 |                                             | 10370        |
|                 |                                             | 10380        |
|                 |                                             | 10390        |
|                 |                                             | 10400        |
|                 |                                             | 10485        |
| 10500           | LinkStaging_InstructionDerivedEntDerivedAdd | 10330        |
|                 |                                             | 10340        |
|                 |                                             | 10350        |
|                 |                                             | 10410        |
|                 |                                             | 10420        |
| 10510           | NameMatchStaging                            | 10450        |
|                 |                                             | 10460        |
|                 |                                             | 10470        |
|                 |                                             | 10480        |
|                 |                                             | 10390        |
|                 |                                             | 10400        |
| 10520           | WatchListStagingTable_NameMatchStageInsert  | 10510        |
| 10530           | DerivedEntityLink_LinkStage                 | 10490        |
|                 |                                             | 10500        |
| 10540           | DerivedEntitytoDerivedAddress_LinkStage     | 10490        |
|                 |                                             | 10500        |
| 10550           | DerivedEntitytoInternalAccount_LinkStage    | 10490        |
|                 |                                             | 10500        |
| 10560           | DerivedAddresstoInternalAccount_LinkStage   | 10490        |
|                 |                                             | 10500        |

Table 98: AML Brokerage - Watch List Datamaps (Continued)

| Datamap Number. | Datamap Name                                        | Predecessors |
|-----------------|-----------------------------------------------------|--------------|
| 10570           | WatchListStagingTable2_WatchListStage2AcctExistence | 10450        |
|                 |                                                     | 10460        |
|                 |                                                     | 10470        |
|                 |                                                     | 10480        |
|                 |                                                     | 10390        |
|                 |                                                     | 10400        |
|                 |                                                     | 10510        |
|                 |                                                     | 10520        |
|                 |                                                     | 10410        |
|                 |                                                     | 10420        |
|                 |                                                     | 10430        |
|                 |                                                     | 10440        |
| 10580           | WatchListStagingTable2_WatchListStage2CBExistence   | 10450        |
|                 |                                                     | 10460        |
|                 |                                                     | 10470        |
|                 |                                                     | 10480        |
|                 |                                                     | 10390        |
|                 |                                                     | 10400        |
|                 |                                                     | 10510        |
|                 |                                                     | 10520        |
|                 |                                                     | 10410        |
|                 |                                                     | 10420        |
|                 |                                                     | 10430        |
|                 |                                                     | 10440        |
| 10590           | WatchListStagingTable2_WatchListStage2CustExistence | 10450        |
|                 |                                                     | 10460        |
|                 |                                                     | 10470        |
|                 |                                                     | 10480        |
|                 |                                                     | 10390        |
|                 |                                                     | 10400        |
|                 |                                                     | 10510        |
|                 |                                                     | 10520        |
|                 |                                                     | 10410        |
|                 |                                                     | 10420        |
|                 |                                                     | 10430        |
|                 |                                                     | 10440        |

#### Table 98: AML Brokerage - Watch List Datamaps (Continued)

| Datamap Number. | Datamap Name                                      | Predecessors |
|-----------------|---------------------------------------------------|--------------|
| 10600           | WatchListStagingTable2_WatchListStage2DAExistence | 10450        |
|                 |                                                   | 10460        |
|                 |                                                   | 10470        |
|                 |                                                   | 10480        |
|                 |                                                   | 10390        |
|                 |                                                   | 10400        |
|                 |                                                   | 10510        |
|                 |                                                   | 10520        |
|                 |                                                   | 10410        |
|                 |                                                   | 10420        |
|                 |                                                   | 10430        |
|                 |                                                   | 10440        |
| 10610           | WatchListStagingTable2_WatchListStage2EEExistence | 10450        |
|                 |                                                   | 10460        |
|                 |                                                   | 10470        |
|                 |                                                   | 10480        |
|                 |                                                   | 10390        |
|                 |                                                   | 10400        |
|                 |                                                   | 10510        |
|                 |                                                   | 10520        |
|                 |                                                   | 10410        |
|                 |                                                   | 10420        |
|                 |                                                   | 10430        |
|                 |                                                   | 10440        |
| 10620           | WatchListStagingTable2_WatchListStage             | 10450        |
|                 |                                                   | 10460        |
|                 |                                                   | 10470        |
|                 |                                                   | 10480        |
|                 |                                                   | 10390        |
|                 |                                                   | 10400        |
|                 |                                                   | 10510        |
|                 |                                                   | 10520        |
|                 |                                                   | 10410        |
|                 |                                                   | 10420        |
|                 |                                                   | 10430        |
|                 |                                                   | 10440        |

Table 98: AML Brokerage - Watch List Datamaps (Continued)

| Datamap Number. | Datamap Name                                 | Predecessors |
|-----------------|----------------------------------------------|--------------|
| 10630           | WatchListStagingTable2_AcctListMembershipUpd | 10450        |
|                 |                                              | 10460        |
|                 |                                              | 10470        |
|                 |                                              | 10480        |
|                 |                                              | 10390        |
|                 |                                              | 10400        |
|                 |                                              | 10510        |
|                 |                                              | 10520        |
|                 |                                              | 10410        |
|                 |                                              | 10420        |
|                 |                                              | 10430        |
|                 |                                              | 10440        |
| 10640           | WatchListStagingTable2_CBListMembershipUpd   | 10450        |
|                 |                                              | 10460        |
|                 |                                              | 10470        |
|                 |                                              | 10480        |
|                 |                                              | 10390        |
|                 |                                              | 10400        |
|                 |                                              | 10510        |
|                 |                                              | 10520        |
|                 |                                              | 10410        |
|                 |                                              | 10420        |
|                 |                                              | 10430        |
|                 |                                              | 10440        |
| 10650           | WatchListStagingTable2_CustListMembershipUpd | 10450        |
|                 |                                              | 10460        |
|                 |                                              | 10470        |
|                 |                                              | 10480        |
|                 |                                              | 10390        |
|                 |                                              | 10400        |
|                 |                                              | 10510        |
|                 |                                              | 10520        |
|                 |                                              | 10410        |
|                 |                                              | 10420        |
|                 |                                              | 10430        |
|                 |                                              | 10440        |

Table 98: AML Brokerage - Watch List Datamaps (Continued)

| Datamap Number. | Datamap Name                                     | Predecessors |
|-----------------|--------------------------------------------------|--------------|
| 10660           | WatchListStagingTable2_EEListMembershipUpd       | 10450        |
|                 |                                                  | 10460        |
|                 |                                                  | 10470        |
|                 |                                                  | 10480        |
|                 |                                                  | 10390        |
|                 |                                                  | 10400        |
|                 |                                                  | 10510        |
|                 |                                                  | 10520        |
|                 |                                                  | 10410        |
|                 |                                                  | 10420        |
|                 |                                                  | 10430        |
|                 |                                                  | 10440        |
| 10670           | WatchListStagingTable2_EEListMembershipStatusUpd | 10450        |
|                 |                                                  | 10460        |
|                 |                                                  | 10470        |
|                 |                                                  | 10480        |
|                 |                                                  | 10390        |
|                 |                                                  | 10400        |
|                 |                                                  | 10510        |
|                 |                                                  | 10520        |
|                 |                                                  | 10410        |
|                 |                                                  | 10420        |
|                 |                                                  | 10430        |
|                 |                                                  | 10440        |
| 10680           | WatchListStagingTable2_DAListMembershipUpd       | 10450        |
|                 |                                                  | 10460        |
|                 |                                                  | 10470        |
|                 |                                                  | 10480        |
|                 |                                                  | 10390        |
|                 |                                                  | 10400        |
|                 |                                                  | 10510        |
|                 |                                                  | 10520        |
|                 |                                                  | 10410        |
|                 |                                                  | 10420        |
|                 |                                                  | 10430        |
|                 |                                                  | 10440        |

Table 98: AML Brokerage - Watch List Datamaps (Continued)

| Datamap Number. | Datamap Name                                     | Predecessors |
|-----------------|--------------------------------------------------|--------------|
| 10690           | WatchListStagingTable2_DAListMembershipStatusUpd | 10450        |
|                 |                                                  | 10460        |
|                 |                                                  | 10470        |
|                 |                                                  | 10480        |
|                 |                                                  | 10390        |
|                 |                                                  | 10400        |
|                 |                                                  | 10510        |
|                 |                                                  | 10520        |
|                 |                                                  | 10410        |
|                 |                                                  | 10420        |
|                 |                                                  | 10430        |
|                 |                                                  | 10440        |
| 10700           | WatchListStagingTable2_WatchListStage2SeqIdUpd   | 10570        |
|                 |                                                  | 10580        |
|                 |                                                  | 10590        |
|                 |                                                  | 10600        |
|                 |                                                  | 10610        |
|                 |                                                  | 10620        |
|                 |                                                  | 10630        |
|                 |                                                  | 10640        |
|                 |                                                  | 10650        |
|                 |                                                  | 10660        |
|                 |                                                  | 10670        |
|                 |                                                  | 10680        |
|                 |                                                  | 10690        |
| 10710           | WatchListStagingTable2_WatchListStage2IntrlldUpd | 10570        |
|                 |                                                  | 10580        |
|                 |                                                  | 10590        |
|                 |                                                  | 10600        |
|                 |                                                  | 10610        |
|                 |                                                  | 10620        |
|                 |                                                  | 10630        |
|                 |                                                  | 10640        |
|                 |                                                  | 10650        |
|                 |                                                  | 10660        |
|                 |                                                  | 10670        |
|                 |                                                  | 10680        |
|                 |                                                  | 10690        |
| 10720           | Customer_WatchListStage2ListRisk                 | 10320        |
|                 |                                                  | 10700        |
|                 |                                                  | 10710        |

Table 98: AML Brokerage - Watch List Datamaps (Continued)

| Datamap Number. | Datamap Name                                          | Predecessors |
|-----------------|-------------------------------------------------------|--------------|
| 10730           | CorrespondentBank_WatchListStage2EffectiveRisk        | 10320        |
|                 |                                                       | 10700        |
|                 |                                                       | 10710        |
| 10740           | Customer_WatchListStage2EffectiveRisk                 | 10320        |
|                 |                                                       | 10700        |
|                 |                                                       | 10710        |
| 10750           | DerivedAddress_WatchListStage2EffectiveRisk           | 10320        |
|                 |                                                       | 10700        |
|                 |                                                       | 10710        |
| 10760           | DerivedEntity_WatchListStage2EffectiveRisk            | 10320        |
| 10700           |                                                       | 10700        |
| 10710           |                                                       | 10710        |
| 10770           | WatchListStagingTable2_WatchListStage2SeqId           | 10320        |
|                 |                                                       | 10700        |
|                 |                                                       | 10710        |
| 10780           | AccountListMembership_WatchListStage2Insert           | 10700        |
|                 |                                                       | 10710        |
| 10790           | AccountListMembership_WatchListStage2Upd              | 10700        |
|                 |                                                       | 10710        |
| 10800           | CorrespondentBankListMembership_WatchListStage2Insert | 10700        |
|                 |                                                       | 10710        |
| 10810           | CorrespondentBankListMembership_WatchListStage2Upd    | 10700        |
|                 |                                                       | 10710        |
| 10820           | CustomerListMembership_WatchListStage2Insert          | 10700        |
|                 |                                                       | 10710        |
| 10830           | CustomerListMembership_WatchListStage2Upd             | 10700        |
|                 |                                                       | 10710        |
| 10840           | DerivedAddressListMembership_WatchListStage2Insert    | 10700        |
|                 |                                                       | 10710        |
| 10850           | DerivedAddressListMembership_WatchListStage2Upd       | 10700        |
|                 |                                                       | 10710        |
| 10860           | DerivedEntityListMembership_WatchListStage2Insert     | 10700        |
|                 |                                                       | 10710        |
| 10870           | DerivedEntityListMembership_WatchListStage2Upd        | 10700        |
|                 |                                                       | 10710        |
| 10875           | Account_EffectiveRiskFactorTxtUpd                     | 10700        |
|                 |                                                       | 10701        |

Table 98: AML Brokerage - Watch List Datamaps (Continued)

| Datamap Number. | Datamap Name                                                                         | Predecessors |
|-----------------|--------------------------------------------------------------------------------------|--------------|
| 10880           | Account_OverallEffectiveRiskUpd                                                      | 10720        |
|                 |                                                                                      | 10730        |
|                 |                                                                                      | 10740        |
|                 |                                                                                      | 10750        |
|                 |                                                                                      | 10760        |
|                 |                                                                                      | 10770        |
|                 |                                                                                      | 10780        |
|                 |                                                                                      | 10790        |
|                 |                                                                                      | 10800        |
|                 |                                                                                      | 10810        |
|                 |                                                                                      | 10820        |
|                 |                                                                                      | 10830        |
|                 |                                                                                      | 10840        |
|                 |                                                                                      | 10850        |
|                 |                                                                                      | 10860        |
|                 |                                                                                      | 10870        |
| 10881           | Account_AccountCustRiskUpd                                                           | 10880        |
| 10890           | Account_EffRiskUpdAfterWLRiskRemoval                                                 | 10720        |
|                 |                                                                                      | 10730        |
|                 |                                                                                      | 10740        |
|                 |                                                                                      | 10750        |
|                 |                                                                                      | 10760        |
|                 |                                                                                      | 10770        |
|                 |                                                                                      | 10880        |
| 10900           | Account_WatchListStage2EffectiveRisk                                                 | 10720        |
|                 |                                                                                      | 10730        |
|                 |                                                                                      | 10740        |
|                 |                                                                                      | 10750        |
|                 |                                                                                      | 10760        |
|                 |                                                                                      | 10770        |
|                 |                                                                                      | 10880        |
| 10910           | WatchListStagingTable2_WatchListStage2Intrlld                                        | 10320        |
|                 |                                                                                      | 10700        |
|                 |                                                                                      | 10710        |
| 10920           | BackOfficeTransaction_EffectiveAcctivityRiskUpd                                      | 10890        |
|                 |                                                                                      | 10900        |
| 10930           | SettlementInstruction_EntityAcctivityRiskUpd                                         | 10890        |
|                 |                                                                                      | 10900        |
| 10940           | $\label{eq:restrict} FrontOffice Transaction PartyRiskStage\_EntityActivityRiskInse$ | 10890        |
|                 | rt                                                                                   | 10900        |

Table 98: AML Brokerage - Watch List Datamaps (Continued)

NOTE If you are running any of these combinations you must run datamap 10320 and 10880. OFSBD AML and KYC OFSBD Fraud and KYC OFSBD AML, Fraud, and KYC

# F.1.3 AML Brokerage - Post-Watch List Datamaps

Post-Watch List Datamaps are used to populate or rather ingest data into various transaction tables using Front Office and Back Office Transaction files, these are executed only after the Watch List Datamaps are run.

These datamaps are used to populate data into the Cash, Wire, and Monetary Instruments tables. These are also used to update Trusted Pair and Jurisdiction information into various other entities. Table 99 describes the Post-Watch List datamaps for AML Brokerage.

Oracle clients can configure the Risk Zones and customize the Review Reason Text for the following datamaps:

- TrustedPair\_StatusRRCInsert (Datamap Number 11080)
- TrustedPair\_StatusRRCUpd (Datamap Number 11090)
- TrustedPairMember\_AcctExtEntEffecRiskUpd (Datamap Number 11070)

| Datamap Number | Datamap Name                                         | Predecessors |
|----------------|------------------------------------------------------|--------------|
| 10960          | AccountGroup_JurisdictionUpd                         | NA           |
| 10970          | TransactionPartyCrossReference_BackOfficeTransaction | 10360        |
|                |                                                      | 10370        |
|                |                                                      | 10380        |
|                |                                                      | 10940        |
| 10980          | CashTransaction_FrontOfficeTransaction               | 10360        |
|                |                                                      | 10370        |
|                |                                                      | 10380        |
|                |                                                      | 10940        |
| 10990          | MonetaryInstrumentTransaction_FrontOfficeTransaction | 10360        |
|                |                                                      | 10370        |
|                |                                                      | 10380        |
|                |                                                      | 10940        |

#### Table 99: AML Brokerage - Post Watch List Datamaps

| Datamap Number | Datamap Name                                                      | Predecessors |
|----------------|-------------------------------------------------------------------|--------------|
| 11000          | TransactionPartyCrossReference_FrontOfficeTransaction             | 10360        |
|                |                                                                   | 10370        |
|                |                                                                   | 10380        |
|                |                                                                   | 10940        |
|                |                                                                   | 11060        |
|                |                                                                   | 11070        |
|                |                                                                   | 11080        |
|                |                                                                   | 11090        |
| 11010          | WireTransaction_FrontOfficeTransaction                            | 10360        |
|                |                                                                   | 10370        |
|                |                                                                   | 10380        |
|                |                                                                   | 10940        |
| 11020          | WireTransactionInstitutionLeg_FrontOfficeTransaction              | 10360        |
|                |                                                                   | 10370        |
|                |                                                                   | 10380        |
|                |                                                                   | 10940        |
| 11030          | CashTransaction_FrontOfficeTransactionRevAdj                      | 10970        |
|                |                                                                   | 10980        |
|                |                                                                   | 10990        |
|                |                                                                   | 11000        |
|                |                                                                   | 11010        |
|                |                                                                   | 11020        |
| 11040          | $Monetary Instrument Transaction\_FrontOffice Transaction RevAdj$ | 10970        |
|                |                                                                   | 10980        |
|                |                                                                   | 10990        |
|                |                                                                   | 11000        |
|                |                                                                   | 11010        |
|                |                                                                   | 11020        |
| 11050          | WireTransaction_FrontOfficeTransactionRevAdj                      | 10970        |
|                |                                                                   | 10980        |
|                |                                                                   | 10990        |
|                |                                                                   | 11000        |
|                |                                                                   | 11010        |
|                |                                                                   | 11020        |
| 11060          | TrustedPair_StatusEXPUpd                                          | 10970        |
|                |                                                                   | 10980        |
|                |                                                                   | 10990        |
|                |                                                                   | 11000        |
|                |                                                                   | 11010        |
|                |                                                                   | 11020        |

Table 99: AML Brokerage - Post Watch List Datamaps (Continued)

| Datamap Number | Datamap Name                                  | Predecessors |
|----------------|-----------------------------------------------|--------------|
| 11070          | TrustedPairMember_AcctExtEntEffecRiskUpd      | 10970        |
|                |                                               | 10980        |
|                |                                               | 10990        |
|                |                                               | 11000        |
|                |                                               | 11010        |
|                |                                               | 11020        |
| 11080          | TrustedPair_StatusRRCInsert                   | 11160        |
| 11090          | TrustedPair_StatusRRCUpd                      | 11170        |
| 11100          | ApprovalActionsAudit_TrustedPair              | 10970        |
|                |                                               | 10980        |
|                |                                               | 10990        |
|                |                                               | 11000        |
|                |                                               | 11010        |
|                |                                               | 11020        |
| 11110          | TrustedPairMember_StatusRRCInsert             | 10970        |
|                |                                               | 10980        |
|                |                                               | 10990        |
|                |                                               | 11000        |
|                |                                               | 11010        |
|                |                                               | 11020        |
| 11120          | BackOfficeTransaction_TrustedFlagsUpd         | 11060        |
|                |                                               | 11070        |
|                |                                               | 11080        |
|                |                                               | 11090        |
|                |                                               | 11100        |
|                |                                               | 11110        |
| 11140          | MonetaryInstrumentTransaction_TrustedFlagsUpd | 11060        |
|                |                                               | 11070        |
|                |                                               | 11080        |
|                |                                               | 11090        |
|                |                                               | 11100        |
|                |                                               | 11110        |
| 11150          | WireTransaction_TrustedFlagsUpd               | 11060        |
|                |                                               | 11070        |
|                |                                               | 11080        |
|                |                                               | 11090        |
|                |                                               | 11100        |
|                |                                               | 11110        |

Table 99: AML Brokerage - Post Watch List Datamaps (Continued)

# F.1.4 AML Brokerage - Summary Datamaps

Summary Datamaps are used to calculate aggregations across various entities using the Trade, Transaction, Positions and Balances Tables.

These datamaps populate various profile tables for different entities like Account Profile, Household Profile, Correspondent Bank Profile. The aggregation is done daily, weekly or monthly depending on the business areas.

| Datamap Number | Datamap Name                                | Predecessors |
|----------------|---------------------------------------------|--------------|
| 50050          | CustomerDailyProfile_BOT                    | NA           |
| 50060          | CustomerDailyProfile_FOTPS                  | NA           |
| 50070          | InstitutionalAccountDailyProfile_DEAL       | NA           |
| 50080          | CustomerDailyProfile_DEAL                   | NA           |
| 50090          | InstitutionalAccountDailyProfile_INST       | NA           |
| 50100          | CustomerDailyProfile_INST                   | NA           |
| 50110          | InstitutionalAccountDailyProfile_CorpAction | NA           |
| 50120          | CustomerDailyProfile_CorpAction             | NA           |
| 50130          | InstitutionalAccountDailyProfile_Trade      | NA           |
| 50140          | CustomerDailyProfile_Trade                  | NA           |
| 11160          | AccountDailyProfile-Trade                   | NA           |
| 11170          | AccountDailyProfile-Transaction             | NA           |
| 11180          | AccountProfile_Trade                        | 10940        |
|                |                                             | 11160        |
|                |                                             | 11170        |
| 11190          | AccountProfile_Transaction                  | 10940        |
|                |                                             | 11160        |
|                |                                             | 11170        |
| 11200          | AccountProfile_Stage                        | NA           |
| 11210          | AccountProfile_Position                     | 11180        |
|                |                                             | 11190        |
|                |                                             | 11200        |
| 11220          | AccountProfile_Balance                      | 11180        |
|                |                                             | 11190        |
|                |                                             | 11200        |
|                |                                             | 11210        |
| 50150          | InstitutionalAccountProfile                 | 50070        |
|                |                                             | 50090        |
|                |                                             | 50110        |
|                |                                             | 50130        |

Table 100: AML Brokerage - Summary Datamaps

| Datamap Number | Datamap Name                              | Predecessors             |
|----------------|-------------------------------------------|--------------------------|
| 50160          | CustomerProfile                           | 50050                    |
|                |                                           | 50060                    |
|                |                                           | 50080                    |
|                |                                           | 50100                    |
|                |                                           | 50120                    |
|                |                                           | 50140                    |
| 11230          | ChangeLog_AcctProfileInactivity           | 11180                    |
|                |                                           | 11190                    |
|                |                                           | 11200                    |
|                |                                           | 11210                    |
|                |                                           | 11220                    |
| 11240          | AccountPeerGroupMonthlyTransactionProfile | 11180                    |
|                |                                           | 11190                    |
|                |                                           | 11200                    |
|                |                                           | 11210                    |
|                |                                           | 11220                    |
| 11300          | AccountChangeLogSummary                   | The datamap should be    |
| 11310          | AccountToCustomerChangeLogSummary         | executed once the change |
| 11320          | CustomerChangeLogSummary                  | log processing is done.  |

Table 100: AML Brokerage - Summary Datamaps (Continued)

The AccountChangeLogSummary, AccountToCustomerChangeLogSummary, and CustomerChangeLogSummary datamaps must be run with execute.sh from 8.0.2 onwards.

# F.1.5 AML Brokerage - Balances and Positions Datamaps

Balances and Positions Datamaps derive attributes that are useful in assessment of the financial status of an account, customer, or Household. These datamaps are used to populate business areas, such as account balance, account position, portfolio manager positions, and so on.

Table 101: AML Brokerage - Balances and Positions Datamaps

| Datamap Number | Datamap Name                        | Predecessors |
|----------------|-------------------------------------|--------------|
| 50170          | CustomerBalance_ActiveOTCTradeCtUpd | NA           |

# F.2 AML Banking Datamaps

### F.2.1 AML Banking - Pre-Watch List Datamaps

Pre-Watch List Datamaps are used to facilitate the application to populate various business areas like Financial Institutions, Account To Client Bank, Settlement Instructions, Front Office and Back Office Transaction. These datamaps populate the relevant data which are used by watch list datamaps in calculating risks Optional Datamaps are used to perform processing to support other datamaps in multiple functional areas. These datamaps may or may not be completely relevant to a particular solution set. Execute the datamap if a scenario in your implementation requires this information.

| Datamap Number | Datamap Name                                                | Predecessors |
|----------------|-------------------------------------------------------------|--------------|
| 10010          | EmployeeControlledAccount                                   | NA           |
|                | (Optional)                                                  |              |
| 10015          | FrontOfficeTransactionParty_SecondaryNames                  | NA           |
| 10020          | FinancialInstitution_ThomsonDataInstitutionInsert           | NA           |
|                | (Optional)                                                  |              |
| 10030          | AccountToClientBank_ThomsonDataInstitutionInsert            | 10020        |
|                | (Optional)                                                  |              |
| 10040          | FinancialInstitution_AIIMSPopulation                        | NA           |
| 10050          | AccountToClientBank_AllMSInstitutionInsert                  | 10040        |
| 10060          | AccountToClientBank_InstitutionInsert                       | 10050        |
| 10070          | AccountToClientBank_InstitutionUpd                          | 10060        |
| 10080          | FinancialInstitution_FOTPSPopulation                        | 10020        |
|                |                                                             | 10030        |
|                |                                                             | 10040        |
|                |                                                             | 10050        |
|                |                                                             | 10060        |
|                |                                                             | 10070        |
| 10090          | AccountToClientBank_FOTPSInstitutionInsert                  | 10020        |
|                |                                                             | 10030        |
|                |                                                             | 10040        |
|                |                                                             | 10050        |
|                |                                                             | 10060        |
|                |                                                             | 10070        |
|                |                                                             | 10080        |
| 10100          | AccountManagementStage                                      | NA           |
| 10110          | LoanProfile_LoanProfileStage                                | NA           |
| 10114          | BackOfficeTransaction_UnrelatedPartyCodeUpd                 | NA           |
| 10116          | BackOfficeTransaction_CollateralUpd                         | 10114        |
| 10120          | BackOfficeTransaction_OriginalTransactionReversalUpd        | NA           |
| 10130          | BackOfficeTransaction_CancelledTransactionReversalCreditUpd | NA           |
| 10140          | BackOfficeTransaction_CancelledTransactionReversalDebitUpd  | NA           |
| 10150          | FrontOfficeTransactionParty_InstnSeqID                      | 10020        |
|                |                                                             | 10030        |
|                |                                                             | 10040        |
|                |                                                             | 10050        |
|                |                                                             | 10060        |
|                |                                                             | 10070        |
|                |                                                             | 10090        |

 Table 102: AML Banking - Pre-Watch List Datamaps

| Datamap Number | Datamap Name                                     | Predecessors |
|----------------|--------------------------------------------------|--------------|
| 10160          | FrontOfficeTransactionParty_HoldingInstnSeqID    | 10020        |
|                |                                                  | 10030        |
|                |                                                  | 10040        |
|                |                                                  | 10050        |
|                |                                                  | 10060        |
|                |                                                  | 10070        |
|                |                                                  | 10150        |
| 10200          | CustomerAccountStage_FrontOfficeTransactionParty | NA           |
| 10210          | FrontOfficeTransaction_UnrelatedPartyUpd         | 10120        |
|                |                                                  | 10130        |
|                |                                                  | 10140        |
|                |                                                  | 10200        |
| 10014          | FrontOfficeTransaction_PassThroughFlag           | NA           |

| Table 102: | AML Ba | nking - | <b>Pre-Watch</b> | List Da | tamaps | (Continued) |
|------------|--------|---------|------------------|---------|--------|-------------|
|------------|--------|---------|------------------|---------|--------|-------------|

| ΝΟΤΕ | • FrontOfficeTransaction_PassThroughFlag - This data map should only be run if the Pass Through Indicator field is not being provided in the Front Office Transaction DIS file, and the client requires support to derive this datamap.                                                                                                    |
|------|----------------------------------------------------------------------------------------------------|
|      | • FrontOfficeTransactionParty_SecondaryNames - This data map should only be run if Secondary Originator and Secondary Beneficiary party records are not being provided in the Front Office Transaction Party DIS file, and the client requires support to derive them from the Bankto-Bank Instructions and Originator-to-Beneficiary Instructions fields. |

# F.2.2 AML Banking - Watch List Datamaps

Watch List Datamaps facilitate the application of customer-supplied measures of risk to corresponding entities, transactions, and instructions. These datamaps finally assist other datamaps which are used to calculate Effective Risk and Activity Risk for various entities, such as Account, Customer, Transaction, and so on.

| Datamap Number | Datamap Name                               | Predecessors |
|----------------|--------------------------------------------|--------------|
| 10245          | WLMProcessingLock                          | NA           |
| 10250          | WatchListEntry_WatchListEntryCurrDayInsert | 10020        |
|                |                                            | 10030        |
|                |                                            | 10040        |
|                |                                            | 10050        |
|                |                                            | 10060        |
|                |                                            | 10070        |
|                |                                            | 10245        |
| 10260          | WatchListAudit_StatusUpd                   | 10020        |
|                |                                            | 10030        |
|                |                                            | 10040        |
|                |                                            | 10050        |
|                |                                            | 10060        |
|                |                                            | 10070        |
| 10270          | WatchList_WatchListSourceAuditInsert       | 10020        |
|                |                                            | 10030        |
|                |                                            | 10040        |
|                |                                            | 10050        |
|                |                                            | 10060        |
|                |                                            | 10070        |
|                |                                            | 10260        |
| 10280          | WatchList_WatchListSourceAuditUpd          | 10020        |
|                |                                            | 10030        |
|                |                                            | 10040        |
|                |                                            | 10050        |
|                |                                            | 10060        |
|                |                                            | 10070        |
| 10290          | WatchList_WatchListSourceUpd               | 10020        |
|                |                                            | 10030        |
|                |                                            | 10040        |
|                |                                            | 10050        |
|                |                                            | 10060        |
|                |                                            | 10070        |

| Tabla 10Zr | A N A I | Danking   | Watch   | Lict | Datamana |
|------------|---------|-----------|---------|------|----------|
|            | AIVIL   | Dalikilig | - watch | LISU | vatamavs |
|            |         |           |         |      |          |

| Datamap Number | Datamap Name                                             | Predecessors |
|----------------|----------------------------------------------------------|--------------|
| 10300          | WatchListEntry_WatchListAuditUpd                         | 10020        |
|                |                                                          | 10030        |
|                |                                                          | 10040        |
|                |                                                          | 10050        |
|                |                                                          | 10060        |
|                |                                                          | 10070        |
|                |                                                          | 10260        |
| 10310          | WatchListEntryAudit_WatchListEntryUpdate                 | 10020        |
|                |                                                          | 10030        |
|                |                                                          | 10040        |
|                |                                                          | 10050        |
|                |                                                          | 10060        |
|                |                                                          | 10070        |
|                |                                                          | 10300        |
| 10320          | Customer_KYCRiskUpd                                      | NA           |
| 10360          | DerivedAddress_FrontOfficeTransactioPartyStageInsert     | NA           |
| 10370          | DerivedAddress_FrontOfficeTransactioPartyStageUpd        | NA           |
| 10380          | FrontOfficeTransactionParty_DerivedAddress               | 10360        |
|                |                                                          | 10370        |
| 10390          | DerivedEntity_FrontOfficeTransactionPartyInsert          | 10080        |
|                |                                                          | 10090        |
| 10400          | DerivedEntity_FrontOfficeTransactionPartyUpd             | 10080        |
|                |                                                          | 10090        |
| 10410          | DerivedEntity_SettlementInstructionInsert                | 10220        |
|                |                                                          | 10230        |
|                |                                                          | 10240        |
| 10420          | DerivedEntity_SettlementInstructionUpd                   | 10220        |
|                |                                                          | 10230        |
|                |                                                          | 10240        |
| 10430          | CorrespondentBank_FrontOfficeTransactionPartyStageInsert | 10080        |
|                |                                                          | 10090        |
| 10440          | CorrespondentBank_FrontOfficeTransactionPartyStageUpd    | 10080        |
|                |                                                          | 10090        |
| 10450          | WatchListStagingTable_WatchList                          | 10250        |
|                |                                                          | 10260        |
|                |                                                          | 10270        |
|                |                                                          | 10280        |
|                |                                                          | 10290        |
|                |                                                          | 10300        |
|                |                                                          | 10310        |

| Table 103: | AML Ba | nking - | Watch | List Dat | amaps ( | (Continued) |
|------------|--------|---------|-------|----------|---------|-------------|
|------------|--------|---------|-------|----------|---------|-------------|

| Datamap Number | Datamap Name                                | Predecessors |
|----------------|---------------------------------------------|--------------|
| 10460          | WatchListStagingTable_WatchListInstnIDUpd   | 10250        |
|                |                                             | 10260        |
|                |                                             | 10270        |
|                |                                             | 10280        |
|                |                                             | 10290        |
|                |                                             | 10300        |
|                |                                             | 10310        |
| 10470          | PreviousWatchList_WatchList                 | 10250        |
|                |                                             | 10260        |
|                |                                             | 10270        |
|                |                                             | 10280        |
|                |                                             | 10290        |
|                |                                             | 10300        |
|                |                                             | 10310        |
| 10480          | DerivedAddress_WatchListNewCountries        | 10250        |
|                |                                             | 10260        |
|                |                                             | 10270        |
|                |                                             | 10280        |
|                |                                             | 10290        |
|                |                                             | 10300        |
|                |                                             | 10310        |
| 10485          | WLMProcessingUnlock                         | 10480        |
| 10490          | LinkStaging_FrontOfficeTransactionParty     | 10360        |
|                |                                             | 10370        |
|                |                                             | 10380        |
|                |                                             | 10390        |
|                |                                             | 10400        |
|                |                                             | 10485        |
| 10500          | LinkStaging_InstructionDerivedEntDerivedAdd | 10330        |
|                |                                             | 10340        |
|                |                                             | 10350        |
|                |                                             | 10410        |
|                |                                             | 10420        |
| 10510          | NameMatchStaging                            | 10450        |
|                |                                             | 10460        |
|                |                                             | 10470        |
|                |                                             | 10480        |
|                |                                             | 10390        |
|                |                                             | 10400        |
| 10520          | WatchListStagingTable_NameMatchStageInsert  | 10510        |

| Datamap Number | Datamap Name                                        | Predecessors |
|----------------|-----------------------------------------------------|--------------|
| 10530          | DerivedEntityLink_LinkStage                         | 10490        |
|                |                                                     | 10500        |
| 10540          | DerivedEntitytoDerivedAddress_LinkStage             | 10490        |
|                |                                                     | 10500        |
| 10550          | DerivedEntitytoInternalAccount_LinkStage            | 10490        |
|                |                                                     | 10500        |
| 10560          | DerivedAddresstoInternalAccount_LinkStage           | 10490        |
|                |                                                     | 10500        |
| 10570          | WatchListStagingTable2_WatchListStage2AcctExistence | 10450        |
|                |                                                     | 10460        |
|                |                                                     | 10470        |
|                |                                                     | 10480        |
|                |                                                     | 10390        |
|                |                                                     | 10400        |
|                |                                                     | 10510        |
|                |                                                     | 10520        |
|                |                                                     | 10410        |
|                |                                                     | 10420        |
|                |                                                     | 10430        |
|                |                                                     | 10440        |
| 10580          | WatchListStagingTable2_WatchListStage2CBExistence   | 10450        |
|                |                                                     | 10460        |
|                |                                                     | 10470        |
|                |                                                     | 10480        |
|                |                                                     | 10390        |
|                |                                                     | 10400        |
|                |                                                     | 10510        |
|                |                                                     | 10520        |
|                |                                                     | 10410        |
|                |                                                     | 10420        |
|                |                                                     | 10430        |
|                |                                                     | 10440        |

| Table 103: | AML Banking | <ul> <li>Watch List</li> </ul> | Datamaps | (Continued) |
|------------|-------------|--------------------------------|----------|-------------|
|------------|-------------|--------------------------------|----------|-------------|

| Datamap Number | Datamap Name                                        | Predecessors |
|----------------|-----------------------------------------------------|--------------|
| 10590          | WatchListStagingTable2_WatchListStage2CustExistence | 10450        |
|                |                                                     | 10460        |
|                |                                                     | 10470        |
|                |                                                     | 10480        |
|                |                                                     | 10390        |
|                |                                                     | 10400        |
|                |                                                     | 10510        |
|                |                                                     | 10520        |
|                |                                                     | 10410        |
|                |                                                     | 10420        |
|                |                                                     | 10430        |
|                |                                                     | 10440        |
| 10600          | WatchListStagingTable2_WatchListStage2DAExistence   | 10450        |
|                |                                                     | 10460        |
|                |                                                     | 10470        |
|                |                                                     | 10480        |
|                |                                                     | 10390        |
|                |                                                     | 10400        |
|                |                                                     | 10510        |
|                |                                                     | 10520        |
|                |                                                     | 10410        |
|                |                                                     | 10420        |
|                |                                                     | 10430        |
|                |                                                     | 10440        |
| 10610          | WatchListStagingTable2_WatchListStage2EEExistence   | 10450        |
|                |                                                     | 10460        |
|                |                                                     | 10470        |
|                |                                                     | 10480        |
|                |                                                     | 10390        |
|                |                                                     | 10400        |
|                |                                                     | 10510        |
|                |                                                     | 10520        |
|                |                                                     | 10410        |
|                |                                                     | 10420        |
|                |                                                     | 10430        |
|                |                                                     | 10440        |

| Datamap Number | Datamap Name                                 | Predecessors |
|----------------|----------------------------------------------|--------------|
| 10620          | WatchListStagingTable2_WatchListStage        | 10450        |
|                |                                              | 10460        |
|                |                                              | 10470        |
|                |                                              | 10480        |
|                |                                              | 10390        |
|                |                                              | 10400        |
|                |                                              | 10510        |
|                |                                              | 10520        |
|                |                                              | 10410        |
|                |                                              | 10420        |
|                |                                              | 10430        |
|                |                                              | 10440        |
| 10630          | WatchListStagingTable2_AcctListMembershipUpd | 10450        |
|                |                                              | 10460        |
|                |                                              | 10470        |
|                |                                              | 10480        |
|                |                                              | 10390        |
|                |                                              | 10400        |
|                |                                              | 10510        |
|                |                                              | 10520        |
|                |                                              | 10410        |
|                |                                              | 10420        |
|                |                                              | 10430        |
|                |                                              | 10440        |
| 10640          | WatchListStagingTable2_CBListMembershipUpd   | 10450        |
|                |                                              | 10460        |
|                |                                              | 10470        |
|                |                                              | 10480        |
|                |                                              | 10390        |
|                |                                              | 10400        |
|                |                                              | 10510        |
|                |                                              | 10520        |
|                |                                              | 10410        |
|                |                                              | 10420        |
|                |                                              | 10430        |
|                |                                              | 10440        |

| Datamap Number | Datamap Name                                     | Predecessors |
|----------------|--------------------------------------------------|--------------|
| 10650          | WatchListStagingTable2_CustListMembershipUpd     | 10450        |
|                |                                                  | 10460        |
|                |                                                  | 10470        |
|                |                                                  | 10480        |
|                |                                                  | 10390        |
|                |                                                  | 10400        |
|                |                                                  | 10510        |
|                |                                                  | 10520        |
|                |                                                  | 10410        |
|                |                                                  | 10420        |
|                |                                                  | 10430        |
|                |                                                  | 10440        |
| 10660          | WatchListStagingTable2_EEListMembershipUpd       | 10450        |
|                |                                                  | 10460        |
|                |                                                  | 10470        |
|                |                                                  | 10480        |
|                |                                                  | 10390        |
|                |                                                  | 10400        |
|                |                                                  | 10510        |
|                |                                                  | 10520        |
|                |                                                  | 10410        |
|                |                                                  | 10420        |
|                |                                                  | 10430        |
|                |                                                  | 10440        |
| 10670          | WatchListStagingTable2_EEListMembershipStatusUpd | 10450        |
|                |                                                  | 10460        |
|                |                                                  | 10470        |
|                |                                                  | 10480        |
|                |                                                  | 10390        |
|                |                                                  | 10400        |
|                |                                                  | 10510        |
|                |                                                  | 10520        |
|                |                                                  | 10410        |
|                |                                                  | 10420        |
|                |                                                  | 10430        |
|                |                                                  | 10440        |

| Datamap Number | Datamap Name                                     | Predecessors |
|----------------|--------------------------------------------------|--------------|
| 10680          | WatchListStagingTable2_DAListMembershipUpd       | 10450        |
|                |                                                  | 10460        |
|                |                                                  | 10470        |
|                |                                                  | 10480        |
|                |                                                  | 10390        |
|                |                                                  | 10400        |
|                |                                                  | 10510        |
|                |                                                  | 10520        |
|                |                                                  | 10410        |
|                |                                                  | 10420        |
|                |                                                  | 10430        |
|                |                                                  | 10440        |
| 10690          | WatchListStagingTable2_DAListMembershipStatusUpd | 10450        |
|                |                                                  | 10460        |
|                |                                                  | 10470        |
|                |                                                  | 10480        |
|                |                                                  | 10390        |
|                |                                                  | 10400        |
|                |                                                  | 10510        |
|                |                                                  | 10520        |
|                |                                                  | 10410        |
|                |                                                  | 10420        |
|                |                                                  | 10430        |
|                |                                                  | 10440        |
| 10700          | WatchListStagingTable2_WatchListStage2SeqldUpd   | 10570        |
|                |                                                  | 10580        |
|                |                                                  | 10590        |
|                |                                                  | 10600        |
|                |                                                  | 10610        |
|                |                                                  | 10620        |
|                |                                                  | 10630        |
|                |                                                  | 10640        |
|                |                                                  | 10650        |
|                |                                                  | 10660        |
|                |                                                  | 10670        |
|                |                                                  | 10680        |
|                |                                                  | 10690        |

| Datamap Number | Datamap Name                                          | Predecessors |
|----------------|-------------------------------------------------------|--------------|
| 10710          | WatchListStagingTable2_WatchListStage2IntrlldUpd      | 10570        |
|                |                                                       | 10580        |
|                |                                                       | 10590        |
|                |                                                       | 10600        |
|                |                                                       | 10610        |
|                |                                                       | 10620        |
|                |                                                       | 10630        |
|                |                                                       | 10640        |
|                |                                                       | 10650        |
|                |                                                       | 10660        |
|                |                                                       | 10670        |
|                |                                                       | 10680        |
|                |                                                       | 10690        |
| 10720          | Customer_WatchListStage2ListRisk                      | 10320        |
|                |                                                       | 10700        |
|                |                                                       | 10710        |
| 10730          | CorrespondentBank_WatchListStage2EffectiveRisk        | 10320        |
|                |                                                       | 10700        |
|                |                                                       | 10710        |
| 10740          | Customer_WatchListStage2EffectiveRisk                 | 10320        |
|                |                                                       | 10700        |
|                |                                                       | 10710        |
| 10750          | DerivedAddress_WatchListStage2EffectiveRisk           | 10320        |
|                |                                                       | 10700        |
|                |                                                       | 10710        |
| 10760          | DerivedEntity_WatchListStage2EffectiveRisk            | 10320        |
|                |                                                       | 10700        |
|                |                                                       | 10710        |
| 10770          | WatchListStagingTable2_WatchListStage2SeqId           | 10320        |
|                |                                                       | 10700        |
|                |                                                       | 10710        |
| 10780          | AccountListMembership_WatchListStage2Insert           | 10700        |
|                |                                                       | 10710        |
| 10790          | AccountListMembership_WatchListStage2Upd              | 10700        |
|                |                                                       | 10710        |
| 10800          | CorrespondentBankListMembership_WatchListStage2Insert | 10700        |
|                |                                                       | 10710        |
| 10810          | CorrespondentBankListMembership_WatchListStage2Upd    | 10700        |
|                |                                                       | 10710        |
| 10820          | CustomerListMembership_WatchListStage2Insert          | 10700        |
|                |                                                       | 10710        |

Table 103: AML Banking - Watch List Datamaps (Continued)

| Datamap Number | Datamap Name                                       | Predecessors |
|----------------|----------------------------------------------------|--------------|
| 10830          | CustomerListMembership_WatchListStage2Upd          | 10700        |
|                |                                                    | 10710        |
| 10840          | DerivedAddressListMembership_WatchListStage2Insert | 10700        |
|                |                                                    | 10710        |
| 10850          | DerivedAddressListMembership_WatchListStage2Upd    | 10700        |
|                |                                                    | 10710        |
| 10860          | DerivedEntityListMembership_WatchListStage2Insert  | 10700        |
|                |                                                    | 10710        |
| 10870          | DerivedEntityListMembership_WatchListStage2Upd     | 10700        |
|                |                                                    | 10710        |
| 10875          | Account_EffectiveRiskFactorTxtUpd                  | 10700        |
|                |                                                    | 10701        |
| 10880          | Account_OverallEffectiveRiskUpd                    | 10720        |
|                |                                                    | 10730        |
|                |                                                    | 10740        |
|                |                                                    | 10750        |
|                |                                                    | 10760        |
|                |                                                    | 10770        |
|                |                                                    | 10780        |
|                |                                                    | 10790        |
|                |                                                    | 10800        |
|                |                                                    | 10810        |
|                |                                                    | 10820        |
|                |                                                    | 10830        |
|                |                                                    | 10840        |
|                |                                                    | 10850        |
|                |                                                    | 10860        |
|                |                                                    | 10870        |
| 10881          | Account_AccountCustRiskUpd                         | 10880        |
| 10890          | Account_EffRiskUpdAfterWLRiskRemoval               | 10720        |
|                |                                                    | 10730        |
|                |                                                    | 10740        |
|                |                                                    | 10750        |
|                |                                                    | 10760        |
|                |                                                    | 10770        |
|                |                                                    | 10880        |

| Datamap Number | Datamap Name                                                  | Predecessors |
|----------------|---------------------------------------------------------------|--------------|
| 10900          | Account_WatchListStage2EffectiveRisk                          | 10720        |
|                |                                                               | 10730        |
|                |                                                               | 10740        |
|                |                                                               | 10750        |
|                |                                                               | 10760        |
|                |                                                               | 10770        |
|                |                                                               | 10880        |
| 10910          | WatchListStagingTable2_WatchListStage2Intrlld                 | 10320        |
|                |                                                               | 10700        |
|                |                                                               | 10710        |
| 10920          | BackOfficeTransaction_EffectiveAcctivityRiskUpd               | 10890        |
|                |                                                               | 10900        |
| 10940          | FrontOfficeTransactionPartyRiskStage_EntityActivityRiskInsert | 10890        |
|                |                                                               | 10900        |

 Table 103: AML Banking - Watch List Datamaps (Continued)

# F.2.3 AML Banking - Post-Watch List Datamaps

Post-Watch List Datamaps are used to ingest data into various transaction tables using Front Office and Back Office Transaction files, these are executed only after the Watch List Datamaps are run. These datamaps are used to populate data into the Cash, Wire, and Monetary Instruments tables, and to update Trusted Pair and Jurisdiction information into various other entities.Datamaps 10970,10980,10990, 11000,11010,11020 can be run in parallel.

| Datamap Number | Datamap Name                                         | Predecessors |
|----------------|------------------------------------------------------|--------------|
| 20010          | CorrespondentBank_JurisdictionUpd                    | 10430        |
|                |                                                      | 10440        |
| 20020          | CorrespondentBank_AcctJurisdictionReUpd              | 10430        |
|                |                                                      | 10440        |
| 20030          | FinancialInstitution_InstNameUpd                     | 10430        |
|                |                                                      | 10440        |
| 10960          | AccountGroup_JurisdictionUpd                         | NA           |
| 10970          | TransactionPartyCrossReference_BackOfficeTransaction | 10360        |
|                |                                                      | 10370        |
|                |                                                      | 10380        |
|                |                                                      | 10940        |
| 10980          | CashTransaction_FrontOfficeTransaction               | 10360        |
|                |                                                      | 10370        |
|                |                                                      | 10380        |
|                |                                                      | 10940        |

Table 104: AML Banking - Post-Watch List Datamaps

| Datamap Number | Datamap Name                                               | Predecessors |
|----------------|------------------------------------------------------------|--------------|
| 10990          | MonetaryInstrumentTransaction_FrontOfficeTransaction       | 10360        |
|                |                                                            | 10370        |
|                |                                                            | 10380        |
|                |                                                            | 10940        |
| 11000          | TransactionPartyCrossReference_FrontOfficeTransaction      | 10360        |
|                |                                                            | 10370        |
|                |                                                            | 10380        |
|                |                                                            | 10940        |
| 11010          | WireTransaction_FrontOfficeTransaction                     | 10360        |
|                |                                                            | 10370        |
|                |                                                            | 10380        |
|                |                                                            | 10940        |
| 11020          | WireTransactionInstitutionLeg_FrontOfficeTransaction       | 10360        |
|                |                                                            | 10370        |
|                |                                                            | 10380        |
|                |                                                            | 10940        |
| 11030          | CashTransaction_FrontOfficeTransactionRevAdj               | 10970        |
|                |                                                            | 10980        |
|                |                                                            | 10990        |
|                |                                                            | 11000        |
|                |                                                            | 11010        |
|                |                                                            | 11020        |
| 11040          | MonetaryInstrumentTransaction_FrontOfficeTransactionRevAdj | 10970        |
|                |                                                            | 10980        |
|                |                                                            | 10990        |
|                |                                                            | 11000        |
|                |                                                            | 11010        |
|                |                                                            | 11020        |
| 11050          | WireTransaction_FrontOfficeTransactionRevAdj               | 10970        |
|                |                                                            | 10980        |
|                |                                                            | 10990        |
|                |                                                            | 11000        |
|                |                                                            | 11010        |
|                |                                                            | 11020        |
| 11060          | TrustedPair_StatusEXPUpd                                   | 10970        |
|                |                                                            | 10980        |
|                |                                                            | 10990        |
|                |                                                            | 11000        |
|                |                                                            | 11010        |
|                |                                                            | 11020        |

Table 104: AML Banking - Post-Watch List Datamaps (Continued)

| Datamap Number | Datamap Name                             | Predecessors |
|----------------|------------------------------------------|--------------|
| 11070          | TrustedPairMember_AcctExtEntEffecRiskUpd | 10970        |
|                |                                          | 10980        |
|                |                                          | 10990        |
|                |                                          | 11000        |
|                |                                          | 11010        |
|                |                                          | 11020        |
| 11080          | TrustedPair_StatusRRCInsert              | 10970        |
|                |                                          | 10980        |
|                |                                          | 10990        |
|                |                                          | 11000        |
|                |                                          | 11010        |
|                |                                          | 11020        |
| 11090          | TrustedPair_StatusRRCUpd                 | 10970        |
|                |                                          | 10980        |
|                |                                          | 10990        |
|                |                                          | 11000        |
|                |                                          | 11010        |
|                |                                          | 11020        |
| 11100          | ApprovalActionsAudit_TrustedPair         | 10970        |
|                |                                          | 10980        |
|                |                                          | 10990        |
|                |                                          | 11000        |
|                |                                          | 11010        |
|                |                                          | 11020        |
|                |                                          | 11060        |
|                |                                          | 11080        |
|                |                                          | 11090        |
| 11110          | TrustedPairMember_StatusRRCInsert        | 10970        |
|                |                                          | 10980        |
|                |                                          | 10990        |
|                |                                          | 11000        |
|                |                                          | 11010        |
|                |                                          | 11020        |
| 11120          | BackOfficeTransaction_TrustedFlagsUpd    | 11060        |
|                |                                          | 11070        |
|                |                                          | 11080        |
|                |                                          | 11090        |
|                |                                          | 11100        |
|                |                                          | 11110        |

Table 104: AML Banking - Post-Watch List Datamaps (Continued)

| Datamap Number | Datamap Name                                  | Predecessors |
|----------------|-----------------------------------------------|--------------|
| 11140          | MonetaryInstrumentTransaction_TrustedFlagsUpd | 11060        |
|                |                                               | 11070        |
|                |                                               | 11080        |
|                |                                               | 11090        |
|                |                                               | 11100        |
|                |                                               | 11110        |
| 11150          | WireTransaction_TrustedFlagsUpd               | 11060        |
|                |                                               | 11070        |
|                |                                               | 11080        |
|                |                                               | 11090        |
|                |                                               | 11100        |
|                |                                               | 11110        |

Table 104: AML Banking - Post-Watch List Datamaps (Continued)

# F.2.4 AML Banking - Summary Datamaps

Summary Datamaps are used to calculate aggregations across various entities using the Trade, Transaction, Positions and Balances tables. These datamaps populate various profile tables for different entities such as Account Profile, Household Profile, and Correspondent Bank Profile. The aggregation is done either daily, weekly or monthly depending on the business areas.

Optional Datamaps are used to perform processing to support other datamaps in multiple functional areas. These datamaps may or may not be completely relevant to a particular solution set. Execute the datamap if a scenario in your implementation requires this information.

| Datamap Number | Datamap Name                                                                         | Predecessors |
|----------------|--------------------------------------------------------------------------------------|--------------|
| 11160          | AccountDailyProfile-Trade                                                            | NA           |
| 11170          | AccountDailyProfile-Transaction                                                      | NA           |
| 11180          | AccountProfile_Trade                                                                 | 11160        |
| 11190          | AccountProfile_Transaction                                                           | 11170        |
| 11200          | AccountProfile_Stage                                                                 | NA           |
|                | ( <i>Optional</i> :Run the datamap if there is any record in Account Profile Stage.) |              |
| 11210          | AccountProfile_Position                                                              | 11180        |
|                |                                                                                      | 11190        |
| 11220          | AccountProfile_Balance                                                               | 10940        |
|                |                                                                                      | 11160        |
|                |                                                                                      | 11170        |
|                |                                                                                      | 11180        |
|                |                                                                                      | 11190        |
|                |                                                                                      | 11210        |

Table 105: AML Banking - Summary Datamaps

| Datamap Number | Datamap Name                                 | Predecessors      |
|----------------|----------------------------------------------|-------------------|
| 20040          | CorrespondentBankProfile                     | 11180             |
|                |                                              | 11190             |
|                |                                              | 11200             |
|                |                                              | 11210             |
|                |                                              | 11220             |
| 20050          | AccountATMDailyProfile                       | 10940             |
| 11230          | ChangeLog_AcctProfileInactivity              | 11180             |
|                |                                              | 11190             |
|                |                                              | 11200             |
|                |                                              | 11210             |
|                |                                              | 11220             |
| 11240          | AccountPeerGroupMonthlyTransactionProfile    | 11180             |
|                |                                              | 11190             |
|                |                                              | 11200             |
|                |                                              | 11210             |
|                |                                              | 11220             |
| 20060          | CorrespondentBankPeerGroupTransactionProfile | 20040             |
| 20070          | AccountChannelWeeklyProfile                  | 10940             |
| 11300          | AccountChangeLogSummary                      | The datamap       |
| 11310          | AccountToCustomerChangeLogSummary            | should be         |
| 11320          | CustomerChangeLogSummary                     | executed once the |
|                |                                              | processing is     |
|                |                                              | done.             |

| Table 105: | AML Banking - | Summary | / Datamaps ( | (Continued) |
|------------|---------------|---------|--------------|-------------|
|------------|---------------|---------|--------------|-------------|

The AccountChangeLogSummary, AccountToCustomerChangeLogSummary, and CustomerChangeLogSummary datamaps must be run with <code>execute.sh</code> from 8.0.2 onwards.

# F.3 Fraud Detection Datamaps

# F.3.1 Fraud Detection - Pre-Watch List Datamaps

Pre-Watch List Datamaps are used to facilitate the application to populate various business areas such as, Financial Institutions, Account To Client Bank, Settlement Instructions, Front Office and Back Office Transaction. These datamaps populate the relevant data which would be used in watch list datamaps in calculating risks.

Optional Datamaps are used to perform processing to support other datamaps in multiple functional areas. These datamaps may or may not be completely relevant to a particular solution set. Execute the datamap if a scenario in your implementation requires this information.

| Datamap Number | Datamap Name                               | Predecessors |
|----------------|--------------------------------------------|--------------|
| 10010          | EmployeeControlledAccount                  | NA           |
|                | (Optional)                                 |              |
| 10015          | FrontOfficeTransactionParty_SecondaryNames | NA           |

Table 106: Fraud Detection - Pre-Watch List Datamaps

| Datamap Number | Datamap Name                                                | Predecessors |
|----------------|-------------------------------------------------------------|--------------|
| 10020          | FinancialInstitution_ThomsonDataInstitutionInsert           | NA           |
|                | (Optional)                                                  |              |
| 10030          | AccountToClientBank_ThomsonDataInstitutionInsert            | 10020        |
|                | (Optional)                                                  |              |
| 10040          | FinancialInstitution_AIIMSPopulation                        | NA           |
| 10050          | AccountToClientBank_AllMSInstitutionInsert                  | 10040        |
| 10060          | AccountToClientBank_InstitutionInsert                       | 10050        |
| 10070          | AccountToClientBank_InstitutionUpd                          | 10060        |
| 10080          | FinancialInstitution_FOTPSPopulation                        | 10020        |
|                |                                                             | 10030        |
|                |                                                             | 10040        |
|                |                                                             | 10050        |
|                |                                                             | 10060        |
|                |                                                             | 10070        |
| 10090          | AccountToClientBank_FOTPSInstitutionInsert                  | 10020        |
|                |                                                             | 10030        |
|                |                                                             | 10040        |
|                |                                                             | 10050        |
|                |                                                             | 10060        |
|                |                                                             | 10070        |
|                |                                                             | 10080        |
| 10100          | AccountManagementStage                                      | NA           |
| 10114          | BackOfficeTransaction_UnrelatedPartyCodeUpd                 | NA           |
| 10116          | BackOfficeTransaction_CollateralUpd                         | 10114        |
| 10120          | BackOfficeTransaction_OriginalTransactionReversalUpd        | NA           |
| 10130          | BackOfficeTransaction_CancelledTransactionReversalCreditUpd | NA           |
| 10140          | BackOfficeTransaction_CancelledTransactionReversalDebitUpd  | NA           |
| 10150          | FrontOfficeTransactionParty_InstnSeqID                      | 10020        |
|                |                                                             | 10030        |
|                |                                                             | 10040        |
|                |                                                             | 10050        |
|                |                                                             | 10060        |
|                |                                                             | 10070        |
| 10160          | FrontOfficeTransactionParty_HoldingInstnSeqID               | 10150        |
| 10170          | FinancialInstitution_AnticipatoryProfile                    | 10020        |
|                |                                                             | 10030        |
|                |                                                             | 10040        |
|                |                                                             | 10050        |
|                |                                                             | 10060        |
|                |                                                             | 10070        |

#### Table 106: Fraud Detection - Pre-Watch List Datamaps (Continued)

| Datamap Number | Datamap Name                                     | Predecessors |
|----------------|--------------------------------------------------|--------------|
| 10180          | AccountToClientBank_AnticipatoryProfile          | 10020        |
|                |                                                  | 10030        |
|                |                                                  | 10040        |
|                |                                                  | 10050        |
|                |                                                  | 10060        |
|                |                                                  | 10070        |
|                |                                                  | 10170        |
| 10190          | AnticipatoryProfile_AccountToClientBank          | 10170        |
|                |                                                  | 10180        |
| 10200          | CustomerAccountStage_FrontOfficeTransactionParty | NA           |
| 10210          | FrontOfficeTransaction_UnrelatedPartyUpd         | 10120        |
|                |                                                  | 10130        |
|                |                                                  | 10140        |
|                |                                                  | 10200        |
| 10220          | FinancialInstitution_SettlementInstruction       | 10020        |
|                |                                                  | 10030        |
|                |                                                  | 10040        |
|                |                                                  | 10050        |
|                |                                                  | 10060        |
|                |                                                  | 10070        |
| 10230          | AccountToClientBank_SettlementInstruction        | 10020        |
|                |                                                  | 10030        |
|                |                                                  | 10040        |
|                |                                                  | 10050        |
|                |                                                  | 10060        |
|                |                                                  | 10070        |
|                |                                                  | 10220        |
| 10240          | SettlementInstruction_AccountToClientBank        | 10020        |
|                |                                                  | 10030        |
|                |                                                  | 10040        |
|                |                                                  | 10050        |
|                |                                                  | 10060        |
|                |                                                  | 10070        |
|                |                                                  | 10230        |
| 10014          | FrontOfficeTransaction_PassThroughFlag           | NA           |

Table 106: Fraud Detection - Pre-Watch List Datamaps (Continued)
| NOTE | • FrontOfficeTransaction_PassThroughFlag - This data map should only be run if the Pass Through Indicator field is not being provided in the Front Office Transaction DIS file, and the client requires support to derive this datamap.                                                                                                    |
|------|----------------------------------------------------------------------------------------------------|
|      | • FrontOfficeTransactionParty_SecondaryNames - This data map should only be run if Secondary Originator and Secondary Beneficiary party records are not being provided in the Front Office Transaction Party DIS file, and the client requires support to derive them from the Bankto-Bank Instructions and Originator-to-Beneficiary Instructions fields. |

## F.3.2 Fraud Detection - Watch List Datamaps

Watch List Datamaps facilitate the application of customer-supplied measures of risk to corresponding entities, transactions, and instructions.

These datamaps finally assist other datamaps which are used to calculate Effective Risk and Activity Risk for various entities, such as Account, Customer, Transaction, and so on.

| Datamap Number | Datamap Name                               | Predecessors |
|----------------|--------------------------------------------|--------------|
| 10245          | WLMProcessingLock                          | NA           |
| 10250          | WatchListEntry_WatchListEntryCurrDayInsert | 10020        |
|                |                                            | 10030        |
|                |                                            | 10040        |
|                |                                            | 10050        |
|                |                                            | 10060        |
|                |                                            | 10070        |
|                |                                            | 10245        |
| 10260          | WatchListAudit_StatusUpd                   | 10020        |
|                |                                            | 10030        |
|                |                                            | 10040        |
|                |                                            | 10050        |
|                |                                            | 10060        |
|                |                                            | 10070        |
| 10270          | WatchList_WatchListSourceAuditInsert       | 10020        |
|                |                                            | 10030        |
|                |                                            | 10040        |
|                |                                            | 10050        |
|                |                                            | 10060        |
|                |                                            | 10070        |
|                |                                            | 10260        |

Table 107: Fraud Detection - Watch List Datamaps

| Datamap Number | Datamap Name                                         | Predecessors |
|----------------|------------------------------------------------------|--------------|
| 10280          | WatchList_WatchListSourceAuditUpd                    | 10020        |
|                |                                                      | 10030        |
|                |                                                      | 10040        |
|                |                                                      | 10050        |
|                |                                                      | 10060        |
|                |                                                      | 10070        |
| 10290          | WatchList_WatchListSourceUpd                         | 10020        |
|                |                                                      | 10030        |
|                |                                                      | 10040        |
|                |                                                      | 10050        |
|                |                                                      | 10060        |
|                |                                                      | 10070        |
| 10300          | WatchListEntry_WatchListAuditUpd                     | 10020        |
|                |                                                      | 10030        |
|                |                                                      | 10040        |
|                |                                                      | 10050        |
|                |                                                      | 10060        |
|                |                                                      | 10070        |
|                |                                                      | 10260        |
| 10310          | WatchListEntryAudit_WatchListEntryUpdate             | 10020        |
|                |                                                      | 10030        |
|                |                                                      | 10040        |
|                |                                                      | 10050        |
|                |                                                      | 10060        |
|                |                                                      | 10070        |
|                |                                                      | 10300        |
| 10320          | Customer_KYCRiskUpd                                  | NA           |
| 10330          | DerivedAddress_SettlementInstructionInsert           | NA           |
| 10340          | DerivedAddress_SettlementInstructionUpd              | NA           |
| 10350          | SettlementInstruction_PhysicalDlvryAddrUpd           | NA           |
| 10360          | DerivedAddress_FrontOfficeTransactioPartyStageInsert | NA           |
| 10370          | DerivedAddress_FrontOfficeTransactioPartyStageUpd    | NA           |
| 10380          | FrontOfficeTransactionParty_DerivedAddress           | NA           |
| 10390          | DerivedEntity_FrontOfficeTransactionPartyInsert      | 10080        |
|                |                                                      | 10090        |
| 10400          | DerivedEntity_FrontOfficeTransactionPartyUpd         | 10080        |
|                |                                                      | 10090        |
| 10410          | DerivedEntity_SettlementInstructionInsert            | 10220        |
|                |                                                      | 10230        |
|                |                                                      | 10240        |

Table 107: Fraud Detection - Watch List Datamaps (Continued)

| Datamap Number | Datamap Name                                             | Predecessors |
|----------------|----------------------------------------------------------|--------------|
| 10420          | DerivedEntity_SettlementInstructionUpd                   | 10220        |
|                |                                                          | 10230        |
|                |                                                          | 10240        |
| 10430          | CorrespondentBank_FrontOfficeTransactionPartyStageInsert | 10080        |
|                |                                                          | 10090        |
| 10440          | CorrespondentBank_FrontOfficeTransactionPartyStageUpd    | 10080        |
|                |                                                          | 10090        |
| 10450          | WatchListStagingTable_WatchList                          | 10250        |
|                |                                                          | 10260        |
|                |                                                          | 10270        |
|                |                                                          | 10280        |
|                |                                                          | 10290        |
|                |                                                          | 10300        |
|                |                                                          | 10310        |
| 10460          | WatchListStagingTable_WatchListInstnIDUpd                | 10250        |
|                |                                                          | 10260        |
|                |                                                          | 10270        |
|                |                                                          | 10280        |
|                |                                                          | 10290        |
|                |                                                          | 10300        |
|                |                                                          | 10310        |
| 10470          | PreviousWatchList_WatchList                              | 10250        |
|                |                                                          | 10260        |
|                |                                                          | 10270        |
|                |                                                          | 10280        |
|                |                                                          | 10290        |
|                |                                                          | 10300        |
|                |                                                          | 10310        |
| 10480          | DerivedAddress_WatchListNewCountries                     | 10250        |
|                |                                                          | 10260        |
|                |                                                          | 10270        |
|                |                                                          | 10280        |
|                |                                                          | 10290        |
|                |                                                          | 10300        |
|                |                                                          | 10310        |
| 10485          | WLMProcessingUnlock                                      | 10480        |

| Datamap Number | Datamap Name                                        | Predecessors |
|----------------|-----------------------------------------------------|--------------|
| 10490          | LinkStaging_FrontOfficeTransactionParty             | 10360        |
|                |                                                     | 10370        |
|                |                                                     | 10380        |
|                |                                                     | 10390        |
|                |                                                     | 10400        |
|                |                                                     | 10485        |
| 10500          | LinkStaging_InstructionDerivedEntDerivedAdd         | 10330        |
|                |                                                     | 10340        |
|                |                                                     | 10350        |
|                |                                                     | 10410        |
|                |                                                     | 10420        |
| 10510          | NameMatchStaging                                    | 10450        |
|                |                                                     | 10460        |
|                |                                                     | 10470        |
|                |                                                     | 10480        |
|                |                                                     | 10390        |
|                |                                                     | 10400        |
| 10520          | WatchListStagingTable_NameMatchStageInsert          | 10510        |
| 10530          | DerivedEntityLink_LinkStage                         | 10490        |
|                |                                                     | 10500        |
| 10540          | DerivedEntitytoDerivedAddress_LinkStage             | 10490        |
|                |                                                     | 10500        |
| 10550          | DerivedEntitytoInternalAccount_LinkStage            | 10490        |
|                |                                                     | 10500        |
| 10560          | DerivedAddresstoInternalAccount_LinkStage           | 10490        |
|                |                                                     | 10500        |
| 10570          | WatchListStagingTable2_WatchListStage2AcctExistence | 10450        |
|                |                                                     | 10460        |
|                |                                                     | 10470        |
|                |                                                     | 10480        |
|                |                                                     | 10390        |
|                |                                                     | 10400        |
|                |                                                     | 10510        |
|                |                                                     | 10520        |
|                |                                                     | 10410        |
|                |                                                     | 10420        |
|                |                                                     | 10430        |
|                |                                                     | 10440        |

Table 107: Fraud Detection - Watch List Datamaps (Continued)

| Datamap Number | Datamap Name                                        | Predecessors |
|----------------|-----------------------------------------------------|--------------|
| 10580          | WatchListStagingTable2_WatchListStage2CBExistence   | 10450        |
|                |                                                     | 10460        |
|                |                                                     | 10470        |
|                |                                                     | 10480        |
|                |                                                     | 10390        |
|                |                                                     | 10400        |
|                |                                                     | 10510        |
|                |                                                     | 10520        |
|                |                                                     | 10410        |
|                |                                                     | 10420        |
|                |                                                     | 10430        |
|                |                                                     | 10440        |
| 10590          | WatchListStagingTable2_WatchListStage2CustExistence | 10450        |
|                |                                                     | 10460        |
|                |                                                     | 10470        |
|                |                                                     | 10480        |
|                |                                                     | 10390        |
|                |                                                     | 10400        |
|                |                                                     | 10510        |
|                |                                                     | 10520        |
|                |                                                     | 10410        |
|                |                                                     | 10420        |
|                |                                                     | 10430        |
|                |                                                     | 10440        |
| 10600          | WatchListStagingTable2_WatchListStage2DAExistence   | 10450        |
|                |                                                     | 10460        |
|                |                                                     | 10470        |
|                |                                                     | 10480        |
|                |                                                     | 10390        |
|                |                                                     | 10400        |
|                |                                                     | 10510        |
|                |                                                     | 10520        |
|                |                                                     | 10410        |
|                |                                                     | 10420        |
|                |                                                     | 10430        |
|                |                                                     | 10440        |

| Datamap Number | Datamap Name                                      | Predecessors |
|----------------|---------------------------------------------------|--------------|
| 10610          | WatchListStagingTable2_WatchListStage2EEExistence | 10450        |
|                |                                                   | 10460        |
|                |                                                   | 10470        |
|                |                                                   | 10480        |
|                |                                                   | 10390        |
|                |                                                   | 10400        |
|                |                                                   | 10510        |
|                |                                                   | 10520        |
|                |                                                   | 10410        |
|                |                                                   | 10420        |
|                |                                                   | 10430        |
|                |                                                   | 10440        |
| 10620          | WatchListStagingTable2_WatchListStage             | 10450        |
|                |                                                   | 10460        |
|                |                                                   | 10470        |
|                |                                                   | 10480        |
|                |                                                   | 10390        |
|                |                                                   | 10400        |
|                |                                                   | 10510        |
|                |                                                   | 10520        |
|                |                                                   | 10410        |
|                |                                                   | 10420        |
|                |                                                   | 10430        |
|                |                                                   | 10440        |
| 10630          | WatchListStagingTable2_AcctListMembershipUpd      | 10450        |
|                |                                                   | 10460        |
|                |                                                   | 10470        |
|                |                                                   | 10480        |
|                |                                                   | 10390        |
|                |                                                   | 10400        |
|                |                                                   | 10510        |
|                |                                                   | 10520        |
|                |                                                   | 10410        |
|                |                                                   | 10420        |
|                |                                                   | 10430        |
|                |                                                   | 10440        |

| Datamap Number | Datamap Name                                 | Predecessors |
|----------------|----------------------------------------------|--------------|
| 10640          | WatchListStagingTable2_CBListMembershipUpd   | 10450        |
|                |                                              | 10460        |
|                |                                              | 10470        |
|                |                                              | 10480        |
|                |                                              | 10390        |
|                |                                              | 10400        |
|                |                                              | 10510        |
|                |                                              | 10520        |
|                |                                              | 10410        |
|                |                                              | 10420        |
|                |                                              | 10430        |
|                |                                              | 10440        |
| 10650          | WatchListStagingTable2_CustListMembershipUpd | 10450        |
|                |                                              | 10460        |
|                |                                              | 10470        |
|                |                                              | 10480        |
|                |                                              | 10390        |
|                |                                              | 10400        |
|                |                                              | 10510        |
|                |                                              | 10520        |
|                |                                              | 10410        |
|                |                                              | 10420        |
|                |                                              | 10430        |
|                |                                              | 10440        |
| 10660          | WatchListStagingTable2_EEListMembershipUpd   | 10450        |
|                |                                              | 10460        |
|                |                                              | 10470        |
|                |                                              | 10480        |
|                |                                              | 10390        |
|                |                                              | 10400        |
|                |                                              | 10510        |
|                |                                              | 10520        |
|                |                                              | 10410        |
|                |                                              | 10420        |
|                |                                              | 10430        |
|                |                                              | 10440        |

| Datamap Number | Datamap Name                                     | Predecessors |
|----------------|--------------------------------------------------|--------------|
| 10670          | WatchListStagingTable2_EEListMembershipStatusUpd | 10450        |
|                |                                                  | 10460        |
|                |                                                  | 10470        |
|                |                                                  | 10480        |
|                |                                                  | 10390        |
|                |                                                  | 10400        |
|                |                                                  | 10510        |
|                |                                                  | 10520        |
|                |                                                  | 10410        |
|                |                                                  | 10420        |
|                |                                                  | 10430        |
|                |                                                  | 10440        |
| 10680          | WatchListStagingTable2_DAListMembershipUpd       | 10450        |
|                |                                                  | 10460        |
|                |                                                  | 10470        |
|                |                                                  | 10480        |
|                |                                                  | 10390        |
|                |                                                  | 10400        |
|                |                                                  | 10510        |
|                |                                                  | 10520        |
|                |                                                  | 10410        |
|                |                                                  | 10420        |
|                |                                                  | 10430        |
|                |                                                  | 10440        |
| 10690          | WatchListStagingTable2_DAListMembershipStatusUpd | 10450        |
|                |                                                  | 10460        |
|                |                                                  | 10470        |
|                |                                                  | 10480        |
|                |                                                  | 10390        |
|                |                                                  | 10400        |
|                |                                                  | 10510        |
|                |                                                  | 10520        |
|                |                                                  | 10410        |
|                |                                                  | 10420        |
|                |                                                  | 10430        |
|                |                                                  | 10440        |

| Datamap Number | Datamap Name                                     | Predecessors |
|----------------|--------------------------------------------------|--------------|
| 10700          | WatchListStagingTable2_WatchListStage2SeqIdUpd   | 10570        |
|                |                                                  | 10580        |
|                |                                                  | 10590        |
|                |                                                  | 10600        |
|                |                                                  | 10610        |
|                |                                                  | 10620        |
|                |                                                  | 10630        |
|                |                                                  | 10640        |
|                |                                                  | 10650        |
|                |                                                  | 10660        |
|                |                                                  | 10670        |
|                |                                                  | 10680        |
|                |                                                  | 10690        |
| 10710          | WatchListStagingTable2_WatchListStage2IntrlldUpd | 10570        |
|                |                                                  | 10580        |
|                |                                                  | 10590        |
|                |                                                  | 10600        |
|                |                                                  | 10610        |
|                |                                                  | 10620        |
|                |                                                  | 10630        |
|                |                                                  | 10640        |
|                |                                                  | 10650        |
|                |                                                  | 10660        |
|                |                                                  | 10670        |
|                |                                                  | 10680        |
|                |                                                  | 10690        |
| 10720          | Customer_WatchListStage2ListRisk                 | 10320        |
|                |                                                  | 10700        |
|                |                                                  | 10710        |
| 10730          | CorrespondentBank_WatchListStage2EffectiveRisk   | 10320        |
|                |                                                  | 10700        |
|                |                                                  | 10710        |
| 10740          | Customer_WatchListStage2EffectiveRisk            | 10320        |
|                |                                                  | 10700        |
|                |                                                  | 10710        |
| 10750          | DerivedAddress_WatchListStage2EffectiveRisk      | 10320        |
|                |                                                  | 10700        |
|                |                                                  | 10710        |
| 10760          | DerivedEntity_WatchListStage2EffectiveRisk       | 10320        |
|                |                                                  | 10700        |
|                |                                                  | 10710        |

| Datamap Number | Datamap Name                                          | Predecessors |
|----------------|-------------------------------------------------------|--------------|
| 10770          | WatchListStagingTable2_WatchListStage2SeqId           | 10320        |
|                |                                                       | 10700        |
|                |                                                       | 10710        |
| 10780          | AccountListMembership_WatchListStage2Insert           | 10700        |
|                |                                                       | 10710        |
| 10790          | AccountListMembership_WatchListStage2Upd              | 10700        |
|                |                                                       | 10710        |
| 10800          | CorrespondentBankListMembership_WatchListStage2Insert | 10700        |
|                |                                                       | 10710        |
| 10810          | CorrespondentBankListMembership_WatchListStage2Upd    | 10700        |
|                |                                                       | 10710        |
| 10820          | CustomerListMembership_WatchListStage2Insert          | 10700        |
|                |                                                       | 10710        |
| 10830          | CustomerListMembership_WatchListStage2Upd             | 10700        |
|                |                                                       | 10710        |
| 10840          | DerivedAddressListMembership_WatchListStage2Insert    | 10700        |
|                |                                                       | 10710        |
| 10850          | DerivedAddressListMembership_WatchListStage2Upd       | 10700        |
|                |                                                       | 10710        |
| 10860          | DerivedEntityListMembership_WatchListStage2Insert     | 10700        |
|                |                                                       | 10710        |
| 10870          | DerivedEntityListMembership_WatchListStage2Upd        | 10700        |
|                |                                                       | 10710        |
| 10875          | Account_EffectiveRiskFactorTxtUpd                     | 10700        |
|                |                                                       | 10710        |
| 10880          | Account_OverallEffectiveRiskUpd                       | 10720        |
|                |                                                       | 10730        |
|                |                                                       | 10740        |
|                |                                                       | 10750        |
|                |                                                       | 10760        |
|                |                                                       | 10770        |
|                |                                                       | 10780        |
|                |                                                       | 10790        |
|                |                                                       | 10800        |
|                |                                                       | 10810        |
|                |                                                       | 10820        |
|                |                                                       | 10830        |
|                |                                                       | 10840        |
|                |                                                       | 10850        |
|                |                                                       | 10860        |
|                |                                                       | 10870        |

Table 107: Fraud Detection - Watch List Datamaps (Continued)

| Datamap Number | Datamap Name                                                  | Predecessors |
|----------------|---------------------------------------------------------------|--------------|
| 10881          | Account_AccountCustRiskUpd                                    | 10880        |
| 10890          | Account_EffRiskUpdAfterWLRiskRemoval                          | 10720        |
|                |                                                               | 10730        |
|                |                                                               | 10740        |
|                |                                                               | 10750        |
|                |                                                               | 10760        |
|                |                                                               | 10770        |
|                |                                                               | 10880        |
| 10900          | Account_WatchListStage2EffectiveRisk                          | 10720        |
|                |                                                               | 10730        |
|                |                                                               | 10740        |
|                |                                                               | 10750        |
|                |                                                               | 10760        |
|                |                                                               | 10770        |
|                |                                                               | 10880        |
| 10910          | WatchListStagingTable2_WatchListStage2Intrlld                 | 10320        |
|                |                                                               | 10700        |
|                |                                                               | 10710        |
| 10920          | BackOfficeTransaction_EffectiveAcctivityRiskUpd               | 10890        |
|                |                                                               | 10900        |
| 10930          | SettlementInstruction_EntityAcctivityRiskUpd                  | 10890        |
|                |                                                               | 10900        |
| 10940          | FrontOfficeTransactionPartyRiskStage_EntityActivityRiskInsert | 10890        |
|                |                                                               | 10900        |

Table 107: Fraud Detection - Watch List Datamaps (Continued)

## F.3.3 Fraud Detection - Post-Watch List Datamaps

Post-Watch List Datamaps are used to populate or rather ingest data into various transaction tables using Front Office and Back Office Transaction files, these are executed only after the Watch List Datamaps are run.

These datamaps are used to populate data into Cash, Wire, Monetary Instruments tables, and to update Trusted Pair and Jurisdiction information into various other entities. These datamaps (10970,10980,10990, 11000,11010,11020) can be run in parallel.

Optional Datamaps are used to perform processing to support other datamaps in multiple functional areas. These datamaps may or may not be completely relevant to a particular solution set. Execute the datamap if a scenario in your implementation requires this information.

| Datamap Number | Datamap Name                                          | Predecessors |
|----------------|-------------------------------------------------------|--------------|
| 10960          | AccountGroup_JurisdictionUpd                          | NA           |
| 10970          | TransactionPartyCrossReference_BackOfficeTransaction  | 10360        |
|                |                                                       | 10370        |
|                |                                                       | 10380        |
|                |                                                       | 10940        |
| 10980          | CashTransaction_FrontOfficeTransaction                | 10360        |
|                |                                                       | 10370        |
|                |                                                       | 10380        |
|                |                                                       | 10940        |
| 10990          | MonetaryInstrumentTransaction_FrontOfficeTransaction  | 10360        |
|                |                                                       | 10370        |
|                |                                                       | 10380        |
|                |                                                       | 10940        |
| 11000          | TransactionPartyCrossReference_FrontOfficeTransaction | 10360        |
|                |                                                       | 10370        |
|                |                                                       | 10380        |
|                |                                                       | 10940        |
|                |                                                       | 11060        |
|                |                                                       | 11070        |
|                |                                                       | 11080        |
|                |                                                       | 11090        |
| 11010          | WireTransaction_FrontOfficeTransaction                | 10360        |
|                |                                                       | 10370        |
|                |                                                       | 10380        |
|                |                                                       | 10940        |
| 11020          | WireTransactionInstitutionLeg_FrontOfficeTransaction  | 10360        |
|                |                                                       | 10370        |
|                |                                                       | 10380        |
|                |                                                       | 10940        |
| 11030          | CashTransaction_FrontOfficeTransactionRevAdj          | 10970        |
|                |                                                       | 10980        |
|                |                                                       | 10990        |
|                |                                                       | 11000        |
|                |                                                       | 11010        |
|                |                                                       | 11020        |

 Table 108: Fraud Detection - Post-Watch List Datamaps

| Datamap Number | Datamap Name                                               | Predecessors |
|----------------|------------------------------------------------------------|--------------|
| 11040          | MonetaryInstrumentTransaction_FrontOfficeTransactionRevAdj | 10970        |
|                |                                                            | 10980        |
|                |                                                            | 10990        |
|                |                                                            | 11000        |
|                |                                                            | 11010        |
|                |                                                            | 11020        |
| 11050          | WireTransaction_FrontOfficeTransactionRevAdj               | 10970        |
|                |                                                            | 10980        |
|                |                                                            | 10990        |
|                |                                                            | 11000        |
|                |                                                            | 11010        |
|                |                                                            | 11020        |
| 11060          | TrustedPair_StatusEXPUpd                                   | 10970        |
|                |                                                            | 10980        |
|                |                                                            | 10990        |
|                |                                                            | 11000        |
|                |                                                            | 11010        |
|                |                                                            | 11020        |
| 11070          | TrustedPairMember_AcctExtEntEffecRiskUpd                   | 10970        |
|                |                                                            | 10980        |
|                |                                                            | 10990        |
|                |                                                            | 11000        |
|                |                                                            | 11010        |
|                |                                                            | 11020        |
| 11080          | TrustedPair_StatusRRCInsert                                | 10970        |
|                |                                                            | 10980        |
|                |                                                            | 10990        |
|                |                                                            | 11000        |
|                |                                                            | 11010        |
|                |                                                            | 11020        |
| 11090          | TrustedPair_StatusRRCUpd                                   | 10970        |
|                |                                                            | 10980        |
|                |                                                            | 10990        |
|                |                                                            | 11000        |
|                |                                                            | 11010        |
|                |                                                            | 11020        |

| Datamap Number | Datamap Name                                  | Predecessors |
|----------------|-----------------------------------------------|--------------|
| 11100          | ApprovalActionsAudit_TrustedPair              | 10970        |
|                |                                               | 10980        |
|                |                                               | 10990        |
|                |                                               | 11000        |
|                |                                               | 11010        |
|                |                                               | 11020        |
| 11110          | TrustedPairMember_StatusRRCInsert             | 10970        |
|                |                                               | 10980        |
|                |                                               | 10990        |
|                |                                               | 11000        |
|                |                                               | 11010        |
|                |                                               | 11020        |
| 11120          | BackOfficeTransaction_TrustedFlagsUpd         | 11060        |
|                |                                               | 11070        |
|                |                                               | 11080        |
|                |                                               | 11090        |
|                |                                               | 11100        |
|                |                                               | 11110        |
| 11140          | MonetaryInstrumentTransaction_TrustedFlagsUpd | 11060        |
|                |                                               | 11070        |
|                |                                               | 11080        |
|                |                                               | 11090        |
|                |                                               | 11100        |
|                |                                               | 11110        |
| 11150          | WireTransaction_TrustedFlagsUpd               | 11060        |
|                |                                               | 11070        |
|                |                                               | 11080        |
|                |                                               | 11090        |
|                |                                               | 11100        |
|                |                                               | 11110        |

Table 108: Fraud Detection - Post-Watch List Datamaps (Continued)

## F.3.4 Fraud Detection - Summary Datamaps Detection

Summary Datamaps are used to calculate aggregations across various entities using Trade, Transaction, Positions and Balances tables. These datamaps populate various profile tables for different entities, such as Account Profile, Household Profile, and Correspondent Bank Profile. The aggregation is done either daily, weekly or monthly depending on the business areas. Optional Datamaps are used to perform processing to support other datamaps in multiple functional areas. These datamaps may or may not be completely relevant to a particular solution set. Execute the datamap if a scenario in your implementation requires this information.

| Datamap Number | Datamap Name                                                                        | Predecessors                         |
|----------------|-------------------------------------------------------------------------------------|--------------------------------------|
| 11160          | AccountDailyProfile-Trade                                                           | NA                                   |
| 11170          | AccountDailyProfile-Transaction                                                     | 10940                                |
| 11180          | AccountProfile_Trade                                                                | 11160                                |
| 11190          | AccountProfile_Transaction                                                          | 11170                                |
| 11200          | AccountProfile_Stage                                                                | 11180                                |
|                | ( <i>Optional:</i> Run the datamap if there is any record in Account Profile Stage) | 11190                                |
| 11210          | AccountProfile_Position                                                             | 11180                                |
|                |                                                                                     | 11190                                |
| 11220          | AccountProfile_Balance                                                              | 11180                                |
|                |                                                                                     | 11190                                |
|                |                                                                                     | 11210                                |
| 11230          | ChangeLog_AcctProfileInactivity                                                     | 11180                                |
|                |                                                                                     | 11190                                |
|                |                                                                                     | 11200                                |
|                |                                                                                     | 11210                                |
|                |                                                                                     | 11220                                |
| 11240          | AccountPeerGroupMonthlyTransactionProfile                                           | 11180                                |
|                |                                                                                     | 11190                                |
|                |                                                                                     | 11200                                |
|                |                                                                                     | 11210                                |
|                |                                                                                     | 11220                                |
| 11300          | AccountChangeLogSummary                                                             | The datamap                          |
| 11310          | AccountToCustomerChangeLogSummary                                                   | should be                            |
| 11320          | CustomerChangeLogSummary                                                            | change log<br>processing is<br>done. |

#### Table 109: Fraud Detection - Summary Datamaps

| NOTE | The AccountChangeLogSummary,<br>AccountToCustomerChangeLogSummary, and<br>CustomerChangeLogSummary datamaps must be run with<br>execute, sh from 8.0.2 onwards |
|------|----------------------------------------------------------------------------------------------------|
|      |                                                                                                    |

## **F.4** Insurance Datamaps

## F.4.1 Insurance - Pre-Watch List Datamaps

Pre-Watch List Datamaps are used to facilitate the application to populate various business areas such as, Financial Institutions, Account To Client Bank, Settlement Instructions, Front Office and Back Office

Transaction. These datamaps populate the relevant data which would again be used in watch list datamaps in calculating risks.

Optional Datamaps are used to perform processing to support other datamaps in multiple functional areas. These datamaps may or may not be completely relevant to a particular solution set. Execute the datamap if a scenario in your implementation requires this information.

| Datamap Number | Datamap Name                                      | Predecessors |
|----------------|---------------------------------------------------|--------------|
| 10010          | EmployeeControlledAccount                         | NA           |
|                | (Optional)                                        |              |
| 10020          | FinancialInstitution_ThomsonDataInstitutionInsert | NA           |
|                | (Optional)                                        |              |
| 10030          | AccountToClientBank_ThomsonDataInstitutionInsert  | 10020        |
|                | (Optional)                                        |              |
| 10040          | FinancialInstitution_AllMSPopulation              | NA           |
| 10050          | AccountToClientBank_AllMSInstitutionInsert        | 10040        |
| 10060          | AccountToClientBank_InstitutionInsert             | 10050        |
| 10070          | AccountToClientBank_InstitutionUpd                | 10060        |
| 10080          | FinancialInstitution_FOTPSPopulation              | 10020        |
|                |                                                   | 10030        |
|                |                                                   | 10040        |
|                |                                                   | 10050        |
|                |                                                   | 10060        |
|                |                                                   | 10070        |
| 10090          | AccountToClientBank_FOTPSInstitutionInsert        | 10020        |
|                |                                                   | 10030        |
|                |                                                   | 10040        |
|                |                                                   | 10050        |
|                |                                                   | 10060        |
|                |                                                   | 10070        |
|                |                                                   | 10080        |
| 10100          | AccountManagementStage                            | NA           |
| 10114          | BackOfficeTransaction_UnrelatedPartyCodeUpd       | NA           |
| 10116          | BackOfficeTransaction_CollateralUpd               | 10114        |
| 10150          | FrontOfficeTransactionParty_InstnSeqID            | 10020        |
|                |                                                   | 10030        |
|                |                                                   | 10040        |
|                |                                                   | 10050        |
|                |                                                   | 10060        |
|                |                                                   | 10070        |
| 10160          | FrontOfficeTransactionParty_HoldingInstnSeqID     | 10150        |

 Table 110:
 Insurance - Pre-Watch List Datamaps

| Datamap Number | Datamap Name                               | Predecessors |
|----------------|--------------------------------------------|--------------|
| 10170          | FinancialInstitution_AnticipatoryProfile   | 10020        |
|                |                                            | 10030        |
|                |                                            | 10040        |
|                |                                            | 10050        |
|                |                                            | 10060        |
|                |                                            | 10070        |
| 10180          | AccountToClientBank_AnticipatoryProfile    | 10020        |
|                |                                            | 10030        |
|                |                                            | 10040        |
|                |                                            | 10050        |
|                |                                            | 10060        |
|                |                                            | 10070        |
|                |                                            | 10170        |
| 10190          | AnticipatoryProfile_AccountToClientBank    | 10020        |
|                |                                            | 10030        |
|                |                                            | 10040        |
|                |                                            | 10050        |
|                |                                            | 10060        |
|                |                                            | 10070        |
|                |                                            | 10180        |
| 10220          | FinancialInstitution_SettlementInstruction | 10020        |
|                |                                            | 10030        |
|                |                                            | 10040        |
|                |                                            | 10050        |
|                |                                            | 10060        |
|                |                                            | 10070        |
| 10230          | AccountToClientBank_SettlementInstruction  | 10020        |
|                |                                            | 10030        |
|                |                                            | 10040        |
|                |                                            | 10050        |
|                |                                            | 10060        |
|                |                                            | 10070        |
|                |                                            | 10220        |
| 10240          | SettlementInstruction_AccountToClientBank  | 10020        |
|                |                                            | 10030        |
|                |                                            | 10040        |
|                |                                            | 10050        |
|                |                                            | 10060        |
|                |                                            | 10070        |
|                |                                            | 10230        |

| Table 110: | <b>Insurance - Pre-Wat</b> | ch List Datamaps | (Continued) |
|------------|----------------------------|------------------|-------------|
|------------|----------------------------|------------------|-------------|

| Datamap Number | Datamap Name                              | Predecessors |
|----------------|-------------------------------------------|--------------|
| 40010          | FinancialInstitution_InsuranceTransaction | 10020        |
|                |                                           | 10030        |
|                |                                           | 10040        |
|                |                                           | 10050        |
|                |                                           | 10060        |
|                |                                           | 10070        |
| 40020          | AccountToClientBank_InsuranceTransaction  | 10020        |
|                |                                           | 10030        |
|                |                                           | 10040        |
|                |                                           | 10050        |
|                |                                           | 10060        |
|                |                                           | 10070        |
|                |                                           | 40010        |
| 40030          | InsuranceTransaction_AccountToClientBank  | 10020        |
|                |                                           | 10030        |
|                |                                           | 10040        |
|                |                                           | 10050        |
|                |                                           | 10060        |
|                |                                           | 10070        |
|                |                                           | 40020        |

## F.4.2 Insurance - Watch List Datamaps

Watch List Datamaps facilitate the application of customer-supplied measures of risk to corresponding entities, transactions, and instructions. These datamaps assist other datamaps which are used to calculate Effective Risk and Activity Risk for various entities, such as, Account, Customer, Transaction tables, and so on.

| Datamap Number | Datamap Name                               | Predecessors |
|----------------|--------------------------------------------|--------------|
| 10245          | WLMProcessingLock                          | NA           |
| 10250          | WatchListEntry_WatchListEntryCurrDayInsert | 10020        |
|                |                                            | 10030        |
|                |                                            | 10040        |
|                |                                            | 10050        |
|                |                                            | 10060        |
|                |                                            | 10070        |
|                |                                            | 10245        |

#### Table 111: Insurance - Watch List Datamaps

| Datamap Number | Datamap Name                                         | Predecessors |
|----------------|------------------------------------------------------|--------------|
| 10260          | WatchListAudit_StatusUpd                             | 10020        |
|                |                                                      | 10030        |
|                |                                                      | 10040        |
|                |                                                      | 10050        |
|                |                                                      | 10060        |
|                |                                                      | 10070        |
| 10270          | WatchList_WatchListSourceAuditInsert                 | 10020        |
|                |                                                      | 10030        |
|                |                                                      | 10040        |
|                |                                                      | 10050        |
|                |                                                      | 10060        |
|                |                                                      | 10070        |
| 10280          | WatchList_WatchListSourceAuditUpd                    | 10020        |
|                |                                                      | 10030        |
|                |                                                      | 10040        |
|                |                                                      | 10050        |
|                |                                                      | 10060        |
|                |                                                      | 10070        |
| 10290          | WatchList_WatchListSourceUpd                         | 10020        |
|                |                                                      | 10030        |
|                |                                                      | 10040        |
|                |                                                      | 10050        |
|                |                                                      | 10060        |
|                |                                                      | 10070        |
| 10300          | WatchListEntry_WatchListAuditUpd                     | 10020        |
|                |                                                      | 10030        |
|                |                                                      | 10040        |
|                |                                                      | 10050        |
|                |                                                      | 10060        |
|                |                                                      | 10070        |
| 10310          | WatchListEntryAudit_WatchListEntryUpdate             | 10020        |
|                |                                                      | 10030        |
|                |                                                      | 10040        |
|                |                                                      | 10050        |
|                |                                                      | 10060        |
|                |                                                      | 10070        |
| 10320          | Customer_KYCRiskUpd                                  | NA           |
| 10360          | DerivedAddress_FrontOfficeTransactioPartyStageInsert | NA           |
| 10370          | DerivedAddress_FrontOfficeTransactioPartyStageUpd    | NA           |
| 10380          | FrontOfficeTransactionParty_DerivedAddress           | NA           |
| 40040          | DerivedAddress_InsuranceTransactionInsert            | NA           |

Table 111: Insurance - Watch List Datamaps (Continued)

| Datamap Number | Datamap Name                                             | Predecessors |
|----------------|----------------------------------------------------------|--------------|
| 40050          | DerivedAddress_InsuranceTransactionUpd                   | NA           |
| 40060          | InsuranceTransaction_InstitutionAddrUpd                  | NA           |
| 40070          | DerivedEntity_InsuranceTransactionInsert                 | 40010        |
|                |                                                          | 40020        |
|                |                                                          | 40030        |
| 40080          | DerivedEntity_InsuranceTransactionUpd                    | 40010        |
|                |                                                          | 40020        |
|                |                                                          | 40030        |
| 10390          | DerivedEntity_FrontOfficeTransactionPartyInsert          | 10080        |
|                |                                                          | 10090        |
| 10400          | DerivedEntity_FrontOfficeTransactionPartyUpd             | 10080        |
|                |                                                          | 10090        |
| 10410          | DerivedEntity_SettlementInstructionInsert                | 10220        |
|                |                                                          | 10230        |
|                |                                                          | 10240        |
| 10420          | DerivedEntity_SettlementInstructionUpd                   | 10220        |
|                |                                                          | 10230        |
|                |                                                          | 10240        |
| 10430          | CorrespondentBank_FrontOfficeTransactionPartyStageInsert | 10080        |
|                |                                                          | 10090        |
| 10440          | CorrespondentBank_FrontOfficeTransactionPartyStageUpd    | 10080        |
|                |                                                          | 10090        |
| 10450          | WatchListStagingTable_WatchList                          | 10250        |
|                |                                                          | 10260        |
|                |                                                          | 10270        |
|                |                                                          | 10280        |
|                |                                                          | 10290        |
|                |                                                          | 10300        |
|                |                                                          | 10310        |
| 10460          | WatchListStagingTable_WatchListInstnIDUpd                | 10250        |
|                |                                                          | 10260        |
|                |                                                          | 10270        |
|                |                                                          | 10280        |
|                |                                                          | 10290        |
|                |                                                          | 10300        |
|                |                                                          | 10310        |

| Datamap Number | Datamap Name                                | Predecessors |
|----------------|---------------------------------------------|--------------|
| 10470          | PreviousWatchList_WatchList                 | 10250        |
|                |                                             | 10260        |
|                |                                             | 10270        |
|                |                                             | 10280        |
|                |                                             | 10290        |
|                |                                             | 10300        |
|                |                                             | 10310        |
| 10480          | DerivedAddress_WatchListNewCountries        | 10250        |
|                |                                             | 10260        |
|                |                                             | 10270        |
|                |                                             | 10280        |
|                |                                             | 10290        |
|                |                                             | 10300        |
|                |                                             | 10310        |
| 10485          | WLMProcessingUnlock                         | 10480        |
| 10490          | LinkStaging_FrontOfficeTransactionParty     | 10360        |
|                |                                             | 10370        |
|                |                                             | 10380        |
|                |                                             | 10390        |
|                |                                             | 10400        |
| 40090          | LinkStaging_InsTrxnDerivedEntDerivedAdd     | 40040        |
|                |                                             | 40050        |
|                |                                             | 40060        |
|                |                                             | 40070        |
|                |                                             | 40080        |
| 10500          | LinkStaging_InstructionDerivedEntDerivedAdd | 10330        |
|                |                                             | 10340        |
|                |                                             | 10350        |
|                |                                             | 10410        |
|                |                                             | 10420        |
| 10510          | NameMatchStaging                            | 10450        |
|                |                                             | 10460        |
|                |                                             | 10470        |
|                |                                             | 10480        |
|                |                                             | 10390        |
|                |                                             | 10400        |
| 10520          | WatchListStagingTable_NameMatchStageInsert  | 10510        |
| 10530          | DerivedEntityLink_LinkStage                 | 40090        |
|                |                                             | 10490        |
|                |                                             | 10500        |

|  | Table 111: | Insurance - | Watch Li | st Datamaps | (Continued) |
|--|------------|-------------|----------|-------------|-------------|
|--|------------|-------------|----------|-------------|-------------|

| Datamap Number | Datamap Name                                        | Predecessors |
|----------------|-----------------------------------------------------|--------------|
| 10540          | DerivedEntitytoDerivedAddress_LinkStage             | 40090        |
|                |                                                     | 10490        |
|                |                                                     | 10500        |
| 10550          | DerivedEntitytoInternalAccount_LinkStage            | 40090        |
|                |                                                     | 10490        |
|                |                                                     | 10500        |
| 10560          | DerivedAddresstoInternalAccount_LinkStage           | 40090        |
|                |                                                     | 10490        |
|                |                                                     | 10500        |
| 10570          | WatchListStagingTable2_WatchListStage2AcctExistence | 10450        |
|                |                                                     | 10460        |
|                |                                                     | 10470        |
|                |                                                     | 10480        |
|                |                                                     | 10390        |
|                |                                                     | 10400        |
|                |                                                     | 10510        |
|                |                                                     | 10520        |
|                |                                                     | 10410        |
|                |                                                     | 10420        |
|                |                                                     | 10430        |
|                |                                                     | 10440        |
| 10580          | WatchListStagingTable2_WatchListStage2CBExistence   | 10450        |
|                |                                                     | 10460        |
|                |                                                     | 10470        |
|                |                                                     | 10480        |
|                |                                                     | 10390        |
|                |                                                     | 10400        |
|                |                                                     | 10510        |
|                |                                                     | 10520        |
|                |                                                     | 10410        |
|                |                                                     | 10420        |
|                |                                                     | 10430        |
|                |                                                     | 10440        |

Table 111: Insurance - Watch List Datamaps (Continued)

| Datamap Number | Datamap Name                                        | Predecessors |
|----------------|-----------------------------------------------------|--------------|
| 10590          | WatchListStagingTable2_WatchListStage2CustExistence | 10450        |
|                |                                                     | 10460        |
|                |                                                     | 10470        |
|                |                                                     | 10480        |
|                |                                                     | 10390        |
|                |                                                     | 10400        |
|                |                                                     | 10510        |
|                |                                                     | 10520        |
|                |                                                     | 10410        |
|                |                                                     | 10420        |
|                |                                                     | 10430        |
|                |                                                     | 10440        |
| 10600          | WatchListStagingTable2_WatchListStage2DAExistence   | 10450        |
|                |                                                     | 10460        |
|                |                                                     | 10470        |
|                |                                                     | 10480        |
|                |                                                     | 10390        |
|                |                                                     | 10400        |
|                |                                                     | 10510        |
|                |                                                     | 10520        |
|                |                                                     | 10410        |
|                |                                                     | 10420        |
|                |                                                     | 10430        |
|                |                                                     | 10440        |
| 10610          | WatchListStagingTable2_WatchListStage2EEExistence   | 10450        |
|                |                                                     | 10460        |
|                |                                                     | 10470        |
|                |                                                     | 10480        |
|                |                                                     | 10390        |
|                |                                                     | 10400        |
|                |                                                     | 10510        |
|                |                                                     | 10520        |
|                |                                                     | 10410        |
|                |                                                     | 10420        |
|                |                                                     | 10430        |
|                |                                                     | 10440        |

| Datamap Number | Datamap Name                                 | Predecessors |
|----------------|----------------------------------------------|--------------|
| 10620          | WatchListStagingTable2_WatchListStage        | 10450        |
|                |                                              | 10460        |
|                |                                              | 10470        |
|                |                                              | 10480        |
|                |                                              | 10390        |
|                |                                              | 10400        |
|                |                                              | 10510        |
|                |                                              | 10520        |
|                |                                              | 10410        |
|                |                                              | 10420        |
|                |                                              | 10430        |
|                |                                              | 10440        |
| 10630          | WatchListStagingTable2_AcctListMembershipUpd | 10450        |
|                |                                              | 10460        |
|                |                                              | 10470        |
|                |                                              | 10480        |
|                |                                              | 10390        |
|                |                                              | 10400        |
|                |                                              | 10510        |
|                |                                              | 10520        |
|                |                                              | 10410        |
|                |                                              | 10420        |
|                |                                              | 10430        |
|                |                                              | 10440        |
| 10640          | WatchListStagingTable2_CBListMembershipUpd   | 10450        |
|                |                                              | 10460        |
|                |                                              | 10470        |
|                |                                              | 10480        |
|                |                                              | 10390        |
|                |                                              | 10400        |
|                |                                              | 10510        |
|                |                                              | 10520        |
|                |                                              | 10410        |
|                |                                              | 10420        |
|                |                                              | 10430        |
|                |                                              | 10440        |

| Table 111: | Insurance - | Watch List | Datamaps | (Continued) |  |
|------------|-------------|------------|----------|-------------|--|
|            |             |            |          |             |  |

| Datamap Number | Datamap Name                                     | Predecessors |
|----------------|--------------------------------------------------|--------------|
| 10650          | WatchListStagingTable2_CustListMembershipUpd     | 10450        |
|                |                                                  | 10460        |
|                |                                                  | 10470        |
|                |                                                  | 10480        |
|                |                                                  | 10390        |
|                |                                                  | 10400        |
|                |                                                  | 10510        |
|                |                                                  | 10520        |
|                |                                                  | 10410        |
|                |                                                  | 10420        |
|                |                                                  | 10430        |
|                |                                                  | 10440        |
| 10660          | WatchListStagingTable2_EEListMembershipUpd       | 10450        |
|                |                                                  | 10460        |
|                |                                                  | 10470        |
|                |                                                  | 10480        |
|                |                                                  | 10390        |
|                |                                                  | 10400        |
|                |                                                  | 10510        |
|                |                                                  | 10520        |
|                |                                                  | 10410        |
|                |                                                  | 10420        |
|                |                                                  | 10430        |
|                |                                                  | 10440        |
| 10670          | WatchListStagingTable2_EEListMembershipStatusUpd | 10450        |
|                |                                                  | 10460        |
|                |                                                  | 10470        |
|                |                                                  | 10480        |
|                |                                                  | 10390        |
|                |                                                  | 10400        |
|                |                                                  | 10510        |
|                |                                                  | 10520        |
|                |                                                  | 10410        |
|                |                                                  | 10420        |
|                |                                                  | 10430        |
|                |                                                  | 10440        |

| Datamap Number | Datamap Name                                     | Predecessors |
|----------------|--------------------------------------------------|--------------|
| 10680          | WatchListStagingTable2_DAListMembershipUpd       | 10450        |
|                |                                                  | 10460        |
|                |                                                  | 10470        |
|                |                                                  | 10480        |
|                |                                                  | 10390        |
|                |                                                  | 10400        |
|                |                                                  | 10510        |
|                |                                                  | 10520        |
|                |                                                  | 10410        |
|                |                                                  | 10420        |
|                |                                                  | 10430        |
|                |                                                  | 10440        |
| 10690          | WatchListStagingTable2_DAListMembershipStatusUpd | 10450        |
|                |                                                  | 10460        |
|                |                                                  | 10470        |
|                |                                                  | 10480        |
|                |                                                  | 10390        |
|                |                                                  | 10400        |
|                |                                                  | 10510        |
|                |                                                  | 10520        |
|                |                                                  | 10410        |
|                |                                                  | 10420        |
|                |                                                  | 10430        |
|                |                                                  | 10440        |
| 10700          | WatchListStagingTable2_WatchListStage2SeqIdUpd   | 10570        |
|                |                                                  | 10580        |
|                |                                                  | 10590        |
|                |                                                  | 10600        |
|                |                                                  | 10610        |
|                |                                                  | 10620        |
|                |                                                  | 10630        |
|                |                                                  | 10640        |
|                |                                                  | 10650        |
|                |                                                  | 10660        |
|                |                                                  | 10670        |
|                |                                                  | 10680        |
|                |                                                  | 10690        |

Table 111: Insurance - Watch List Datamaps (Continued)

| Datamap Number | Datamap Name                                          | Predecessors |
|----------------|-------------------------------------------------------|--------------|
| 10710          | WatchListStagingTable2_WatchListStage2IntrlldUpd      | 10570        |
|                |                                                       | 10580        |
|                |                                                       | 10590        |
|                |                                                       | 10600        |
|                |                                                       | 10610        |
|                |                                                       | 10620        |
|                |                                                       | 10630        |
|                |                                                       | 10640        |
|                |                                                       | 10650        |
|                |                                                       | 10660        |
|                |                                                       | 10670        |
|                |                                                       | 10680        |
|                |                                                       | 10690        |
| 10720          | Customer_WatchListStage2ListRisk                      | 10320        |
|                |                                                       | 10700        |
|                |                                                       | 10710        |
| 10730          | CorrespondentBank_WatchListStage2EffectiveRisk        | 10320        |
|                |                                                       | 10700        |
|                |                                                       | 10710        |
| 10740          | Customer_WatchListStage2EffectiveRisk                 | 10320        |
|                |                                                       | 10700        |
|                |                                                       | 10710        |
| 10750          | DerivedAddress_WatchListStage2EffectiveRisk           | 10320        |
|                |                                                       | 10700        |
|                |                                                       | 10710        |
| 10760          | DerivedEntity_WatchListStage2EffectiveRisk            | 10320        |
|                |                                                       | 10700        |
|                |                                                       | 10710        |
| 10770          | WatchListStagingTable2_WatchListStage2SeqId           | 10320        |
|                |                                                       | 10700        |
|                |                                                       | 10710        |
| 10780          | AccountListMembership_WatchListStage2Insert           | 10700        |
|                |                                                       | 10710        |
| 10790          | AccountListMembership_WatchListStage2Upd              | 10700        |
|                |                                                       | 10710        |
| 10800          | CorrespondentBankListMembership_WatchListStage2Insert | 10700        |
|                |                                                       | 10710        |
| 10810          | CorrespondentBankListMembership_WatchListStage2Upd    | 10700        |
|                |                                                       | 10710        |
| 10820          | CustomerListMembership_WatchListStage2Insert          | 10700        |
|                |                                                       | 10710        |

Table 111: Insurance - Watch List Datamaps (Continued)

| Datamap Number | Datamap Name                                       | Predecessors |
|----------------|----------------------------------------------------|--------------|
| 10830          | CustomerListMembership_WatchListStage2Upd          | 10700        |
|                |                                                    | 10710        |
| 10840          | DerivedAddressListMembership_WatchListStage2Insert | 10700        |
|                |                                                    | 10710        |
| 10850          | DerivedAddressListMembership_WatchListStage2Upd    | 10700        |
|                |                                                    | 10710        |
| 10860          | DerivedEntityListMembership_WatchListStage2Insert  | 10700        |
|                |                                                    | 10710        |
| 10870          | DerivedEntityListMembership_WatchListStage2Upd     | 10700        |
|                |                                                    | 10710        |
| 10875          | Account_EffectiveRiskFactorTxtUpd                  | 10700        |
|                |                                                    | 10710        |
| 10880          | Account_OverallEffectiveRiskUpd                    | 10720        |
|                |                                                    | 10730        |
|                |                                                    | 10740        |
|                |                                                    | 10750        |
|                |                                                    | 10760        |
|                |                                                    | 10770        |
|                |                                                    | 10780        |
|                |                                                    | 10790        |
|                |                                                    | 10800        |
|                |                                                    | 10810        |
|                |                                                    | 10820        |
|                |                                                    | 10830        |
|                |                                                    | 10840        |
|                |                                                    | 10850        |
|                |                                                    | 10860        |
|                |                                                    | 10870        |
| 10881          | Account_AccountCustRiskUpd                         | 10880        |
| 10890          | Account_EffRiskUpdAfterWLRiskRemoval               | 10720        |
|                |                                                    | 10730        |
|                |                                                    | 10740        |
|                |                                                    | 10750        |
|                |                                                    | 10760        |
|                |                                                    | 10770        |
|                |                                                    | 10880        |

| Datamap Number | Datamap Name                                                  | Predecessors |
|----------------|---------------------------------------------------------------|--------------|
| 10900          | Account_WatchListStage2EffectiveRisk                          | 10720        |
|                |                                                               | 10730        |
|                |                                                               | 10740        |
|                |                                                               | 10750        |
|                |                                                               | 10760        |
|                |                                                               | 10770        |
|                |                                                               | 10880        |
| 10910          | WatchListStagingTable2_WatchListStage2Intrlld                 | 10320        |
|                |                                                               | 10700        |
|                |                                                               | 10710        |
| 10940          | FrontOfficeTransactionPartyRiskStage_EntityActivityRiskInsert | 10890        |
|                |                                                               | 10900        |
| 40100          | InsuranceTransaction_EntityAcctivityRiskUpd                   | 10890        |
|                |                                                               | 10900        |

Table 111: Insurance - Watch List Datamaps (Continued)

## F.4.3 Insurance - Post-Watch List Datamaps

Post-Watch List Datamaps are used to populate or ingest data into various transaction tables using Front Office and Back Office Transaction files, these are executed only after the Watch List Datamaps are run. These datamaps are used to populate data into Cash, Wire, Monetary Instruments tables, and to update Trusted Pair and Jurisdiction information into various other entities.

| Table 112: | Insurance - P | Post-Watch | List Datamaps |
|------------|---------------|------------|---------------|
|------------|---------------|------------|---------------|

| Datamap Number | Datamap Name                             | Predecessors |
|----------------|------------------------------------------|--------------|
| 11060          | TrustedPair_StatusEXPUpd                 | 10970        |
|                |                                          | 10980        |
|                |                                          | 10990        |
|                |                                          | 11000        |
|                |                                          | 11010        |
|                |                                          | 11020        |
| 11070          | TrustedPairMember_AcctExtEntEffecRiskUpd | 10970        |
|                |                                          | 10980        |
|                |                                          | 10990        |
|                |                                          | 11000        |
|                |                                          | 11010        |
|                |                                          | 11020        |
| 11080          | TrustedPair_StatusRRCInsert              | 10970        |
|                |                                          | 10980        |
|                |                                          | 10990        |
|                |                                          | 11000        |
|                |                                          | 11010        |
|                |                                          | 11020        |

| Datamap Number | Datamap Name                          | Predecessors |
|----------------|---------------------------------------|--------------|
| 11090          | TrustedPair_StatusRRCUpd              | 10970        |
|                |                                       | 10980        |
|                |                                       | 10990        |
|                |                                       | 11000        |
|                |                                       | 11010        |
|                |                                       | 11020        |
|                |                                       | 11060        |
|                |                                       | 11070        |
|                |                                       | 11080        |
|                |                                       | 11090        |
| 11100          | ApprovalActionsAudit_TrustedPair      | 10970        |
|                |                                       | 10980        |
|                |                                       | 10990        |
|                |                                       | 11000        |
|                |                                       | 11010        |
|                |                                       | 11020        |
| 11110          | TrustedPairMember_StatusRRCInsert     | 10970        |
|                |                                       | 10980        |
|                |                                       | 10990        |
|                |                                       | 11000        |
|                |                                       | 11010        |
|                |                                       | 11020        |
| 11120          | BackOfficeTransaction_TrustedFlagsUpd | 11060        |
|                |                                       | 11070        |
|                |                                       | 11080        |
|                |                                       | 11090        |
|                |                                       | 11100        |
|                |                                       | 11110        |
| 11130          | InsuranceTransaction_TrustedFlagsUpd  | 11060        |
|                |                                       | 11070        |
|                |                                       | 11080        |
|                |                                       | 11090        |
|                |                                       | 11100        |
|                |                                       | 11110        |

Table 112: Insurance - Post-Watch List Datamaps (Continued)

| Datamap Number | Datamap Name                                  | Predecessors |
|----------------|-----------------------------------------------|--------------|
| 11140          | MonetaryInstrumentTransaction_TrustedFlagsUpd | 11060        |
|                |                                               | 11070        |
|                |                                               | 11080        |
|                |                                               | 11090        |
|                |                                               | 11100        |
|                |                                               | 11110        |
| 11150          | WireTransaction_TrustedFlagsUpd               | 11060        |
|                |                                               | 11070        |
|                |                                               | 11080        |
|                |                                               | 11090        |
|                |                                               | 11100        |
|                |                                               | 11110        |

## **F.4.4** Insurance - Summary Datamaps

Summary Datamaps are used to calculate aggregations across various entities using Trade, Transaction, Positions and Balances tables. These datamaps populate various profile tables for different entities such as Account Profile, Household Profile, Correspondent Bank Profile, the aggregation is done either daily, weekly or monthly depending on the business areas. The following table describes the Summary datamaps for Insurance.

NOTE

To execute the datamap WatchListStagingTable\_WatchListInstnIDUpd against 1.5 million records, the tempspace should be set to 400GB or above.

| Datamap Number | Datamap Name                                       | Predecessors                                              |
|----------------|----------------------------------------------------|-----------------------------------------------------------|
| 40110          | InsurancePolicyDailyProfile_InsTrxnInsPolicyBal    | NA                                                        |
| 40120          | InsurancePolicyProfile_InsurancePolicyDailyProfile | 40110                                                     |
| 11300          | AccountChangeLogSummary                            | The datamap                                               |
| 11310          | AccountToCustomerChangeLogSummary                  | should be                                                 |
| 11320          | CustomerChangeLogSummary                           | executed once the<br>change log<br>processing is<br>done. |

#### Table 113: Insurance - Summary Datamaps

| NOIL |  |
|------|--|
|      |  |
|      |  |
|      |  |

The AccountChangeLogSummary, AccountToCustomerChangeLogSummary, and CustomerChangeLogSummary datamaps must be run with execute.sh from 8.0.2 onwards.

# F.5 Processing BD Datamaps

The following table provides a list of datamaps and description for each datamap. These datamaps are listed in order.

| Datamap Num-<br>ber | Datamap Name                    | Description                                                                                                    |
|---------------------|---------------------------------|----------------------------------------------------------------------------------------------------|
| 10010               | EmployeeControlledAccount       | This datamap creates entry for Employee personal accounts and Employee Related account using same tax ID                                                                                                    |
| 60010               | PortfolioManagerPosition        | The datamap is used to populate the portfolio manager<br>positions.lt reads tables (Account and Account<br>Position), populated while executing Pre-processors<br>and creates records to populate the<br>PORTFOLIO_MGR_POSN table. |
| 60020               | AccountGroupProductAllocation   | The datamap captures the actual proportionate distribution of holdings for an account group aggregated by reporting classifications.                                                                                               |
| 60030               | AccountProductAllocation        | The datamap captures the actual proportionate distribution of holdings for an account aggregated by product classifications.                                                                                                    |
| 60040               | UncoveredOptionExposureDaily    | This datamap derives the value from the<br>uncvrd_optns_smry_dly table and insert/updates the<br>records in UNCVRD_OPTNS_EXPOSURE_DLY table.                                                                                       |
| 60050               | InvestmentAdvisorProfile        | This datamap updates the Investment Manager<br>Summary Month table from the daily activity                                                                                                    |
| 60060               | RegisteredRepresentativeProfile | This datamap updates the Registered Representative Summary Month table with daily activity                                                                                                    |
| 60070               | RegOToBorrower                  | This datamap use the fuzzy match logic to match the Regulation O list against the Borrower.                                                                                                    |

#### Table 114: BD Datamaps

### Table 114: BD Datamaps (Continued)

| Datamap Num-<br>ber | Datamap Name                                          | Description                                                                                                    |
|---------------------|-------------------------------------------------------|----------------------------------------------------------------------------------------------------|
| 60080               | InterestedPartyToEmployee                             | This datamap use fuzzy matcher to match Interested<br>Parties in Account Scheduled Event table against<br>Employee name.                                                                                                    |
| 50010               | Customer_TotAcctUpd                                   | This datamap calculates the total number of accounts for an institutional customer.                                                                                                    |
| 10015               | FrontOfficeTransactionParty_SecondaryN<br>ames        | This datamap kicks off the Pass Thru process. It<br>generates second orgininator and beneficiary records<br>for Front Office Transaction. It also sets the pass thru<br>flag based on the a set of expressions.                                 |
| 10020               | FinancialInstitution_ThomsonDataInstituti<br>onInsert | This datamap builds the many-to-one relationship in<br>INSTN_MASTER that is the relationships between bics<br>and feds with INSTN_SEQ_ID. The INSTN_MASTER<br>table gets populated from BANK_REFERENCE_STAGE<br>table.                          |
| 10030               | AccountToClientBank_ThomsonDataInstit<br>utionInsert  | This datamap builds the many-to-one relationship in<br>ACCT_ID_INSTN_ID_MAP that is the relationships<br>between bics and feds with INSTN_SEQ_ID. The<br>ACCT_ID_INSTN_ID_MAP table gets populated from<br>BANK_REFERENCE_STAGE table.          |
| 10040               | FinancialInstitution_AlIMSPopulation                  | This datamap inserts new records in Financial<br>Institution table from the ACCT_INSTN_MAP_STAGE<br>table, the datamap creates unique identifiers for banks<br>based on the third party vendors.                                                |
| 10050               | AccountToClientBank_AllMSInstitutionIns<br>ert        | This datamap creates unique identifiers for banks<br>based BIC records on the third party vendors. 1) Retrieve<br>Institution information from ACCT_INSTN_MAP_STAGE<br>in comparison of INSTN_MASTER and loads it into<br>ACCT_ID_INSTN_ID_MAP. |
| 10060               | AccountToClientBank_InstitutionInsert                 | This datamap creates unique identifiers for banks<br>based on the third party vendors. 1) Retrieve Institution<br>information from ACCT_INSTN_MAP_STAGE and load it<br>into ACCT_ID_INSTN_ID_MAP.                                               |
| 10070               | AccountToClientBank_InstitutionUpd                    | This datamap updates unique identifiers for banks<br>based on the third party vendors. 1) Retrieve Institution<br>information from ACCT_INSTN_MAP_STAGE and<br>update it into ACCT_ID_INSTN_ID_MAP.                                             |
| 10080               | FinancialInstitution_FOTPSPopulation                  | This datamap inserts new records in Financial<br>Institution table for the institutions found in front office<br>transaction party table for both party ID type code as IA<br>and BIC, INSTN_SEQ_ID are OFSAAI generated.                       |

| Datamap Num-<br>ber | Datamap Name                                                    | Description                                                                                                    |
|---------------------|-----------------------------------------------------------------|----------------------------------------------------------------------------------------------------|
| 10090               | AccountToClientBank_FOTPSInstitutionIns<br>ert                  | This datamap marks all institutions with an OFSAAI generated INTSN_SEQ_ID in FOTPS. 1) Prior to this datamap execution the predecessor datamaps finds the new institutions from the transaction data and loads them in the INSTITUTION_MASTER. 2) This data map finds the new institutions from the transaction data for IA and BIC party ID type and loads them in the ACCT_ID_INSTN_ID_MAP table using OFSAAI generated INTSN_SEQ_ID from INSTITUTION_MASTER.                                                                                                    |
| 10100               | AccountManagementStage                                          | This datamap identifies the relationship between<br>accounts and the employees who have a management<br>role on that account. Management roles include<br>positions such as Financial Advisor, Banker, and<br>Registered Representative.                                                                                                    |
| 10110               | LoanProfile_LoanProfileStage                                    | This datamap is used to populate Loan Summary from<br>LOAN_SMRY_MNTH_STAGE table. 1) Select set of<br>information/columns from LOAN_SMRY_MNTH_STAGE<br>table, if the record is new insert the details in<br>LOAN_SMRY_MNTH else update the existing record.                                                                                                    |
| 10112               | ServiceTeam_SprvsncdUpd                                         | This datamap updates service team table with the Employee Maximum Supervision Code.                                                                                                    |
| 10113               | InvestmentAdvisor_MangdAcctUpd                                  | This datamap updates ManagedAccountNetworth and ActiveSubAccountCount column in InvestmentAdvisor table.                                                                                                    |
| 10114               | Security_CIRRatingUpd                                           | This datamap derives the column CIRRating and updates back to Security table.                                                                                                    |
| 10116               | BackOfficeTransaction_CollateralUpd                             | This datamap updates Collateral Percentage , Collateral Value for that transaction.                                                                                                    |
| 10120               | BackOfficeTransaction_OriginalTransactio<br>nReversalUpd        | This datamap handles reverserals for Back Office<br>Transactions. 1) Select the set of information from<br>today's BackOfficeTransaction to update records with<br>columns CXL_PAIR_TRXN_INTRL_ID in<br>BackOfficeTransaction table. 2) Updates the<br>"cancellation pair" column in the original back office<br>transaction table as per the "Internal ID" of the reversing<br>or adjusting record.                                                                                                    |
| 10130               | BackOfficeTransaction_CancelledTransacti<br>onReversalCreditUpd | This datamap updates Cancelled Transaction details for<br>CREDIT record of Back Office Transactions. 1) Finds<br>original-reversal back-office transaction pairs, links<br>them via their respective transaction identifiers. 2) For<br>original transactions: update Canceled Pairing<br>Transaction Identifier by reversal transaction ID;3) For<br>reversal transactions: update the transaction's Debit<br>Credit Code, Unit Quantity, Transaction Amount,<br>Canceled Pairing Transaction Identifier by original<br>transaction's field values, and Mantas Transaction<br>Adjustment Code by 'REV'. |

#### Table 114: BD Datamaps (Continued)

| Datamap Num-<br>ber | Datamap Name                                                   | Description                                                                                                    |
|---------------------|----------------------------------------------------------------|----------------------------------------------------------------------------------------------------|
| 10140               | BackOfficeTransaction_CancelledTransacti<br>onReversalDebitUpd | This datamap updates Cancelled Transaction details for<br>DEBIT record of Back Office Transactions. 1) Finds<br>original-reversal back-office transaction pairs, links<br>them via their respective transaction identifiers. 2) For<br>original transactions: update Canceled Pairing<br>Transaction Identifier by reversal transaction ID; 3) For<br>reversal transactions: update the transaction's Debit<br>Credit Code, Unit Quantity, Transaction Amount,<br>Canceled Pairing Transaction Identifier by original<br>transaction's field values, and Mantas Transaction<br>Adjustment Code by 'REV'. |
| 10150               | FrontOfficeTransactionParty_InstnSeqID                         | This datamap marks all the records of FO_TRXN_PARTY_STAGE table with institutions by OFSAAI generated INTSN_SEQ_ID.                                                                                                    |
| 10160               | FrontOfficeTransactionParty_HoldingInstn<br>SeqID              | This datamap marks all the records of<br>FO_TRXN_PARTY_STAGE table with institutions by<br>OFSAAI generated INTSN_SEQ_ID. 1) To update<br>HOLDG_INSTN_SEQ_ID and HOLDG_ADDR_CNTRY_CD<br>based on DATA_DUMP_DT and country code<br>(BASE_COUNTRY).                                                                                                    |
| 10170               | FinancialInstitution_AnticipatoryProfile                       | This datamap inserts new records in Financial<br>Institution table for the institutions found in<br>Anticipatory Profile table, INSTN_SEQ_ID are OFSAAI<br>generated. This datamap should be executed before<br>AccountToClientBank_AnticipatoryProfile datamap as<br>generated INSTN_SEQ_ID will be used to populate<br>Anticipatory Profile table.                                                                                                    |
| 10180               | AccountToClientBank_AnticipatoryProfile                        | This datamap marks all institutions with an OFSAAI generated INTSN_SEQ_ID in FOTPS. 1) Prior to this datamap execution the predecessor datamaps finds the new NTCPTRY_PRFL from the transaction data and loads them in the INSTITUTION_MASTER. 2) This data map finds the new institutions from the NTCPTRY_PRFL data and loads them in the ACCT_ID_INSTN_ID_MAP table using OFSAAI generated INTSN_SEQ_ID from INSTITUTION_MASTER.                                                                                                    |
| 10190               | AnticipatoryProfile_AccountToClientBank                        | This datamap marks all institutions with an OFSAAI generated INTSN_SEQ_ID in the Anticipatory Profile tables. It should be executed after FinancialInstitution_AnticipatoryProfile and AccountToClientBank_AnticipatoryProfile datamaps are executed.                                                                                                    |
| 50020               | DailyAggregateStage                                            | This datamap populates DAILY_AGG_STAGE table with aggregated TRADE Data. DAILY_AGG_STAGE table in turn is used to populate OFFSETING_ACCT_PAIRS and TRADE_DAILY_TOT_CT_STAGE tables.                                                                                                    |

#### Table 114: BD Datamaps (Continued)

| Datamap Num-<br>ber | Datamap Name                                         | Description                                                                                                    |
|---------------------|------------------------------------------------------|----------------------------------------------------------------------------------------------------|
| 50030               | OffsettingAccountPairStage                           | This datamap is used to populate<br>OFFSETING_ACCT_PAIRS table by self-joining the table<br>DAILY_AGG_STAGE to generate offsetting trade account<br>pairs.The accounts have the lower ACCT_INTRL_ID<br>while the offsetting accounts have the higher<br>ACCT_INTRL_ID.                                                                                                    |
| 50040               | TradeDailyTotalCountStage                            | This datamap aggregates the total trades done by that account for the current processing day.                                                                                                    |
| 10200               | CustomerAccountStage_FrontOfficeTrans<br>actionParty | This datamap populates the Customer Account Stage table with the Cust-Acct pairs which appears in FOTPS with Party type as IA.                                                                                                    |
| 10210               | FrontOfficeTransaction_UnrelatedPartyUp<br>d         | This datamap updates the FOT table for records where<br>UNRLTD_PARTY_FL is 'Y' with a value as 'N', by<br>determining the pairs of parties (internal) in the role of<br>Orig & Benef having either common Tax ID/Common<br>Customer/Common HH.                                                                                                    |
| 10220               | FinancialInstitution_SettlementInstruction           | This datamap inserts new records in Financial<br>Institution records for the institutions found in<br>INSTRUCTION that have not been previously identified,<br>INSTN_SEQ_ID are OFSAAI generated. This datamap<br>should be executed before<br>AccountToClientBank_SettlementInstruction datamap.                                                                                                    |
| 10230               | AccountToClientBank_SettlementInstructi<br>on        | This datamap marks all institutions with an OFSAAI generated INTSN_SEQ_ID in FOTPS. 1) Prior to this datamap execution the predecessor datamaps finds the new INSTRUCTION from the transaction data and loads them in the INSTITUTION_MASTER. 2) This data map finds the new institutions from the INSTRUCTION data and loads them in the ACCT_ID_INSTN_ID_MAP table using OFSAAI generated INTSN_SEQ_ID from INSTITUTION_MASTER. |
| 10240               | SettlementInstruction_AccountToClientBa<br>nk        | This datamap updates Destination Institution and<br>Physical Delivery Institution in INSTRUCTION table<br>using the values from ACCT_ID_INSTN_ID_MAP table.                                                                                                    |
| 40010               | FinancialInstitution_InsuranceTransaction            | This datamap inserts new records in Financial<br>Institution table for the institutions found in Insurance<br>Transactions, INSTN_SEQ_ID are OFSAAI generated.<br>This datamap should be executed before<br>AccountToClientBank_InsuranceTransaction datamap<br>as generated INSTN_SEQ_ID will be used to populate<br>Anticipatory Profile table.                                                                                 |
| Datamap Num-<br>ber | Datamap Name                                   | Description                                                                                                    |
|---------------------|------------------------------------------------|----------------------------------------------------------------------------------------------------|
| 40020               | AccountToClientBank_InsuranceTransacti<br>on   | This datamap marks all institutions with an OFSAAI generated INTSN_SEQ_ID in FOTPS. 1) Prior to this datamap execution the predecessor datamaps finds the new institutions from the transaction data and loads them in the INSTITUTION_MASTER. 2) This data map finds the new institutions from the INSURANCE_TRXN data and loads them in the ACCT_ID_INSTN_ID_MAP table using OFSAAI generated INTSN_SEQ_ID from INSTITUTION_MASTER. |
| 40030               | InsuranceTransaction_AccountToClientBa<br>nk   | This datamap marks all institutions with an OFSAAI generated Institution Identifier in Insurance Transaction records. 1) Prior to this datamap execution Financial Institution and Account To Client Bank records are inserted. 2) Henceforth this datamap uses the Account To Client Bank table and updates Institution Identifier in Insurance table.                                                                               |
| 10245               | WLMProcessingLock                              | This datamap applies lock to restrict UI accessibility for<br>Watch list Management.                                                                                                    |
| 10250               | WatchListEntry_WatchListEntryCurrDayIns<br>ert | This datamap checks for records in watch list from<br>source files for the current day, if there is no records,<br>create the current day watch list records from the<br>previous day.                                                                                                    |
| 10260               | WatchListAudit_StatusUpd                       | This datamap take care of watchlist table for the modifications of the WL based on the new user interface WL utility.                                                                                                    |
| 10270               | WatchList_WatchListSourceAuditInsert           | This datamap takes into account the modifications of<br>the watchlist based on the new user interface WL utility.<br>1) Get all the records that are active from audit table.<br>Order by created time. 2) Take the latest change for each<br>LIST_SRC_CD Watch List and insert records in<br>WATCH_LIST_SOURCE table.                                                                                                    |
| 10280               | WatchList_WatchListSourceAuditUpd              | This datamap takes into account the modifications of<br>the watchlist based on the new user interface WL utility.<br>1) Get all the records that are active from audit table.<br>Order by created time. 2) Take the latest change for each<br>LIST_SRC_CD Watch List and update records in<br>WATCH_LIST_SOURCE table.                                                                                                    |
| 10290               | WatchList_WatchListSourceUpd                   | This datamap takes into account the modifications of<br>the watchlist based on the new user interface WL utility.<br>1) Get all the records that are active from audit table.<br>Order by created time. 2) Take the latest change for each<br>LIST_SRC_CD Watch List and update records in<br>WATCH_LIST_SOURCE table.                                                                                                    |
| 10300               | WatchListEntry_WatchListAuditUpd               | This datamap takes care of watch list entry table for the modifications of the WL based on the new user interface WL utility.                                                                                                    |

| Datamap Num-<br>ber | Datamap Name                                             | Description                                                                                                    |
|---------------------|----------------------------------------------------------|----------------------------------------------------------------------------------------------------|
| 10310               | WatchListEntryAudit_WatchListEntryUpda<br>te             | This datamap take care of watchlist entry audit table for<br>the modifications of the WL based on the new user<br>interface WL utility.                                                                                                    |
| 10320               | Customer_KYCRiskUpd                                      | This datamap calculates risk, If the risk was List driven,<br>then this can ignore that record. If it was BUS/GEO<br>driven and there is KYC risk. Apply KYC Risk in<br>Customer table.                                                                                                    |
| 60090               | CorrespondentBankToPeerGroup                             | This datamap populates the CLIENT_BANK_PEER_GRP table by associating peer group identifiers in the ACCT_PEER_GRP table with institution identifiers in the ACCT_ID_INSTN_ID_MAP table.                                                                                                    |
| 10330               | DerivedAddress_SettlementInstructionIns<br>ert           | This datamap inserts new addresses in the Derived<br>Address table. It derives the addresses from the<br>INSTRUCTION table.                                                                                                    |
| 10340               | DerivedAddress_SettlementInstructionUp<br>d              | This datamap derives the addresses from the<br>INSTRUCTION table. It updates addresses in the Derived<br>Address table, if already existing.                                                                                                    |
| 10350               | SettlementInstruction_PhysicalDlvryAddr<br>Upd           | This datamap updates Mantas Physical Delivery<br>Address Identifier in INSTRUCTION table.                                                                                                    |
| 10360               | DerivedAddress_FrontOfficeTransactioPar<br>tyStageInsert | This datamap selects the distinct set of addresses from today's front-office transactions and if non-existent, inserts new address records into Derived Address.                                                                                                    |
| 10370               | DerivedAddress_FrontOfficeTransactioPar<br>tyStageUpd    | This datamap selects the distinct set of addresses from today's front-office transactions and if existent, updates new address records into Derived Address.                                                                                                    |
| 10380               | FrontOfficeTransactionParty_DerivedAddr<br>ess           | This datamap maintains the addresses in the<br>DerivedAddress table. It derives the addresses from the<br>FrontOfficeTransactionParty table.                                                                                                    |
| 40040               | DerivedAddress_InsuranceTransactionInse<br>rt            | This datamap derives the addresses from the INSURANCE table, and inserts the addresses in to the Derived Address table.                                                                                                    |
| 40050               | DerivedAddress_InsuranceTransactionUpd                   | This datamap derives the addresses from the<br>INSURANCE table. If the address already exists in<br>Derived Address table, it will update the addresses in to<br>the Derived Address table.                                                                                                    |
| 40060               | InsuranceTransaction_InstitutionAddrUpd                  | This datamap updates Mantas Institution Address<br>Identifier in the Insurance Transaction table. 1) A new<br>record is created in Derived Address table prior to this<br>datamap execution. 2) Update the same Derived<br>Address Sequence ID in INSURANCE_TRXN for<br>CP_ADDR_MSTR_SEQ_ID column. |
| 40070               | DerivedEntity_InsuranceTransactionInsert                 | This datamap maintains the External Entity table. It derives the entities from the INSURANCE table on current processing date.                                                                                                    |
| 40080               | DerivedEntity_InsuranceTransactionUpd                    | This datamap maintains the External Entity table. It derives the entities from the INSURANCE table on current processing date.                                                                                                    |

| Table 114: | <b>BD Datamaps</b> | (Continued) |
|------------|--------------------|-------------|
|------------|--------------------|-------------|

| Datamap Num-<br>ber | Datamap Name                                                 | Description                                                                                                    |
|---------------------|--------------------------------------------------------------|----------------------------------------------------------------------------------------------------|
| 10390               | DerivedEntity_FrontOfficeTransactionPart<br>yInsert          | This datamap maintains the External Entity table. It derives the entities from the Front Office and Front Office Party transaction table.                                                                                                    |
| 10400               | DerivedEntity_FrontOfficeTransactionPart<br>yUpd             | This datamap maintains the External Entity table. It derives the entities from the Front Office and Front Office Party transaction table.                                                                                                    |
| 10410               | DerivedEntity_SettlementInstructionInsert                    | This datamap maintains the External Entity table. It derives the entities from the Instruction table on current processing date.                                                                                                    |
| 10420               | DerivedEntity_SettlementInstructionUpd                       | This datamap maintains the External Entity table. It<br>derives the entities from the INSTRUCTION table. 1)<br>Select the distinct set of names, accounts, institutions<br>from today's Instructions and updates matching records<br>in the External Entity table. |
| 10430               | CorrespondentBank_FrontOfficeTransacti<br>onPartyStageInsert | This datamap populates the client bank table for current day transactions where there is an institution involved.                                                                                                    |
| 10440               | CorrespondentBank_FrontOfficeTransacti<br>onPartyStageUpd    | This datamap maintains the Correspondent Bank table.<br>It derives the records from the FOTPS table. If there is an<br>existing correspond bank record available, this datamap<br>updates the LAST_ACTVY_DT for that record.                                       |
| 10450               | WatchListStagingTable_WatchList                              | This datamap determines changes in the Watch List<br>table Each entry is classified as Add, No Change, or<br>Retire based on the comparison of the current-day<br>watch list data to the previous-day watch list data.                                             |
| 10460               | WatchListStagingTable_WatchListInstnIDU<br>pd                | This datamap only processes watch list entries that are<br>External Accounts, Financial Institutions, and Internal<br>Accounts. 1) It updates the Watch List Stage table with<br>the corresponding Institution Sequence ID of the<br>institution or account.       |
| 10470               | PreviousWatchList_WatchList                                  | This datamap save off current day's watch list records into PREV_WATCH_LIST                                                                                                    |
| 10480               | DerivedAddress_WatchListNewCountries                         | This datamap inserts new countries from WL in the derived addresses table.                                                                                                    |
| 10485               | WLMProcessingUnlock                                          | This datamap releases the lock for Watch list Management.                                                                                                    |
| 10490               | LinkStaging_FrontOfficeTransactionParty                      | This datamap loads the Link Stage with any entity associations from FOTPS, depending on the combination of Link Type Code defined.                                                                                                    |
| 40090               | LinkStaging_InsTrxnDerivedEntDerivedAd<br>d                  | This datamap loads the Link Stage with any entity associations from INSURANCE.                                                                                                    |
| 10500               | LinkStaging_InstructionDerivedEntDerive<br>dAdd              | This datamap loads the Link Stage with any entity<br>associations from instruction. Define the entity<br>association based on existence of entity and address<br>associations in data.                                                                             |
| 10510               | NameMatchStaging                                             | This datamap use fuzzy match to match Candidate<br>Name against the List Name and inserts records in<br>Name Match Stage table.                                                                                                    |

| Datamap Num-<br>ber | Datamap Name                                            | Description                                                                                                    |
|---------------------|---------------------------------------------------------|----------------------------------------------------------------------------------------------------|
| 10520               | WatchListStagingTable_NameMatchStagel<br>nsert          | This datamap is a wrapper for the fuzzy matching<br>mappings and scripts. 1) For each processing day, this<br>datamap joins fuzzy names to their matched watch list<br>records to create additional watch list records for<br>subsequent application to transactional tables.                                                                                                    |
| 10530               | DerivedEntityLink_LinkStage                             | This datamap selects the external entity links from<br>today's Link Stage table and insert records in External<br>Entity Link table in associations to various link tables.                                                                                                    |
| 10540               | DerivedEntitytoDerivedAddress_LinkStage                 | This datamap writes link-stage associations to various link tables in External Entity Address Table.                                                                                                    |
| 10550               | DerivedEntitytoInternalAccount_LinkStage                | This datamap writes link-stage associations to various link tables in External Entity Account Table.                                                                                                    |
| 10560               | DerivedAddresstoInternalAccount_LinkSta<br>ge           | This datamap writes link-stage associations to various link tables in Derived Account Address Table.                                                                                                    |
| 10570               | WatchListStagingTable2_WatchListStage2<br>AcctExistence | This datamap validates each watch list entry and inserts<br>into the processing table WATCH_LIST_STAGE2. 1)<br>Processes all watch list entries that have a possible<br>match with ACCT entity. 2) For IA (ACCT table) watch list<br>entries, the error status is assigned if the entity does not<br>exist in the entity table because these entity records are<br>expected to exist.                                       |
| 10580               | WatchListStagingTable2_WatchListStage2<br>CBExistence   | This datamap validates each watch list entry and inserts<br>into the processing table WATCH_LIST_STAGE2. 1)<br>Processes all watch list entries that have a possible<br>match with CLIENT_BANK entity. 2) Evaluates the<br>existence of the CLIENT_BANK entity and assigns a<br>'Warning''' status to the record if the entity does not<br>exist in the entity table because these entity records are<br>expected to exist. |
| 10590               | WatchListStagingTable2_WatchListStage2<br>CustExistence | This datamap validates each watch list entry and inserts<br>into the processing table WATCH_LIST_STAGE2. 1)<br>Processes all watch list entries that have a possible<br>match with CUST entity. 2) For CU (CUST table) watch<br>list entries, the error status is assigned if the entity does<br>not exist in the entity table because these entity records<br>are expected to exist.                                       |
| 10600               | WatchListStagingTable2_WatchListStage2<br>DAExistence   | This datamap validates each watch list entry and inserts<br>into the processing table WATCH_LIST_STAGE2. 1)<br>Processes all watch list entries that have a possible<br>match with DERIVED_ADDRESS entity. 2) Evaluates the<br>existence of the DERIVED_ADDRESS record and assigns<br>status to the record accordingly.                                                                                                    |

| Datamap Num-<br>ber | Datamap Name                                          | Description                                                                                                    |
|---------------------|-------------------------------------------------------|----------------------------------------------------------------------------------------------------|
| 10610               | WatchListStagingTable2_WatchListStage2<br>EEExistence | This datamap validates each watch list entry and inserts<br>into the processing table WATCH_LIST_STAGE2. 1)<br>Processes all watch list entries that have a possible<br>match with EXTERNAL_ENTITY entity. 2) Evaluates the<br>existence of the EXTERNAL_ENTITY record and assigns<br>a 'Warning''''''' status to the record if the entity does not<br>exist in the entity table because these entity records are<br>expected to exist.                              |
| 10620               | WatchListStagingTable2_WatchListStage                 | This datamap validates each watch list entry and inserts<br>into the processing table WATCH_LIST_STAGE2. 1)<br>Check for watch list stage CUST_INTRL_ID flag if it is 'Y'<br>means that this name is fuzzy matched. 2) Insert the<br>watch list entry into the second processing table that is<br>Watch list stage 2 table for both the fuzzy matched as<br>well as exact name records.                                                                              |
| 10630               | WatchListStagingTable2_AcctListMembers<br>hipUpd      | The datamap checks for entry membership in the corresponding entity list membership table.                                                                                                    |
| 10640               | WatchListStagingTable2_CBListMembersh<br>ipUpd        | This datamap validates each watch list entry and inserts<br>into the processing table WATCH_LIST_STAGE2. 1)<br>Processes all watch list entries that have a possible<br>match with CB_LIST_MEMBERSHIP entity. 2) Evaluates<br>the existence of the CB_LIST_MEMBERSHIP record and<br>assigns a 'Warning''' status to the record if the entity<br>does not exist in the entity table because these entity<br>records are expected to exist.                            |
| 10650               | WatchListStagingTable2_CustListMember<br>shipUpd      | This datamap validates each watch list entry and inserts<br>into the processing table WATCH_LIST_STAGE2. 1)<br>Processes all watch list entries that have a possible<br>match with CUST_LIST_MEMBERSHIP entity. 2)<br>Evaluates the existence of the<br>CUST_LIST_MEMBERSHIP record and assigns a<br>'Warning''' status to the record if the entity does not<br>exist in the entity table because these entity records are<br>expected to exist.                     |
| 10660               | WatchListStagingTable2_EEListMembershi<br>pUpd        | This datamap validates each watch list entry and inserts<br>into the processing table WATCH_LIST_STAGE2. 1)<br>Processes all watch list entries that have a possible<br>match with EXTERNAL_NTITY_LIST_MEMBERSHIP<br>entity. 2) Evaluates the existence of the<br>EXTERNAL_NTITY_LIST_MEMBERSHIP record and<br>assigns a 'Warning''' status to the record if the entity<br>does not exist in the entity table because these entity<br>records are expected to exist. |

| Datamap Num-<br>ber | Datamap Name                                         | Description                                                                                                    |
|---------------------|------------------------------------------------------|----------------------------------------------------------------------------------------------------|
| 10670               | WatchListStagingTable2_EEListMembershi<br>pStatusUpd | This datamap validates each watch list entry and inserts<br>into the processing table WATCH_LIST_STAGE2. 1) It<br>validates the list membership status of External Entities<br>whose Last Activity Date is earlier than the current date.<br>2) Update the status of the watch list entry based the<br>existence or non-existence of a corresponding list<br>membership record.                                                                                  |
| 10680               | WatchListStagingTable2_DAListMembersh<br>ipUpd       | This datamap validates each watch list entry and inserts<br>into the processing table WATCH_LIST_STAGE2. 1)<br>Processes all watch list entries that have a possible<br>match with DERIVED_ADDR_LIST_MEMBERSHIP entity.<br>2) Evaluates the existence of the<br>DERIVED_ADDR_LIST_MEMBERSHIP record and<br>assigns a 'Warning''' status to the record if the entity<br>does not exist in the entity table because these entity<br>records are expected to exist. |
| 10690               | WatchListStagingTable2_DAListMembersh<br>ipStatusUpd | This datamap validates each watch list entry and inserts<br>into the processing table WATCH_LIST_STAGE2. 1) It<br>validates the list membership status of<br>DERIVED_ADDRESS whose Last Activity Date is earlier<br>than the current date. 2) Update the status of the watch<br>list entry based the existence or non-existence of a<br>corresponding list membership record.                                                                                    |
| 10700               | WatchListStagingTable2_WatchListStage2<br>SeqldUpd   | This datamap updates the list risk of each valid watch<br>list entity based on the entity Sequence ID. The<br>datamap sets various flags and derives the highest List<br>Risk value for each entity on the watch list.                                                                                                    |
| 10710               | WatchListStagingTable2_WatchListStage2I<br>ntrlldUpd | This datamap updates the list risk of each valid watch<br>list entity based on the entity Internal ID. The datamap<br>sets various flags and derives the highest List Risk value<br>for each entity on the watch list.                                                                                                    |
| 10720               | Customer_WatchListStage2ListRisk                     | This datamap calculates the customer's effective risk<br>and set the risk factor if the risk is not found for the<br>current day in watch list stage table. After calculating<br>the risk updates the CUST table. Use nulls for the List<br>Risk and the List Source Code.                                                                                                    |
| 10730               | CorrespondentBank_WatchListStage2Effe<br>ctiveRisk   | This datamap calculates the Client Bank Effective Risk<br>and applies the Effective Risk and the List Risk to the<br>CLIENT_BANKrecord.                                                                                                    |
| 10740               | Customer_WatchListStage2EffectiveRisk                | This datamap calculates the Effective Risk of Customer<br>and applies the Effective Risk and the List Risk to the<br>CUST record.                                                                                                    |
| 10750               | DerivedAddress_WatchListStage2Effective<br>Risk      | This datamap calculates the Effective Risk of all derived<br>address entities and applies the Effective Risk and the<br>List Risk to the DERIVED_ADDRESS record.                                                                                                    |
| 10760               | DerivedEntity_WatchListStage2EffectiveRi<br>sk       | This datamap calculates the Effective Risk of all external<br>entities and applies the Effective Risk and the List Risk<br>to the EXTERNAL_ENTITY record.                                                                                                    |

| Datamap Num-<br>ber | Datamap Name                                              | Description                                                                                                    |
|---------------------|-----------------------------------------------------------|----------------------------------------------------------------------------------------------------|
| 10770               | WatchListStagingTable2_WatchListStage2<br>Seqld           | This datamap calculates the Effective Risk of all entities<br>and applies the Effective Risk and the List Risk to the<br>entity record where sequence ID is not null.                                                                                                    |
| 10780               | AccountListMembership_WatchListStage2<br>Insert           | This datamap inserts List Membership records for<br>entities into ACCT_LIST_MEMBERSHIP table that are<br>new to a list.                                                                                                    |
| 10790               | AccountListMembership_WatchListStage2<br>Upd              | This datamap updates the existing retired<br>ACCT_LIST_MEMBERSHIP records by setting List<br>Removal Date to the current processing date.                                                                                                    |
| 10800               | CorrespondentBankListMembership_Watc<br>hListStage2Insert | This datamap inserts List Membership records for entities that are new to a list into CB_LIST_MEMBERSHIP table.                                                                                                    |
| 10810               | CorrespondentBankListMembership_Watc<br>hListStage2Upd    | This datamap updates the existing retired<br>CB_LIST_MEMBERSHIP records by setting List Removal<br>Date to the current processing date.                                                                                                    |
| 10820               | CustomerListMembership_WatchListStage<br>2Insert          | This datamap inserts List Membership records for<br>entities that are new to a list into<br>CUST_LIST_MEMBERSHIP table.                                                                                                    |
| 10830               | CustomerListMembership_WatchListStage<br>2Upd             | This datamap updates the existing retired<br>CUST_LIST_MEMBERSHIP records by setting List<br>Removal Date to the current processing date.                                                                                                    |
| 10840               | DerivedAddressListMembership_WatchLis<br>tStage2Insert    | This datamap maintains the Derived Address List membership table based on the current WL processing results.                                                                                                    |
| 10850               | DerivedAddressListMembership_WatchLis<br>tStage2Upd       | This datamap maintains the Derived Address List<br>membership tables based on the current WL processing<br>results by setting List Removal Date to the current<br>processing date.                                                                                                    |
| 10860               | DerivedEntityListMembership_WatchListS<br>tage2Insert     | This datamap inserts List Membership records for<br>entities that are new to a list into<br>EXTERNAL_NTITY_LIST_MEMBERSHIP table.                                                                                                    |
| 10870               | DerivedEntityListMembership_WatchListS<br>tage2Upd        | This datamap maintains the External Entity<br>membership tables based on the current WL processing<br>results by setting List Removal Date to the current<br>processing date.                                                                                                    |
| 10880               | Account_OverallEffectiveRiskUpd                           | This datamap updates the risk on the ACCT based on KYC, Primary customer, as well as other external risks.                                                                                                    |
| 10881               | Account_AccountCustRiskUpd                                | This data map updates the risk on the ACCT based on KYC, Primary customer, as well as other external risks.                                                                                                    |
| 10890               | Account_EffRiskUpdAfterWLRiskRemoval                      | This datamap Updates the account Effective Risk to the<br>maximum of the business risk, geographic risk, and<br>customer risk. The account Effective Risk was already<br>set to the higher of the customer-supplied business and<br>geography risk. List risk is ignored here, as this mapping<br>is where we're removing list risk. |

| Datamap Num-<br>ber | Datamap Name                                                      | Description                                                                                                    |
|---------------------|-------------------------------------------------------------------|----------------------------------------------------------------------------------------------------|
| 10900               | Account_WatchListStage2EffectiveRisk                              | This datamap calculates all risk related values like<br>Effective Risk of Acct and applies the Effective Risk, List<br>Risk to the ACCT record.                                                                                                    |
| 10910               | WatchListStagingTable2_WatchListStage2l<br>ntrlld                 | This datamap calculates the Effective Risk of all entities<br>and applies the Effective Risk and the List Risk to the<br>entity record based on NTITY_INTRL_ID.                                                                                                    |
| 10920               | BackOfficeTransaction_EffectiveAcctivityR<br>iskUpd               | This datamap updates the risk related values to all<br>parties involved in Back Office Transaction 1) Select risk<br>values from BACK_OFFICE_TRXN, ACCT, Offset Account<br>in the sub query. 2) Derive the effective and activity risks<br>from the transaction. 3) Update BACK_OFFICE_TRXN<br>table using BO_TRXN_SEQ_ID in the main query.       |
| 10930               | SettlementInstruction_EntityAcctivityRisk<br>Upd                  | This datamap updates Entity Risk and Activity Risk in INSTRUCTION table                                                                                                    |
| 10940               | FrontOfficeTransactionPartyRiskStage_En<br>tityActivityRiskInsert | This datamap populates the Effective Risk and Activity<br>Risk related values to all the parties in<br>FO_TRXN_PARTY_RISK_STAGE table.                                                                                                    |
| 10955               | AccountGroup_InvestmentObjectiveUpd                               | This datamap updates Investment Objective column in Account Group table.                                                                                                    |
| 40100               | InsuranceTransaction_EntityAcctivityRisk<br>Upd                   | This datamap updates the risk related values to all<br>parties in Insurance Transaction. 1) Select different risk<br>related values from various tables like watchlist, external<br>entity and derived address etc. 2) Updates Entity Risk<br>and Activity Risk in INSURANCE_TRXN table.                                                           |
| 20010               | CorrespondentBank_JurisdictionUpd                                 | This datamap updates the JRSDCN_CD and<br>BUS_DMN_LIST_TX for an existing client bank record<br>where either the JRSDCN_CD or the BUS_DMN_LIST_TX<br>is null.                                                                                                    |
| 20020               | CorrespondentBank_AcctJurisdictionReUp<br>d                       | This datamap updates the jurisdiction for<br>CLIENT_BANK (Correspondent Bank).                                                                                                    |
| 20030               | FinancialInstitution_InstNameUpd                                  | This datamap updates INSTN_NM for an existing INSTN_MASTER record.                                                                                                    |
| 10960               | AccountGroup_JurisdictionUpd                                      | This datamap updates the primary account in a HH with the jurisdiction & business domain present in Account table for it.                                                                                                    |
| 10970               | TransactionPartyCrossReference_BackOffi<br>ceTransaction          | This datamap is used to build the record for Transaction<br>Party Cross Reference table from today's Back Office<br>Transactions. 1) Select the set of information from<br>today's Back Office Transactions and insert records in<br>Transaction Party Cross Reference table. 2) Parameter<br>ProcessTransactionXRefFlag = 'N' or 'Y' accordingly. |

| Datamap Num-<br>ber | Datamap Name                                              | Description                                                                                                    |
|---------------------|-----------------------------------------------------------|----------------------------------------------------------------------------------------------------|
| 10980               | CashTransaction_FrontOfficeTransaction                    | This datamap is used to build the record for Cash<br>Transaction Table from today's Front Office Transaction<br>and Front Office Transaction Party. 1) Select the set of<br>Cash Transaction categories information from today's<br>Front Office Transaction and Front Office Transaction<br>Party to Insert records In Cash Transaction Table. 2)<br>Some fields are not null-able. The NVL function is used<br>in the SQL to plug the default values in place of a null.<br>Also, various "NB" fields are set to zero whenever they<br>are null in the expression prior to the inserting them<br>into the target table.                                                                            |
| 10990               | MonetaryInstrumentTransaction_FrontOff iceTransaction     | This datamap select the set of information from today's<br>Front Office Transaction and Front Office Transaction<br>Party to Insert records In Monetary Instrument<br>Transaction Table.                                                                                                    |
| 11000               | TransactionPartyCrossReference_FrontOff<br>iceTransaction | This datamap is used to build the record for Transaction<br>Party Cross Reference table from today's Front Office<br>Transaction and Front Office Transaction Party. 1) Select<br>the set of information from today's Front Office<br>Transaction and Front Office Transaction Party to Insert<br>records In Transaction Party Cross Reference Table. 2)<br>Some fields are not null-able. The NVL function is used<br>in the SQL to plug the default values in place of a null.<br>Also, various "NB" fields are set to zero whenever they<br>are null in the expression prior to the inserting them<br>into the target table. 3) Parameter<br>ProcessTransactionXRefFlag = 'N' or 'Y' accordingly. |
| 11010               | WireTransaction_FrontOfficeTransaction                    | This datamap is used to build the record for Wire<br>Transaction Table from today's Front Office Transaction<br>and Front Office Transaction Party. 1) Select the set of<br>Wire Transaction categories information from today's<br>Front Office Transaction and Front Office Transaction<br>Party to Insert records In Wire Transaction Table. 2)<br>Some fields are not null-able. The NVL function is used<br>in the SQL to plug the default values in place of a null.<br>Also, various "NB" fields are set to zero whenever they<br>are null in the expression prior to the inserting them<br>into the target table. 3) Parameter ProcessBankToBank<br>= 'N' or 'Y' accordingly.                |

| Datamap Num-<br>ber | Datamap Name                                                | Description                                                                                                    |
|---------------------|-------------------------------------------------------------|----------------------------------------------------------------------------------------------------|
| 11020               | WireTransactionInstitutionLeg_FrontOffic<br>eTransaction    | This datamap is used to build the record for Wire<br>Transaction Institution Leg Table from today's Front<br>Office Transaction and Front Office Transaction Party. 1)<br>Select the set of Wire Transaction categories and it<br>should have more than 1 leg information from today's<br>Front Office Transaction and Front Office Transaction<br>Party to Insert records In Wire Transaction Institution<br>Leg Table. 2) Some fields are not null-able. The NVL<br>function is used in the SQL to plug the default values in<br>place of a null. Also, various "NB" fields are set to zero<br>whenever they are null in the expression prior to the<br>inserting them into the target table. 3) Parameter<br>ProcessBankToBank = 'N' or 'Y' accordingly. |
| 11030               | CashTransaction_FrontOfficeTransactionR<br>evAdj            | This datamap adjusts the reversals for Cash Transaction<br>table. 1) Select the set of information from today's Front<br>Office Transaction to update records with columns<br>CXL_PAIR_TRXN_INTRL_ID, REBKD_TRXN_INTRL_ID in<br>Cash Transaction table.                                                                                                    |
| 11040               | MonetaryInstrumentTransaction_FrontOff iceTransactionRevAdj | This datamap adjusts the reversals for front office transaction tables in Monetary Instrument Transaction table                                                                                                    |
| 11050               | WireTransaction_FrontOfficeTransactionR<br>evAdj            | This datamap adjusts the reversals for Wire Transaction<br>table. 1) Select the set of information from today's Front<br>Office Transaction to update records with columns<br>CXL_PAIR_TRXN_INTRL_ID, REBKD_TRXN_INTRL_ID in<br>Wire Transaction table.                                                                                                    |
| 50050               | CustomerDailyProfile_BOT                                    | This datamap aggregates Back Office Transaction data<br>by Customer and Date and updates into<br>CUST_SMRY_DAILY table.                                                                                                    |
| 50060               | CustomerDailyProfile_FOTPS                                  | This datamap aggregates Front Office Transaction data<br>by Customer and Date and updates into<br>CUST_SMRY_DAILY table.                                                                                                    |
| 50070               | InstitutionalAccountDailyProfile_DEAL                       | This datamap updates INSTL_ACCT_SMRY_DAILY table from Deal, grouping by account and data dump date.                                                                                                    |
| 50080               | CustomerDailyProfile_DEAL                                   | This datamap updates CUST_SMRY_DAILY table from Structured Deal, grouping by customer and data dump date.                                                                                                    |
| 50090               | InstitutionalAccountDailyProfile_INST                       | This datamap updates INSTL_ACCT_SMRY_DAILY table from Instruction, grouping by account and data dump date.                                                                                                    |
| 50100               | CustomerDailyProfile_INST                                   | This datamap updates CUST_SMRY_DAILY table from Instruction data, grouping by Customer and data dump date.                                                                                                    |
| 50110               | InstitutionalAccountDailyProfile_CorpActi<br>on             | This datamap aggregates institutional trading activity, grouping by Account ID and data dump date.                                                                                                    |
| 50120               | CustomerDailyProfile_CorpAction                             | This datamap aggregates Corporate Action trading activity, grouping by Customer ID.                                                                                                    |

| Datamap Num-<br>ber | Datamap Name                                | Description                                                                                                    |
|---------------------|---------------------------------------------|----------------------------------------------------------------------------------------------------|
| 50130               | InstitutionalAccountDailyProfile_Trade      | This datamap updates INSTL_ACCT_SMRY_DAILY table from Trade, grouping by account and data dump date.                                                                                                    |
| 50140               | CustomerDailyProfile_Trade                  | This datamap updates CUST_SMRY_DAILY table from Trade data, grouping by customer and data dump date.                                                                                                    |
| 60100               | ManagedAccountDailyProfile_SameDayTr<br>ade | This datamap is used for the daily aggregation of the block allocation day trades data. This populates the managed account daily summary.                                                                                                    |
| 60110               | ManagedAccountDailyProfile_Trade            | This datamap is used for the daily aggregation of the block allocation trades data. This populates the managed account daily summary .                                                                                                    |
| 60120               | ManagedAccountDailyProfile_BOT              | This datamap populates MANGD_ACCT_SMRY_DAILY table using Back Office Transaction.                                                                                                    |
| 11160               | AccountDailyProfile-Trade                   | This datamap performs daily aggregation of trades from trade table , Profit Loss from Account Realized Profit Loss table.                                                                                                    |
| 11170               | AccountDailyProfile-Transaction             | This datamap populates the table<br>ACCT_TRXN_SMRY_DAILY using both Front office and<br>Back Office transaction for that account on current<br>processing date.                                                                                                    |
| 11180               | AccountProfile_Trade                        | This datamap populates the table ACCT_SMRY_MNTH using ACCT_TRADE_SMRY_DAILY table for that account starting from Month Start date till current processing date.                                                                                                    |
| 11190               | AccountProfile_Transaction                  | This datamap populates the table ACCT_SMRY_MNTH using ACCT_TRXN_SMRY_DAILY table for that account starting from Month Start date till current processing date.                                                                                                    |
| 11200               | AccountProfile_Stage                        | This datamap populates the table ACCT_SMRY_MNTH using ACCT_PRFL_STAGE table for that account starting from Month Start date till current processing date.                                                                                                    |
| 11210               | AccountProfile_Position                     | This datamap populates the table ACCT_SMRY_MNTH<br>using ACCT_POSN table for that account starting from<br>Month Start date till current processing date. Updates<br>values by calculating aggregate values for<br>AGGR_SHRT_PUT_EXPSR_AM,<br>AGGR_SHRT_CALL_EXPSR_AM,<br>SHRT_PUT_EXPSR_RATIO and<br>SHRT_CALL_EXPSR_RATIO for each account internal ID<br>present in ACCT_SMRY_MNTH. |
| 11220               | AccountProfile_Balance                      | This datamap populates the ACCT_SMRY_MNTH table<br>using ACCT_BAL_POSN_SMRY. If there is already record<br>in Account summary Month for Account and Month<br>Start Date, then it will update the record. Else it will do<br>insert, remaining columns defaulted to 0.                                                                                                    |

| Datamap Num-<br>ber | Datamap Name                                     | Description                                                                                                    |
|---------------------|--------------------------------------------------|----------------------------------------------------------------------------------------------------|
| 60130               | HouseholdProfile                                 | This datamap aggregates monthly account summaries<br>into their respective households. All monthly records<br>must be processed each day since account households<br>are subject to change daily.                                                                                                    |
| 50150               | InstitutionalAccountProfile                      | This datamap performs Insert or Update of Institutional<br>Account Summary Month Table from its corresponding<br>Daily table. Aggregate daily activity with counts and<br>amounts for the current month. If already record exists<br>for the account in the current month, the datamap will<br>update the record, else insert a new record. |
| 50160               | CustomerProfile                                  | This Datamap loads into CUST_SMRY_MNTH from<br>CUST_SMRY_DAILY table. Check for the customer<br>record exists for t he month, if record not available<br>Insert records in CUST_SMRY_MNTH table                                                                                                    |
| 60140               | ManagedAccountProfile                            | This datamap updates the Managed Account Summary<br>Month Table from its corresponding Managed Account<br>Daily Summary table.                                                                                                    |
| 60145               | AccountPosition_PercentofPortfolioUpd            | This datamap updates Percent of Portfolio column in Account Position table.                                                                                                    |
| 20040               | CorrespondentBankProfile                         | This datamap performs daily re-aggregation of the<br>Correspondent Bank Summary Month table out of the<br>account summary month table.                                                                                                    |
| 20050               | AccountATMDailyProfile                           | This datamap calculates the total Transaction Amount<br>for Account ATM Daily Profile Select information from<br>Front Office Transaction, Account and Account ATM<br>Daily Profile and insert or update (if record exist) into<br>ACCT_ATM_SMRY_DAILY                                                                                      |
| 11230               | ChangeLog_AcctProfileInactivity                  | This datamap creates Change Log records that indicate<br>a change in an accounts activity level as measured by<br>the sum of deposits, withdrawals, and trades over a<br>configurable time period (months).                                                                                                    |
| 11240               | AccountPeerGroupMonthlyTransactionPro<br>file    | This datamap calculates average values and insert into<br>Account Peer Group Monthly Transaction Profile. Select<br>and calculate average values for withdrawal amount and<br>count from ACCT_SMRY_MNTH table Insert the above<br>values into ACCT_PEER_TRXN_SMRY_MNTH.                                                                     |
| 20060               | CorrespondentBankPeerGroupTransaction<br>Profile | This datamaps populate<br>CorrespondentBankPeerGroupTransactionProfile from<br>Client Bank Summary Month. 1) Select set of<br>information from CLIENT_BANK_SMRY_MNTH,<br>CLIENT_BANK_PEER_GRP 2) Data is populated in the<br>target table after aggregating the required columns.                                                           |
| 20070               | AccountChannelWeeklyProfile                      | This datamap populates the table<br>ACCT_CHANL_SMRY_WKLY using FO_TRXN,<br>BACK_OFFICE_TRXN table for that account starting<br>from Weekly Start date till current processing date.                                                                                                    |

| Datamap Num-<br>ber | Datamap Name                                           | Description                                                                                                    |
|---------------------|--------------------------------------------------------|----------------------------------------------------------------------------------------------------|
| 40110               | InsurancePolicyDailyProfile_InsTrxnInsPoli<br>cyBal    | This datamap performs inserts or updates of Insurance<br>Policy Summary Daily Table from the Insurance<br>Transaction table on the current processing day.                                                                                                    |
| 40120               | InsurancePolicyProfile_InsurancePolicyDail<br>yProfile | This datamap performs updates of Insurance Policy<br>Summary Month Table using the values from Insurance<br>Policy Daily Profile table. 1) Records are inserted into<br>Insurance Policy Daily Profile table prior to this datamap<br>execution. 2) This datamap inserts new records or<br>Updates matched records in Insurance Policy Profile<br>table using the values from Insurance Policy Daily<br>Profile table. |
| 50170               | CustomerBalance_ActiveOTCTradeCtUpd                    | This datamap counts the records in the Deal table which<br>has an end date greater than or equal to the current<br>date by customer and update the ACTV_OTC_TRD_CT<br>column in customer balance table.                                                                                                    |
| 60150               | AccountPositionDerived                                 | This datamap processes account option position pair<br>data and updates the corresponding account position<br>records. Updates are made to attributes relating to<br>uncovered option contracts                                                                                                    |
| 60160               | AccountBalance_AcctPosnPair                            | This datamap processes account option position pair<br>data and updates the corresponding account balance<br>records. Updates are made to option market value long<br>attributes.                                                                                                    |
| 60170               | AccountBalance_Acctposn                                | This datamap aggregates current-day security positions<br>by product category and account for update of the<br>account balance record. Rejoins for single update to<br>avoid deadlocks.                                                                                                    |
| 60180               | HouseholdBalance                                       | This datamap aggregates daily records of account balances data and inserts into household balances table based household group id.                                                                                                    |
| 11300               | AccountChangeLogSummary                                | This datamap inserts new records to the<br>ACCT_CHG_LOG_SMRY table.<br>The datamap should be executed once the change log<br>processing is done.                                                                                                    |
| 11310               | AccountToCustomerChangeLogSummary                      | This datamap inserts new records to the<br>CUST_ACCT_CHG_LOG_SMRY.<br>The datamap should be executed once the change log<br>processing is done                                                                                                    |
| 11320               | CustomerChangeLogSummary                               | This datamap inserts new records to the CUST_CHG_LOG_SMRY table.                                                                                                    |
|                     |                                                        | processing is done.                                                                                                    |

| NOTE | The AccountChangeLogSummary,<br>AccountToCustomerChangeLogSummary, and<br>CustomerChangeLogSummary datamaps must be run with<br>execute.sh from 8.0.2 onwards. |
|------|----------------------------------------------------------------------------------------------------|
|------|----------------------------------------------------------------------------------------------------|

# F.6 Firm Data Transfer Datamaps

The following table lists the Firm Data Transfer (FDT) Datamaps and the order they must be run in. .

#### Table 115: FDT Datamaps

| Datamap Num-<br>ber | Datamap Name                      | Predecessors |
|---------------------|-----------------------------------|--------------|
| 70010               | Scrty_TradeExecutionStageInsert   | NA           |
| 70020               | Scrty_OrderStageInsert            | NA           |
| 70030               | MktCntr_OrderStageInsert          | NA           |
| 70040               | OrderStage_DQupdate               | NA           |
| 70050               | TradeExecutionEventStage_DQupdate | NA           |
| 70060               | OrderStage_FDTupdate              | 70040        |
| 70070               | OrderStage_RmngQtupdate           | 70040        |
|                     |                                   | 70060        |
| 70080               | OrderSummary                      | 70040        |
|                     |                                   | 70060        |
|                     |                                   | 70070        |
| 70090               | OrderSummary_OpenOrdrInsrt        | 70040        |
|                     |                                   | 70060        |
|                     |                                   | 70070        |
|                     |                                   | 70080        |
| 70100               | OrderSummary_QtyUpdate            | 70040        |
|                     |                                   | 70060        |
|                     |                                   | 70070        |
|                     |                                   | 70080        |
|                     |                                   | 70090        |
| 70110               | OrderStage_OpenOderUpd            | 70040        |
|                     |                                   | 70060        |
|                     |                                   | 70070        |
|                     |                                   | 70080        |
|                     |                                   | 70090        |
|                     |                                   | 70100        |

| Datamap Num-<br>ber | Datamap Name               | Predecessors |
|---------------------|----------------------------|--------------|
| 70120               | OrderSummary_Update        | 70040        |
|                     |                            | 70060        |
|                     |                            | 70070        |
|                     |                            | 70080        |
|                     |                            | 70090        |
|                     |                            | 70100        |
|                     |                            | 70110        |
| 70130               | OrderStage_OrdrSeqUpd      | 70040        |
|                     |                            | 70060        |
|                     |                            | 70070        |
|                     |                            | 70080        |
|                     |                            | 70090        |
|                     |                            | 70100        |
|                     |                            | 70110        |
|                     |                            | 70120        |
| 70140               | OrderEvent_OrderStage      | 70040        |
|                     |                            | 70060        |
|                     |                            | 70070        |
|                     |                            | 70080        |
|                     |                            | 70090        |
|                     |                            | 70100        |
|                     |                            | 70110        |
|                     |                            | 70120        |
|                     |                            | 70130        |
| 70150               | Execution_NewEvents        | 70010        |
|                     |                            | 70050        |
| 70160               | Execution_CancelAndReplace | 70010        |
|                     |                            | 70050        |
| 70170               | Execution_CancelEvents     | 70010        |
|                     |                            | 70050        |
|                     |                            | 70150        |
|                     |                            | 70160        |
| 70180               | Execution_CorrectionEvents | 70010        |
|                     |                            | 70050        |
|                     |                            | 70150        |
|                     |                            | 70160        |
|                     |                            | 70170        |
| 70190               | Trade_NewEvents            | 70010        |
|                     |                            | 70050        |

## Table 115: FDT Datamaps

| Table 115: | FDT Datamaps |
|------------|--------------|
|------------|--------------|

| Datamap Num-<br>ber | Datamap Name           | Predecessors |
|---------------------|------------------------|--------------|
| 70200               | Trade_CancelAndReplace | 70010        |
|                     |                        | 70050        |
| 70210               | Trade_CorrectionEvents | 70010        |
|                     |                        | 70050        |
|                     |                        | 70190        |
|                     |                        | 70200        |
| 70220               | Trade_CancelEvents     | 70010        |
|                     |                        | 70050        |
|                     |                        | 70190        |
|                     |                        | 70200        |
|                     |                        | 70210        |
| 70230               | Trade_DerivedTrade     | 70010        |
|                     |                        | 70050        |
|                     |                        | 70190        |
|                     |                        | 70200        |
|                     |                        | 70210        |
|                     |                        | 70220        |
| 70240               | Trade_OrigSeqIDUpd     | 70010        |
|                     |                        | 70050        |
|                     |                        | 70190        |
|                     |                        | 70200        |
|                     |                        | 70210        |
|                     |                        | 70220        |
|                     |                        | 70230        |
| 70250               | Trade_ParentSeqIDUpd   | 70010        |
|                     |                        | 70050        |
|                     |                        | 70190        |
|                     |                        | 70200        |
|                     |                        | 70210        |
|                     |                        | 70220        |
|                     |                        | 70230        |
|                     |                        | 70240        |

| Table 115: | <b>FDT Datamaps</b> |
|------------|---------------------|
|------------|---------------------|

| Datamap Num-<br>ber | Datamap Name                           | Predecessors |
|---------------------|----------------------------------------|--------------|
| 70260               | Trade_RplcngSeqIDUpd                   | 70010        |
|                     |                                        | 70050        |
|                     |                                        | 70190        |
|                     |                                        | 70200        |
|                     |                                        | 70210        |
|                     |                                        | 70220        |
|                     |                                        | 70230        |
|                     |                                        | 70240        |
|                     |                                        | 70250        |
| 70270               | TradeExecutionEvent_Trade              | 70010        |
|                     |                                        | 70050        |
| 70280               | TradeExecutionEvent_Execution          | 70010        |
|                     |                                        | 70050        |
| 70290               | TradeExecutionEvent_CancelReplaceTrade | 70010        |
|                     |                                        | 70050        |
| 70300               | TradeExecutionEvent_FirmRefTrade       | 70010        |
|                     |                                        | 70050        |
|                     |                                        | 70270        |
|                     |                                        | 70280        |
|                     |                                        | 70290        |
| 70310               | TradeExecutionEvent_MktRefTrade        | 70010        |
|                     |                                        | 70050        |
|                     |                                        | 70270        |
|                     |                                        | 70280        |
|                     |                                        | 70290        |
| 70320               | Trade_RefData                          | 70010        |
|                     |                                        | 70050        |
|                     |                                        | 70270        |
|                     |                                        | 70280        |
|                     |                                        | 70290        |
| 70330               | Execution_Update                       | 70010        |
|                     |                                        | 70050        |
|                     |                                        | 70150        |
|                     |                                        | 70160        |
|                     |                                        | 70170        |
|                     |                                        | 70180        |

The following table provides a list of datamaps and description for each datamap. These datamaps are listed in order.

| corresponding dat files must be modified at the following locatio<br><fic_home>/database/golden_data. The name must be<br/>changed from<br/>TradeExecutionStage_yyyymmdd_DLY_01.dat to<br/>TradeExecutionEventStage_wwwmmdd_DLY_01.dat</fic_home> |
|----------------------------------------------------------------------------------------------------|
|                                                                                                    |

#### Table 116: FDT Datamap Description

| Datamap Num-<br>ber | Datamap Name                      | Description                                                                                                    |
|---------------------|-----------------------------------|----------------------------------------------------------------------------------------------------|
| 70010               | Scrty_TradeExecutionStageInsert   | This datamap populates the SCRTY table using ingested<br>trade records present at<br>TRADE_EXECUTION_EVENT_STAGE for that scurity, if<br>security is not present already in the SCRTY table               |
| 70020               | Scrty_OrderStageInsert            | This datamap populates the SCRTY table using ingested<br>order records present at ORDR_STAGE for that security,<br>if the security is not present already in the SCRTY table.                             |
| 70030               | MktCntr_OrderStageInsert          | This datamap populates the MARKET_CENTER table<br>using ingested order records present at ORDR_STAGE<br>for that market centre, if themarket centre is not present<br>already in the MARKET_CENTER table. |
| 70040               | OrderStage_DQupdate               | This datamap updates the ORDR_STAGE table to mark invalid records.                                                                                                    |
| 70050               | TradeExecutionEventStage_DQupdate | This datamap updates the<br>TRDE_EXECUTION_EVENT_STAGE table to mark invalid<br>trade events.                                                                                                    |
| 70060               | OrderStage_FDTupdate              | This datamap calculates and update information for<br>each order event indentifying corresponding trade and<br>quote information.                                                                         |
| 70070               | OrderStage_RmngQtupdate           | This datamap calculates and updates remaining units for each order event.                                                                                                    |
| 70080               | OrderSummary                      | This datamap aggregates order events properties to identify the property for order, and populates the ORDR table.                                                                                         |
| 70090               | OrderSummary_OpenOrdrInsrt        | This datamap populates the ORDR table based on the records in the OPEN_ORDR_STAGE table if required.                                                                                                    |
| 70100               | OrderSummary_QtyUpdate            | The datamap calculates the various quantity units and updates the ORDR table using those values.                                                                                                    |
| 70110               | OrderStage_OpenOderUpd            | This datamap populates the ORDR_STAGE table with order events not provided by customer but evident from the information provided by customer.                                                             |
| 70120               | OrderSummary_Update               | This datamap updates the ORDR table for various events and trades occurred for order.                                                                                                    |

## Table 116: FDT Datamap Description

| Datamap Num-<br>ber | Datamap Name                  | Description                                                                                                    |  |  |  |
|---------------------|-------------------------------|----------------------------------------------------------------------------------------------------|--|--|--|
| 70130               | OrderStage_OrdrSeqUpd         | This datamap updates the ORDR_STAGE table using the corresponding order_seq_id from the ORDR table                                       |  |  |  |
| 70140               | OrderEvent_OrderStage         | This datamap populates the ORDR_EVENT table with records processed and calculated at the ORDR_STAGE table.                               |  |  |  |
| 70150               | Execution_NewEvents           | This datamap populates the EXECUTION table identifying NEW events in the TRADE_EXECUTION_EVENT_STAGE table.                              |  |  |  |
| 70160               | Execution_CancelAndReplace    | This datamap populates the EXECUTION table<br>identifying CANCEL AND REPLACE events in the<br>TRADE_EXECUTION_EVENT_STAGE table.         |  |  |  |
| 70170               | Execution_CancelEvents        | This datamap updates the EXECUTION table identifying CANCEL events in the TRADE_EXECUTION_EVENT_STAGE table.                             |  |  |  |
| 70180               | Execution_CorrectionEvents    | This datamap updates the EXECUTION table identifying CORRECTION events in the TRADE_EXECUTION_EVENT_STAGE table.                         |  |  |  |
| 70190               | Trade_NewEvents               | This datamap populates the TRADE table identifying NEW events in the TRADE_EXECUTION_EVENT_STAGE table.                                  |  |  |  |
| 70200               | Trade_CancelAndReplace        | This datamap populates the TRADE table identifying CANCEL AND REPLACE events in the TRADE_EXECUTION_EVENT_STAGE table.                   |  |  |  |
| 70210               | Trade_CorrectionEvents        | This datamap updates the TRADE table identifying<br>CORRECTION events in the<br>TRADE_EXECUTION_EVENT_STAGE table.                       |  |  |  |
| 70220               | Trade_CancelEvents            | This datamap updates the TRADE table identifying<br>CANCEL events in the<br>TRADE_EXECUTION_EVENT_STAGE table.                           |  |  |  |
| 70230               | Trade_DerivedTrade            | This datamap populates TRADE tables identifying<br>DERIVED TRADES in the<br>TRADE_EXECUTION_EVENT_STAGE table.                           |  |  |  |
| 70240               | Trade_OrigSeqIDUpd            | This datamap updates the original sequence identifier for non replaced trades.                                                           |  |  |  |
| 70250               | Trade_ParentSeqIDUpd          | This datamap updates the parent sequence identifiers for the TRADE table.                                                                |  |  |  |
| 70260               | Trade_RplcngSeqIDUpd          | This datamap updates the replacing sequence identifiers for the TRADE table.                                                             |  |  |  |
| 70270               | TradeExecutionEvent_Trade     | This datamap populates the<br>TRADE_EXECUTION_EVENT table with non order based<br>trade records from the<br>TRADE_EXECUTION_EVENT_STAGE. |  |  |  |
| 70280               | TradeExecutionEvent_Execution | This datamap populates the<br>TRADE_EXECUTION_EVENT table with executed order<br>records from the TRADE_EXECUTION_EVENT_STAGE<br>table.  |  |  |  |

| Datamap Num-<br>ber | Datamap Name                           | Description                                                                                                    |
|---------------------|----------------------------------------|----------------------------------------------------------------------------------------------------|
| 70290               | TradeExecutionEvent_CancelReplaceTrade | This datamap populates the<br>TRADE_EXECUTION_EVENT table with CANCEL AND<br>REPLACE event executed order records from the<br>TRADE_EXECUTION_EVENT_STAGE table. |
| 70300               | TradeExecutionEvent_FirmRefTrade       | This datamap updates firm reference information in the TRADE_EXECUTION_EVENT table using the EXECUTION and TRADE tables.                                         |
| 70310               | TradeExecutionEvent_MktRefTrade        | This datamap updates market reference information in the TRADE_EXECUTION_EVENT table using the REPORTED SALE and TRADE tables.                                   |
| 70320               | Trade_RefData                          | This datamap updates market and firm reference data<br>in the TRADE table using the<br>TRADE_EXECUTION_EVENT table.                                              |
| 70330               | Execution_Update                       | This datamap updates the EXECUTION table in using various events which occur for the trade in the TRADE_EXECUTION_EVENT_STAGE table.                             |

## Table 116: FDT Datamap Description

# **G APPENDIX G - Datamaps Matrix**

This appendix provides a single window view of datamaps required for each solution set.

'X' denotes mandatory datamaps for each solution set.

'NA' denotes not applicable datamaps for the same solution set.

| Datamap<br>Number | Datamap Name                                          | AML | Fraud | Insurance | AML Bro-<br>kerage |
|-------------------|-------------------------------------------------------|-----|-------|-----------|--------------------|
| 10010             | EmployeeControlledAccount                             | Х   | Х     | Х         | Х                  |
| 60010             | PortfolioManagerPosition                              | NA  | NA    | NA        | NA                 |
| 60020             | AccountGroupProductAllocation                         | NA  | NA    | NA        | NA                 |
| 60030             | AccountProductAllocation                              | NA  | NA    | NA        | NA                 |
| 60040             | UncoveredOptionExposureDaily                          | NA  | NA    | NA        | NA                 |
| 60050             | InvestmentAdvisorProfile                              | NA  | NA    | NA        | NA                 |
| 60060             | RegisteredRepresentativeProfile                       | NA  | NA    | NA        | NA                 |
| 60070             | RegOToBorrower                                        | NA  | NA    | NA        | NA                 |
| 60080             | InterestedPartyToEmployee                             | NA  | NA    | NA        | NA                 |
| 50010             | Customer_TotAcctUpd                                   | NA  | NA    | NA        | Х                  |
| 10015             | FrontOfficeTransactionParty_Seconda ryNames           | Х   | Х     | NA        | X                  |
| 10020             | FinancialInstitution_ThomsonDataInst itutionInsert    | Х   | Х     | Х         | X                  |
| 10030             | AccountToClientBank_ThomsonDatal<br>nstitutionInsert  | Х   | Х     | Х         | Х                  |
| 10040             | FinancialInstitution_AllMSPopulation                  | Х   | Х     | Х         | Х                  |
| 10050             | AccountToClientBank_AllMSInstitutio<br>nInsert        | Х   | Х     | Х         | Х                  |
| 10060             | AccountToClientBank_InstitutionInser<br>t             | Х   | Х     | Х         | Х                  |
| 10070             | AccountToClientBank_InstitutionUpd                    | Х   | Х     | Х         | х                  |
| 10080             | FinancialInstitution_FOTPSPopulation                  | Х   | Х     | Х         | Х                  |
| 10090             | AccountToClientBank_FOTPSInstitutio                   | Х   | Х     | Х         | Х                  |
| 10100             | AccountManagementStage                                | Х   | Х     | Х         | Х                  |
| 10110             | LoanProfile_LoanProfileStage                          | Х   | NA    | NA        | Х                  |
| 10112             | ServiceTeam_SprvsncdUpd                               | NA  | NA    | NA        | NA                 |
| 10113             | InvestmentAdvisor_MangdAcctUpd                        | NA  | NA    | NA        | NA                 |
| 10114             | Security_CIRRatingUpd                                 | Х   | Х     | Х         | Х                  |
| 10116             | BackOfficeTransaction_CollateralUpd                   | Х   | Х     | Х         | Х                  |
| 10120             | BackOfficeTransaction_OriginalTransa ctionReversalUpd | X   | X     | NA        | Х                  |

| Datamap<br>Number | Datamap Name                                                 | AML | Fraud | Insurance | AML Bro-<br>kerage |
|-------------------|--------------------------------------------------------------|-----|-------|-----------|--------------------|
| 10130             | BackOfficeTransaction_CancelledTran sactionReversalCreditUpd | Х   | Х     | NA        | X                  |
| 10140             | BackOfficeTransaction_CancelledTran sactionReversalDebitUpd  | Х   | Х     | NA        | х                  |
| 10150             | FrontOfficeTransactionParty_InstnSeq<br>ID                   | Х   | Х     | Х         | х                  |
| 10160             | FrontOfficeTransactionParty_HoldingI<br>nstnSeqID            | Х   | Х     | Х         | x                  |
| 10170             | FinancialInstitution_AnticipatoryProfil<br>e                 | NA  | Х     | Х         | х                  |
| 10180             | AccountToClientBank_AnticipatoryPro file                     | NA  | Х     | Х         | х                  |
| 10190             | AnticipatoryProfile_AccountToClientB<br>ank                  | NA  | Х     | Х         | x                  |
| 50020             | DailyAggregateStage                                          | NA  | NA    | NA        | Х                  |
| 50030             | OffsettingAccountPairStage                                   | NA  | NA    | NA        | Х                  |
| 50040             | TradeDailyTotalCountStage                                    | NA  | NA    | NA        | Х                  |
| 10200             | CustomerAccountStage_FrontOfficeTr<br>ansactionParty         | Х   | Х     | NA        | Х                  |
| 10210             | FrontOfficeTransaction_UnrelatedPart<br>yUpd                 | Х   | Х     | NA        | х                  |
| 10220             | FinancialInstitution_SettlementInstruc tion                  | NA  | Х     | Х         | х                  |
| 10230             | AccountToClientBank_SettlementInstr<br>uction                | NA  | Х     | Х         | х                  |
| 10240             | SettlementInstruction_AccountToClie<br>ntBank                | NA  | Х     | Х         | x                  |
| 40010             | FinancialInstitution_InsuranceTransac tion                   | NA  | NA    | Х         | NA                 |
| 40020             | AccountToClientBank_InsuranceTrans action                    | NA  | NA    | Х         | NA                 |
| 40030             | InsuranceTransaction_AccountToClien<br>tBank                 | NA  | NA    | Х         | NA                 |
| 10245             | WLMProcessingLock                                            | Х   | Х     | Х         | Х                  |
| 10250             | WatchListEntry_WatchListEntryCurrD<br>aylnsert               | Х   | Х     | Х         | х                  |
| 10260             | WatchListAudit_StatusUpd                                     | Х   | Х     | Х         | Х                  |
| 10270             | WatchList_WatchListSourceAuditInser<br>t                     | Х   | Х     | Х         | х                  |
| 10280             | WatchList_WatchListSourceAuditUpd                            | Х   | Х     | Х         | Х                  |
| 10290             | WatchList_WatchListSourceUpd                                 | Х   | Х     | Х         | Х                  |
| 10300             | WatchListEntry_WatchListAuditUpd                             | Х   | Х     | Х         | Х                  |
| 10310             | WatchListEntryAudit_WatchListEntryU<br>pdate                 | Х   | Х     | Х         | Х                  |

| Datamap<br>Number | Datamap Name                                                 | AML | Fraud | Insurance | AML Bro-<br>kerage |
|-------------------|--------------------------------------------------------------|-----|-------|-----------|--------------------|
| 10320             | Customer_KYCRiskUpd                                          | Х   | Х     | Х         | Х                  |
| 60090             | CorrespondentBankToPeerGroup                                 | NA  | NA    | NA        | NA                 |
| 10330             | DerivedAddress_SettlementInstructio<br>nInsert               | NA  | х     | NA        | Х                  |
| 10340             | DerivedAddress_SettlementInstructio<br>nUpd                  | NA  | Х     | NA        | х                  |
| 10350             | SettlementInstruction_PhysicalDlvryA<br>ddrUpd               | NA  | Х     | NA        | х                  |
| 10360             | DerivedAddress_FrontOfficeTransacti<br>oPartyStageInsert     | Х   | х     | Х         | х                  |
| 10370             | DerivedAddress_FrontOfficeTransacti<br>oPartyStageUpd        | Х   | х     | Х         | Х                  |
| 10380             | FrontOfficeTransactionParty_Derived<br>Address               | Х   | х     | Х         | Х                  |
| 40040             | DerivedAddress_InsuranceTransaction<br>Insert                | NA  | NA    | Х         | NA                 |
| 40050             | DerivedAddress_InsuranceTransaction<br>Upd                   | NA  | NA    | Х         | NA                 |
| 40060             | InsuranceTransaction_InstitutionAddr<br>Upd                  | NA  | NA    | Х         | NA                 |
| 40070             | DerivedEntity_InsuranceTransactionIn sert                    | NA  | NA    | Х         | NA                 |
| 40080             | DerivedEntity_InsuranceTransactionU<br>pd                    | NA  | NA    | Х         | NA                 |
| 10390             | DerivedEntity_FrontOfficeTransaction<br>PartyInsert          | Х   | X     | Х         | Х                  |
| 10400             | DerivedEntity_FrontOfficeTransaction<br>PartyUpd             | Х   | X     | Х         | Х                  |
| 10410             | DerivedEntity_SettlementInstructionIn sert                   | Х   | X     | Х         | Х                  |
| 10420             | DerivedEntity_SettlementInstructionU<br>pd                   | Х   | X     | Х         | Х                  |
| 10430             | CorrespondentBank_FrontOfficeTrans<br>actionPartyStageInsert | Х   | X     | Х         | Х                  |
| 10440             | CorrespondentBank_FrontOfficeTrans<br>actionPartyStageUpd    | Х   | X     | Х         | Х                  |
| 10450             | WatchListStagingTable_WatchList                              | Х   | Х     | Х         | Х                  |
| 10460             | WatchListStagingTable_WatchListInst<br>nIDUpd                | Х   | Х     | X         | X                  |
| 10470             | PreviousWatchList_WatchList                                  | Х   | Х     | Х         | Х                  |
| 10480             | DerivedAddress_WatchListNewCountr<br>ies                     | Х   | Х     | Х         | x                  |
| 10485             | WLMProcessingUnlock                                          | Х   | Х     | Х         | Х                  |

| Datamap<br>Number | Datamap Name                                            | AML | Fraud | Insurance | AML Bro-<br>kerage |
|-------------------|---------------------------------------------------------|-----|-------|-----------|--------------------|
| 10490             | LinkStaging_FrontOfficeTransactionP<br>arty             | Х   | Х     | Х         | Х                  |
| 40090             | LinkStaging_InsTrxnDerivedEntDerive<br>dAdd             | NA  | NA    | Х         | NA                 |
| 10500             | LinkStaging_InstructionDerivedEntDe rivedAdd            | Х   | Х     | Х         | Х                  |
| 10510             | NameMatchStaging                                        | Х   | Х     | Х         | Х                  |
| 10520             | WatchListStagingTable_NameMatchSt ageInsert             | Х   | Х     | Х         | Х                  |
| 10530             | DerivedEntityLink_LinkStage                             | Х   | Х     | Х         | Х                  |
| 10540             | DerivedEntitytoDerivedAddress_LinkS<br>tage             | Х   | Х     | Х         | Х                  |
| 10550             | DerivedEntitytoInternalAccount_LinkS<br>tage            | Х   | Х     | Х         | Х                  |
| 10560             | DerivedAddresstoInternalAccount_Lin<br>kStage           | Х   | X     | Х         | х                  |
| 10570             | WatchListStagingTable2_WatchListSta<br>ge2AcctExistence | Х   | Х     | Х         | Х                  |
| 10580             | WatchListStagingTable2_WatchListSta<br>ge2CBExistence   | Х   | Х     | Х         | Х                  |
| 10590             | WatchListStagingTable2_WatchListSta<br>ge2CustExistence | Х   | Х     | Х         | Х                  |
| 10600             | WatchListStagingTable2_WatchListSta<br>ge2DAExistence   | Х   | Х     | Х         | Х                  |
| 10610             | WatchListStagingTable2_WatchListSta<br>ge2EEExistence   | Х   | Х     | Х         | Х                  |
| 10620             | WatchListStagingTable2_WatchListSta<br>ge               | Х   | Х     | Х         | Х                  |
| 10630             | WatchListStagingTable2_AcctListMem<br>bershipUpd        | Х   | Х     | Х         | Х                  |
| 10640             | WatchListStagingTable2_CBListMemb<br>ershipUpd          | Х   | Х     | Х         | Х                  |
| 10650             | WatchListStagingTable2_CustListMem<br>bershipUpd        | Х   | Х     | Х         | Х                  |
| 10660             | WatchListStagingTable2_EEListMemb<br>ershipUpd          | Х   | Х     | Х         | Х                  |
| 10670             | WatchListStagingTable2_EEListMemb<br>ershipStatusUpd    | Х   | Х     | Х         | Х                  |
| 10680             | WatchListStagingTable2_DAListMemb<br>ershipUpd          | Х   | Х     | X         | X                  |
| 10690             | WatchListStagingTable2_DAListMemb<br>ershipStatusUpd    | Х   | Х     | Х         | X                  |
| 10700             | WatchListStagingTable2_WatchListSta<br>ge2SeqIdUpd      | Х   | Х     | X         | X                  |

#### 10710 WatchListStagingTable2\_WatchListSta Х Х Х Х ge2IntrlldUpd 10720 Customer\_WatchListStage2ListRisk Х Х Х Х 10730 Х Х Х Х CorrespondentBank\_WatchListStage2 EffectiveRisk 10740 Customer\_WatchListStage2EffectiveRi Х Х Х Х sk 10750 DerivedAddress WatchListStage2Effe Х Х Х Х ctiveRisk DerivedEntity\_WatchListStage2Effecti Х Х Х Х 10760 veRisk 10770 WatchListStagingTable2\_WatchListSta Х Х Х Х ge2Seqld 10780 AccountListMembership\_WatchListSt Х Х Х Х age2Insert 10790 AccountListMembership\_WatchListSt Х Х Х Х age2Upd 10800 CorrespondentBankListMembership\_ Х Х Х Х WatchListStage2Insert 10810 CorrespondentBankListMembership\_ Х Х Х Х WatchListStage2Upd Х 10820 CustomerListMembership\_WatchListS Х Х Х tage2Insert Х Х Х Х 10830 CustomerListMembership\_WatchListS tage2Upd 10840 DerivedAddressListMembership Watc Х Х Х Х hListStage2Insert Х Х Х Х 10850 DerivedAddressListMembership\_Watc hListStage2Upd DerivedEntityListMembership\_WatchL Х Х Х Х 10860 istStage2Insert 10870 Х Х Х DerivedEntityListMembership\_WatchL Х istStage2Upd Х Х Х 10875 Account\_EffectiveRiskFactorTxtUpd Х 10880 Account\_OverallEffectiveRiskUpd Х Х Х Х Х Х 10881 Account\_AccountCustRiskUpd Х Х Х Х Х Х 10890 Account\_EffRiskUpdAfterWLRiskRem oval 10900 Account\_WatchListStage2EffectiveRis Х Х Х Х k 10910 WatchListStagingTable2\_WatchListSta Х Х Х Х ge2Intrlld 10920 BackOfficeTransaction\_EffectiveAccti Х Х NA Х

#### Table 117: BD Datamaps

vitvRiskUpd

| Datamap<br>Number | Datamap Name                                                      | AML | Fraud | Insurance | AML Bro-<br>kerage |
|-------------------|-------------------------------------------------------------------|-----|-------|-----------|--------------------|
| 10930             | SettlementInstruction_EntityAcctivity<br>RiskUpd                  | NA  | Х     | NA        | Х                  |
| 10940             | FrontOfficeTransactionPartyRiskStage<br>_EntityActivityRiskInsert | Х   | х     | Х         | Х                  |
| 10955             | AccountGroup_InvestmentObjectiveU<br>pd                           | NA  | NA    | NA        | NA                 |
| 40100             | InsuranceTransaction_EntityAcctivityR iskUpd                      | NA  | NA    | Х         | NA                 |
| 20010             | CorrespondentBank_JurisdictionUpd                                 | Х   | NA    | NA        | NA                 |
| 20020             | CorrespondentBank_AcctJurisdiction<br>ReUpd                       | Х   | NA    | NA        | NA                 |
| 20030             | FinancialInstitution_InstNameUpd                                  | Х   | NA    | NA        | NA                 |
| 10960             | AccountGroup_JurisdictionUpd                                      | Х   | Х     | NA        | Х                  |
| 10970             | TransactionPartyCrossReference_Back<br>OfficeTransaction          | Х   | Х     | NA        | Х                  |
| 10980             | CashTransaction_FrontOfficeTransacti<br>on                        | Х   | х     | NA        | Х                  |
| 10990             | MonetaryInstrumentTransaction_Fron tOfficeTransaction             | Х   | х     | NA        | Х                  |
| 11000             | TransactionPartyCrossReference_Fron tOfficeTransaction            | Х   | Х     | NA        | Х                  |
| 11010             | WireTransaction_FrontOfficeTransacti<br>on                        | Х   | Х     | NA        | Х                  |
| 11020             | WireTransactionInstitutionLeg_FrontO<br>fficeTransaction          | Х   | Х     | NA        | Х                  |
| 11030             | CashTransaction_FrontOfficeTransacti<br>onRevAdj                  | Х   | х     | NA        | Х                  |
| 11040             | MonetaryInstrumentTransaction_Fron<br>tOfficeTransactionRevAdj    | Х   | х     | NA        | Х                  |
| 11050             | WireTransaction_FrontOfficeTransacti<br>onRevAdj                  | Х   | х     | NA        | Х                  |
| 11060             | TrustedPair_StatusEXPUpd                                          | Х   | Х     | Х         | Х                  |
| 11070             | TrustedPairMember_AcctExtEntEffecR<br>iskUpd                      | Х   | Х     | Х         | Х                  |
| 11080             | TrustedPair_StatusRRCInsert                                       | Х   | Х     | Х         | Х                  |
| 11090             | TrustedPair_StatusRRCUpd                                          | Х   | Х     | Х         | Х                  |
| 11100             | ApprovalActionsAudit_TrustedPair                                  | Х   | Х     | Х         | Х                  |
| 11110             | TrustedPairMember_StatusRRCInsert                                 | Х   | Х     | Х         | Х                  |
| 11120             | BackOfficeTransaction_TrustedFlagsU<br>pd                         | Х   | Х     | Х         | Х                  |
| 11130             | InsuranceTransaction_TrustedFlagsUp<br>d                          | NA  | NA    | Х         | NA                 |
| 11140             | MonetaryInstrumentTransaction_Trus<br>tedFlagsUpd                 | Х   | Х     | Х         | Х                  |

| Datamap<br>Number | Datamap Name                                        | AML | Fraud | Insurance | AML Bro-<br>kerage |
|-------------------|-----------------------------------------------------|-----|-------|-----------|--------------------|
| 11150             | WireTransaction_TrustedFlagsUpd                     | Х   | Х     | Х         | Х                  |
| 50050             | CustomerDailyProfile_BOT                            | NA  | NA    | NA        | Х                  |
| 50060             | CustomerDailyProfile_FOTPS                          | NA  | NA    | NA        | Х                  |
| 50070             | InstitutionalAccountDailyProfile_DEAL               | NA  | NA    | NA        | Х                  |
| 50080             | CustomerDailyProfile_DEAL                           | NA  | NA    | NA        | Х                  |
| 50090             | InstitutionalAccountDailyProfile_INST               | NA  | NA    | NA        | Х                  |
| 50100             | CustomerDailyProfile_INST                           | NA  | NA    | NA        | Х                  |
| 50110             | InstitutionalAccountDailyProfile_Corp<br>Action     | NA  | NA    | NA        | Х                  |
| 50120             | CustomerDailyProfile_CorpAction                     | NA  | NA    | NA        | Х                  |
| 50130             | InstitutionalAccountDailyProfile_Trade              | NA  | NA    | NA        | Х                  |
| 50140             | CustomerDailyProfile_Trade                          | NA  | NA    | NA        | Х                  |
| 60100             | ManagedAccountDailyProfile_SameD<br>ayTrade         | NA  | NA    | NA        | NA                 |
| 60110             | ManagedAccountDailyProfile_Trade                    | NA  | NA    | NA        | NA                 |
| 60120             | ManagedAccountDailyProfile_BOT                      | NA  | NA    | NA        | NA                 |
| 11160             | AccountDailyProfile-Trade                           | Х   | Х     | NA        | Х                  |
| 11170             | AccountDailyProfile-Transaction                     | Х   | Х     | NA        | Х                  |
| 11180             | AccountProfile_Trade                                | Х   | Х     | NA        | Х                  |
| 11190             | AccountProfile_Transaction                          | Х   | Х     | NA        | Х                  |
| 11200             | AccountProfile_Stage                                | Х   | Х     | NA        | Х                  |
| 11210             | AccountProfile_Position                             | Х   | Х     | NA        | Х                  |
| 11220             | AccountProfile_Balance                              | Х   | Х     | NA        | Х                  |
| 60130             | HouseholdProfile                                    | NA  | NA    | NA        | NA                 |
| 50150             | InstitutionalAccountProfile                         | NA  | NA    | NA        | Х                  |
| 50160             | CustomerProfile                                     | NA  | NA    | NA        | Х                  |
| 60140             | ManagedAccountProfile                               | NA  | NA    | NA        | NA                 |
| 60145             | AccountPosition_PercentofPortfolioU<br>pd           | NA  | NA    | NA        | NA                 |
| 20040             | CorrespondentBankProfile                            | Х   | NA    | NA        | NA                 |
| 20050             | AccountATMDailyProfile                              | Х   | NA    | NA        | NA                 |
| 11230             | ChangeLog_AcctProfileInactivity                     | Х   | Х     | NA        | Х                  |
| 11240             | AccountPeerGroupMonthlyTransactio<br>nProfile       | х   | Х     | NA        | Х                  |
| 20060             | CorrespondentBankPeerGroupTransa ctionProfile       | х   | NA    | NA        | NA                 |
| 20070             | AccountChannelWeeklyProfile                         | Х   | NA    | NA        | NA                 |
| 40110             | InsurancePolicyDailyProfile_InsTrxnIn<br>sPolicyBal | NA  | NA    | Х         | NA                 |
| 40120             | InsurancePolicyProfile_InsurancePolic               | NA  | NA    | Х         | NA                 |

yDailyProfile

| Datamap<br>Number | Datamap Name                            | AML | Fraud | Insurance | AML Bro-<br>kerage |
|-------------------|-----------------------------------------|-----|-------|-----------|--------------------|
| 50170             | CustomerBalance_ActiveOTCTradeCtU<br>pd | NA  | NA    | NA        | х                  |
| 60150             | AccountPositionDerived                  | NA  | NA    | NA        | NA                 |
| 60160             | AccountBalance_AcctPosnPair             | NA  | NA    | NA        | NA                 |
| 60170             | AccountBalance_Acctposn                 | NA  | NA    | NA        | NA                 |
| 60180             | HouseholdBalance                        | NA  | NA    | NA        | NA                 |
| 60190             | AccountManagementStage                  | *   | *     | *         | *                  |
| 11300             | AccountChangeLogSummary                 | Х   | Х     | Х         | Х                  |
| 11310             | AccountToCustomerChangeLogSumm<br>ary   | Х   | Х     | Х         | Х                  |
| 11320             | CustomerChangeLogSummary                | Х   | Х     | Х         | X                  |

NOTE

The AccountChangeLogSummary, AccountToCustomerChangeLogSummary, and CustomerChangeLogSummary datamaps must be run with execute.sh from 8.0.2 onwards.

BackOfficeTransaction must be loaded after the AccountManagementStage utility has been executed.

# H APPENDIX H - Configuring Administration Tools

This appendix provides instructions on how to configure the Administration Tools feature.

Follow these steps for Administration Tools configuration:

If the administration tool is deployed on a separate web application server, then perform these steps:

- 1. Log in as an Administrator User. The Home page displays.
- 2. Click Manage Configuration from the LHS menu.
- 3. Select the Manage Common Parameters.
- 4. In the Parameter Category drop-down, select **Used for Design**.
- 5. In the Parameter Name drop-down, select **Admin Tools**.
- 6. Set the Attribute 2 Value as, follow-<PROTOCOL>:// <AdminTools\_WEB\_SERVER\_NAME>:<PORT>
- <PROTOCOL> is web page access PROTOCOL (http or https).
- <AdminTools\_WEB\_SERVER\_NAME> is the FQDN of the web application server hosting Administrative Tools.
- <PORT> is the web application server port hosting Admin Tools.
- 7. Attribute 4 Value as, follow-<PROTOCOL>://<AdminTools\_WEB\_SERVER\_NAME>:<PORT>/ <CONTEXT\_NAME>
- <PROTOCOL> is web page access PROTOCOL (http or https).
- <AdminTools\_WEB\_SERVER\_NAME> is the FQDN of the web application server hosting Administrative Tools.
- <PORT> is the web application server port hos
- <CONTEXT\_NAME> is the context name given during installation
- 8. Attribute 5 value as follow: Infodom Name Associated with each Atomic Schema and ADDON.
- 9. Attribute 8 value as follow: Segment name of the application i.e. FCCMSEGMNT

# I APPENDIX I - Right to Be Forgotten

This appendix provides instructions on how to configure the Right to be Forgotten feature used in the OFSAA Data Foundation applications.

This appendix covers the following topics:

- Introduction to Right to be Forgotten
- Implementing Right to be Forgotten by OFSAA

# I.1 Introduction to Right to be Forgotten

Right to be Forgotten is the task of dropping PII (Personally Identifiable Information) of a Data Subject for the given Party. The financial institution can drop PII for those Data Subjects who have exercised the Right to be Forgotten functionality.

The Data Subjects may have made significant financial transactions, and (or) financial information may be required for regulatory or compliance reporting. Deleting the complete record that consists of PII may lead to issues in data reconciliation. In OFSAA, the PII data is replaced with randomized values, and therefore, the complete Data Subject record is retained. As a result, financial information is retained; however, the associated Party PII is removed permanently.

# I.1.1 Data Redaction

Oracle Financial Services Analytical Application Infrastructure (OFSAAI) is enhanced to enable masking of sensitive data and Personal Identification Information (PII) to adhere to Regulations and Privacy Policies. Oracle Data Redaction provides selective, on-the-fly redaction of sensitive data in database query results prior to display by applications so that unauthorized users cannot view the sensitive data. The stored data remains unaltered, while displayed data is transformed to a pattern that does not contain any identifiable information.

For more information, see Oracle Financial Services Advanced Analytical Applications Infrastructure Administration and Configuration Guide Release 8.1.x.

| NOTE | • The Redacted user must not have the Edit option in the UI                                                                                                    |
|------|----------------------------------------------------------------------------------------------------|
|      | <ul> <li>To display the default value in the UI, configure the<br/>AAI_FF_FORM_CONTROLS_B table</li> </ul>                                                                                               |
|      | <ul> <li>If you do not have data redact function rights and try to<br/>update any value in PII data, the application updates all<br/>redacted column values to null which leads to data loss.</li> </ul> |

# I.1.1.1 Configuring Redaction for FCC Grids

Redaction can be configured for FCC grids that are configured using the FCC UI MODULE CONF table. The V MODULE PROP column must be configured under the columnProperties section.

The following is an example for the Related Party grid in the Customer tab (see the highlighted attributes):

```
"key": "customer_name",
"locale_code":"RENDERER.CM_RP_CUST_NAME",
"align": "left",
"headerAlign": "left",
```

"width": "0.13",
"dataType": "string",
"draggable":true,
"resizable":true,
"sortable":true,
"readOnly":true,
"visible": true,
"addToColMenu": true,
"isRedactedColumn": true,
"redactedValueToDisplay": "\*\*\*\*\*\*\*"

Date, Integer, and Float fields will appear as blank, regardless of the value provided for the redactedValueToDisplay attribute.

# I.1.1.2 Redaction on UI Screens

The FCC\_NATIVE\_REDACTION\_CONFIG table in the Atomic schema allows you to set the value of redaction under the V\_REDACTED\_VALUE\_TO\_DISPLAY column, based on your requirements.

Date fields will be displayed as blank if redacted, regardless of the value is configured in the V\_REDACTED\_VALUE\_TO\_DISPLAY column.

You can also configure redaction for Accounts and External Entities. Refer to the FCC\_NATIVE\_REDACTION\_CONFIG table for more information. Additionally you can also see the Redaction\_Account\_External Entity\_Info spreadsheet in MOS.

# I.2 Implementing Right to be Forgotten by OFSAA

To implement Right to be Forgotten, follow these steps:

Use the FSI\_PARTY\_RIGHT\_TO\_FORGET table to collect the input list of Party IDs for which PII
must be removed from the system. The financial institution must source this Party ID list into the
FSI\_PARTY\_RIGHT\_TO\_FORGET table, and then call the batch (<<INFODOM>>\_RightToForget)
or schedule it.

| NOTE | "For the sample query, see the Sample Query for the<br>FSI_PARTY_RIGHT_TO_FORGET Table section.                                                                                                    |
|------|----------------------------------------------------------------------------------------------------|
|      | "If Redaction is already performed and if you want to implement<br>Right to Forget, you must revert the redaction policy. For more<br>information, see the Disabling Data Redaction section in Oracle<br>Financial Services Advanced Analytical Applications Infrastructure<br>Administration and Configuration Guide Release 8.1.x. |

2. Use the AAI table AAI\_DRF\_FUNCTION\_COLUMN\_MAP to store the PII attribute list. During the Right to Forget batch execution, the AAI\_DRF\_FUNCTION\_COLUMN\_MAP table is referred to as randomize the PII values. See the Data Redaction section in Oracle Financial Services Advanced Analytical Applications Infrastructure Administration and Configuration Guide Release 8.1.x.

- 3. Use the AAI table AAI\_DRF\_QUERY\_METADATA to store the query metadata, which is used during the <<INFODOM>>\_RightToForget batch execution. This is the query metadata table that can lead to the following types of queries:
  - When the table consists of Party Identifier as an attribute, a simple record is required in the metadata query table.

For example:

Select v\_party\_id from Dim\_Party where v\_party\_id='10'

When the table does not consist of Party Identifier as an attribute, an interrelated set of records is required in the metadata query table AAI\_DRF\_QUERY\_METADATA. Compose these set of records in a systematic way such that, for the selected Party Identifier, the table join procedure can be performed and traversed to reach the required PII attribute.

For more information about this table, see Table Definition for AAI\_DRF\_QUERY\_METADATA.

For example:

The DIM\_CLAIM table does not consist of N\_CLAIM\_SKEY (N\_CLAIM\_SKEY is the required Primary Key for the PII Attribute N\_DRIVER\_SKEY). Therefore, perform a table join procedure similar to the following query:

```
Dim_driver.n_driver_skey from dim_driver dim_driver, fct_driver_details
fct_driver_details, Fct_Claim_Driver_Vehicle_Map
Fct_Claim_Driver_Vehicle_Map, Dim_Claim Dim_Claim where
dim_driver.n_driver_skey=fct_driver_details.n_driver_skey and
fct_driver_details.n_driver_skey=Fct_Claim_Driver_Vehicle_Map.n_driver_skey
and Fct_Claim_Driver_Vehicle_Map.n_claim_skey=Dim_Claim.n_claim_skey and
v_claim_id='GDPR'
```

In the preceding scenario, DIM\_CLAIM.N\_CLAIM\_SKEY is a Number Datatype.

| NOTE | • | To arrive at the query above, see Steps to Perform the Table Join Procedure.                                                 |
|------|---|----------------------------------------------------------------------------------------------------|
|      | • | For a pictorial representation of this query, see the AAI_DRF_QUERY_METADATA Table section.                                  |
|      | • | For more sample queries generated using the query metadata table, see Sample Queries Using the AAI_DRF_QUERY_METADATA Table. |

- You must arrive at the SKey or equivalent column in the table, which consists of the required PII attributes. Then the <<INFODOM>>\_RightToForget batch uses this key to filter records (For example DIM\_DRIVER) and randomize all the PIIs listed in the AAI\_DRF\_FUNCTION\_-COLUMN\_MAP for that table.
- 4. After completing these steps, PII attributes can be queried and the values are randomized.

# **OFSAA Support Contact Details**

Raise a Service Request (SR) in My Oracle Support (MOS) for queries related to OFSAA applications.

# Send Us Your Comments

Oracle welcomes your comments and suggestions on the quality and usefulness of this publication. Your input is an important part of the information used for revision.

- Did you find any errors?
- Is the information clearly presented?
- Do you need more information? If so, where?
- Are the examples correct? Do you need more examples?
- What features did you like most about this manual?

If you find any errors or have any other suggestions for improvement, indicate the title and part number of the documentation along with the chapter/section/page number (if available) and contact the Oracle Support.

Before sending us your comments, you might like to ensure that you have the latest version of the document wherein any of your concerns have already been addressed. You can access My Oracle Support site which has all the revised/recently released documents.

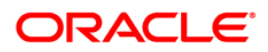